# Aspire 8940 Series Service Guide

Service guide files and updates are available on the ACER/CSD web; for more information, please refer to <u>http://csd.acer.com.tw</u>

PRINTED IN TAIWAN

## **Revision History**

Please refer to the table below for the updates made on Aspire 8940 service guides.

| Date | Chapter | Updates |
|------|---------|---------|
|      |         |         |
|      |         |         |
|      |         |         |

## Copyright

Copyright © 2009 by Acer Incorporated. All rights reserved. No part of this publication may be reproduced, transmitted, transcribed, stored in a retrieval system, or translated into any language or computer language, in any form or by any means, electronic, mechanical, magnetic, optical, chemical, manual or otherwise, without the prior written permission of Acer Incorporated.

### Disclaimer

The information in this guide is subject to change without notice.

Acer Incorporated makes no representations or warranties, either expressed or implied, with respect to the contents hereof and specifically disclaims any warranties of merchantability or fitness for any particular purpose. Any Acer Incorporated software described in this manual is sold or licensed "as is". Should the programs prove defective following their purchase, the buyer (and not Acer Incorporated, its distributor, or its dealer) assumes the entire cost of all necessary servicing, repair, and any incidental or consequential damages resulting from any defect in the software.

Acer is a registered trademark of Acer Corporation.

Intel is a registered trademark of Intel Corporation.

Pentium and Pentium II/III are trademarks of Intel Corporation.

Other brand and product names are trademarks and/or registered trademarks of their respective holders.

### Conventions

The following conventions are used in this manual:

| SCREEN MESSAGES | Denotes actual messages that appear on screen.                                         |
|-----------------|----------------------------------------------------------------------------------------|
| NOTE            | Gives bits and pieces of additional<br>information related to the current<br>topic.    |
| WARNING         | Alerts you to any damage that might result from doing or not doing specific actions.   |
| CAUTION         | Gives precautionary measures to avoid possible hardware or software problems.          |
| IMPORTANT       | Reminds you to do specific actions<br>relevant to the accomplishment of<br>procedures. |

### Preface

Before using this information and the product it supports, please read the following general information.

- 1. This Service Guide provides you with all technical information relating to the BASIC CONFIGURATION decided for Acer's "global" product offering. To better fit local market requirements and enhance product competitiveness, your regional office MAY have decided to extend the functionality of a machine (e.g. add-on card, modem, or extra memory capability). These LOCALIZED FEATURES will NOT be covered in this generic service guide. In such cases, please contact your regional offices or the responsible personnel/channel to provide you with further technical details.
- 2. Please note WHEN ORDERING FRU PARTS, that you should check the most up-to-date information available on your regional web or channel. If, for whatever reason, a part number change is made, it will not be noted in the printed Service Guide. For ACER-AUTHORIZED SERVICE PROVIDERS, your Acer office may have a DIFFERENT part number code to those given in the FRU list of this printed Service Guide. You MUST use the list provided by your regional Acer office to order FRU parts for repair and service of customer machines.

| System S | Specifications                                | 1  |
|----------|-----------------------------------------------|----|
|          | Features                                      | 1  |
|          | System Block Diagram                          | 4  |
|          | Your Acer Notebook tour                       | 5  |
|          | Front View                                    | 5  |
|          | Closed Front View                             | 7  |
|          | Rear View                                     | 7  |
|          | Left View                                     | 8  |
|          | Right View                                    | 9  |
|          | Bottom View                                   | 0  |
|          | TouchPad Basics                               | 1  |
|          | Using the Keyboard1                           | 2  |
|          | Key Types                                     | 2  |
|          | Windows Keys                                  | 3  |
|          | System Hotkeys                                | 4  |
|          | Using the System Utilities                    | 5  |
|          | Acer Gridvista (dual-display compatible)      | 5  |
|          | Hardware Specifications and Configurations    | 6  |
| System   | Utilities 3                                   | 1  |
|          | BIOS Setup Utility                            | 1  |
|          | Navigating the BIOS Utility                   | 1  |
|          | Information                                   | 2  |
|          | Main                                          | 3  |
|          | Security                                      | 4  |
|          | Boot                                          | 7  |
|          | Exit                                          | 8  |
|          | BIOS Flash Utilities                          | 9  |
|          | DOS Flash Utility                             | 0  |
|          | WinFlash Utility                              | 2  |
|          | Remove HDD/BIOS Password Utilities            | 3  |
| Machine  | Disassembly and Replacement 4                 | 9  |
|          | Disassembly Requirements                      | .9 |
|          | General Information                           | 0  |
|          | Pre-disassembly Instructions                  | 0  |
|          | Disassembly Process                           | 0  |
|          | External Module Disassembly Process           | 1  |
|          | External Modules Disassembly Flowchart        | 1  |
|          | Removing the Battery Pack                     | 2  |
|          | Removing the Express Dummy Card               | 3  |
|          | Removing the SD Dummy Card                    | 4  |
|          | Removing the Lower Door                       | 5  |
|          | Removing the Optical Drive Module             | 6  |
|          | Removing the Primary Hard Disk Drive Module   | 8  |
|          | Removing the Secondary Hard Disk Drive Module | 0  |
|          | Removing the DIMM Modules6                    | 2  |
|          | Removing the TV Tuner Module6                 | 3  |
|          | Removing the WLAN Module                      | 5  |
|          | Main Unit Disassembly Process                 | 7  |
|          | Upper Cover Disassembly Flowchart             | 7  |
|          | Lower Cover Disassembly Flowchart6            | 8  |
|          | Removing the Keyboard6                        | 9  |
|          | Removing the Switch Cover7                    | 1  |

| F      | Removing the Power Board                                                                                                    | .73 |
|--------|----------------------------------------------------------------------------------------------------|-----|
| F      | Removing the LCD Module                                                                                                    | .74 |
| F      | Removing the Upper Cover                                                                                                    | .77 |
| F      | Removing the Launch Board                                                                                                    | .81 |
| F      | Removing the Volume Control Board                                                                                                    | .82 |
| F      | Removing the Power Saving Board FFC                                                                                                    | .84 |
| F      | Removing the Media Board                                                                                                    | .85 |
| F      | Removing the TouchPad Lock Board                                                                                                    | .87 |
| F      | Removing the Finger Print Reader Bracket                                                                                                    | .89 |
| F      | Removing the TouchPad Board                                                                                                    | .90 |
| F      | Removing the RTC Battery                                                                                                    | .93 |
| F      | Removing the Bluetooth Board                                                                                                    | .94 |
| F      | Removing the USB Board                                                                                                    | 96  |
| F      | Removing the Power Saving Board                                                                                                    | 98  |
| F      | Removing the Mainboard                                                                                                    | 90  |
| ,<br>E | Removing the Kensington Lock Bracket                                                                                                    | 101 |
|        | Pemoving the TV Tuner Antenna                                                                                                    | 101 |
|        | Computing the Subwoofer                                                                                                    | 102 |
| r<br>c | Cerroving the Hinge Supports                                                                                                    | 105 |
| r<br>r | Cernoving the Fininge Supports                                                                                                    | 105 |
| r<br>7 |                                                                                                    | 100 |
| 1      | Removing the Thermal Module                                                                                                    | 107 |
| 1      | Removing the Graphics Card Heatsink                                                                                                    | 108 |
| 1      |                                                                                                    | 109 |
|        |                                                                                                    | 110 |
| LCD    |                                                                                                    | 111 |
|        | Standard Bezel LCD Module Disassembly Flowchart                                                                                                    | 111 |
| ł      | Removing the Standard LCD Bezel                                                                                                    | 112 |
| ŀ      |                                                                                                    | 115 |
| ŀ      | Removing the Camera Board                                                                                                    | 117 |
| ŀ      | Removing the LCD Brackets and FPC Cable                                                                                                    | 118 |
| F      | Flush Bezel LCD Module Disassembly Flowchart                                                                                                    | 120 |
| F      | Removing the Flush LCD Bezel Cap                                                                                                    | 121 |
| F      | Removing the Flush LCD Bezel                                                                                                    | 123 |
| F      | Removing the LCD Panel                                                                                                    | 125 |
| F      | Removing the Camera Board                                                                                                    | 127 |
| F      | Removing the LCD Brackets and FPC Cable                                                                                                    | 128 |
| LCD I  | Module Reassembly Procedure                                                                                                    | 130 |
| 5      | Standard Bezel LCD Module Reassembly—LCD Panel                                                                                                    | 130 |
| F      | Replacing the LCD Bezel                                                                                                    | 134 |
| F      | Flush Bezel LCD Module Reassembly—LCD Panel                                                                                                    | 136 |
| F      | Replacing the LCD Bezel                                                                                                    | 140 |
| F      | Replacing the Flush LCD Bezel Cap                                                                                                    | 142 |
| Main   | Module Reassembly Procedure                                                                                                    | 144 |
| F      | Replacing the CPU                                                                                                    | 144 |
| F      | Replacing the Graphics Card                                                                                                    | 145 |
| F      | Replacing the Graphics Card Heatsink                                                                                                    | 146 |
| F      | Replacing the Thermal Module                                                                                                    | 147 |
| F      | Replacing the Speaker Module                                                                                                    | 148 |
| F      | Replacing the Hinge Supports                                                                                                    | 149 |
| F      | Replacing the Subwoofer                                                                                                    | 150 |
| F      | Removing the TV Tuner Antenna                                                                                                    | 152 |
| F      | Removing the Kensington Lock Bracket                                                                                                    | 153 |
| F      | Replacing the Mainboard                                                                                                    | 153 |
| F      | Removing the Mainboard                                                                                                    | 154 |
| ,<br>F | Replacing the Power Saving Board                                                                                                    | 155 |
|        | septementary where every every every structure in the structure in the structure in the structure in the structure is the structure in the structure is the structure in the structure is the structure in the structure is the structure is the str |     |

| Replacing the USB Board156Replacing the Bluetooth Board158Replacing the RTC Battery160Replacing the TouchPad Board161Replacing the TouchPad Board164Replacing the TouchPad Lock Board165Replacing the TouchPad Lock Board165Replacing the TouchPad Lock Board166Replacing the Volume Control Board169Replacing the Upper Case172Replacing the Upper Case172Replacing the Power Board179Replacing the Keyboard182External Module Reassembly Instructions184Replacing the ULAN Module185Replacing the DIMM Modules186Replacing the DIMM Module186Replacing the Sitch Covers186Replacing the Sitch Covers186Replacing the Sitch Covers186Replacing the WLAN Module186Replacing the DIMM Modules186Replacing the DIMM Modules186Replacing the Battery189Replacing the Battery189Replacing the Battery189 |
|----------------------------------------------------------------------------------------------------|
| Troubleshooting 191                                                                                                    |
| Common Problems191Power On Issue192No Display Issue193Random Loss of BIOS Settings194LCD Failure195Built-In Keyboard Failure196TouchPad Failure197Internal Speaker Failure198Internal Microphone Failure199HDD Not Operating Correctly200USB (Right Up/Down Side) Failure201Other Failures201Intermittent Problems202Post Codes203Chipset POST Codes203                                                                                                    |
| Jumper and Connector Locations207                                                                                                    |
| Top View.207Bottom View.208Clearing Password Check and BIOS Recovery.209Clearing Password Check.209BIOS Recovery by Crisis Disk.210                                                                                                    |
| FRU (Field Replaceable Unit) List211                                                                                                    |
| Aspire 8940 Exploded Diagrams                                                                                                    |

| Screw List                             |     |
|----------------------------------------|-----|
| Model Definition and Configuration     | 224 |
| Aspire 8940 Series                     |     |
| Test Compatible Components             | 239 |
| Microsoft® Windows® 7 Environment Test |     |
| Online Support Information             | 265 |
| Index                                  | 267 |
|                                        |     |

# System Specifications

### Features

Below is a brief summary of the computer's many features: **NOTE:** Items marked with \* denote only selected models.

### **Operating System**

• Genuine Windows 7®

### Platform

- Intel® Core™ i7 processor technology, featuring:
- Mobile Intel® PM55 Express Chipset

### System Memory

- Dual-Channel SDRAM support
- Up to 4 GB of DDR3 1066 MHz memory, upgradeable to 8 GB using two soDIMM modules

### Display

- 18.4" TFT LCD
- Resolution: 1920 x 1080 Full HD
- 16:9 aspect ratio

### Graphics

- NVIDIA® GeForce® GTS 250M\*
- NVIDIA® GeForce® GT 240M\*

### Storage subsystem

- 2.5" hard disk drive
- Optical drive options:
  - Blu-ray Disc™ Writer/DVD-Super Multi doublelayer drive
  - Blu-ray Disc<sup>™</sup> /DVD-Super Multi double-layer drive\*
  - DVD-Super Multi double-layer drive\*
- 5-in-1 card reader (SD/MMC/MS/MS Pro/XD)

### Audio

- Dolby®-optimized surround sound system with five built-in stereo speakers and one subwoofer supporting low frequency effects
- True5.1-channel surround sound output

- High-definition audio support
- S/PDIF (Sony/Philips Digital Interface) support for digital speakers
- MS-Sound compatible
- Acer Purezone technology with two built-in stereo microphone

### Dimensions and Weight

- 440 (W) x 295 (D) x 31/43.8 (H) mm (17.34 x 11.62 x 1.22/1.73 inches)
- 4.6 kg (10.1 lbs.) with 8-cell battery

### Communication

- Acer Video Conference, featuring:
  - Integrated Acer Crystal Eye webcam\*
  - Acer PureZone technology\*
- WLAN: Intel® Wireless WiFi Link 5100/5300\*
- WPAN: Bluetooth® 2.0+Enhanced Data Rate (EDR)\*
- LAN: Gigabit Ethernet; Wake-on-LAN ready

### Privacy control

- Acer Bio-Protection fingerprint solution\*
- BIOS user, supervisor, and HDD password control
- Kensington Lock (7.5mm)

### Power subsystem

- ACPI 3.0
- 71 W 4800 mAh battery
- 3-pin 120 W AC adapter
- ENERGY STAR®\*

### Special keys and controls

- 103-/104-/107-key keyboard
- Touchpad pointing device

### I/O interface

- ExpressCard®/54 slot
- Acer Bio-Protection fingerprint reader\*
- 5-in-1 card reader(SD/MMC/MS/MS Pro/XD)
- USB 2.0 jacks
- IEEE 1394 port
- HDMI<sup>™</sup> port with HDCP support
- DISPLAY port
- eSATA port
- External display (VGA 15-pins) port

- Consumer infrared (CIR) port
- RF-in jack\*
- Headphones/speaker/line-out jack with S/PDIF support
- Microphone-in jack
- Line-in jack
- Ethernet (RJ-45) port
- DC-in jack for AC adapter

### Environment

- Temperature:
  - Operating: 5 °C to 35 °C
  - Non-operating: -20 °C to 65 °C
- Humidity (non-condensing):
  - Operating: 20% to 80%
  - Non-operating: 20% to 80%

NOTE: Items marked with \* denote only selected models.

# System Block Diagram

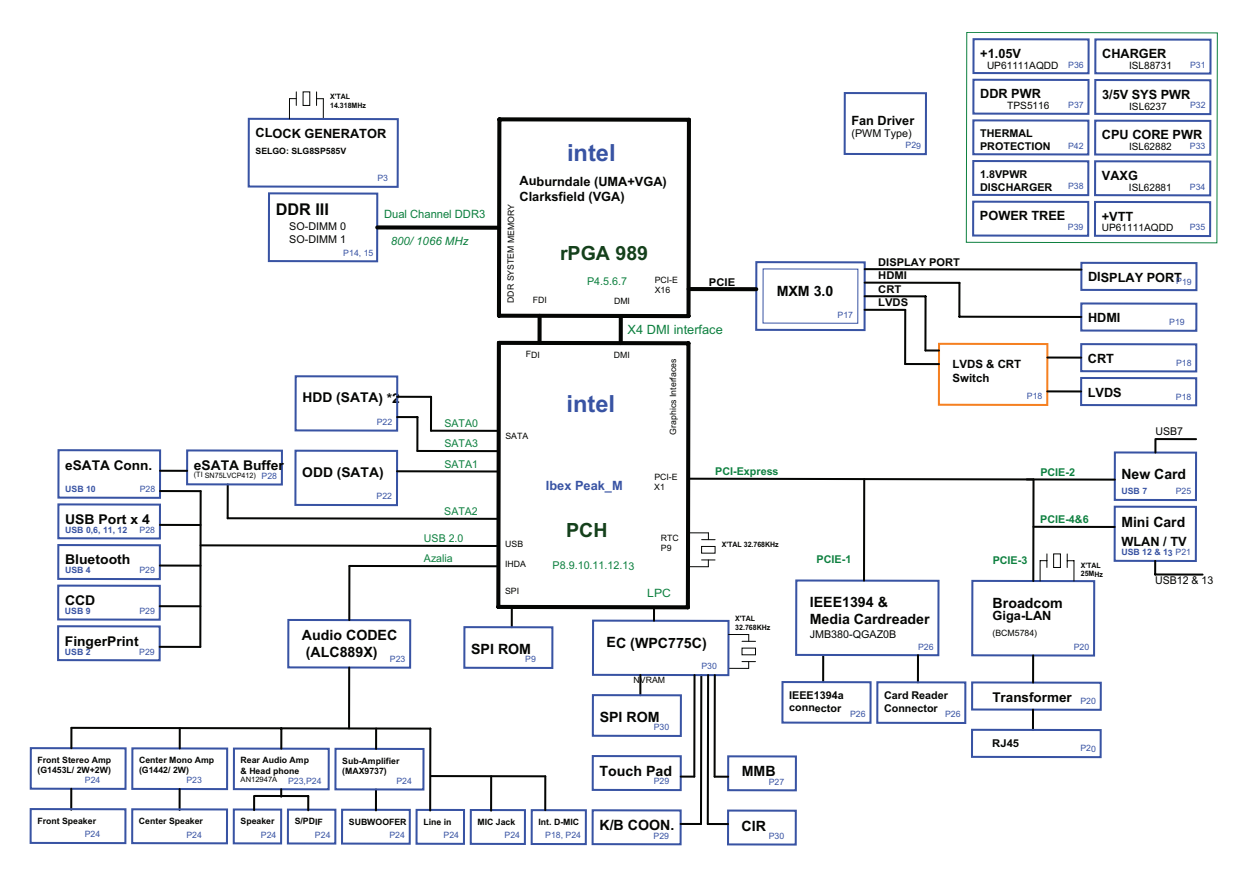

## Your Acer Notebook tour

After knowing your computer features, let us show you around your new computer.

### Front View

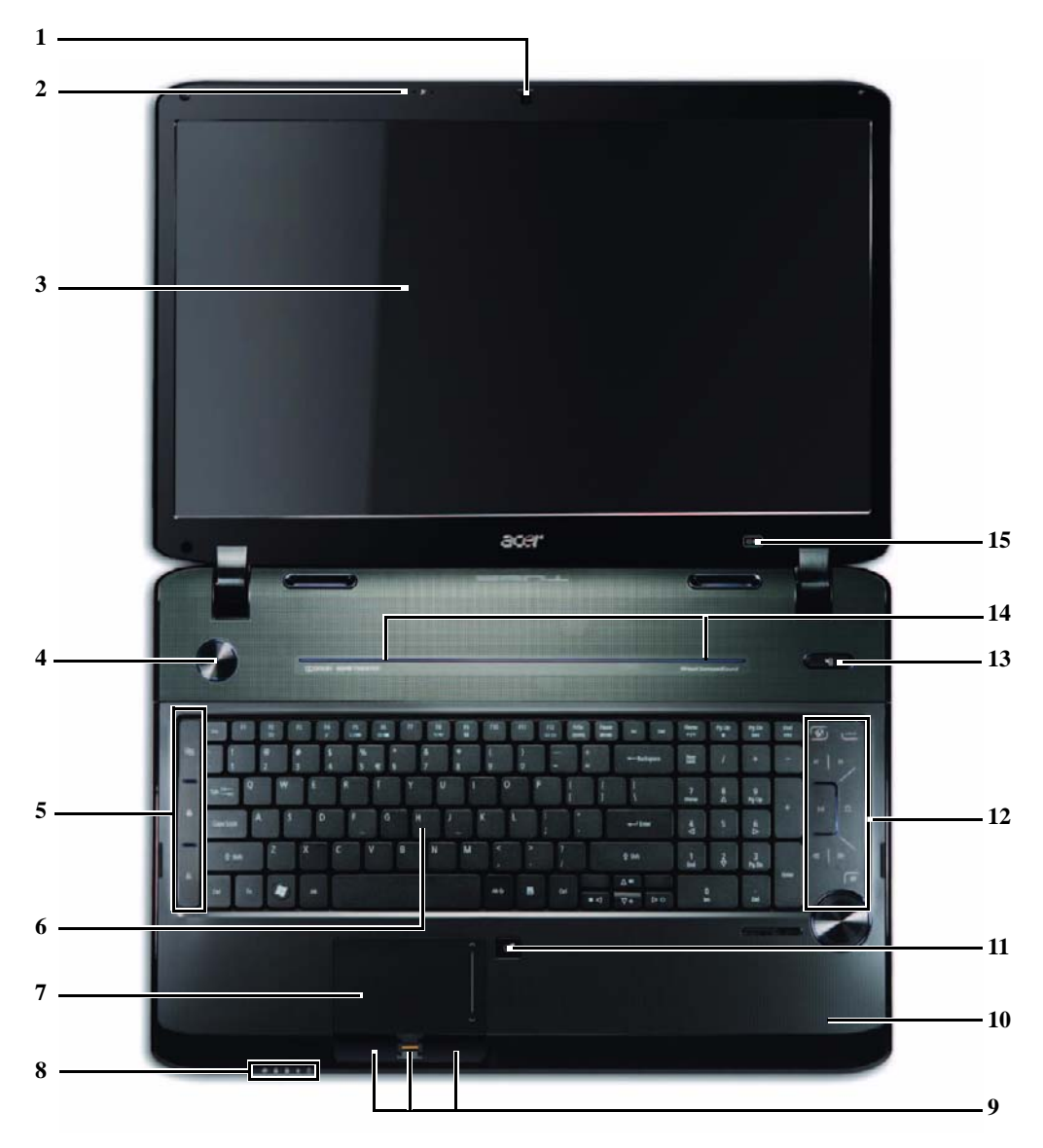

|   | lcon | ltem                       | Description                                                                                            |
|---|------|----------------------------|----------------------------------------------------------------------------------------------------|
| 1 |      | Acer Crystal Eye<br>webcam | Web camera for video communication.                                                                    |
| 2 | 101  | Microphone                 | Internal microphone for sound recording.                                                               |
| 3 |      | Display screen             | Also called Liquid-Crystal Display (LCD), displays computer output (Configuration may vary by models). |
| 4 | Φ    | Power button               | Turns the computer on and off.                                                                         |

|    | lcon    | Item                                              | Description                                                                                                    |
|----|---------|---------------------------------------------------|----------------------------------------------------------------------------------------------------|
| 5  |         | Backup key                                        | Launches Acer Backup Management for three-step data backup.                                                                                                    |
|    | *       | Bluetooth<br>communication<br>button/indicator    | Enables/disables the Bluetooth function. Indicates the status of Bluetooth communication (only for certain models)                                                                                                    |
|    | Q,      | Wireless LAN<br>communication<br>button/indicator | Enables/disables the wireless LAN function. Indicates the status of wireless LAN communication.                                                                                                    |
| 6  |         | Keyboard                                          | For entering data into your computer.                                                                                                    |
| 7  |         | Touchpad                                          | Touch-sensitive pointing device which functions like a computer mouse.                                                                                                    |
| 8  | <b></b> | HDD                                               | Indicates when the hard disk drive is active.                                                                                                    |
|    | 1       | Num Lock                                          | Lights up when Num Lock is activated.                                                                                                    |
|    | A       | Caps Lock                                         | Lights up when Caps Lock is activated.                                                                                                    |
|    |         | Power <sup>*</sup>                                | Indicates the computer's power status.                                                                                                    |
|    | Ē       | Battery <sup>†</sup>                              | <ul> <li>Indicates the computer's battery status.</li> <li>Charging: The light shows amber when the battery is charging.</li> <li>Fully charged: The light shows blue when in AC mode.</li> </ul>                                      |
| 9  |         | Click buttons (left,<br>center* and right)        | The left and right buttons function like the left and right<br>mouse buttons. *The center button serves as Acer<br>Bio-Protection fingerprint reader supporting Acer<br>FingerNav 4-way control function (only for certain<br>models). |
| 10 |         | Palmrest                                          | Comfortable support area for your hands when you use the computer.                                                                                                    |
| 11 |         | Touchpad toggle                                   | Turns the internal touchpad on and off.                                                                                                    |
| 12 |         | Acer MediaTouch                                   | Touch sensitive controls for Acer Arcade, volume (up/<br>down) and media (play/pause, stop, previous, next);<br>with mute and hold keys.                                                                                               |
| 13 | N.      | Acer PowerSmart key                               | Puts your computer into power-saving mode.                                                                                                    |
| 14 |         | Speakers                                          | Left and right speakers deliver stereo audio output.                                                                                                    |
| 15 | *       | Screen blank                                      | Turns the display screen backlight off to save power.<br>Press any key to return.                                                                                                    |

\*The front panel indicators are visible even when the computer cover is closed up.

†The front panel indicators are visible even when the computer cover is closed up.

## Closed Front View

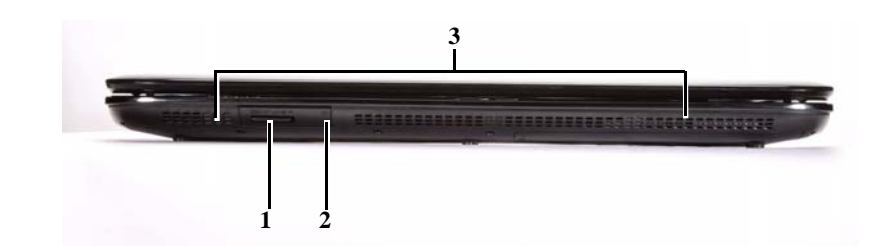

| # | lcon                                                | ltem                      | Description                                                                                                    |
|---|-----------------------------------------------------|---------------------------|----------------------------------------------------------------------------------------------------|
| 1 | S<br>S<br>S<br>S<br>S<br>R<br>R<br>R<br>R<br>R<br>R | Multi-in-1 card<br>reader | Accepts Secure Digital (SD), MultiMediaCard<br>(MMC), Memory Stick (MS), Memory Stick<br>PRO (MS PRO), xD-Picture Card (xD).<br><b>Note:</b> Push to remove/install the card. Only<br>one card can operate at any given time. |
| 2 | ((                                                  | CIR receiver              | Receives signals from a remote control.                                                                                                    |
| 3 |                                                     | Speakers                  | Dolby 5.1 speakers deliver stereo audio output.                                                                                                    |

## Rear View

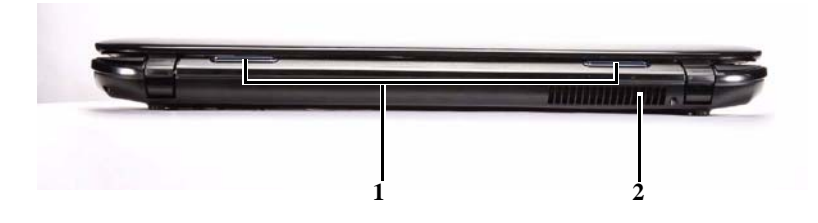

|   | ltem              | Description                                                                     |
|---|-------------------|---------------------------------------------------------------------------------|
| 1 | Tuba              | The dedicated Tuba CineBass subwoofer pumps out earthshaking movie-house audio. |
| 2 | Ventilation slots | Enable the computer to stay cool, even after prolonged use.                     |

## Left View

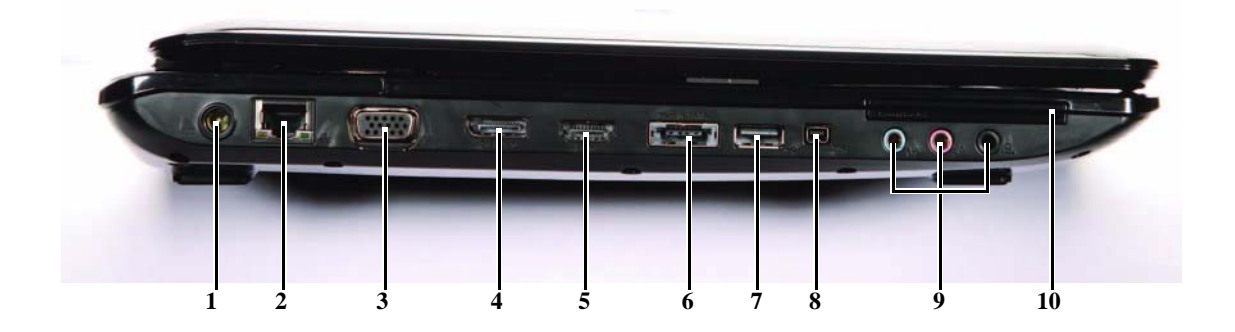

| #  | lcon                                               | ltem                                                           | Description                                                                       |
|----|----------------------------------------------------|----------------------------------------------------------------|-----------------------------------------------------------------------------------|
| 1  |                                                    | DC-in jack                                                     | Connects to an AC adapter.                                                        |
| 2  | ठठ                                                 | Ethernet (RJ-45)<br>port                                       | Connects to an Ethernet 10/100/1000-based network.                                |
| 3  |                                                    | External display<br>(VGA) port                                 | Connects to a display device (e.g., external monitor, LCD projector).             |
| 4  | DISPLAY                                            | DISPLAY port                                                   | Supports high definition digital video connections.                               |
| 5  | HDMI                                               | HDMI port                                                      | Supports high definition digital video connections.                               |
| 6  | eSATA                                              | e SATA port                                                    | Connects to eSATA devices (only for certain models).                              |
| 7  | ● <del>~ ~ ~ ~ ~ ~ ~ ~ ~ ~ ~ ~ ~ ~ ~ ~ ~ ~ ~</del> | USB 2.0 port                                                   | Connects to USB 2.0 devices (e.g., USB mouse, USB camera).                        |
| 8  | 1394                                               | 4-pin IEEE 1394<br>port                                        | Connects to IEEE 1394 devices.                                                    |
| 9  | ((+ <del>))</del>                                  | Line-in jack                                                   | Accepts audio line-in devices (e.g., audio CD player, stereo walkman, mp3 player) |
|    | <b>1</b> 81)                                       | Microphone-in jack                                             | Accepts inputs from external microphones.                                         |
|    | SPDIF                                              | Headphones/<br>speaker/line-out<br>jack with S/PDIF<br>support | Connects to audio line-out devices (e.g., speakers, headphones).                  |
| 10 | Expresscard / 54                                   | ExpressCard/54 slot                                            | Accepts one ExpressCard/54 module.                                                |

# Right View

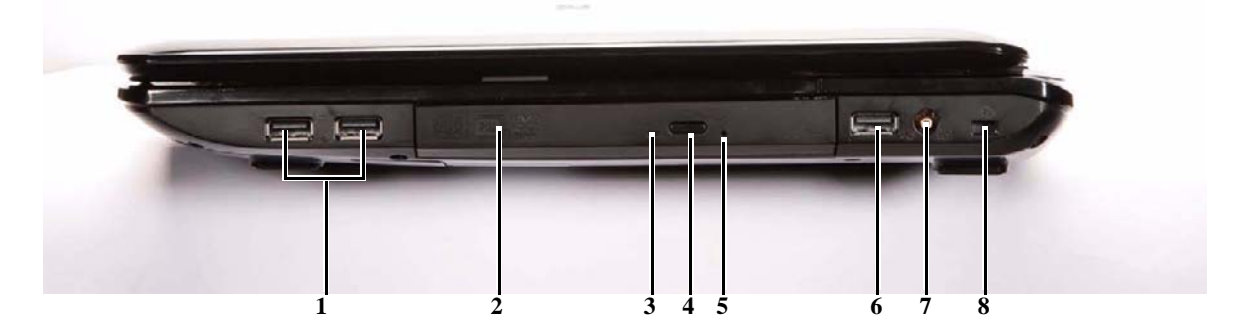

|   | lcon       | ltem                             | Description                                                                                                    |
|---|------------|----------------------------------|----------------------------------------------------------------------------------------------------|
| 1 | ● <u></u>  | USB 2.0 port                     | Connects to USB 2.0 devices (e.g., USB mouse, USB camera).                                                                                                    |
| 2 |            | Optical drive                    | Internal optical drive; accepts CDs or DVDs.                                                                                                    |
| 3 |            | Optical disk access<br>indicator | Lights up when the optical drive is active.                                                                                                    |
| 4 |            | Optical drive eject<br>button    | Ejects the optical disk from the drive.                                                                                                    |
| 5 |            | Emergency eject hole             | Ejects the optical drive tray when the computer is turned off.                                                                                                    |
|   |            |                                  | <b>Note:</b> Insert a paper clip to the emergency eject hole to eject the optical drive tray when the computer is off.                                                                                                    |
| 6 | ● <u>_</u> | USB 2.0 port                     | Connects to USB 2.0 devices (e.g., USB mouse, USB camera).                                                                                                    |
| 7 | (((•       | RF-in port                       | Accepts input signals from digital TV tuner devices.<br>(only for certain models)                                                                                                    |
| 8 | д          | Kensington lock slot             | Connects to a Kensington-compatible computer security lock.                                                                                                    |
|   |            |                                  | <b>Note:</b> Wrap the computer security lock cable around<br>an immovable object such as a table or handle of a<br>locked drawer. Insert the lock into the notch and turn<br>the key to secure the lock. Some keyless models are<br>also available. |

## Bottom View

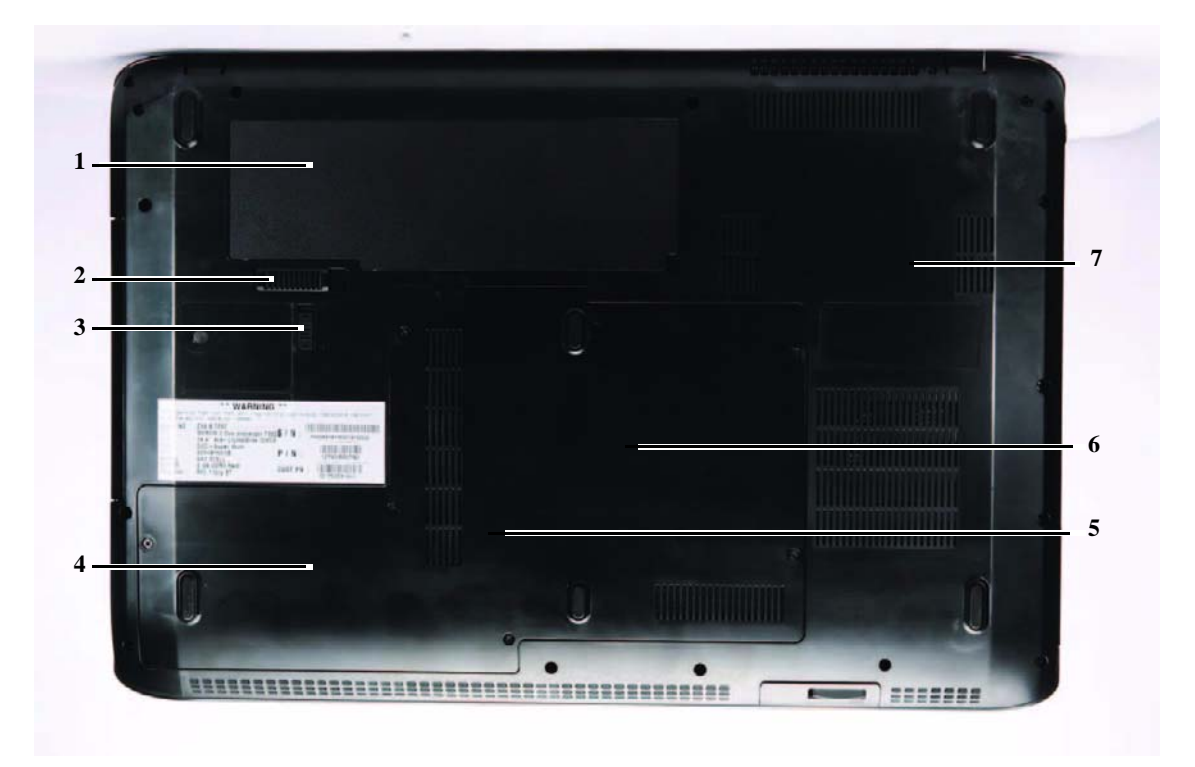

|   | lcon | ltem                              | Description                                                                      |
|---|------|-----------------------------------|----------------------------------------------------------------------------------|
| 1 | Ē    | Battery bay                       | Houses the computer's battery pack.                                              |
| 2 |      | Battery release latch             | Releases the battery for removal.                                                |
| 3 |      | Battery lock                      | Locks the battery in position.                                                   |
| 4 |      | Hard drive bay-<br>Secondary      | Houses the computer's hard disk (secured with screws) (for certain models only). |
| 5 |      | Hard disk bay-Main                | Houses the computer's hard disk (secured with screws).                           |
| 6 |      | Memory compartment                | Houses the computer's main memory                                                |
| 7 |      | Ventilation slots and cooling fan | Enable the computer to stay cool, even after prolonged<br>use.                   |
|   |      |                                   | <b>Note.</b> Do not cover of obstruct the opening of the fall.                   |

### **TouchPad Basics**

The following items show you how to use the TouchPad:

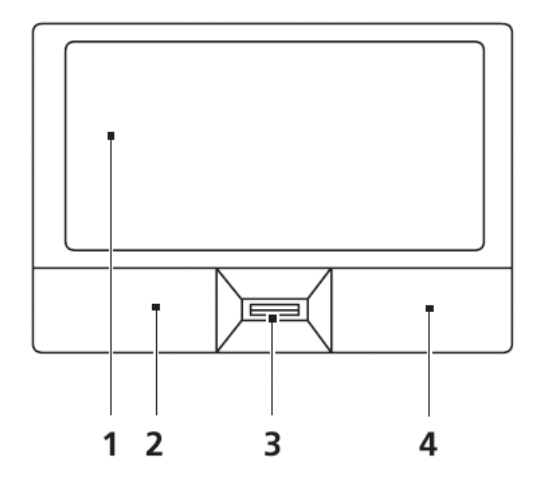

- Move your finger across the touchpad (1) to move the cursor.
- Press the left (2) and right (4) buttons located beneath the touchpad to perform selection and execution functions. These two buttons are similar to the left and right buttons on a mouse. Tapping on the touchpad is the same as clicking the left button.
- Use Acer Bio-Protection fingerprint reader (3) supporting Acer FingerNav 4-way control function (only for certain models) or the 4-way scroll (3) button (only for certain models) to scroll up or down and move left or right a page. This fingerprint reader or button mimics your cursor pressing on the right scroll bar of Windows applications.

| Function               | Left Button (2)                                                           | Right Button (4) | Main TouchPad (1)                                                                                                    |
|------------------------|---------------------------------------------------------------------------|------------------|----------------------------------------------------------------------------------------------------|
| Execute                | Quickly click twice.                                                      |                  | Tap twice (at the same speed<br>as double-clicking a mouse<br>button).                                                                               |
| Select                 | Click once.                                                               |                  | Tap once.                                                                                                    |
| Drag                   | Click and hold, then use<br>finger on the TouchPad to<br>drag the cursor. |                  | Tap twice (at the same speed<br>as double-clicking a mouse<br>button); rest your finger on<br>the TouchPad on the second<br>tap and drag the cursor. |
| Access<br>context menu |                                                                           | Click once.      |                                                                                                    |

**NOTE:** When using the TouchPad, keep it - and your fingers - dry and clean. The TouchPad is sensitive to finger movement; hence, the lighter the touch, the better the response. Tapping too hard will not increase the TouchPad's responsiveness.

# Using the Keyboard

Your notebook features a full-size keyboard that functions the same as a desktop computer keyboard. Many of the keys have been assigned alternate functions, including shortcut keys for Windows, function keys for specific system operations, and the Num Lock keys for the numeric keypad.

| Esc F1 F2 F3 F4 F5 F6 F7 F8 F9 F10 F                  | 11 F12 PrtSc Pause<br>Scr Lk SysRq Break Ins Del |
|-------------------------------------------------------|--------------------------------------------------|
| $\begin{array}{c ccccccccccccccccccccccccccccccccccc$ | ) +<br>0 = ←Backspace                            |
| Tab Idea Q W E R T Y U I                              | 0 P { } } !                                      |
| Caps Lock A S D F G H J K                             | L ; ", - Enter                                   |
|                                                       | < > ? / ŷ shift                                  |
| Ctri Fn Alt Alt Gr                                    | Ctri Pg Up 🛆 Pg Dn                               |

## Key Types

The keyboard has several different types of keys. Some keys perform specific actions when pressed alone and other actions when pressed in combination with another key.

| lcon   | Кеу Туре        | Description                                                                                                    |
|--------|-----------------|----------------------------------------------------------------------------------------------------|
|        | Function keys   | Press these keys labeled F1 to F12 to perform actions in programs. For example, pressing F1 may open help. Each program uses different function keys for different purposes. See the program documentation to find out more about the function key actions. |
|        | System keys     | Press these colored keys in combination with the Fn key to perform specific actions. See "System Hotkeys" on page 14.                                                                                                    |
|        | Navigation keys | Press these keys to move the cursor to the beginning of a line,<br>to the end of a line, up the page, down the page, to the<br>beginning of a document, or to the end of a document.                                                                        |
|        | Fn key          | Press the Fn key in combination with a colored system key to perform a specific action.                                                                                                    |
|        | Windows key     | Press this key to open the Windows Start menu. This key can also be used in combination with other keys to open utilities. See "Windows Keys" on page 13.                                                                                                   |
| 1<br>L | Application key | Press this key for quick access to shortcut menus and help assistants in Windows.                                                                                                    |
|        | Arrow keys      | Press these keys to move the cursor up, down, right, or left.                                                                                                    |

### Windows Keys

The keyboard has two keys that perform Windows-specific functions.

| Key         | Description                                                                                                    |
|-------------|----------------------------------------------------------------------------------------------------|
| Windows key | Pressed alone, this key has the same effect as clicking on the Windows Start button; it launches the Start menu. It can also be used with other keys to provide a variety of functions: |
|             | < >>: Open or close the Start menu                                                                                                    |
|             | < () + <d>: Display the desktop</d>                                                                                                    |
|             | <r;>+ <e>: Open Windows Explore</e></r;>                                                                                                    |
|             | <(R)>+ <f>: Search for a file or folder</f>                                                                                                    |
|             | <()>+ <g>: Cycle through Sidebar gadgets</g>                                                                                                    |
|             | <ul> <li>+ <l>: Lock your computer (if you are connected to a network domain), or<br/>switch users (if you're not connected to a network domain)</l></li> </ul>                         |
|             | <(>> + <m>: Minimizes all windows</m>                                                                                                    |
|             | <()>+ <r>: Open the Run dialog box</r>                                                                                                    |
|             | <()>+ <t>: Cycle through programs on the taskbar</t>                                                                                                    |
|             | < >> + <u>: Open Ease of Access Center</u>                                                                                                    |
|             | <()>+ <x>: Open Windows Mobility Center</x>                                                                                                    |
|             | < >+ <break>: Display the System Properties dialog box</break>                                                                                                    |
|             | < >> + <shift+m>: Restore minimized windows to the desktop</shift+m>                                                                                                    |
|             | < >+ <tab>: Cycle through programs on the taskbar by using Windows Flip 3-D</tab>                                                                                                    |
|             | < > + <spacebar>: Bring all gadgets to the front and select Windows Sidebar</spacebar>                                                                                                  |
|             | <ctrl> + &lt; &gt;&gt; + <f>: Search for computers (if you are on a network)</f></ctrl>                                                                                                 |
|             | <ctrl> + &lt; &gt;&gt; + <tab>: Use the arrow keys to cycle through programs on the taskbar by using Windows Flip 3-D</tab></ctrl>                                                      |
|             | <b>Note:</b> Depending on your edition of Windows 7, some shortcuts may not function as described.                                                                                      |

### System Hotkeys

The computer employs hotkeys or key combinations to access most of the computer's controls like screen brightness, Bluetooth and WiFi.

To activate hot keys, press and hold the **<Fn>** key before pressing the other key in the hotkey combination.

| Hotkey                | lcon           | Function                     | Remarks                                                                                       |
|-----------------------|----------------|------------------------------|-----------------------------------------------------------------------------------------------|
| Fn + F2               | Ś              | System property              | Starts System Property for displaying system information.                                     |
| Fn + F4               | Z <sup>z</sup> | Sleep                        | Puts the computer in Sleep mode.                                                              |
| <fn> + <f5></f5></fn> |                | Display toggle               | Switches display output between the display screen, external monitor (if connected) and both. |
| <fn> + <f6></f6></fn> | <b>**</b>      | Screen blank                 | Turns the display screen backlight off to save power. Press any key to return.                |
| <fn> + <f8></f8></fn> | <b>¤(/</b> ¶»  | Speaker toggle               | Turns the speakers on and off.                                                                |
| <fn> + <f9></f9></fn> | Ň              | Keyboard backlight<br>toggle | Turns the keyboard backlight on or off.                                                       |
| <fn> + &lt; &gt;</fn> | ġ.             | Brightness up                | Increases the screen brightness.                                                              |
| <fn> + &lt; &gt;</fn> |                | Brightness down              | Decreases the screen brightness.                                                              |

## Using the System Utilities

### Acer GridVista (dual-display compatible)

NOTE: This feature is only available on certain models.

To enable the dual monitor feature of the notebook, first ensure that the second monitor is connected, then select **Start, Control Panel, Display** and click on **Settings**. Select the secondary monitor (2) icon in the display box and then click the check box **Extend my windows desktop onto this monitor**. Finally, click **Apply** to confirm the new settings and click **OK** to complete the process.

| 😴 Display Settings                     | ×                 |
|----------------------------------------|-------------------|
| Monitor                                |                   |
| Drag the icons to match your monitors. | Identify Monitors |
| 2. (Default Monitor) on xxxxxxxxxx     | 2                 |
| Extend the desktop onto this monitor   | Colore            |
| Low High                               | Highest (32 bit)  |
| xoox by xxxx pixels                    |                   |
| How do I get the best display?         | Advanced Settings |
| СК                                     | Cancel Apply      |

Acer GridVista is a handy utility that offers four pre-defined display settings so you can view multiple windows on the same screen. To access this function, please go to **Start** $\rightarrow$  **All Programs** and click on **Acer GridVista**. You may choose any one of the four display settings indicated below:

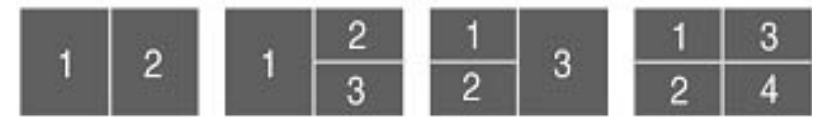

Double (vertical), Triple (primary at left), Triple (primary at right), or Quad Acer Gridvista is dual-display compatible, allowing two displays to be partitioned independently.

Acer Gridvista is dual-display compatible, allowing two displays to be partitioned independently.

AcerGridVista is simple to set up:

- 1. Run Acer GridVista and select your preferred screen configuration for each display from the task bar.
- 2. Drag and drop each window into the appropriate grid.
- 3. Enjoy the convenience of a well-organized desktop.

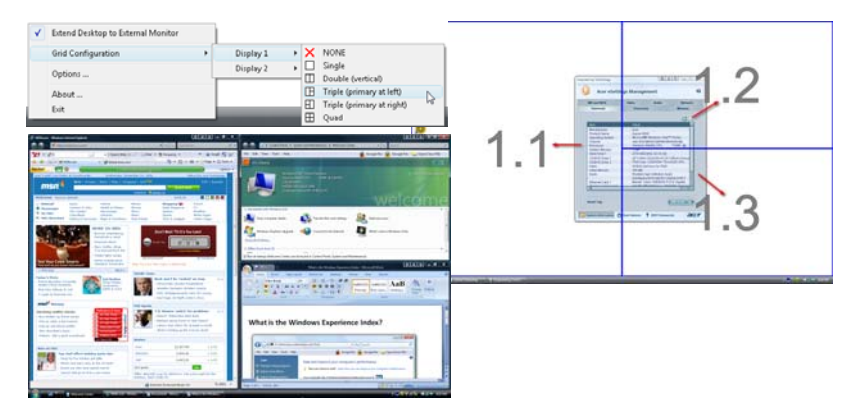

**NOTE:** Please ensure that the resolution setting of the second monitor is set to the manufacturer's recommended value.

# Hardware Specifications and Configurations

#### Processor

| ltem           | Specification                                   |
|----------------|-------------------------------------------------|
| CPU            | Intel® Core™ i7 processor                       |
| Туре           | 1.6GHz ~ 1.73GHz CPU                            |
| Core Logic     | Mobile Intel® PM55 Express Chipset              |
|                | REALTEK ALC889X for High Definition Audio Codec |
| CPU Package    | 37.5 x 37.5 mm rPGA package (rPGA988A)          |
| Power          | Vcca 1.5V, Vccp 1.05V                           |
| On-die Cache   | 8MB or 256KMB L2 cache                          |
| Front Side Bus | 667/800/1066 MHz                                |
| Thermal IC     | Digital thermal sensor (DTS)                    |

#### **Processor Specifications**

| Item     | CPU<br>Speed | Cores | Bus<br>Speed | Mfg<br>Tech | Cache<br>Size | Package | Thermal<br>Design<br>Power (W) | Acer P/N     |
|----------|--------------|-------|--------------|-------------|---------------|---------|--------------------------------|--------------|
| Ci7720QM | 1.6 GHz      | 4     |              |             | 6 MB          | LGA1333 | 45                             | KC.72001.QMP |
| Ci7820QM | 1.73 GHz     | 4     |              |             | 8 MB          | LGA1333 | 45                             | KC.82001.QMP |

#### CPU Fan True Value Table

| Fan On Temp (°C) | Fan Speed (rpm) | SPL Spec (dBA) |
|------------------|-----------------|----------------|
| 45               | 2350            | 31             |
| 55               | 2600            | 34             |
| 75               | 3150            | 38             |
| 95               | 3500            | 40             |

- Throttling 50%: On=105°C, Off=85°C
- OS Shutdown: 110°C
- H/W Shutdown: 110°C

#### Northbridge

| Item    | Specification                          |
|---------|----------------------------------------|
| Chipset | NB Chipset Intel CS BD82PM55 MM#903212 |
| Package | 1333-pin                               |

### VGA Subsystem

| ltem     | Specification                                |  |  |  |
|----------|----------------------------------------------|--|--|--|
| Chipset  | NVIDIA N10EGE 40nm 29mm*29mm GB1-128 package |  |  |  |
| Vendor   | NVIDIA                                       |  |  |  |
| Package  | BGA-969pin                                   |  |  |  |
| Features | GPU Product Name: Nvidia N10E-GE             |  |  |  |
|          | ASIC: BGA-969pin                             |  |  |  |
|          | VGA BUS Slot: MXM slot                       |  |  |  |
|          | MXM Type: MXM 3.0                            |  |  |  |
|          | Vorce: 1.50V                                 |  |  |  |
|          | Engine Clock: 535MHz                         |  |  |  |
|          | Memory Clock: 790MHz                         |  |  |  |
|          | Memory Type: gDDR3                           |  |  |  |
|          | Memory Amount: 1024M(64MBx16bit)             |  |  |  |
|          | Memory Interface: 128bit                     |  |  |  |
|          | LVDS: Y                                      |  |  |  |
|          | TMDS: Y                                      |  |  |  |
|          | • TV: N                                      |  |  |  |
|          | • DP: Y                                      |  |  |  |
|          | CRT: Y                                       |  |  |  |

### Standard Supported VGA Resolution

| Resolution  | Color Depth | Refresh Rate                               |
|-------------|-------------|--------------------------------------------|
| 640 x 480   | 8, 16       | 60 70 72 75 85 100 120                     |
| 800 x 600   | 8, 16       | 60 70 72 75 85 100 120                     |
| 1024 x 768  | 8, 16       | 60 70 72 75 85 100 120                     |
| 1152 x 864  | 8, 16       | 60 70 72 75 85 100 120                     |
| 1280 x 720  | 8, 16       | 60                                         |
| 1280 x 768  | 8, 16       | 60 70 72 75 85 100 120 140 144 150         |
| 1280 x 800  | 8, 16       | 60 70 72 75 85 100 120 140 144 150         |
| 1280 x 960  | 8, 16       | 60 70 72 75 85 100 120                     |
| 1280 x 1024 | 8, 16       | 60 70 72 75 85 100 120                     |
| 1360 x 768  | 8, 16       | 60 70 72 75 85 100 120 140 144 150         |
| 1400 x 1050 | 8, 16       | 60 70 72 75 85 100                         |
| 1600 x 1024 | 8, 16       | 60 70 72 75 85 100                         |
| 1600 x 1200 | 8, 16       | 60 70 72 75 85 100                         |
| 1920 x 1200 | 8, 16       | 60 70 72 75 85                             |
| 1920 x 1440 | 8, 16       | 60 70 72 75 85                             |
| 2048 x 1536 | 8, 16       | 60 70 72 75 85                             |
| 640 x 480   | 32,64       | 60 70 72 75 85 100 120                     |
| 800 x 600   | 32,64       | 60 70 72 75 85 100 120                     |
| 1024 x 768  | 32,64       | 60 70 72 75 85 100 120 140 144 150 170 200 |
| 1152 x 864  | 32,64       | 60 70 72 75 85 100 120 140 144 150 170     |
| 1280 x 720  | 32,64       | 60                                         |
| 1280 x 768  | 32,64       | 60 70 72 75 85 100 120 140 144 150         |
| 1280 x 800  | 32,64       | 60 70 72 75 85 100 120 140 144 150         |

| Resolution  | Color Depth | Refresh Rate                       |
|-------------|-------------|------------------------------------|
| 1280 x 960  | 32,64       | 60 70 72 75 85 100 120 140 144 150 |
| 1280 x 1024 | 32,64       | 60 70 72 75 85 100 120 140 144 150 |
| 1360 x 768  | 32,64       | 60 70 72 75 85 100 120 140 144 150 |
| 1400 x 1050 | 32,64       | 60 70 72 75 85                     |
| 1600 x 1024 | 32,64       | 60 70 72 75 85                     |
| 1600 x 1200 | 32,64       | 60 70 72 75 85 100                 |
| 1920 x 1200 | 32,64       | 60 70 72 75 85                     |
| 1920 x 1440 | 32,64       | 60 70 72 75 85                     |
| 2048 x 1536 | 32,64       | 60 70 72 75 85                     |

### BIOS

| ltem          | Specification                                                                                   |  |  |
|---------------|-------------------------------------------------------------------------------------------------|--|--|
| BIOS vendor   | Insyde H20                                                                                      |  |  |
| BIOS Version  | V0.07                                                                                           |  |  |
| BIOS ROM type | Flash ROM W25x16                                                                                |  |  |
| Package       | 8-pin SOIC                                                                                      |  |  |
| Features      | Flash ROM 1MB                                                                                   |  |  |
|               | Support ISIPP                                                                                   |  |  |
|               | Support Acer UI                                                                                 |  |  |
|               | Support multi-boot                                                                              |  |  |
|               | Suspend to RAM (S3)/Disk (S4)                                                                   |  |  |
|               | Various hot-keys for system control                                                             |  |  |
|               | Support SMBUS 2.0, PCI2.3                                                                       |  |  |
|               | • ACPI 2.0 compliance with Intel Speed Step Support C1, C2, C3, C4,C6 and S3, S4 for mobile CPU |  |  |
|               | DMI utility for BIOS serial number configurable/asset tag                                       |  |  |
|               | Support PXE                                                                                     |  |  |
|               | Support Y2K solution                                                                            |  |  |
|               | Support Win Flash Wake on LAN from S3                                                           |  |  |
|               | Wake on LAN form S4 in AC mode                                                                  |  |  |
|               | System information                                                                              |  |  |

### System Memory

| ltem                            | Specification                                                        |
|---------------------------------|----------------------------------------------------------------------|
| Memory controller               | Intel® Core™ i7 processor with Mobile Intel® PM55 Express<br>Chipset |
| Memory size                     | 4GB                                                                  |
| DIMM socket number              | 2                                                                    |
| Supports memory size per socket | 2GB                                                                  |
| Supports maximum memory size    | Up to 8GB using two soDIMM modules                                   |
| Supports DIMM type              | DDRIII                                                               |
| Supports DIMM Speed             | 667/800/1066 MHz                                                     |
| Supports DIMM voltage           | 1.5V                                                                 |
| Cache                           | 8MB                                                                  |

#### **Memory Combinations**

| Slot 1 | Slot 2 | Total Memory |
|--------|--------|--------------|
| 0MB    | 512MB  | 512MB        |
| OMB    | 1024MB | 1024MB       |
| 0MB    | 2048MB | 2048MB       |
| 512MB  | 512MB  | 1024MB       |
| 512MB  | 1024MB | 1536MB       |
| 512MB  | 2048MB | 2560MB       |
| 1024MB | 0MB    | 1024MB       |
| 1024MB | 512MB  | 1536MB       |
| 1024MB | 1024MB | 2048MB       |
| 1024MB | 2048MB | 3072MB       |
| 2048MB | 0MB    | 2048MB       |
| 2048MB | 512MB  | 2560MB       |
| 2048MB | 1024MB | 3072MB       |
| 2048MB | 2048MB | 4096MB       |

**NOTE:** Above table lists some system memory configurations. You may combine DIMMs with various capacities to form other combinations. On above table, the configuration of slot 1 and slot 2 could be reversed.

### VGA controller

| Item        | Specification       |  |  |
|-------------|---------------------|--|--|
| VGA Chipset | NVIDIA N10EGE       |  |  |
| Package     | MXM3.0 module       |  |  |
| Features    | • DDRIII            |  |  |
|             | Data width 128bits  |  |  |
|             | • 1024M(64MBx16bit) |  |  |
|             | Memory Clock 790MHz |  |  |
| Interface   | PCle v1.1 bus       |  |  |

#### LAN Interface

| Item               | Specification                                                                               |  |  |
|--------------------|---------------------------------------------------------------------------------------------|--|--|
| LAN Chipset        | Broadcom BCM5784MKMLG for 10/100/1000LAN                                                    |  |  |
| Package            | 68-pin QFN                                                                                  |  |  |
| LAN connector type | RJ11                                                                                        |  |  |
| Features           | Integrated 10/100/1000BASE-T transceiver.                                                   |  |  |
|                    | Automatic MDI crossover function.                                                           |  |  |
|                    | PCle v1.1 compliant.                                                                        |  |  |
|                    | • 10/100/1000BASE-T full-duplex/half-duplex MAC.                                            |  |  |
|                    | • Wake on LAN (WOL) support meeting the ACPI requirements.                                  |  |  |
|                    | • Statistics for SNMP MIB II, Ethernet-like MIB, and Ethernet MIB (IEEE 802.3z, Clause 30). |  |  |
|                    | <ul> <li>Self-boot feature, utilizing smaller EEPROM size.</li> </ul>                       |  |  |
|                    | Serial flash memory support.                                                                |  |  |
|                    | Hot plug support.                                                                           |  |  |
|                    | <ul> <li>PCI Express CLKREQ support.</li> </ul>                                             |  |  |
|                    | Energy Detect/Cable Sense.                                                                  |  |  |

| ltem      | Specification                                                                                                    |  |  |
|-----------|----------------------------------------------------------------------------------------------------|--|--|
| Features  | Integrated 10/100/1000BASE-T transceiver                                                                         |  |  |
|           | Automatic MDI crossover function                                                                                 |  |  |
|           | PCle v1.1 compliant                                                                                              |  |  |
|           | <ul> <li>10/100/1000BASE-T full-duplex/half-duplex MAC</li> </ul>                                                |  |  |
|           | <ul> <li>Receive side scaling (RSS) for multicore processors</li> </ul>                                          |  |  |
|           | <ul> <li>Complies with IEEE 802.3, 802.3u, 802.3ab, and 802.1p</li> </ul>                                        |  |  |
|           | <ul> <li>IPv4 and IPv6 large send offload and checksum offload (LSO/TCO)</li> </ul>                              |  |  |
|           | <ul> <li>Wake on LAN (WOL) support meeting the ACPI requirements</li> </ul>                                      |  |  |
|           | <ul> <li>Statistics for SNMP MIB II, Ethernet-like MIB, and Ethernet MIB<br/>(IEEE 802.3z, Clause 30)</li> </ul> |  |  |
|           | <ul> <li>Self-boot feature, utilizing smaller EEPROM size</li> </ul>                                             |  |  |
|           | Serial flash memory support                                                                                      |  |  |
|           | PCI Express CLKREQ support                                                                                       |  |  |
|           | Energy Detect/Cable Sense                                                                                        |  |  |
|           | <ul> <li>Super Low Power Mode, for ultra-low power consumption</li> </ul>                                        |  |  |
| Interface | PCIe v1.1 bus                                                                                                    |  |  |

### Wireless Module 802.11b/g

| ltem            | Specification                                                                                 |  |
|-----------------|-----------------------------------------------------------------------------------------------|--|
| Manufacturer    | Intel WiFi Link 5000 series                                                                   |  |
| Model           | Intel® WiFi Link 5100 and Intel® WiFi Link 5300 (Intel® WiFi Link 5300/5100) integrated Wi-Fi |  |
| Frequency Range | Automatic switching between the two band 2.4GHz and 5.0GHz                                    |  |
| Interface       | mini PCI Express card                                                                         |  |

#### Bluetooth

| ltem                     | Specification                                 |  |
|--------------------------|-----------------------------------------------|--|
| Model                    | FoxConn T60H928.33                            |  |
| Operating Frequency      | 2.402GHz ~ 2.480GHz                           |  |
| Channel Numbers          | 79 channels with 1MHz BW                      |  |
| Transmitter Output Power | -6~4dBm output power for BT class 2 operation |  |
| Receiver Sensitivity     | -75dBm, BER<0.1%                              |  |
| Maximum Receiver Signal  | -10dBm                                        |  |
| Operating Voltage        | 3.3V+/-0.3V                                   |  |
| Interface                | USB                                           |  |

#### Modem

| ltem         | Specification                          |  |
|--------------|----------------------------------------|--|
| Model        | Liteon D-1156U#/A9B                    |  |
| Interface    | Two-chip USB 2.0                       |  |
| Package      | SV92U2 host interface in a 48-pin TQFP |  |
| Power supply | USB supply voltage 5.0V±0.5V           |  |

### Hard Disk Drive Interface)

| ltem                                       | Specification |             |             |  |
|--------------------------------------------|---------------|-------------|-------------|--|
| Vendor                                     |               | Seagate     |             |  |
| Model Name                                 | ST9160314AS   | ST9250315AS | ST9320325AS |  |
| Capacity (MB)                              | 160           | 250         | 320         |  |
| Bytes per sector                           |               | 512         |             |  |
| Data heads                                 | 2             | 2           | 3           |  |
| Drive Format                               | Drive Format  |             |             |  |
| Disks                                      | 1             | 1           | 2           |  |
| Spindle speed (RPM)                        | 5,400         |             |             |  |
| Performance Specificatio                   | ins           |             |             |  |
| Buffer size                                | 8MB           |             |             |  |
| Interface                                  | SATA          |             |             |  |
| Internal transfer rate<br>(Mbits/sec max)  | 830           |             |             |  |
| I/O data transfer rate<br>(Mbytes/sec max) | 300           |             |             |  |
| DC Power Requirements                      |               |             |             |  |
| Voltage tolerance                          | 5V(DC) +/- 5% |             |             |  |

### Hard Disk Drive Interface (cont)

| Item                                             | Specifications             |                  |                  |                  |  |
|--------------------------------------------------|----------------------------|------------------|------------------|------------------|--|
| Vendor & Model<br>Name                           | WD<br>WD5000BEVT           | WD<br>WD1600BEVT | WD<br>WD2500BEVT | WD<br>WD3200BEVT |  |
| Capacity (MB)                                    | 500                        | 160              | 250              | 320              |  |
| Bytes per sector                                 |                            |                  |                  |                  |  |
| Data heads                                       |                            | 2                | 3                | 4                |  |
| Drive Format                                     |                            | •                |                  |                  |  |
| Disks                                            |                            | 1                | 2                | 2                |  |
| Spindle speed<br>(RPM)                           | 5400                       |                  |                  |                  |  |
| Performance Specif                               | Performance Specifications |                  |                  |                  |  |
| Buffer size                                      | 8MB                        |                  |                  |                  |  |
| Interface                                        | SATA                       |                  |                  |                  |  |
| Internal transfer<br>rate (Mbits/sec,<br>max)    | 3GB/s maximum              |                  |                  |                  |  |
| I/O data transfer<br>rate<br>(Mbytes/sec<br>max) | 850 Mbits/s maximum        |                  |                  |                  |  |
| DC Power Requirements                            |                            |                  |                  |                  |  |
| Voltage                                          | +5.0V ± 5%.                |                  |                  |                  |  |

### Hard Disk Drive Interface (cont)

| ltem                                             | Specifications      |                     |                     |                     |
|--------------------------------------------------|---------------------|---------------------|---------------------|---------------------|
| Vendor &<br>Model Name                           | HTS543216L9A300     | HTS545025B9A30<br>0 | HTS545032B9A30<br>0 | HTS545050B9A30<br>0 |
| Capacity<br>(MB)                                 | 160                 | 250                 | 320                 | 500                 |
| Bytes per<br>sector                              | 512                 |                     |                     |                     |
| Data heads                                       | 2 3 4 4             |                     |                     |                     |
| Drive Format                                     |                     |                     |                     |                     |
| Disks                                            | 1                   | 2                   | 2                   | 2                   |
| Spindle<br>speed (RPM)                           | 5400                |                     |                     |                     |
| Performance Spo                                  | ecifications        |                     |                     |                     |
| Buffer size                                      | 8MB                 |                     |                     |                     |
| Interface                                        | SATA                |                     |                     |                     |
| Internal<br>transfer rate<br>(Mbits/sec,<br>max) | 3GB/s maximum       |                     |                     |                     |
| I/O data<br>transfer rate<br>(Mbytes/sec<br>max) | 875 Mbits/s maximum |                     |                     |                     |
| DC Power Requirements                            |                     |                     |                     |                     |
| Voltage                                          | +5.0V ± 5%.         |                     |                     |                     |

### Hard Disk Drive Interface (cont)

| Item                                             | Specifications             |                   |                   |                   |  |
|--------------------------------------------------|----------------------------|-------------------|-------------------|-------------------|--|
| Vendor &<br>Model Name                           | Toshiba MK1655GSX          | Toshiba MK2555GSX | Toshiba MK3255GSX | Toshiba MK5055GSX |  |
| Capacity                                         | 160GB                      | 250GB             | 320GB             | 500GB             |  |
| Bytes per<br>sector                              | 512                        |                   |                   |                   |  |
| Data heads                                       | 4/2                        | 4                 | 4/2               | 4/2               |  |
| Drive Format                                     |                            |                   |                   |                   |  |
| Disks                                            | 2/1                        | 2                 | 2/1               | 2/1               |  |
| Spindle<br>speed (RPM)                           | 5400                       |                   |                   |                   |  |
| Performance Sp                                   | Performance Specifications |                   |                   |                   |  |
| Buffer size                                      | 8MB                        |                   |                   |                   |  |
| Interface                                        | SATA                       |                   |                   |                   |  |
| Internal<br>transfer rate<br>(Mbits/sec,<br>max) | 363 ~ 952 typical          |                   |                   |                   |  |
| I/O data<br>transfer rate<br>(Mbytes/sec<br>max) | 3Gbits/s                   |                   |                   |                   |  |
| DC Power Requirements                            |                            |                   |                   |                   |  |
| Voltage                                          | +5.0V ± 5%.                |                   |                   |                   |  |

### Super-Multi Drive Module

| ltem                                         | Specification                                                                                                    |                   |  |  |  |
|----------------------------------------------|----------------------------------------------------------------------------------------------------|-------------------|--|--|--|
| Vendor & model name                          | HLDS/GSA-T50                                                                                                    | Toshiba TS-L633B  |  |  |  |
| Performance Specification                    | With CD Diskette                                                                                                    | With DVD Diskette |  |  |  |
| Transfer rate (MB/sec)                       | Sustained:                                                                                                    | Sustained:        |  |  |  |
|                                              | Max 3.5 Mbytes/sec                                                                                                    | Max 10 Mbytes/sec |  |  |  |
| Buffer Memory                                | 2MB                                                                                                    |                   |  |  |  |
| Interface                                    | SATA                                                                                                    |                   |  |  |  |
| Applicable disc format                       | Applicable media types:                                                                                                    |                   |  |  |  |
|                                              | Writing:                                                                                                    |                   |  |  |  |
|                                              | Confirms to DVD+R Version 1.2 and DVD+RW Version 1.3 / DVD+R DL<br>Version 1.0 /DVD-R Version 2.0 / DVD-RW Version 1.2 / DVD-R DL Version<br>3.0 |                   |  |  |  |
|                                              | Reading:                                                                                                    |                   |  |  |  |
|                                              | DVD single/dual layer (PTP, OTP), DVD-R single/dual layer                                                                                        |                   |  |  |  |
|                                              | DVD+R single/double layer                                                                                                    |                   |  |  |  |
|                                              | DVD-RW                                                                                                    |                   |  |  |  |
|                                              | DVD+RW                                                                                                    |                   |  |  |  |
|                                              | CD-DA                                                                                                    |                   |  |  |  |
|                                              | CD-ROM                                                                                                    |                   |  |  |  |
|                                              | CD-ROM/XA                                                                                                    |                   |  |  |  |
| Photo-CD, Multi-session, Video CD            |                                                                                                    |                   |  |  |  |
| CD-I FMV, CD Extra, CD Plus, CD-R, and CD-RW |                                                                                                    |                   |  |  |  |
| Loading mechanism                            | Loading mechanism Drawer (Solenoid Open)                                                                                                    |                   |  |  |  |
| Tact SW (Open)                               |                                                                                                    |                   |  |  |  |
|                                              |                                                                                                    |                   |  |  |  |
| Power Requirement                            |                                                                                                    |                   |  |  |  |
| Input Voltage                                | DC 5 V +/- 5%                                                                                                    |                   |  |  |  |

| Item                      | Specification                                                                                                    |               |  |  |
|---------------------------|----------------------------------------------------------------------------------------------------|---------------|--|--|
| Vendor & model name       | SONY AD-7583S                                                                                                    |               |  |  |
| Performance Specification | With CD Diskette With DVD Diskette                                                                                                    |               |  |  |
| Transfer rate (MB/sec)    | Sustained:                                                                                                    | Sustained:    |  |  |
|                           | 3650 (max.)                                                                                                    | 10,993 (max.) |  |  |
| Buffer Memory             | 2 MB                                                                                                    |               |  |  |
| Interface                 | SATA                                                                                                    |               |  |  |
| Applicable disc format    | Write:                                                                                                    |               |  |  |
|                           | DVD Data & Video                                                                                                    |               |  |  |
|                           | CD-DA, CD-ROM Mode-1, CD-ROM/XA Mode-2 Form-1 and Mode-2 Form-2, CD-i, Video-                                                                                                    |               |  |  |
|                           | CD, CD-Text                                                                                                    |               |  |  |
|                           | Read:                                                                                                    |               |  |  |
|                           | DVD-ROM (DVD-5, DVD-9, DVD-10, DVD-18), DVD-Video, DVD-Audio,<br>SACD (Hybrid), UDF DVD, DVD-R, DVD-R DL, DVD-R 3.95 GB, DVD-R<br>Authoring, DVD-R Multi-Border, DVD-RW, DVD+R, DVD+R DL, DVD+R M<br>Session, DVD+RW, DVD-RAM V1.0, DVDRAM V2.0 & 2.1 & 2.2<br>CD-DA, CD-ROM Mode-1, CD-ROM/XA Mode-2 Form-1 and Mode-2 Forr<br>CD-i, CD-i Bridge, Video-CD (MPEG-1), Karaoke CD, Photo-CD, Enhanc<br>CD, CD Plus, CD Extra, itrax CD, CD-Text, UDF CD, CD-R, and CD-RW |               |  |  |
|                           |                                                                                                    |               |  |  |

| Item              | Specification                      |
|-------------------|------------------------------------|
| Loading mechanism | Drawer (Solenoid Open)             |
|                   | Tact SW (Open)                     |
|                   | Emergency Release (draw open hole) |
| Power Requirement |                                    |
| Input Voltage     | DC 5 V +/- 5%                      |

### Blue-Ray Combo Drive Module

| Item                      | Specification                                                                                                    |                             |                   |                             |  |
|---------------------------|----------------------------------------------------------------------------------------------------|-----------------------------|-------------------|-----------------------------|--|
| Vendor & model name       | Sony BC-5500S                                                                                                    |                             |                   |                             |  |
| Performance Specification | With CD Diskette With DVD Disket                                                                                                    |                             | Diskette          |                             |  |
| Transfer rate (MB/sec)    | Sustained:                                                                                                    |                             | Sustained:        |                             |  |
|                           | Max 2.4 Mbytes/sec                                                                                                    |                             | Max 11 Mbytes/sec |                             |  |
| Buffer Memory             | 4.5 MB                                                                                                    |                             |                   |                             |  |
| Interface                 | SATA                                                                                                    |                             |                   |                             |  |
| Applicable disc format    | Applicable media types:<br>BD-ROM (Single and Dual Layer)<br>BD-R (Single and Dual Layer)<br>BD-RE (Single and Dual Layer)<br>DVD-ROM (Single and Dual Layer)<br>DVD+R (Single and Dual Layer)<br>DVD-R (Single and Dual Layer)<br>DVD-R (Single and Dual Layer)<br>DVD+RW (Single Layer) and DVD-RW (Single Layer) discs<br>DVD-RAM (Ver.2)<br>CD-ROM<br>CD-R<br>CD-RW<br>Drawer (Solenoid Open), Tact SW (Open), Emergency Release (draw |                             |                   |                             |  |
| Power Requirement         | Power Requirement                                                                                                    |                             |                   |                             |  |
| Input Voltage             | DC 5 V +/- 5%                                                                                                    |                             |                   |                             |  |
| ltem                      | Specification                                                                                                    |                             |                   |                             |  |
| Vendor & model name       | PLDS BD Combo DS-4                                                                                                    | E1S                         |                   |                             |  |
| Performance Specification | With CD Diskette                                                                                                    | With DVD Dis                | skette            | Blueray                     |  |
| Transfer rate (KB/sec)    | Sustained:<br>3,500 (min.)                                                                                                    | Sustained:<br>10,000 (min.) |                   | Sustained:<br>18,000 (min.) |  |
| Buffer Memory             | 2 MB                                                                                                    |                             |                   |                             |  |
| Interface                 | SATA                                                                                                    |                             |                   |                             |  |
| Applicable disc format    | CD-DA, CD-TEXT, CD ROM Mode-1, CD-ROM/XA Mode-2 Form-1<br>and Form-2, CD-I Ready, Video-CD (MPEG-1), Photo-CD, Enhance<br>CD, CD extra, I-Trax CD and UDF DVD-ROM, DVD-Video, DVD-Audio,<br>DVD-R single/multi border(s) DVD+R single/multi session(s) DVD-RW<br>DVD+RW DVD-RAM BD-ROM ver2.0, UDF2.5 BD-R ver1.0 and<br>ver2.0, UDF2.5 BD-RE ver2.0 and ver3.0, UDF2.5 BD-hybrid (only BD<br>part)                                        |                             |                   |                             |  |
| Loading mechanism         | Drawer (Solenoid Open), Tact SW (Open), Emergency Release (draw open hole)                                                                                                    |                             |                   |                             |  |
| Power Requirement         |                                                                                                    |                             |                   |                             |  |
| Input Voltage             | DC 5 V +/- 5%                                                                                                    |                             |                   |                             |  |
#### Audio Interface

| Item     | Specification                                                                                                    |  |
|----------|----------------------------------------------------------------------------------------------------|--|
| Chipset  | REALTEK ALC889X for High Definition Audio Codec                                                                                                    |  |
| Package  | 48-pin LQFP 'green' package                                                                                                    |  |
| Features | High performance DACs with 108dB signal-to-noise ratio                                                                                                    |  |
|          | High performance ADCs with 104dB signal-to-noise ratio                                                                                                    |  |
|          | Meets Microsoft WLP 3.0x and future WLP4.0 Premium requirements                                                                                                    |  |
|          | <ul> <li>Ten DAC channels support 16/20/24-bit PCM format for 7.1 sound<br/>playback, plus 2 channels of concurrent independent stereo sound<br/>output (multiple streaming) through the front panel output</li> </ul> |  |
|          | Three stereo ADCs support 16/20/24-bit PCM format, multiple stereo recording                                                                                                    |  |
|          | • All DACs supports 44.1k/48k/88.2k/96k/176.4k/192kHz sample rate                                                                                                    |  |
|          | All ADCs supports 44.1k/48k/88.2k/96k/176.4k/192kHz sample rate                                                                                                    |  |
|          | Primary 16/20/24-bit S/PDIF-OUT supports 32k/44.1k/48k/88.2k/96k/<br>192kHz sample rate                                                                                                    |  |
|          | <ul> <li>Secondary 16/20/24-bit S/PDIF-OUT supports 32k/44.1k/48k/88.2k/<br/>96k/192kHz sample rate</li> </ul>                                                                                                    |  |
|          | <ul> <li>16/20/24-bit S/PDIF-OUT supports 32k/44.1k/48k/88.2k/96k/192kHz<br/>sample rate</li> </ul>                                                                                                    |  |
|          | • All analog jacks (port-A to port-G) are stereo input and output re-tasking                                                                                                    |  |
|          | Port-A/B/C/D/E/F/ built-in headphone amplifiers                                                                                                    |  |
|          | <ul> <li>Port-B/C/E/F with software selectable boost gain (+10/+20/+30dB) for<br/>analog microphone input</li> </ul>                                                                                                   |  |
|          | High-quality analog differential CD input                                                                                                    |  |
|          | Supports external PCBEEP input and built-in digital BEEP generator                                                                                                    |  |
|          | Software selectable 2.5V/3.2V/4.0V VREFOUT                                                                                                    |  |
|          | <ul> <li>Up to four channels of microphone array input are supported for AEC/<br/>BF application</li> </ul>                                                                                                    |  |
|          | Two jack detection pins each designed to detect up to 4 jacks plugging                                                                                                    |  |
|          | <ul> <li>Supports analog GPIO2 to be jack detection for CD input which is used<br/>as 9th analog port</li> </ul>                                                                                                    |  |
|          | Supports legacy analog mixer architecture                                                                                                    |  |
|          | <ul> <li>Up to 3 GPIOs for customized applications. GPIO0 and GPIO1 share<br/>pin with DMIC-CLK and DMIC-DATA</li> </ul>                                                                                               |  |
|          | <ul> <li>Supports mono and stereo digital microphone interface (pins shared<br/>with GPIO0 and GPIO1)</li> </ul>                                                                                                    |  |
|          | <ul> <li>Supports anti-pop mode when analog power AVDD is on and digital<br/>power is off</li> </ul>                                                                                                    |  |
|          | Content Protection for Full Rate lossless Audio content playback (with selected versions of WinDVD/PowerDVD)                                                                                                    |  |
|          | Stereo DSD (Direct Stream Digital) playback and recording converters<br>are integrated                                                                                                    |  |
|          | Zero-Detect output volume control                                                                                                    |  |
|          | 1dB per step output volume and input volume control                                                                                                    |  |
|          | <ul> <li>Supports 3.3V digital core power, 1.5V or 3.3V digital I/O power for HD<br/>Audio link and 5.0V analog power</li> </ul>                                                                                       |  |

#### Audio Amplifier

| ltem     | Specification                                                                |
|----------|------------------------------------------------------------------------------|
| Model    | Panasonic 12947A                                                             |
| Package  | 48 pins QFP                                                                  |
| Features | Microsoft Windows 7® Compliant                                               |
|          | High +90dB PSRR, Low -80dB THD+N                                             |
|          | Class AB 2.2W (max.) Stereo BTL Speaker Amplifier                            |
|          | Built-in direct drive headphone amplifier within charge pump                 |
|          | AGC adjusted circuit function implement                                      |
|          | STBY function support on speaker and headphone (countermeasure<br>pop noise) |
|          | RF noise prevention                                                          |
|          | Built-in over current protection                                             |
|          | External adjustable speaker and headphone amplifier gain                     |

#### Subwoofer Speaker

| ltem             | Specification                                          |
|------------------|--------------------------------------------------------|
| Vendor and Model | Maxim MAX9737                                          |
| Package          | 24pins TQFN                                            |
| Features         | Spread-spectrum modulation enable for low EMI solution |
|                  | High PSRR 80dB                                         |
|                  | Up to 88% efficiency eliminate heatsink                |
|                  | Thermal and Output current protection                  |
|                  | Shut-down mode current <1uA                            |
|                  | Click and pop suppression                              |
|                  | Turn on time < 10ms                                    |
|                  | Support 3W/4ohm power output                           |
| Power supply     | 8~28V                                                  |

#### Front Speaker

| ltem             | Specification                      |
|------------------|------------------------------------|
| Vendor and Model | GMT 1453L                          |
| Package          | 16 pins TQFN                       |
| Weight           | Support 2W/4ohm power output       |
|                  | Depop circuitry integrated         |
|                  | Stereo bridge-tied load (BTL)      |
|                  | Shut-down control available (<1uA) |
| Power supply     | +5V                                |

### Center Speaker

| ltem             | Specification                       |
|------------------|-------------------------------------|
| Vendor and Model | GMT 1442                            |
| Package          | 8 pins TDFN                         |
| Weight           | Support 2W/4ohm power output        |
|                  | Depop circuitry integrated          |
|                  | Stereo bridge-tied load (BTL)       |
|                  | Shut-down control available (<1uA)) |

#### **Digital Camera**

| ltem       | Specification                                                  |
|------------|----------------------------------------------------------------|
| Sensor     | CMOS 1 Mega Pixel with WXGA (1280 x 800 pixels)                |
| Pixel Size | 3.0um X3.0um                                                   |
| Image Size | 3.89mm(H) X 2.43mm(V)                                          |
| Interface  | USB 2.0 high-speed                                             |
| Optics     | Optical aperture of F/2.0                                      |
|            | Focusing range of 40 cm to Infinity                            |
|            | <ul> <li>Dimension (L x W x H mm): 65 X 9.0X 5.25mm</li> </ul> |

#### Power and Keyboard Controller

| Item                    | Specification                    |
|-------------------------|----------------------------------|
| Controller              | KB926                            |
| Total number of keypads |                                  |
| Windows logo key        | Yes                              |
| Hotkeys                 | See "System Hotkeys" on page 14. |

#### Battery

| ltem                  | Specification                                                           |                                                                         |
|-----------------------|-------------------------------------------------------------------------|-------------------------------------------------------------------------|
| item                  | 6 Cell                                                                  | 8 Cell                                                                  |
| Vendor & model name   | SONY AS-2007B/SIMPLO AS-<br>2007B/SANYO AS-2007B/<br>PANASONIC AS-2007B | SONY AS-2007B/SIMPLO AS-<br>2007B/SANYO AS-2007B/<br>PANASONIC AS-2007B |
| Battery Type          | Li-ion                                                                  | Li-ion                                                                  |
| Pack capacity         | 4400 mAh                                                                | 4800 mAh                                                                |
| Normal Voltage        | 11.1V                                                                   | 14.8                                                                    |
| Charge Voltage        | 12.6V                                                                   | 12.6V                                                                   |
| Fast Charge Current   | 2.94~3.5A                                                               | 3.1A                                                                    |
| Package configuration | 3S2P                                                                    | 4S2P                                                                    |

#### LCD

| Item                                                                     | Specification                    |
|--------------------------------------------------------------------------|----------------------------------|
| Vendor/model name                                                        | Chi Mei Optoelectronics - N184H6 |
| Screen Diagonal (mm)                                                     | 18.47"                           |
| Display Area (mm)                                                        | 408.96 (H) x 230.04 (V) mm       |
| Display resolution (pixels)                                              | Full HD (1920 x 1080)            |
| Pixel Pitch                                                              | 0.213 (H) x 0.213 (V) mm         |
| Display Mode                                                             | FHD (1920 x 1080)                |
| Typical White Luminance (cd/m <sup>2</sup> )<br>(also called Brightness) | 220                              |
| Contrast Ratio                                                           | 650                              |
| Response Time (Optical Rise<br>Time/Fall Time) msec                      | 2ms / 6ms                        |
| Input Voltage                                                            | 3.3V                             |
| Typical Power Consumption (watt)                                         | 4.6W                             |
| Weight                                                                   | 650g                             |

| Item                           | Specification                  |
|--------------------------------|--------------------------------|
| Physical Size (mm)             | 422.5 (H) x 248 (V) x 6 (D) mm |
| Electrical Interface           | 40-pin LVDS                    |
| Support Color                  | 262,144 colors                 |
| Viewing Angle (minimum degree) |                                |
| Horizontal (Right)             | 45                             |
| CR = 10 (Left)                 | 45                             |
| Vertical (Upper)               | 25                             |
| CR = 10 (Lower)                | 45                             |
| Temperature Range (°C)         |                                |
| Operating                      | 0 ~ 50                         |
| Storage (shipping)             | -20 ~ 60                       |

#### **Card Reader**

| ltem                      | Specification                                                                                                    |
|---------------------------|----------------------------------------------------------------------------------------------------|
| Part Name                 | O2 OZ888GS                                                                                                    |
| Package                   | 64 pins QFN                                                                                                    |
| Features                  | <ul> <li>Fully Compliant with Provisions of IEEE Std 1394-1995 for a<br/>High-Performance Serial Bus and IEEE</li> </ul> |
|                           | <ul> <li>Std 1394a-2000 (1394 Open Host Controller Interface<br/>Specification 1.1)</li> </ul>                           |
|                           | Support SD Host specv2.0/MMC/MS/MS-PRO/xD                                                                                |
| Interface                 | PCI Express v1.1 standard                                                                                                |
| Power Management Features | Active States Power Management (ASPM)                                                                                    |

#### Express Card

| ltem         | Specification                      |
|--------------|------------------------------------|
| Interface    | USB or PCI-express                 |
| Slot type    | 54                                 |
| Features     | Follows ExpressCard standard specs |
| Power Switch | G577DSR91U                         |
| Package      | TQFN 20-pin                        |

# System Utilities

# **BIOS Setup Utility**

The BIOS Setup Utility is a hardware configuration program built into your computer's BIOS (Basic Input/ Output System).

Your computer is already properly configured and optimized, and you do not need to run this utility. However, if you encounter configuration problems, you may need to run Setup. Please also refer to Chapter 4 Troubleshooting when problem arises.

To activate the BIOS Utility, press **F2** during POST (when "Press <F2> to enter Setup" message is prompted on the bottom of screen).

Press **F2** to enter setup. The default parameter of F12 Boot Menu is set to "disabled". If you want to change boot device without entering BIOS Setup Utility, please set the parameter to "enabled".

Press <F12> during POST to enter multi-boot menu. In this menu, user can change boot device without entering BIOS SETUP Utility.

## Navigating the BIOS Utility

There are six menu options: Information, Main, Advanced, Security, Boot, and Exit.

Follow these instructions:

- To choose a menu, use the left and right arrow keys.
- To choose an item, use the up and down arrow keys.
- To change the value of a parameter, press F5 or F6.
- A plus sign (+) indicates the item has sub-items. Press Enter to expand this item.
- Press Esc while you are in any of the menu options to go to the Exit menu.
- In any menu, you can load default settings by pressing F9. You can also press F10 to save any changes made and exit the BIOS Setup Utility.
- **NOTE:** You can change the value of a parameter if it is enclosed in square brackets. Navigation keys for a particular menu are shown on the bottom of the screen. Help for parameters are found in the Item Specific Help part of the screen. Read this carefully when making changes to parameter values. **Please note that system information is subject to different models**.

## Information

The Information screen displays a summary of your computer hardware information.

| Phoenix SecureCore(tm) Setup Utility                                                                                                    |                                                                                          |                                                             |                    |                              |  |  |
|----------------------------------------------------------------------------------------------------|------------------------------------------------------------------------------------------|-------------------------------------------------------------|--------------------|------------------------------|--|--|
| Information Main                                                                                                    | Security                                                                                 | Boot                                                        | Exit               |                              |  |  |
| CPU Type<br>CPU Speed                                                                                                    | Intel(R) Cor<br>2530 MHz                                                                 | e(TM)i7                                                     |                    |                              |  |  |
| IDE0 Model Name:<br>IDE0 Serial Number:<br>IDE1 Model Name:<br>IDE1 Serial Name:<br>ATAPI Model Name:<br>System BIOS Version:<br>VGA BIOS Version:<br>Serial Number:<br>Asset Tag Number: | Toshiba MK<br>294DT06WT<br>WDC WD16<br>WD-WXE209<br>HL-DT-ST D<br>V0.2202<br>Montevina 1 | 5055GSX<br>00BEVT-22ZCT0<br>9T27982<br>0VDRAM GT20N<br>1718 |                    |                              |  |  |
| Product Name:<br>Manufacturer Name:<br>UUID:                                                                                                    | Aspire 8940<br>Acer<br>63623032-6                                                        | 261-3964-6338-0                                             | 0235A495964        |                              |  |  |
| F1 Help ↑↓ Select<br>ESC Exit ↔ Select                                                                                                    | ltem F5/F6<br>Menu Enter                                                                 | Change Values<br>Select ► SubM                              | F9 S<br>Venu F10 S | etup Default<br>ave and Exit |  |  |

NOTE: The screen above is for your reference only. Actual values may differ according to model.

The table below describes the parameters in this screen.

| Parameter           | Description                                                                                                    |
|---------------------|----------------------------------------------------------------------------------------------------|
| CPU Type            | This field shows the CPU type and speed of the system.                                                                                                    |
| CPU Speed           | This field shows the speed of the CPU.                                                                                                    |
| IDE Model Name      | This field shows the model name of HDD installed on primary IDE master.                                                                                                    |
| IDE Serial Number   | This field displays the serial number of HDD installed on primary IDE master.                                                                                                    |
| ATAPI Model Name    | This field shows the model name of the Optical device installed in the system.                                                                                                    |
| System BIOS Version | Displays system BIOS version.                                                                                                    |
| VGA BIOS Version    | This field displays the VGA firmware version of the system.                                                                                                    |
| Serial Number       | This field displays the serial number of this unit.                                                                                                    |
| Asset Tag Number    | This field displays the asset tag number of the system.                                                                                                    |
| Product Name        | This field shows product name of the system.                                                                                                    |
| Manufacturer Name   | This field displays the manufacturer of this system.                                                                                                    |
| UUID                | Universally Unique Identifier (UUID) is an identifier standard used in software construction, standardized by the Open Software Foundation (OSF) as part of the Distributed Computing Environment (DCE). |

# Main

The Main screen allows the user to set the system time and date as well as enable and disable boot option and recovery.

|                                                                       |                      | Phoenix Secur                                                    | eCore(tm) Setup                | Utili     | ty                                                                    |
|-----------------------------------------------------------------------|----------------------|------------------------------------------------------------------|--------------------------------|-----------|-----------------------------------------------------------------------|
| Information                                                           | Main                 | Security                                                         | Boot                           | Exit      |                                                                       |
| System Tim                                                            |                      | [10:10:50]                                                       |                                |           | ltem Specific Help                                                    |
| System Date                                                           | ):                   | [01/09/2009]                                                     |                                |           | This is the help for the                                              |
| Total Memor<br>Video Memo                                             | ry:<br>ry:           | 4030 MB<br>512 MB                                                |                                |           | hour field. Valid range<br>is from 0 to 23.<br>INCREASE/REDUCE: F5/F6 |
| Quiet Boot:<br>Network Boo<br>F12 Boot Me<br>D2D Recove<br>SATA Mode: | ot:<br>enu:<br>ry:   | [Enabled]<br>[Enabled]<br>[Disabled]<br>[Enabled]<br>[AHCI Mode] |                                |           |                                                                       |
| Switchable                                                            | Graphics:            | [SG Enabled                                                      | ]                              |           |                                                                       |
| F1 Help<br>ESC Exit                                                   | N Select<br>→ Select | ltem F5/F6<br>Menu Enter                                         | Change Values<br>Select ► SubM | s<br>Menu | F9 Setup Default<br>F10 Save and Exit                                 |

NOTE: The screen above is for your reference only. Actual values may differ.

| The table below describes the | parameters in this screen. |
|-------------------------------|----------------------------|
|-------------------------------|----------------------------|

| Parameter              | Description                                                                                                    | Format/Option                                            |
|------------------------|----------------------------------------------------------------------------------------------------|----------------------------------------------------------|
| System Time            | Sets the system time. The hours are displayed with 24-hour format.                                                                                                    | Format: HH:MM:SS<br>(hour:minute:second)                 |
| System Date            | Sets the system date.                                                                                                    | Format MM/DD/YYYY<br>(month/day/year)                    |
| Total Memory           | Displays the total memory available.                                                                                                    | N/A                                                      |
| Video Memory           | Displays the available memory for Video.                                                                                                    | N/A                                                      |
| Quiet Boot             | Allows startup to skip certain tests while booting, decreasing the time needed to boot the system.                                                                                                   | Option: <b>Enabled</b> or<br>Disabled                    |
| Network Boot           | Enables, disables the system boot from LAN (remote server).                                                                                                    | Option: <b>Enabled</b> or<br>Disabled                    |
| F12 Boot Menu          | Enables, disables Boot Menu during POST.                                                                                                    | Option: Enabled or Enabled                               |
| D2D Recovery           | Enables, disables D2D Recovery function. The function<br>allows the user to create a hidden partition on hard disc<br>drive to store operation system and restore the system<br>to factory defaults. | Option: <b>Enabled</b> or<br>Disabled                    |
| SATA Mode              | Control the mode in which the SATA controller should operate.                                                                                                    | Option: AHCI or IDE                                      |
| Switchable<br>Graphics | Enables or disables the switchable graphics mode.                                                                                                    | Option: <b>SG Enabled</b> , UMA<br>Only or Discrete Only |

## Security

The Security screen contains parameters that help safeguard and protect your computer from unauthorized use.

|                                                                                                    | F                            | Phoenix Sec                 | ureCore(tm)                                   | Setup Util        | lity                                                                                              |  |
|----------------------------------------------------------------------------------------------------|------------------------------|-----------------------------|-----------------------------------------------|-------------------|---------------------------------------------------------------------------------------------------|--|
| Information                                                                                                    | Main                         | Security                    | Boot                                          | Exit              | :                                                                                                 |  |
| C.u.s.e.u.i.e.u.                                                                                                    |                              | 0                           |                                               |                   | ltem Specific Help                                                                                |  |
| Supervisor Password Is:<br>User Password Is:<br>HDD Password:<br>Set Supervisor Password<br>Set User Password<br>Set HDD Password |                              | C<br>C<br>C<br>[[<br>[<br>[ | Clear<br>Clear<br>Clear<br>[Enter]<br>[Enter] |                   | Install or Change the<br>password and the length<br>of password must be less<br>than eight words. |  |
| Password o                                                                                                    | n Boot                       | [[                          | Disabled]                                     |                   |                                                                                                   |  |
| F1 Help<br>ESC Exit                                                                                                    | t∔ Select Ite<br>↔ Select Me | em F5/F6<br>enu Enter       | Change \<br>Select ►                          | /alues<br>SubMenu | F9 Setup Default<br>u F10 Save and Exit                                                           |  |

The table below describes the parameters in this screen. Settings in **boldface** are the default and suggested parameter settings.

| Parameter               | Description                                                                                                    | Option                        |
|-------------------------|----------------------------------------------------------------------------------------------------|-------------------------------|
| Supervisor Password Is  | Shows the setting of the Supervisor password                                                                                                    | Clear or Set                  |
| User Password Is        | Shows the setting of the user password.                                                                                                    | Clear or Set                  |
| HDD Password            | Shows the setting of the HDD password                                                                                                    | Clear or Set                  |
| Set Supervisor Password | Press Enter to set the supervisor password. When set,<br>this password protects the BIOS Setup Utility from<br>unauthorized access. The user can not either enter the<br>Setup menu nor change the value of parameters.                                          | N/A                           |
| Set User Password       | Press Enter to set the user password. When user<br>password is set, this password protects the BIOS Setup<br>Utility from unauthorized access. The user can enter<br>Setup menu only and does not have right to change the<br>value of parameters.               | N/A                           |
| Set HDD Password        | Enter HDD Password.                                                                                                    | N/A                           |
| Password on Boot        | Defines whether a password is required or not while the<br>events defined in this group happened. The following<br>sub-options are all requires the Supervisor password<br>for changes and should be grayed out if the user<br>password was used to enter setup. | <b>Disabled</b> or<br>Enabled |

**NOTE:** When you are prompted to enter a password, you have three tries before the system halts. Don't forget your password. If you forget your password, you may have to return your notebook computer to your dealer to reset it.

### Setting a Password

Follow these steps as you set the user or the supervisor password:

 Use the ↑ and ↓ keys to highlight the Set Supervisor Password parameter and press the Enter key. The Set Supervisor Password box appears:

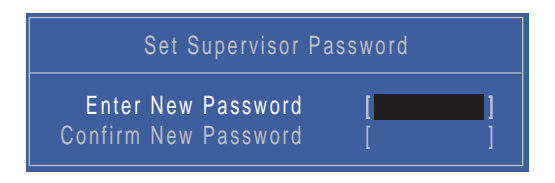

2. Type a password in the "Enter New Password" field. The password length can not exceed 8 alphanumeric characters (A-Z, a-z, 0-9, not case sensitive). Retype the password in the "Confirm New Password" field.

IMPORTANT: Be very careful when typing your password because the characters do not appear on the screen.

- 3. Press Enter. After setting the password, the computer sets the User Password parameter to "Set".
- 4. If desired, you can opt to enable the Password on boot parameter.
- 5. When you are done, press F10 to save the changes and exit the BIOS Setup Utility.

#### Removing a Password

Follow these steps:

 Use the ↑ and ↓ keys to highlight the Set Supervisor Password parameter and press the Enter key. The Set Password box appears:

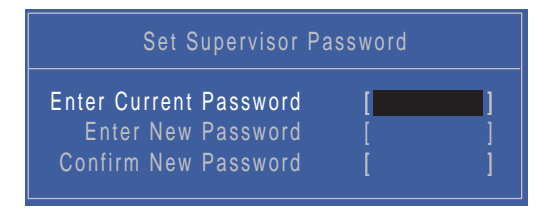

- 2. Type the current password in the Enter Current Password field and press Enter.
- 3. Press Enter twice without typing anything in the Enter New Password and Confirm New Password fields. The computer then sets the Supervisor Password parameter to "Clear".
- 4. When you have changed the settings, press u to save the changes and exit the BIOS Setup Utility.

### Changing a Password

 Use the ↑ and ↓ keys to highlight the Set Supervisor Password parameter and press the Enter key. The Set Password box appears.

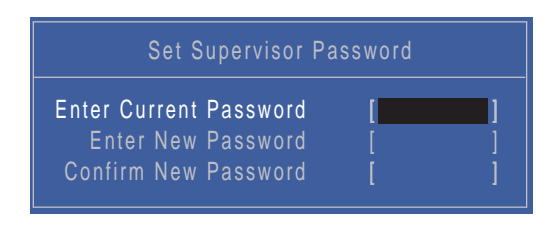

- 2. Type the current password in the Enter Current Password field and press Enter.
- **3.** Type a password in the Enter New Password field. Retype the password in the Confirm New Password field.
- 4. Press Enter. After setting the password, the computer sets the User Password parameter to "Set".
- 5. If desired, you can enable the Password on boot parameter.
- 6. When you are done, press F10 to save the changes and exit the BIOS Setup Utility.

If the verification is OK, the screen will display as following.

| Setup Notice             |
|--------------------------|
| Changes have been saved. |
| [Continue]               |

The password setting is complete after the user presses Enter.

If the current password entered does not match the actual current password, the screen will show you the Setup Warning.

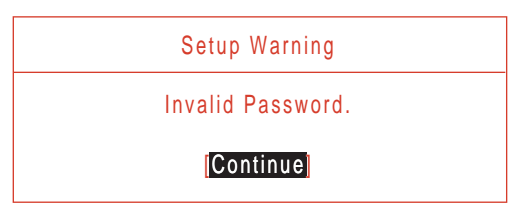

If the new password and confirm new password strings do not match, the screen will display the following message.

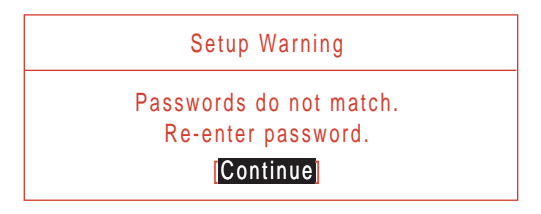

### Boot

This menu allows the user to decide the order of boot devices to load the operating system. Bootable devices includes the USB diskette drives, the onboard hard disk drive and the DVD drive in the module bay.

Select Boot Devices to select specific devices to support boot.

|                                                                                                    |                                                                                              | Phoenix Secure                                                            | eCore(tm         | ) Setup Utilit        | y                                                                             |                                                                                                    |
|----------------------------------------------------------------------------------------------------|----------------------------------------------------------------------------------------------|---------------------------------------------------------------------------|------------------|-----------------------|-------------------------------------------------------------------------------|----------------------------------------------------------------------------------------------------|
| Information                                                                                                    | Main                                                                                         | Security                                                                  | Boot             | Exit                  |                                                                               |                                                                                                    |
| Boot priori                                                                                                    | ty order:                                                                                    |                                                                           |                  | -                     | lter                                                                          | n Specific Help                                                                                                    |
| 1. IDE HDE<br>2. IDE HDE<br>3. IDE CD:<br>4. PCI LAN<br>5. USB HD<br>6. USB CD<br>7. USB FD<br>8. USB KE <sup>1</sup><br>Excluded fro | D: Toshiba M<br>D: WDC WD<br>HL-DT-ST<br>: MBA v11.<br>D:<br>ROM:<br>C:<br>Y:<br>m boot orde | 1K5055GSX-(S1)<br>1600BEVT-22ZCT<br>DVDRAM GT20N-<br>4.1 Slot 0600<br>9r: | 0-(S5)<br>(S2)   |                       | Use <1<br>a devic<br><f5> to<br/>list, or<br/>it up th<br/><esc> t</esc></f5> | > or <i> to select<br/>re, then press<br/>o move it down the<br/><f6> to move<br/>e list. Press<br/>to escape the menu</f6></i> |
|                                                                                                    |                                                                                              |                                                                           |                  |                       |                                                                               |                                                                                                    |
| F1 Help<br>ESC Exit                                                                                                    | tl Select<br>→ Select                                                                        | ltem F5/F6<br>Menu Enter                                                  | Change<br>Select | e Values<br>▶ SubMenu | F9<br>F10                                                                     | Setup Default<br>Save and Exit                                                                                                  |

# Exit

The Exit screen allows you to save or discard any changes you made and quit the BIOS Utility.

| Phoenix SecureCore(tm) Setup Utility                                               |                                                                  |                        |                             |      |                                                                              |  |  |
|------------------------------------------------------------------------------------|------------------------------------------------------------------|------------------------|-----------------------------|------|------------------------------------------------------------------------------|--|--|
| Information                                                                        | Main                                                             | Security               | Boot                        | Exit |                                                                              |  |  |
| Information<br>Exit Saviny<br>Exit Discar<br>Load Setup<br>Discard Ch<br>Save Chan | Main<br>g Changes<br>rding Change<br>o Defaults<br>nanges<br>ges | S                      | Boot                        | Exit | Item Specific Help<br>Exit System Setup and<br>save your changes to<br>CMOS. |  |  |
| F1 Help<br>FSC Exit                                                                | t∔ Select<br>→ Select                                            | Item F5/F<br>Menu Ente | 6 Change Va<br>r Select ► S | lues | F9 Setup Default                                                             |  |  |

The table below describes the parameters in this screen.

| Parameter                  | Description                                         |
|----------------------------|-----------------------------------------------------|
| Exit Saving Changes        | Exit System Setup and save your changes to CMOS.    |
| Exit Discarding<br>Changes | Exit utility without saving setup data to CMOS.     |
| Load Setup Default         | Load default values for all SETUP item.             |
| Discard Changes            | Load previous values from CMOS for all SETUP items. |
| Save Changes               | Save Setup Data to CMOS.                            |

# **BIOS** Flash Utilities

The BIOS flash memory update is required for the following conditions:

- New versions of system programs
- New features or options
- Restore a BIOS when it becomes corrupted.

Use the Phlash utility to update the system BIOS flash ROM.

NOTE: If you do not have a crisis recovery diskette at hand, then you should create a Crisis Recovery Diskette before you use the Phlash utility.

NOTE: Do not install memory-related drivers (XMS, EMS, DPMI) when you use the Phlash.

**NOTE:** Please use the AC adaptor power supply when you run the Phlash utility. If the battery pack does not contain enough power to finish BIOS flash, you may not boot the system because the BIOS is not completely loaded.

Fellow the steps below to run the Phlash.

- 1. Prepare a bootable diskette.
- 2. Copy the flash utilities to the bootable diskette.
- 3. Then boot the system from the bootable diskette. The flash utility has auto-execution function.

# DOS Flash Utility

Perform the following steps to use the DOS Flash Utility:

- 1. Press F2 during boot to enter the Setup Menu.
- Select Boot Menu to modify the boot priority order, for example, if using USB HDD to Update BIOS, move USB HDD to position 1.

|                                                                                                    |                                                                                                   | Phoenix S                                                  | SecureC                           | ore(tm) S          | Setup Util       | ity                                                                                |                                                                                                    |
|----------------------------------------------------------------------------------------------------|---------------------------------------------------------------------------------------------------|------------------------------------------------------------|-----------------------------------|--------------------|------------------|------------------------------------------------------------------------------------|----------------------------------------------------------------------------------------------------|
| Information                                                                                                    | Main                                                                                              | Security                                                   |                                   | Boot               | Exit             |                                                                                    |                                                                                                    |
| Boot prior                                                                                                    | ity order:                                                                                        |                                                            |                                   |                    |                  | lter                                                                               | n Specific Help                                                                                                    |
| 1. IDE HD<br>2. IDE HD<br>3. IDE CD<br>4. PCI LAI<br>5. USB HE<br>6. USB CE<br>7. USB FD<br>8. USB KE<br>Excluded fr | D: Toshiba<br>D: WDC WD<br>: HL-DT-ST<br>N: MBA v11.<br>DD:<br>PROM:<br>IC:<br>YY:<br>om boot ord | MK5055GSX<br>1600BEVT-2<br>DVDRAM G<br>4.1 Slot 060<br>er: | -(S1)<br>22ZCT0-<br>T20N-(S<br>00 | .(\$5)<br>2)       |                  | Use <t<br>a devic<br/><f5> t<br/>list, or<br/>it up th<br/><esc></esc></f5></t<br> | > or <i> to select<br/>ce, then press<br/>o move it down the<br/><f6> to move<br/>ne list. Press<br/>to escape the menu</f6></i> |
|                                                                                                    |                                                                                                   |                                                            |                                   |                    |                  |                                                                                    |                                                                                                    |
| F1 Help<br>ESC Exit                                                                                                  | ↑↓ Select<br>↔ Select                                                                             | ltem F<br>Menu E                                           | 5/F6 C<br>nter S                  | Change<br>Select ► | Values<br>SubMen | F9<br>u F10                                                                        | Setup Default<br>Save and Exit                                                                                                   |

3. Execute the FLASH.BAT batch file to update BIOS.

The flash process begins as shown.

| Initializing                                                   |
|----------------------------------------------------------------|
| File loading 100 %                                             |
| Current BIOS Model name : KALHØ<br>New BIOS Model name : KALHØ |
| Current BIOS version: V0.07<br>New BIOS version: V0.07         |

**4.** In flash BIOS, the message **Please do not remove AC Power Source** displays. **NOTE:** If the AC power is not connected, the following message displays.

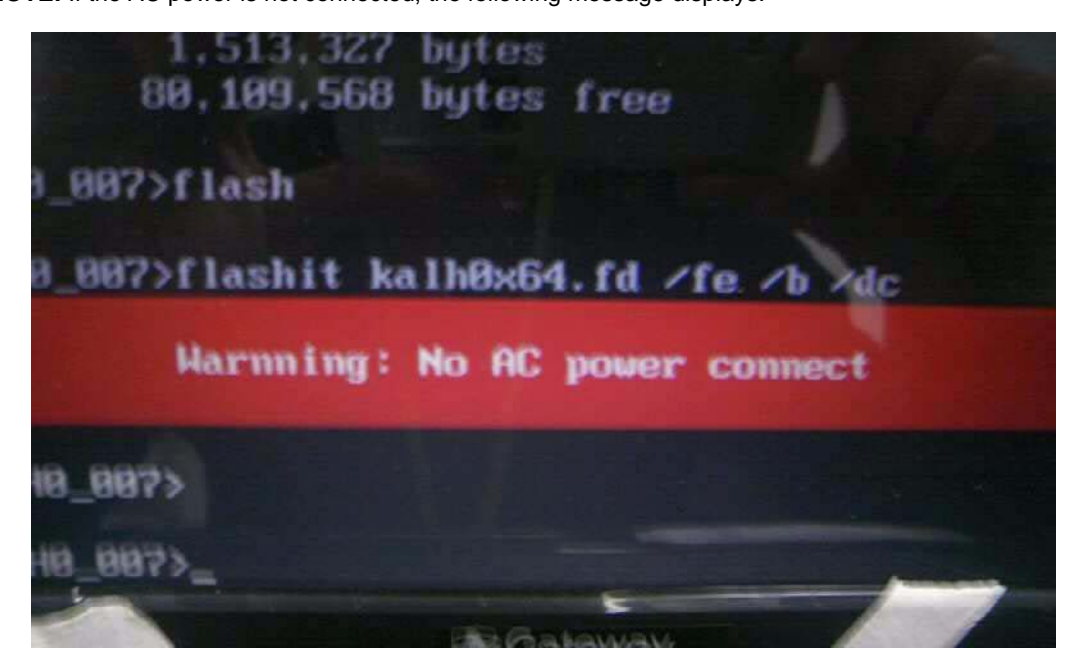

Plug in the AC power to continue.

5. Flash is complete when the message Flash programming complete displays.

# WinFlash Utility

Perform the following steps to use the WinFlash Utility:

- 1. Double-click the WinFlash executable.
- 2. Click OK to begin the update. A progress screen displays.

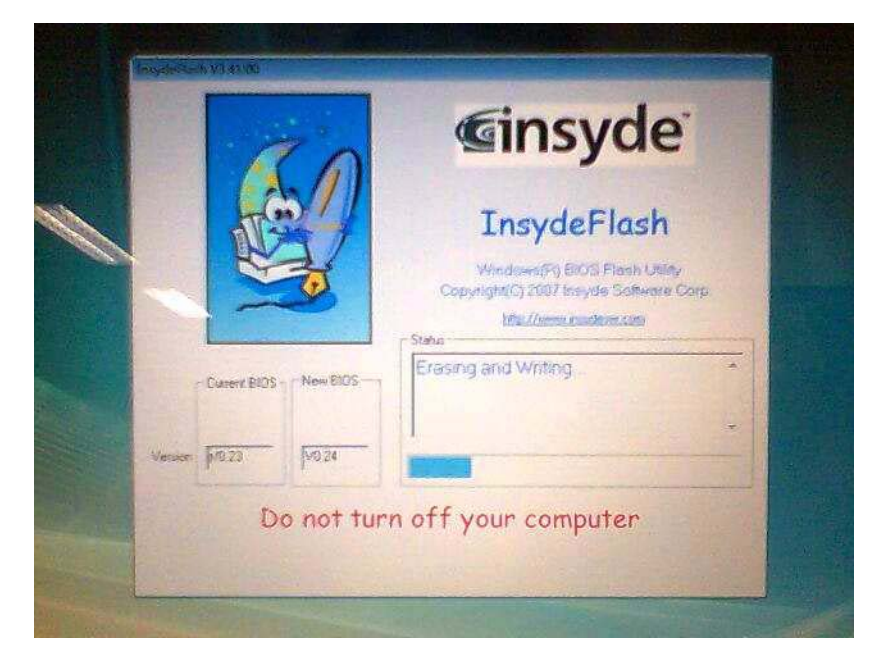

# Remove HDD/BIOS Password Utilities

This section provides you with details about removing HDD/BIOS password:

#### Remove HDD Password:

If you key in the wrong HDD password three times, an error code is generated.

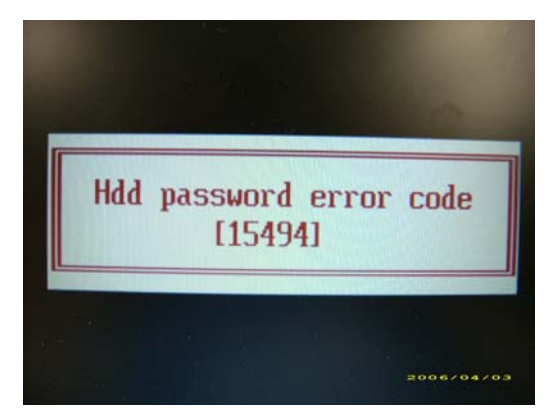

To reset the HDD password, perform the following steps:

- On a different machine, run the HDD\_PW.EXE file along with the error code generated. For example: hdd\_pw 15494 0
- 2. Select an option to generate upper case or lower case ASCII code for unlocking the HDD.
- 3. Two strings are generated as output. Select and note down either one of the strings.

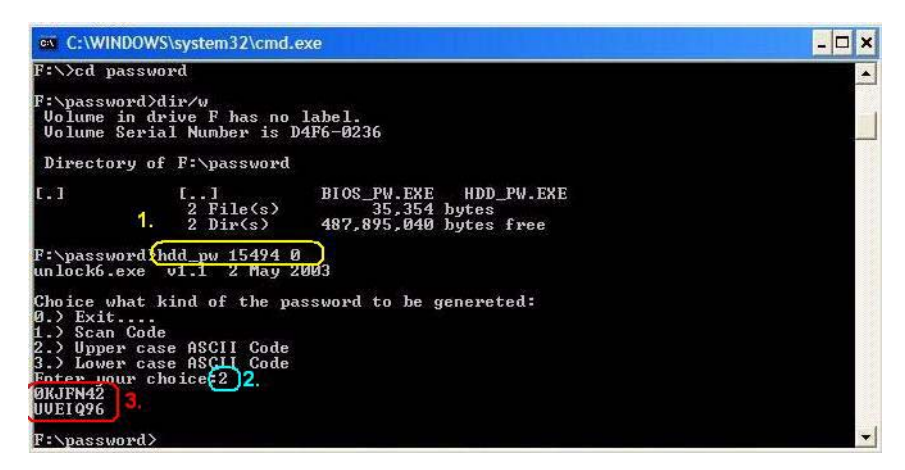

 Reboot the machine with the locked HDD and then use either one of the strings as the HDD user password.

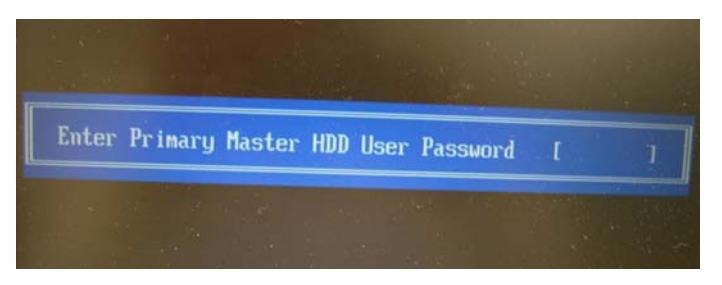

#### Removing BIOS Passwords:

If you key in the wrong Supervisor password three times, an error code is generated and system is disabled.

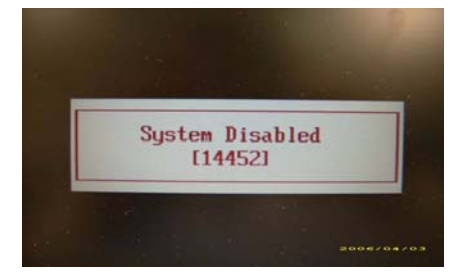

To unlock the BIOS, perform the following steps:

- 1. On a different machine, run the **BIOS\_PW.EXE** file along with the error code generated. For example: *bios\_pw 14452 0*
- 2. Four ASCII strings are generated as output. Select and note down any one of the strings.

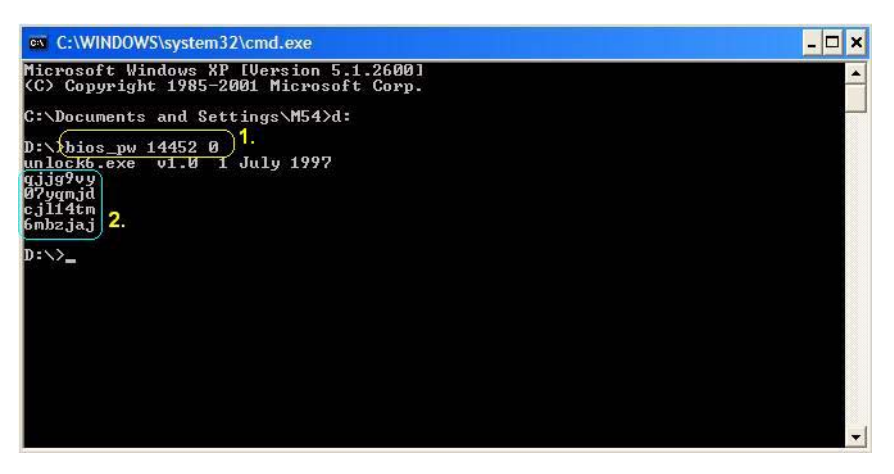

3. Reboot the machine with the locked BIOS and then use either any of the strings as the BIOS user password.

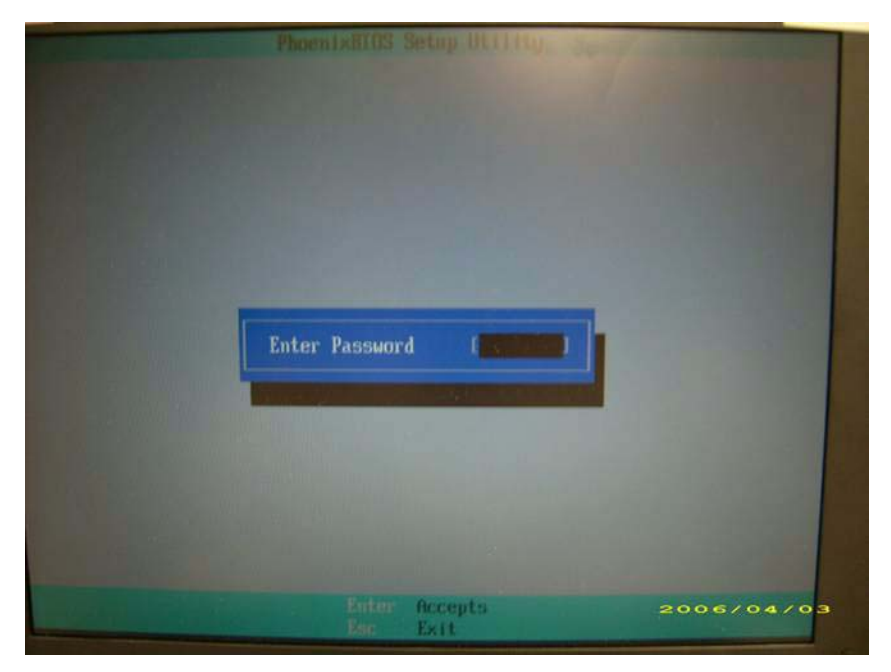

### Using Boot Sequence Selector

The Boot Sequence Selector allows the boot order to be changed without accessing the BIOS. To use Boot Sequence Selector, perform the following steps:

- 1. Enter into DOS.
- 2. Execute **BS.exe** to display the usage screen.

 Select the desired boot sequence by entering the corresponding sequence. For example, enter BS2 to change the boot sequence to HDD | CD ROM | LAN | Floppy.

### Using DMITools

The DMI (Desktop Management Interface) Tool copies BIOS information to EEPROM to be used in the DMI pool for hardware management.

When the BIOS displays **Verifying DMI pool data** it is checking that the table correlates with the hardware before sending to the operating system (Windows, etc.).

To update the DMI Pool, perform the following steps:

- 1. Boot into DOS.
- 2. Execute dmitools. The following messages report to screen to confirm completion:
  - dmitools /r ==> Read dmi string from bios
  - dmitools /wm xxxx ==> Write manufacturer name to eeprom (max. 16 characters)
  - dmitools /wp xxxx ==> Write product name to eeprom (max. 16 characters)
  - dmitools /ws xxxx ==> Write serial number to eeprom (max. 22 characters)
  - dmitools /wu xxxx ==> Write uuid to eeprom
  - dmitools /wa xxxx ==> Write asset tag to eeprom (max. 32 characters)

The following examples show the commands and the corresponding output information.

#### **Read DMI Information from Memory**

#### Input:

dmitools /r

#### Output:

Manufacturer (Type1, Offset04h): Acer

Product Name (Type1, Offset05h): TravelMate xxxxx

Serial Number (Type1, Offset07h): 01234567890123456789

UUID String (Type1, Offset08h): xxxxxxx-xxxx-xxxx-xxxx-xxxxx-xxxx

Asset Tag (Type3, Offset04h): Acet Asstag

#### Write Product Name to EEPROM

#### Input:

dmitools /wp Acer

#### Write Serial Number to EEPROM

#### Input:

dmitools /ws 01234567890123456789

#### 4). Write UUID to EEPROM (Create UUID from Intel WFM20.pdf)

#### Input:

dmitools /wu

#### 5). Write Asset Tag to EEPROM

#### Input:

dmitools /wa Acet Asstag

NOTE: When using any of the Write options, restart the system to make the new DMI data effective.

### Using the LAN MAC EEPROM Utility

You can use the MAC.BAT utility to write the MAC.CFG file to the EEPROM under DOS mode.

1. Use a text editor (for example: Notepad) to open the MAC.CFG file. You can see the MAC.CFG contents as below:

| 🚺 MAC.CFG - 記事本               |                  |
|-------------------------------|------------------|
| 檔案(F) 編輯(E) 格式(Q) 檢視(Y) 說明(H) |                  |
| Title= MAC Address            | ; byte           |
| WriteData='0011223            | 34455 '          |
| StartAddr=7A                  |                  |
| WriteLeng=6                   |                  |
| KeepByte=0                    |                  |
| 2550 5970                     |                  |
|                               |                  |
| WriteData = '001122334455'    | MAC value        |
| StartAddr=7A                  | MAC address      |
| WriteLeng=6                   | MAC value length |
| KeepByte=0                    | don't care       |

2. In DOS mode, run the MAC.BAT file to write MAC values to eeprom.

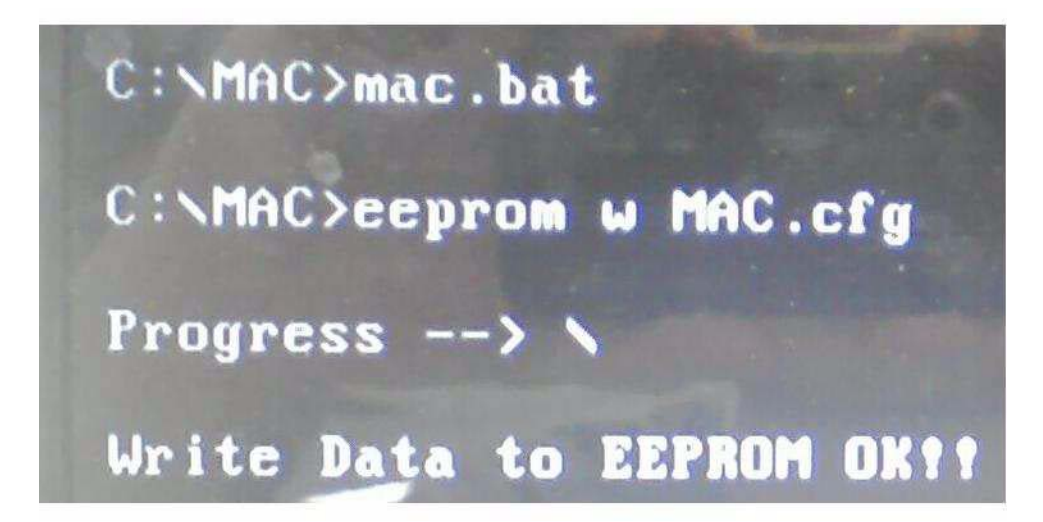

# Machine Disassembly and Replacement

This chapter contains step-by-step procedures on how to disassemble the notebook computer for maintenance and troubleshooting.

# **Disassembly Requirements**

To disassemble the computer, you need the following tools:

- Wrist grounding strap and conductive mat for preventing electrostatic discharge
- Flat screwdriver
- Philips screwdriver
- Plastic flat screwdriver
- Plastic tweezers
- **NOTE:** The screws for the different components vary in size. During the disassembly process, group the screws with the corresponding components to avoid mismatch when putting back the components.

# General Information

## Pre-disassembly Instructions

Before proceeding with the disassembly procedure, make sure that you do the following:

- 1. Turn off the power to the system and all peripherals.
- 2. Unplug the AC adapter and all power and signal cables from the system.

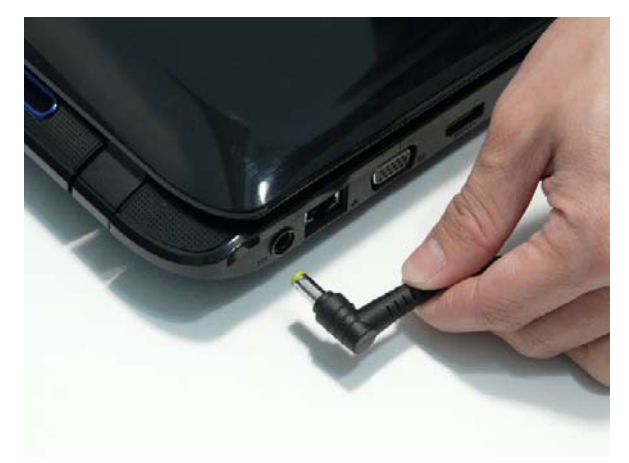

- 3. Place the system on a flat, stable surface.
- 4. Remove the battery pack.

### **Disassembly Process**

The disassembly process is divided into the following stages:

- External module disassembly
- Main unit disassembly
- LCD module disassembly

The flowcharts provided in the succeeding disassembly sections illustrate the entire disassembly sequence. Observe the order of the sequence to avoid damage to any of the hardware components. For example, if you want to remove the main board, you must first remove the keyboard, then disassemble the inside assembly frame in that order.

#### Main Screw List

| Screw          | Quantity | Part Number  |
|----------------|----------|--------------|
| SCREW M3*3     | 4        | 86.A03V7.006 |
| SCREW M2.5*4   | 32       | 86.N1407.003 |
| SCREW M2.0*3   | 28       | 86.S0207.001 |
| SCREW M2.5*6.5 | 25       | 86.ARE07.001 |
| SCREW M2.5*5   | 2        | 86.ARE07.004 |

# External Module Disassembly Process

# External Modules Disassembly Flowchart

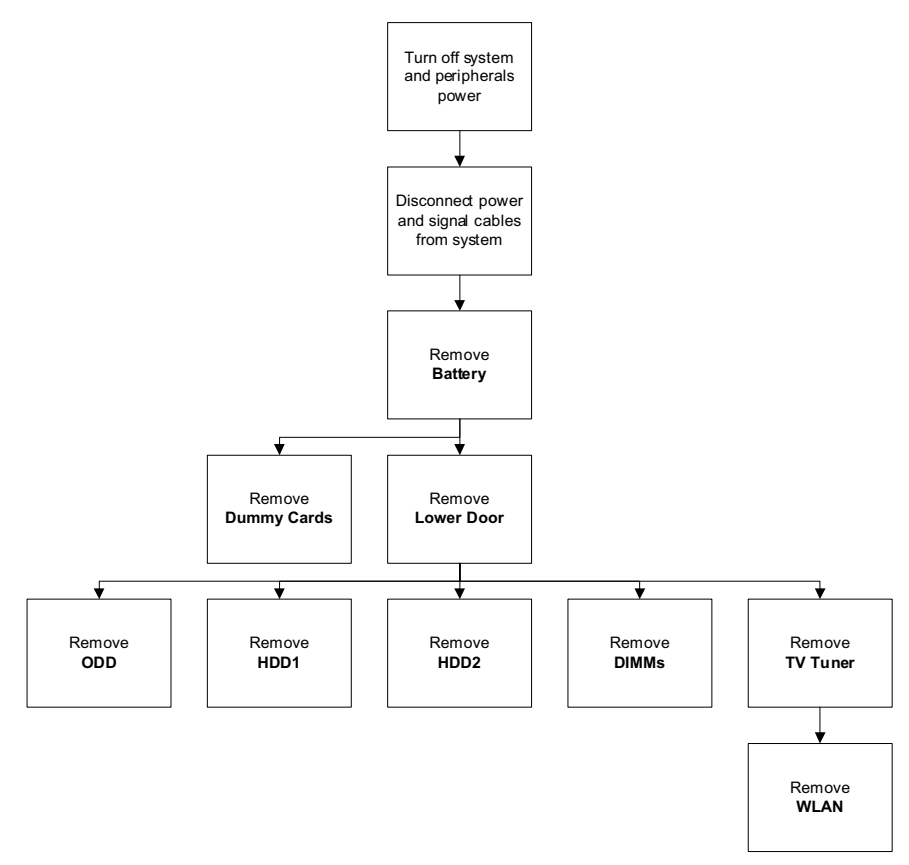

#### **Screw List**

| Step         | Screw  | Quantity | Part No.     |
|--------------|--------|----------|--------------|
| ODD Module   | M2.5*4 | 1        | 86.D01V7.001 |
| ODD Bracket  | M2*3   | 2        | 86.S0207.001 |
| HDD1 Carrier | M3*3   | 2        | 86.A03V7.006 |
| HDD2 Carrier | M3*3   | 2        | 86.A03V7.006 |
| TV Tuner     | M2*3   | 2        | 86.S0207.001 |
| WLAN Module  | M2*3   | 2        | 86.S0207.001 |

# Removing the Battery Pack

- 1. Turn the computer over.
- 2. Slide the battery lock to the unlocked position.

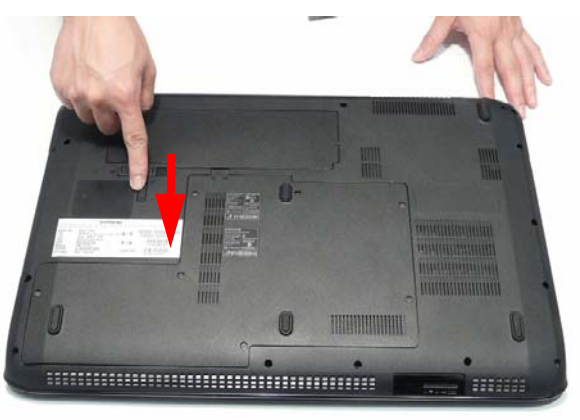

3. Slide and hold the battery release latch to the release position (1), then lift out the battery pack from the main unit (2).

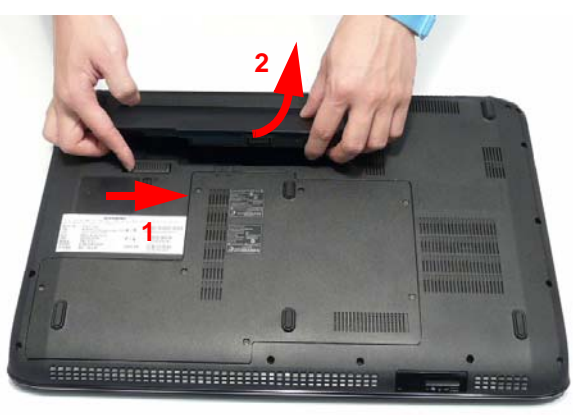

# Removing the Express Dummy Card

1. Push the Express Dummy Card all the way in to eject it.

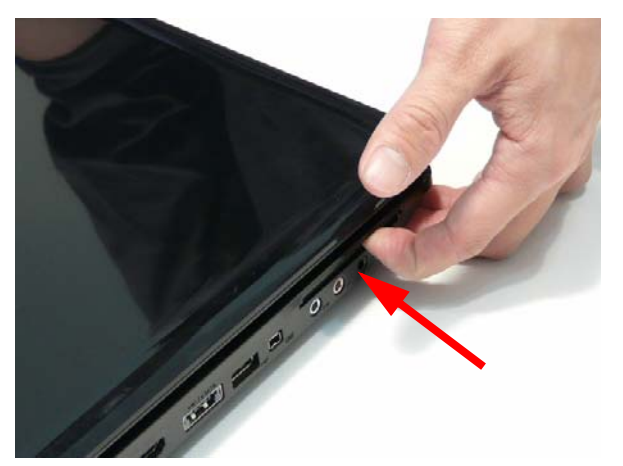

2. Pull the card out from the slot.

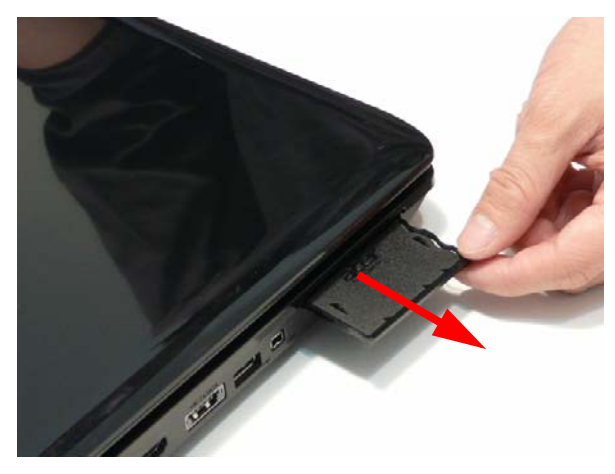

# Removing the SD Dummy Card

1. Slide the SD Dummy Card out of the slot and remove it from the computer.

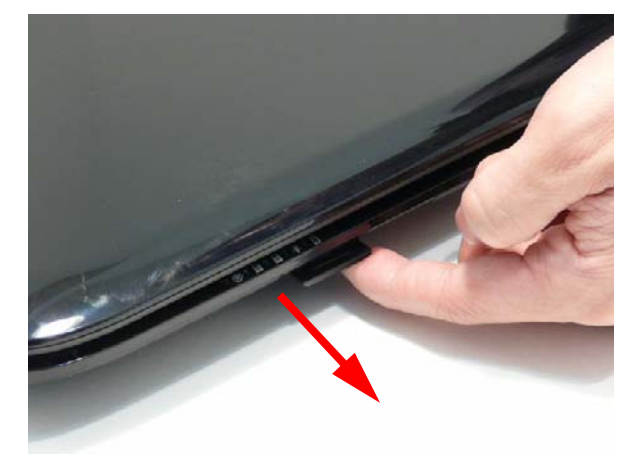

# Removing the Lower Door

- 1. See "Removing the Battery Pack" on page 52.
- 2. Loosen the seven captive screws in the Lower Door.

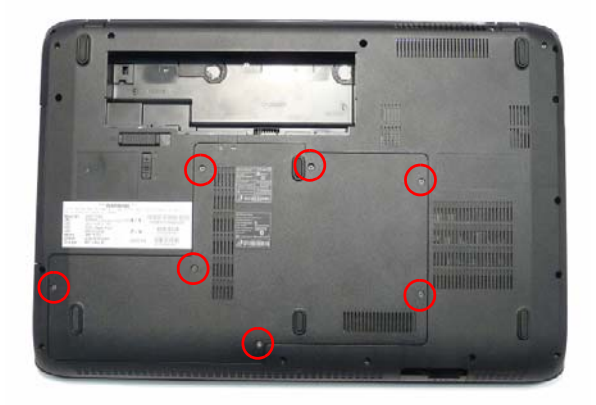

3. Remove the Lower Door as shown.

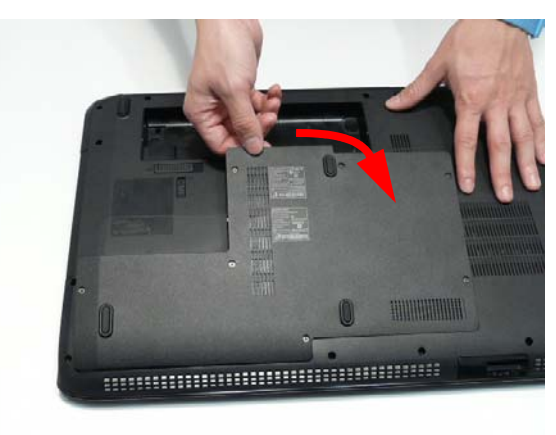

# Removing the Optical Drive Module

- 1. See "Removing the Lower Door" on page 55.
- 2. Remove the single screw securing the ODD Module.

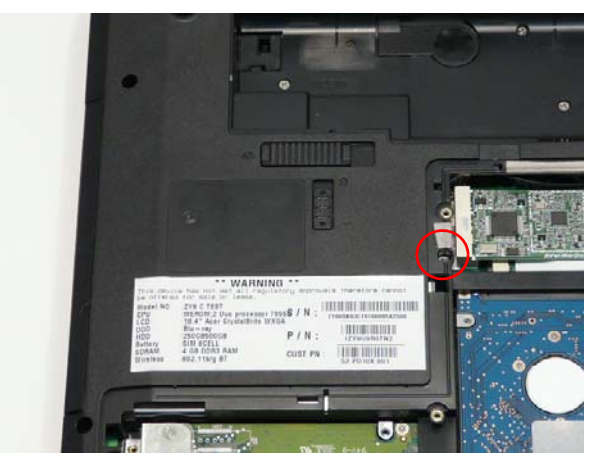

| Step       | Size   | Quantity | Screw Type |
|------------|--------|----------|------------|
| ODD Module | M2.5*4 | 1        |            |

- 3. Insert a suitable object in to the Lower Cover to push the ODD Module clear of the casing.
- 4. Pull the ODD Module out of the chassis.

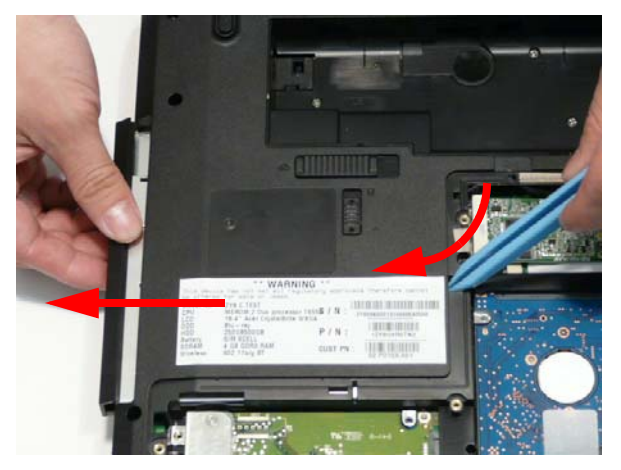

**5.** Remove the two screws securing the ODD Bracket and remove the ODD bracket from the module. **NOTE:** Remove the left side screw first during disassembly.

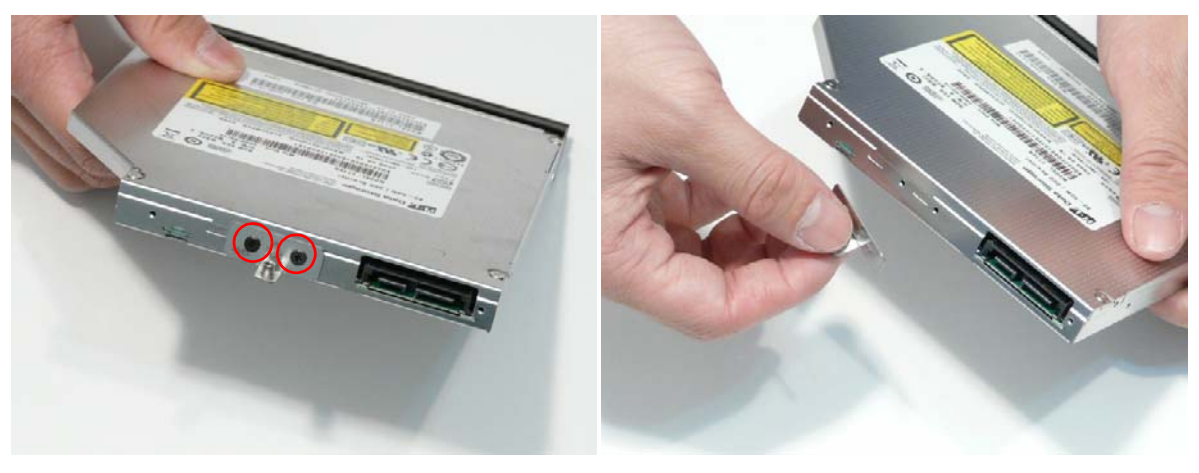

| Step        | Size | Quantity | Screw Type |
|-------------|------|----------|------------|
| ODD Bracket | M2*3 | 2        | ()an       |

6. Insert a pin in the eject hole of the ODD to eject the ODD tray.

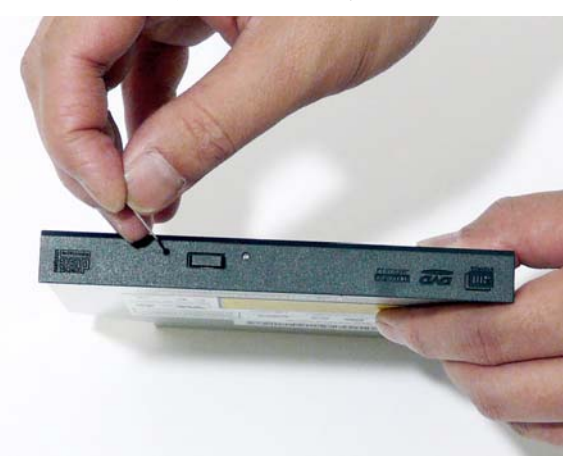

7. Press down on the locking catch to release the ODD cover and remove.

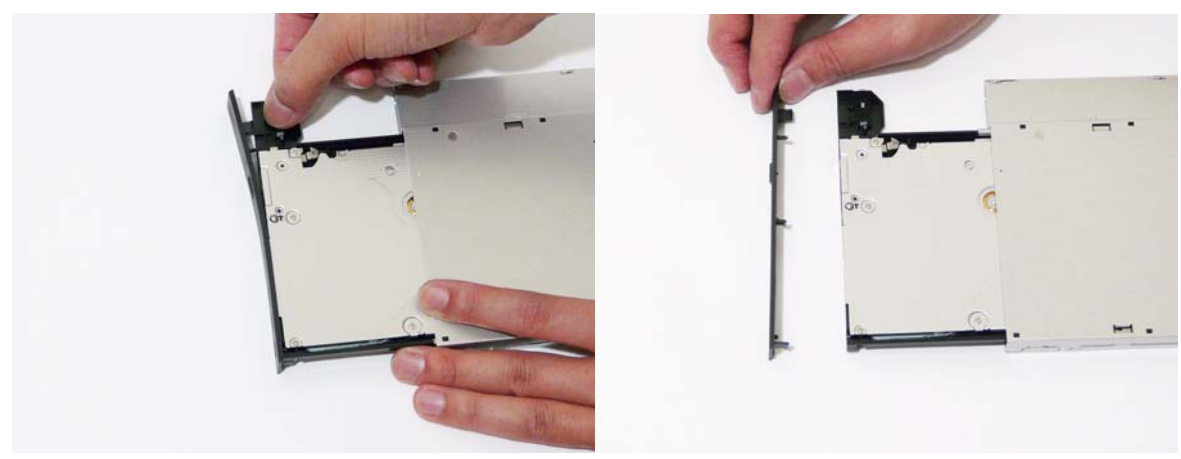

## Removing the Primary Hard Disk Drive Module

- 1. See "Removing the Lower Door" on page 55.
- 2. Use the pull-tab to slide the Primary HDD in the indicated direction and disconnect the interface.

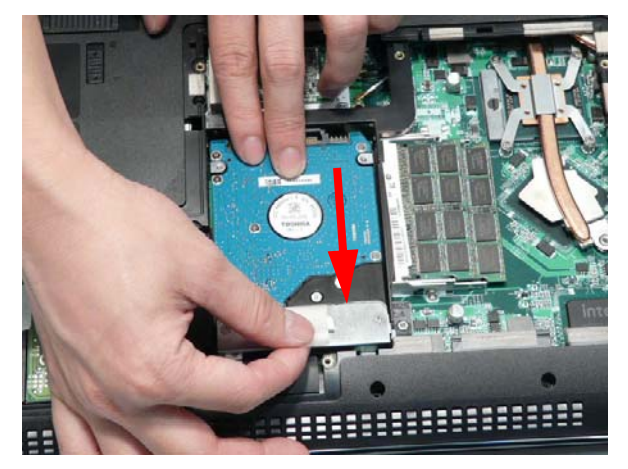

3. Lift the hard disk drive module out of the bay.

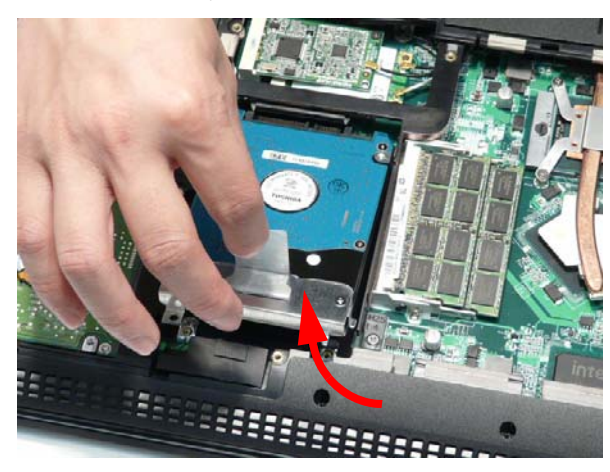

NOTE: To prevent damage to device, avoid pressing down on it or placing heavy objects on top of it.

4. Remove the two screws securing the hard disk to the carrier.

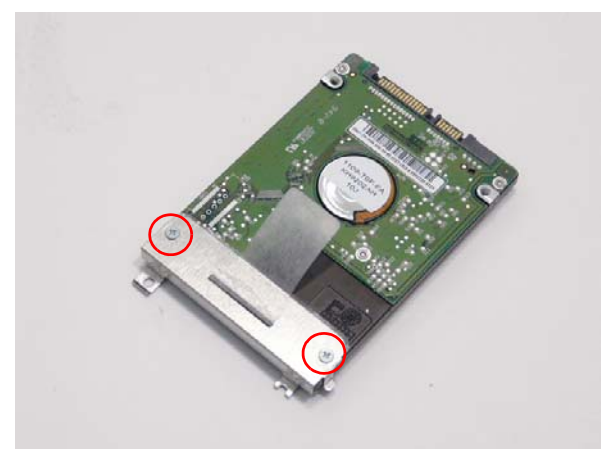

| Step         | Size | Quantity | Screw Type |
|--------------|------|----------|------------|
| HDD1 Carrier | M3*3 | 2        |            |

5. Remove the HDD from the carrier.

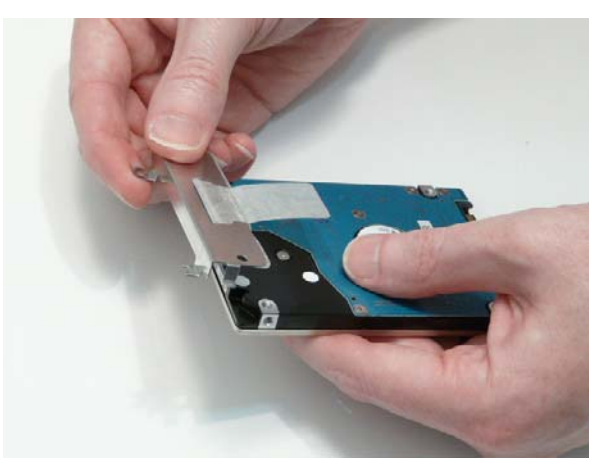

# Removing the Secondary Hard Disk Drive Module

- 1. See "Removing the Lower Door" on page 55.
- 2. Use the pull-tab to slide the Secondary HDD and disconnect the interface.

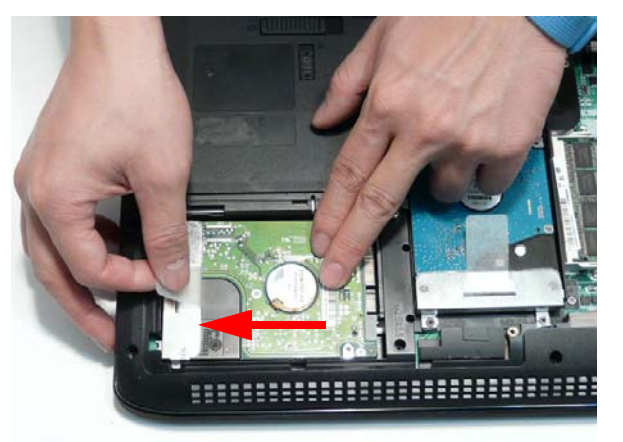

3. Lift the hard disk drive module out of the bay.

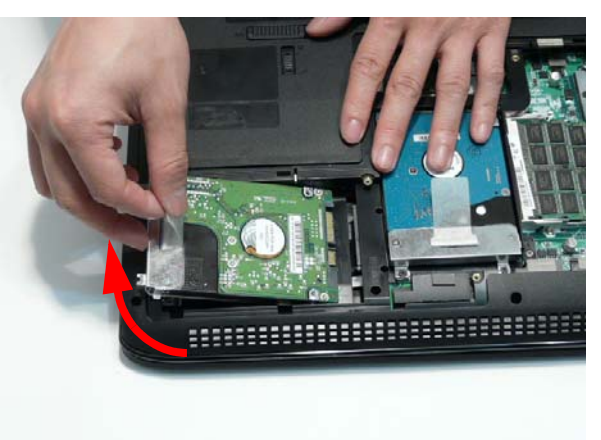

NOTE: To prevent damage to device, avoid pressing down on it or placing heavy objects on top of it.

4. Remove the two screws securing the hard disk to the carrier.

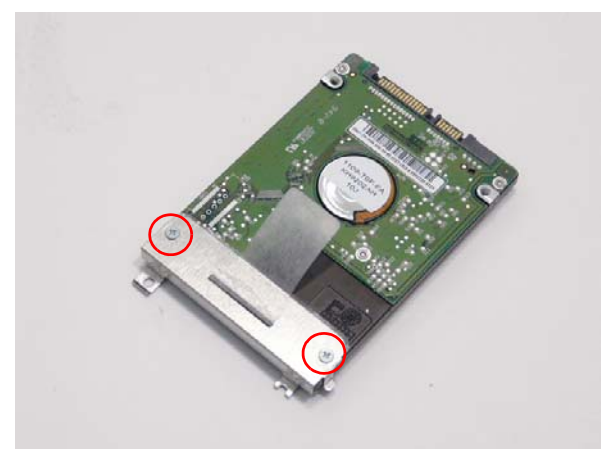

| Step         | Size | Quantity | Screw Type |
|--------------|------|----------|------------|
| HDD2 Carrier | M3*3 | 2        |            |

5. Remove the HDD from the carrier.

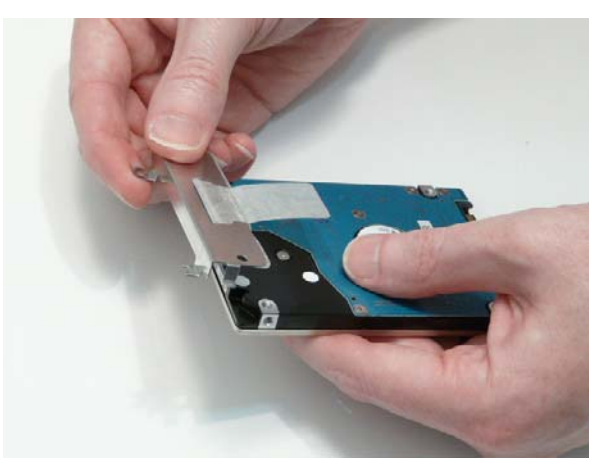

# Removing the DIMM Modules

- 1. See "Removing the Lower Door" on page 55.
- 2. Push out the release latches on both sides of the DIMM socket to release the DIMM module.

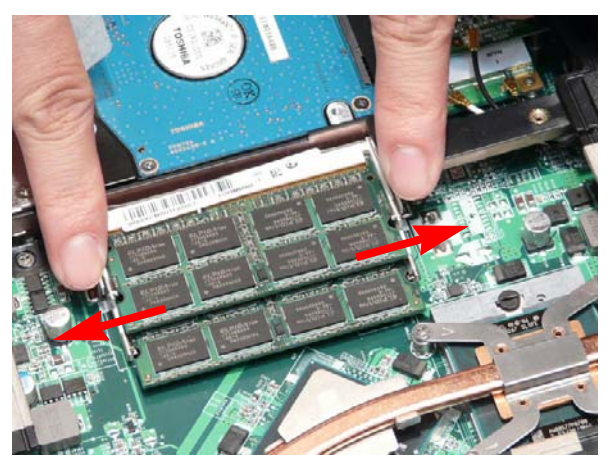

3. Remove the DIMM module.

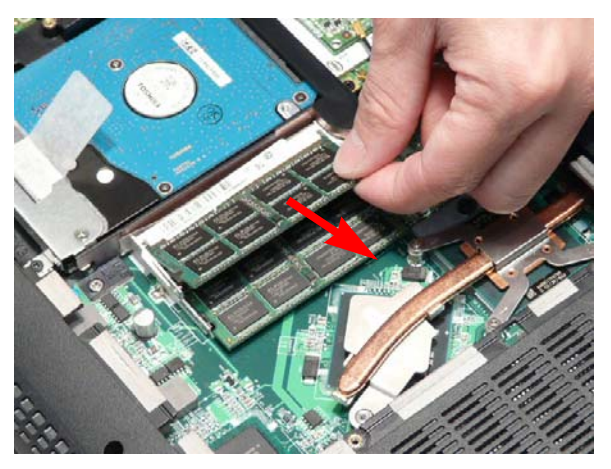

4. Repeat steps for the second DIMM module.
## Removing the TV Tuner Module

- 1. See "Removing the Lower Door" on page 55.
- 2. Disconnect the Antenna cable from the TV Tuner as shown.

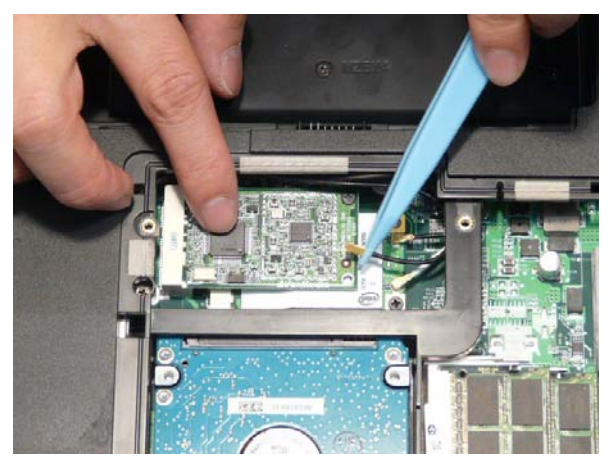

**NOTE:** When reattaching the Antenna, ensure the cable is tucked into the chassis to prevent damage.

3. Remove the single screw securing the TV Tuner to the Mainboard.

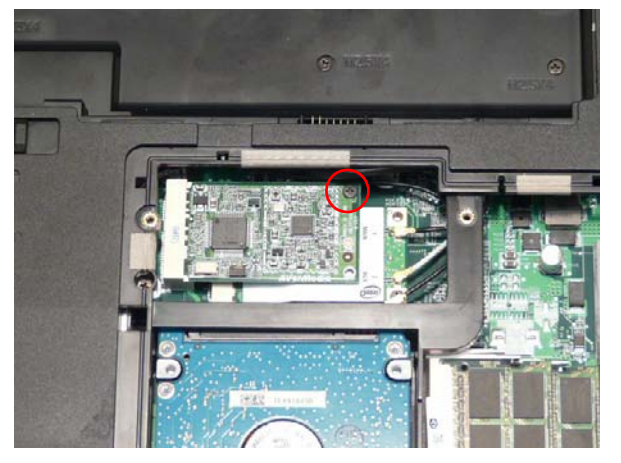

| Step     | Size | Quantity | Screw Type |
|----------|------|----------|------------|
| TV Tuner | M2*3 | 1        | ()         |

4. Remove the TV Tuner as shown.

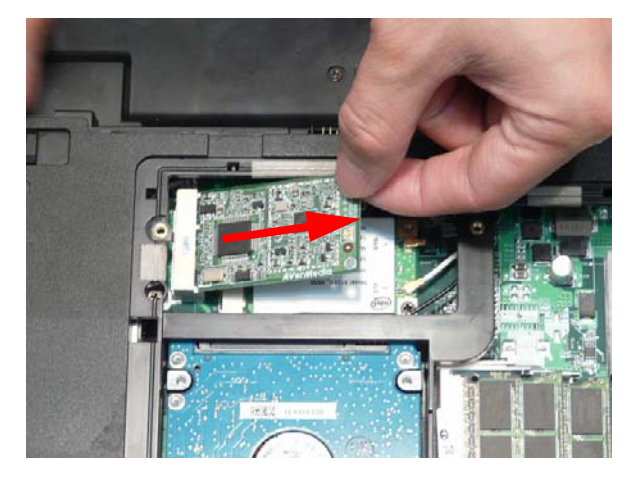

## Removing the WLAN Module

- 1. See "Removing the Lower Door" on page 55.
- Disconnect the Antenna cables from the WLAN Module.
  NOTE: The black cable attaches to the MAIN terminal and the white cable attaches to the AUX terminal.

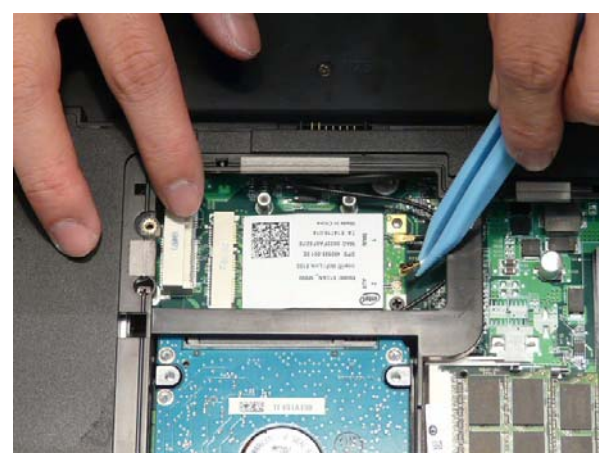

NOTE: When reattaching the antennas, ensure the cables are tucked into the chassis to prevent damage.

3. Remove the single screws securing the WLAN Module to the Mainboard

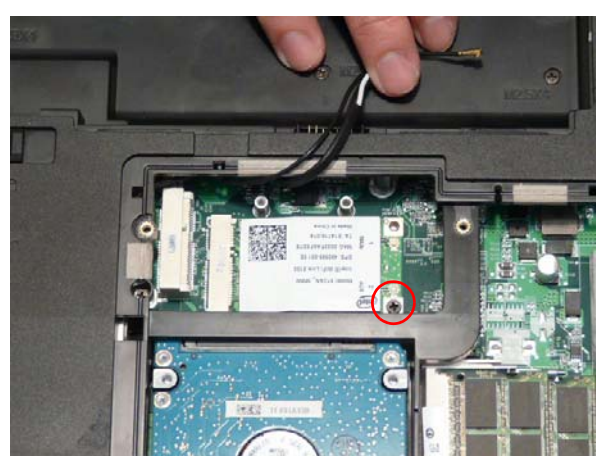

| Step        | Size | Quantity | Screw Type |
|-------------|------|----------|------------|
| WLAN Module | M2*3 | 2        | ()e        |

4. Detach the WLAN Module from the WLAN socket.

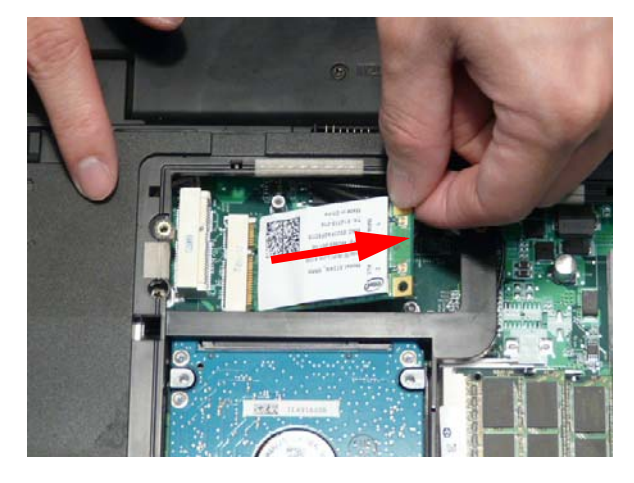

# Main Unit Disassembly Process

## Upper Cover Disassembly Flowchart

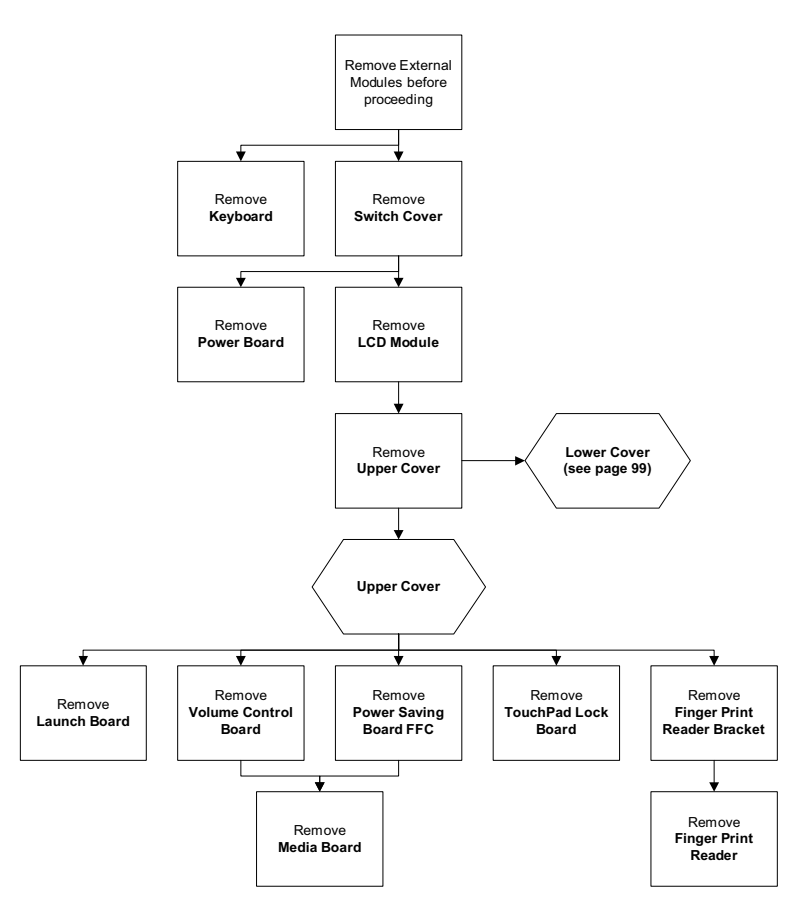

#### **Screw List**

| Step         | Screw    | Quantity | Part No.     |
|--------------|----------|----------|--------------|
| Switch Cover | M2.5*6.5 | 9        | 86.ARE07.001 |
|              | M2.5*4   | 4        | 86.D01V7.001 |
| Power Board  | M2.5*4   | 3        | 86.D01V7.001 |
| LCD Module   | M2.5*6.5 | 4        | 86.ARE07.001 |
| Upper Cover  | M2.5*6.5 | 9        | 86.ARE07.001 |
|              | M2.5*4   | 5        | 86.D01V7.001 |
|              | M2*3     | 1        | 86.S0207.001 |

## Lower Cover Disassembly Flowchart

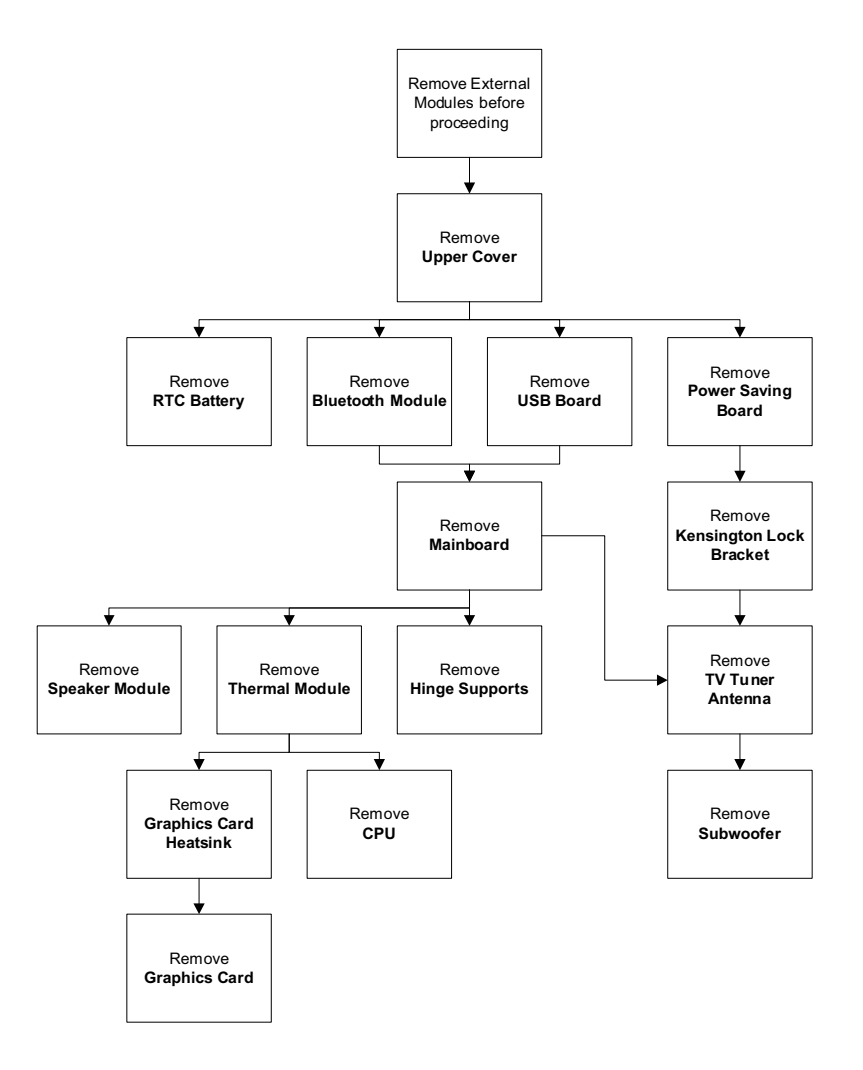

#### Screw List

| Step                       | Screw    | Quantity | Part No.     |
|----------------------------|----------|----------|--------------|
| Bluetooth Board            | M2*3     | 1        | 86.S0207.001 |
| USB Board                  | M2.5*4   | 1        | 86.D01V7.001 |
| Power Saving Board         | M2.5*4   | 1        | 86.D01V7.001 |
| Mainboard                  | M2.5*4   | 3        | 86.D01V7.001 |
| Kensington Lock<br>Bracket | M2*3     | 1        | 86.S0207.001 |
| Subwoofer                  | M*3      | 4        | 86.S0207.001 |
| Hinge Supports             | M2.5*4   | 6        | 86.D01V7.001 |
| Speaker Module             | M2*3     | 6        | 86.S0207.001 |
| Graphics Card<br>Heatsink  | M2.5*6.5 | 2        | 86.ARE07.001 |
| Graphics Card              | M2.5*6.5 | 1        | 86.ARE07.001 |

## Removing the Keyboard

- 1. See "Removing the Battery Pack" on page 52.
- 2. Press the six securing clips inward to release the Keyboard from the Upper Cover.

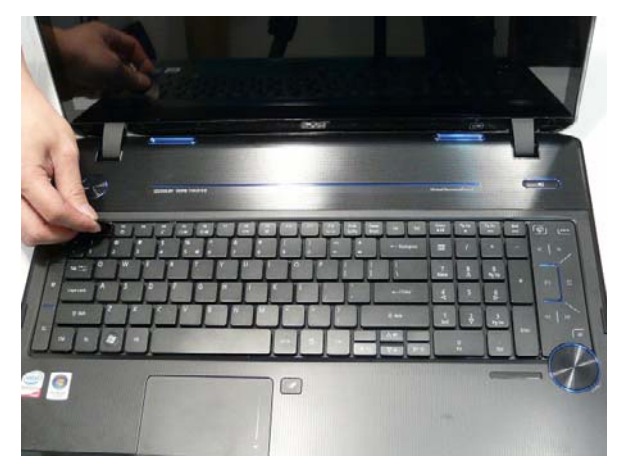

3. Lift the centre of Keyboard up as shown.

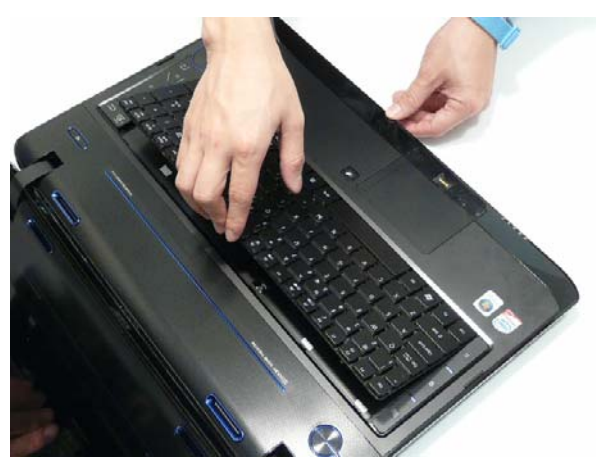

**IMPORTANT:** Do not remove the Keyboard from the computer; the Keyboard FFCs are still connected.**4.** Turn the Keyboard over and place it on the TouchPad area to expose the FFC cables.

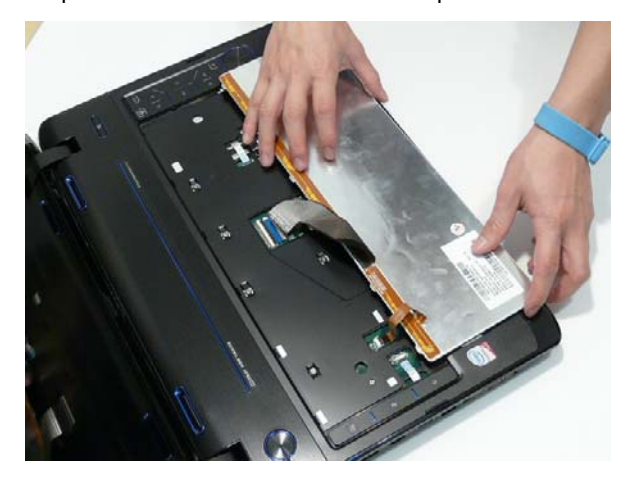

5. Disconnect the Backlight cable by opening the FFC latch and removing the cable from the Mainboard.

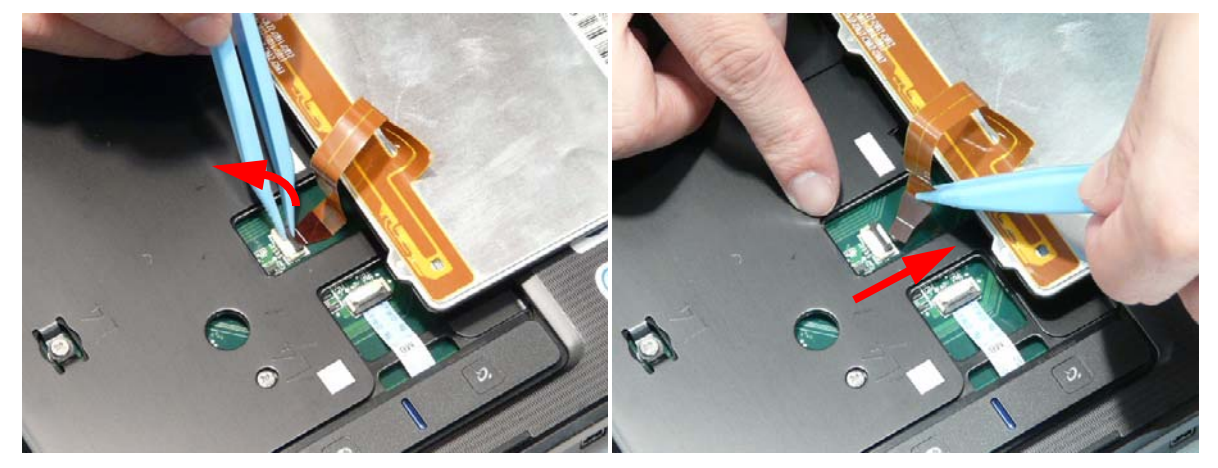

6. Disconnect the Keyboard cable by opening the FFC latch and removing the cable from the Mainboard.

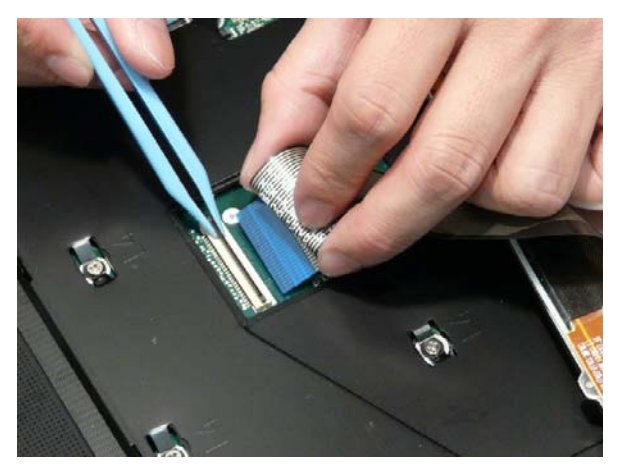

7. Remove the Keyboard from the Upper Cover.

## Removing the Switch Cover

- 1. See "Removing the Battery Pack" on page 52.
- 2. Turn the computer over. Remove the thirteen screws securing the Switch Cover to the Upper Cover.

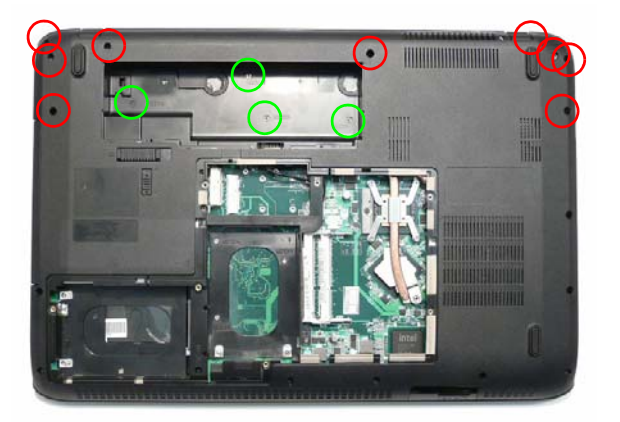

| Step                            | Size     | Quantity | Screw Type |
|---------------------------------|----------|----------|------------|
| Switch Cover<br>(red callout)   | M2.5*6.5 | 9        | -          |
| Switch Cover<br>(green callout) | M2.5*4   | 4        |            |

**IMPORTANT:** Do not lift the Switch Cover away from the computer; the Power Board FFC is still connected.

3. Turn the computer over and open the LCD Panel. Lift the Switch Cover, rear edge first, as shown.

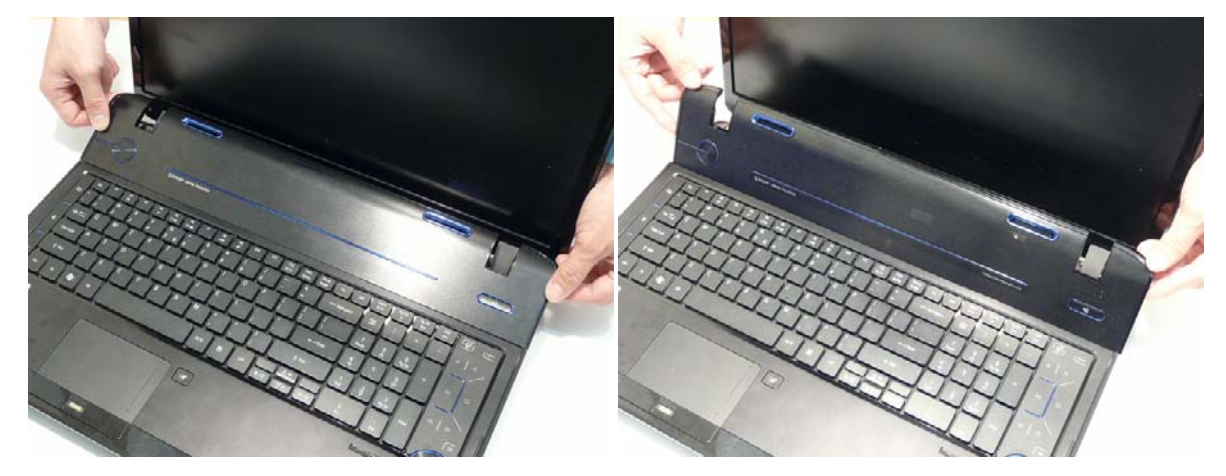

4. Turn the Switch Cover over and place it face down on the Keyboard.

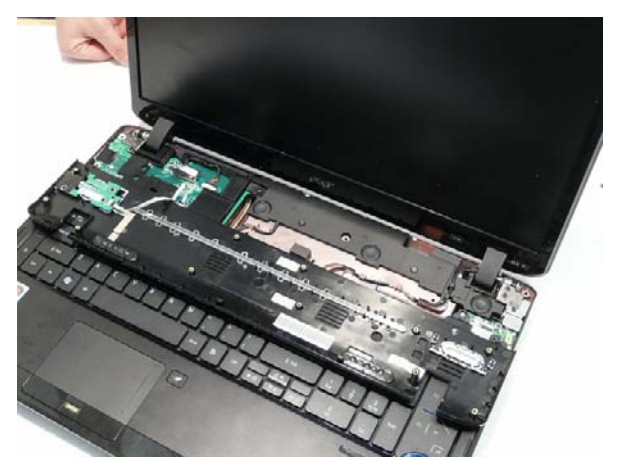

5. Open the Power Board FFC locking latch and disconnect the FFC from the Mainboard.

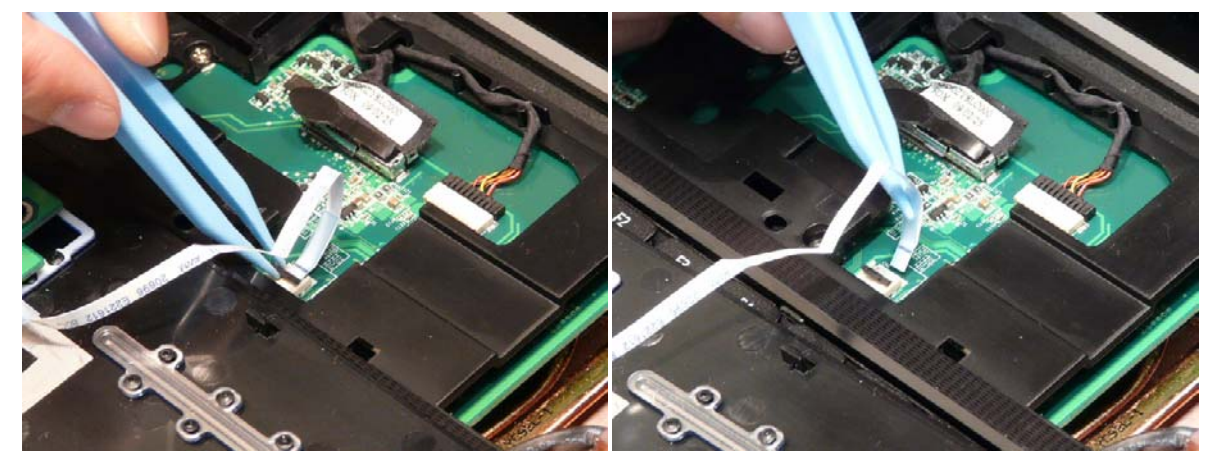

6. Remove the Switch Cover from the Upper Cover.

## Removing the Power Board

- 1. See "Removing the Switch Cover" on page 71.
- 2. Open the Power Board FFC locking latch and disconnect the FFC from the Power Board.

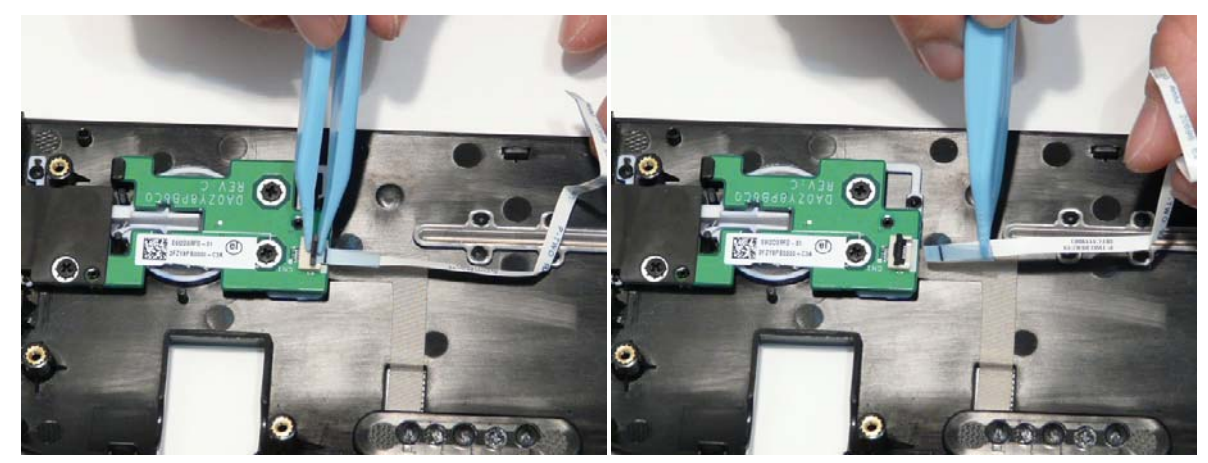

3. Remove the three screws securing the Power Board to the Switch Cover.

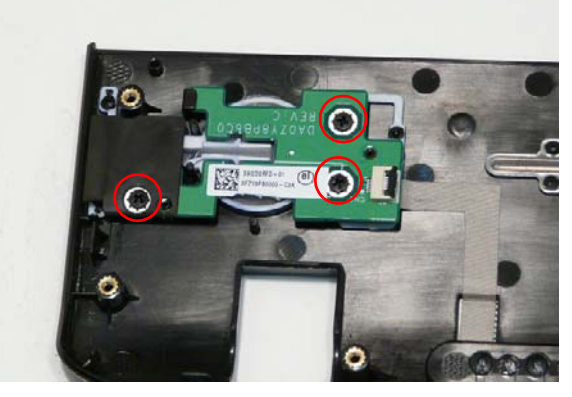

| Step        | Size   | Quantity | Screw Type |
|-------------|--------|----------|------------|
| Power Board | M2.5*4 | 3        | 0          |

4. Lift the Power Board away from the Switch Cover right side first to release the securing clip.

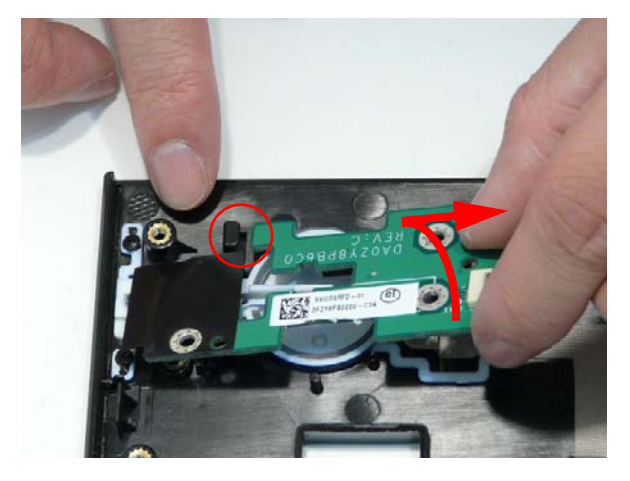

## Removing the LCD Module

- 1. See "Removing the Switch Cover" on page 71.
- 2. Turn the computer over and ensure that the Antenna cables are free from obstructions.

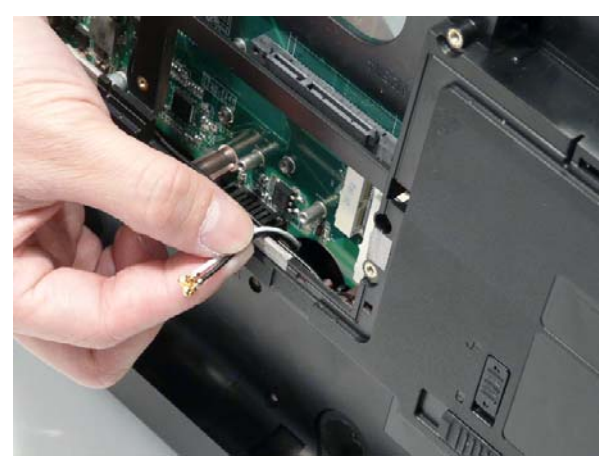

**3.** Pull the Antenna cables through the Upper Cover as shown. Ensure that the Antennas are completely free from the cover.

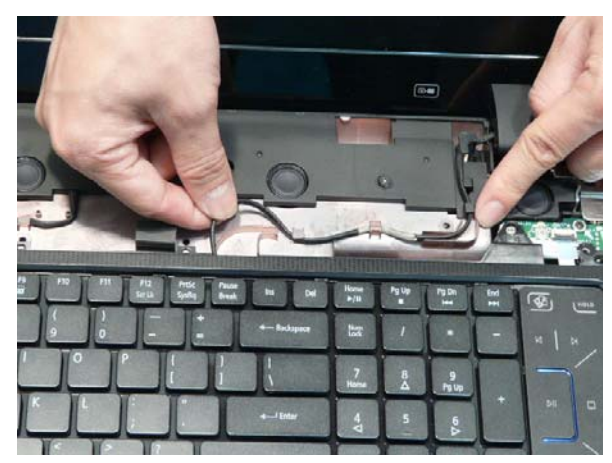

4. Remove the Antenna from the cable channel all the way to the Hinge Well. Ensure that the cables are free from all cable clips.

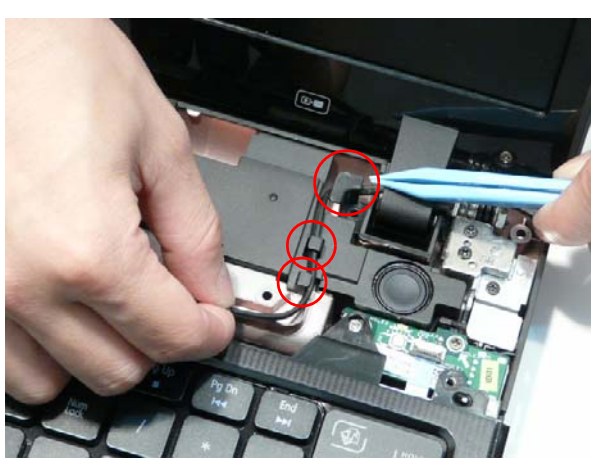

5. Grasp the pull tab and lift upward as shown to disconnect the LVDS cable.

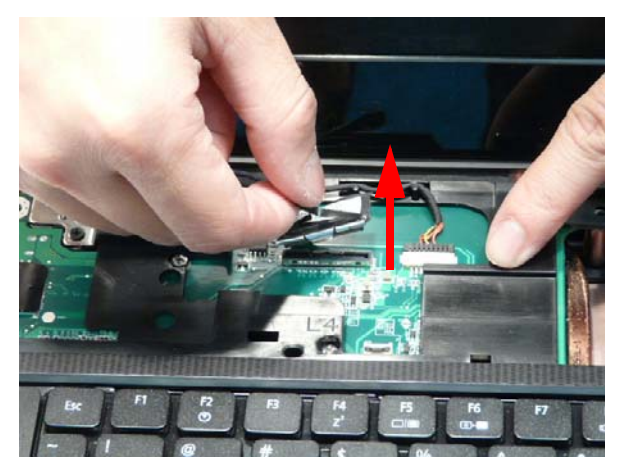

6. Remove the LVDS cable from the cable channel all the way to the Hinge Well. Ensure that the cable is free from all cable clips.

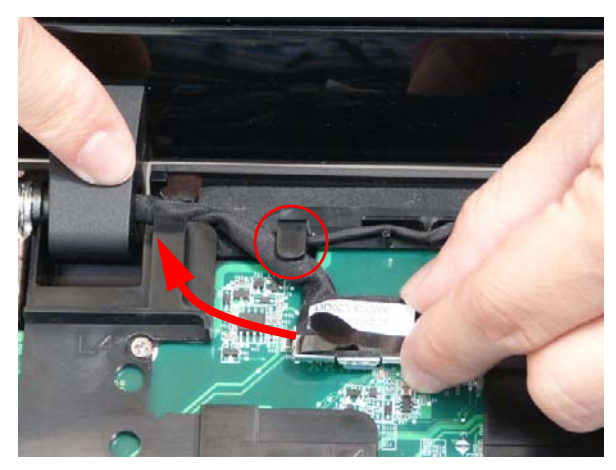

7. Disconnect the MIcrophone cable from the Mainboard.

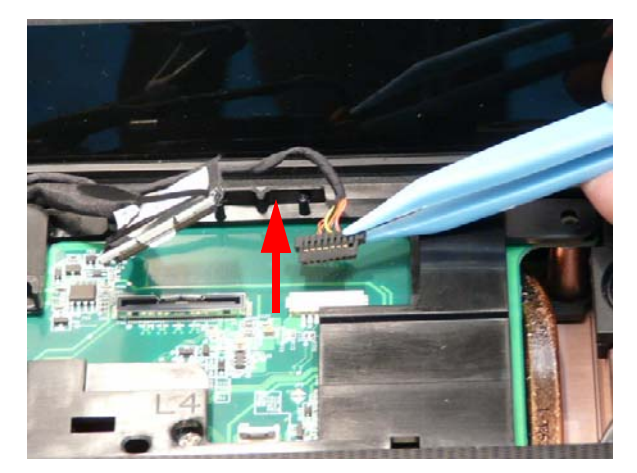

8. Remove the Microphone cable from the cable channel all the way to the Hinge Well. Ensure that the cable is free from all cable clips.

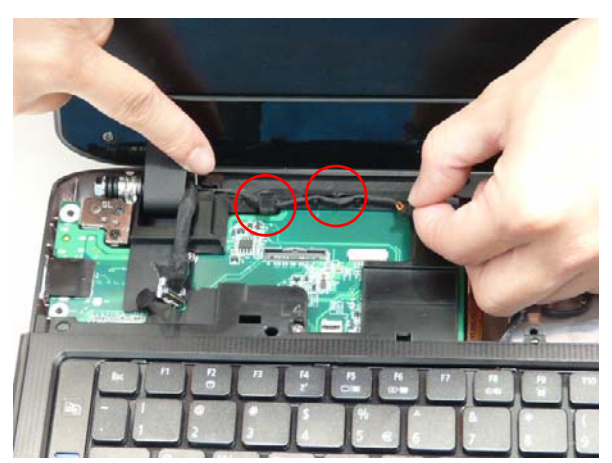

9. Remove the four screws securing the LCD Module to the Lower Cover.

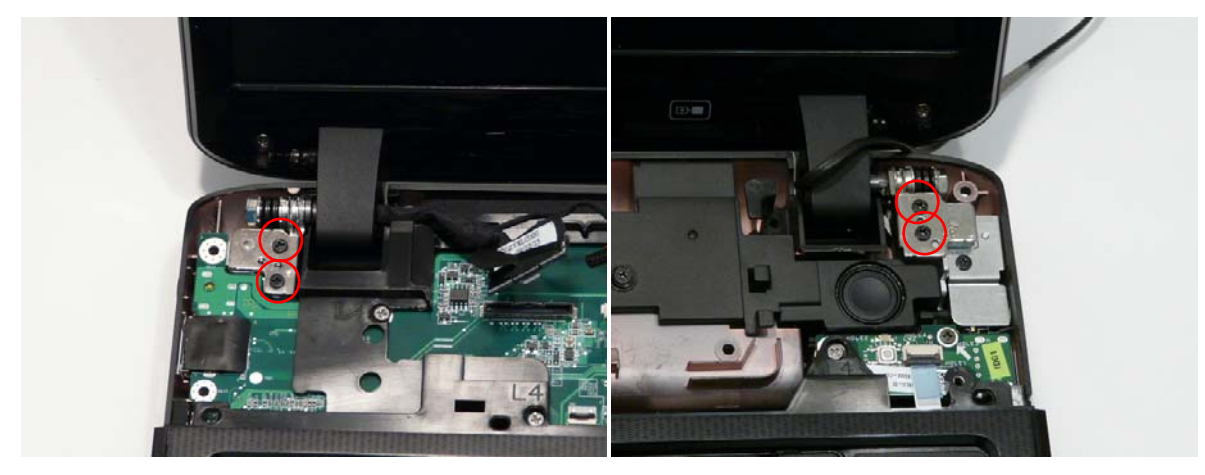

| Step       | Size     | Quantity | Screw Type |
|------------|----------|----------|------------|
| LCD Module | M2.5*6.5 | 4        | -          |

10. Using both hands, lift the LCD Module clear of the Lower Cover.

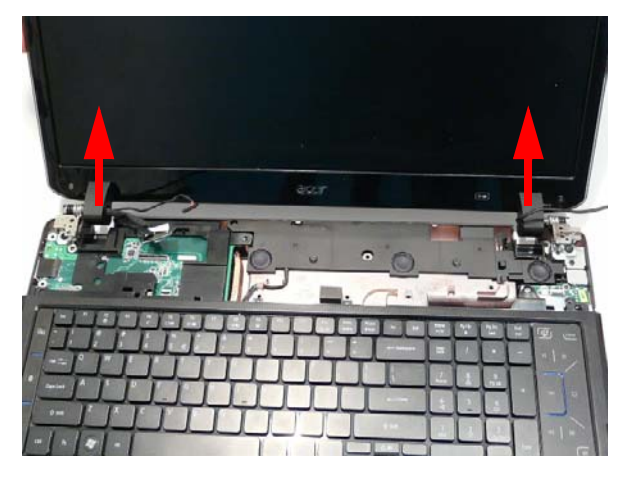

## Removing the Upper Cover

**IMPORTANT:** The TouchPad is supplied as part of the Upper Cover. If the TouchPad is defective, replace the entire Upper Cover.

- 1. See "Removing the LCD Module" on page 74.
- 2. Turn the computer over. Remove the fifteen screws on the bottom panel.

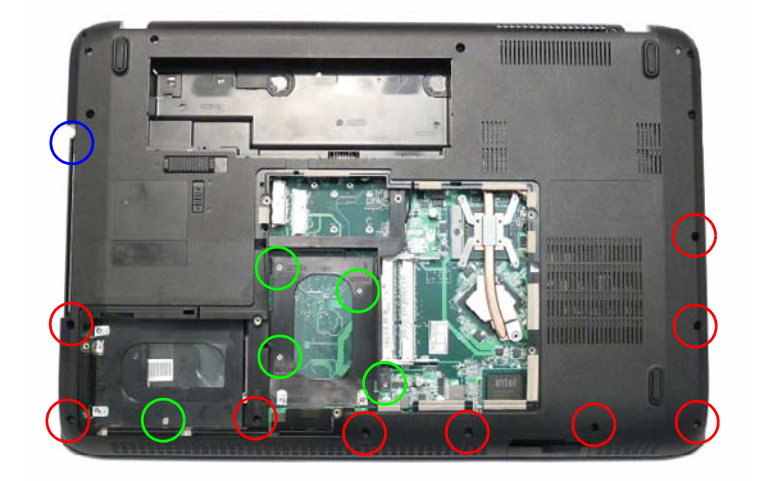

| Step                           | Size     | Quantity | Screw Type                                                                                                    |
|--------------------------------|----------|----------|----------------------------------------------------------------------------------------------------|
| Upper Cover<br>(red callout)   | M2.5*6.5 | 9        | 8                                                                                                    |
| Upper Cover<br>(green callout) | M2.5*4   | 5        | (Date)                                                                                                    |
| Upper Cover<br>(blue callout)  | M2*3     | 1        | a de la constante de la constante de la consta |

3. Disconnect the indicated FFCs (A, B, C, D, and E) from the Mainboard.

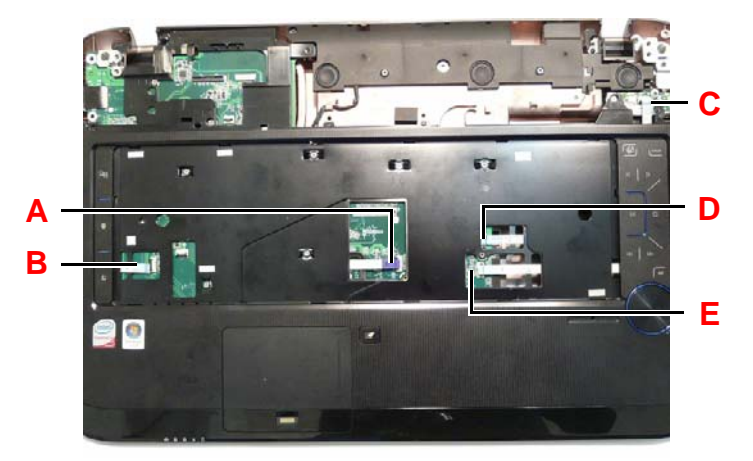

NOTE: Avoid pulling on cables directly to prevent damage to the connectors.

NOTE: Use the pull-tabs on FFC cables whenever available to prevent damage.

4. Open the locking latch on A and disconnect the FFC from the Mainboard.

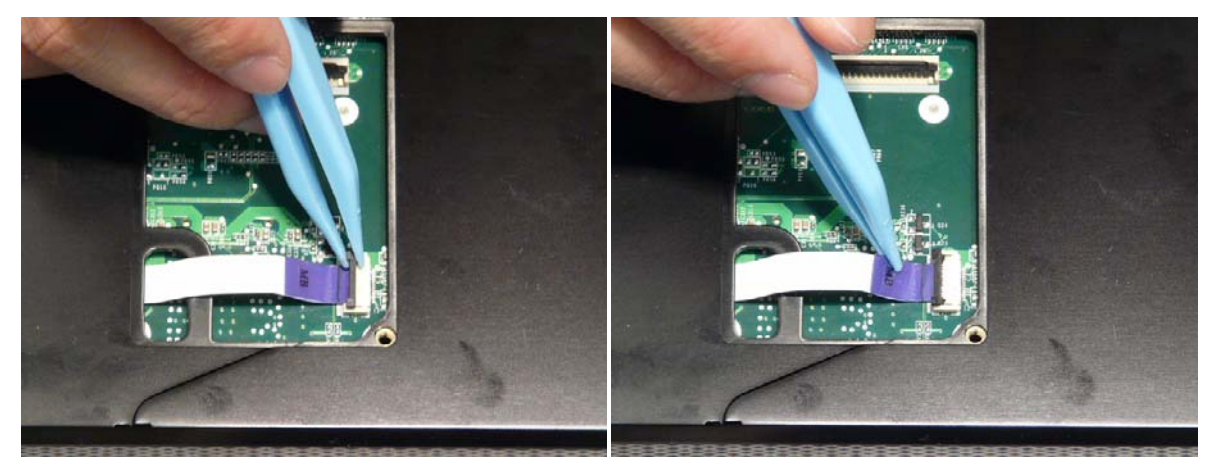

5. Open the locking latch on B and disconnect the FFC from the Mainboard.

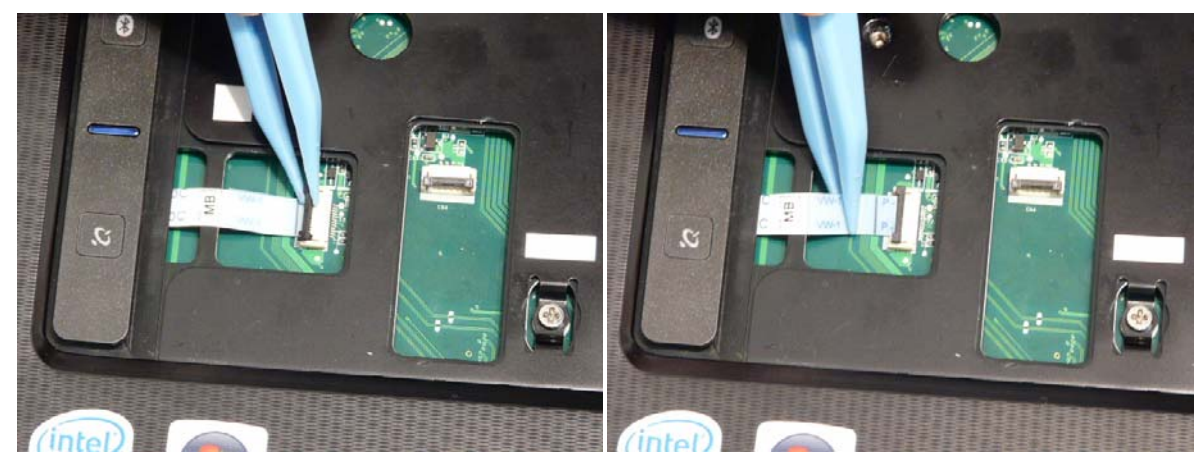

6. Open the locking latch on C and disconnect the FFC from the Mainboard.

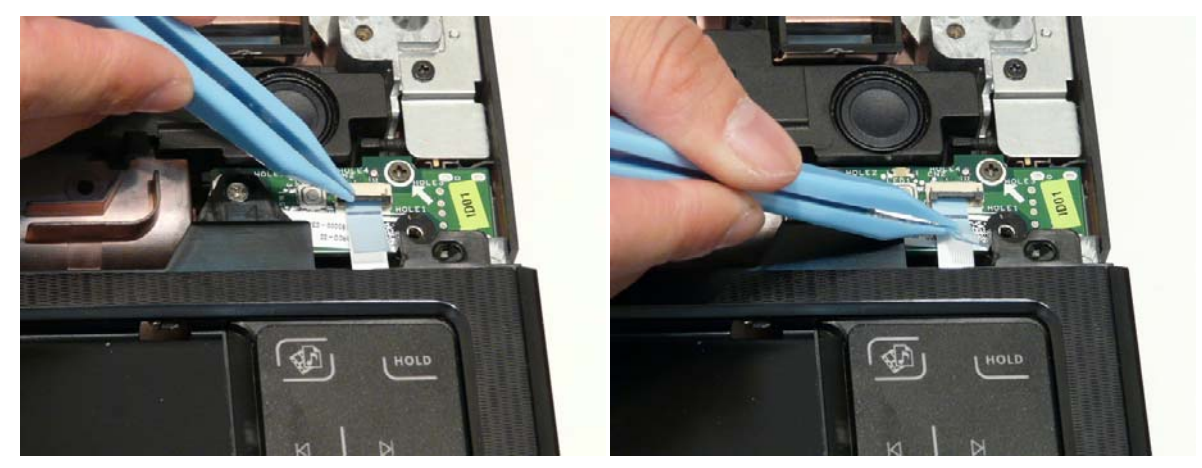

7. Open the locking latch on D and disconnect the FFC from the Mainboard.

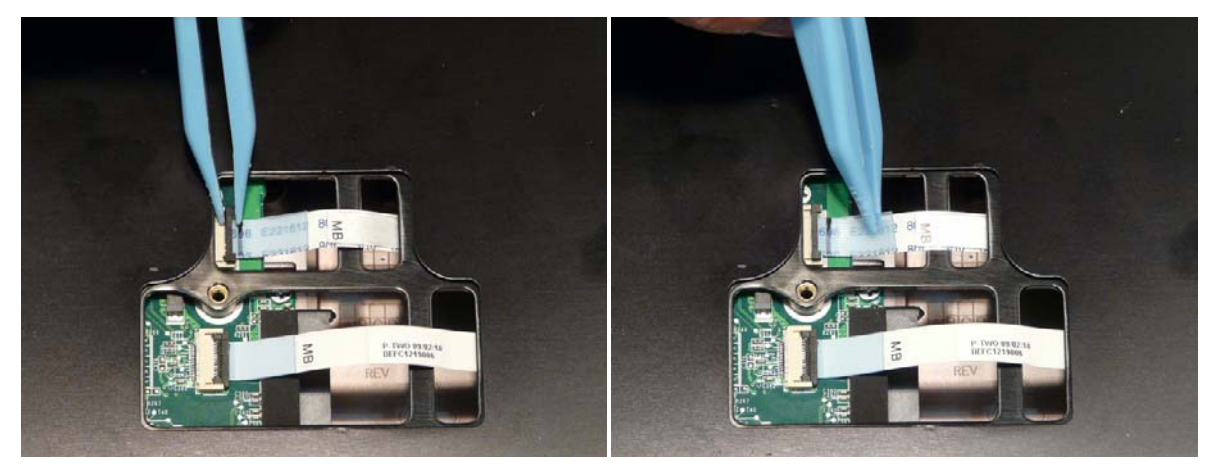

8. Open the locking latch on E and disconnect the FFC from the Mainboard.

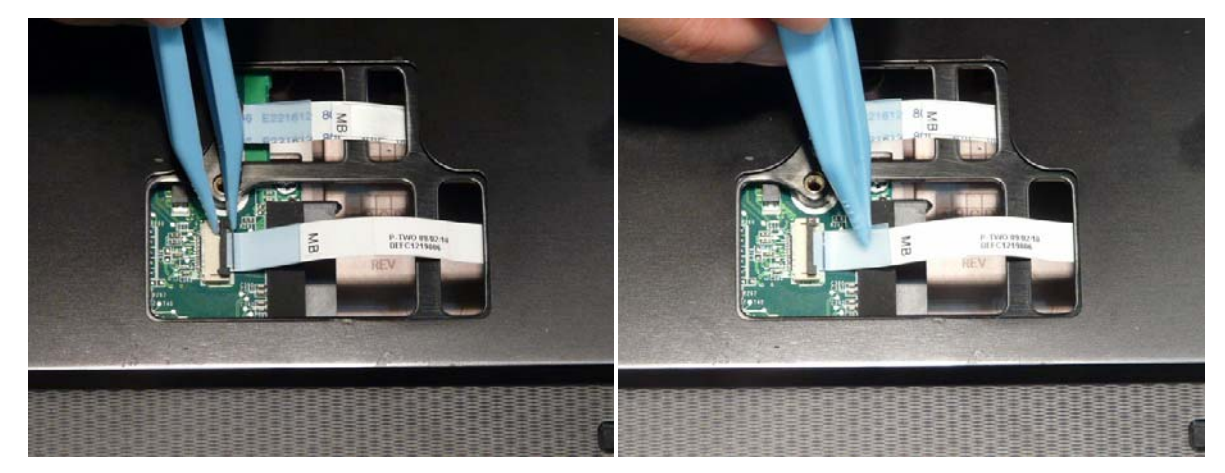

9. Remove the eleven screws securing the Upper Cover to the Lower Cover.

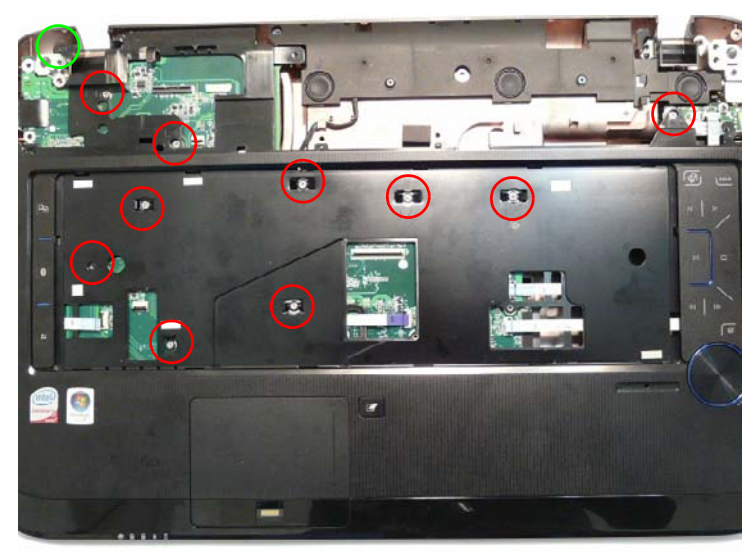

| Step                         | Size   | Quantity | Screw Type |
|------------------------------|--------|----------|------------|
| Upper Cover<br>(red callout) | M2.5*4 | 10       | 0          |

| Step                           | Size | Quantity | Screw Type |
|--------------------------------|------|----------|------------|
| Upper Cover<br>(green callout) | M2*3 | 1        |            |

**10.** Remove the Upper Cover as shown.

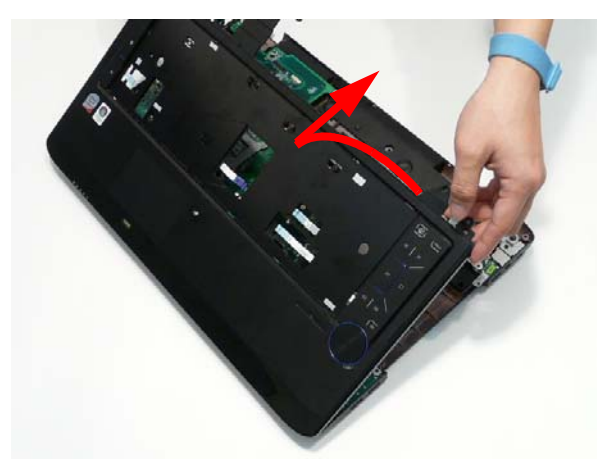

## Removing the Launch Board

- 1. See "Removing the Upper Cover" on page 77.
- 2. Turn the Upper Cover over. Open the locking latch on the FFC and disconnect it from the Launch Board.

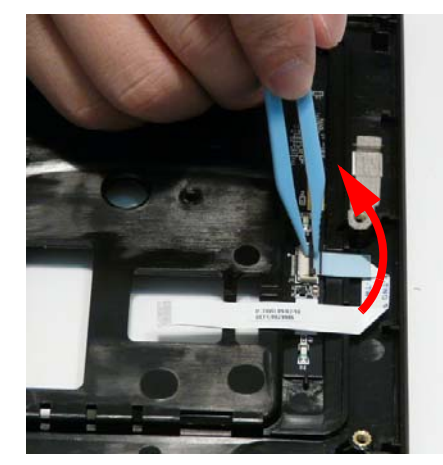

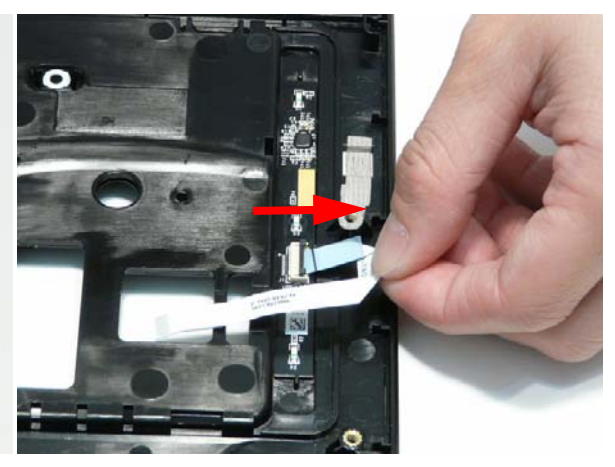

3. Remove the Launch Board from the Upper Cover

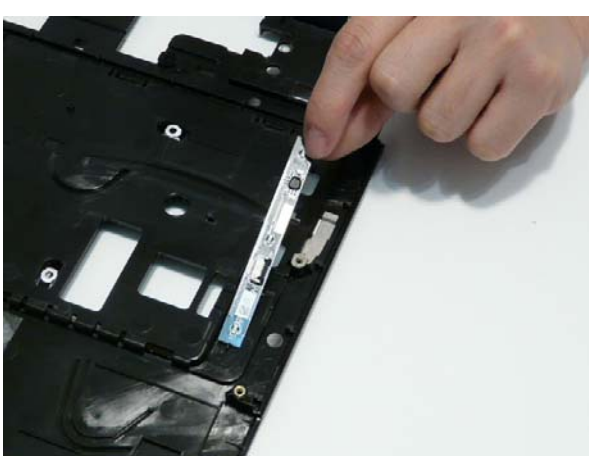

### Removing the Volume Control Board

- 1. See "Removing the Upper Cover" on page 77.
- 2. Open the locking latch on the FFC and disconnect it from the Media Board.

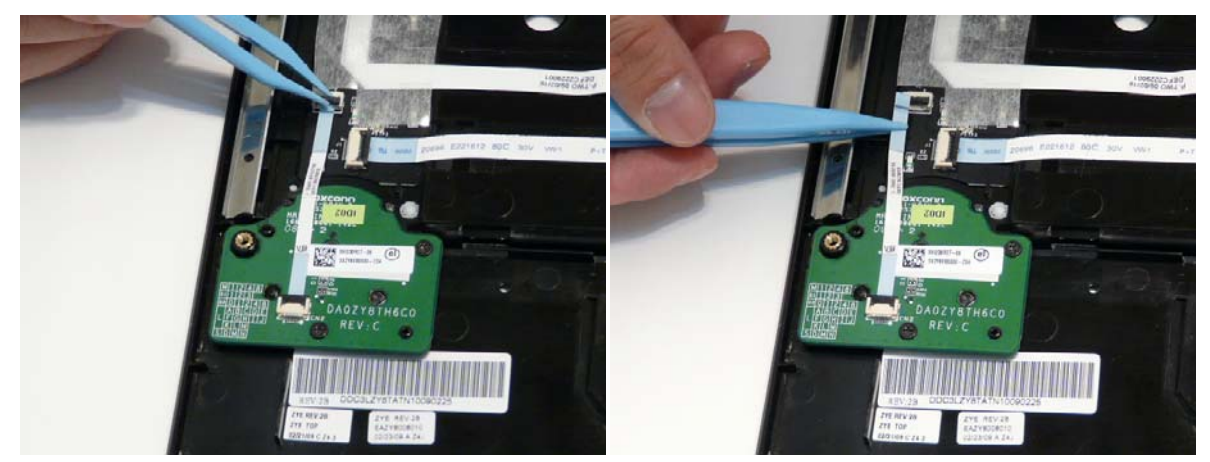

3. Open the locking latch on the FFC and disconnect it from the Volume Control Board.

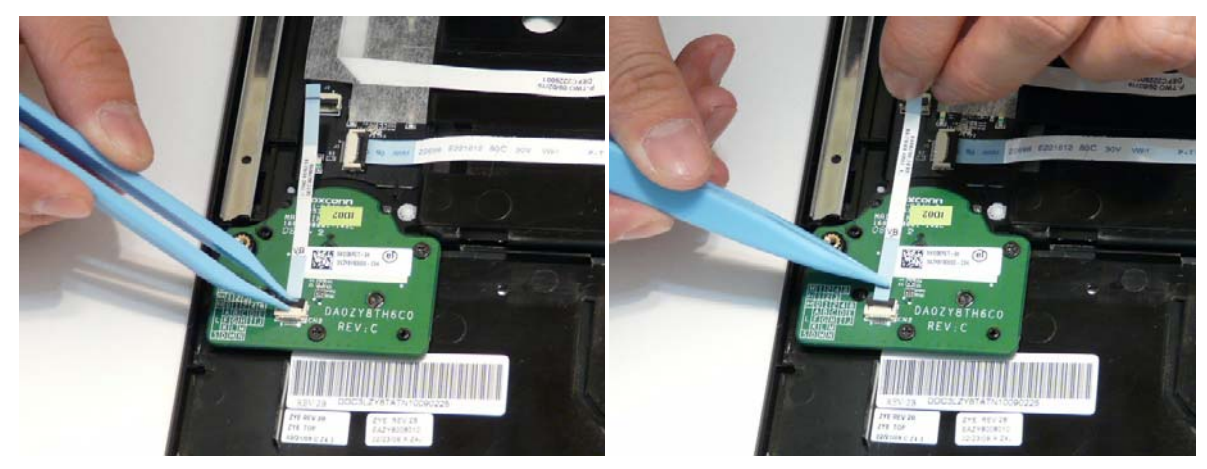

4. Remove the two screws securing the board to the Upper Cover.

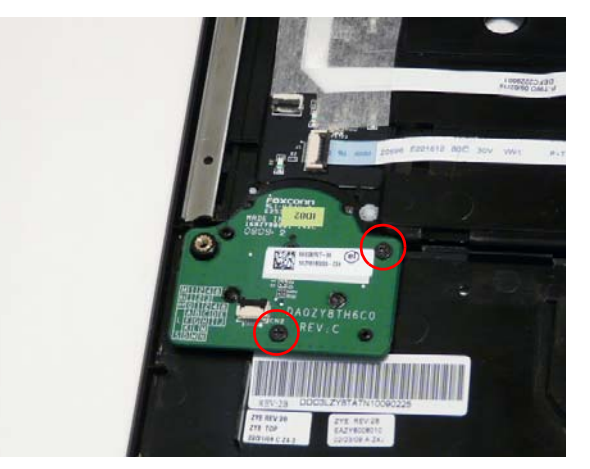

| Step                    | Size | Quantity | Screw Type |
|-------------------------|------|----------|------------|
| Volume Control<br>Board | M2*3 | 2        | 0a         |

5. Lift the board clear of the Upper Cover.

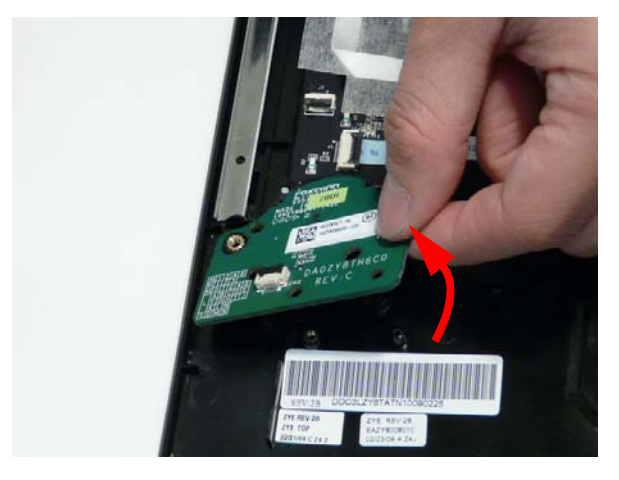

## Removing the Power Saving Board FFC

- 1. See "Removing the Upper Cover" on page 77.
- 2. Lift the protective covering and FFC away from the Upper Cover to detach the adhesive.

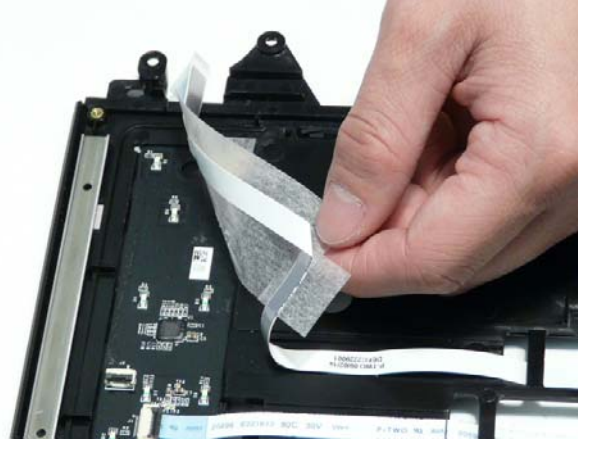

3. Continue lifting the FFC away from the Upper Cover as shown.

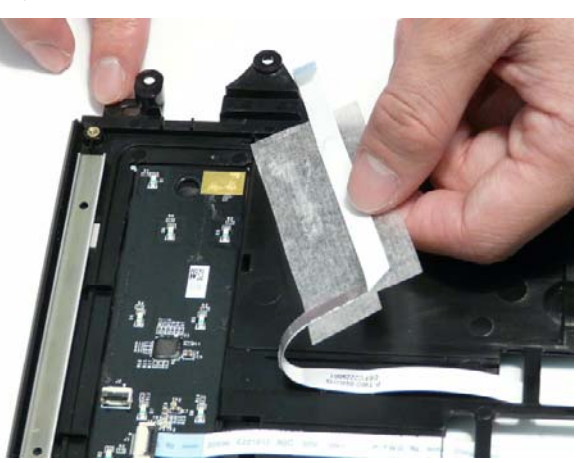

4. Remove the FFC from the Upper Cover.

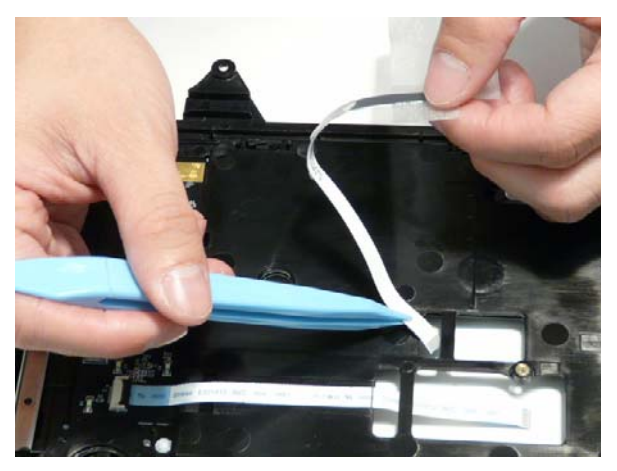

### Removing the Media Board

- 1. See "Removing the Upper Cover" on page 77.
- 2. Open the locking latch on the FFC and disconnect it from the Media Board.

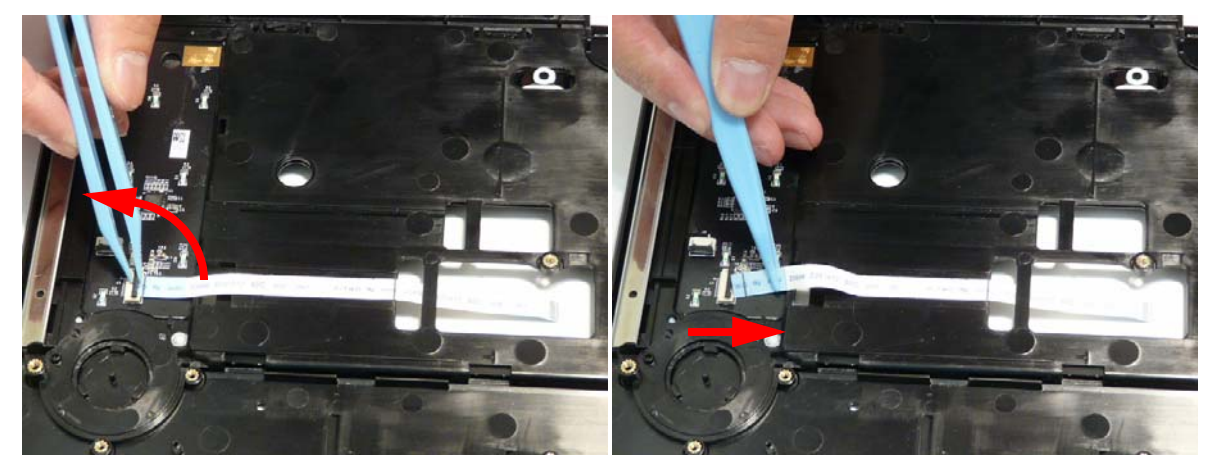

3. Remove the FFC from the Upper Cover by peeling back the adhesive as shown.

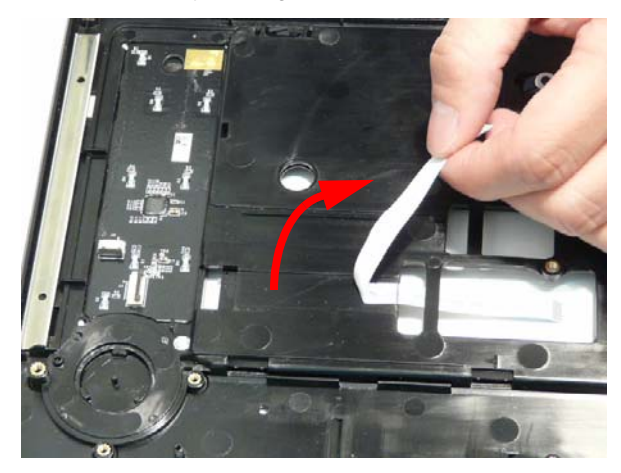

- 4. Carefully pry up the edge of the Media Board as shown.
  - **NOTE:** The Media Board is secured in place with strong adhesive; ensure that the board is not deformed during removal.

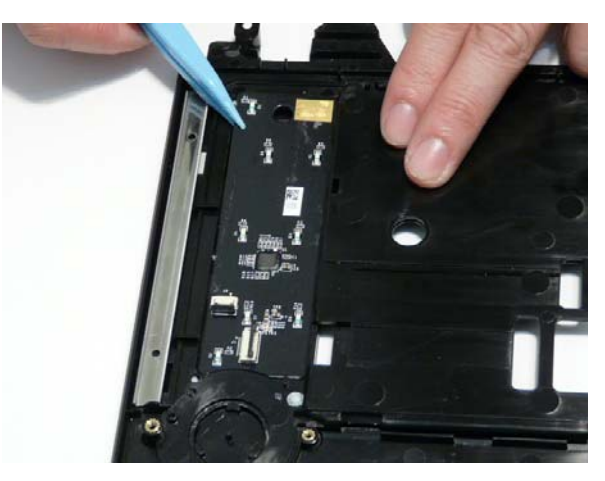

5. Lift the Media Board clear of the Upper Cover.

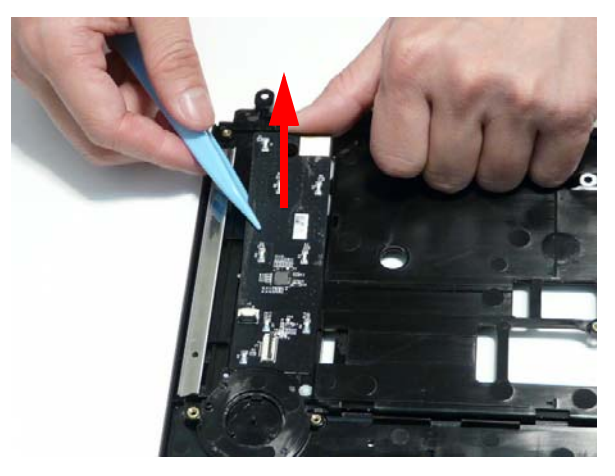

### Removing the TouchPad Lock Board

- 1. See "Removing the Upper Cover" on page 77.
- 2. Open the locking latch on the FFC and disconnect it from the TouchPad Lock Board.

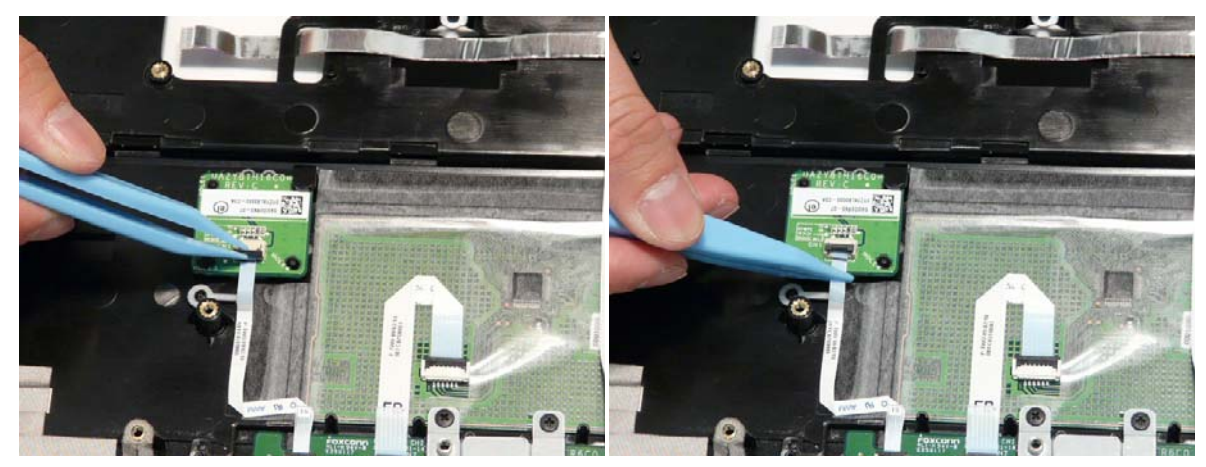

3. Lift the FFC away from the Upper Cover to detach the adhesive securing it in place.

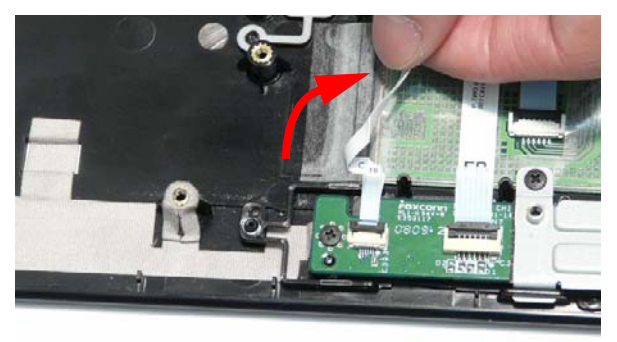

4. Open the locking latch on the FFC and disconnect it from the Finger Print Reader.

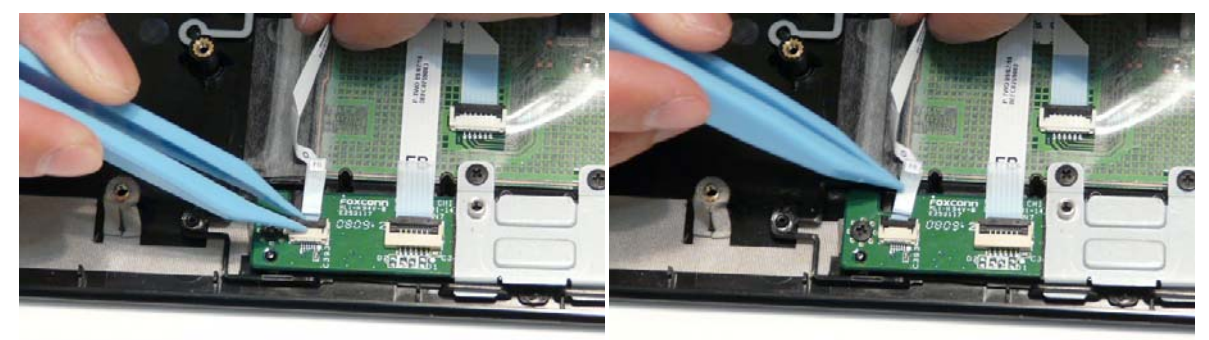

5. Remove the single screw securing the board to the Upper Cover.

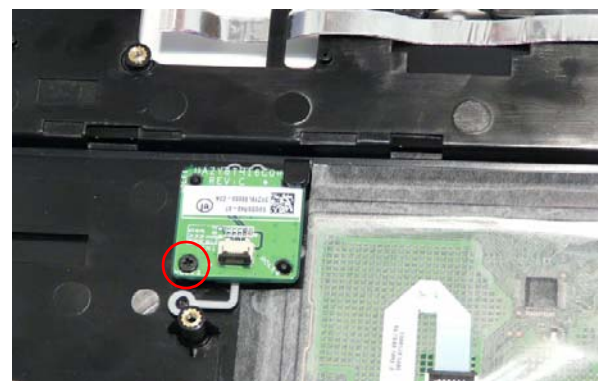

| Step                   | Size | Quantity | Screw Type |
|------------------------|------|----------|------------|
| TouchPad Lock<br>Board | M2*3 | 1        | <u>An</u>  |

6. Lift and rotate the board in the direction of the arrow to remove it from the Upper Cover.

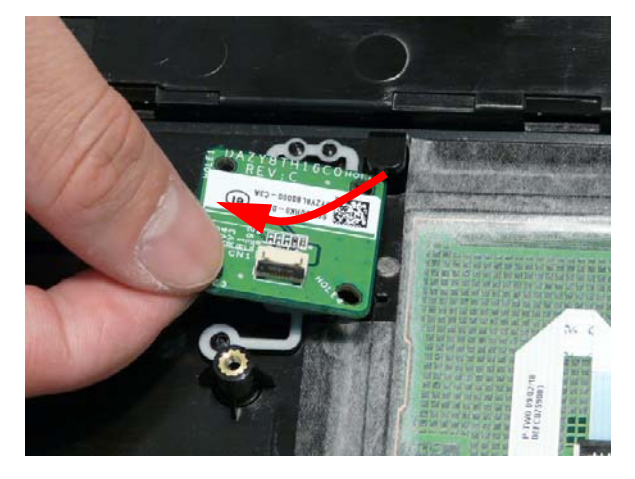

## Removing the Finger Print Reader Bracket

- 1. See "Removing the Upper Cover" on page 77.
- 2. Remove the two screws securing the bracket to the Upper Cover.

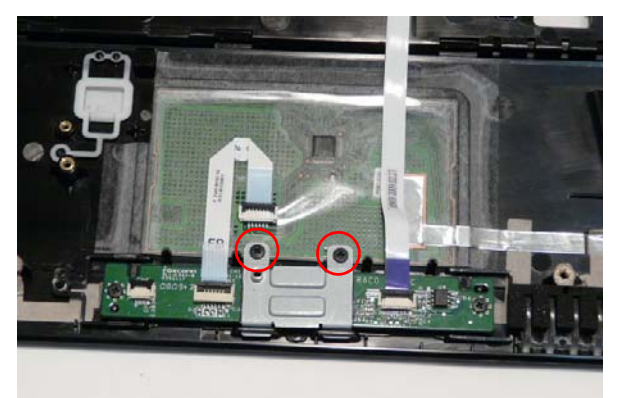

| Step                           | Size | Quantity | Screw Type |
|--------------------------------|------|----------|------------|
| Finger Print<br>Reader Bracket | M2*3 | 2        | <u>An</u>  |

3. Rotate the bracket away from the Upper Cover and remove it as shown.

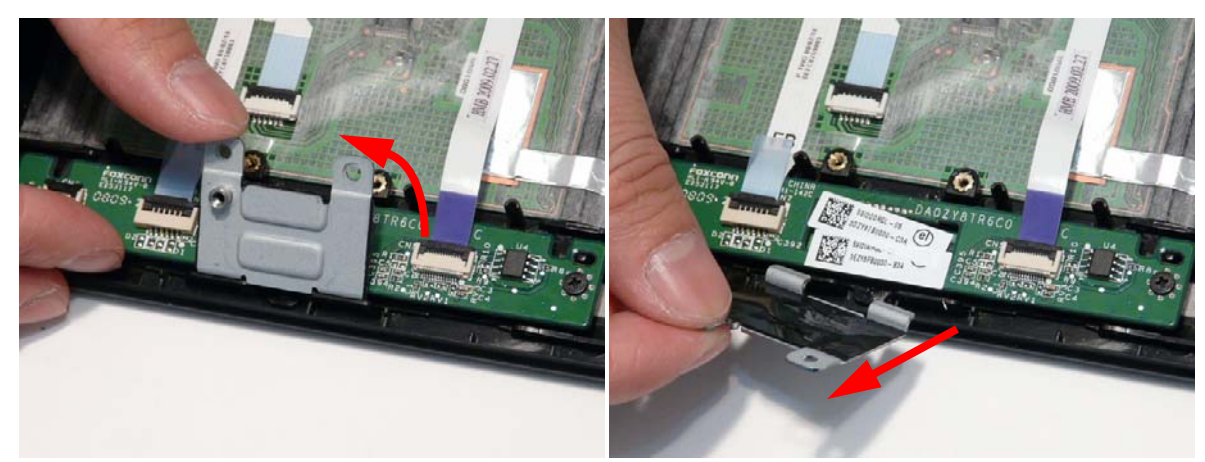

#### Removing the TouchPad Board

**IMPORTANT:** The TouchPad is supplied as part of the Upper Cover. If the TouchPad is defective, replace the entire Upper Cover.

- 1. See "Removing the Finger Print Reader Bracket" on page 89.
- 2. Open the locking latch on the FFC and disconnect it from the TouchPad Board.

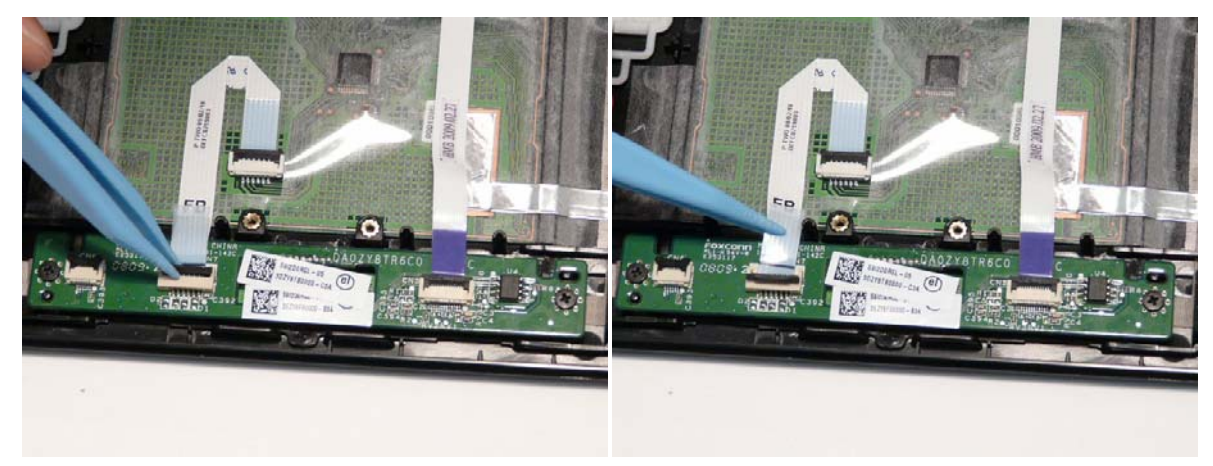

3. Open the locking latch on the FFC and disconnect it from the TouchPad.

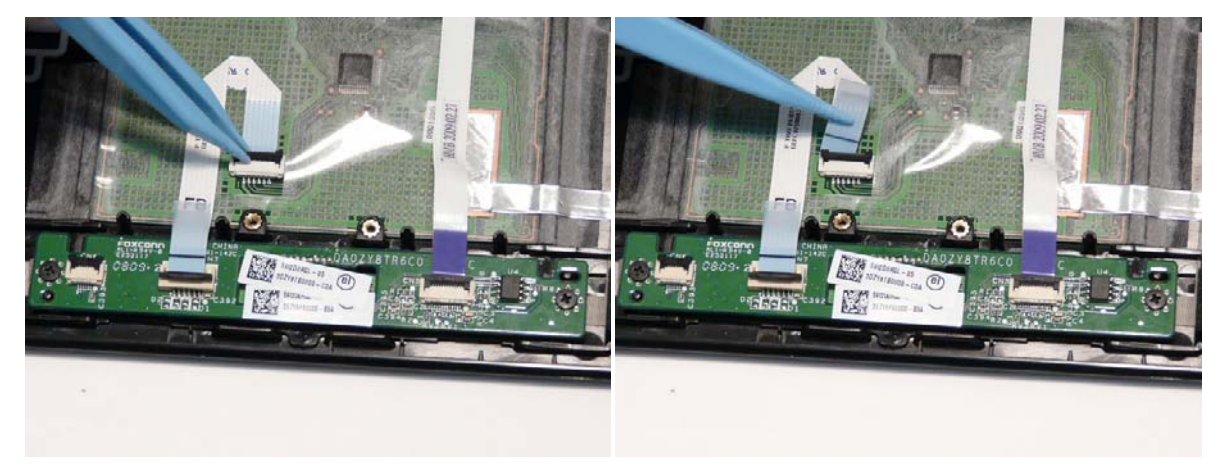

4. Remove the FFC from the Upper Cover as shown.

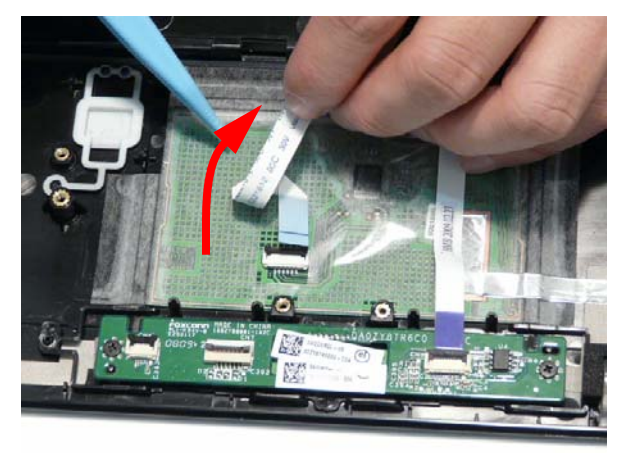

5. Open the locking latch on the FFC and disconnect it from the TouchPad Board.

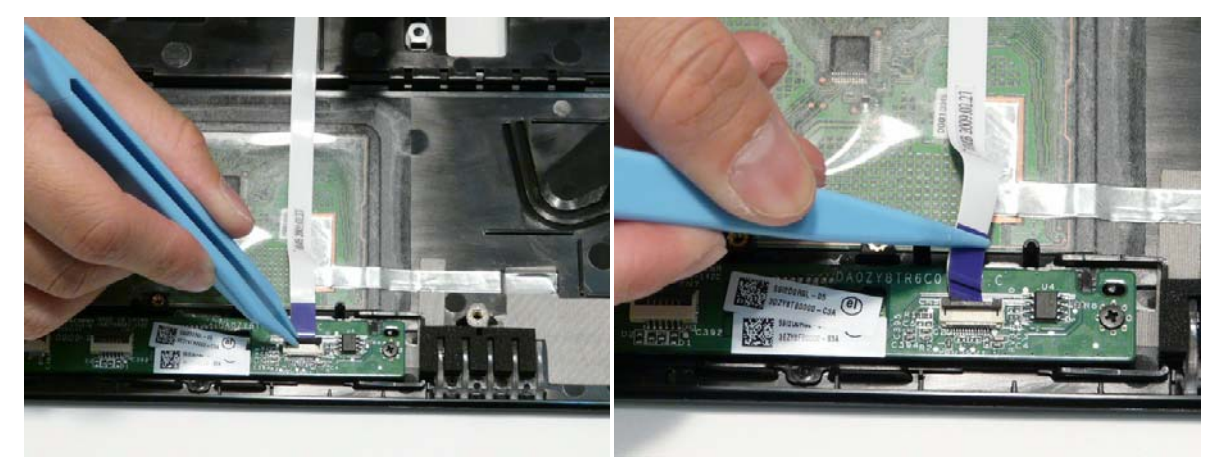

6. Remove the FFC from the Upper Cover as shown.

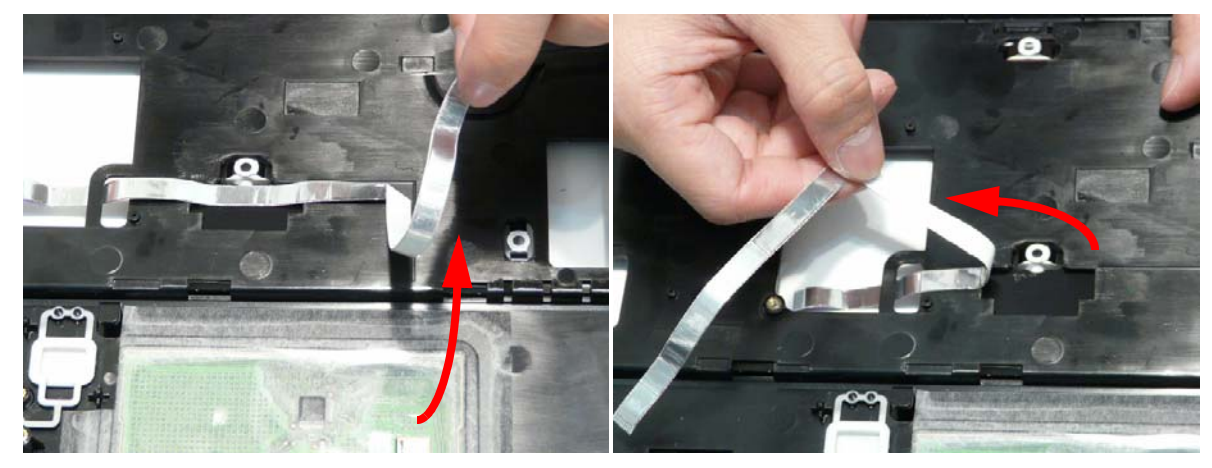

7. Remove the two screws securing the TouchPad Board in place.

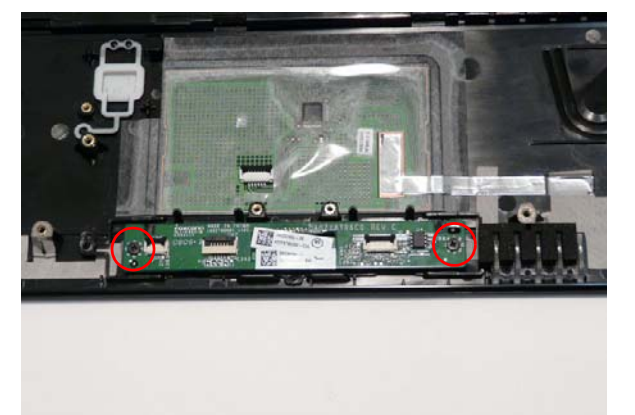

| Step                   | Size | Quantity | Screw Type |
|------------------------|------|----------|------------|
| Finger Print<br>Reader | M2*3 | 2        | <u>G</u>   |

8. Lift the board clear of the Upper Cover.

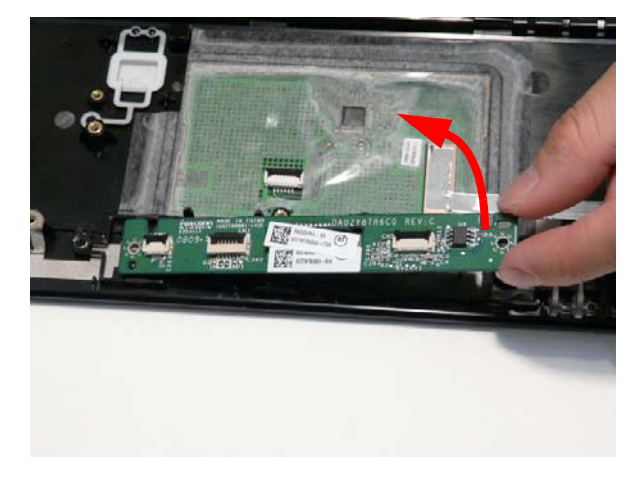

## Removing the RTC Battery

**IMPORTANT:** Follow local regulations for disposal of all batteries.

- 1. See "Removing the Upper Cover" on page 77.
- 2. To replace the battery, pry the existing battery out of the Mainboard and press a replacement down firmly in to the socket.

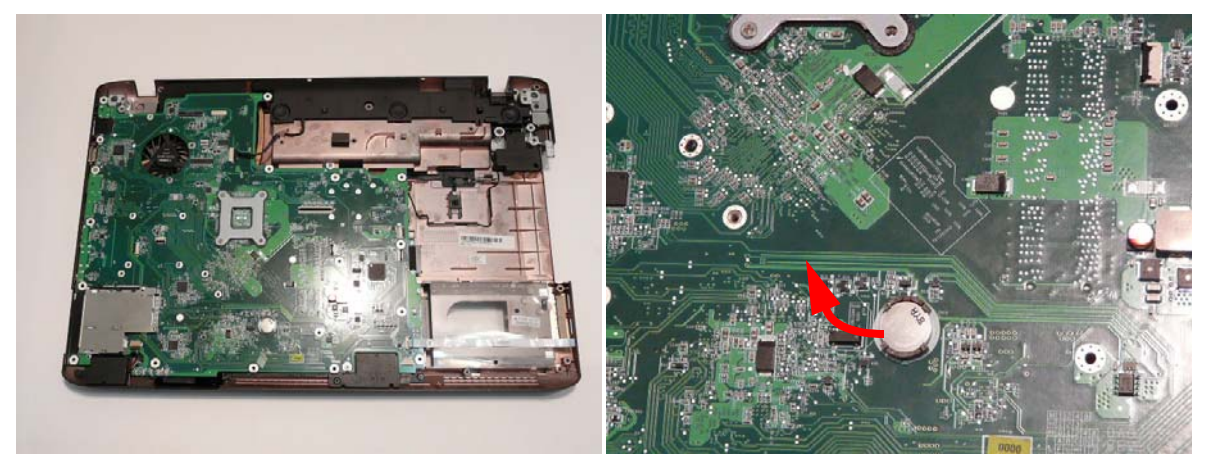

## Removing the Bluetooth Board

- 1. See "Removing the Upper Cover" on page 77.
- 2. Disconnect the Bluetooth cable from the Mainboard.

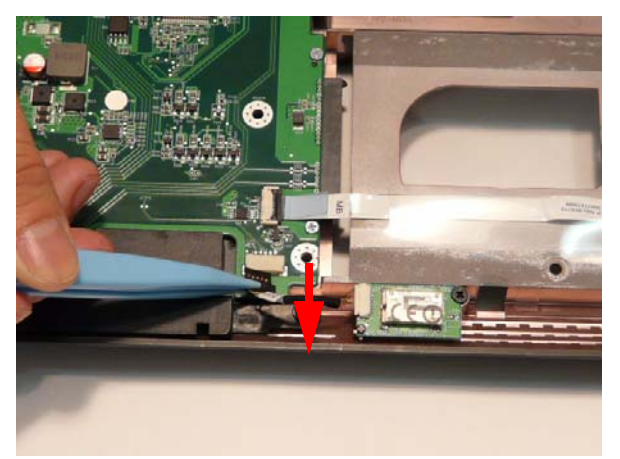

3. Disconnect the Bluetooth cable from the Bluetooth Board.

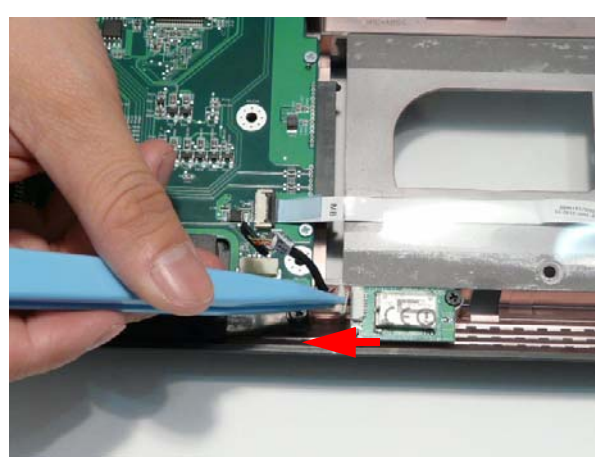

4. Remove the single screw securing the Bluetooth Board to the Lower Cover.

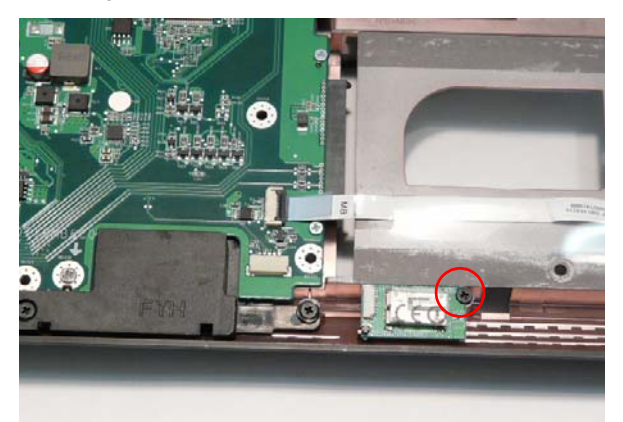

| Step            | Size | Quantity | Screw Type |
|-----------------|------|----------|------------|
| Bluetooth Board | M2*3 | 1        |            |

5. Remove the Bluetooth Board from the Lower Cover.

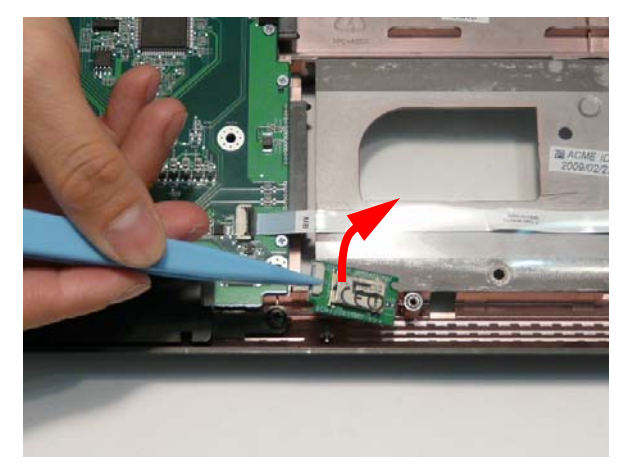

## Removing the USB Board

**IMPORTANT:** The USB FFC is supplied as part of the Lower Cover. If the USB FFC is defective, replace the entire Lower Cover.

- 1. See "Removing the Upper Cover" on page 77.
- 2. Open the locking latch on the FFC and disconnect it from the Mainboard.

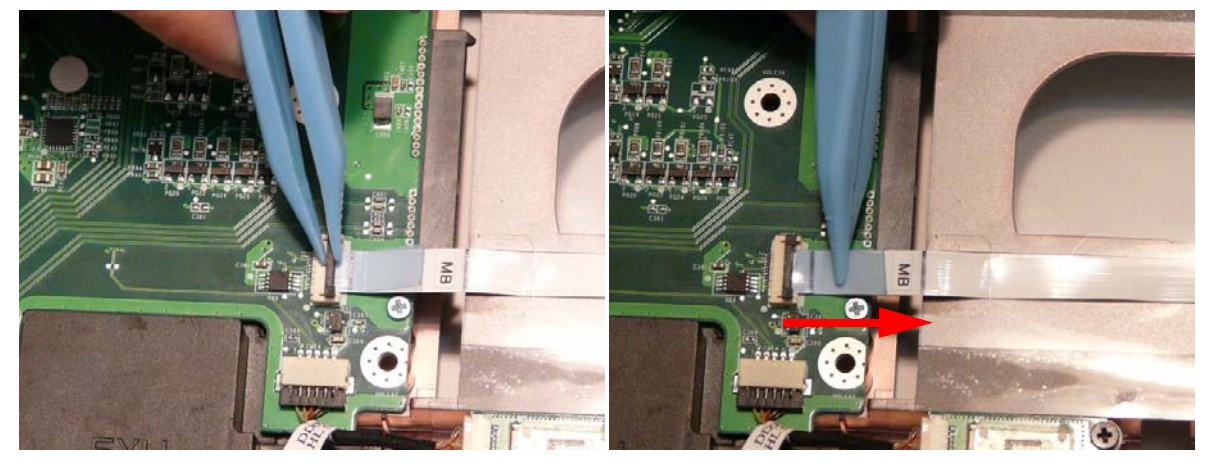

3. Open the locking latch on the FFC and disconnect it from the USB Board.

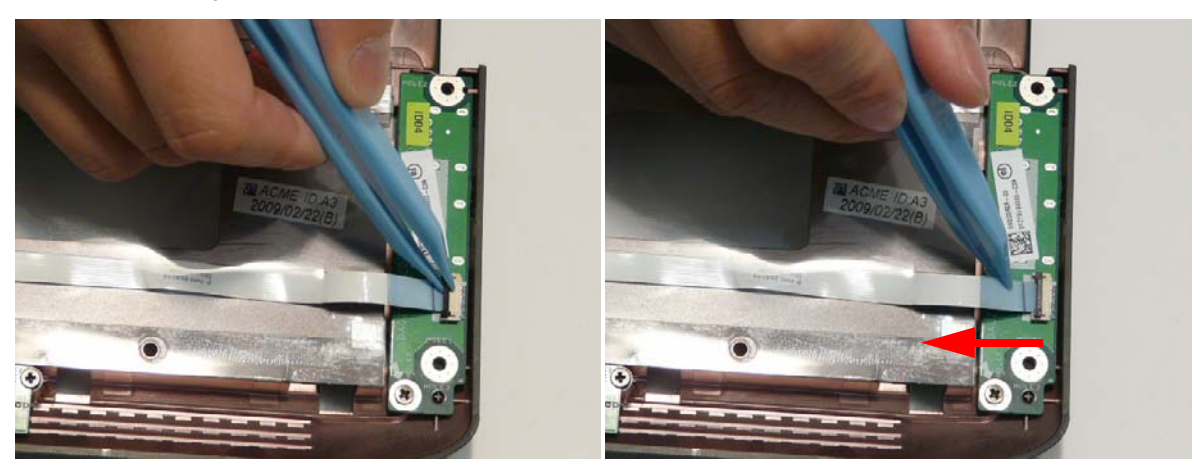

4. Remove the single screw securing the USB Board to the Lower Cover.

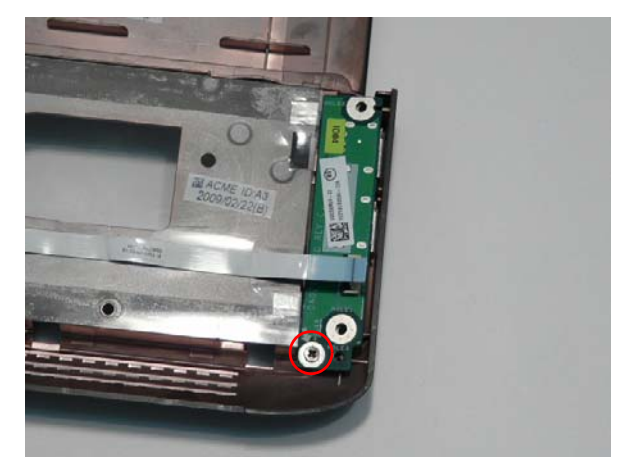

| Step      | Size   | Quantity | Screw Type |
|-----------|--------|----------|------------|
| USB Board | M2.5*4 | 1        |            |

5. Remove the USB Board from the Lower Cover as shown.

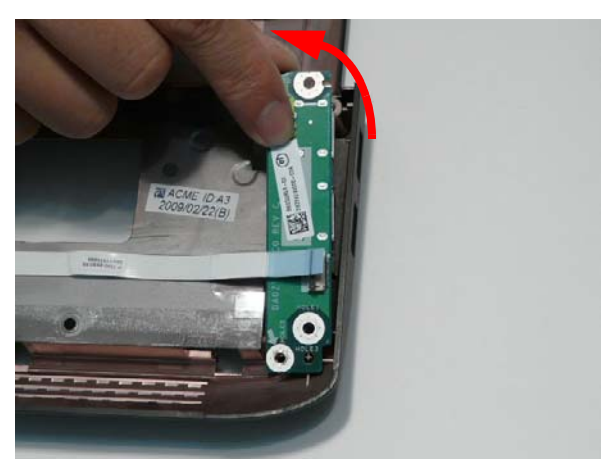

**IMPORTANT:** The USB FFC is supplied as part of the Lower Cover. If the USB FFC is defective, replace the entire Lower Cover.

## Removing the Power Saving Board

- 1. See "Removing the Upper Cover" on page 77.
- 2. Remove the single securing screw from the board.

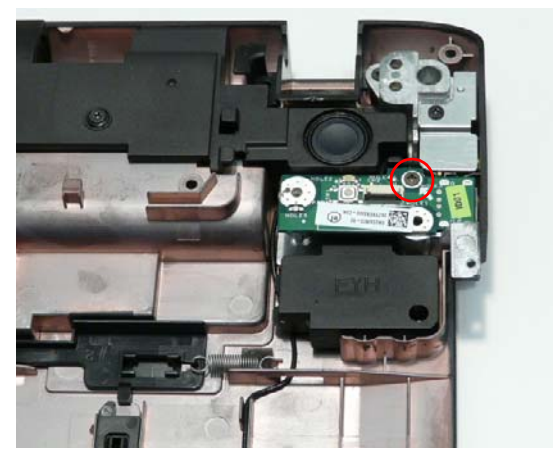

| Step                  | Size   | Quantity | Screw Type |
|-----------------------|--------|----------|------------|
| Power Saving<br>Board | M2.5*4 | 1        | )          |

3. Remove the board from the chassis.

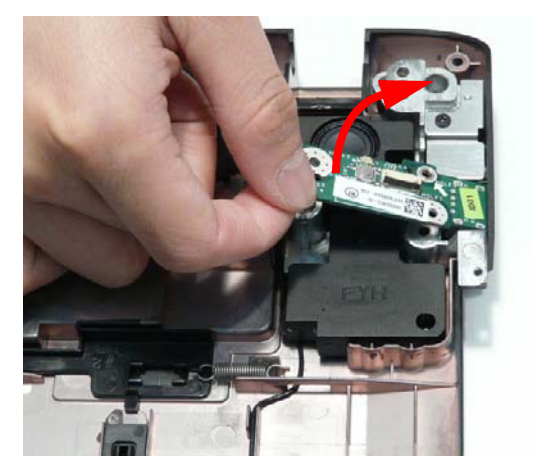
## Removing the Mainboard

- 1. See "Removing the Hinge Supports" on page 105.
- 2. Disconnect the Speaker and Subwoofer cables from the Mainboard.

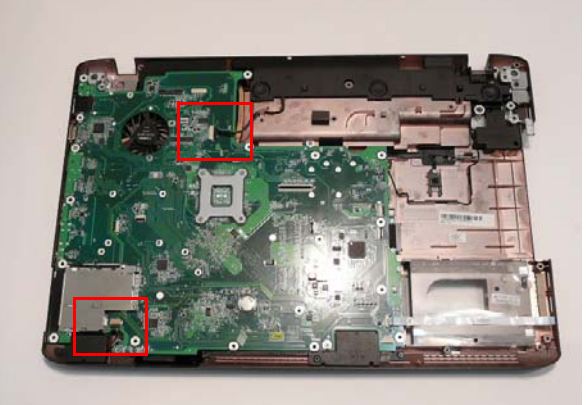

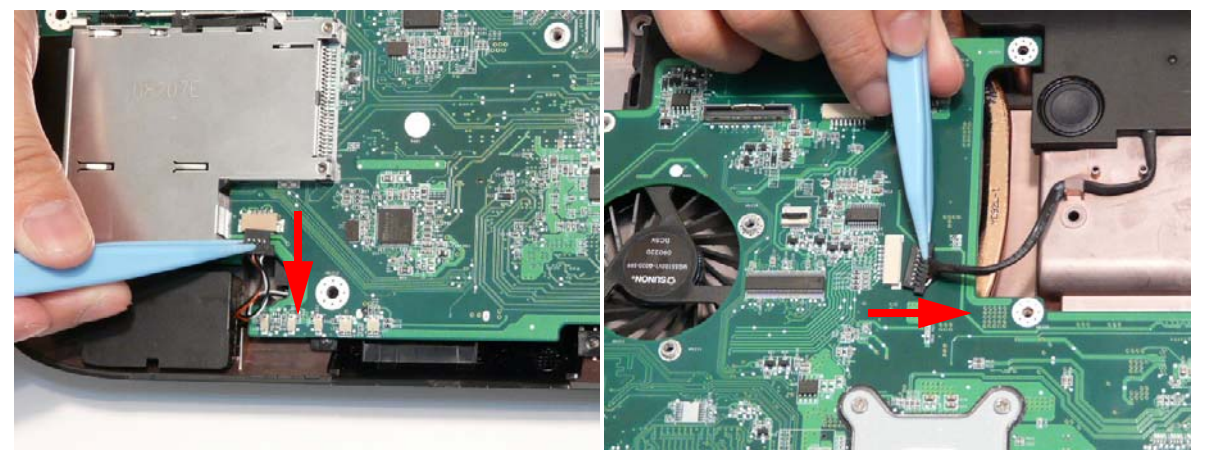

3. Remove the three screws securing the Mainboard to the Lower Cover.

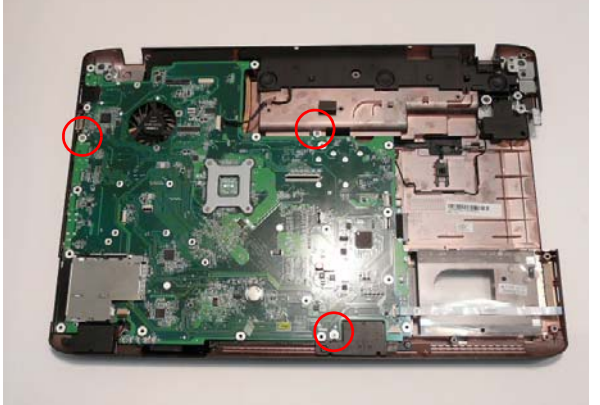

| Step      | Size   | Quantity | Screw Type |
|-----------|--------|----------|------------|
| Mainboard | M2.5*4 | 3        |            |

4. Pivot the Mainboard upward and remove it from the chassis, right side first. Place the Mainboard on a clean, dust-free surface.

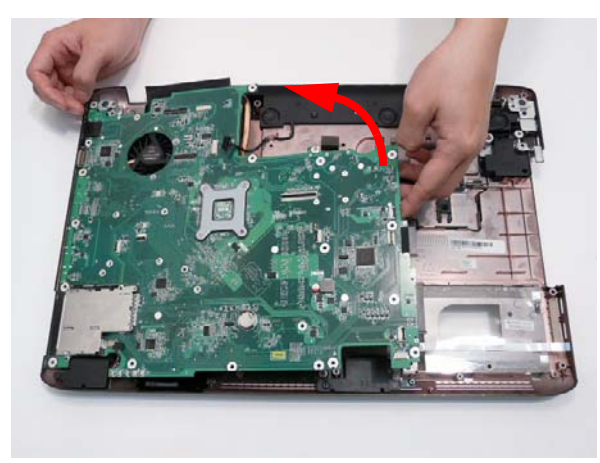

## Removing the Kensington Lock Bracket

- 1. See "Removing the Upper Cover" on page 77.
- 2. Remove the single screw securing the Kensington Lock Bracket to the Lower Cover.

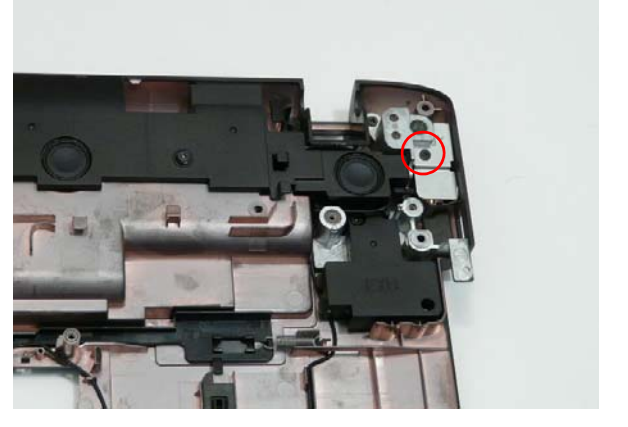

| Step                       | Size | Quantity | Screw Type |
|----------------------------|------|----------|------------|
| Kensington Lock<br>Bracket | M2*3 | 1        | ga.        |

Lift the bracket clear of the Lower Cover.
NOTE: The TV Tuner Antenna located under the bracket may lift away with the bracket.

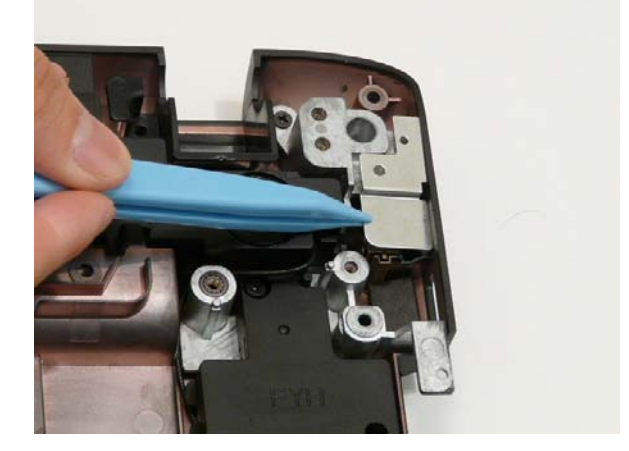

## Removing the TV Tuner Antenna

- 1. See "Removing the Kensington Lock Bracket" on page 101.
- 2. Remove the Antenna cable from the cable channel as shown. Ensure that the cable is free from all cable clips.

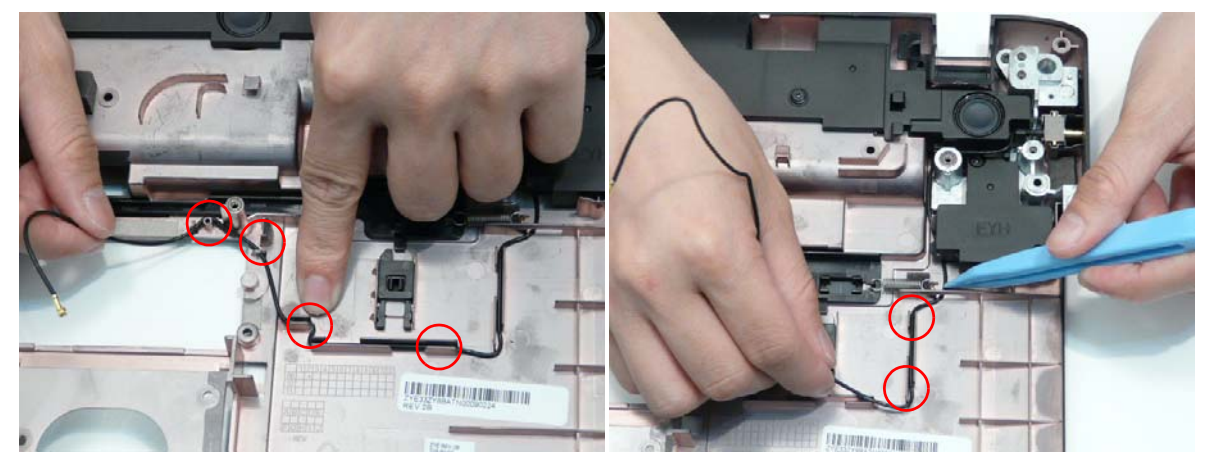

3. Pull the Antenna cable through the casing as shown.

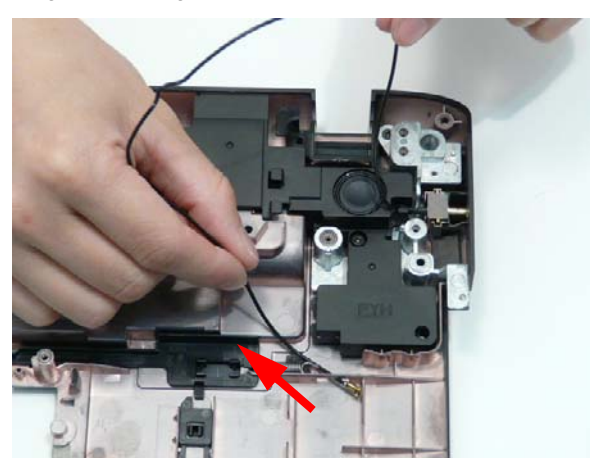

4. Remove the TV Tuner Antenna from the Lower Cover.

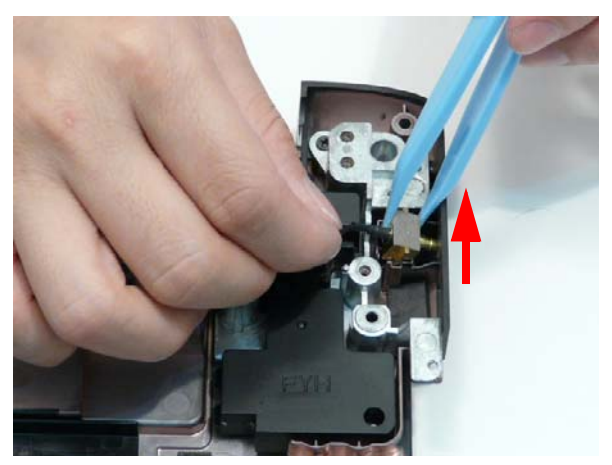

#### Removing the Subwoofer

- 1. See "Removing the TV Tuner Antenna" on page 102.
- 2. Remove the Subwoofer cable from the cable channel. Ensure that the cable is free from all cable clips.

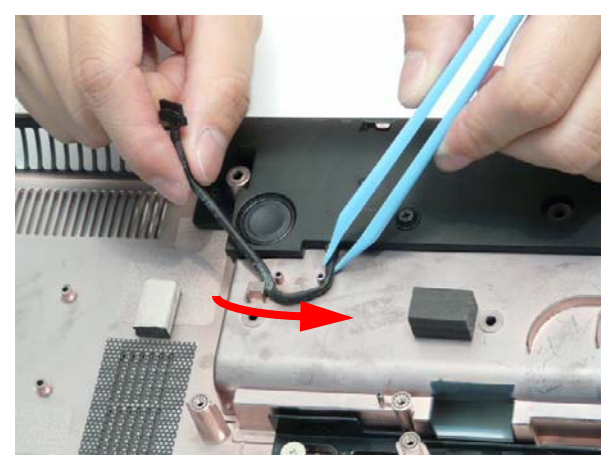

- 3. Remove the four screw securing the Subwoofer to the Lower Cover.
  - **NOTE:** The screws securing the Subwoofer in place are cushioned by rubber washers. Ensure that the washers are replaced before replacing the screws.

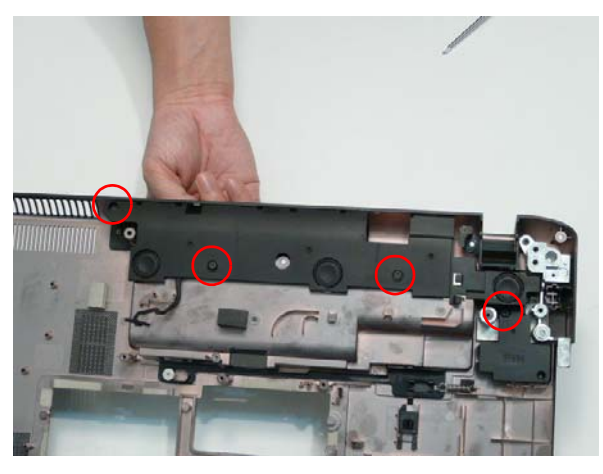

| Step      | Size | Quantity | Screw Type |
|-----------|------|----------|------------|
| Subwoofer | M2*3 | 4        | Share      |

4. Using both hands, lift the Subwoofer clear of the Lower Cover.

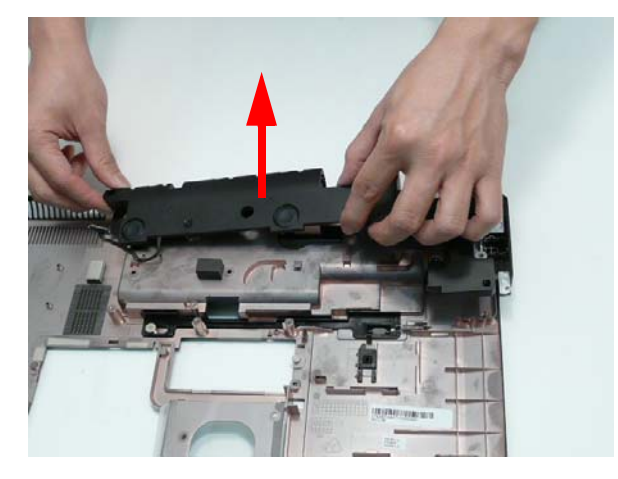

## Removing the Hinge Supports

- **1.** See "Removing the Subwoofer" on page 103.
- 2. Remove the six screws (three each side) securing the Hinge Supports to the Lower Cover.

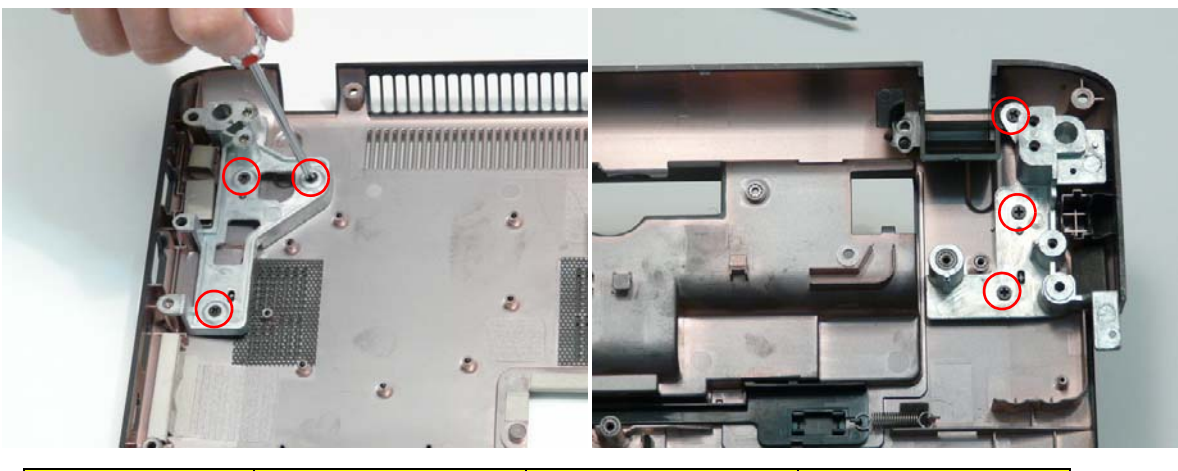

| Step           | Size   | Quantity | Screw Type |
|----------------|--------|----------|------------|
| Hinge Supports | M2.5*4 | 6        | ()         |

3. Lift the Hinge Supports clear of the Lower Cover.

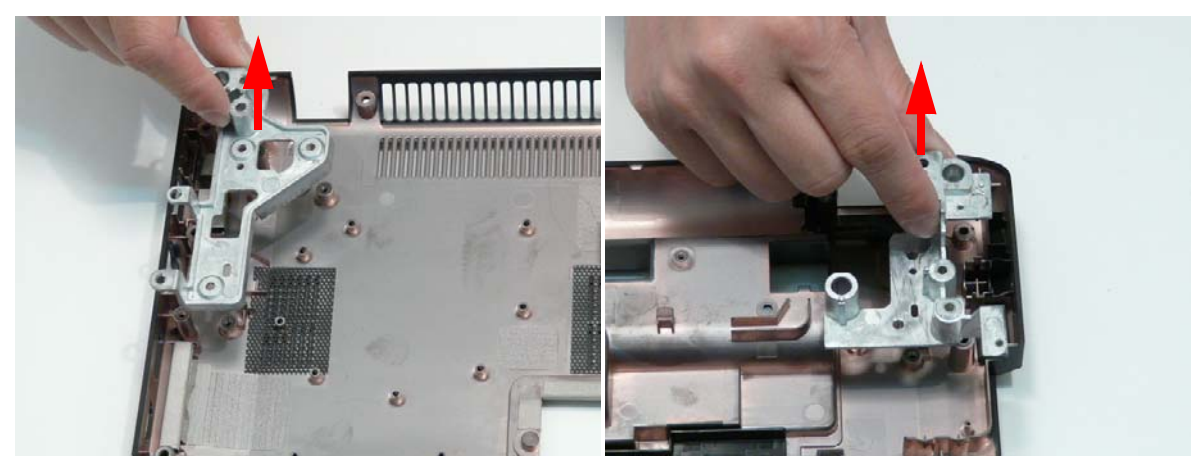

## Removing the Speaker Module

- 1. See "Removing the Mainboard" on page 99.
- 2. Remove the six screws securing the Speaker Module in place.
  - **NOTE:** The screws securing the Speaker Module in place are cushioned by rubber washers. Ensure that the washers are replaced before replacing the screws.

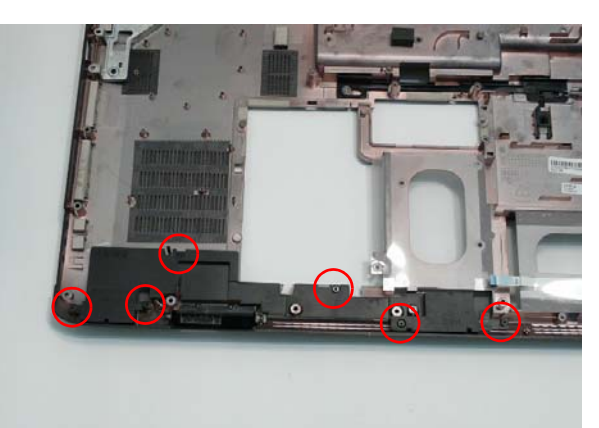

| Step           | Size | Quantity | Screw Type |
|----------------|------|----------|------------|
| Speaker Module | M2*3 | 6        | 8 million  |

3. Using both hands, lift the Speaker Module upward to remove it from the Lower Cover.

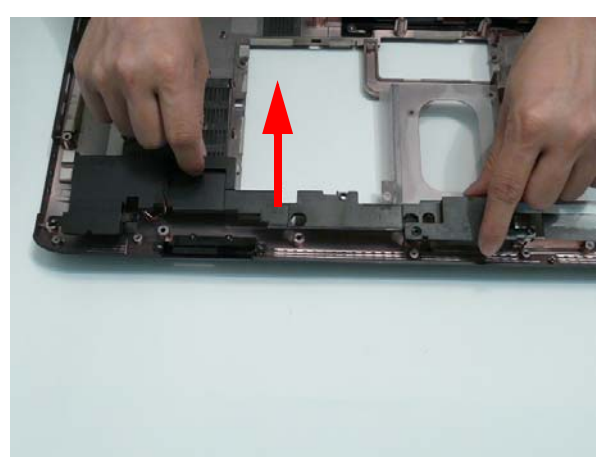

## Removing the Thermal Module

- 1. See "Removing the Mainboard" on page 99.
- 2. Disconnect the fan cable from the Mainboard.

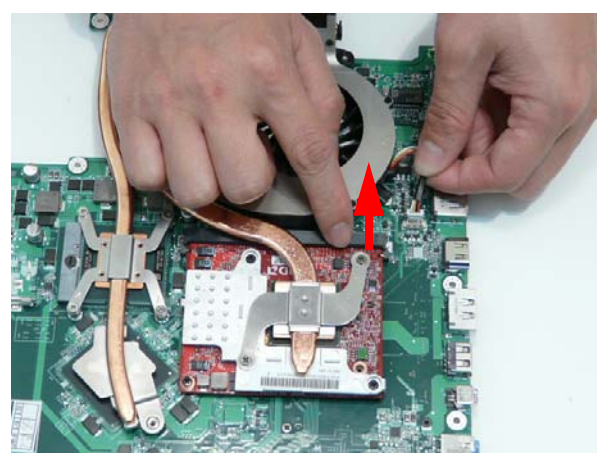

**3.** Loosen the six captive screws (in reverse numerical order from screw 6 to screw 1) securing the Thermal Module in place.

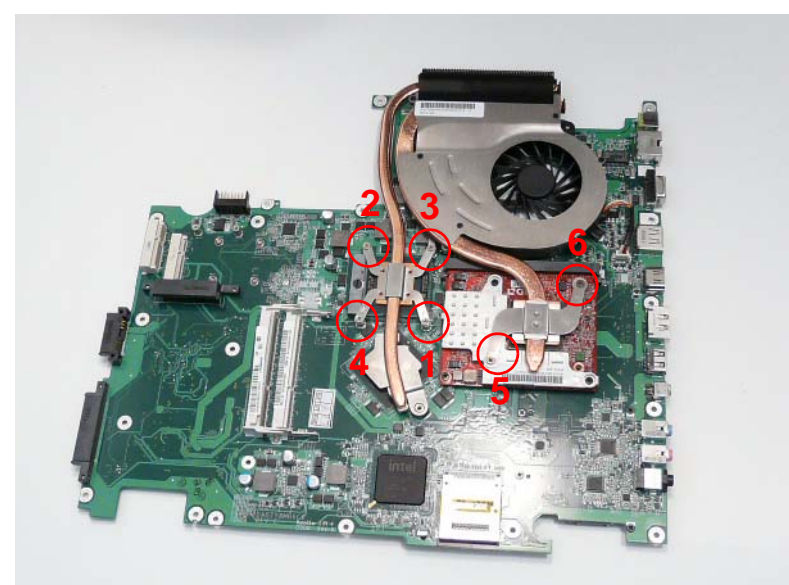

4. Lift the Thermal Module clear of the Mainboard.

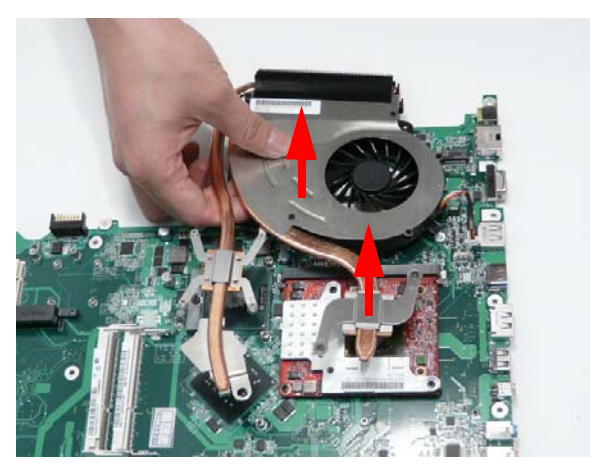

## Removing the Graphics Card Heatsink

- 1. See "Removing the Thermal Module" on page 107.
- 2. Remove the two screws (in reverse numerical order from 2 to 1) securing the Graphics Card Heatsink to the Mainboard.

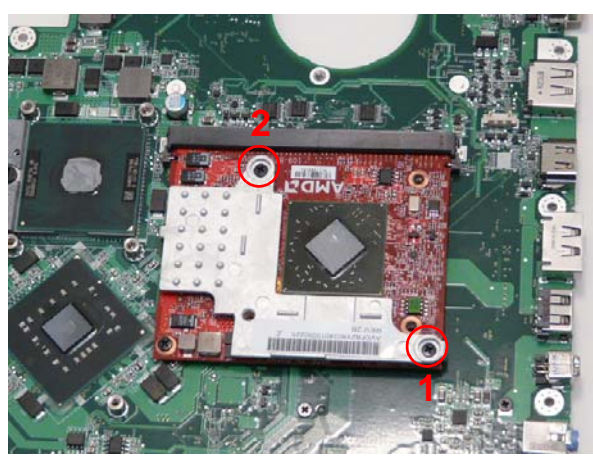

| Step                      | Size     | Quantity | Screw Type |
|---------------------------|----------|----------|------------|
| Graphics Card<br>Heatsink | M2.5*6.5 | 2        | 9-         |

**3.** Lift the heatsink away from the Graphics Card as shown.

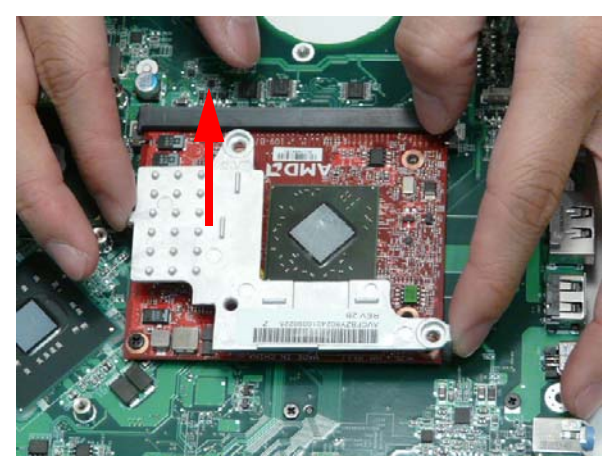

## Removing the Graphics Card

- 1. See "Removing the Graphics Card Heatsink" on page 108.
- 2. Remove the single screw securing the Graphics Card to the Mainboard.

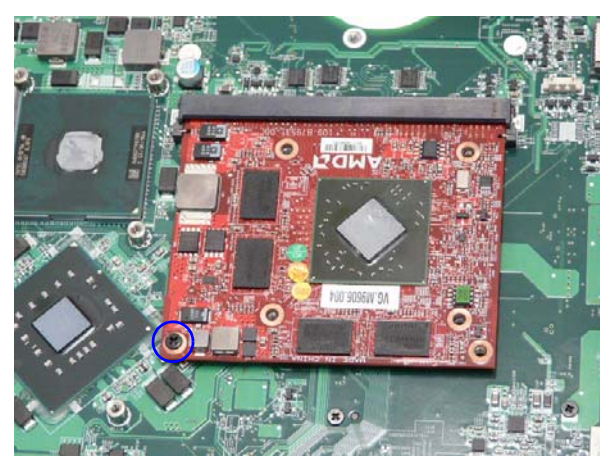

| Step          | Size     | Quantity | Screw Type |
|---------------|----------|----------|------------|
| Graphics Card | M2.5*6.5 | 1        | 9          |

3. Remove the Graphics Card from the Mainboard connector.

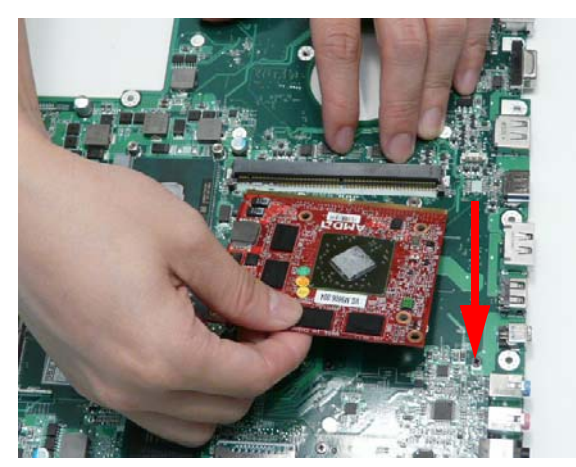

## Removing the CPU

- 1. See "Removing the Thermal Module" on page 107.
- 2. Turn the securing screw 180° to release the CPU from the socket.

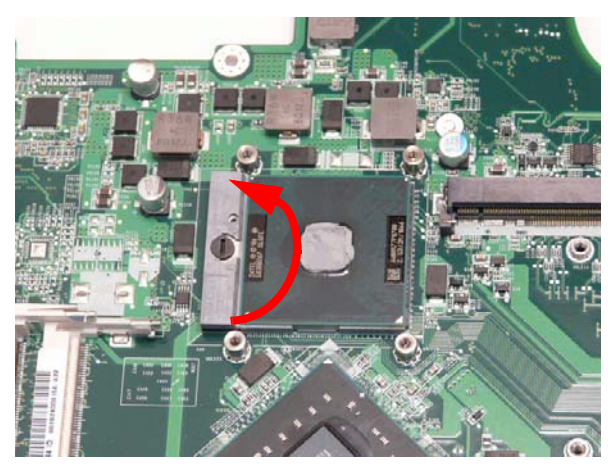

**3.** Remove the CPU from the socket as shown.

**IMPORTANT:** The pins on the underside of the CPU are very delicate. If they are damaged, the CPU may malfunction. Place the CPU on a clean, dry surface when it is not installed.

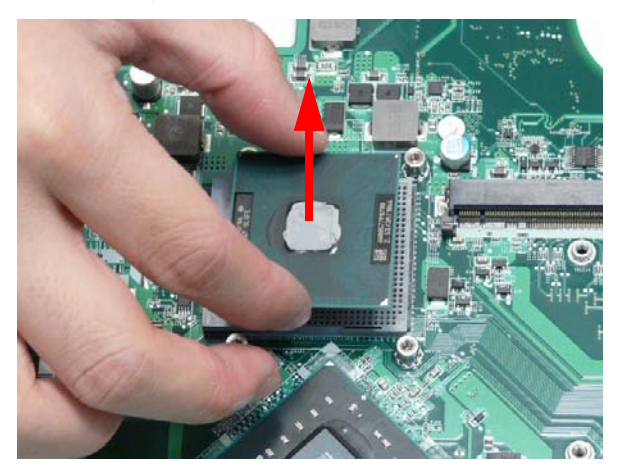

# LCD Module Disassembly Process

The Aspire 8940 ships with either a Standard Bezel or Flush Bezel with glass panel LCD Module. The following sections detail the two distinct procedures, beginning with the Standard Bezel detailed below.

Standard Bezel LCD Module Disassembly Flowchart

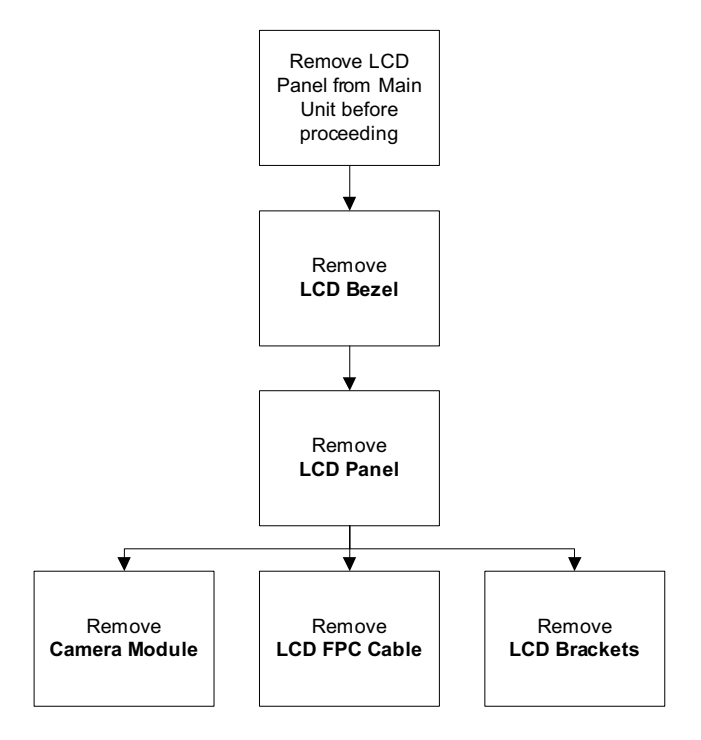

#### **Screw List**

| Step         | Screw  | Quantity | Part No.     |
|--------------|--------|----------|--------------|
| LCD Bezel    | M2.5*4 | 2        | 86.N1407.003 |
|              | M2.5*5 | 2        | 86.ARE07.004 |
| LCD Panel    | M2.5*4 | 6        | 86.N1407.003 |
|              | M2*3   | 1        | 86.S0207.001 |
| LCD Brackets | M2*3   | 8        | 86.S0207.001 |

## Removing the Standard LCD Bezel

- 1. See "Removing the LCD Module" on page 74.
- 2. Remove the four screw caps and screws from the LCD Bezel.

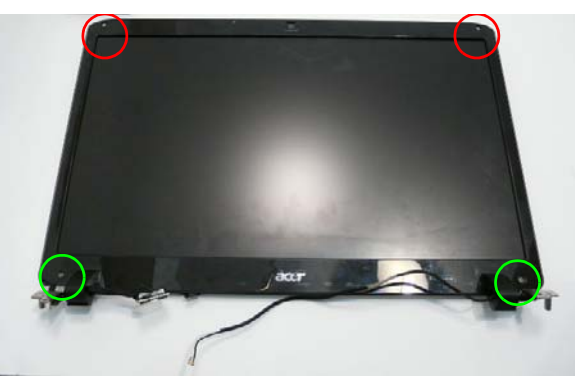

| Step                                  | Size   | Quantity | Screw Type |
|---------------------------------------|--------|----------|------------|
| Standard LCD Bezel<br>(red callout)   | M2.5*4 | 2        | 8          |
| Standard LCD Bezel<br>(green callout) | M2.5*5 | 2        |            |

**3.** Starting from the inside bottom edge, pry the Bezel away from the panel. Move along the bottom edge toward the hinges as shown.

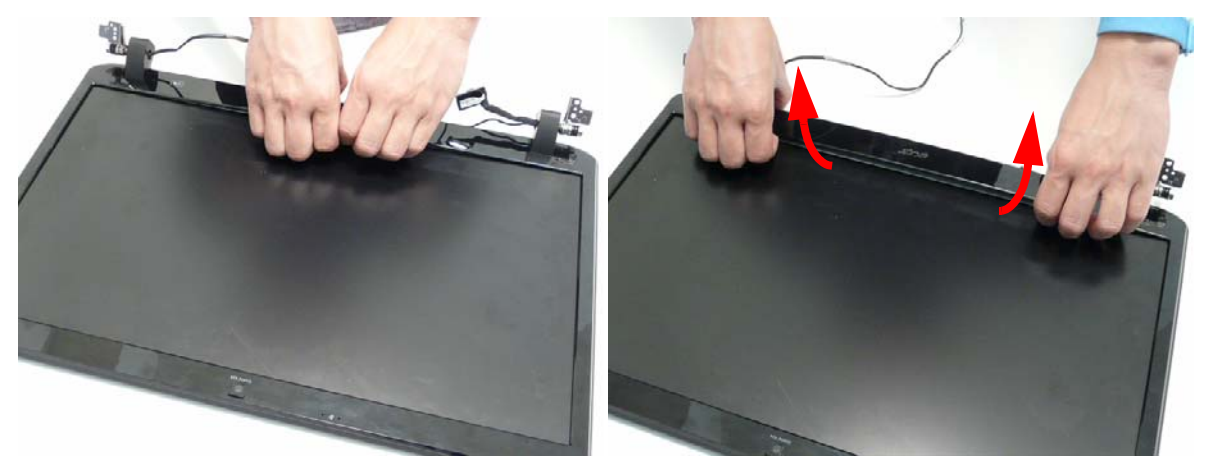

4. Pry apart the right the left hinge wells as shown.

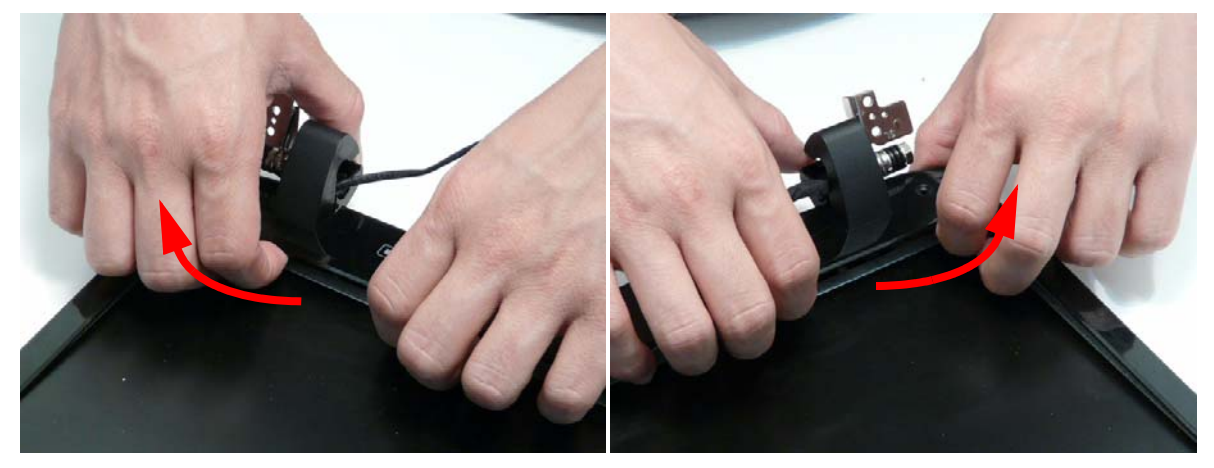

5. Pry apart the upper right and left corners of the bezel.

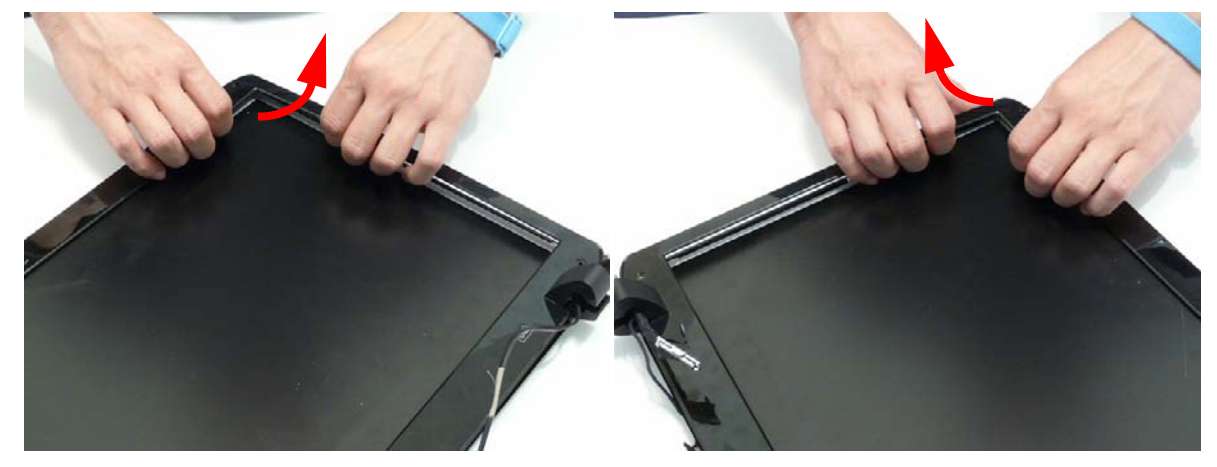

6. Pry apart the top edge of the bezel as shown.

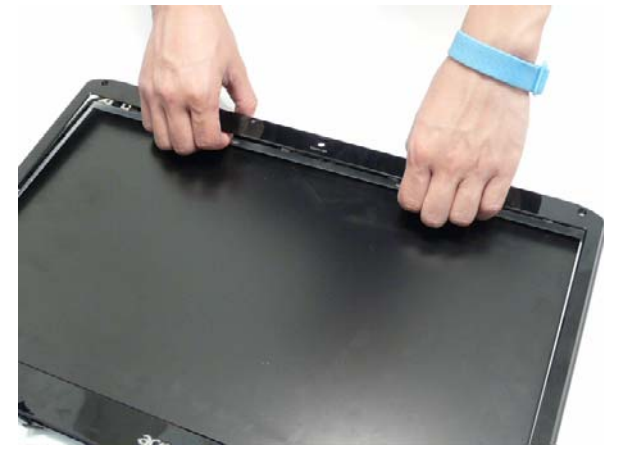

7. Lift the bottom edge of the bezel away from the LCD Module as shown. **IMPORTANT:** Do not completely remove the bezel; the Microphone cable is still attached to the bezel.

8. Flip the bezel over to expose the Microphone cable and module.

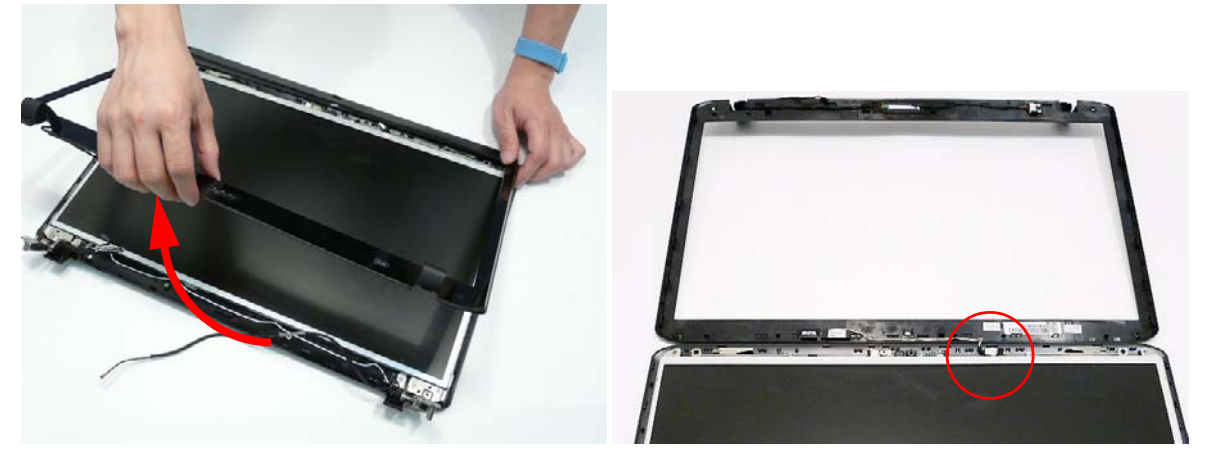

9. Disconnect the Microphone cable connector as shown and remove the bezel from the LCD Module.

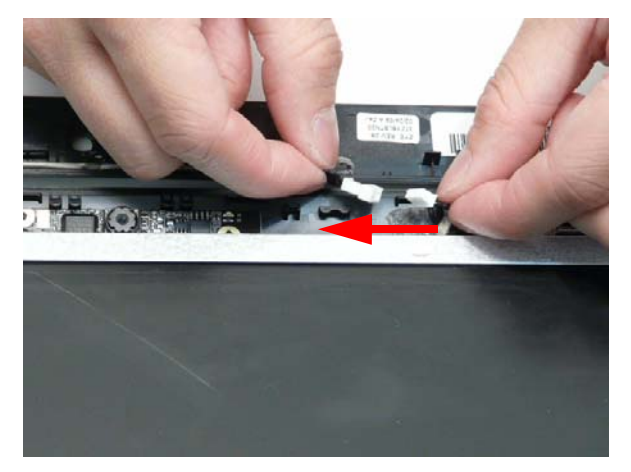

## Removing the LCD Panel

- 1. See "Removing the Standard LCD Bezel" on page 112.
- 2. Remove the seven screws securing the LCD Panel to the cover.

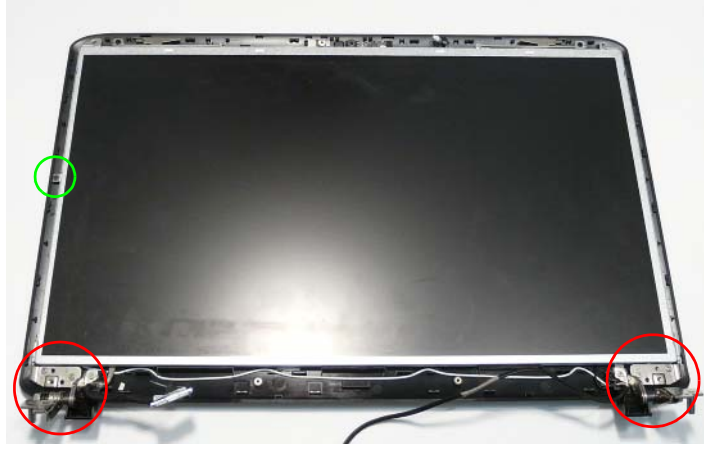

**NOTE:** The six bracket screws are numbered from 1 to 3 on each bracket. Remove the screws in reverse order from 3 to 1.

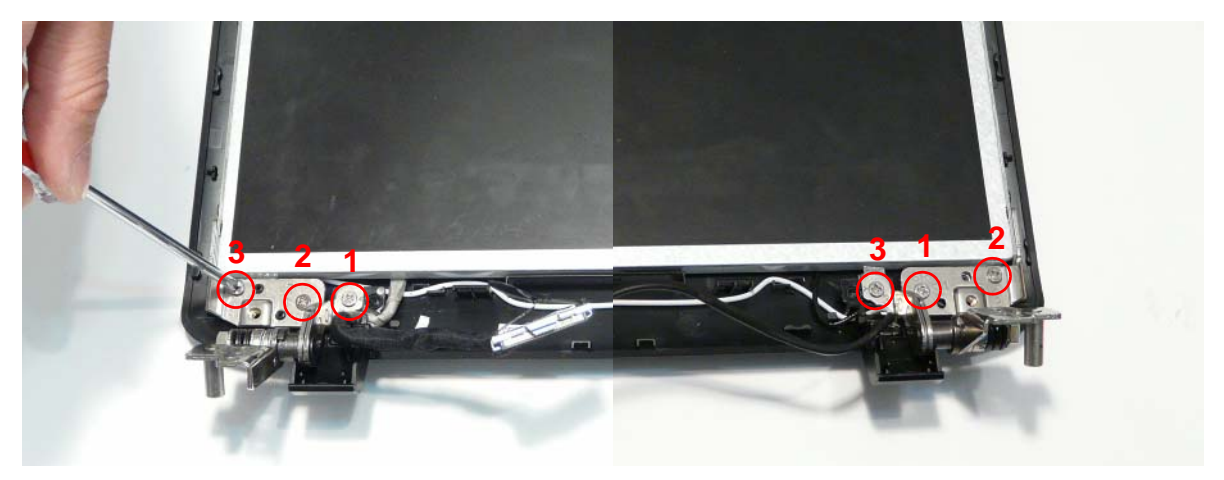

| Step                         | Size   | Quantity | Screw Type |
|------------------------------|--------|----------|------------|
| LCD Panel<br>(red callout)   | M2.5*4 | 6        |            |
| LCD Panel<br>(green callout) | M2*3   | 1        | 2          |

3. Remove the LVDS and Antenna cables from the left and right hinge wells as shown. Ensure that the cables are free from all cable clips.

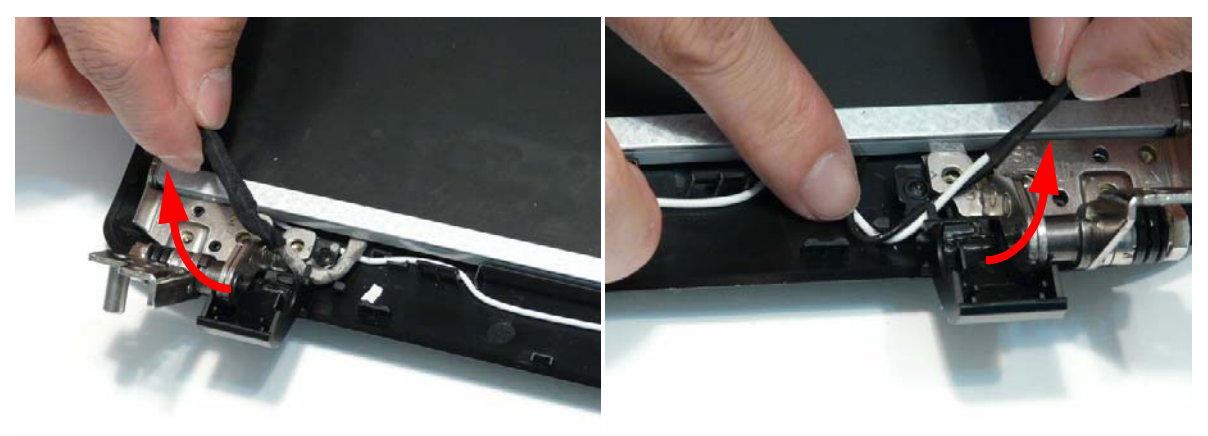

**4.** Lift the panel front edge first as shown and flip it over to expose the Camera Module.

**IMPORTANT:** Do not completely remove the panel; the Camera cable is still attached to the back of the panel.

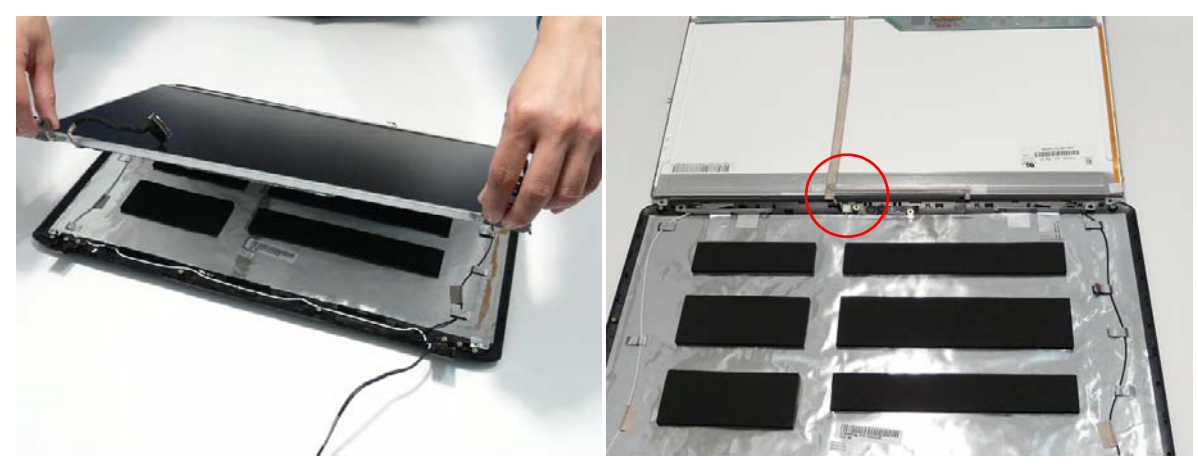

5. Disconnect the Camera connector as shown and remove the panel from the LCD cover.

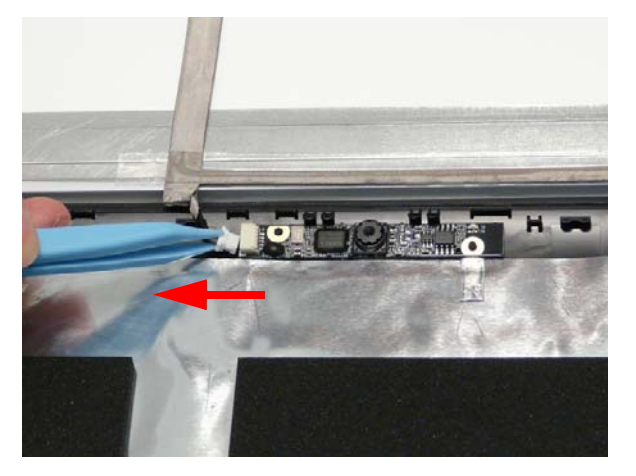

## Removing the Camera Board

- **1.** See "Removing the LCD Panel" on page 115.
- 2. Remove the Camera Board from the LCD Module.

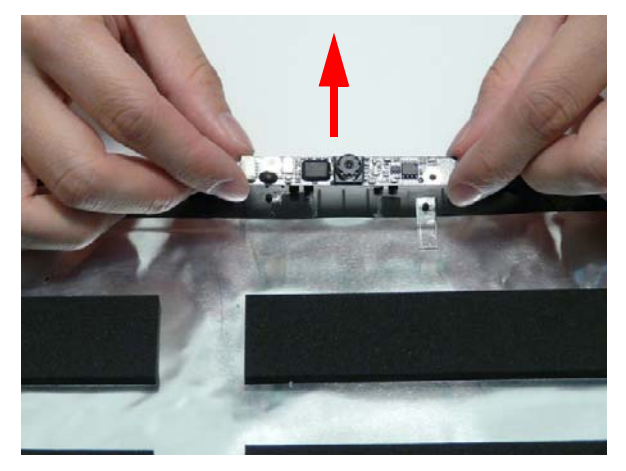

## Removing the LCD Brackets and FPC Cable

- 1. See "Removing the LCD Panel" on page 115.
- 2. Remove the eight securing screws (four each side) from the LCD Panel brackets.

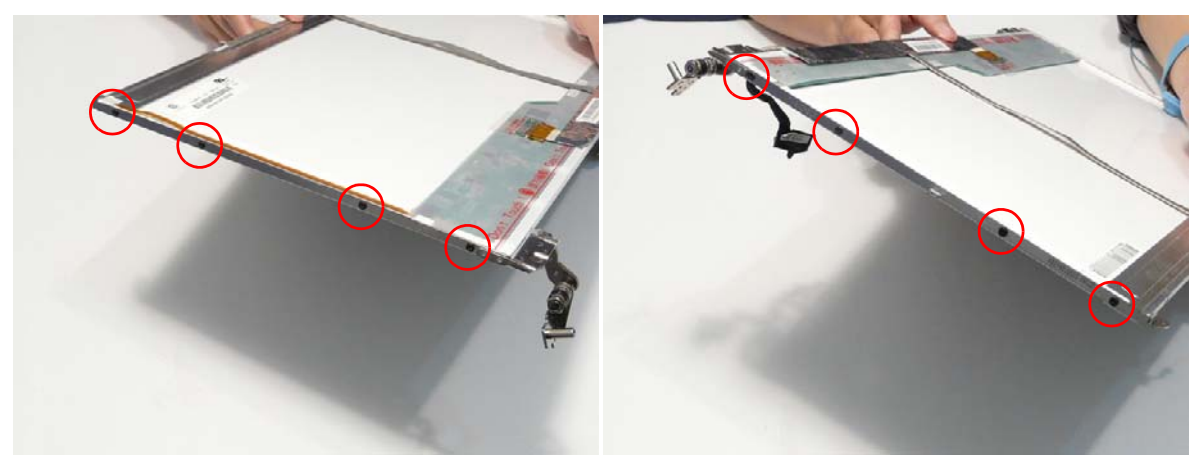

| Step         | Size | Quantity | Screw Type |
|--------------|------|----------|------------|
| LCD Brackets | M2*3 | 8        | ge -       |

- 3. Remove the brackets from the LCD Panel.
- 4. Turn the panel over. Lift the cable as shown to detach the adhesive from the panel.

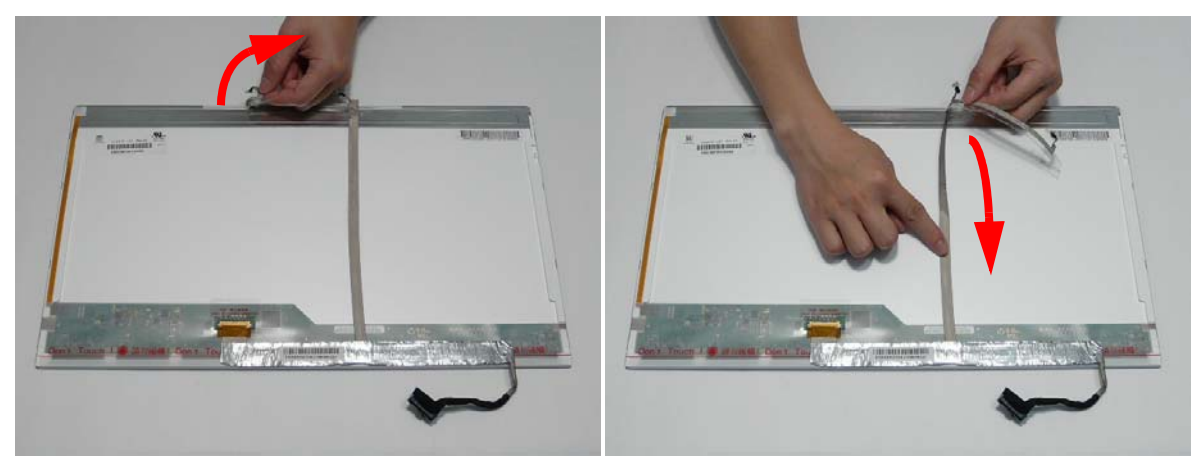

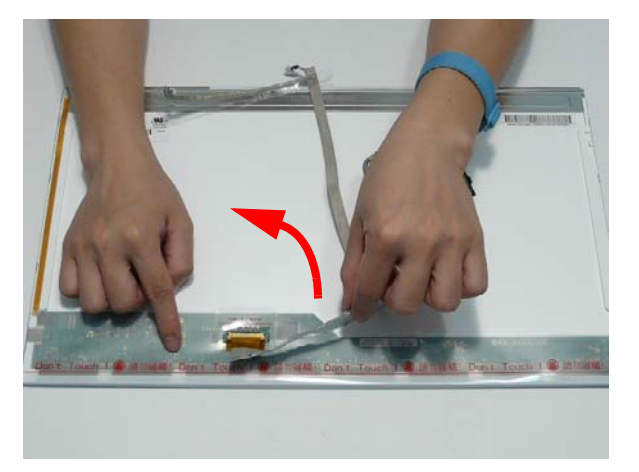

5. Carefully lift the adhesive tape protecting the cable connector.

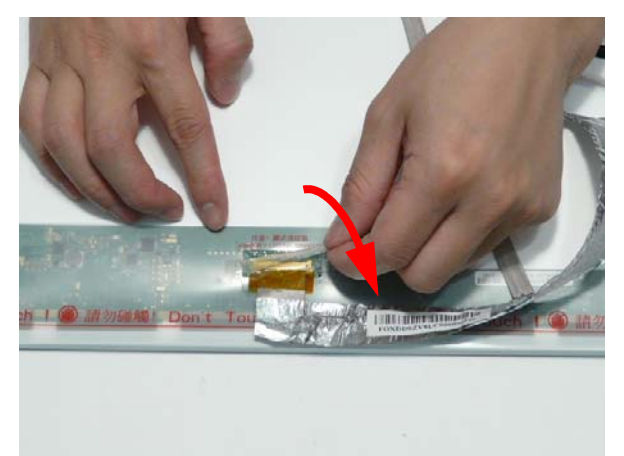

6. Disconnect the cable from the LCD Panel as shown.

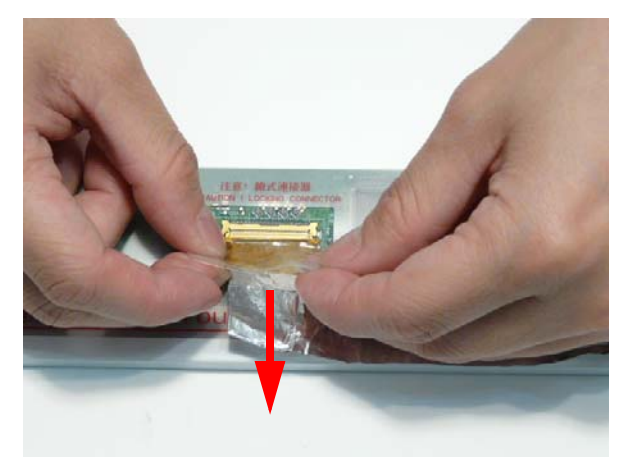

## Flush Bezel LCD Module Disassembly Flowchart

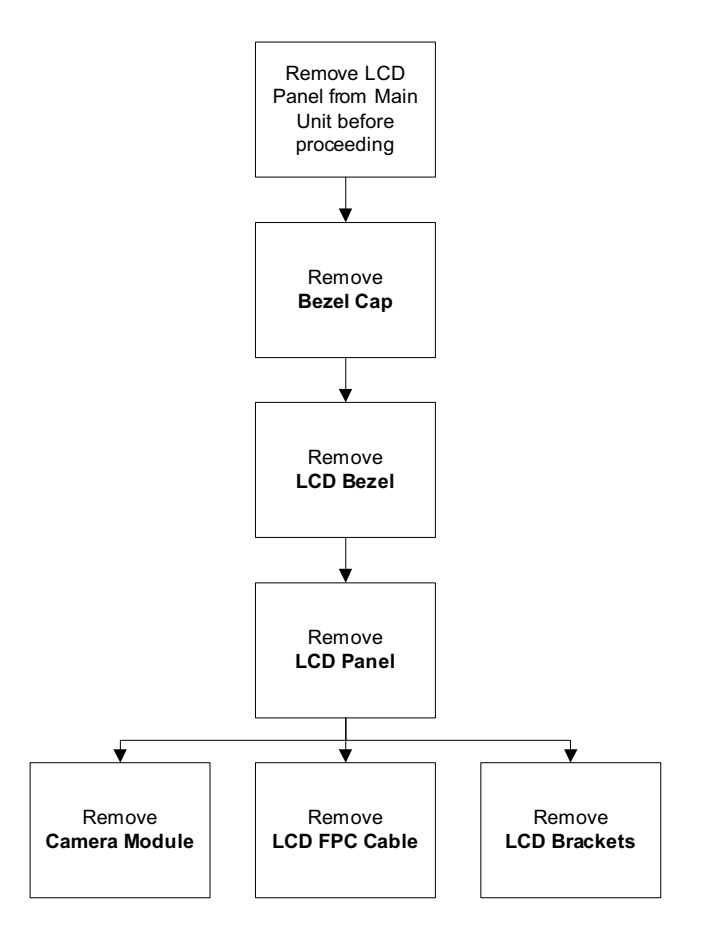

#### **Screw List**

| Step          | Screw  | Quantity | Part No. |
|---------------|--------|----------|----------|
| LCD Bezel Cap | M2.5*4 | 2        |          |
| LCD Panel     | M2.5*4 | 8        |          |
|               | M2*3   | 1        |          |
| LCD Brackets  | M2*3   | 8        |          |

## Removing the Flush LCD Bezel Cap

- **1.** See "Removing the LCD Module" on page 74.
- 2. Remove the two screw caps and screws securing the Bezel Cap to the LCD Module.

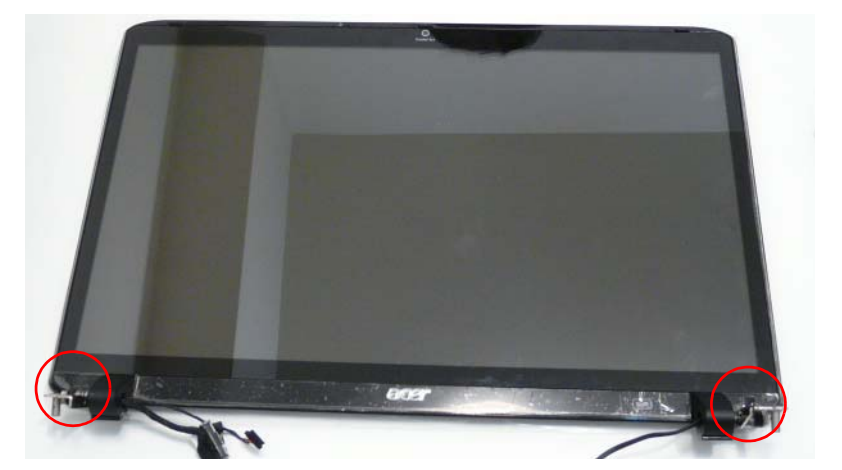

| Step          | Size   | Quantity | Screw Type |
|---------------|--------|----------|------------|
| LCD Bezel Cap | M2.5*4 | 2        |            |

**3.** Pinch the right hinge cover as shown to release the internal securing pins. Lift the right side of the Bezel Cap as shown.

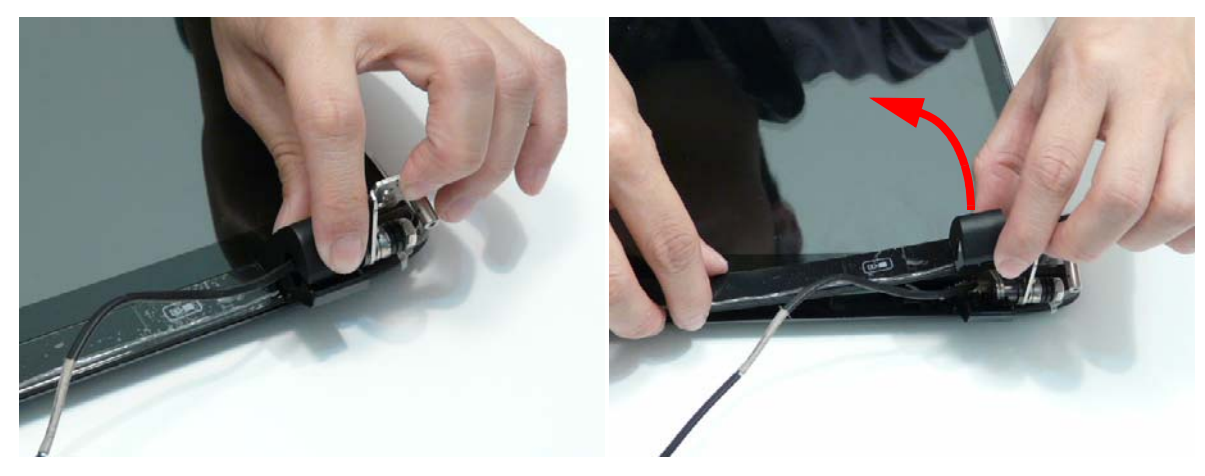

4. Pinch the left hinge cover as shown to release the internal securing pins. Lift the left side of the Bezel Cap as shown.

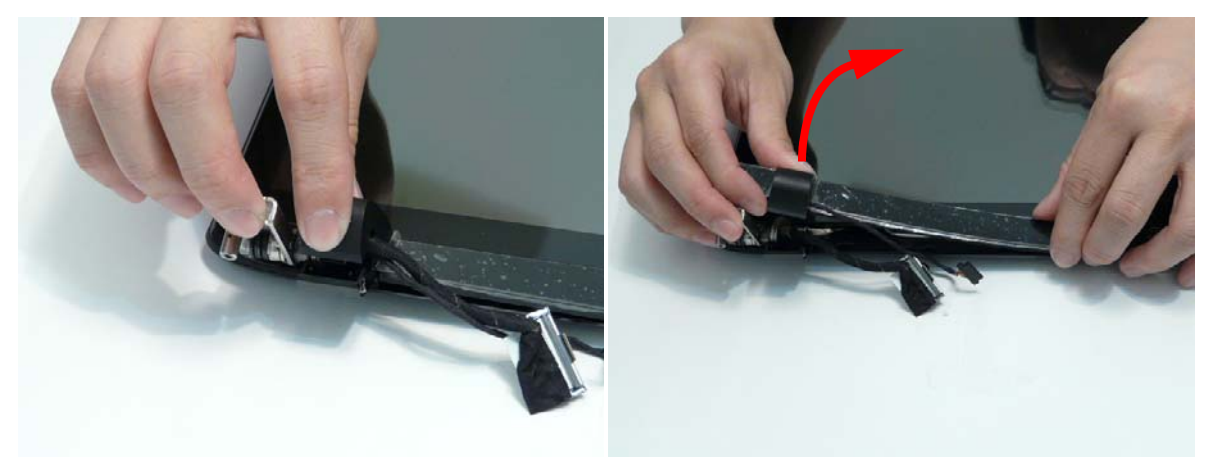

5. Rotate the Bezel Cap away from the LCD Module and remove the cap from the module.

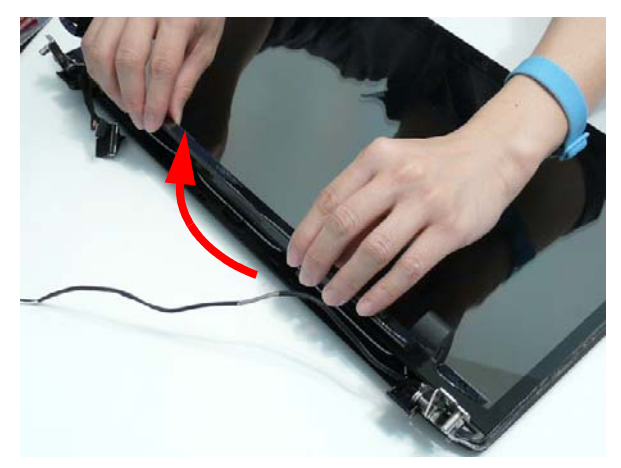

#### Removing the Flush LCD Bezel

- 1. See "Removing the LCD Module" on page 74.
- 2. Starting in the centre and working toward the top corners, pry apart the top edge of the LCD Module as shown.

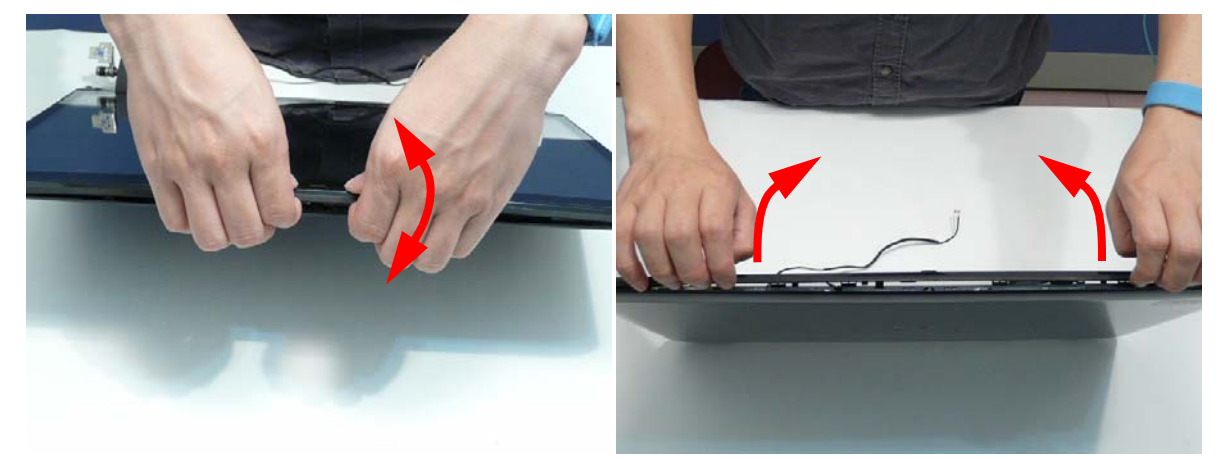

3. Lift the front edge of the bezel away from the LCD Module as shown.

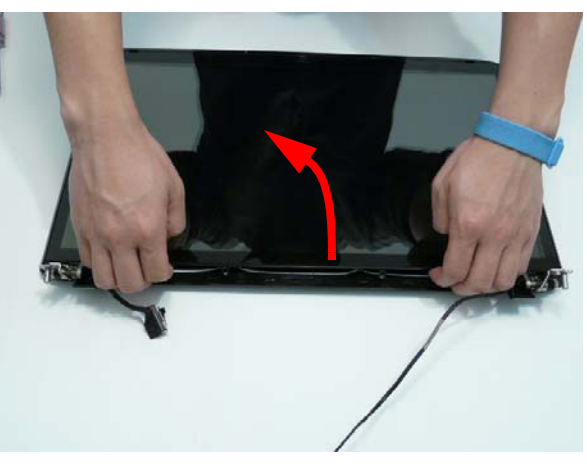

Apply pressure in the direction of the arrow (1) and lift the right side of the bezel away from the LCD Module (2).

**IMPORTANT:** Do not completely remove the bezel; the Microphone cable is still attached to the bezel.

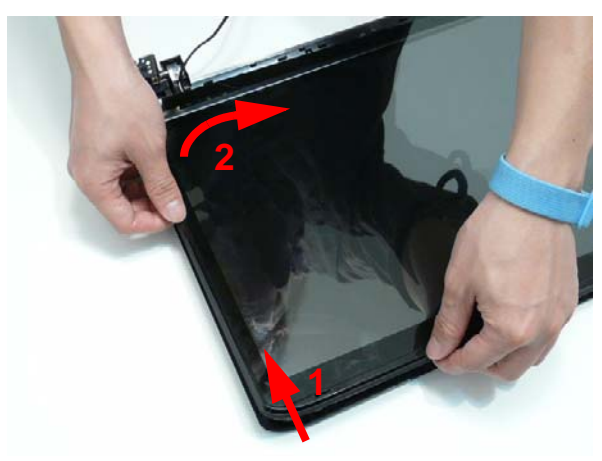

**5.** Apply pressure in the direction of the arrow (1) and lift the left side of the bezel away from the LCD Module (2). **IMPORTANT:** Do not completely remove the bezel; the Microphone cable is still attached to the bezel.

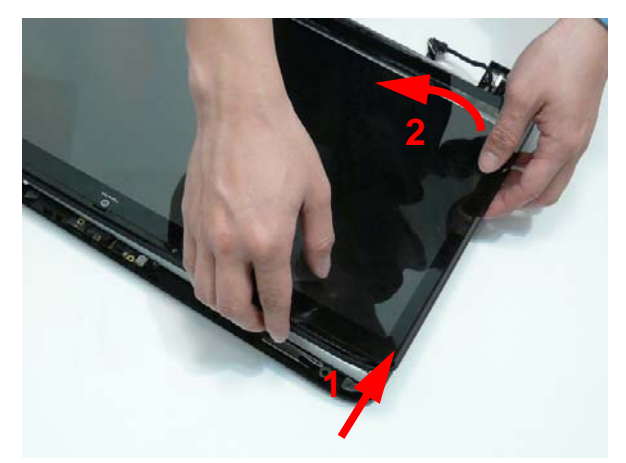

6. Lift the bottom edge of the bezel away from the LCD Module as shown.

**IMPORTANT:** Do not completely remove the bezel; the Microphone cable is still attached to the bezel.

7. Flip the bezel over to expose the Microphone cable and module.

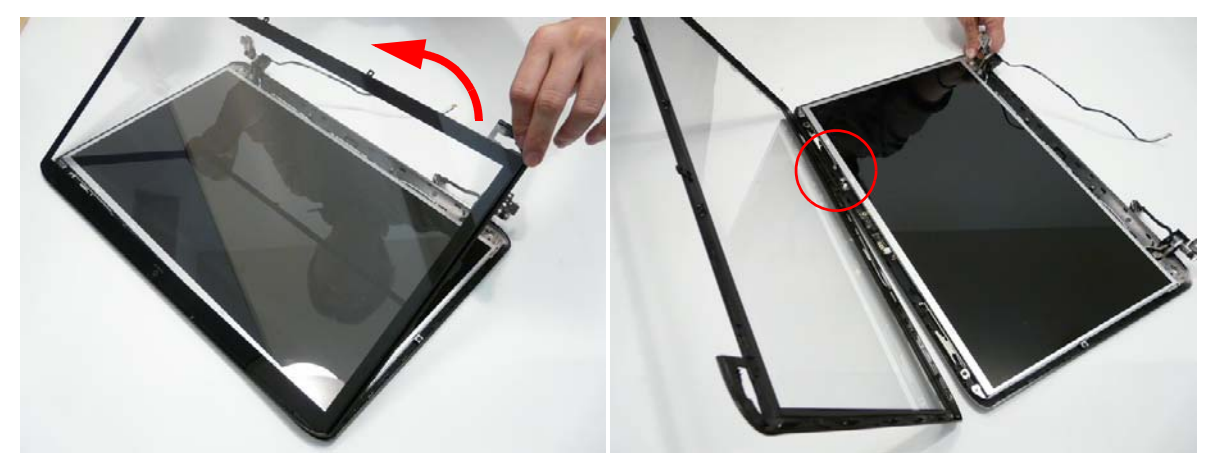

8. Disconnect the Microphone cable connector as shown and remove the bezel from the LCD Module.

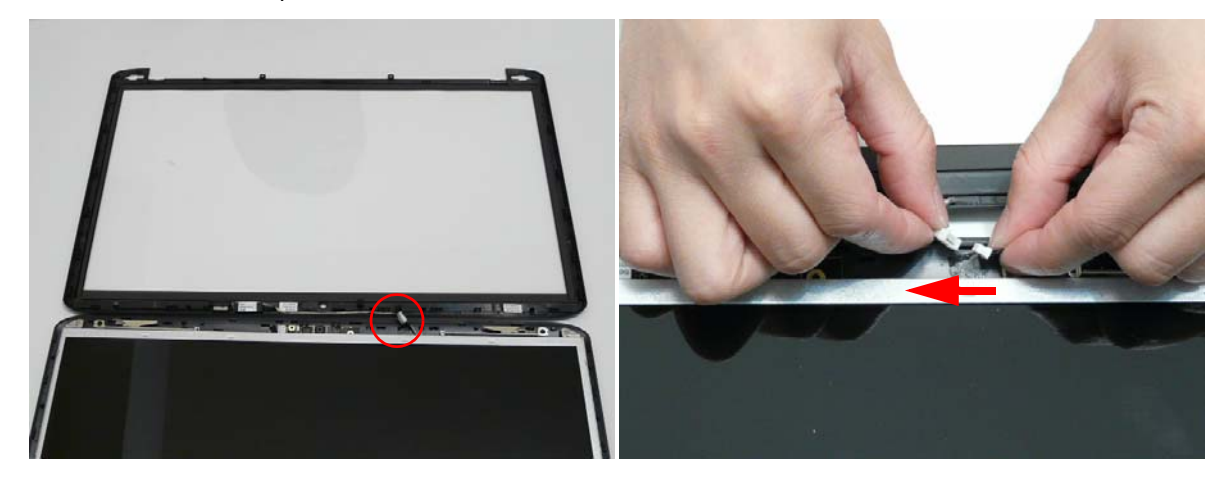

## Removing the LCD Panel

- 1. See "Removing the Flush LCD Bezel Cap" on page 121.
- 2. Remove the nine screws securing the LCD Panel to the cover.

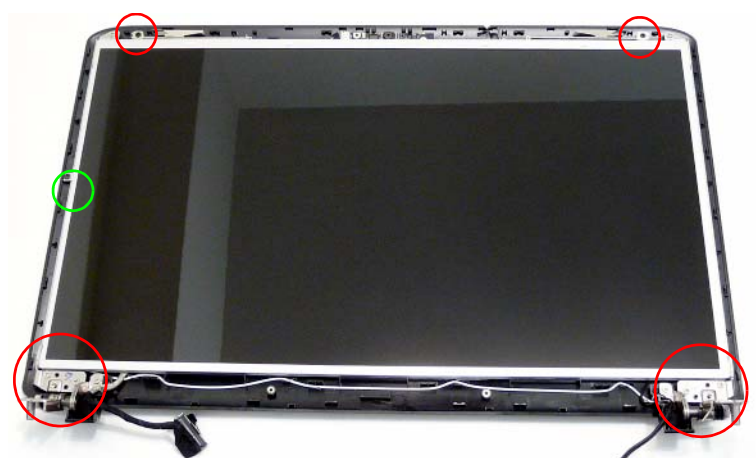

**NOTE:** The six bracket screws are numbered from 1 to 3 on each bracket. Remove the screws in reverse order from 3 to 1.

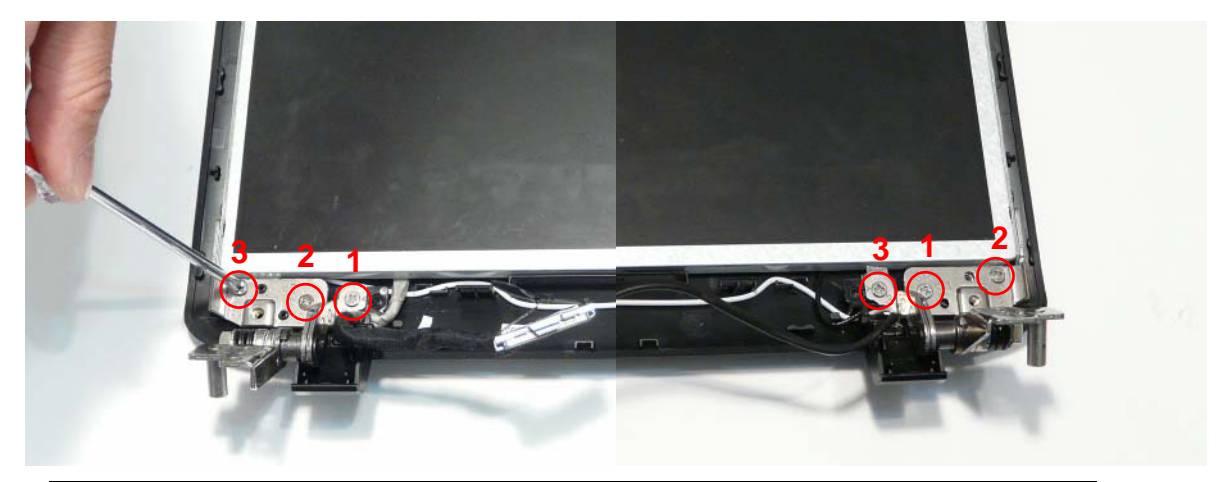

| Step                         | Size   | Quantity | Screw Type |
|------------------------------|--------|----------|------------|
| LCD Panel<br>(red callout)   | M2.5*4 | 8        |            |
| LCD Panel<br>(green callout) | M2*3   | 1        | (here)     |

3. Remove the LVDS and Antenna cables from the left and right hinge wells as shown. Ensure that the cables are free from all cable clips.

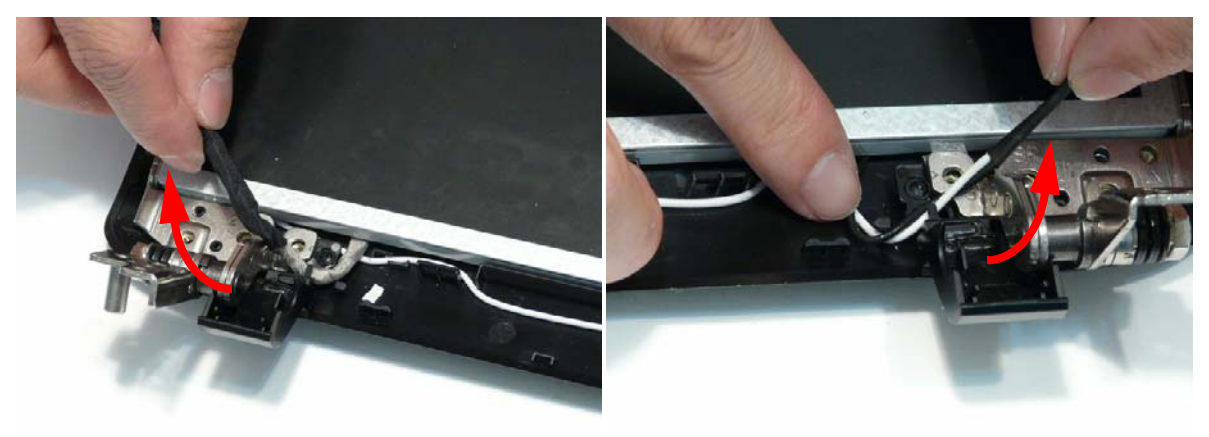

**4.** Lift the panel front edge first as shown and flip it over to expose the Camera Module.

**IMPORTANT:** Do not completely remove the panel; the Camera cable is still attached to the back of the panel.

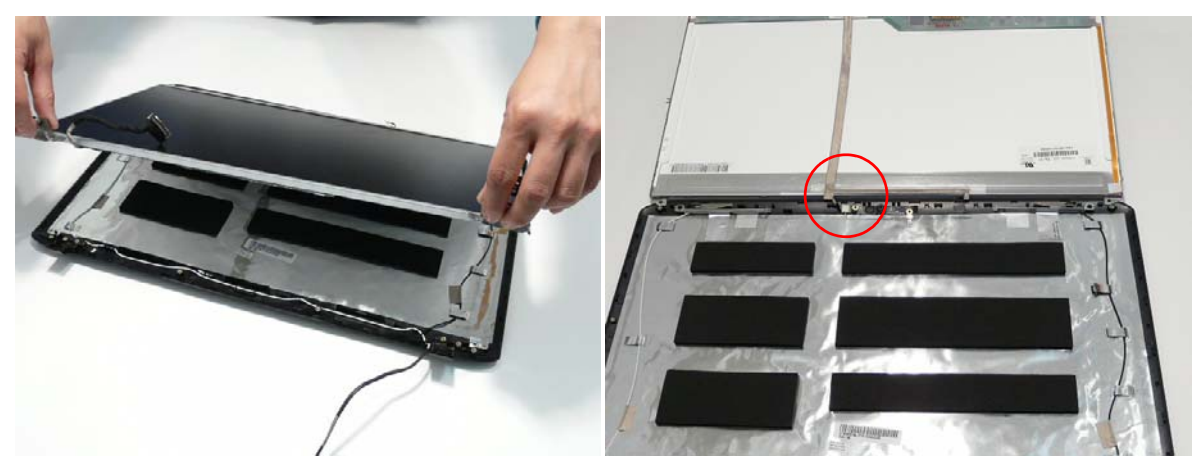

5. Disconnect the Camera connector as shown and remove the panel from the LCD cover.

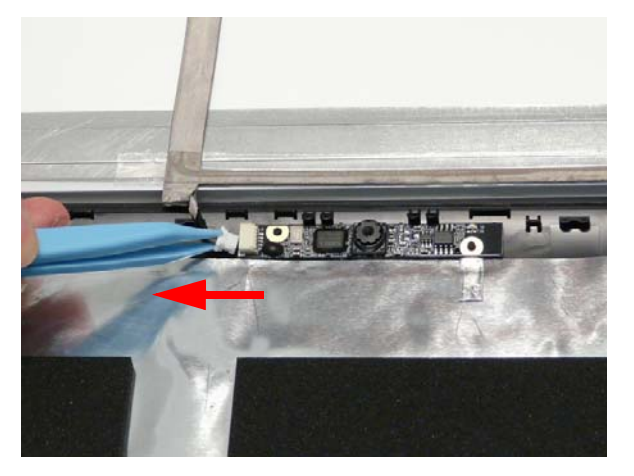

## Removing the Camera Board

- **1.** See "Removing the LCD Panel" on page 115.
- 2. Remove the Camera Board from the LCD Module.

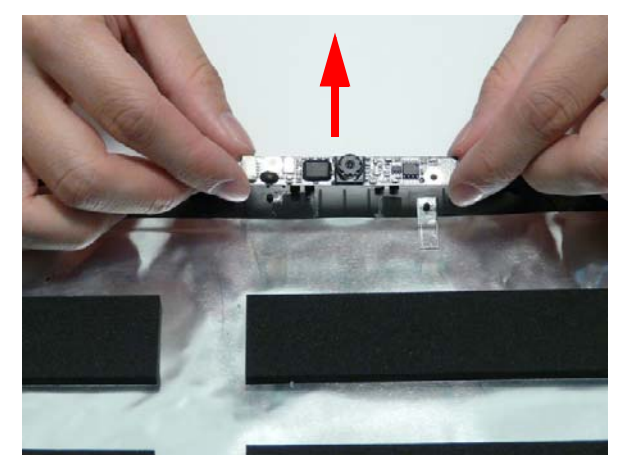

## Removing the LCD Brackets and FPC Cable

- 1. See "Removing the LCD Panel" on page 115.
- 2. Remove the eight securing screws (four each side) from the LCD Panel brackets.

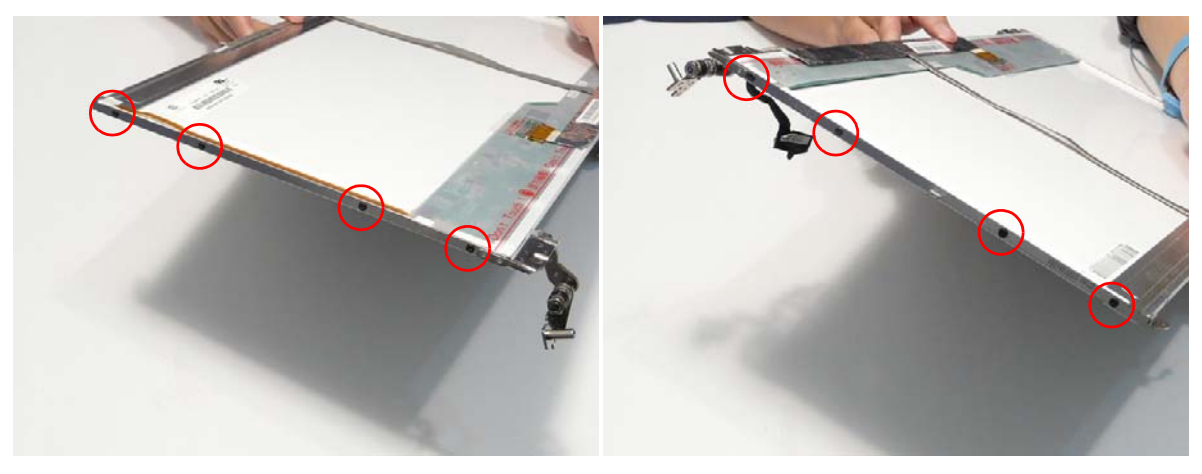

| Step         | Size | Quantity | Screw Type |
|--------------|------|----------|------------|
| LCD Brackets | M2*3 | 8        | g.         |

- 3. Remove the brackets from the LCD Panel.
- 4. Turn the panel over. Lift the cable as shown to detach the adhesive from the panel.

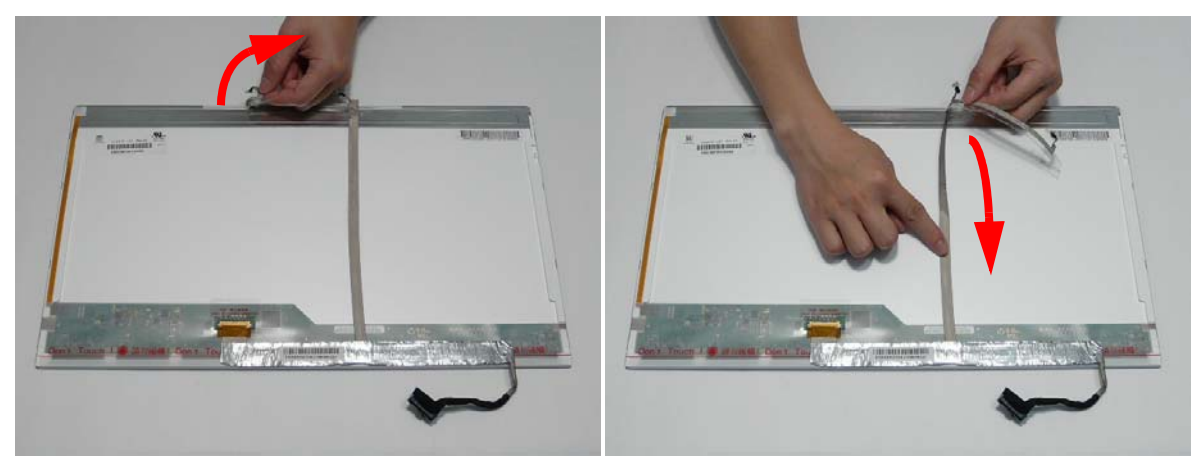

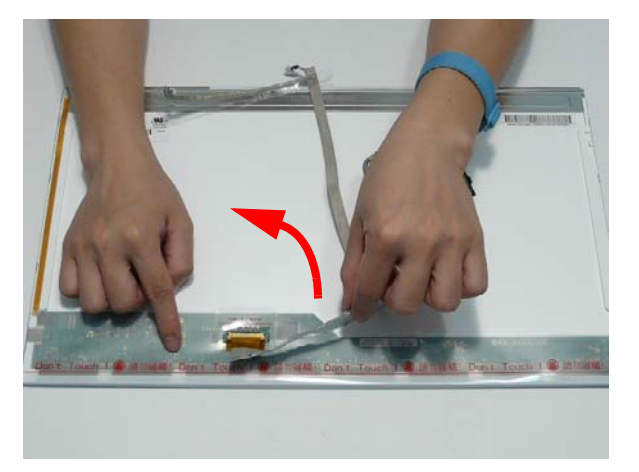

5. Carefully lift the adhesive tape protecting the cable connector.

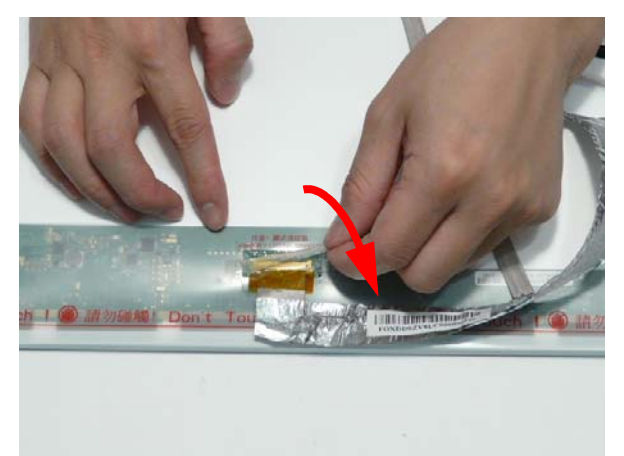

6. Disconnect the cable from the LCD Panel as shown.

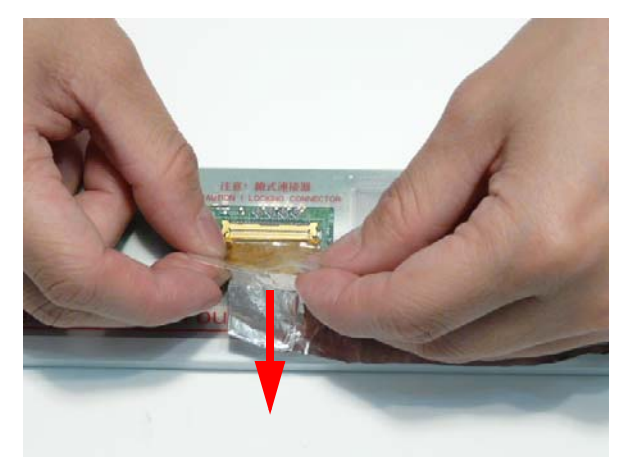

# LCD Module Reassembly Procedure

The Aspire 8940 ships with either a Standard Bezel or Flush Bezel with glass panel LCD Module. The following sections detail the two distinct procedures, beginning with the Standard Bezel detailed below.

## Standard Bezel LCD Module Reassembly—LCD Panel

- 1. Connect the LCD cable to the panel connector as shown.
- **2.** Press down the adhesive strip to secure the cable in place.

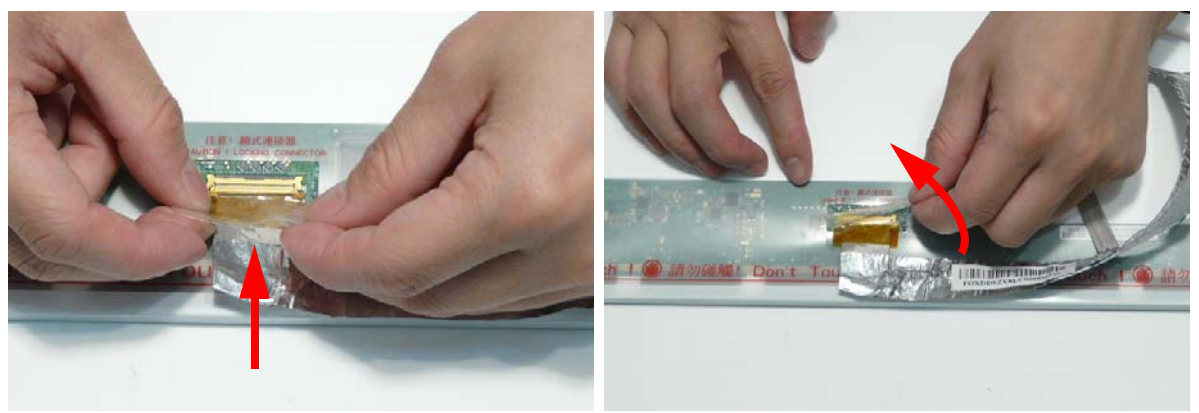

3. Run the cable along the back of the panel and press down as indicated to secure the cable in place.

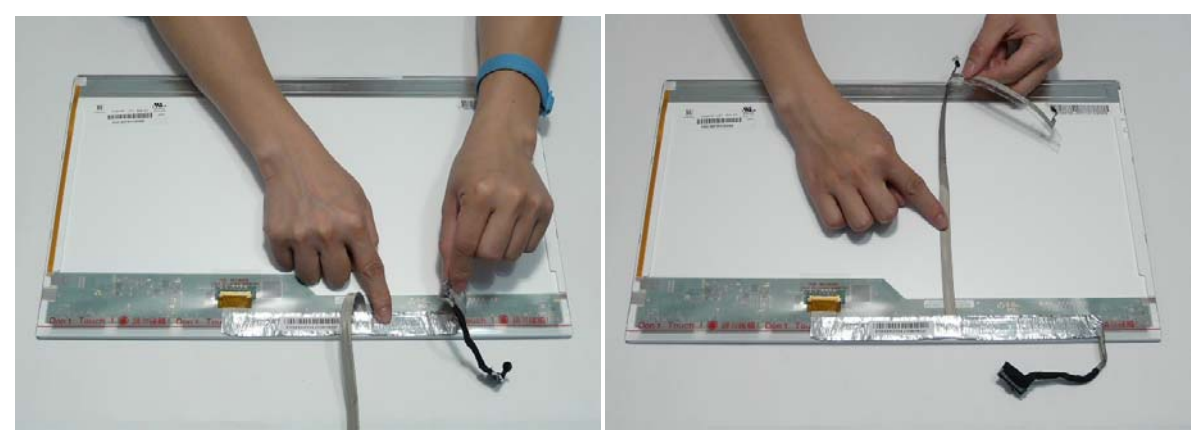

**IMPORTANT:** Ensure that the LCD cable runs between the green callouts to avoid trapping when the panel is replaced in the LCD Module.

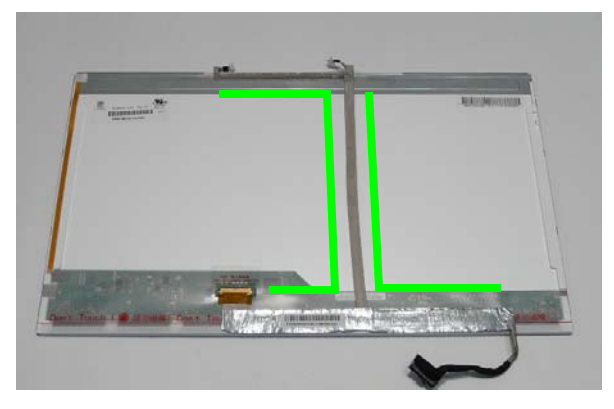

4. Align the LCD brackets with the screw holes on the panel. Replace the eight screws (four on each side) in the brackets as shown.

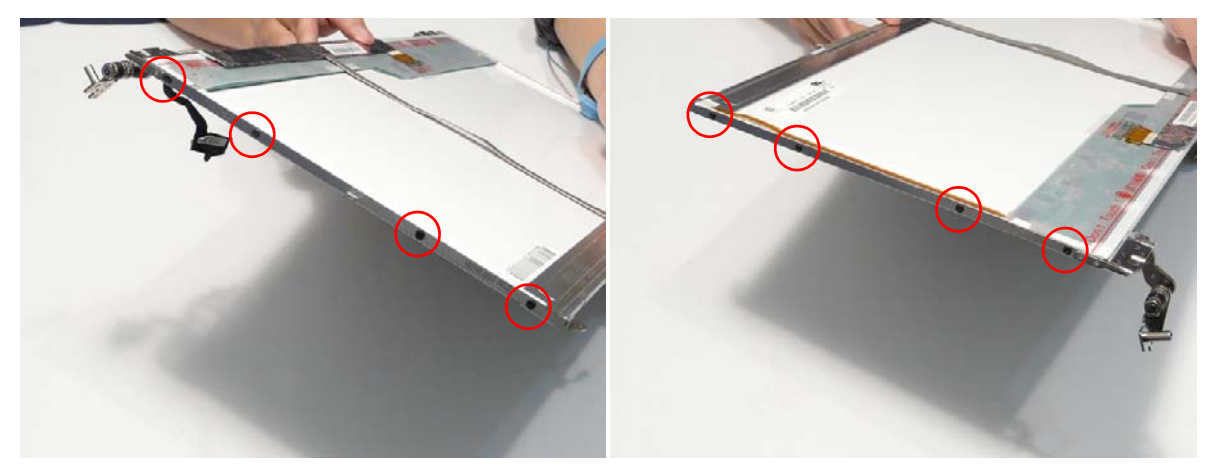

- 5. Align the Camera Board with the locating pins on the LCD Module and place the board as shown.
- 6. Press down as shown to secure the board in place with adhesive.

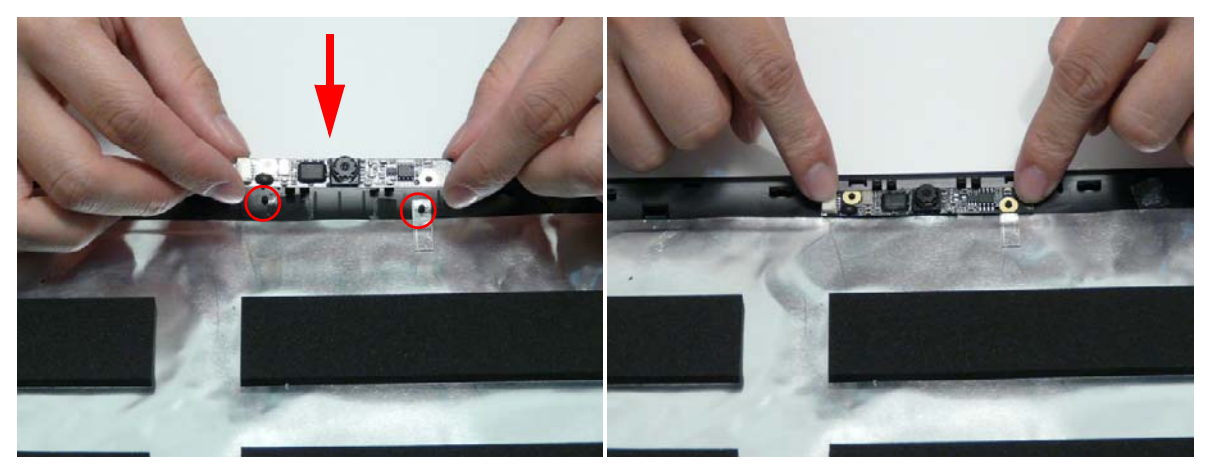

7. Place the LCD Panel adjacent to the LCD Module as shown and connect the Camera cable to the Camera Module.

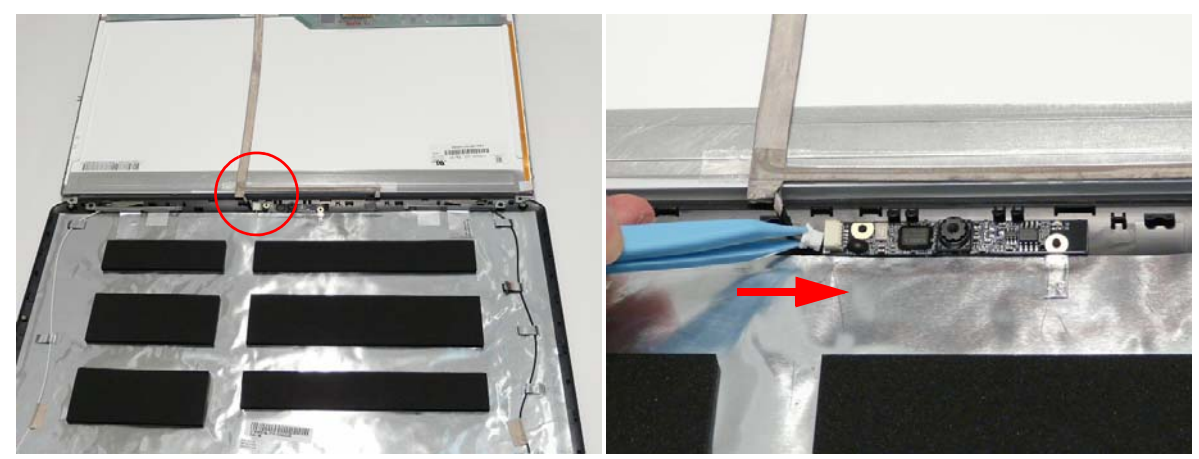

**8.** Flip the LCD Panel over and place it in the LCD Module. **IMPORTANT:** Ensure that the LCD cable is not trapped under the panel.

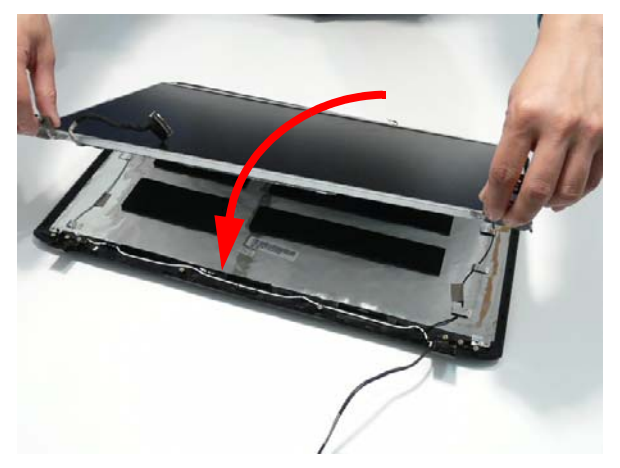

9. Run the LVDS and Antenna cables through the hinge wells as shown.

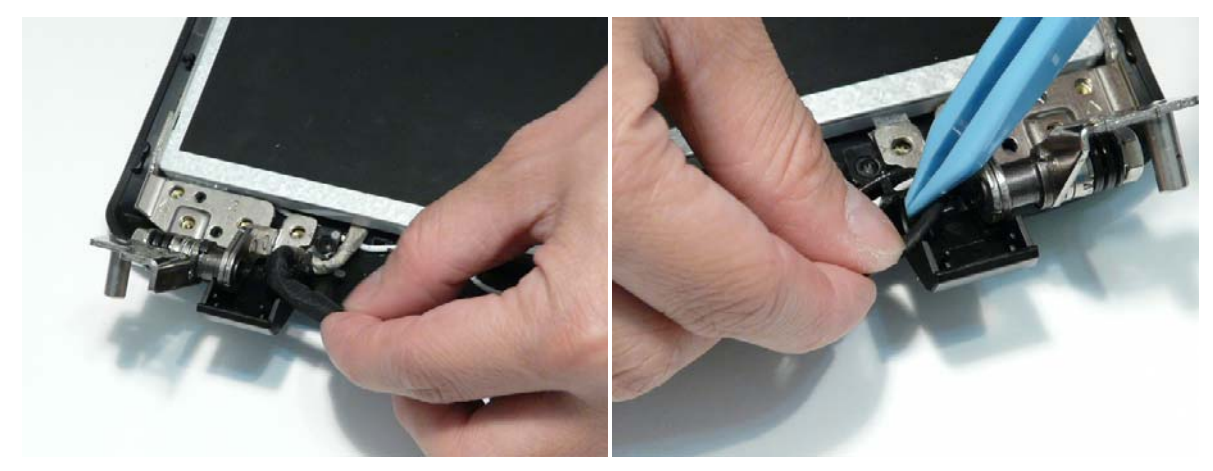

10. Secure the LCD module with seven securing screws.

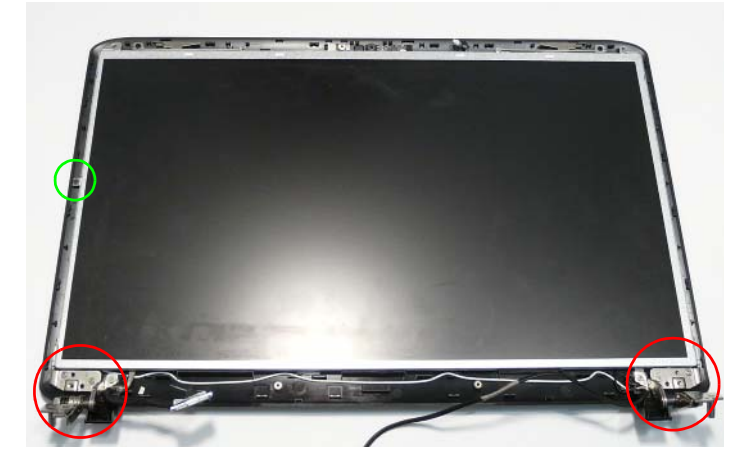

NOTE: The six bracket screws are numbered from 1 to 3 on each bracket. Replace the screws in order from 1 to 3.

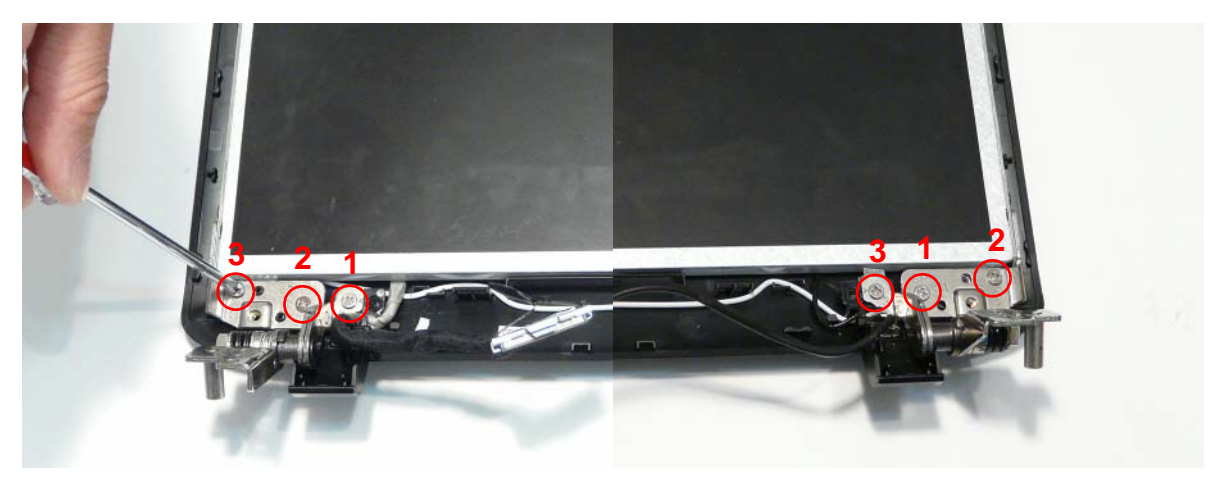

## Replacing the LCD Bezel

1. Place the LCD Bezel adjacent to the LCD Module as shown and connect the Microphone cable.

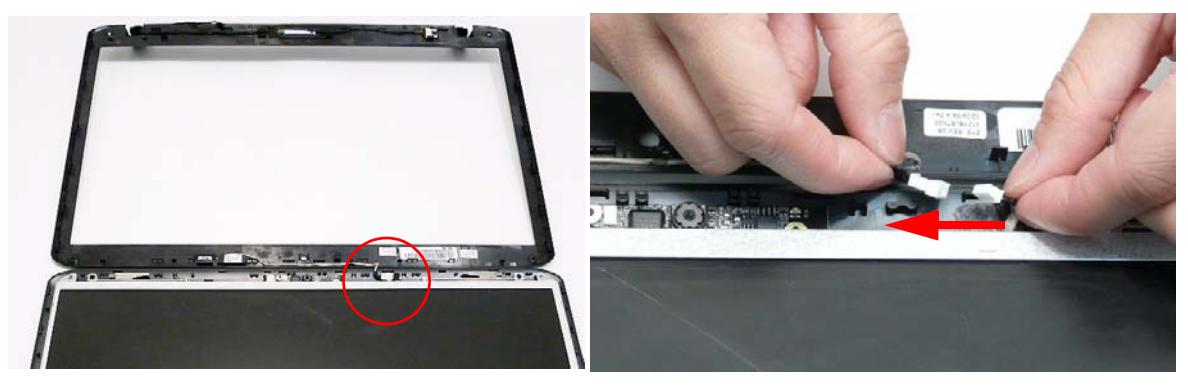

2. Flip the LCD Panel over and place it in the LCD Module.

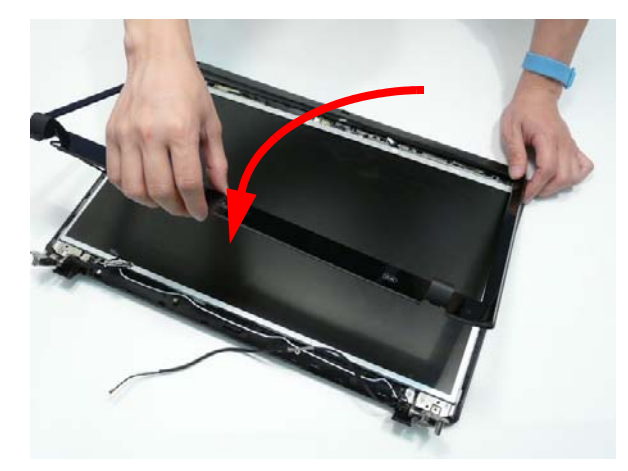

**IMPORTANT:** Ensure that the LCD cables are not trapped in the hinge wells.

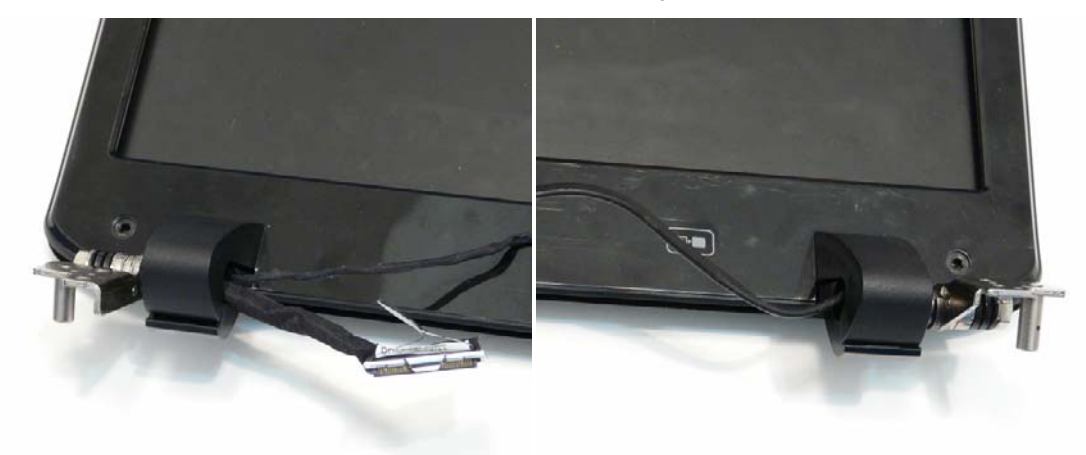
3. Press down around the perimeter of the bezel to secure it in place.

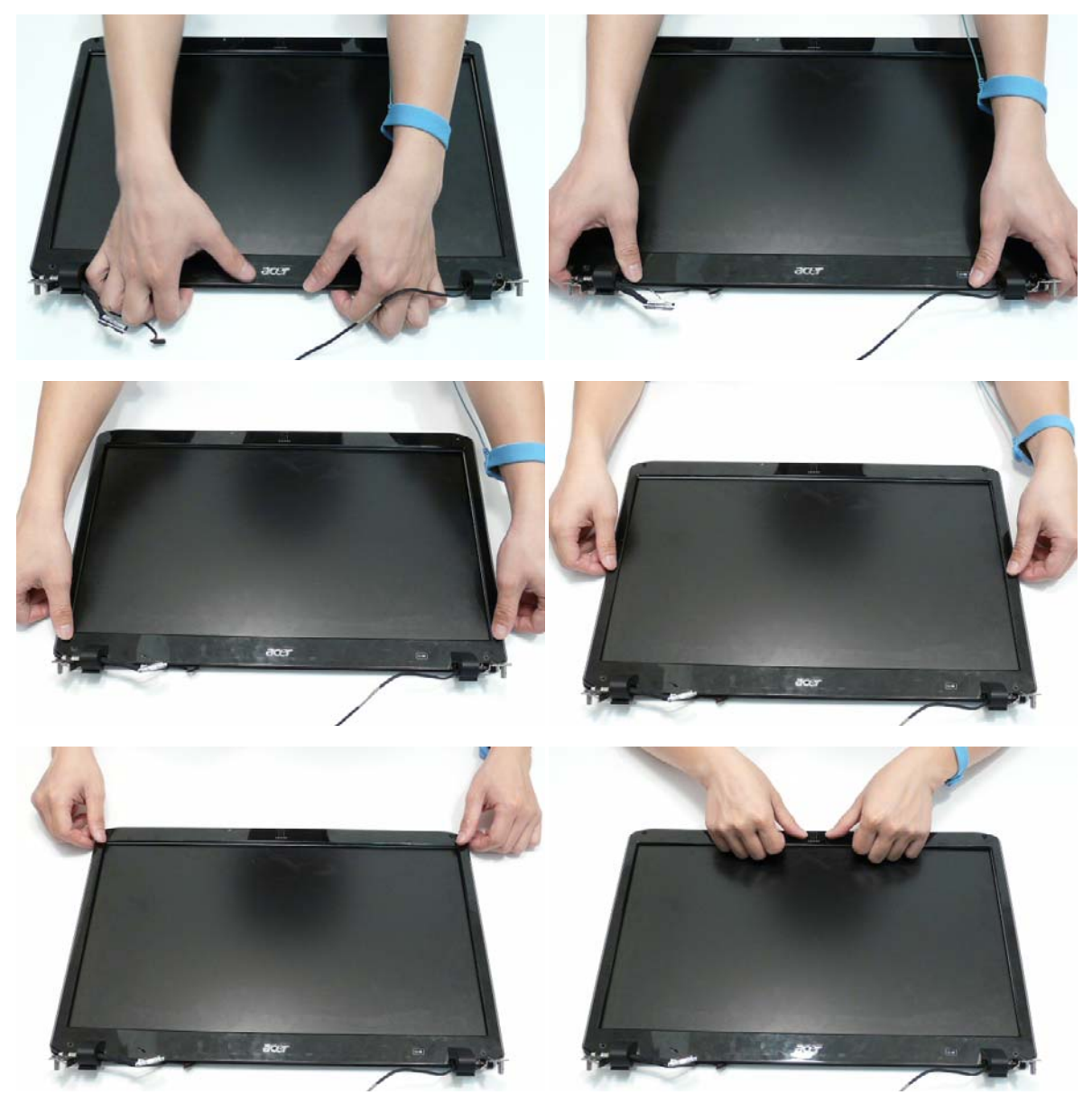

**4.** Replace the four screws securing the bezel to the LCD Module. **IMPORTANT:** The Standard Bezel is secured with two different screw types: M2.5\*4—red callout and M2.5\*5—green callout. Ensure that the correct screws are used during reassembly.

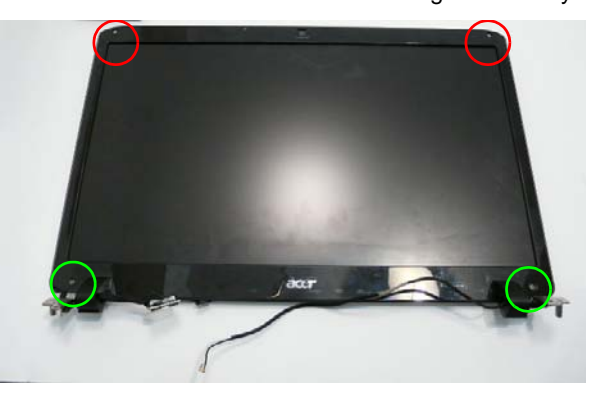

#### Flush Bezel LCD Module Reassembly—LCD Panel

- 1. Connect the LCD cable to the panel connector as shown.
- **2.** Press down the adhesive strip to secure the cable in place.

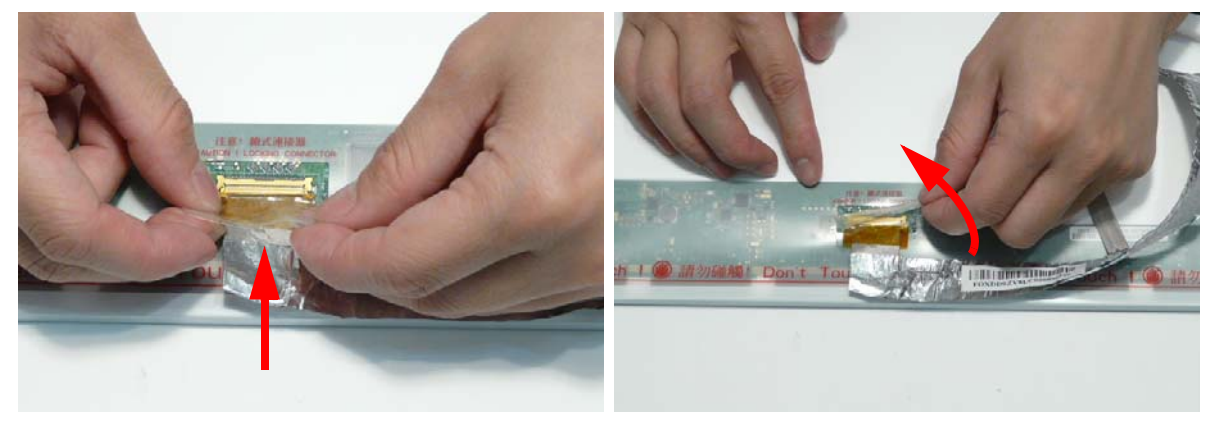

3. Run the cable along the back of the panel and press down as indicated to secure the cable in place.

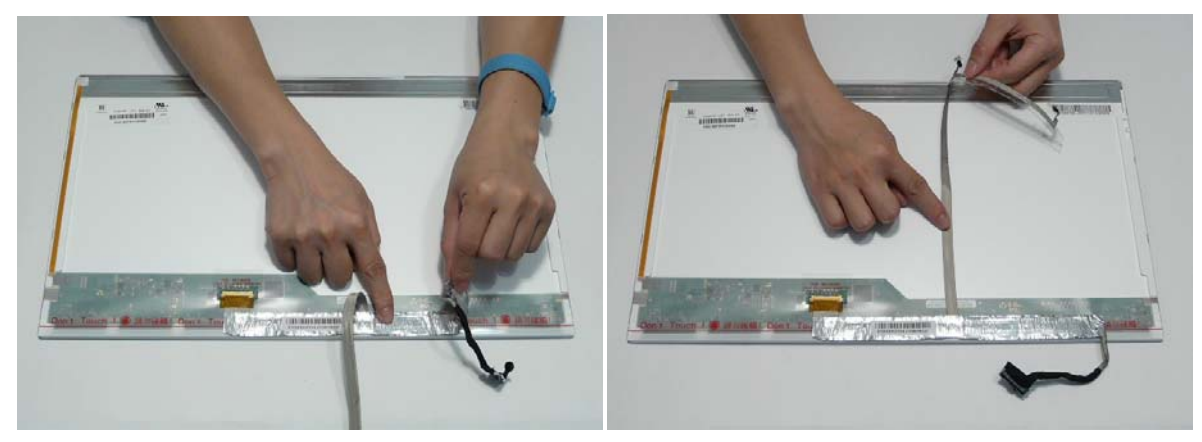

**IMPORTANT:** Ensure that the LCD cable runs between the green callouts to avoid trapping when the panel is replaced in the LCD Module.

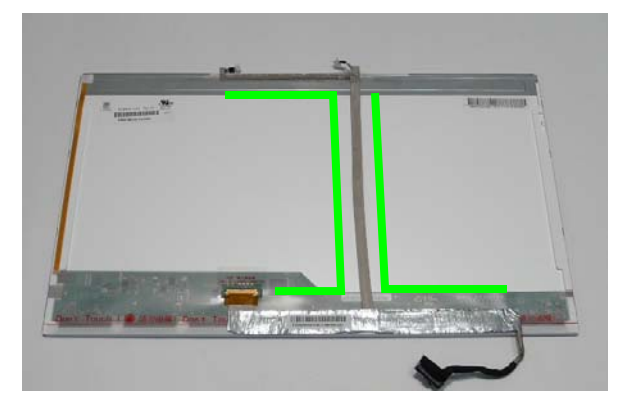

4. Align the LCD brackets with the screw holes on the panel. Replace the eight screws (four on each side) in the brackets as shown.

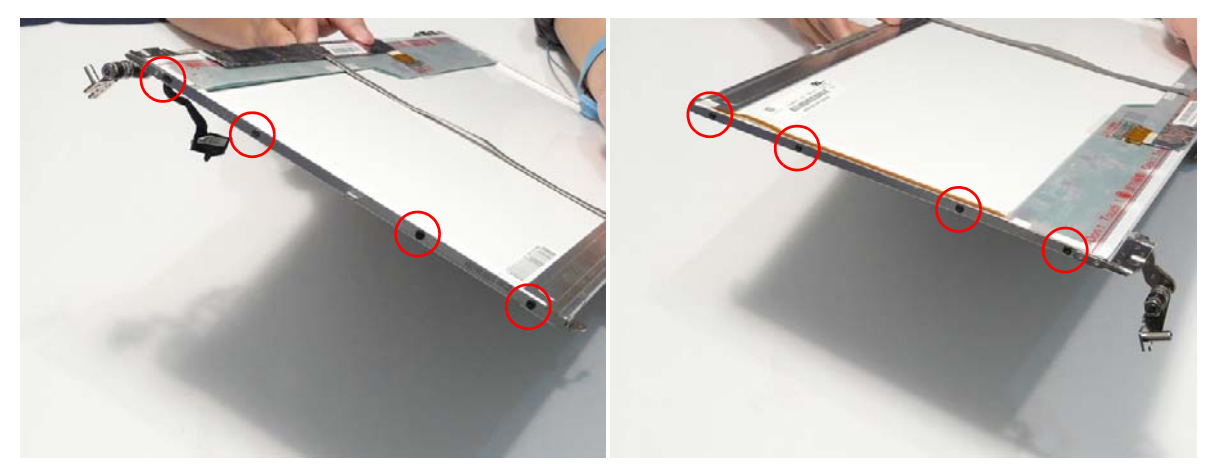

- 5. Align the Camera Board with the locating pins on the LCD Module and place the board as shown.
- 6. Press down as shown to secure the board in place with adhesive.

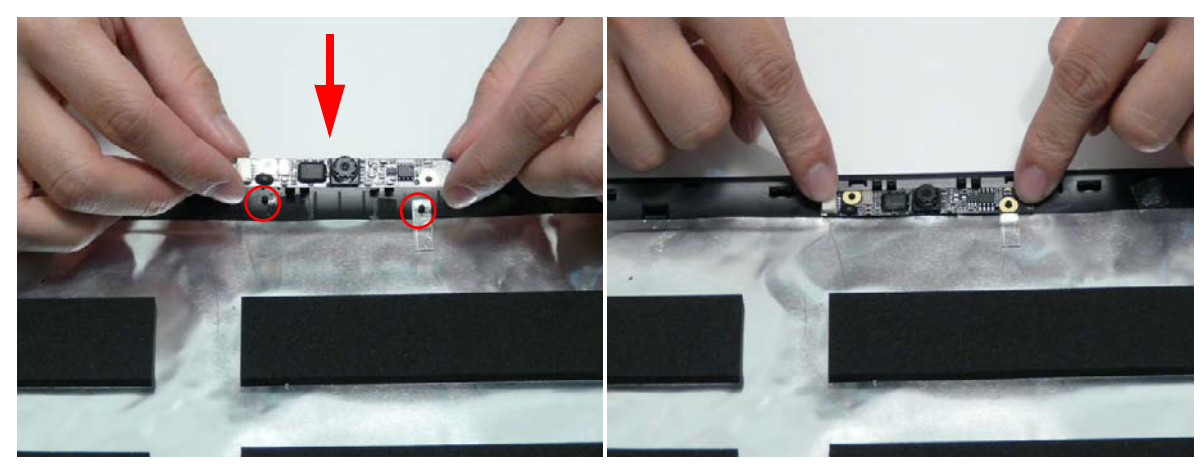

7. Place the LCD Panel adjacent to the LCD Module as shown and connect the Camera cable to the Camera Module.

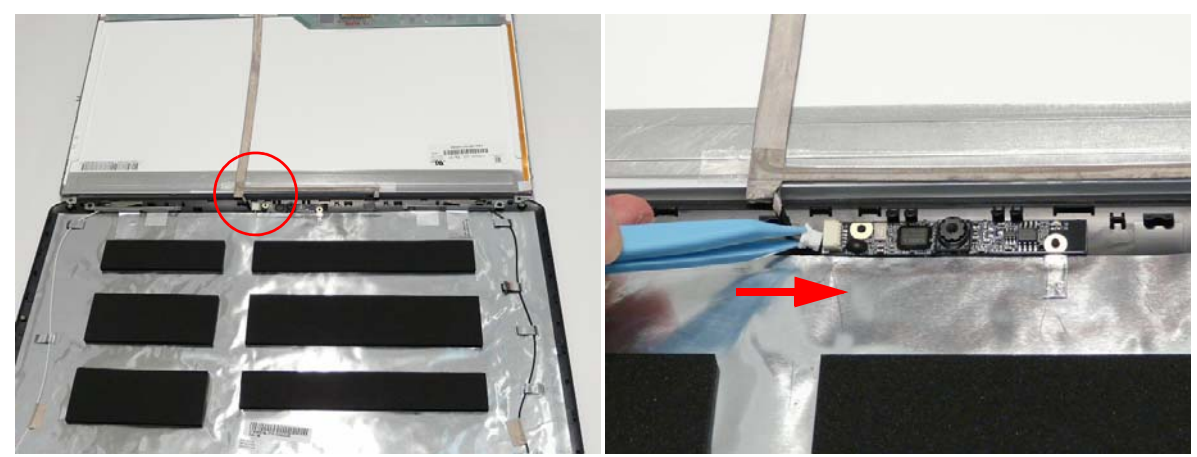

**8.** Flip the LCD Panel over and place it in the LCD Module. **IMPORTANT:** Ensure that the LCD cable is not trapped under the panel.

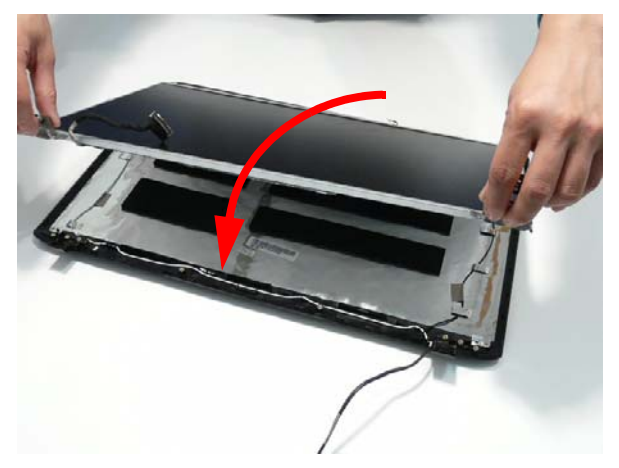

9. Run the LVDS and Antenna cables through the hinge wells as shown.

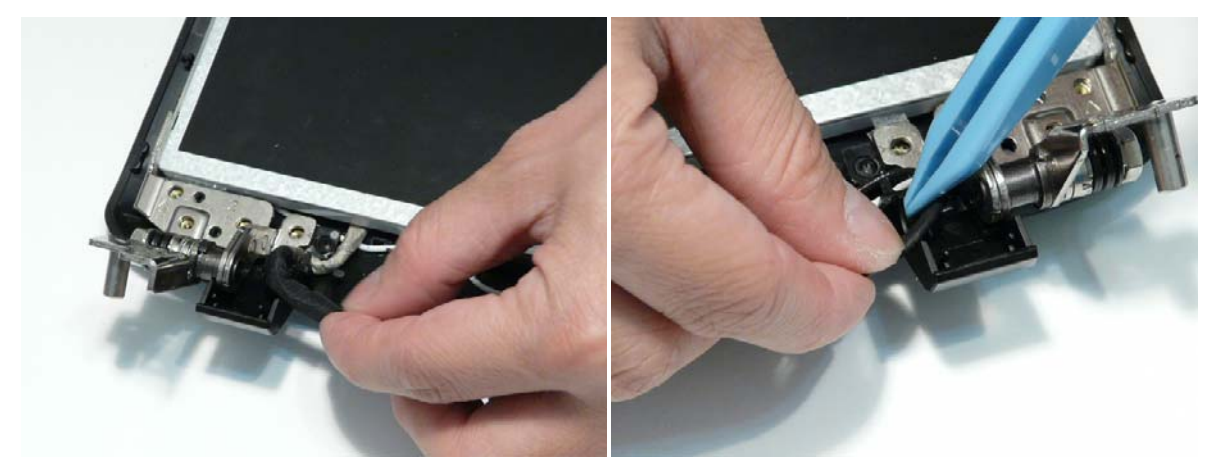

10. Secure the LCD module with nine securing screws.

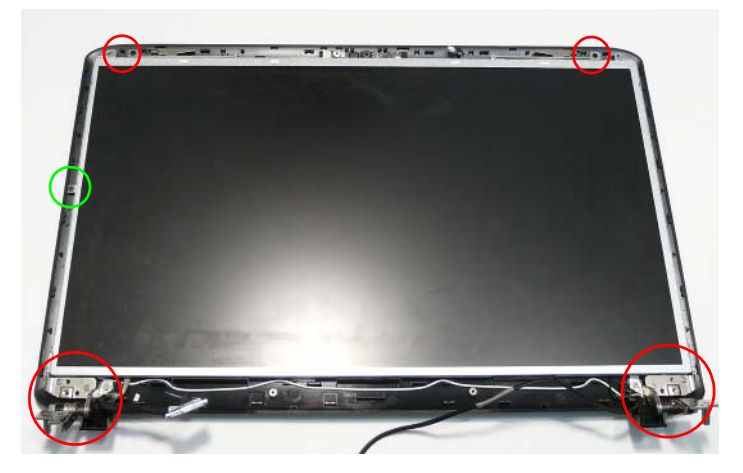

NOTE: The six bracket screws are numbered from 1 to 3 on each bracket. Replace the screws in order from 1 to 3.

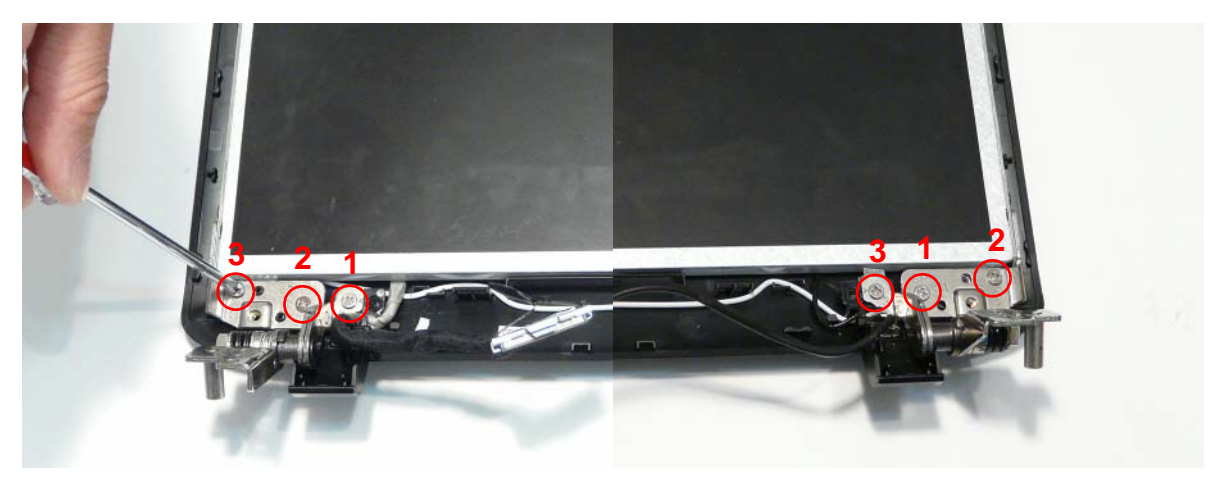

## Replacing the LCD Bezel

1. Place the LCD Bezel adjacent to the LCD Module as shown and connect the Microphone cable.

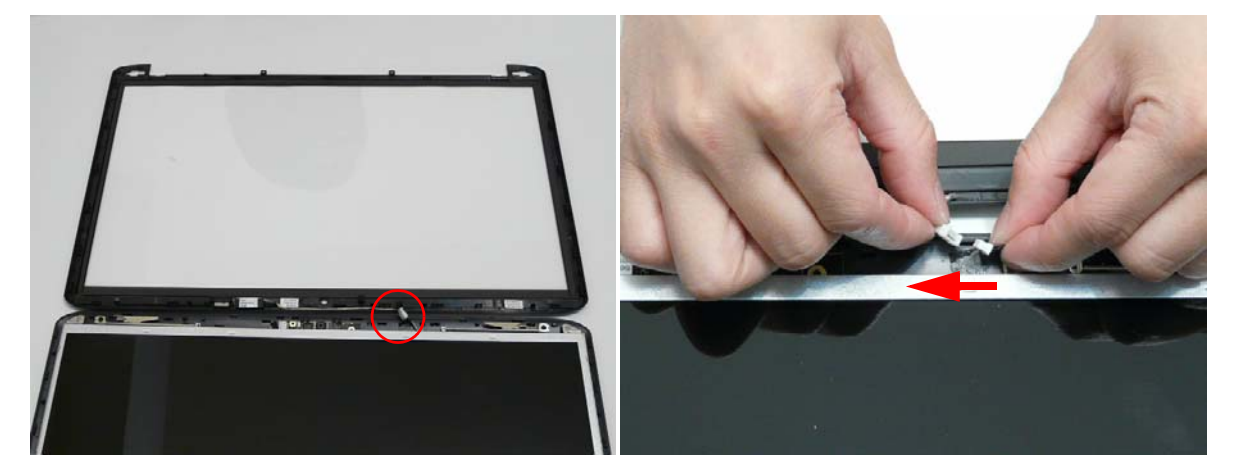

2. Flip the LCD Panel over and place it in the LCD Module.

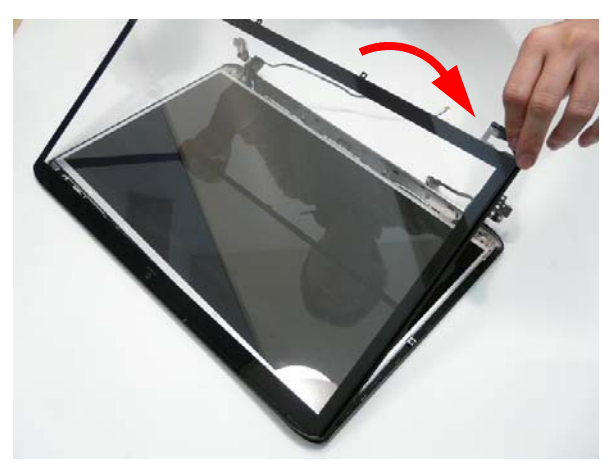

3. Press down around the perimeter of the bezel to secure it in place.

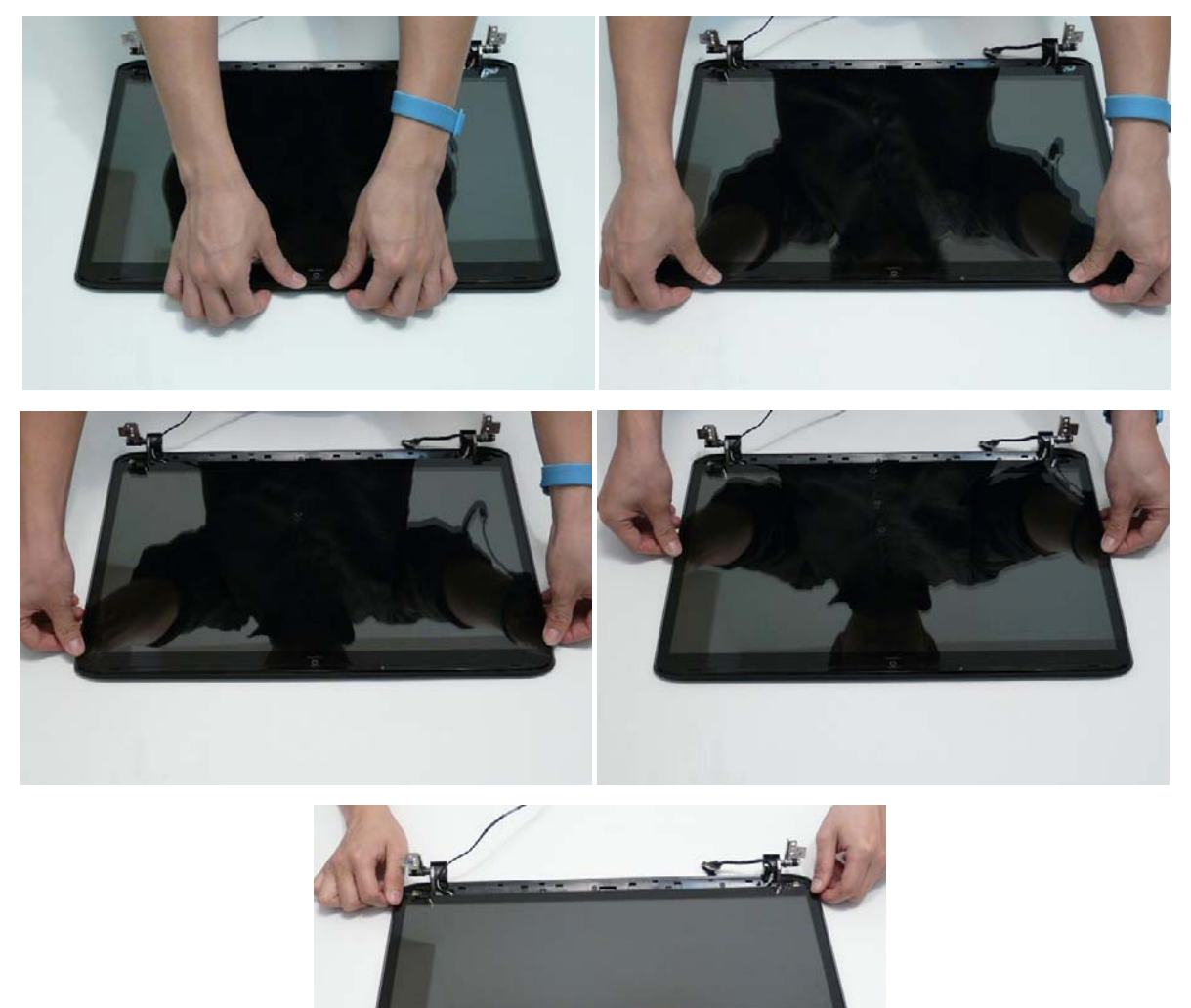

## Replacing the Flush LCD Bezel Cap

1. Place the Bezel Cap on to the LCD Module as shown.

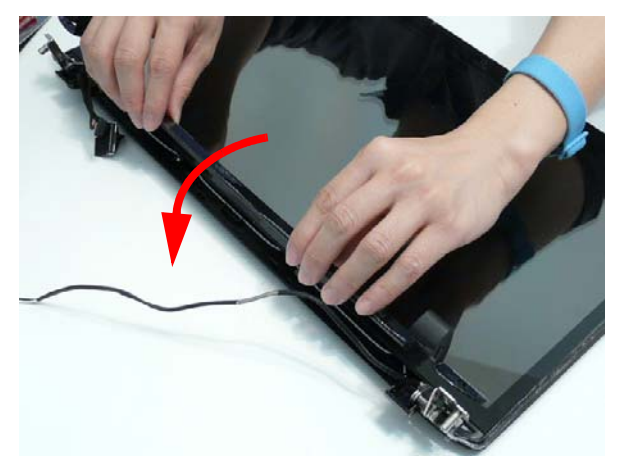

2. Ensure that the LCD cables pass through the hinge wells as shown and pinch the hinge covers together to secure them in place.

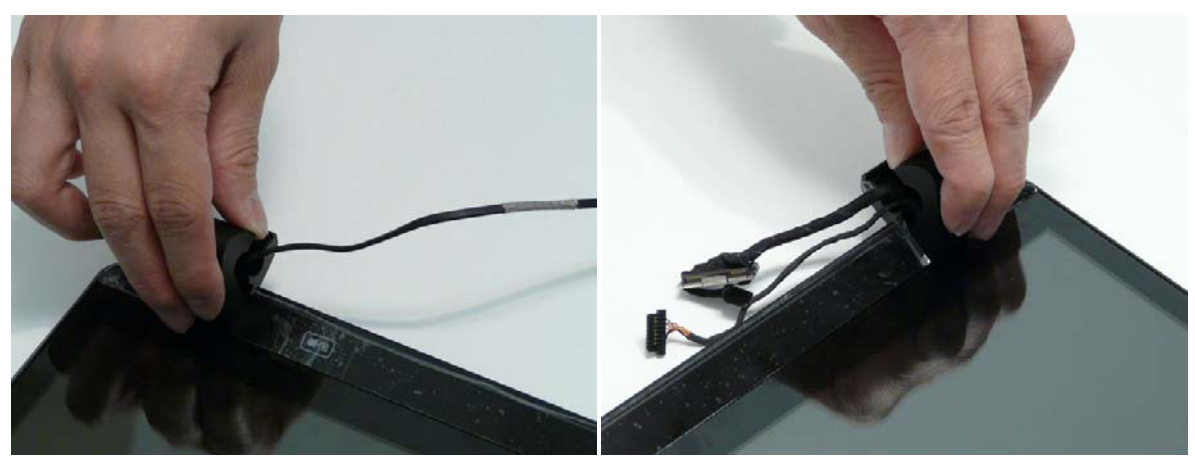

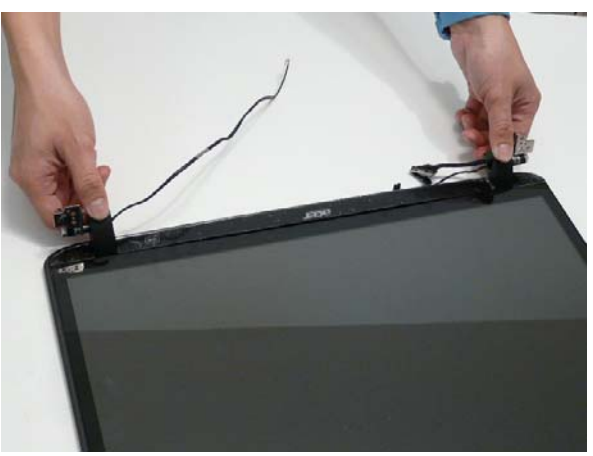

3. Press the Bezel Cap down as shown to secure it to the LCD Module.

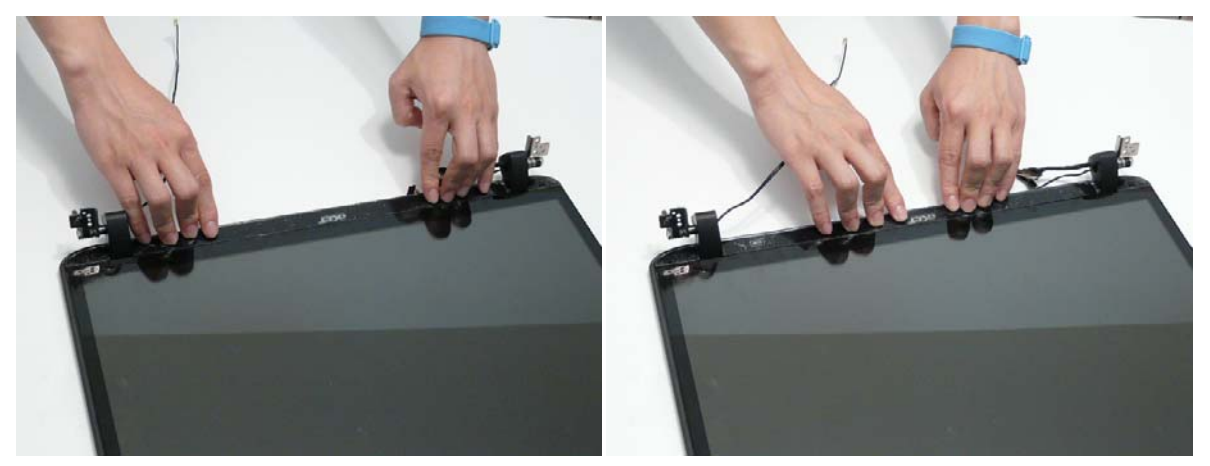

4. Replace the two screws and screw caps.

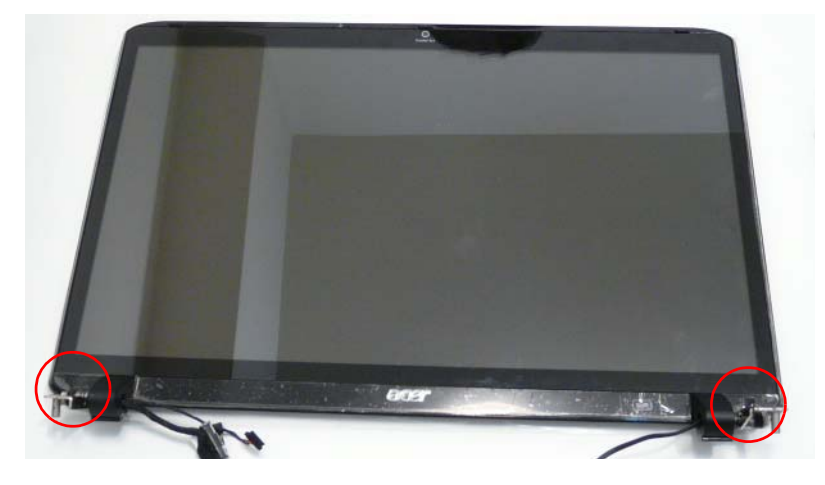

# Main Module Reassembly Procedure

### Replacing the CPU

**IMPORTANT:** The CPU has a Pin1 locator that must be positioned corresponding to the marker on the CPU socket.

1. Carefully turn the mainboard upside down (CPU side up), and place the CPU into the CPU socket as shown, taking note of the Pin1 locator.

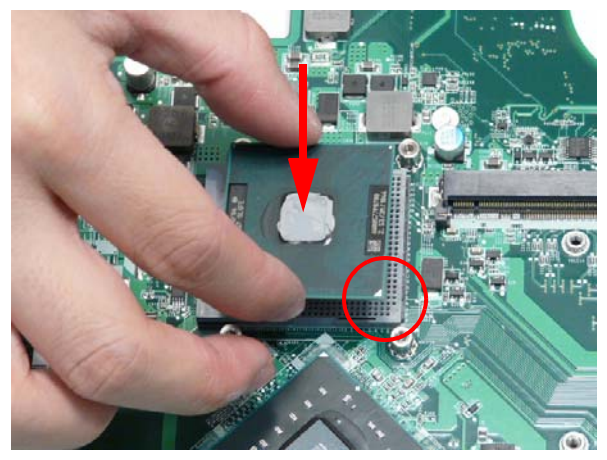

2. Turn the securing screw 180° to secure the CPU in the socket.

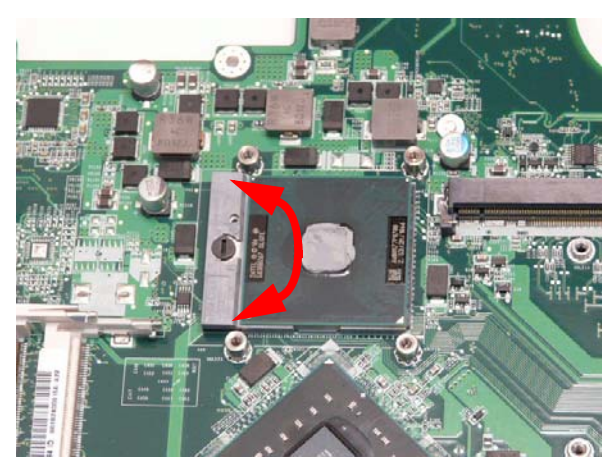

## Replacing the Graphics Card

3. Insert the Graphics Card into the Mainboard connector.

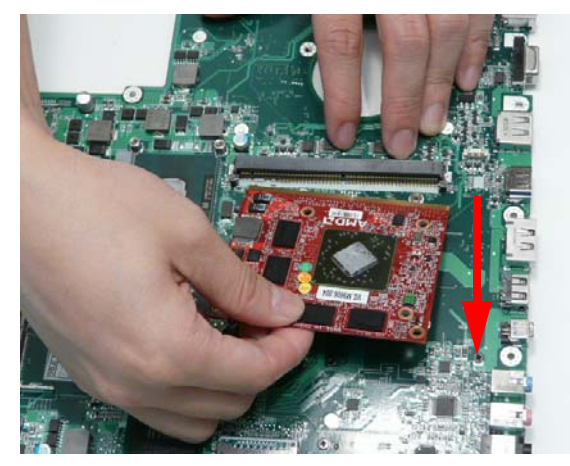

4. Insert the single screw to secure the Graphics Card to the Mainboard.

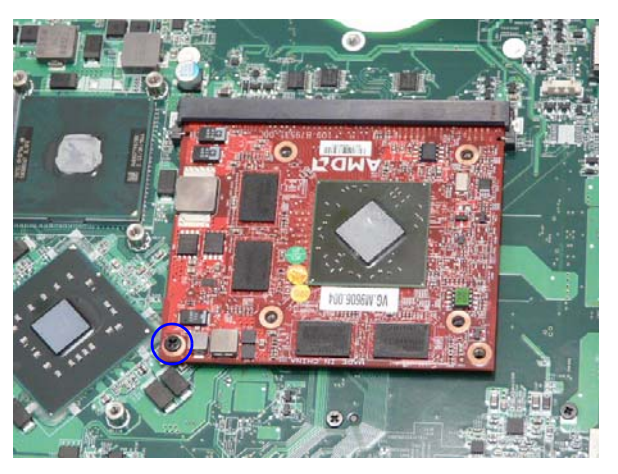

| Step          | Size     | Quantity | Screw Type |
|---------------|----------|----------|------------|
| Graphics Card | M2.5*6.5 | 1        | -          |

#### Replacing the Graphics Card Heatsink

**IMPORTANT:** Apply a suitable thermal grease and ensure all heat pads are in place before replacing the Thermal Module.

The following thermal grease types are approved for use:

- Silmore GP50
- Honeywell PCM45F-SP
- ShinEtsu 7762

The following thermal pads are approved for use:

- Eapus XR-PE
- 1. Remove all traces of thermal grease from the CPU using a lint-free cloth or cotton swab and Isopropyl Alcohol, Acetone, or other approved cleaning agent.
- 2. Apply a small amount of thermal grease to the centre of the CPU—there is no need to spread the grease manually, the force used during the installation of the Thermal Module is sufficient.
- 3. Place the heatsink onto from the Graphics Card as shown.

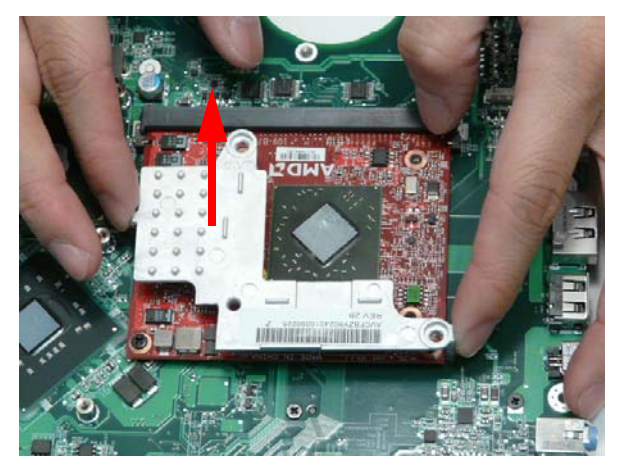

4. Replace the two screws (in numerical order from 1 to 2) to secure the Graphics Card Heatsink to the Mainboard.

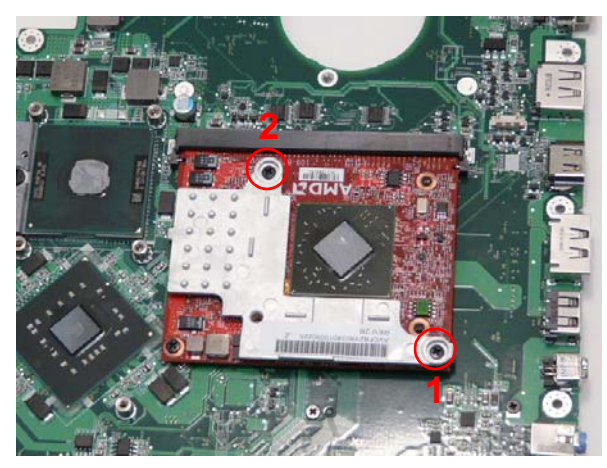

| Step                      | Size     | Quantity | Screw Type |
|---------------------------|----------|----------|------------|
| Graphics Card<br>Heatsink | M2.5*6.5 | 2        | 9-         |

#### Replacing the Thermal Module

**IMPORTANT:** Apply a suitable thermal grease and ensure all heat pads are in place before replacing the Thermal Module.

The following thermal grease types are approved for use:

- Silmore GP50
- Honeywell PCM45F-SP
- ShinEtsu 7762

The following thermal pads are approved for use:

- Eapus XR-PE
- 1. Remove all traces of thermal grease from the CPU using a lint-free cloth or cotton swab and Isopropyl Alcohol, Acetone, or other approved cleaning agent.
- 2. Apply a small amount of thermal grease to the centre of the CPU—there is no need to spread the grease manually, the force used during the installation of the Thermal Module is sufficient.
- **3.** Align the screw holes on the Thermal Module and Mainboard then replace the module. Keep the module as level as possible to spread the thermal grease evenly.

Replace the single Fan screw and the four Thermal Module screws (in numerical order from screw 1 to screw 6) to secure the Thermal Module in place.

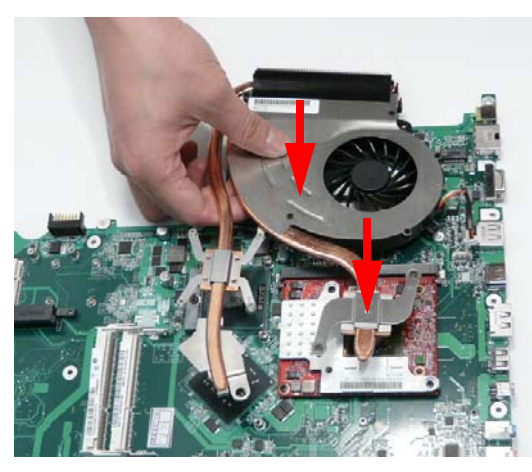

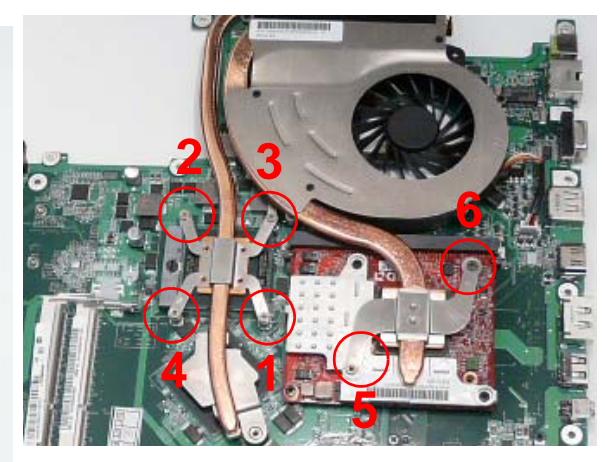

4. Connect the fan cable to the Mainboard.

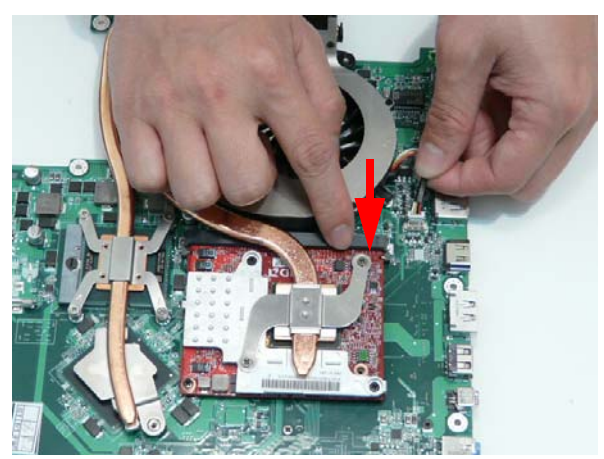

#### Replacing the Speaker Module

1. Using both hands, insert the Speaker Module into the Lower Cover as shown.

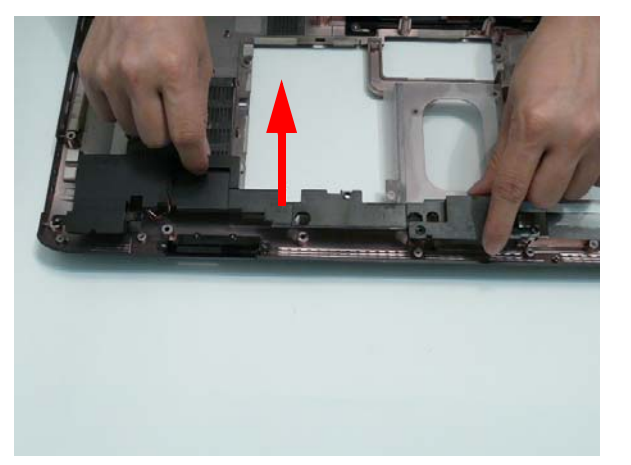

- 2. Replace the six screws to secure the Speaker Module in place.
  - **NOTE:** The screws securing the Speaker Module in place are cushioned by rubber washers. Ensure that the washers are replaced before replacing the screws.

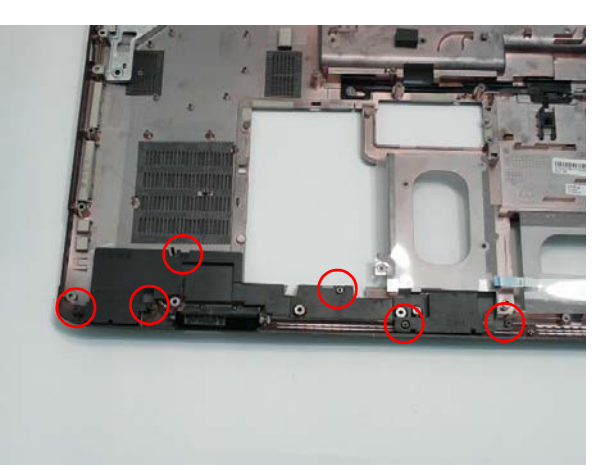

| Step           | Size | Quantity | Screw Type |
|----------------|------|----------|------------|
| Speaker Module |      | 6        | 8 mm       |

## Replacing the Hinge Supports

1. Insert the left and right Hinge Supports into the Lower Cover as shown.

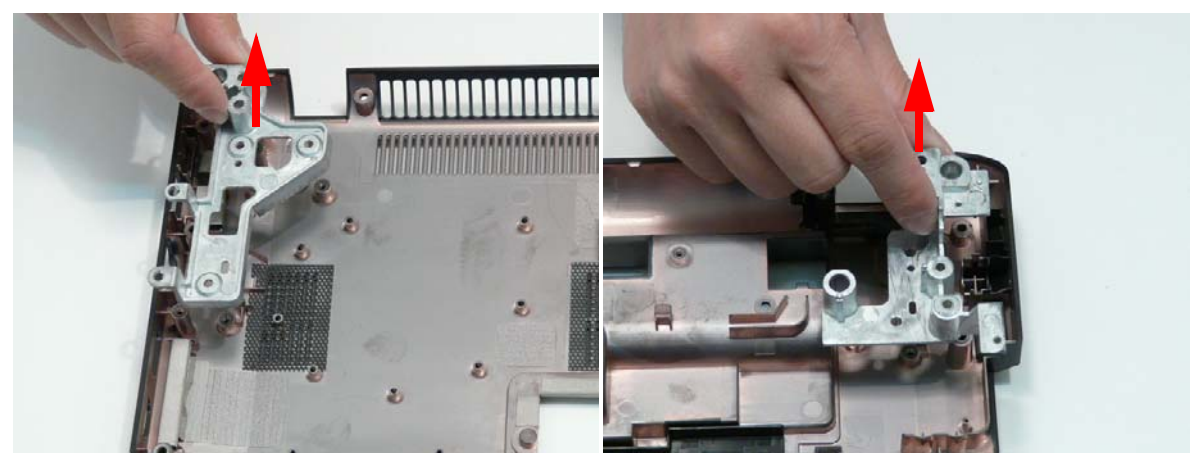

2. Insert the six screws (three each side) to secure the Hinge Supports to the Lower Cover.

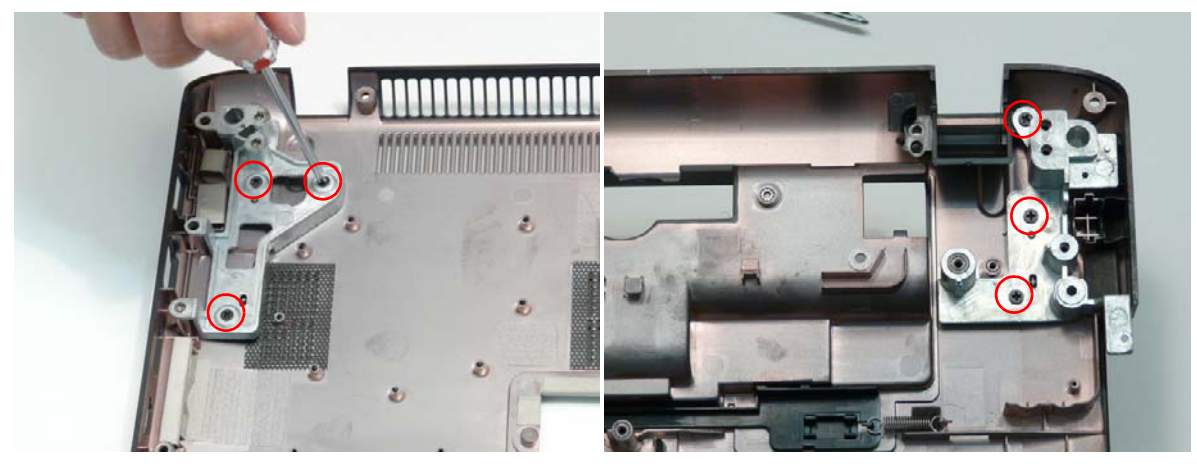

| Step           | Size   | Quantity | Screw Type |
|----------------|--------|----------|------------|
| Hinge Supports | M2.5*4 | 6        | 0          |

#### Replacing the Subwoofer

**IMPORTANT:** Avoid contact with the speakers when inserting or removing the subwoofers. Contact with the subwoofers may result in damage.

1. Using both hands, insert the Subwoofer into the Lower Cover as shown.

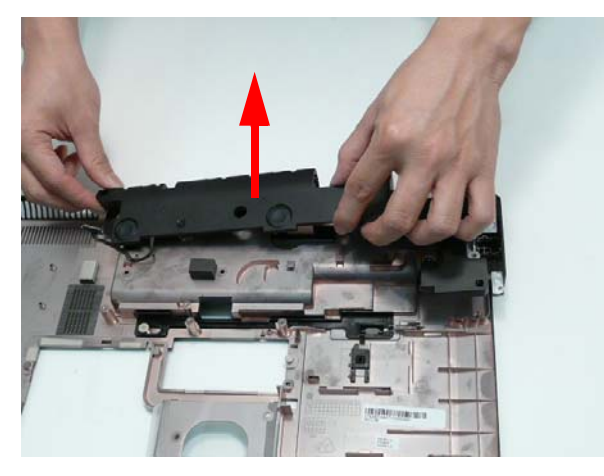

Insert the four screws to secure the Subwoofer to the Lower Cover.
NOTE: The screws securing the Subwoofer in place are cushioned by rubber washers. Ensure that the washers are replaced before replacing the screws.

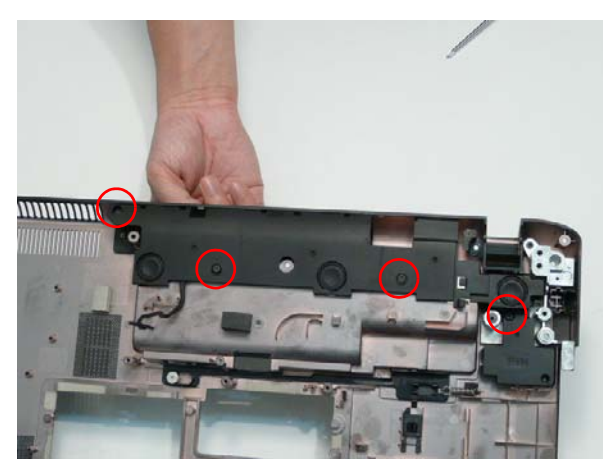

| Step      | Size | Quantity | Screw Type |
|-----------|------|----------|------------|
| Subwoofer |      | 4        | 8 mm       |

3. Insert the Subwoofer cable into the cable channel. Ensure that the cable passes under all cable clips.

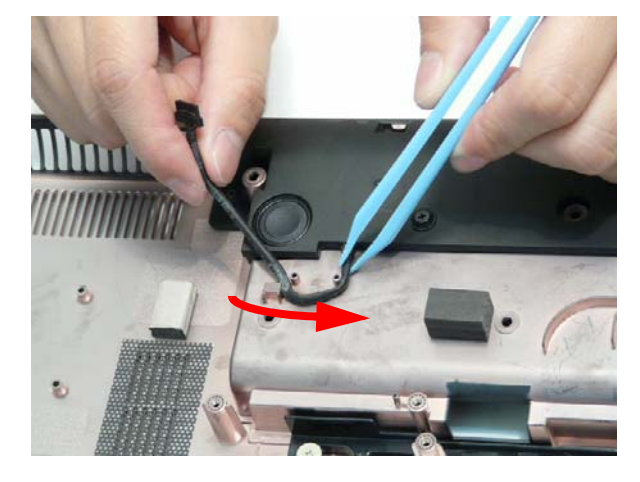

#### Removing the TV Tuner Antenna

1. Insert the TV Tuner Antenna into the Lower Cover, making sure the cable passes through the slot in the wall of the well.

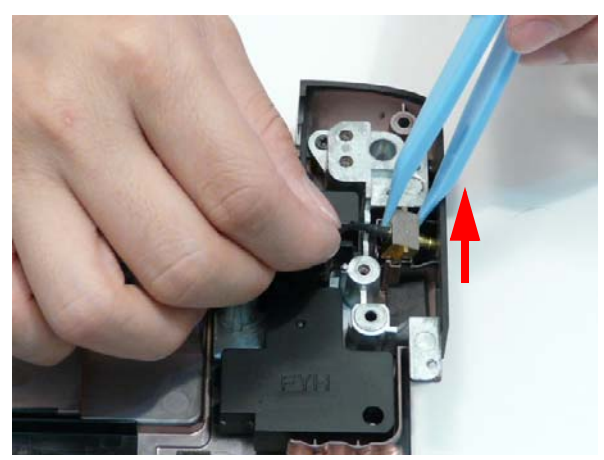

2. Push the Antenna cable through the casing as shown.

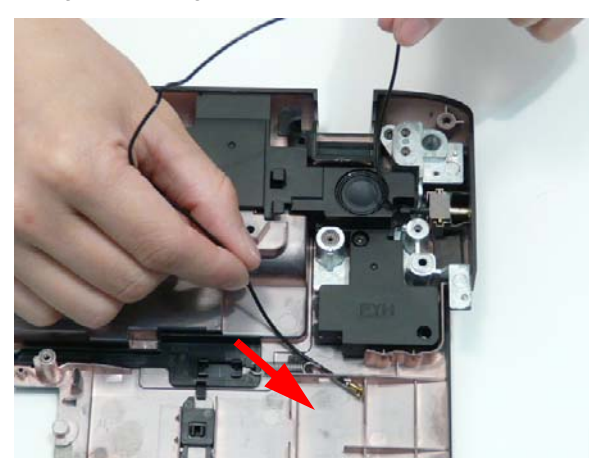

3. Remove the Antenna cable from the cable channel as shown. Ensure that the cable is free from all cable clips.

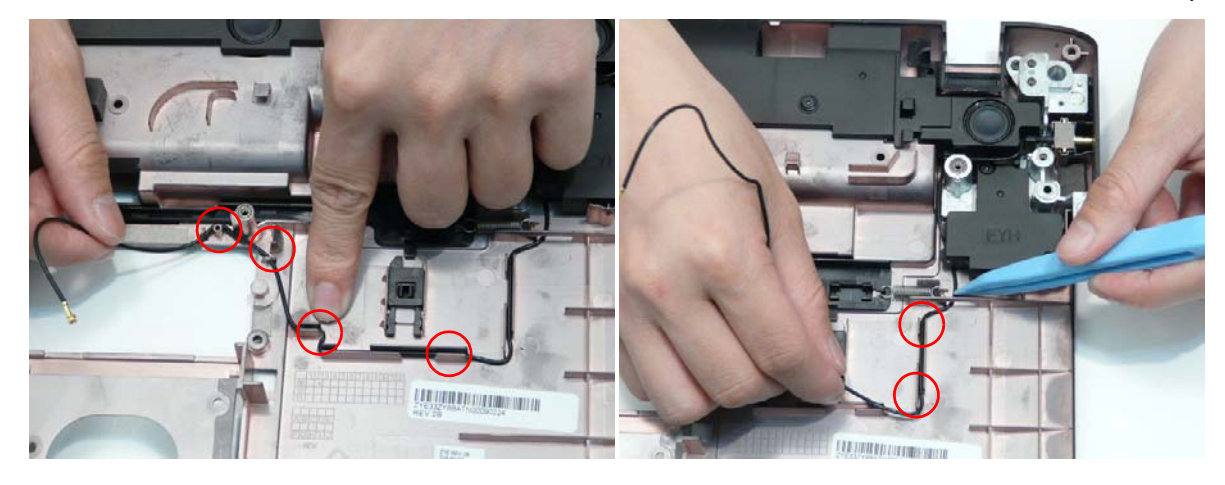

## Removing the Kensington Lock Bracket

Insert the bracket into the Lower Cover.
NOTE: The TV Tuner Antenna located under the bracket may lift away with the bracket.

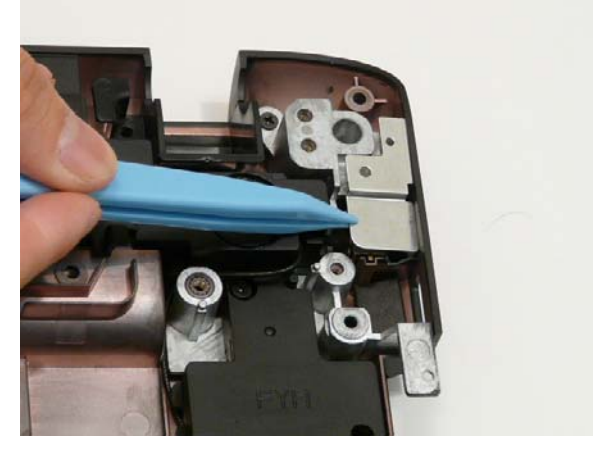

2. Insert the single screw to secure the Kensington Lock Bracket into the Lower Cover.

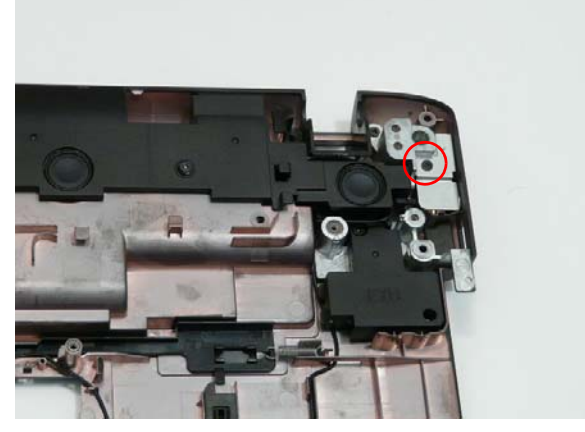

| Step                       | Size | Quantity | Screw Type |
|----------------------------|------|----------|------------|
| Kensington Lock<br>Bracket | M2*3 | 1        | h          |

## Replacing the Mainboard

## Removing the Mainboard

1. Pivot the Mainboard upward and remove it from the chassis, right side first. Place the Mainboard on a clean, dust-free surface.

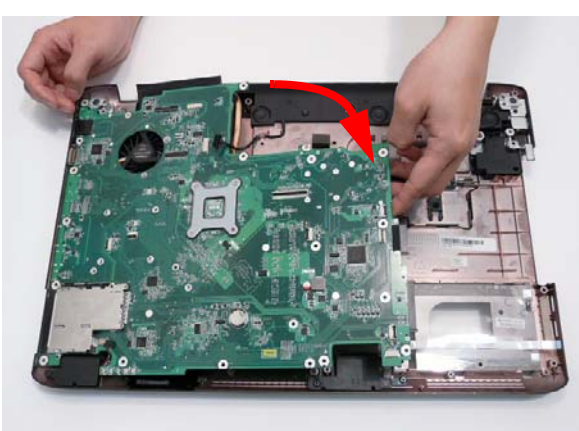

2. Connect the Speaker and Subwoofer cables to the Mainboard.

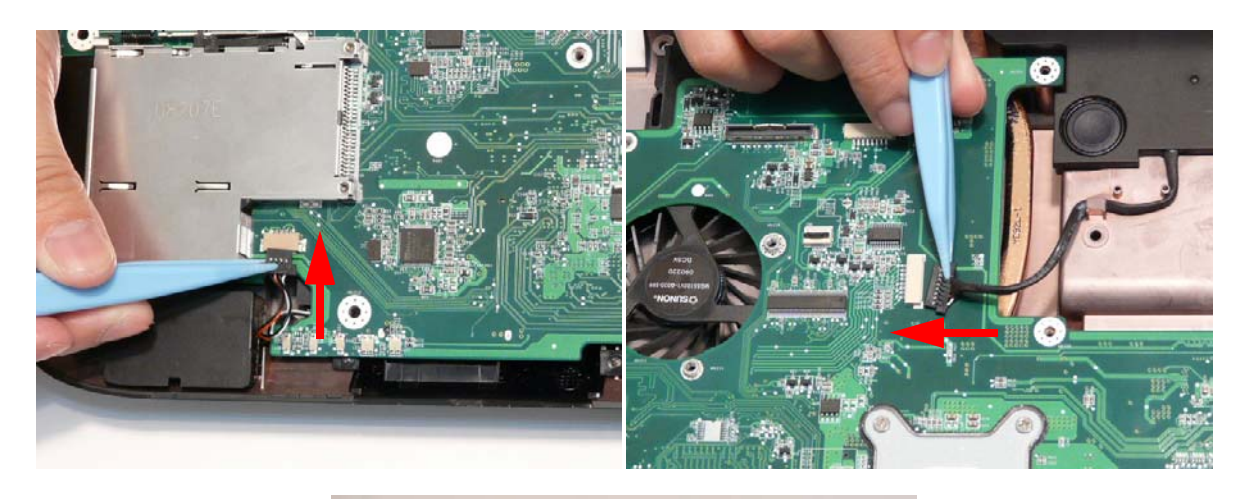

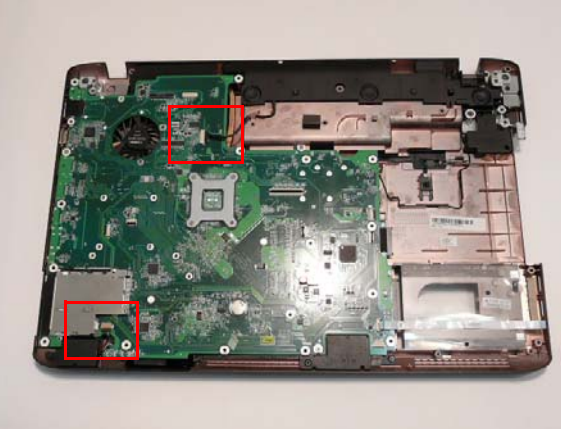

3. Insert the three screws to secure the Mainboard to the Lower Cover.

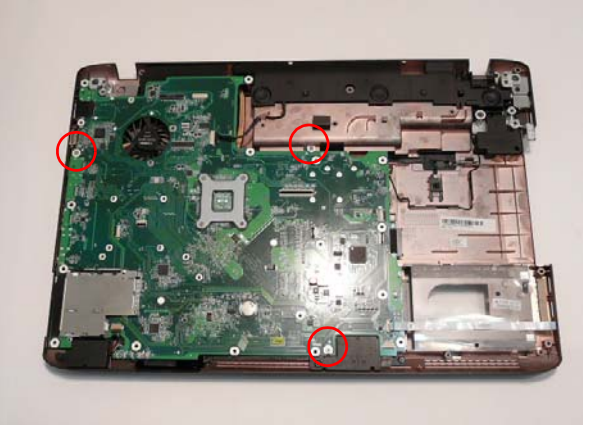

| Step      | Size   | Quantity | Screw Type |
|-----------|--------|----------|------------|
| Mainboard | M2.5*4 | 3        | ()         |

## Replacing the Power Saving Board

1. Insert the board into the chassis as shown.

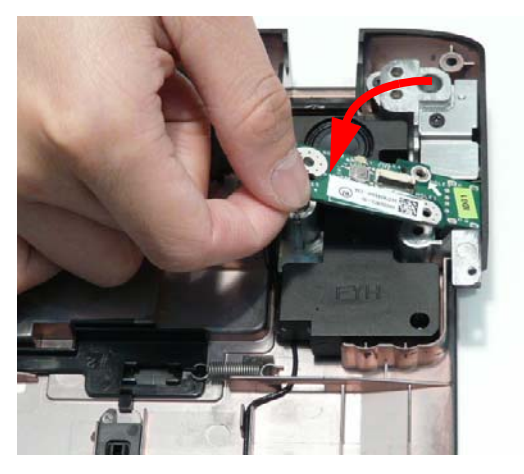

2. Insert the single securing screw into the board.

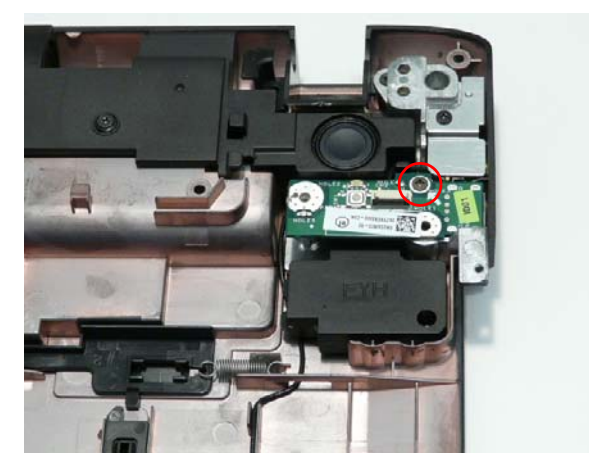

| Step                  | Size   | Quantity | Screw Type |
|-----------------------|--------|----------|------------|
| Power Saving<br>Board | M2.5*4 | 1        |            |

#### Replacing the USB Board

**IMPORTANT:** The USB FFC is supplied as part of the Lower Cover. If the USB FFC is defective, replace the entire Lower Cover.

1. Insert the USB Board into the Lower Cover as shown.

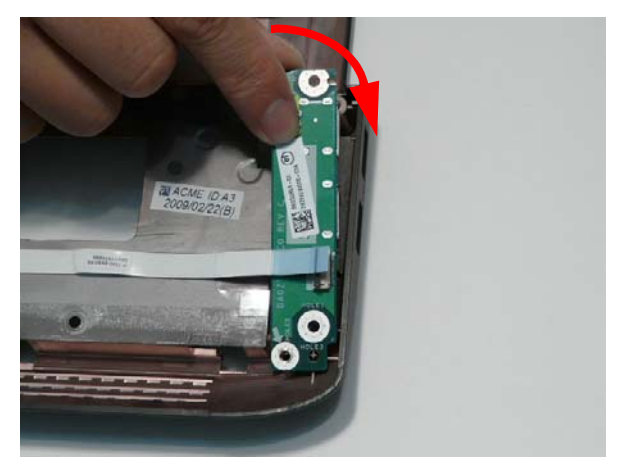

2. Replace the indicated screw to secure the USB Board to the Lower Cover.

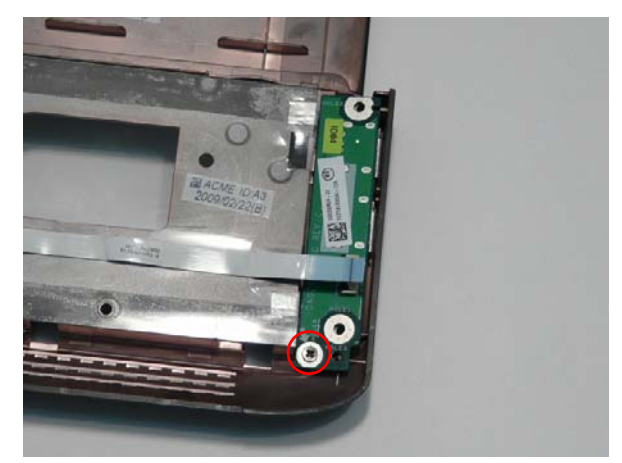

| Step      | Size   | Quantity | Screw Type |
|-----------|--------|----------|------------|
| USB Board | M2.5*4 | 1        |            |

3. Connect the FFC to the USB Board and close the locking latch on the USB Board.

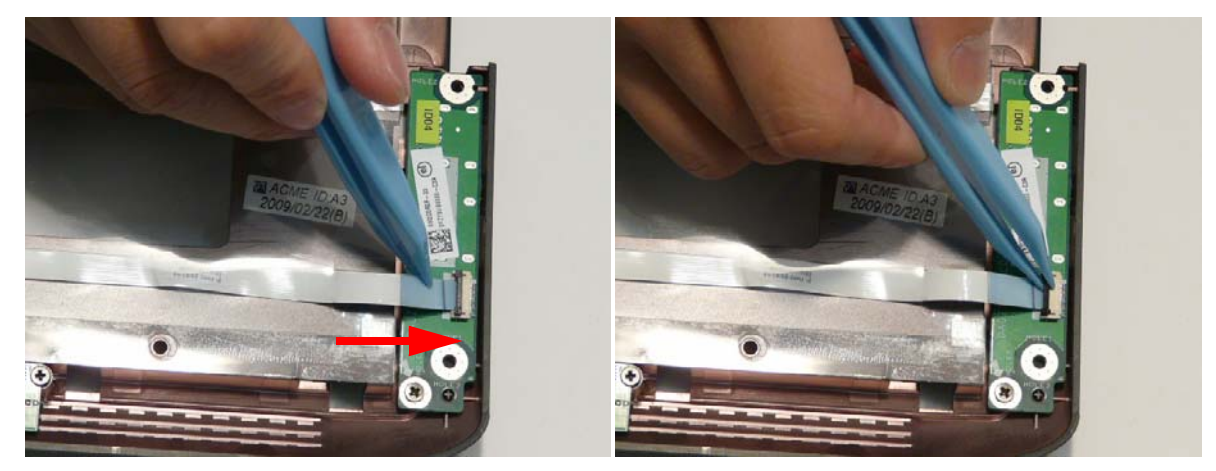

4. Connect the FFC to the Mainboard and close the locking latch.

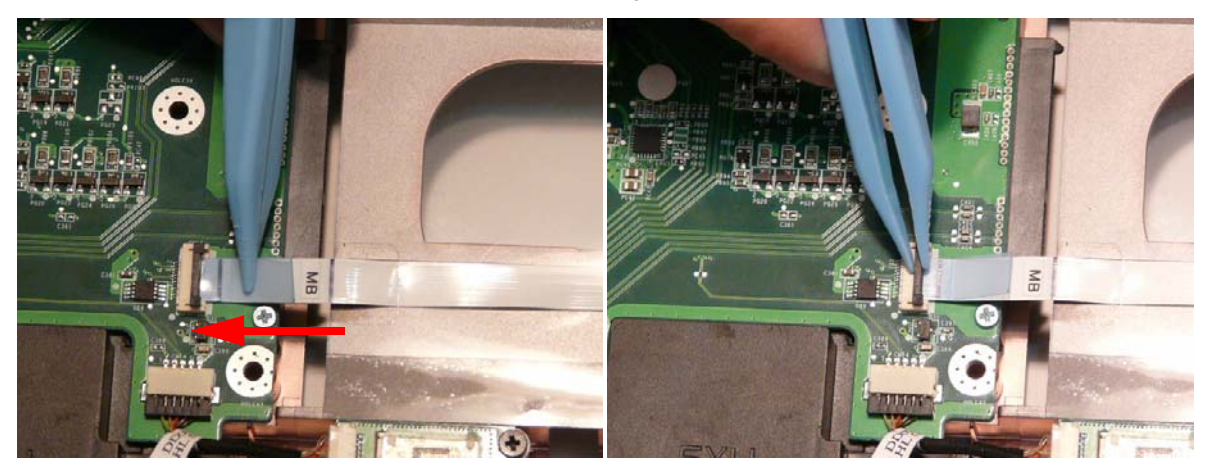

# Replacing the Bluetooth Board

1. Insert the Bluetooth Board into the Lower Cover as shown.

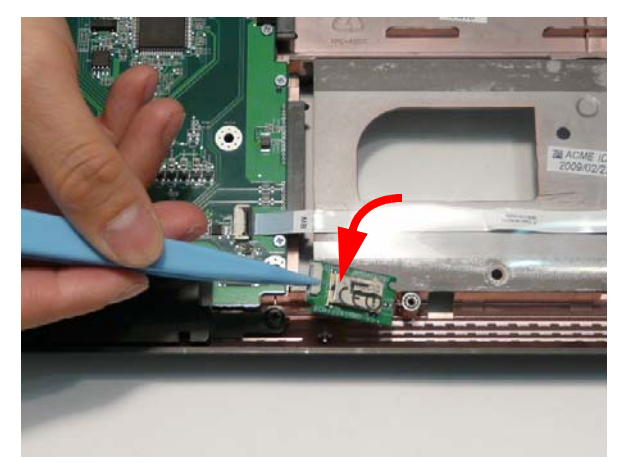

2. Insert the single screw to secure the Bluetooth Board to the Lower Cover.

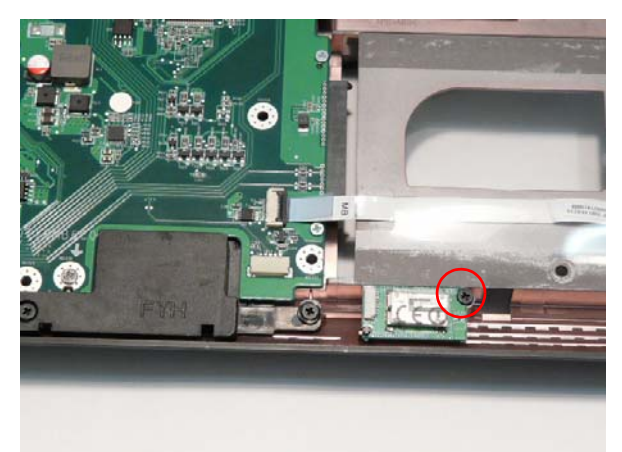

| Step            | Size | Quantity | Screw Type |
|-----------------|------|----------|------------|
| Bluetooth Board | M2*3 | 1        | <u>A</u>   |

3. Connect the Bluetooth cable to the Bluetooth Board.

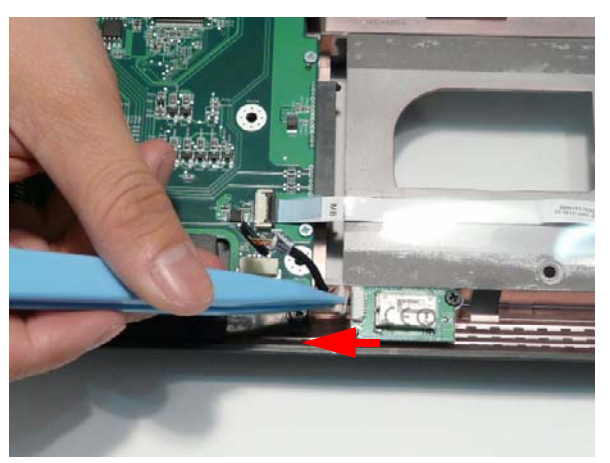

4. Connect the Bluetooth cable to the Mainboard.

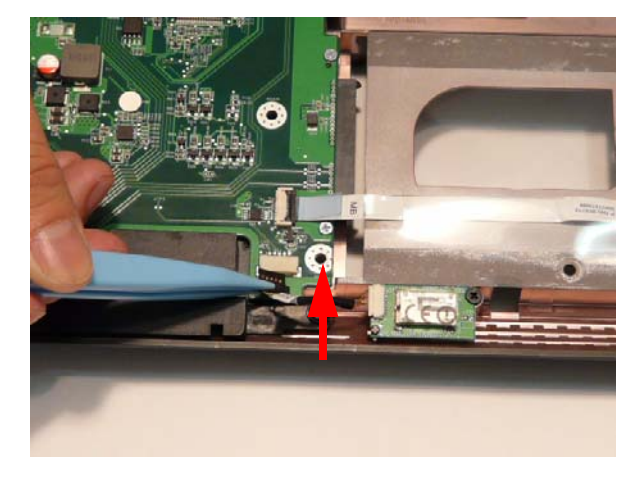

# Replacing the RTC Battery

**IMPORTANT:** Follow local regulations for disposal of all batteries.

1. To replace the battery, pry the existing battery out of the Mainboard and press a replacement down firmly in to the socket.

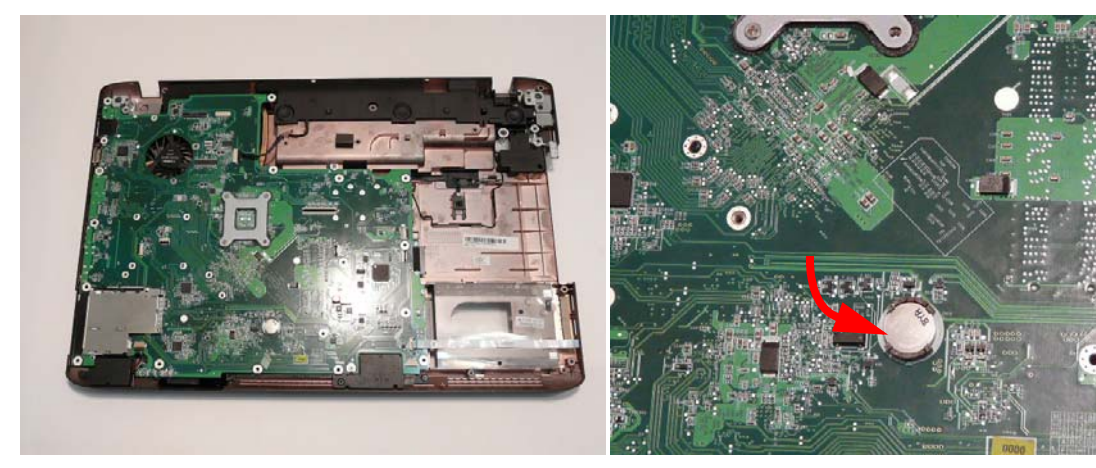

#### Replacing the TouchPad Board

**IMPORTANT:** The TouchPad is supplied as part of the Upper Cover. If the TouchPad is defective, replace the entire Upper Cover.

1. Insert the board into the Upper Cover. Take care to align the mounting pins with the holes on the board.

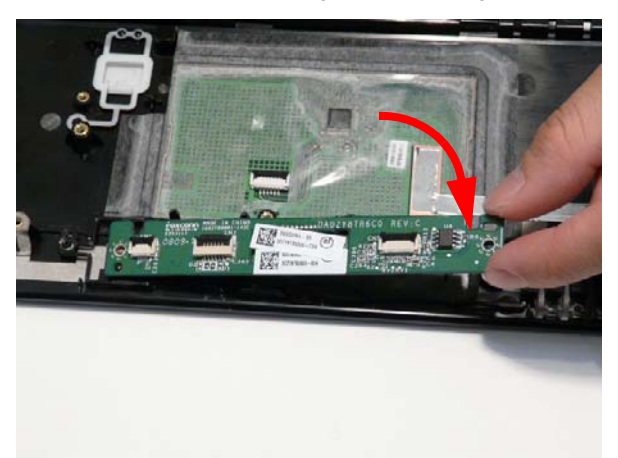

2. Remove the two screws securing the TouchPad Board in place.

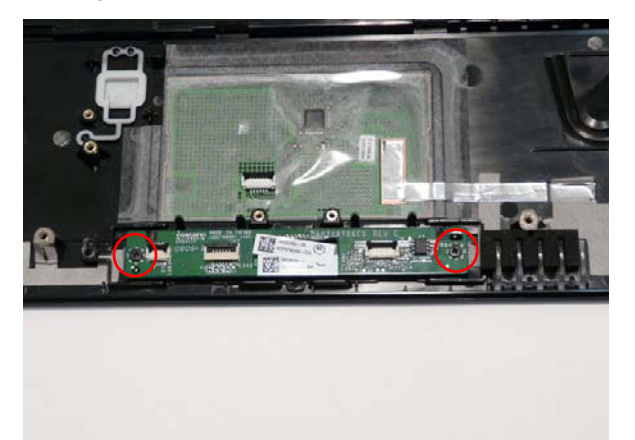

| Step                   | Size | Quantity | Screw Type |
|------------------------|------|----------|------------|
| Finger Print<br>Reader | M2*3 | 2        | 9.         |

3. Insert the FFC through the slot in the Upper Cover and adhere as shown.

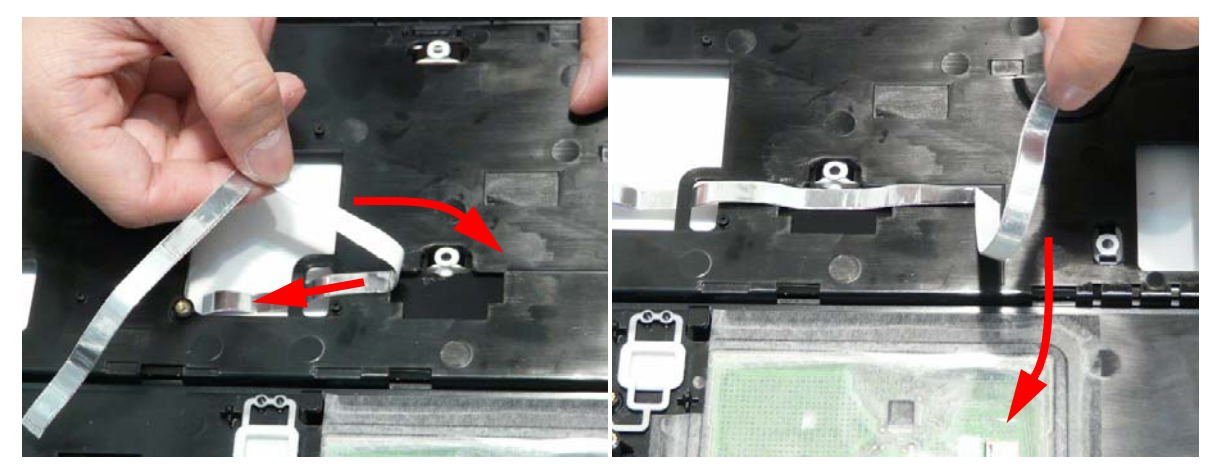

4. Connect the Mainboard FFC to the TouchPad Board and close the locking latch.

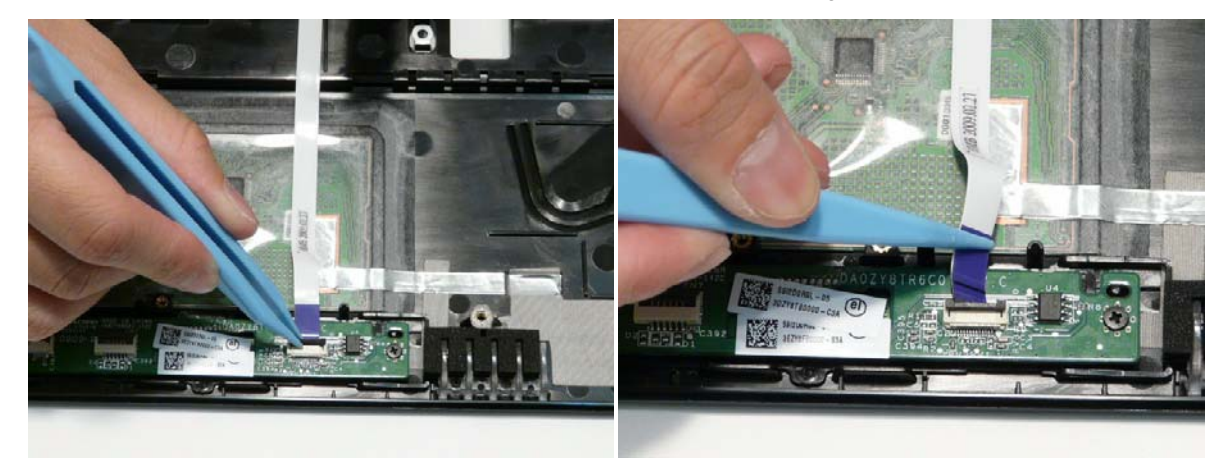

5. Connect the TouchPad FFC to the TouchPad Board and close the locking latch.

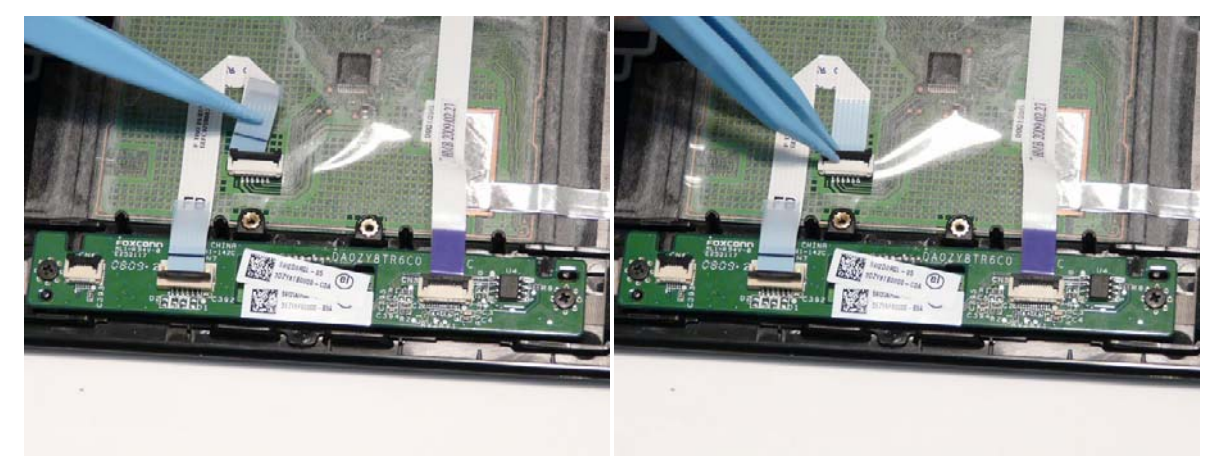

6. Connect the TouchPad FFC to the TouchPad and close the locking latch.

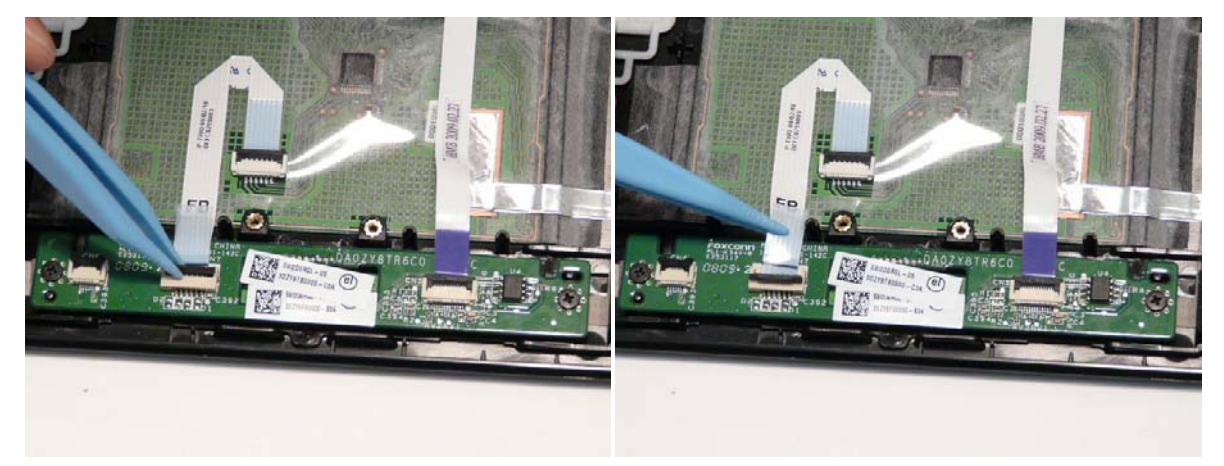

7. Apply the FFC to the Upper Cover as shown.

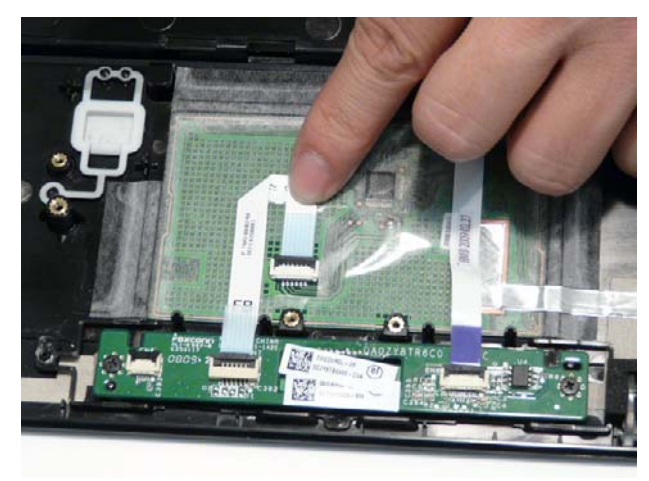

## Replacing the Finger Print Reader Bracket

1. Insert the tabs in the bottom of the fingerprint reader bracket into the upper cover and rotate the bracket into place as shown.

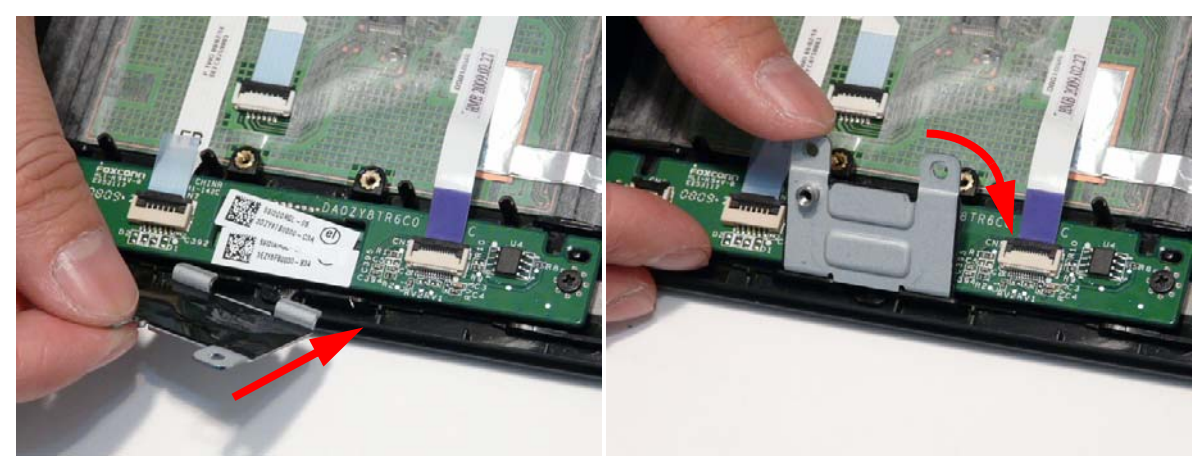

2. Insert the two screws to secure the bracket to the Upper Cover.

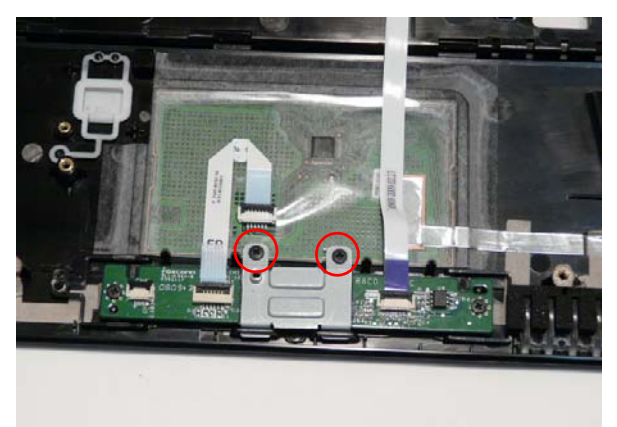

| Step                           | Size | Quantity | Screw Type |
|--------------------------------|------|----------|------------|
| Finger Print<br>Reader Bracket | M2*3 | 2        | <u>An</u>  |

## Replacing the TouchPad Lock Board

1. Slide the Touchpad board under the securing tab and place into the Upper Cover.

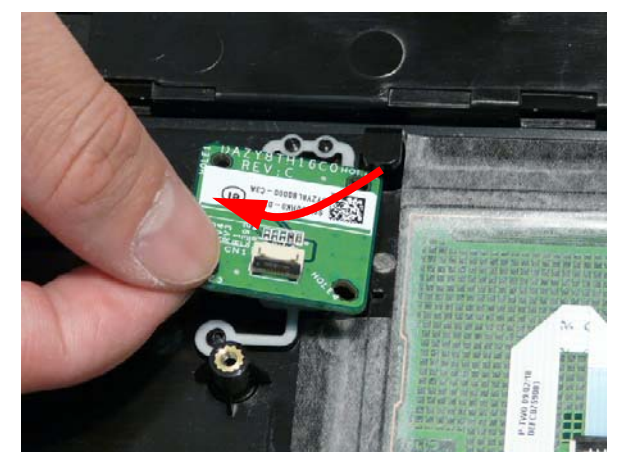

2. Insert the single screw to secure the board to the Upper Cover.

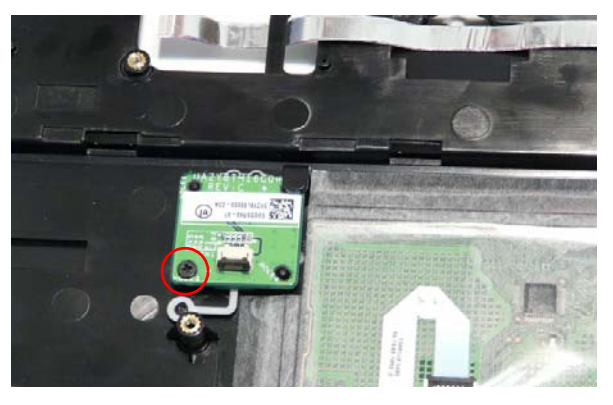

| Step                   | Size | Quantity | Screw Type |
|------------------------|------|----------|------------|
| TouchPad Lock<br>Board | M2*3 | 1        |            |

3. Connect the Finger Print Reader FFC to the TouchPad and close the locking latch.

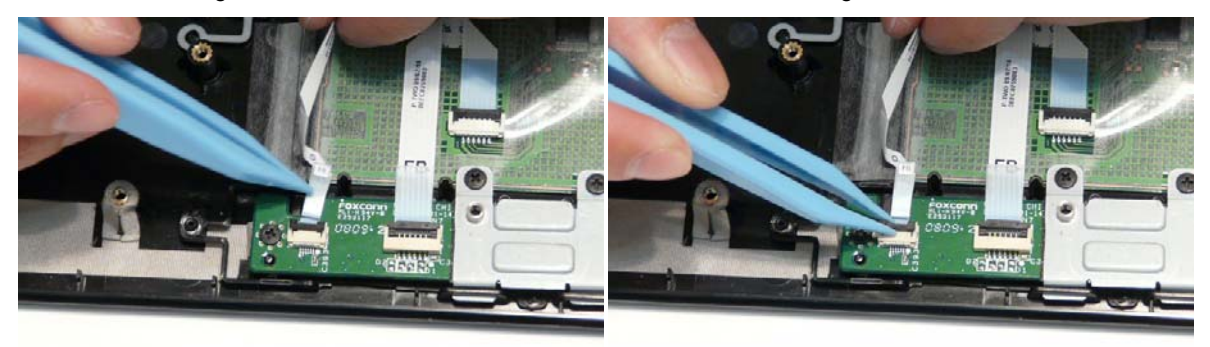

4. Connect the TouchPad Lock Board FFC to the TouchPad Lock Board and close the locking latch.

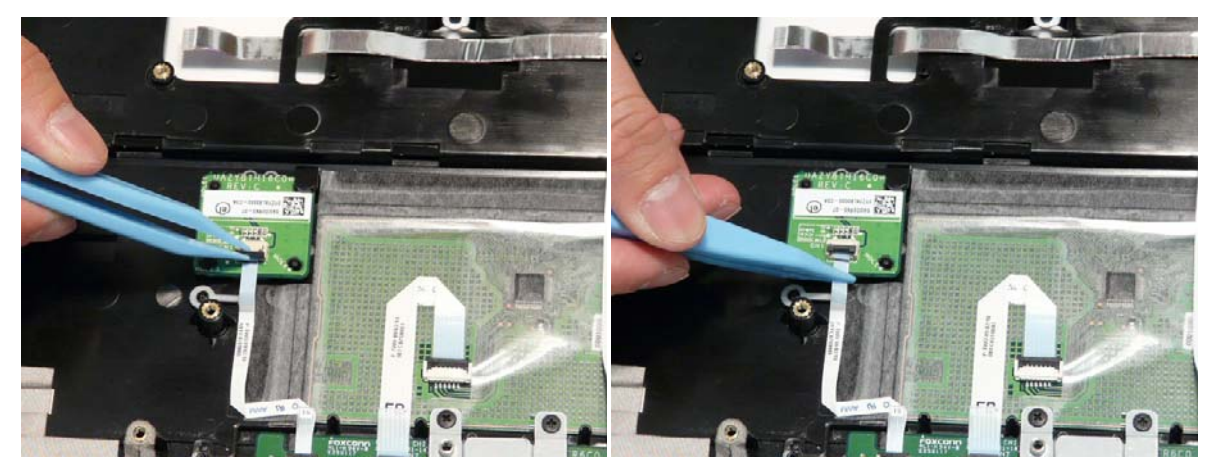

5. Press the FFC onto the adhesive in the Upper Cover to secure it in place.

#### Replacing the Media Board

1. Place the media board into the Upper Cover and press into place to secure the Media Board to the Upper Cover.

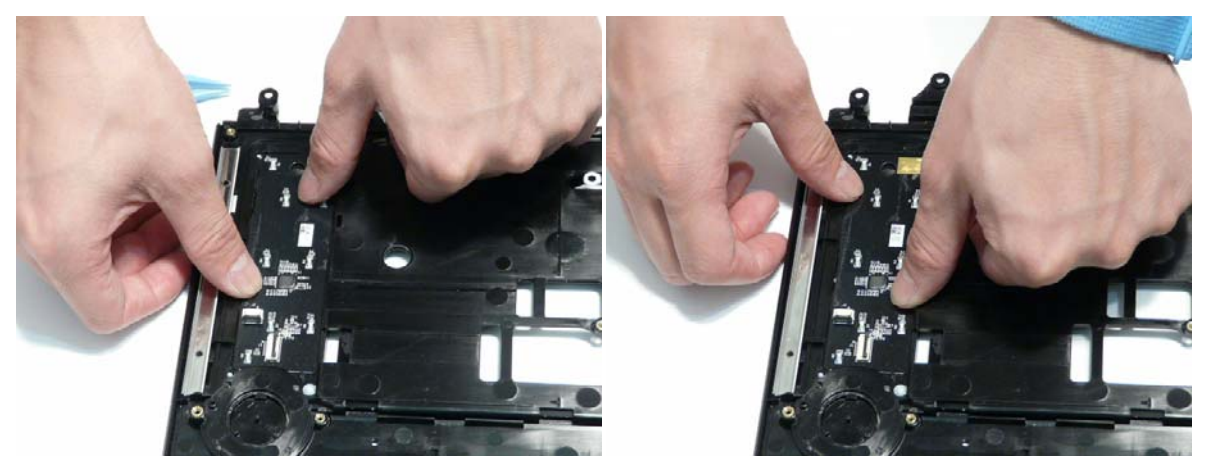

2. Replace the FFC into the Upper Cover by pressing the FFC onto the adhesive.

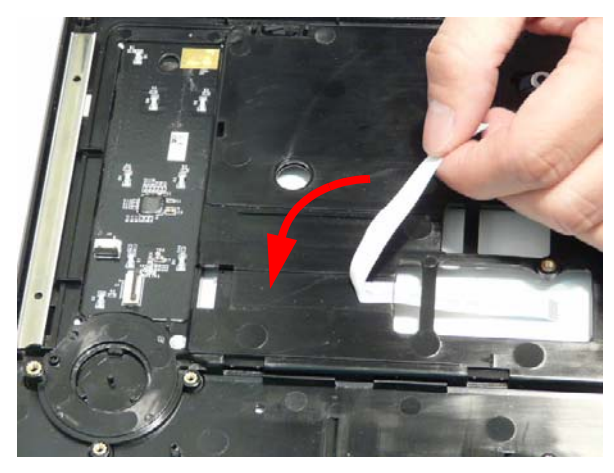

3. Connect the Media Board FFC to the Media Board and close the locking latch on the FFC.

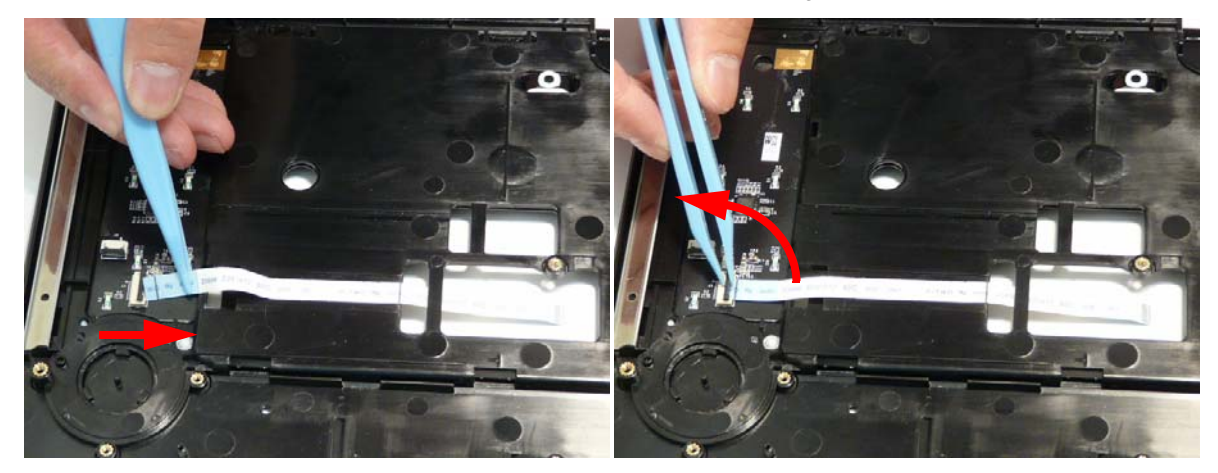

## Replacing the Power Saving Board FFC

1. Insert the FFC into the slot in the Upper Cover as shown.

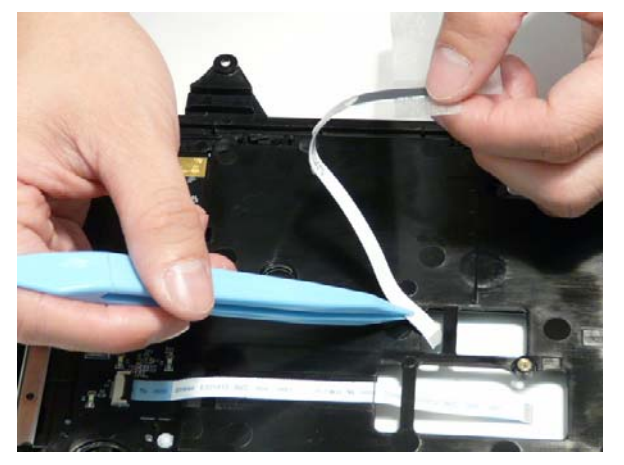

2. Press the FFC and adhesive protector onto the Upper Cover as shown.

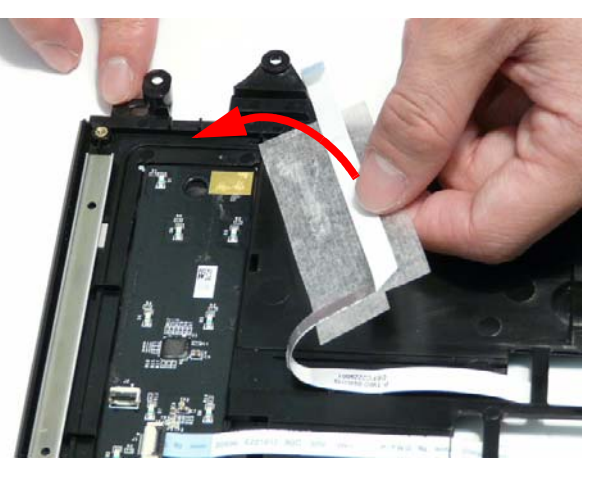

## Replacing the Volume Control Board

1. Lift the board clear of the Upper Cover.

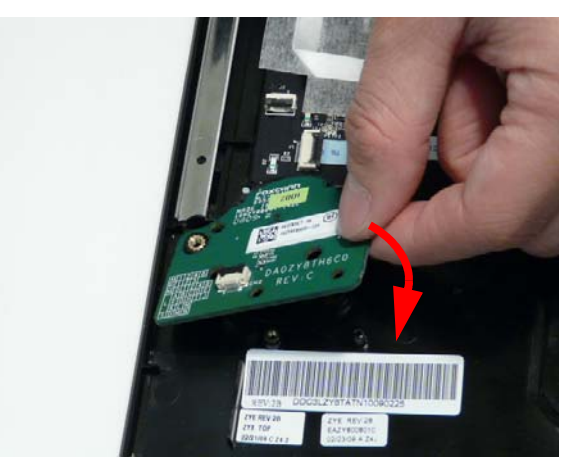

2. Replace the two screws to secure the board to the Upper Cover.

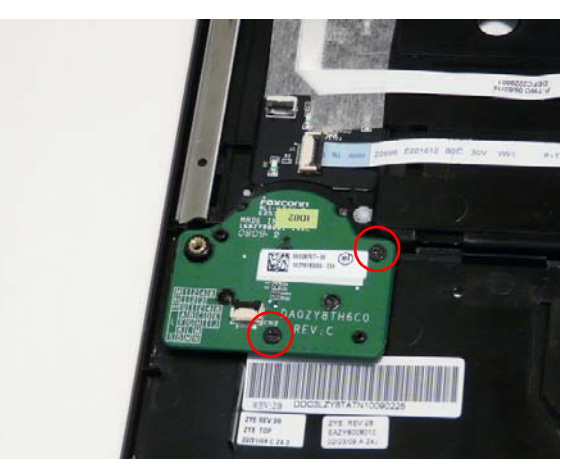

| Step                    | Size | Quantity | Screw Type |
|-------------------------|------|----------|------------|
| Volume Control<br>Board | M2*3 | 2        | <u>An</u>  |

3. Connect the Volume Control FFC to the Volume Control Board and close the locking latch

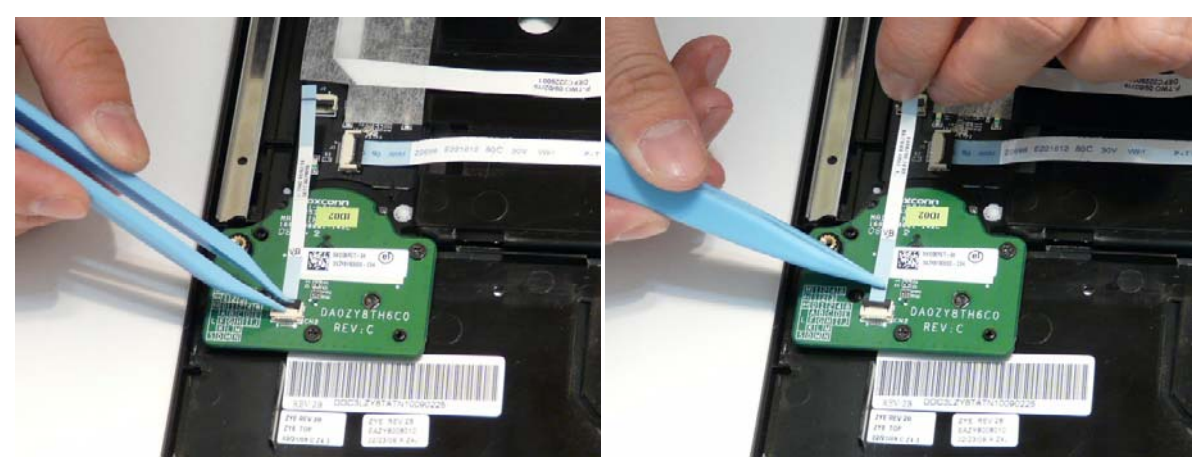

4. Connect the Volume Control FFC to the Media Board and close the locking latch

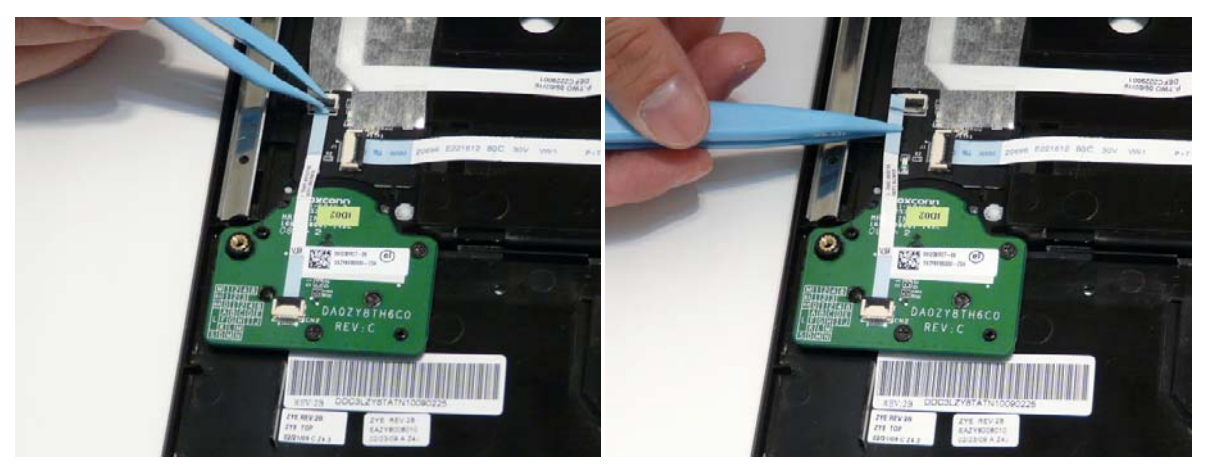
### Replacing the Launch Board

1. Place the Launch Board into the Upper Cover, taking care to align the pins.

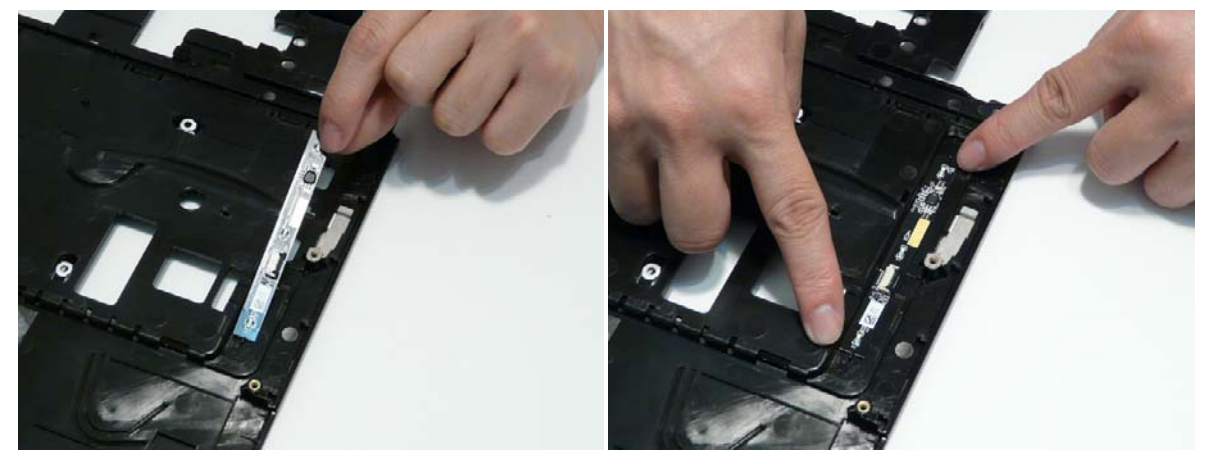

2. Connect the Mainboard FFC to the Launch Board and close the locking latch.

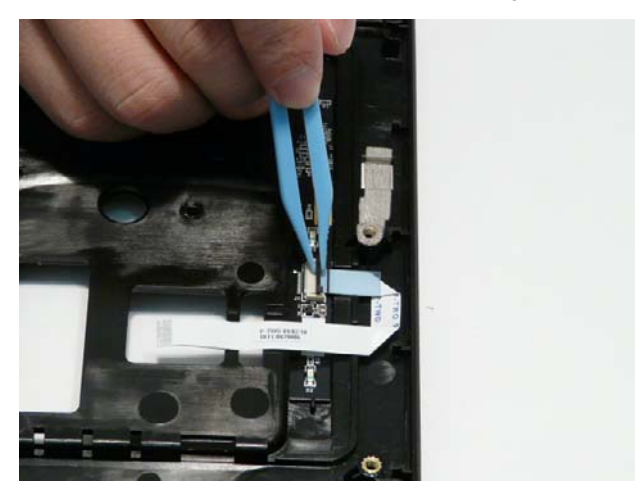

**3.** Press the FFC onto the adhesive on the Upper Cover to secure it in place and pass the FFC through the opening on the Upper Cover as indicated

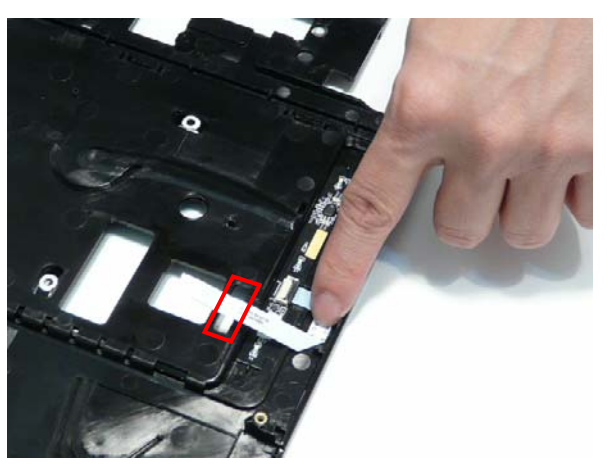

## Replacing the Upper Case

1. Place the upper case on the lower case front edge first.

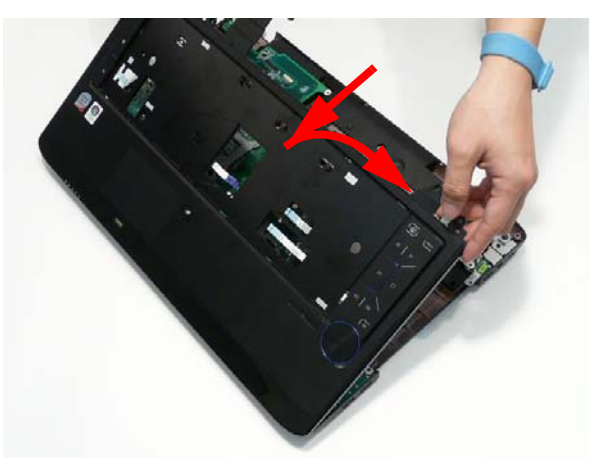

2. Insert the eleven screws to secure the upper cover to the lower cover.

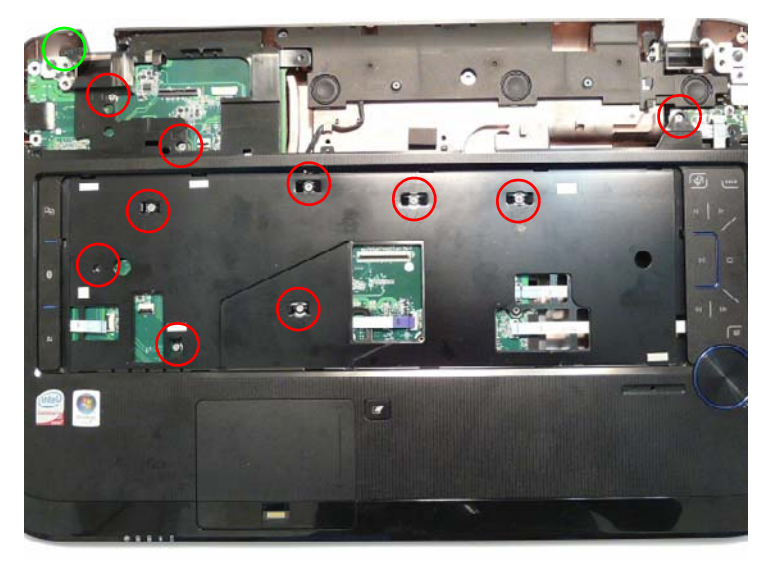

| Step                           | Size   | Quantity | Screw Type |
|--------------------------------|--------|----------|------------|
| Upper Cover<br>(red callout)   | M2.5*4 | 10       |            |
| Upper Cover<br>(green callout) | M2*3   | 1        | (here)     |

3. Connect the following FFCs (A, B, D, and E) and cables (C, F, and G) to the Mainboard.

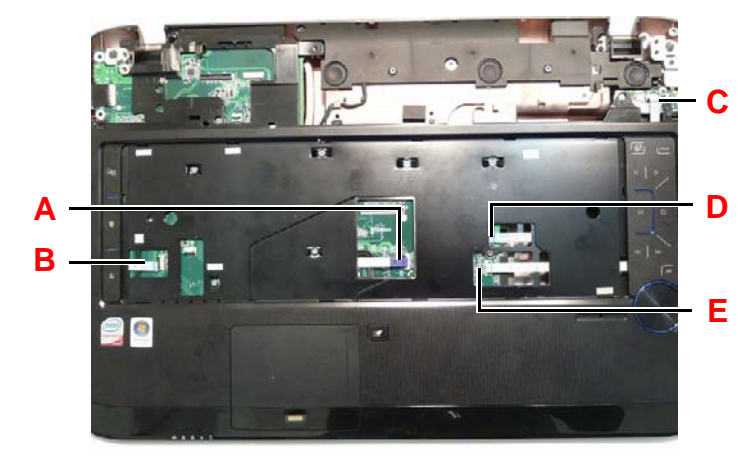

1. Connect the FFC to the Mainboard in position A and close the locking latch.

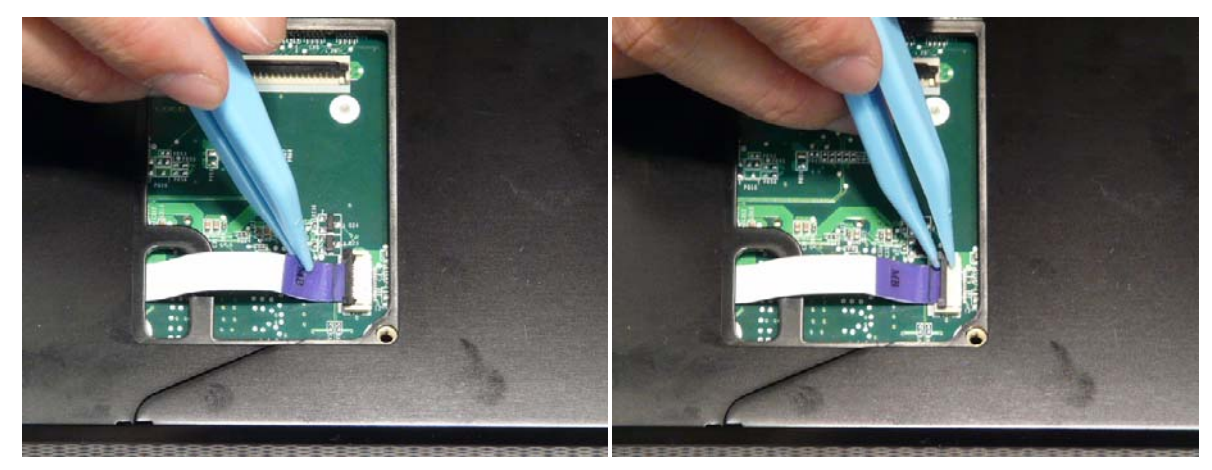

1. Connect the FFC to the Mainboard in position Band close the locking latch.

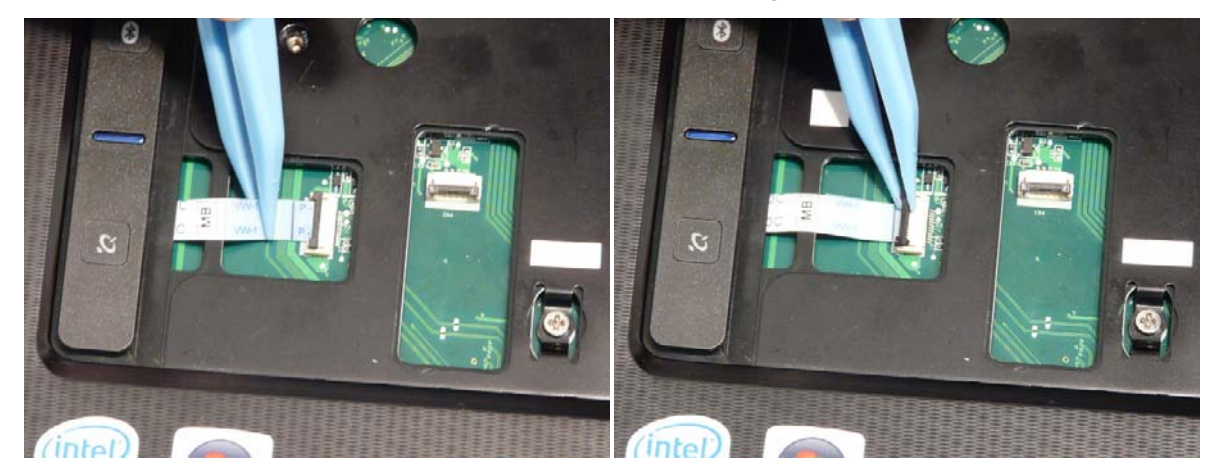

1. Connect the FFC to the Mainboard in position C and close the locking latch.

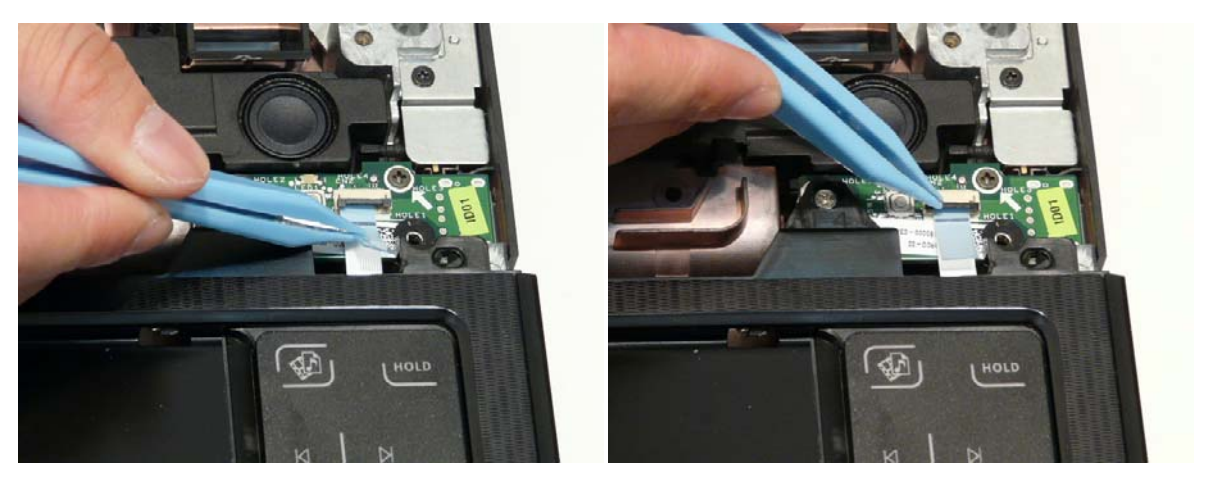

1. Connect the FFC to the Mainboard in position D and close the locking latch.

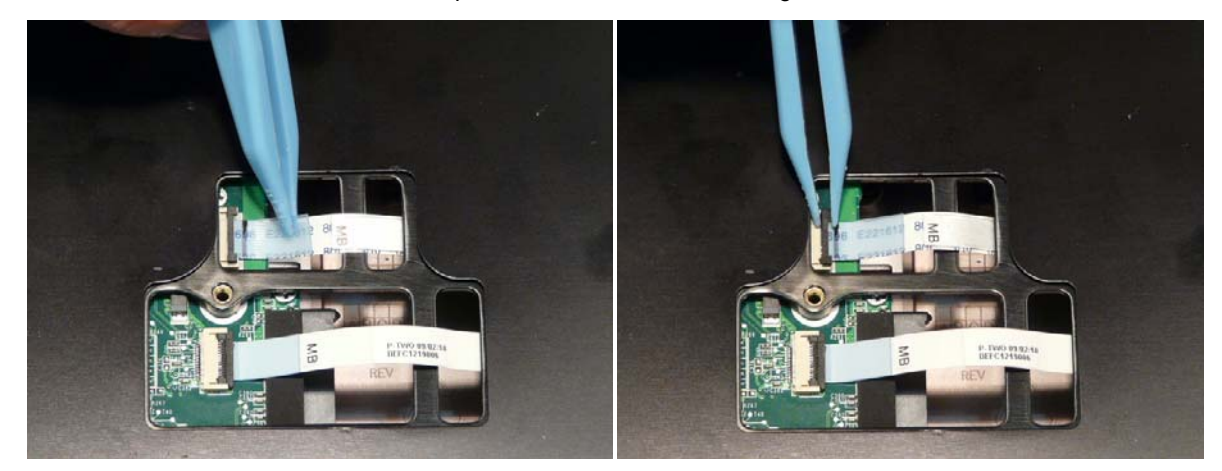

1. Connect the FFC to the Mainboard in position E and close the locking latch.

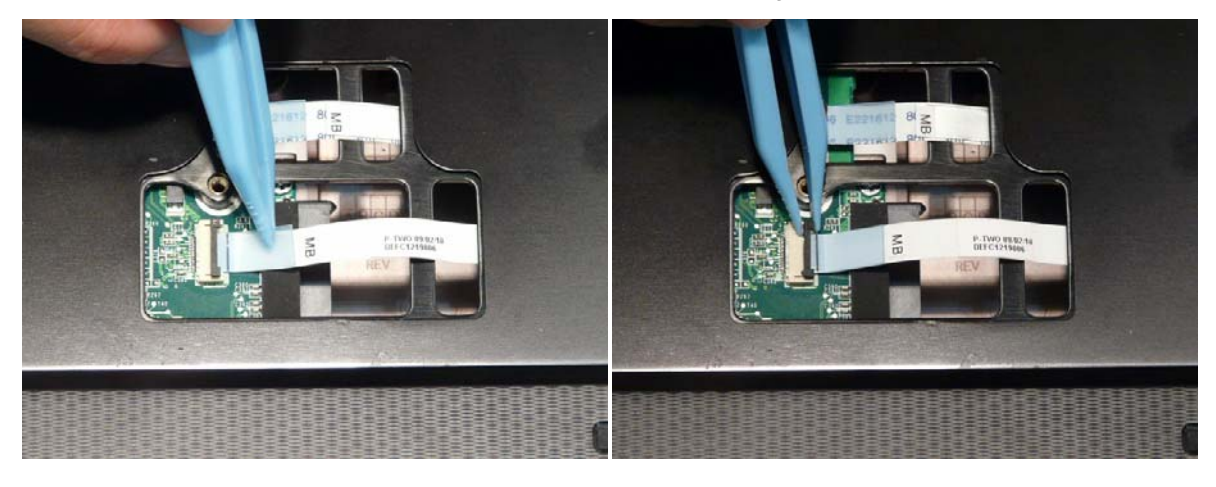

2. Turn the computer over. Replace the fifteen screws on the bottom panel.

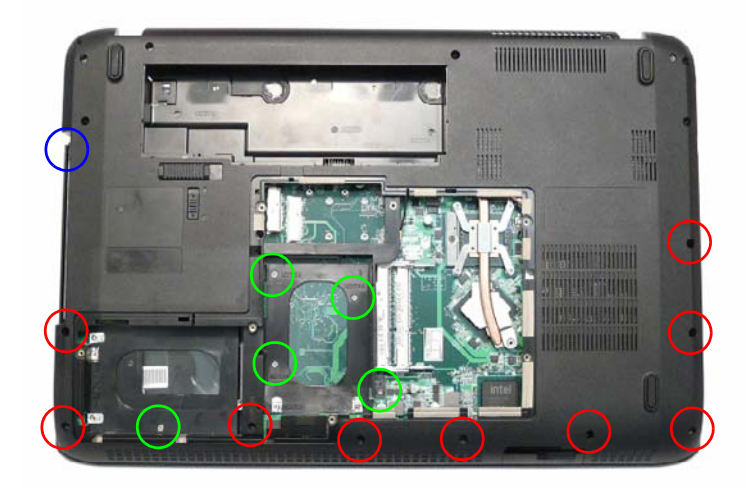

| Step                           | Size     | Quantity | Screw Type |
|--------------------------------|----------|----------|------------|
| Upper Cover<br>(red callout)   | M2.5*6.5 | 9        | 8          |
| Upper Cover<br>(green callout) | M2.5*4   | 5        |            |
| Upper Cover<br>(blue callout)  | M2*3     | 1        | h          |

## Replacing the LCD Module

- 1. Using both hands, set the LCD Module into the Lower Cover, taking care to set the mounting pins into the bottom cover.
  - **NOTE:** Ensure that the antenna, microphone, and LVDS cables pass through the openings on the hinge wells before securing the LCD module in place.

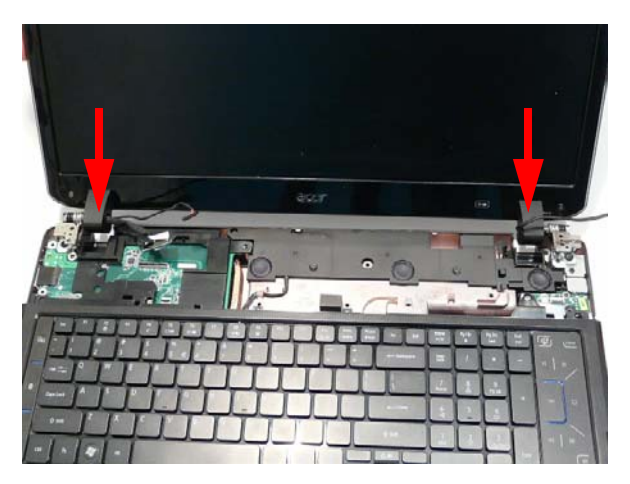

2. Insert the four screws to secure the LCD Module to the Lower Cover.

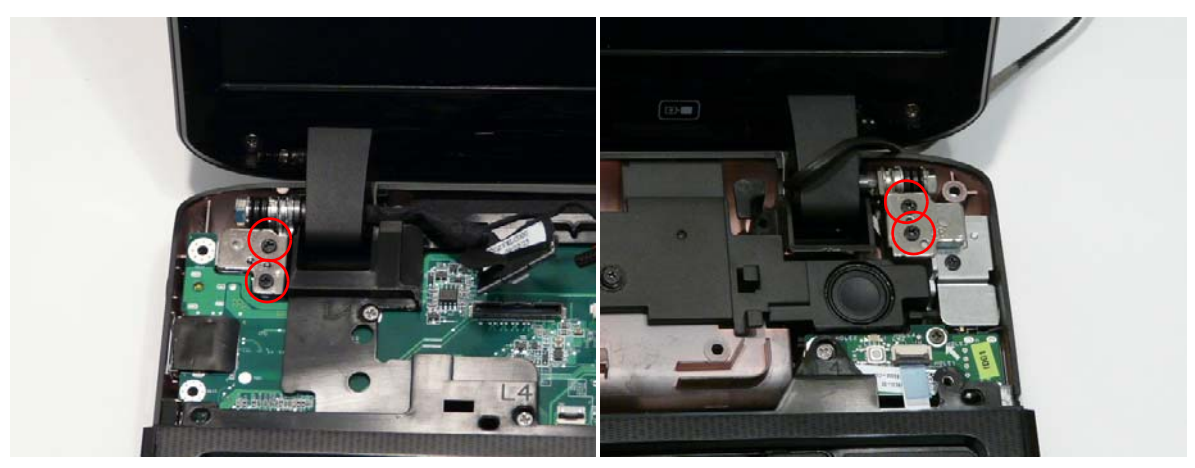

| Step       | Size     | Quantity | Screw Type |
|------------|----------|----------|------------|
| LCD Module | M2.5*6.5 | 4        | -          |

3. Connect the MIcrophone cable to the Mainboard.

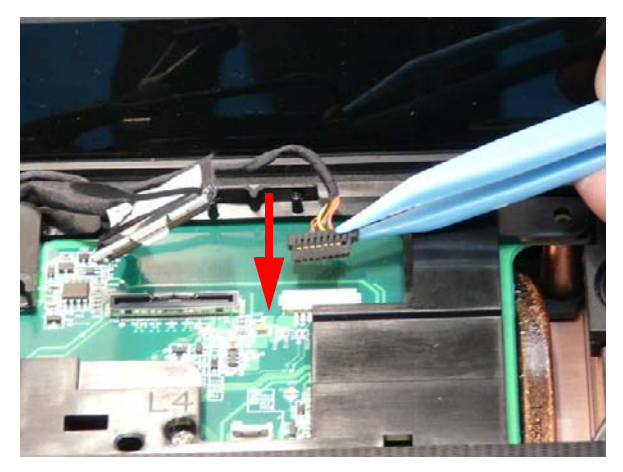

4. Insert the Microphone cable into the cable channel all the way to the Hinge Well.

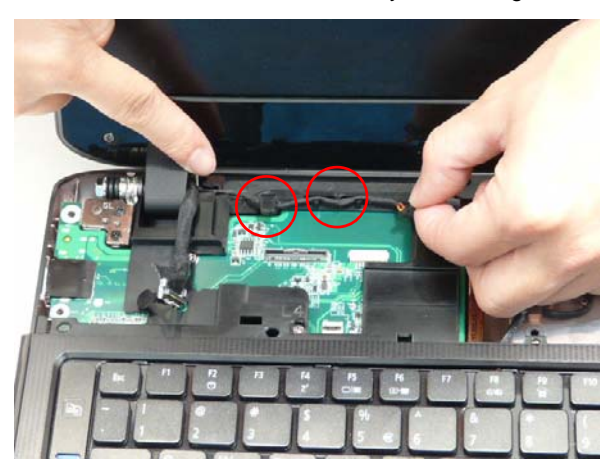

5. Push the LVDS cable onto the connector until it snaps into place.

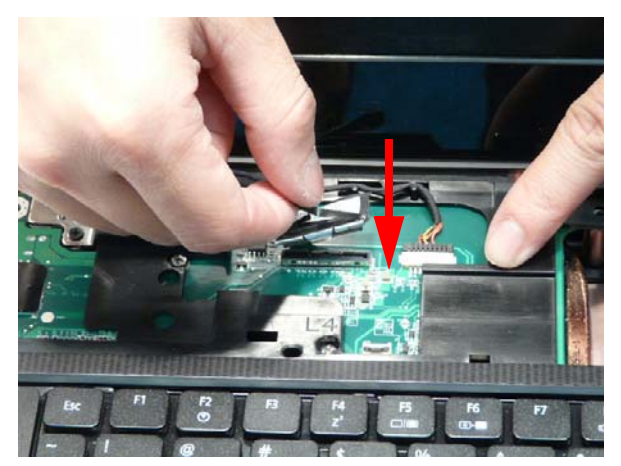

6. Insert the LVDS cable into the cable channel all the way to the Hinge Well. Ensure that the cable passes under all retaining clips.

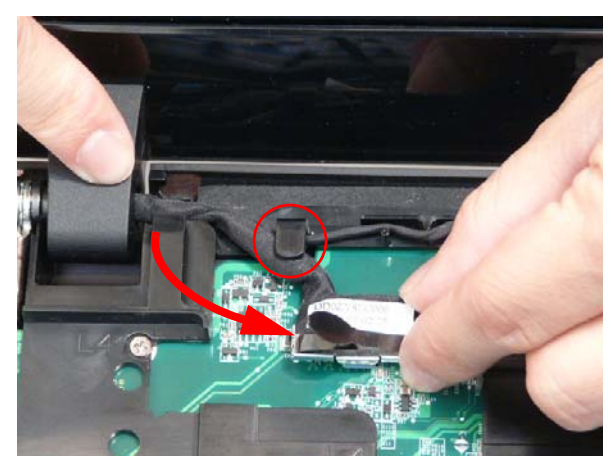

7. Insert the Antenna into the cable channel all the way from the Hinge Well. Ensure that the cables pass under all retaining clips.

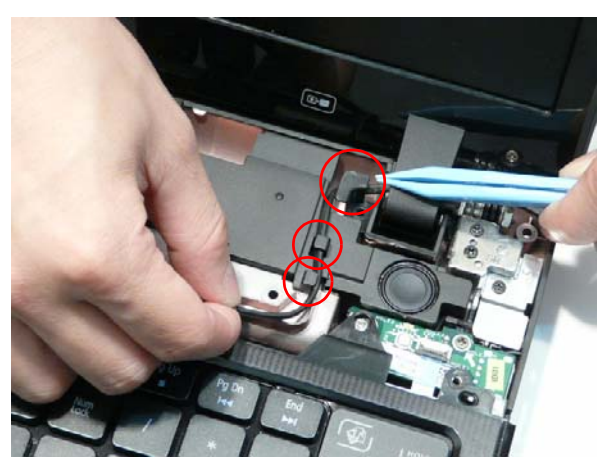

8. Push the Antenna cables through the Upper Cover as shown.

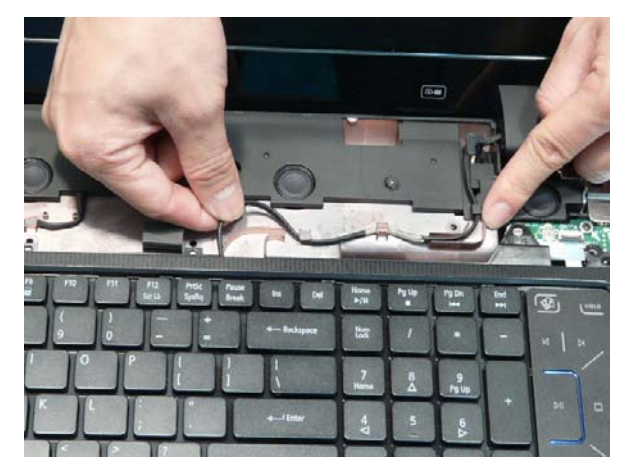

9. Turn the computer over pull the Antenna cables through to take up all slack from the upper cover side.

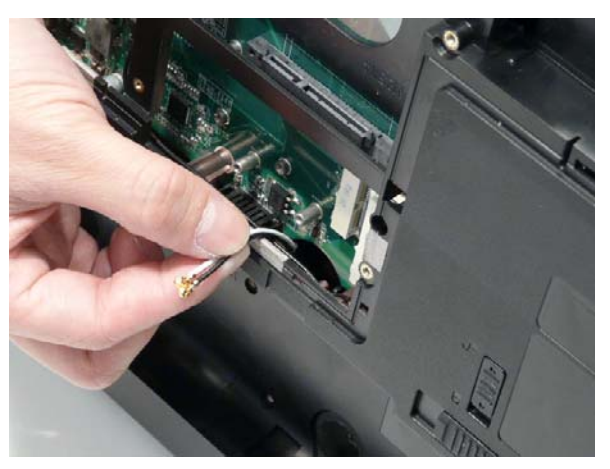

### Replacing the Power Board

1. Slide the Power Board under the retaining clip in the Switch Cover and set it in place, taking care to align the screw holes.

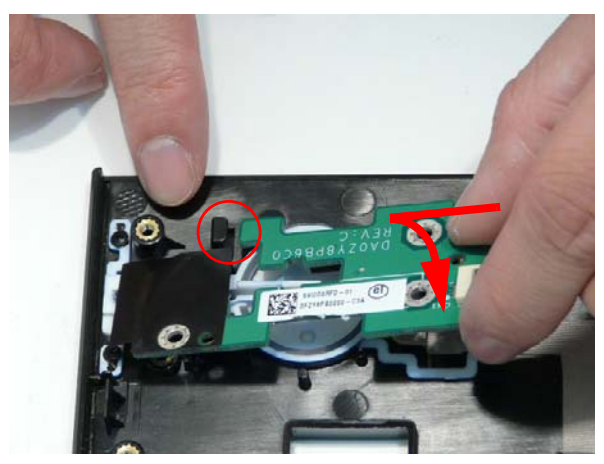

2. Insert the three screws to secure the Power Board to the Switch Cover.

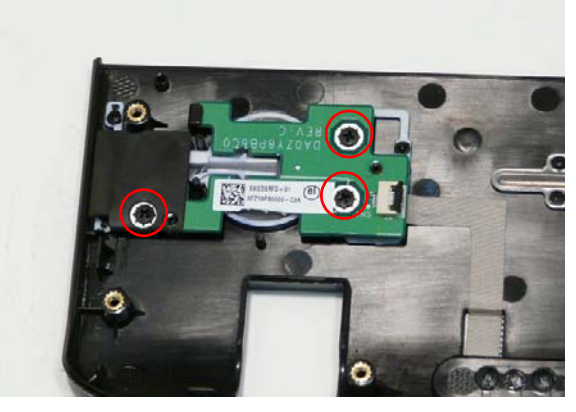

| Step        | Size   | Quantity | Screw Type |
|-------------|--------|----------|------------|
| Power Board | M2.5*4 | 3        |            |

1. Connect the FFC from the Power Board and close the locking latch.

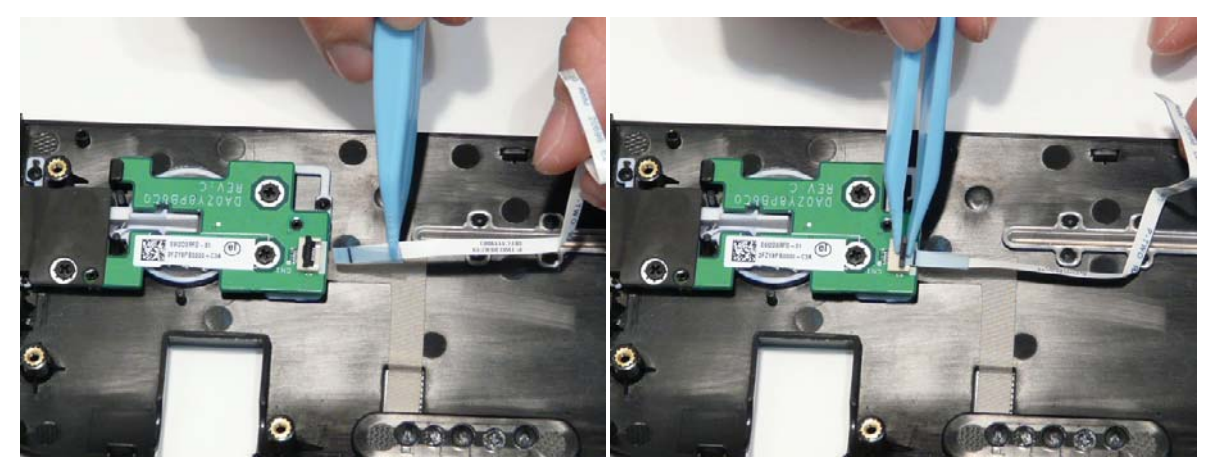

## Removing the Switch Cover

1. Place the switch board face-down on top of the upper cover.

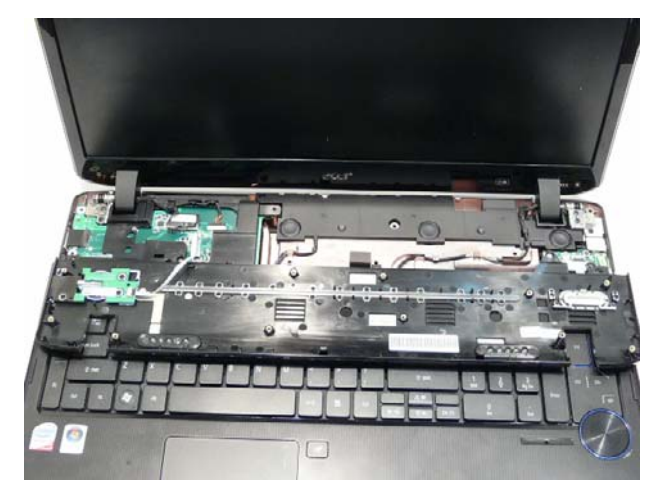

2. Connect the FFC to the Mainboard and close the locking latch.

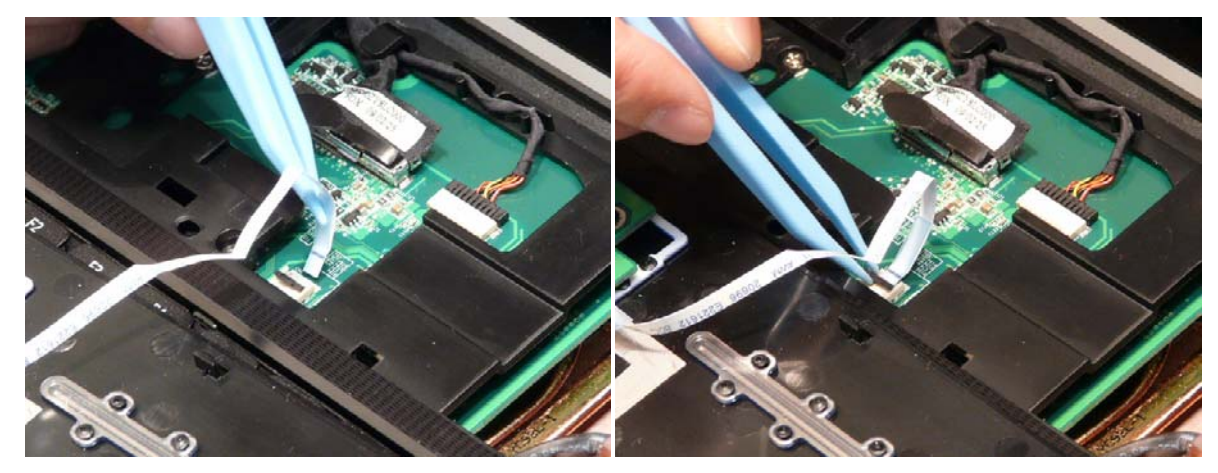

3. Flip the Switch Cover into place and press down on the top edge until it snaps into place as shown.

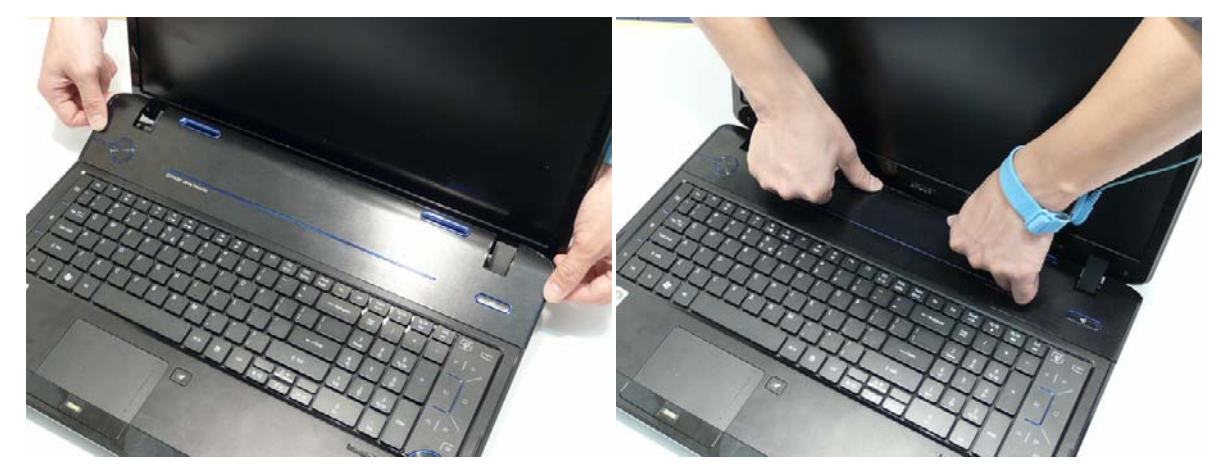

4. Turn the computer over. Replace the thirteen screws to secure the Switch Cover to the Upper Cover.

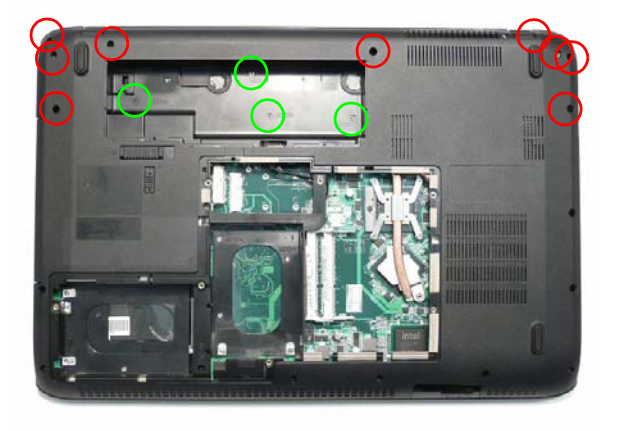

| Step                            | Size     | Quantity | Screw Type |
|---------------------------------|----------|----------|------------|
| Switch Cover<br>(red callout)   | M2.5*6.5 | 9        | 9          |
| Switch Cover<br>(green callout) | M2.5*4   | 4        |            |

## Replacing the Keyboard

- 1. Place the keyboard face down on the upper cover.
- 2. Connect the Keyboard cable by inserting the cable into the Mainboard and closing the locking latch.

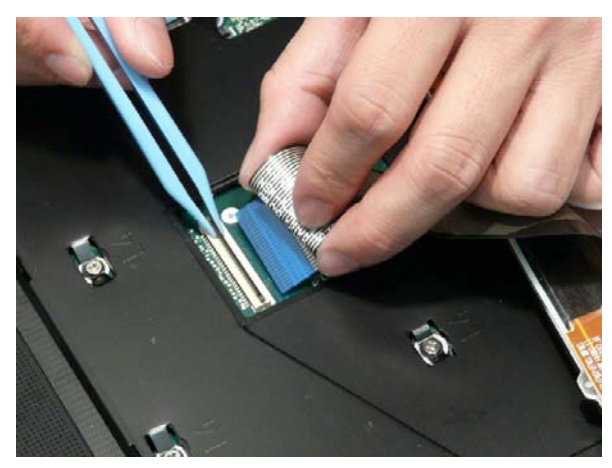

3. Connect the Backlight cable inserting the cable into the Mainboard and closing the FFC latch.

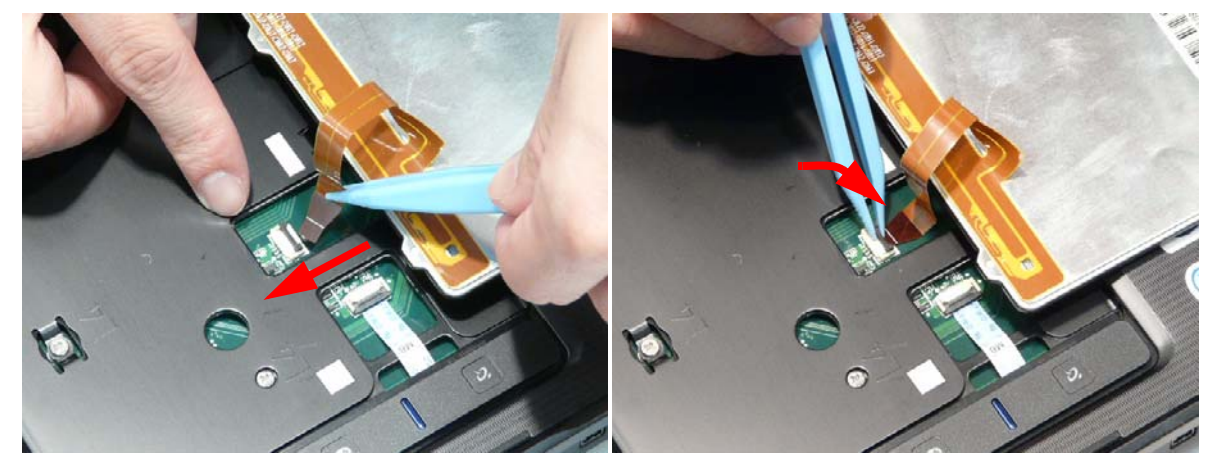

4. Flip the keyboard over and slide the bottom tabs into the holes in the upper cover.

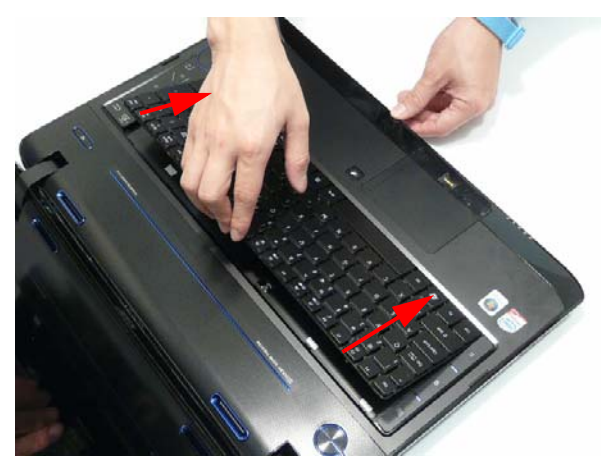

5. Press the Keyboard into the Upper Cover until all the securing clips snap into place.

# External Module Reassembly Instructions

## Replacing the WLAN Module

1. Insert the WLAN board into the WLAN socket.

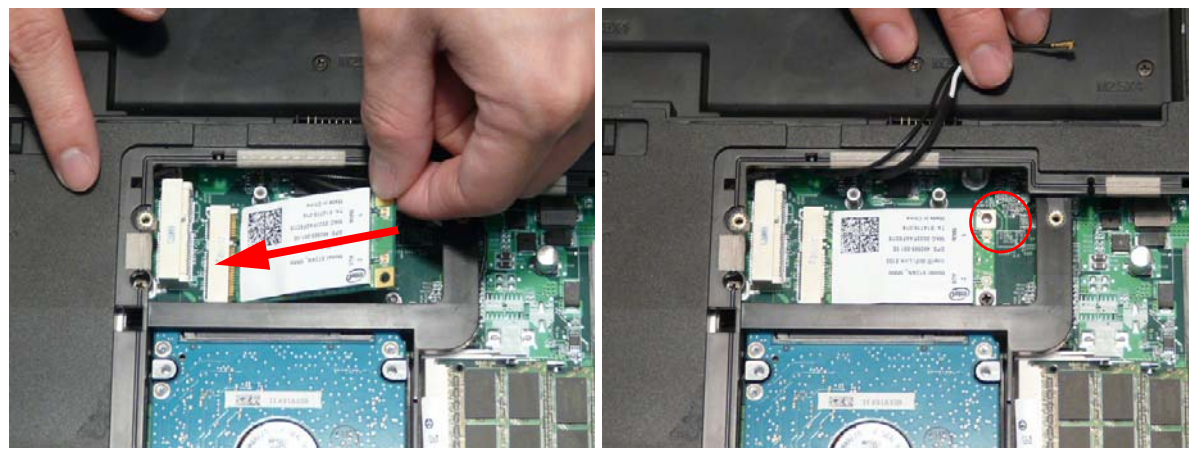

2. Replace the single screw to secure the module.

3. Connect the two antenna cables to the module.

**NOTE:** The black antenna cable connects to the upper terminal and the white antenna cable to the lower terminal.

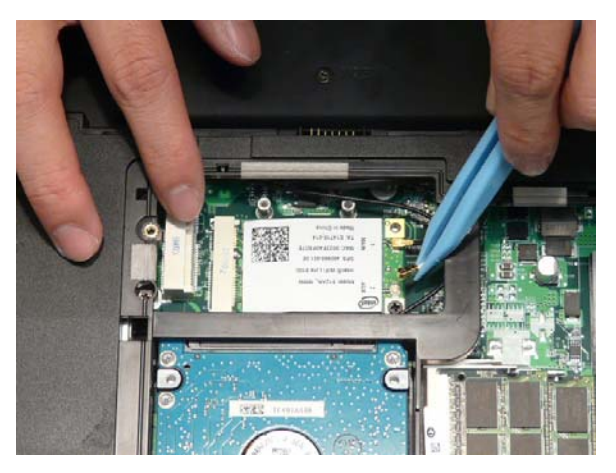

| Step        | Size | Quantity | Screw Type |
|-------------|------|----------|------------|
| WLAN Module | M2*3 | 2        | le .       |

## Replacing the TV Tuner Module

1. Insert the TV Tuner as shown.

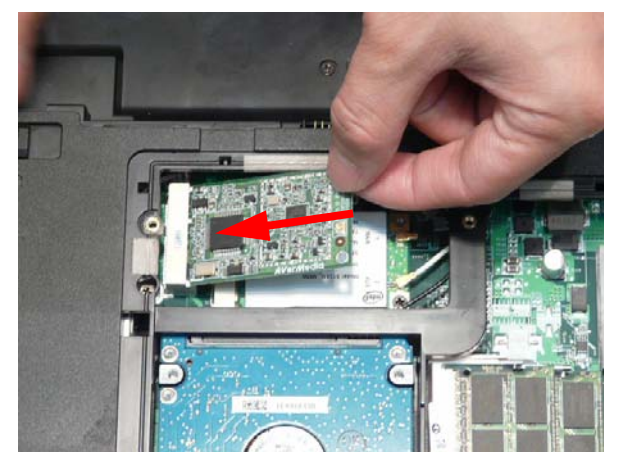

2. Connect the Antenna cable to the TV Tuner as shown.

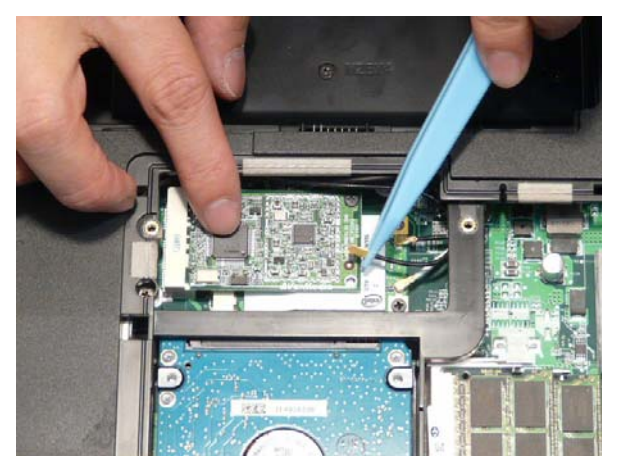

NOTE: When reattaching the Antenna, ensure the cable is tucked into the chassis to prevent damage.

3. Insert the single screw to secure the TV Tuner to the Mainboard.

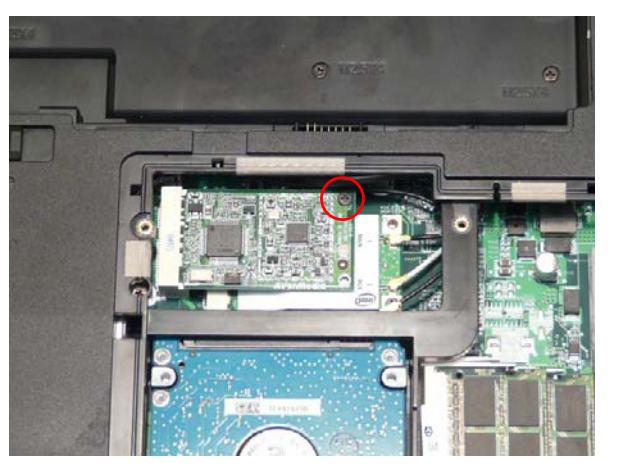

| Step     | Size | Quantity | Screw Type |
|----------|------|----------|------------|
| TV Tuner | M2*3 | 1        | (here)     |

### Replacing the DIMM Modules

- 1. Insert the DIMM Module in place.
- 2. Press down to lock the DIMM module in place.

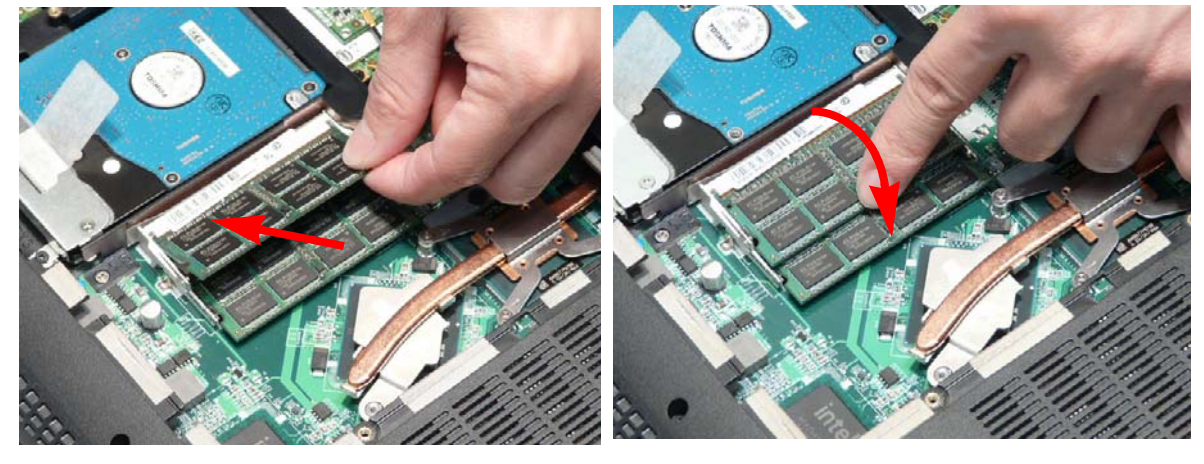

### Replacing the Hard Disk Drive Module

1. Place the HDD in the HDD carrier.

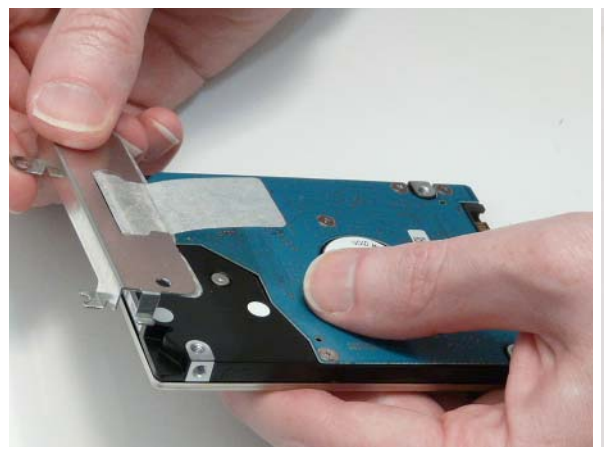

2. Replace the two screws to secure the carrier.

- 3. Insert the HDD, interface side first, and lower it into 4. Slide the HDD in the direction of the arrow to place.
  - connect the interface.

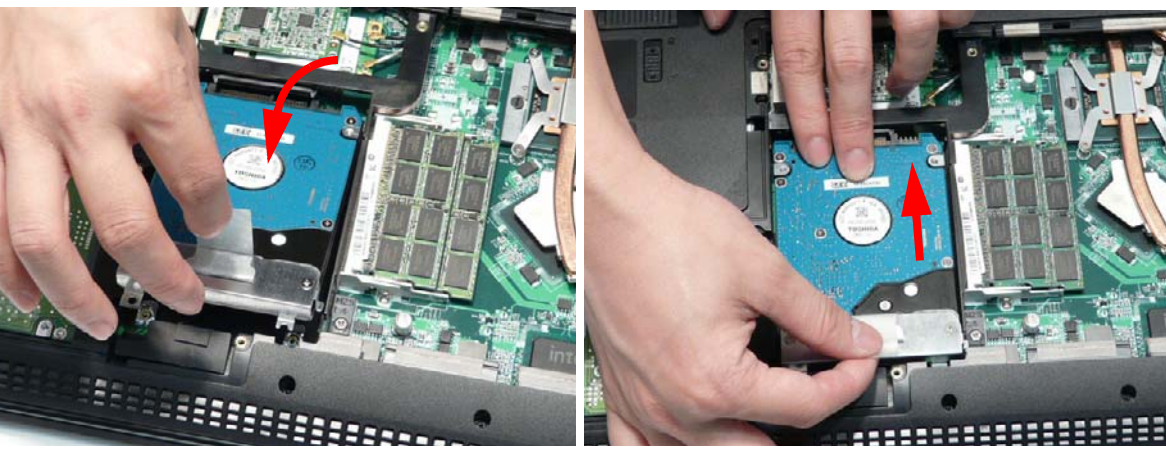

### Replacing the ODD Module

1. With the ODD tray in the eject position, replace the ODD cover on the new ODD Module.

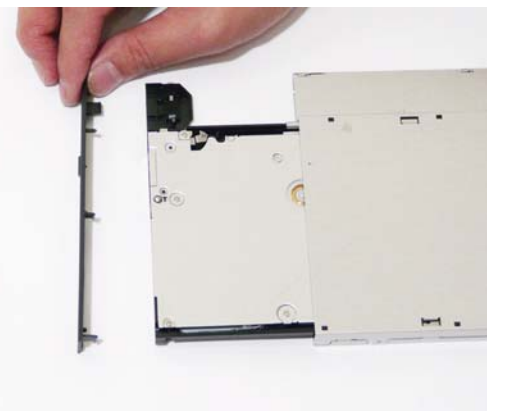

2. Secure ODD bracket with two screws.

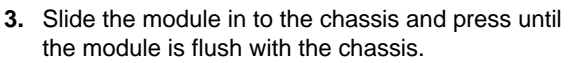

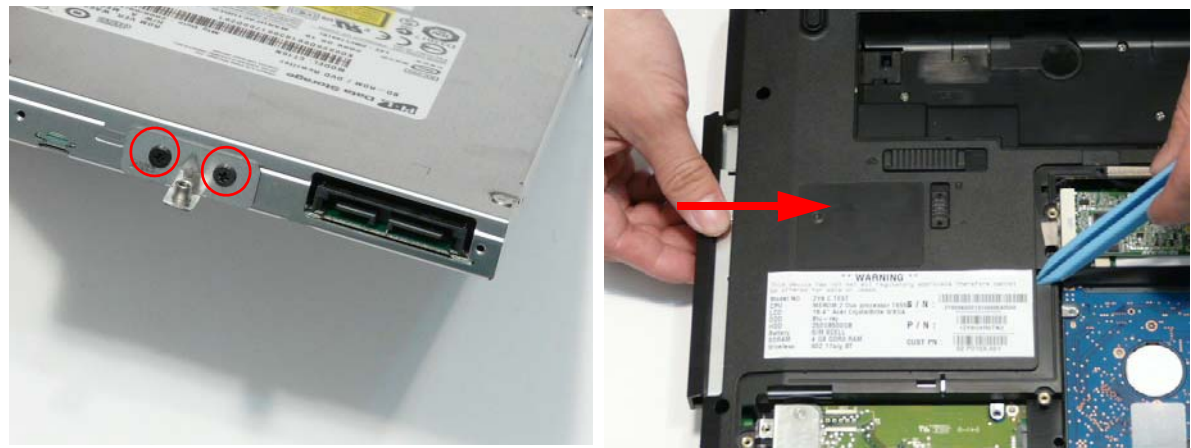

4. Replace the single screw to secure the Module.

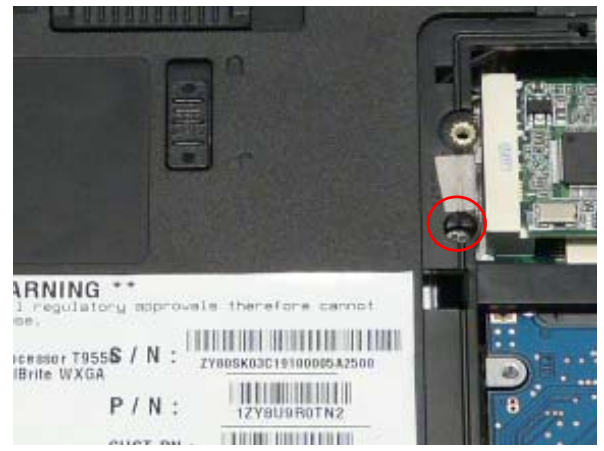

### Replacing the Lower Covers

1. Insert the Lower Cover as shown.

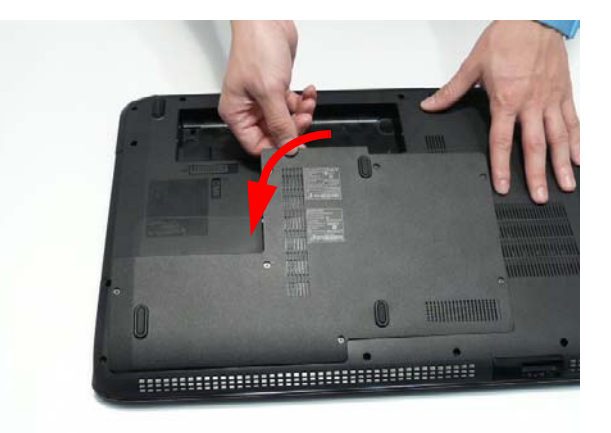

2. Tighten the seven captive screws in the Lower Door.

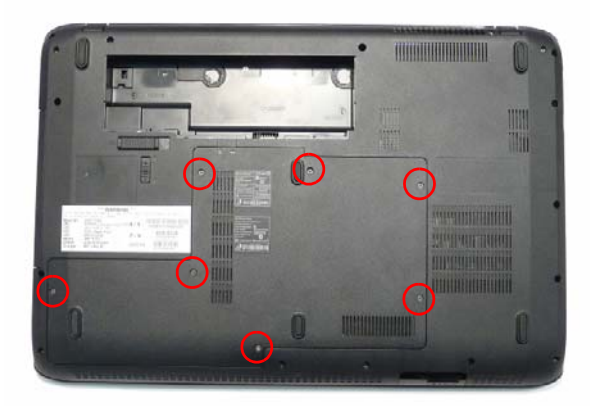

### Replacing the SD Dummy Card

Push the SD Dummy into the slot until an audible click indicates that the card is correctly inserted.

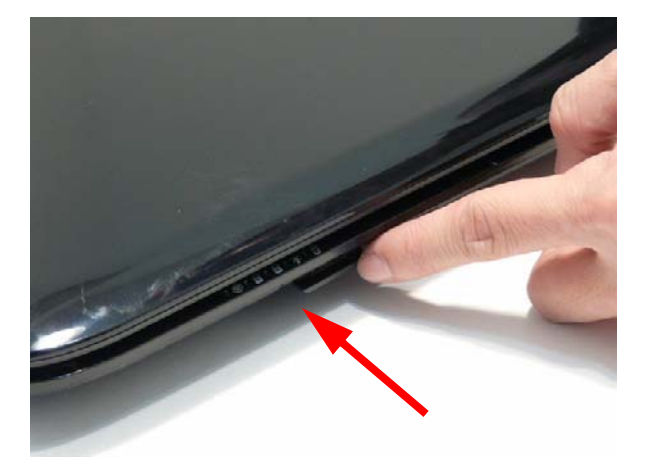

### Replacing the Battery

1. Slide and hold the battery release latch to the release position (1), insert the battery pack and press down (2).

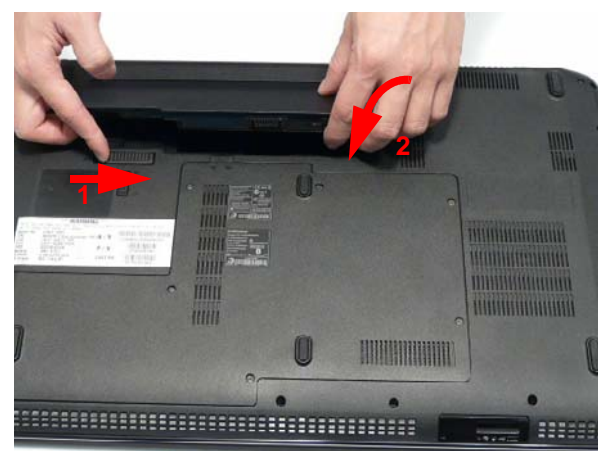

**2.** Slide the battery lock in the direction shown to secure the battery in place.

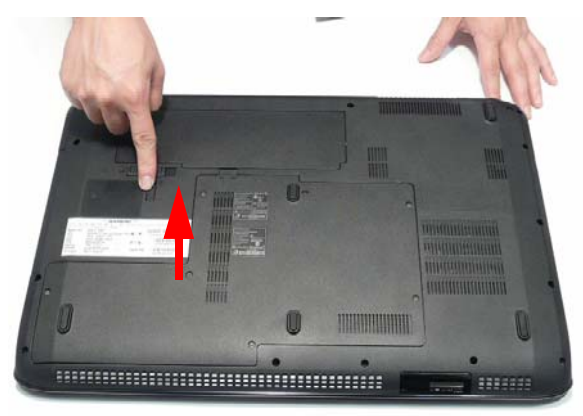

# Troubleshooting

## **Common Problems**

Use the following procedure as a guide for computer problems.

- **NOTE:** The diagnostic tests are intended to test only Acer products. Non-Acer products, prototype cards, or modified options can give false errors and invalid system responses.
- 1. Obtain the failing symptoms in as much detail as possible.
- 2. Verify the symptoms by attempting to re-create the failure by running the diagnostic test or by repeating the same operation.
- 3. Use the following table with the verified symptom to determine which page to go to.

| Symptoms (Verified)          | Go To    |
|------------------------------|----------|
| Power On Issue               | Page 192 |
| No Display Issue             | Page 193 |
| Random Loss of BIOS Settings | Page 194 |
| LCD Failure                  | Page 195 |
| Internal Keyboard Failure    | Page 196 |
| TouchPad Failure             | Page 197 |
| Internal Speaker Failure     | Page 198 |
| Internal Microphone Failure  | Page 199 |
| HDD Failure                  | Page 200 |
| USB (Right side) Failure     | Page 201 |
| Other Functions Failure      | Page 201 |
| Motherboard CMOS discharge   | Page 201 |
| Intermittent Failures        | Page 201 |
| Undermined Failures          | Page 202 |

4. If the Issue is still not resolved, see "Online Support Information" on page 265.

### Power On Issue

If the system doesn't power on, perform the following actions one at a time to correct the problem. Do not replace non-defective FRUs:

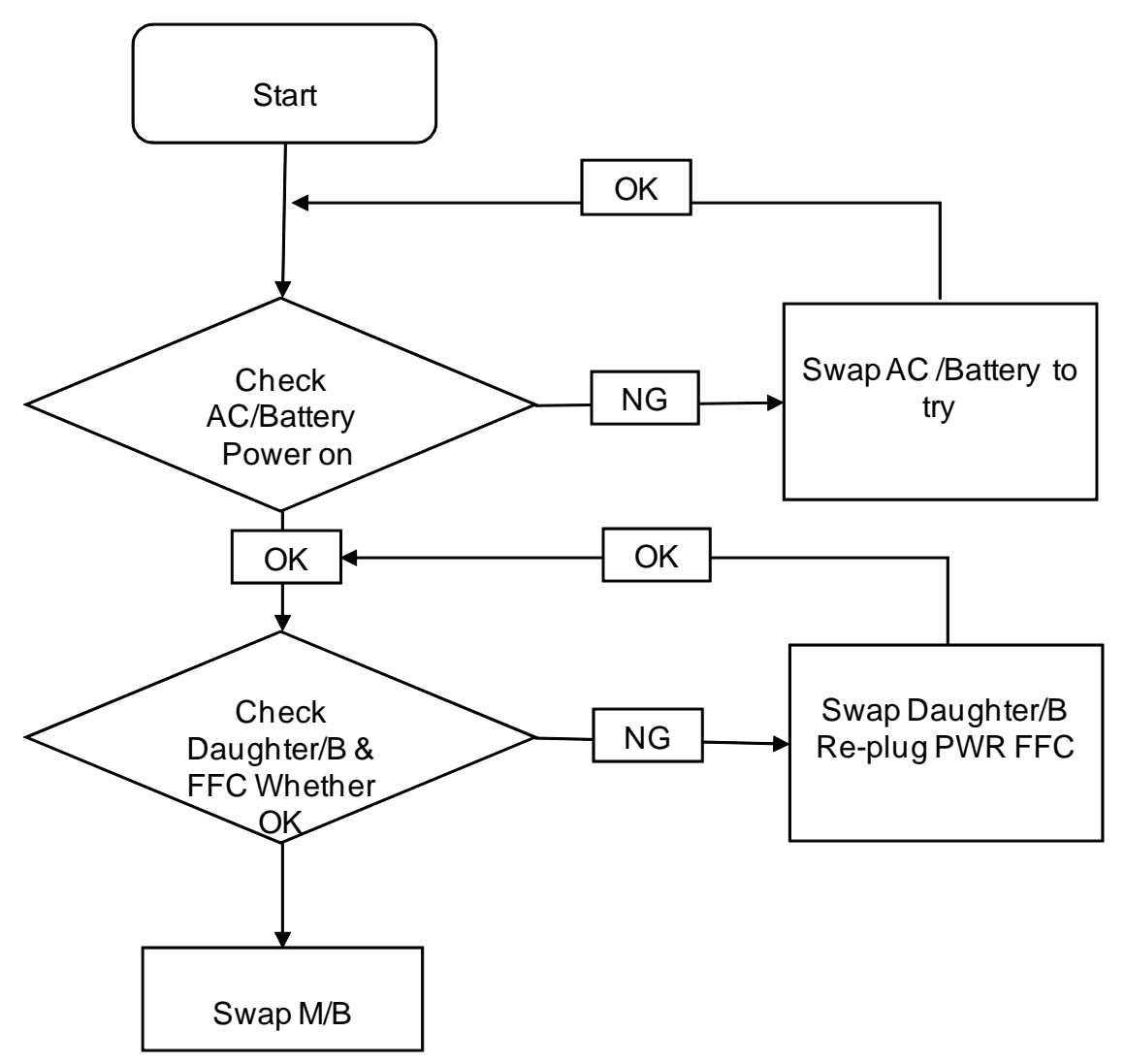

#### Computer Shuts down Intermittently

If the system powers off at intervals, perform the following actions one at a time to correct the problem.

- 1. Check the power cable is properly connected to the computer and the electrical outlet.
- 2. Remove any extension cables between the computer and the outlet.
- **3.** Remove any surge protectors between the computer and the electrical outlet. Plug the computer directly into a known good electrical outlet.
- 4. Disconnect the power and open the casing to check the Thermal Unit and fan airways are free of obstructions.
- 5. Remove all external and non-essential hardware connected to the computer that are not necessary to boot the computer to the failure point.
- 6. Remove any recently installed software.
- 7. If the Issue is still not resolved, see "Online Support Information" on page 265.

### No Display Issue

If the **Display** doesn't work, perform the following actions one at a time to correct the problem. Do not replace non-defective FRUs:

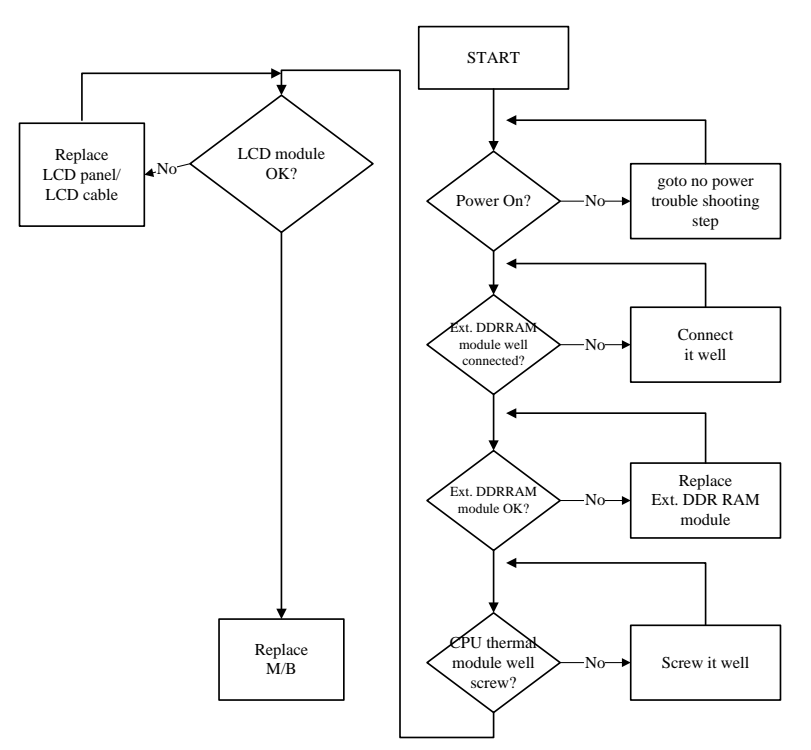

#### No POST or Video

If the POST or video doesn't display, perform the following actions one at a time to correct the problem.

- Make sure that the internal display is selected. On this notebook model, switching between the internal display and the external display is done by pressing Fn+F5. Reference Product pages for specific model procedures.
- 2. Make sure the computer has power by checking at least one of the following occurs:
  - Fans start up
  - Status LEDs light up

If there is no power, see "Power On Issue" on page 192.

- 3. Drain any stored power by removing the power cable and battery and holding down the power button for 10 seconds. Reconnect the power and reboot the computer.
- Connect an external monitor to the computer and switch between the internal display and the external display is by pressing Fn+F5 (on this model).

If the POST or video appears on the external display, see "LCD Failure" on page 195.

5. Disconnect power and all external devices including port replicators or docking stations. Remove any memory cards and CD/DVD discs. Restart the computer.

If the computer boots correctly, add the devices one by one until the failure point is discovered.

- 6. Reseat the memory modules.
- 7. Remove the drives (see "Disassembly Process" on page 50).
- 8. If the Issue is still not resolved, see "Online Support Information" on page 265.

### Abnormal Video Display

If video displays abnormally, perform the following actions one at a time to correct the problem.

- 1. Reboot the computer.
- 2. If permanent vertical/horizontal lines or dark spots display in the same location, the LCD is faulty and should be replaced. See "Disassembly Process" on page 50.
- 3. If extensive pixel damage is present (different colored spots in the same locations on the screen), the LCD is faulty and should be replaced. See "Disassembly Process" on page 50.
- Adjust the brightness to its highest level. See the User Manual for instructions on adjusting settings.
  NOTE: Ensure that the computer is not running on battery alone as this may reduce display brightness.

If the display is too dim at the highest brightness setting, the LCD is faulty and should be replaced. See "Disassembly Process" on page 50.

- 5. Check the display resolution is correctly configured:
  - a. Minimize or close all Windows.
  - **b.** If display size is only abnormal in an application, check the view settings and control/mouse wheel zoom feature in the application.
  - c. If desktop display resolution is not normal, right-click on the desktop and select Personalize→ Display Settings.
  - d. Click and drag the Resolution slider to the desired resolution.
  - e. Click Apply and check the display. Readjust if necessary.
- 6. Roll back the video driver to the previous version if updated.
- 7. Remove and reinstall the video driver.
- 8. Check the Device Manager to determine that:
  - The device is properly installed. There are no red Xs or yellow exclamation marks.
  - There are no device conflicts.
  - No hardware is listed under Other Devices.
- 9. If the Issue is still not resolved, see "Online Support Information" on page 265.
- 10. Run the Windows Memory Diagnostic from the operating system DVD and follow the onscreen prompts.
- **11.** If the Issue is still not resolved, see "Online Support Information" on page 265.

### Random Loss of BIOS Settings

If the computer is experiencing intermittent loss of BIOS information, perform the following actions one at a time to correct the problem.

- 1. If the computer is more than one year old, replace the CMOS battery.
- 2. Run a complete virus scan using up-to-date software to ensure the computer is virus free.
- 3. If the computer is experiencing HDD or ODD BIOS information loss, disconnect and reconnect the power and data cables between devices.

If the BIOS settings are still lost, replace the cables.

- 4. If HDD information is missing from the BIOS, the drive may be defective and should be replaced.
- 5. Replace the Motherboard.
- 6. If the Issue is still not resolved, see "Online Support Information" on page 265.

## LCD Failure

If the **LCD** fails, perform the following actions one at a time to correct the problem. Do not replace nondefective FRUs:

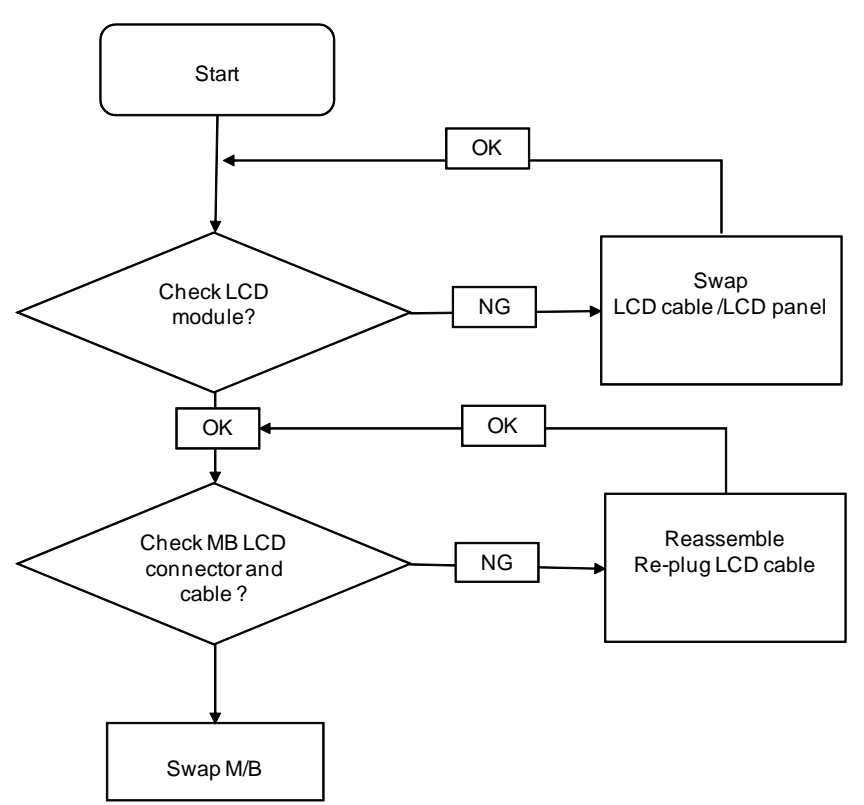

## Built-In Keyboard Failure

If the built-in **Keyboard** fails, perform the following actions one at a time to correct the problem. Do not replace non-defective FRUs:

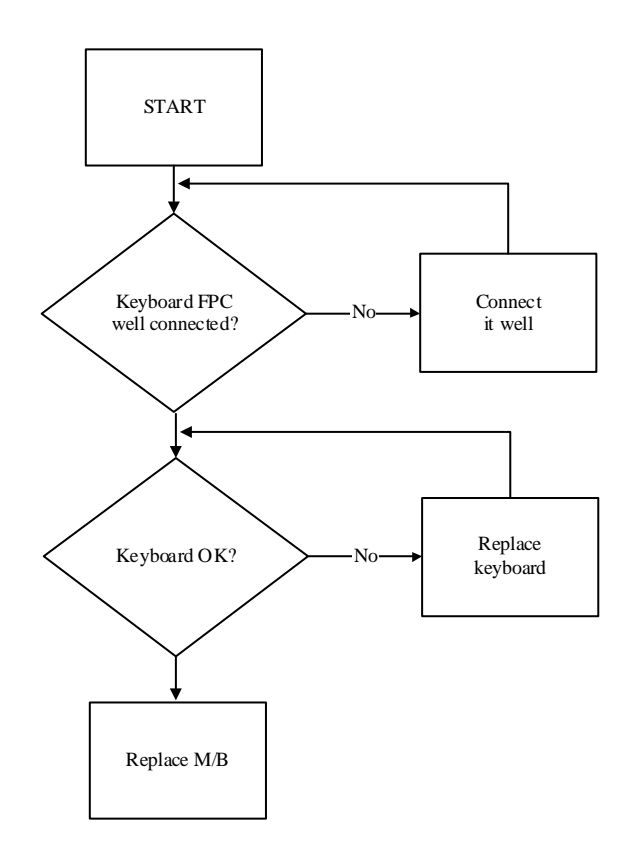

### TouchPad Failure

If the **TouchPad** doesn't work, perform the following actions one at a time to correct the problem. Do not replace non-defective FRUs:

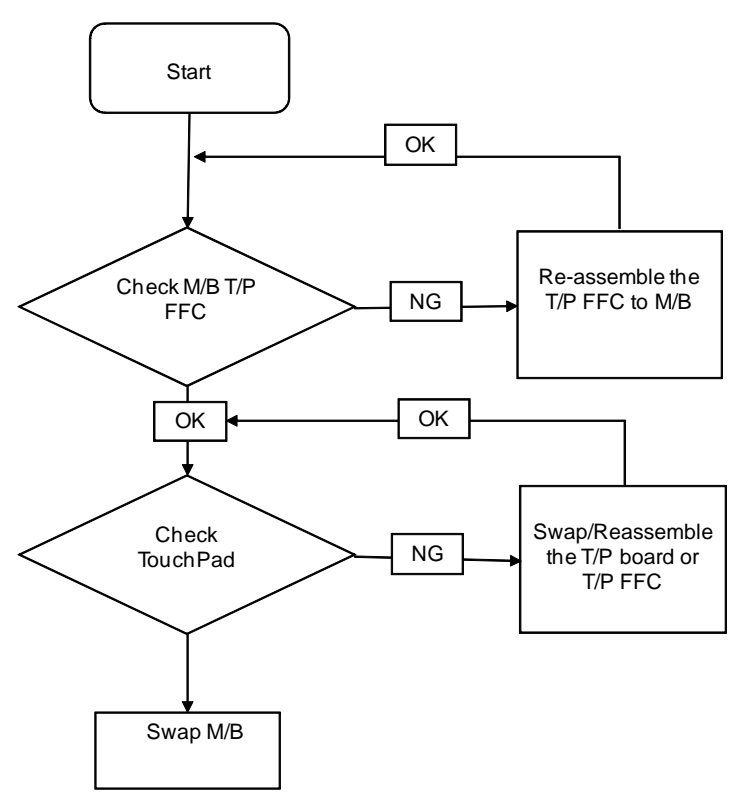

### Internal Speaker Failure

If the internal **Speakers** fail, perform the following actions one at a time to correct the problem. Do not replace non-defective FRUs:

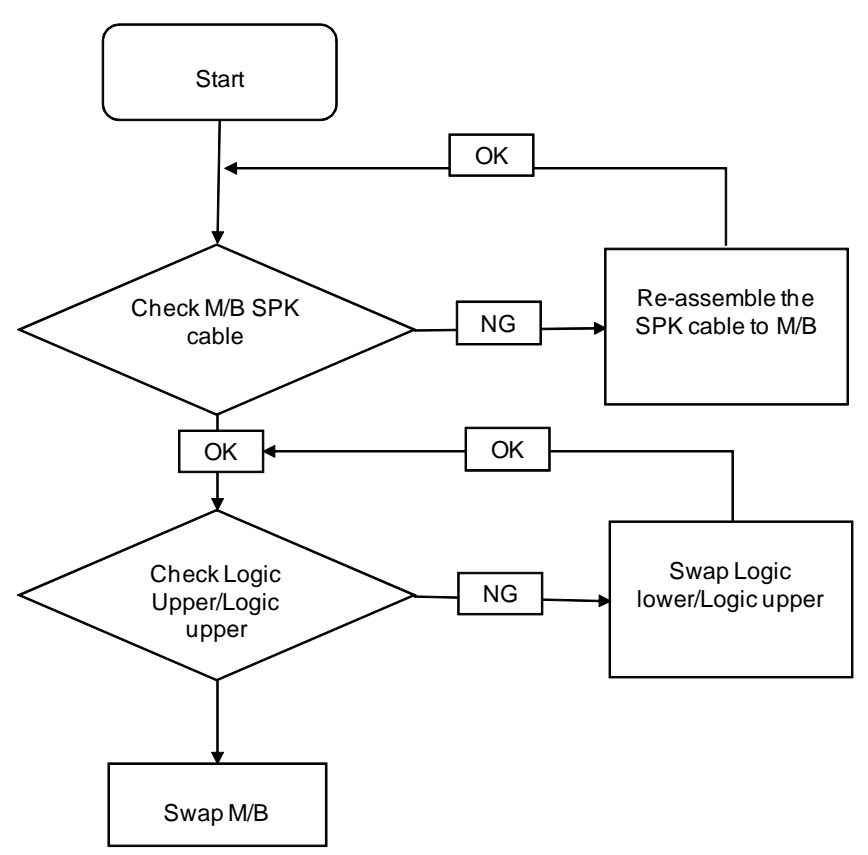

#### Sound Problems

If sound problems are experienced, perform the following actions one at a time to correct the problem.

- 1. Reboot the computer.
- 2. Navigate to Start → Control Panel → System and Maintenance → System → Device Manager. Check the Device Manager to determine that:
  - The device is properly installed.
  - There are no red Xs or yellow exclamation marks.
  - There are no device conflicts.
  - No hardware is listed under Other Devices.
- 3. Roll back the audio driver to the previous version, if updated recently.
- 4. Remove and reinstall the audio driver.
- 5. Ensure that all volume controls are set mid range:
  - a. Click the volume icon on the taskbar and drag the slider to 50. Ensure that the volume is not muted.
  - b. Click Mixer to verify that other audio applications are set to 50 and not muted.
- Navigate to Start → Control Panel → Hardware and Sound → Sound. Ensure that Speakers are selected as the default audio device (green check mark).

**NOTE:** If Speakers does not show, right-click on the **Playback** tab and select **Show Disabled Devices** (clear by default).

- 7. Select Speakers and click **Configure** to start **Speaker Setup**. Follow the onscreen prompts to configure the speakers.
- 8. Remove and recently installed hardware or software.
- 9. Restore system and file settings from a known good date using **System Restore**.

If the issue is not fixed, repeat the preceding steps and select an earlier time and date.

- 10. Reinstall the Operating System.
- 11. If the Issue is still not resolved, see "Online Support Information" on page 265.

### Internal Microphone Failure

If the internal **Microphone** fails, perform the following actions one at a time to correct the problem. Do not replace non-defective FRUs:

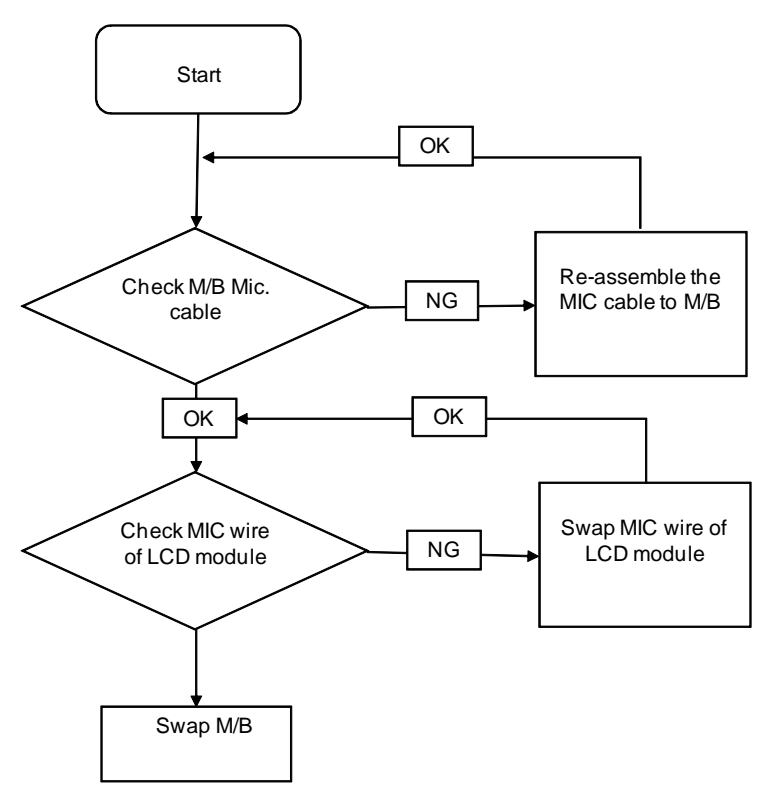

#### **Microphone Problems**

If internal or external **Microphones** do no operate correctly, perform the following actions one at a time to correct the problem.

- Check that the microphone is enabled. Navigate to Start → Control Panel → Hardware and Sound → Sound and select the Recording tab.
- 2. Right-click on the Recording tab and select Show Disabled Devices (clear by default).
- 3. The microphone appears on the **Recording** tab.
- 4. Right-click on the microphone and select **Enable**.
- 5. Select the microphone then click **Properties**. Select the Levels tab.
- 6. Increase the volume to the maximum setting and click OK.
- 7. Test the microphone hardware:
  - a. Select the microphone and click Configure.

#### b. Select Set up microphone.

- c. Select the microphone type from the list and click Next.
- **d.** Follow the onscreen prompts to complete the test.
- 8. If the Issue is still not resolved, see "Online Support Information" on page 265.

### HDD Not Operating Correctly

If the HDD does not operate correctly, perform the following actions one at a time to correct the problem.

- 1. Disconnect all external devices.
- 2. Run a complete virus scan using up-to-date software to ensure the computer is virus free.
- 3. Run the Windows 7 Startup Repair Utility:
  - a. insert the Windows 7 Operating System DVD in the ODD and restart the computer.
  - b. When prompted, press any key to start to the operating system DVD.
  - c. The Install Windows screen displays. Click Next.
  - d. Select Repair your computer.
  - e. The System Recovery Options screen displays. Click Next.
  - f. Select the appropriate operating system, and click Next.

NOTE: Click Load Drivers if controller drives are required.

- g. Select Startup Repair.
- h. Startup Repair attempts to locate and resolve issues with the computer.
- i. When complete, click Finish.

If an issue is discovered, follow the onscreen information to resolve the problem.

- 4. Run the Windows Memory Diagnostic Tool. For more information see Windows Help and Support.
- 5. Restart the computer and press F2 to enter the BIOS Utility. Check the BIOS settings are correct and that CD/DVD drive is set as the first boot device on the Boot menu.
- 6. Ensure all cables and jumpers on the HDD and ODD are set correctly.
- 7. Remove any recently added hardware and associated software.
- 8. Run the Windows Disk Defragmenter. For more information see Windows Help and Support.
- Run Windows Check Disk by entering chkdsk /r from a command prompt. For more information see Windows Help and Support.
- Restore system and file settings from a known good date using System Restore.
  If the issue is not fixed, repeat the preceding steps and select an earlier time and date.
- **11.** Replace the HDD. See "Disassembly Process" on page 50.

### USB (Right Up/Down Side) Failure

If the right-side **USB** fails, perform the following actions one at a time to correct the problem. Do not replace non-defective FRUs:

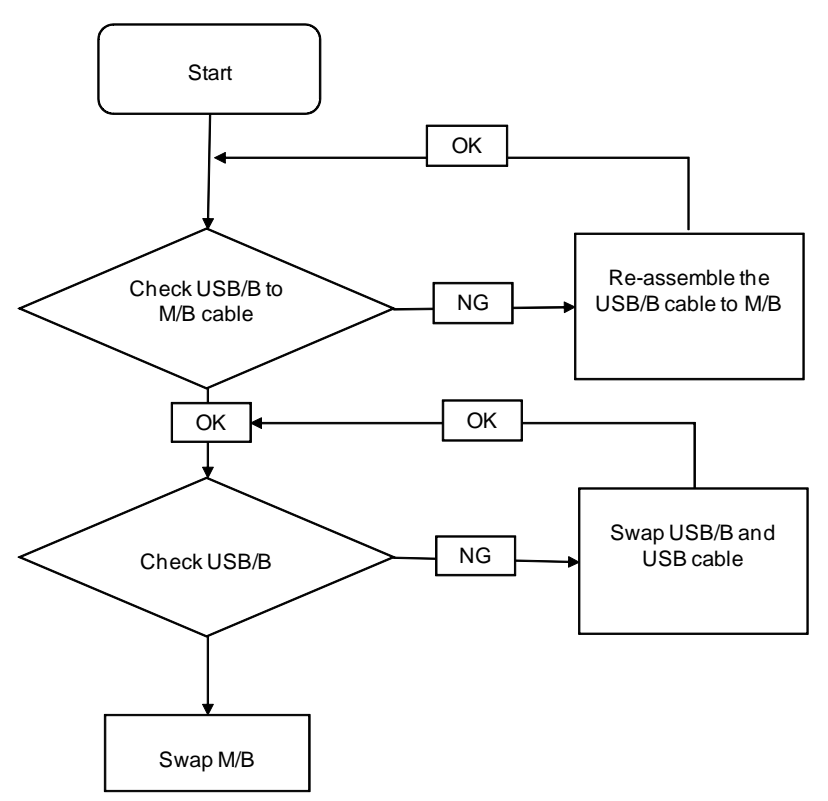

### Other Failures

If the CRT Switch, Dock, LAN Port, external MIC or Speakers, PCI Express Card, 5-in-1 Card Reader or Volume Wheel fail, perform the following general steps to correct the problem. Do not replace non-defective FRUs:

- 1. Check Drive whether is OK.
- 2. Check Test Fixture is ok.
- 3. Swap M/B to Try.

# **Intermittent Problems**

Intermittent system hang problems can be caused by a variety of reasons that have nothing to do with a hardware defect, such as: cosmic radiation, electrostatic discharge, or software errors. FRU replacement should be considered only when a recurring problem exists.

When analyzing an intermittent problem, do the following:

- 1. Run the advanced diagnostic test for the system board in loop mode at least 10 times.
- 2. If no error is detected, do not replace any FRU.
- 3. If any error is detected, replace the FRU. Rerun the test to verify that there are no more errors.

# **Undetermined Problems**

The diagnostic problems does not identify which adapter or device failed, which installed devices are incorrect, whether a short circuit is suspected, or whether the system is inoperative.

Follow these procedures to isolate the failing FRU (do not isolate non-defective FRU).

NOTE: Verify that all attached devices are supported by the computer.

- **NOTE:** Verify that the power supply being used at the time of the failure is operating correctly. (See "Power On Issue" on page 192.):
- 1. Power-off the computer.
- 2. Visually check them for damage. If any problems are found, replace the FRU.
- 3. Remove or disconnect all of the following devices:
  - Non-Acer devices
  - Printer, mouse, and other external devices
  - Battery pack
  - Hard disk drive
  - DIMM
  - CD-ROM/Diskette drive Module
  - PC Cards
- 4. Power-on the computer.
- 5. Determine if the problem has changed.
- 6. If the problem does not recur, reconnect the removed devices one at a time until you find the failing FRU.
- 7. If the problem remains, replace the following FRU one at a time. Do not replace a non-defective FRU:
  - System board
  - LCD assembly

# Post Codes

These tables describe the POST codes and descriptions during the POST.

## Chipset POST Codes

The following table details the chipset POST codes and functions used in the POST.

| Code | Beeps   | POST Routine Description                                  |
|------|---------|-----------------------------------------------------------|
| 02h  |         | Verify Real Mode                                          |
| 03h  |         | Disable Non-Maskable Interrupt (NMI)                      |
| 04h  |         | Get CPU type                                              |
| 06h  |         | Initialize system hardware                                |
| 08h  |         | Initialize chipset with initial POST values               |
| 09h  |         | Set IN POST flag                                          |
| 0Ah  |         | Initialize CPU registers                                  |
| 0Bh  |         | Enable CPU cache                                          |
| 0Ch  |         | Initialize caches to initial POST values                  |
| 0Eh  |         | Initialize I/O component                                  |
| 0Fh  |         | Initialize the local bus IDE                              |
| 10h  |         | Initialize Power Management                               |
| 11h  |         | Load alternate registers with initial POST values         |
| 12h  |         | Restore CPU control word during warm boot                 |
| 13h  |         | Initialize PCI Bus Mastering devices                      |
| 14h  |         | Initialize keyboard controller                            |
| 16h  | 1-2-2-3 | BIOS ROM checksum                                         |
| 17h  |         | Initialize cache before memory autosize                   |
| 18h  |         | 8254 timer initialization                                 |
| 1Ah  |         | 8237 DMA controller initialization                        |
| 1Ch  |         | Reset Programmable Interrupt Controller                   |
| 20h  | 1-3-1-1 | Test DRAM refresh                                         |
| 22h  | 1-3-1-3 | Test 8742 Keyboard Controller                             |
| 24h  |         | Set ES segment register to 4 GB                           |
| 26h  |         | Enable A20 line                                           |
| 28h  |         | Autosize DRAM                                             |
| 29h  |         | Initialize POST Memory Manager                            |
| 2Ah  |         | Clear 512 KB base RAM                                     |
| 2Ch  | 1-3-4-1 | RAM failure on address line xxxx*                         |
| 2Eh  | 1-3-4-3 | RAM failure on data bits xxxx* of low byte of memory bus  |
| 2Fh  |         | Enable cache before system BIOS shadow                    |
| 30h  | 1-4-1-1 | RAM failure on data bits xxxx* of high byte of memory bus |
| 32h  |         | Test CPU bus-clock frequency                              |
| 33h  |         | Initialize Phoenix Dispatch Manager                       |
| 36h  |         | Warm start shut down                                      |
| 38h  |         | Shadow system BIOS ROM                                    |

| 3AhAutosize cache3ChAdvanced configuration of chipset registers3DhLoad alternate registers with CMOS values42hInitialize interrupt vectors45hPOST device initialization46h2-1-2-3Check ROM copyright notice48hCheck video configuration against CMOS49hInitialize PCI bus and devices4AhInitialize all video adapters in system4BhQuietBoot start (optional)4ChShadow video BIOS ROM4EhDisplay BIOS copyright notice50hDisplay CPU type and speed51hInitialize EISA board52hTest keyboard54hSet key click if enabled58h2-2-3-159hInitialize POST display service5AhDisplay prompt "Press F2 to enter SETUP"5BhDisable CPU cache6ChTest extended memory62hTest extended memory62hTest extended memory62hTest extended memory62hTest extended memory62hInstel extended memory62hTest extended memory62hTest extended memory address lines64hJump to UserPatch166hConfigure advanced cache registers67hInitialize Multi Processor APIC |
|----------------------------------------------------------------------------------------------------|
| 3ChAdvanced configuration of chipset registers3DhLoad alternate registers with CMOS values42hInitialize interrupt vectors45hPOST device initialization46h2-1-2-3Check ROM copyright notice48hCheck video configuration against CMOS49hInitialize PCI bus and devices4AhInitialize all video adapters in system4BhQuietBoot start (optional)4ChShadow video BIOS ROM4EhDisplay BIOS copyright notice50hDisplay CPU type and speed51hInitialize EISA board52hTest keyboard58h2-2-3-159hInitialize POST display service5AhDisplay prompt "Press F2 to enter SETUP"5BhDisable CPU cache60hTest extended memory62hTest extended memory62hTest extended memory62hTest extended memory address lines64hJump to UserPatch166hConfigure advanced cache registers67hInitialize Multi Processor APIC                                                                                                    |
| 3DhLoad alternate registers with CMOS values42hInitialize interrupt vectors45hPOST device initialization46h2-1-2-3Check ROM copyright notice48hCheck video configuration against CMOS49hInitialize PCI bus and devices4AhInitialize all video adapters in system4BhQuietBoot start (optional)4ChShadow video BIOS ROM4EhDisplay BIOS copyright notice50hDisplay CPU type and speed51hInitialize EISA board52hTest keyboard58h2-2-3-158h2-2-3-159hInitialize POST display service5AhDisplay prompt "Press F2 to enter SETUP"5BhDisable CPU cache6ChTest kextended memory62hTest extended memory62hTest extended memory address lines64hJump to UserPatch166hConfigure advanced cache registers67hInitialize Multi Processor APIC                                                                                                    |
| 42hInitialize interrupt vectors45hPOST device initialization46h2-1-2-3Check ROM copyright notice48hCheck video configuration against CMOS49hInitialize PCI bus and devices4AhInitialize PCI bus and devices4AhQuietBoot start (optional)4ChShadow video BIOS ROM4EhDisplay BIOS copyright notice50hDisplay CPU type and speed51hInitialize EISA board52hTest keyboard58h2-2-3-159hInitialize POST display service5AhDisplay prompt "Press F2 to enter SETUP"5BhDisable CPU cache6ChTest extended memory62hTest extended memory62hTest extended memory62hTest extended memory address lines64hJump to UserPatch166hConfigure advanced cache registers67hInitialize Multi Processor APIC                                                                                                    |
| 45hPOST device initialization46h2-1-2-3Check ROM copyright notice48hCheck video configuration against CMOS49hInitialize PCI bus and devices4AhInitialize all video adapters in system4BhQuietBoot start (optional)4ChShadow video BIOS ROM4EhDisplay BIOS copyright notice50hDisplay CPU type and speed51hInitialize ISA board52hTest keyboard54hSet key click if enabled58h2-2-3-159hInitialize POST display service5AhDisplay prompt "Press F2 to enter SETUP"5BhDisable CPU cache5ChTest extended memory62hTest extended memory62hTest extended memory62hGonfigure advanced cache registers67hInitialize Multi Processor APIC                                                                                                    |
| 46h2-1-2-3Check ROM copyright notice48hCheck video configuration against CMOS49hInitialize PCI bus and devices4AhInitialize all video adapters in system4BhQuietBoot start (optional)4ChShadow video BIOS ROM4EhDisplay BIOS copyright notice50hDisplay CPU type and speed51hInitialize EISA board52hTest keyboard58h2-2-3-159hInitialize POST display service5AhDisplay prompt "Press F2 to enter SETUP"5BhDisable CPU cache5ChTest extended memory62hTest extended memory62hTest extended memory62hGest extended memory62hTest extended memory address lines64hJump to UserPatch166hConfigure advanced cache registers67hInitialize Multi Processor APIC                                                                                                    |
| 48hCheck video configuration against CMOS49hInitialize PCI bus and devices4AhInitialize all video adapters in system4BhQuietBoot start (optional)4ChShadow video BIOS ROM4EhDisplay BIOS copyright notice50hDisplay CPU type and speed51hInitialize EISA board52hTest keyboard54hSet key click if enabled58h2-2-3-159hInitialize POST display service5AhDisplay cPU cache5ChTest RAM between 512 and 640 KB60hTest extended memory62hTest extended memory64hJump to UserPatch166hConfigure advanced cache registers67hInitialize Multi Processor APIC                                                                                                    |
| 49hInitialize PCI bus and devices4AhInitialize all video adapters in system4BhQuietBoot start (optional)4ChShadow video BIOS ROM4EhDisplay BIOS copyright notice50hDisplay CPU type and speed51hInitialize EISA board52hTest keyboard54hSet key click if enabled58h2-2-3-159hInitialize POST display service5AhDisplay prompt "Press F2 to enter SETUP"5BhDisable CPU cache6ChTest extended memory62hTest extended memory address lines64hJump to UserPatch166hConfigure advanced cache registers67hInitialize Multi Processor APIC                                                                                                    |
| 4AhInitialize all video adapters in system4BhQuietBoot start (optional)4ChShadow video BIOS ROM4EhDisplay BIOS copyright notice50hDisplay CPU type and speed51hInitialize EISA board52hTest keyboard54hSet key click if enabled58h2-2-3-11Test for unexpected interrupts59hInitialize POST display service5AhDisplay prompt "Press F2 to enter SETUP"5BhDisable CPU cache5ChTest extended memory62hTest extended memory address lines64hJump to UserPatch166hConfigure advanced cache registers67hInitialize Multi Processor APIC                                                                                                    |
| 4BhQuietBoot start (optional)4ChShadow video BIOS ROM4EhDisplay BIOS copyright notice50hDisplay CPU type and speed51hInitialize EISA board52hTest keyboard54hSet key click if enabled58h2-2-3-159hInitialize POST display service5AhDisplay prompt "Press F2 to enter SETUP"5BhDisable CPU cache5ChTest extended memory62hTest extended memory62hGest extended memory address lines64hJump to UserPatch166hConfigure advanced cache registers67hInitialize Multi Processor APIC                                                                                                    |
| 4ChShadow video BIOS ROM4EhDisplay BIOS copyright notice50hDisplay CPU type and speed51hInitialize EISA board52hTest keyboard54hSet key click if enabled58h2-2-3-159hInitialize POST display service5AhDisplay prompt "Press F2 to enter SETUP"5BhDisable CPU cache5ChTest extended memory60hTest extended memory address lines64hJump to UserPatch166hConfigure advanced cache registers67hInitialize Multi Processor APIC                                                                                                    |
| 4EhDisplay BIOS copyright notice50hDisplay CPU type and speed51hInitialize EISA board52hTest keyboard54hSet key click if enabled58h2-2-3-159hInitialize POST display service5AhDisplay prompt "Press F2 to enter SETUP"5BhDisable CPU cache5ChTest extended memory60hTest extended memory62hConfigure advanced cache registers67hInitialize Multi Processor APIC                                                                                                    |
| 50hDisplay CPU type and speed51hInitialize EISA board52hTest keyboard54hSet key click if enabled58h2-2-3-159hInitialize POST display service5AhDisplay prompt "Press F2 to enter SETUP"5BhDisable CPU cache5ChTest extended memory62hTest extended memory address lines64hJump to UserPatch166hConfigure advanced cache registers67hInitialize Multi Processor APIC                                                                                                    |
| 51hInitialize EISA board52hTest keyboard54hSet key click if enabled58h2-2-3-159hInitialize POST display service5AhDisplay prompt "Press F2 to enter SETUP"5BhDisable CPU cache5ChTest extended memory60hTest extended memory62hJump to UserPatch166hConfigure advanced cache registers67hInitialize Multi Processor APIC                                                                                                    |
| 52hTest keyboard54hSet key click if enabled58h2-2-3-1Test for unexpected interrupts59hInitialize POST display service5AhDisplay prompt "Press F2 to enter SETUP"5BhDisable CPU cache5ChTest RAM between 512 and 640 KB60hTest extended memory62hTest extended memory address lines64hJump to UserPatch166hConfigure advanced cache registers67hInitialize Multi Processor APIC                                                                                                    |
| 54hSet key click if enabled58h2-2-3-1Test for unexpected interrupts59hInitialize POST display service5AhDisplay prompt "Press F2 to enter SETUP"5BhDisable CPU cache5ChTest RAM between 512 and 640 KB60hTest extended memory62hTest extended memory address lines64hJump to UserPatch166hConfigure advanced cache registers67hInitialize Multi Processor APIC                                                                                                    |
| 58h2-2-3-1Test for unexpected interrupts59hInitialize POST display service5AhDisplay prompt "Press F2 to enter SETUP"5BhDisable CPU cache5ChTest RAM between 512 and 640 KB60hTest extended memory62hTest extended memory address lines64hJump to UserPatch166hConfigure advanced cache registers67hInitialize Multi Processor APIC                                                                                                    |
| 59hInitialize POST display service5AhDisplay prompt "Press F2 to enter SETUP"5BhDisable CPU cache5ChTest RAM between 512 and 640 KB60hTest extended memory62hTest extended memory address lines64hJump to UserPatch166hConfigure advanced cache registers67hInitialize Multi Processor APIC                                                                                                    |
| 5AhDisplay prompt "Press F2 to enter SETUP"5BhDisable CPU cache5ChTest RAM between 512 and 640 KB60hTest extended memory62hTest extended memory address lines64hJump to UserPatch166hConfigure advanced cache registers67hInitialize Multi Processor APIC                                                                                                    |
| 5BhDisable CPU cache5ChTest RAM between 512 and 640 KB60hTest extended memory62hTest extended memory address lines64hJump to UserPatch166hConfigure advanced cache registers67hInitialize Multi Processor APIC                                                                                                    |
| 5Ch    Test RAM between 512 and 640 KB      60h    Test extended memory      62h    Test extended memory address lines      64h    Jump to UserPatch1      66h    Configure advanced cache registers      67h    Initialize Multi Processor APIC                                                                                                    |
| 60h    Test extended memory      62h    Test extended memory address lines      64h    Jump to UserPatch1      66h    Configure advanced cache registers      67h    Initialize Multi Processor APIC                                                                                                    |
| 62h  Test extended memory address lines    64h  Jump to UserPatch1    66h  Configure advanced cache registers    67h  Initialize Multi Processor APIC                                                                                                    |
| 64h  Jump to UserPatch1    66h  Configure advanced cache registers    67h  Initialize Multi Processor APIC                                                                                                    |
| 66h  Configure advanced cache registers    67h  Initialize Multi Processor APIC                                                                                                    |
| 67h Initialize Multi Processor APIC                                                                                                    |
|                                                                                                    |
| 68h Enable external and CPU caches                                                                                                    |
| 69h Setup System Management Mode (SMM) area                                                                                                    |
| 6Ah Display external L2 cache size                                                                                                    |
| 6Bh Load custom defaults (optional)                                                                                                    |
| 6Ch Display shadow-area message                                                                                                    |
| 6Eh Display possible high address for UMB recovery                                                                                                    |
| 70h Display error messages                                                                                                    |
| 72h Check for configuration errors                                                                                                    |
| 76h Check for keyboard errors                                                                                                    |
| 7Ch Set up hardware interrupt vectors                                                                                                    |
| 7Eh Initialize coprocessor if present                                                                                                    |
| 80h Disable onboard Super I/O ports and IRQs                                                                                                    |
| 81h Late POST device initialization                                                                                                    |
| 82h Detect and install external RS232 ports                                                                                                    |
| 83h Configure non-MCD IDE controllers                                                                                                    |
| 84h Detect and install external parallel ports                                                                                                    |
| 85h Initialize PC-compatible PnP ISA devices                                                                                                    |

| 86h    Re-initialize onboard I/O ports.      87h    Configure Motherboard Configurable Devices (optional)      88h    Initialize BIOS Data Area      89h    Enable Non-Maskable Interrupts (NMIs)      8Ah    Initialize Extended BIOS Data Area      8Bh    Test and initialize PS/2 mouse      8Ch    Initialize foppy controller      8Fh    Determine number of ATA drives (optional)      90h    Initialize hard-disk controllers      91h    Initialize local-bus hard-disk controllers      92h    Jump to UserPatch2      93h    Build MPTABLE for multi-processor boards      95h    Install CD ROM for boot      96h    Clear huge ES segment register      97h    Fixup Multi Processor table      98h    Search for option ROMs. One long, two short beeps on checksum failure      99h    Check for SMART Drive (optional)      9Ah    Shadow option ROMs      9Ch    Set up Power Management      9Dh    Initialize security engine (optional)      9Fh    Determine number of ATA and SCSI drives      A0h    Set time of day      A2h    Check key lock      A4h    Initialize Typem | Code | Beeps | POST Routine Description                                              |
|----------------------------------------------------------------------------------------------------|------|-------|-----------------------------------------------------------------------|
| 87hConfigure Motherboard Configurable Devices (optional)88hInitialize BIOS Data Area89hEnable Non-Maskable Interrupts (NMIs)8AhInitialize Extended BIOS Data Area8BhTest and initialize PS/2 mouse8ChInitialize floppy controller8FhDetermine number of ATA drives (optional)90hInitialize hard-disk controllers91hInitialize local-bus hard-disk controllers92hJump to UserPatch293hBuild MPTABLE for multi-processor boards95hInstall CD ROM for boot96hClear huge ES segment register97hFixup Multi Processor table98h1-2Search for option ROMs. One long, two short beeps on checksum<br>failure99hCheck for SMART Drive (optional)94hShadow option ROMs95hInitialize security engine (optional)94hShedow option ROMs95hEnable hardware interrupts99hCheck for SMART Drive (optional)94hShedow option ROMs95hInitialize security engine (optional)94hShedow option ROMs95hEnable hardware interrupts95hCheck key lockA0hSet time of dayA2hCheck key lockA4hInitialize Typematic rateAAhScan for F2 key stroke                                                                                    | 86h  |       | Re-initialize onboard I/O ports.                                      |
| 88hInitialize BIOS Data Area89hEnable Non-Maskable Interrupts (NMIs)8AhInitialize Extended BIOS Data Area8BhTest and initialize PS/2 mouse8ChInitialize floppy controller8FhDetermine number of ATA drives (optional)90hInitialize hard-disk controllers91hInitialize local-bus hard-disk controllers92hJump to UserPatch293hBuild MPTABLE for multi-processor boards95hInstall CD ROM for boot96hClear huge ES segment register97hFixup Multi Processor table98h1-298hSearch for option ROMs. One long, two short beeps on checksum<br>failure99hCheck for SMART Drive (optional)96hSet up Power Management97hEnable hardware interrupts97hEnable hardware interrupts97hSet up Conternor ROMs98h1-286hEnable hardware interrupts97hAdd Shadow option ROMs98hAdd Shadow option ROMs97hEnable hardware interrupts97hGet up Power Management97hGet up Conternor AtA and SCSI drives98hAdh98hAdh99hCheck key lock98hErase F2 prompt98hAdh98hErase F2 prompt98hAdh98hErase F2 prompt98hAdh98hAdh98hAdh98hErase F2 prompt                                                                                 | 87h  |       | Configure Motherboard Configurable Devices (optional)                 |
| 89hEnable Non-Maskable Interrupts (NMIs)8AhInitialize Extended BIOS Data Area8BhTest and initialize PS/2 mouse8ChInitialize floppy controller8FhDetermine number of ATA drives (optional)90hInitialize hard-disk controllers91hInitialize local-bus hard-disk controllers92hJump to UserPatch293hBuild MPTABLE for multi-processor boards95hInstall CD ROM for boot96hClear huge ES segment register97hFixup Multi Processor table98h1-299hCheck for SMART Drive (optional)9AhShadow option ROMs9ChSet up Power Management9DhInitialize security engine (optional)9FhDetermine number of ATA and SCSI drivesAOhSet time of dayAzhCheck key lockAAhInitialize TorputAAhScan for F2 key stroke                                                                                                    | 88h  |       | Initialize BIOS Data Area                                             |
| 8AhInitialize Extended BIOS Data Area8BhTest and initialize PS/2 mouse8ChInitialize floppy controller8FhDetermine number of ATA drives (optional)90hInitialize hard-disk controllers91hInitialize local-bus hard-disk controllers92hJump to UserPatch293hBuild MPTABLE for multi-processor boards95hInstall CD ROM for boot96hClear huge ES segment register97hFixup Multi Processor table98h1-299hCheck for SMART Drive (optional)9AhShadow option ROMs9ChSet up Power Management9DhInitialize security engine (optional)9EhEnable hardware interrupts9FhDetermine number of ATA and SCSI drivesAOhSet time of dayAzhCheck key lockA4hInitialize Typematic rateA8hErase F2 promptAAhScan for F2 key stroke                                                                                                    | 89h  |       | Enable Non-Maskable Interrupts (NMIs)                                 |
| 8BhTest and initialize PS/2 mouse8ChInitialize floppy controller8FhDetermine number of ATA drives (optional)90hInitialize hard-disk controllers91hInitialize local-bus hard-disk controllers92hJump to UserPatch293hBuild MPTABLE for multi-processor boards95hInstall CD ROM for boot96hClear huge ES segment register97hFixup Multi Processor table98h1-299hCheck for SMART Drive (optional)9AhShadow option ROMs9ChSet up Power Management9DhInitialize security engine (optional)9EhEnable hardware interrupts9FhDetermine number of ATA and SCSI drivesA0hSet time of dayA2hCheck key lockA4hInitialize Typematic rateA8hErase F2 promptAAhScan for F2 key stroke                                                                                                    | 8Ah  |       | Initialize Extended BIOS Data Area                                    |
| 8ChInitialize floppy controller8FhDetermine number of ATA drives (optional)90hInitialize hard-disk controllers91hInitialize local-bus hard-disk controllers92hJump to UserPatch293hBuild MPTABLE for multi-processor boards95hInstall CD ROM for boot96hClear huge ES segment register97hFixup Multi Processor table98h1-298h1-299hCheck for SMART Drive (optional)9AhShadow option ROMs9ChSet up Power Management9DhInitialize security engine (optional)9EhEnable hardware interrupts9FhDetermine number of ATA and SCSI drivesA0hSet time of dayA2hCheck key lockA4hInitialize Typematic rateA8hErase F2 promptAAhScan for F2 key stroke                                                                                                    | 8Bh  |       | Test and initialize PS/2 mouse                                        |
| 8FhDetermine number of ATA drives (optional)90hInitialize hard-disk controllers91hInitialize local-bus hard-disk controllers92hJump to UserPatch293hBuild MPTABLE for multi-processor boards95hInstall CD ROM for boot96hClear huge ES segment register97hFixup Multi Processor table98h1-298h1-299hCheck for SMART Drive (optional)9AhShadow option ROMs9ChSet up Power Management9DhInitialize security engine (optional)9EhEnable hardware interrupts9FhDetermine number of ATA and SCSI drivesA0hSet time of dayA2hCheck key lockA4hInitialize Typematic rateA8hErase F2 promptAAhScan for F2 key stroke                                                                                                    | 8Ch  |       | Initialize floppy controller                                          |
| 90hInitialize hard-disk controllers91hInitialize local-bus hard-disk controllers92hJump to UserPatch293hBuild MPTABLE for multi-processor boards95hInstall CD ROM for boot96hClear huge ES segment register97hFixup Multi Processor table98h1-298h1-299hCheck for SMART Drive (optional)9AhShadow option ROMs9ChSet up Power Management9DhInitialize security engine (optional)9EhEnable hardware interrupts9FhDetermine number of ATA and SCSI drivesA0hSet time of dayA2hCheck key lockA4hInitialize Typematic rateA8hErase F2 promptAAhScan for F2 key stroke                                                                                                    | 8Fh  |       | Determine number of ATA drives (optional)                             |
| 91hInitialize local-bus hard-disk controllers92hJump to UserPatch293hBuild MPTABLE for multi-processor boards95hInstall CD ROM for boot96hClear huge ES segment register97hFixup Multi Processor table98h1-2Search for option ROMs. One long, two short beeps on checksum<br>failure99hCheck for SMART Drive (optional)9AhShadow option ROMs9ChSet up Power Management9DhInitialize security engine (optional)9EhEnable hardware interrupts9FhDetermine number of ATA and SCSI drivesA0hSet time of dayA2hCheck key lockA4hInitialize Typematic rateA8hErase F2 promptAAhScan for F2 key stroke                                                                                                    | 90h  |       | Initialize hard-disk controllers                                      |
| 92hJump to UserPatch293hBuild MPTABLE for multi-processor boards95hInstall CD ROM for boot96hClear huge ES segment register97hFixup Multi Processor table98h1-2Search for option ROMs. One long, two short beeps on checksum<br>failure99hCheck for SMART Drive (optional)9AhShadow option ROMs9ChSet up Power Management9DhInitialize security engine (optional)9EhEnable hardware interrupts9FhDetermine number of ATA and SCSI drivesA0hSet time of dayA2hCheck key lockA4hInitialize Typematic rateA8hErase F2 promptAAhScan for F2 key stroke                                                                                                    | 91h  |       | Initialize local-bus hard-disk controllers                            |
| 93hBuild MPTABLE for multi-processor boards95hInstall CD ROM for boot96hClear huge ES segment register97hFixup Multi Processor table98h1-2Search for option ROMs. One long, two short beeps on checksum<br>failure99hCheck for SMART Drive (optional)9AhShadow option ROMs9ChSet up Power Management9DhInitialize security engine (optional)9EhEnable hardware interrupts9FhDetermine number of ATA and SCSI drivesA0hSet time of dayA2hCheck key lockA4hInitialize Typematic rateA8hErase F2 promptAAhScan for F2 key stroke                                                                                                    | 92h  |       | Jump to UserPatch2                                                    |
| 95hInstall CD ROM for boot96hClear huge ES segment register97hFixup Multi Processor table98h1-2Search for option ROMs. One long, two short beeps on checksum<br>failure99hCheck for SMART Drive (optional)9AhShadow option ROMs9ChSet up Power Management9DhInitialize security engine (optional)9EhEnable hardware interrupts9FhDetermine number of ATA and SCSI drivesA0hSet time of dayA2hCheck key lockA4hInitialize Typematic rateA8hErase F2 promptAAhScan for F2 key stroke                                                                                                    | 93h  |       | Build MPTABLE for multi-processor boards                              |
| 96hClear huge ES segment register97hFixup Multi Processor table98h1-2Search for option ROMs. One long, two short beeps on checksum<br>failure99hCheck for SMART Drive (optional)9AhShadow option ROMs9ChSet up Power Management9DhInitialize security engine (optional)9EhEnable hardware interrupts9FhDetermine number of ATA and SCSI drivesA0hSet time of dayA2hCheck key lockA4hInitialize Typematic rateA8hErase F2 promptAAhScan for F2 key stroke                                                                                                    | 95h  |       | Install CD ROM for boot                                               |
| 97hFixup Multi Processor table98h1-2Search for option ROMs. One long, two short beeps on checksum<br>failure99hCheck for SMART Drive (optional)9AhShadow option ROMs9ChSet up Power Management9DhInitialize security engine (optional)9EhEnable hardware interrupts9FhDetermine number of ATA and SCSI drivesA0hSet time of dayA2hCheck key lockA4hInitialize Typematic rateA8hErase F2 promptAAhScan for F2 key stroke                                                                                                    | 96h  |       | Clear huge ES segment register                                        |
| 98h1-2Search for option ROMs. One long, two short beeps on checksum<br>failure99hCheck for SMART Drive (optional)9AhShadow option ROMs9ChSet up Power Management9DhInitialize security engine (optional)9EhEnable hardware interrupts9FhDetermine number of ATA and SCSI drivesA0hSet time of dayA2hCheck key lockA4hInitialize Typematic rateA8hErase F2 promptAAhScan for F2 key stroke                                                                                                    | 97h  |       | Fixup Multi Processor table                                           |
| 99hCheck for SMART Drive (optional)9AhShadow option ROMs9ChSet up Power Management9DhInitialize security engine (optional)9EhEnable hardware interrupts9FhDetermine number of ATA and SCSI drivesA0hSet time of dayA2hCheck key lockA4hInitialize Typematic rateA8hErase F2 promptAAhScan for F2 key stroke                                                                                                    | 98h  | 1-2   | Search for option ROMs. One long, two short beeps on checksum failure |
| 9AhShadow option ROMs9ChSet up Power Management9DhInitialize security engine (optional)9EhEnable hardware interrupts9FhDetermine number of ATA and SCSI drivesA0hSet time of dayA2hCheck key lockA4hInitialize Typematic rateA8hErase F2 promptAAhScan for F2 key stroke                                                                                                    | 99h  |       | Check for SMART Drive (optional)                                      |
| 9ChSet up Power Management9DhInitialize security engine (optional)9EhEnable hardware interrupts9FhDetermine number of ATA and SCSI drivesA0hSet time of dayA2hCheck key lockA4hInitialize Typematic rateA8hErase F2 promptAAhScan for F2 key stroke                                                                                                    | 9Ah  |       | Shadow option ROMs                                                    |
| 9DhInitialize security engine (optional)9EhEnable hardware interrupts9FhDetermine number of ATA and SCSI drivesA0hSet time of dayA2hCheck key lockA4hInitialize Typematic rateA8hErase F2 promptAAhScan for F2 key stroke                                                                                                    | 9Ch  |       | Set up Power Management                                               |
| 9EhEnable hardware interrupts9FhDetermine number of ATA and SCSI drivesA0hSet time of dayA2hCheck key lockA4hInitialize Typematic rateA8hErase F2 promptAAhScan for F2 key stroke                                                                                                    | 9Dh  |       | Initialize security engine (optional)                                 |
| 9Fh    Determine number of ATA and SCSI drives      A0h    Set time of day      A2h    Check key lock      A4h    Initialize Typematic rate      A8h    Erase F2 prompt      AAh    Scan for F2 key stroke                                                                                                    | 9Eh  |       | Enable hardware interrupts                                            |
| A0h  Set time of day    A2h  Check key lock    A4h  Initialize Typematic rate    A8h  Erase F2 prompt    AAh  Scan for F2 key stroke                                                                                                    | 9Fh  |       | Determine number of ATA and SCSI drives                               |
| A2h  Check key lock    A4h  Initialize Typematic rate    A8h  Erase F2 prompt    AAh  Scan for F2 key stroke                                                                                                    | A0h  |       | Set time of day                                                       |
| A4h  Initialize Typematic rate    A8h  Erase F2 prompt    AAh  Scan for F2 key stroke                                                                                                    | A2h  |       | Check key lock                                                        |
| A8h  Erase F2 prompt    AAh  Scan for F2 key stroke                                                                                                    | A4h  |       | Initialize Typematic rate                                             |
| AAh Scan for F2 kev stroke                                                                                                    | A8h  |       | Erase F2 prompt                                                       |
|                                                                                                    | AAh  |       | Scan for F2 key stroke                                                |
| ACh Enter SETUP                                                                                                    | ACh  |       | Enter SETUP                                                           |
| AEh Clear Boot flag                                                                                                    | AEh  |       | Clear Boot flag                                                       |
| B0h Check for errors                                                                                                    | B0h  |       | Check for errors                                                      |
| B2h POST done - prepare to boot operating system                                                                                                    | B2h  |       | POST done - prepare to boot operating system                          |
| B4h 1 One short beep before boot                                                                                                    | B4h  | 1     | One short beep before boot                                            |
| B5h Terminate QuietBoot (optional)                                                                                                    | B5h  |       | Terminate QuietBoot (optional)                                        |
| B6h Check password (optional)                                                                                                    | B6h  |       | Check password (optional)                                             |
| B9h Prepare Boot                                                                                                    | B9h  |       | Prepare Boot                                                          |
| BAh Initialize DMI parameters                                                                                                    | BAh  |       | Initialize DMI parameters                                             |
| BBh Initialize PnP Option ROMs                                                                                                    | BBh  |       | Initialize PnP Option ROMs                                            |
| BCh Clear parity checkers                                                                                                    | BCh  |       | Clear parity checkers                                                 |
| BDh Display MultiBoot menu                                                                                                    | BDh  |       | Display MultiBoot menu                                                |
| BEh Clear screen (optional)                                                                                                    | BEh  |       | Clear screen (optional)                                               |
| BFh Check virus and backup reminders                                                                                                    | BFh  |       | Check virus and backup reminders                                      |
| C0h Try to boot with INT 19                                                                                                    | C0h  |       | Try to boot with INT 19                                               |

| Code | Beeps | POST Routine Description               |
|------|-------|----------------------------------------|
| C1h  |       | Initialize POST Error Manager (PEM)    |
| C2h  |       | Initialize error logging               |
| C3h  |       | Initialize error display function      |
| C4h  |       | Initialize system error handler        |
| C5h  |       | PnPnd dual CMOS (optional)             |
| C6h  |       | Initialize notebook docking (optional) |
| C7h  |       | Initialize notebook docking late       |
| C8h  |       | Force check (optional)                 |
| C9h  |       | Extended checksum (optional)           |
| D2h  |       | Unknown interrupt                      |
| Code | Beeps | For Boot Block in Flash ROM            |
| E0h  |       | Initialize the chipset                 |
| E1h  |       | Initialize the bridge                  |
| E2h  |       | Initialize the CPU                     |
| E3h  |       | Initialize system timer                |
| E4h  |       | Initialize system I/O                  |
| E5h  |       | Check force recovery boot              |
| E6h  |       | Checksum BIOS ROM                      |
| E7h  |       | Go to BIOS                             |
| E8h  |       | Set Huge Segment                       |
| E9h  |       | Initialize Multi Processor             |
| EAh  |       | Initialize OEM special code            |
| EBh  |       | Initialize PIC and DMA                 |
| ECh  |       | Initialize Memory type                 |
| EDh  |       | Initialize Memory size                 |
| EEh  |       | Shadow Boot Block                      |
| EFh  |       | System memory test                     |
| F0h  |       | Initialize interrupt vectors           |
| F1h  |       | Initialize Run Time Clock              |
| F2h  |       | Initialize video                       |
| F3h  |       | Initialize System Management Mode      |
| F4h  | 1     | Output one beep before boot            |
| F5h  |       | Boot to Mini DOS                       |
| F6h  |       | Clear Huge Segment                     |
| F7h  |       | Boot to Full DOS                       |

\* If the BIOS detects error 2C, 2E, or 30 (base 512K RAM error), it displays an additional word-bitmap (xxxx) indicating the address line or bits that failed. For example, "2C 0002" means address line 1 (bit one set) has failed. "2E 1020" means data bits 12 and 5 (bits 12 and 5 set) have failed in the lower 16 bits. Note that error 30 cannot occur on 386SX systems because they have a 16 rather than 32-bit bus. The BIOS also sends the bitmap to the port-80 LED display. It first displays the check point code, followed by a delay, the high-order byte, another delay, and then the low-order byte of the error. It repeats this sequence continuously.
# Jumper and Connector Locations

### Top View

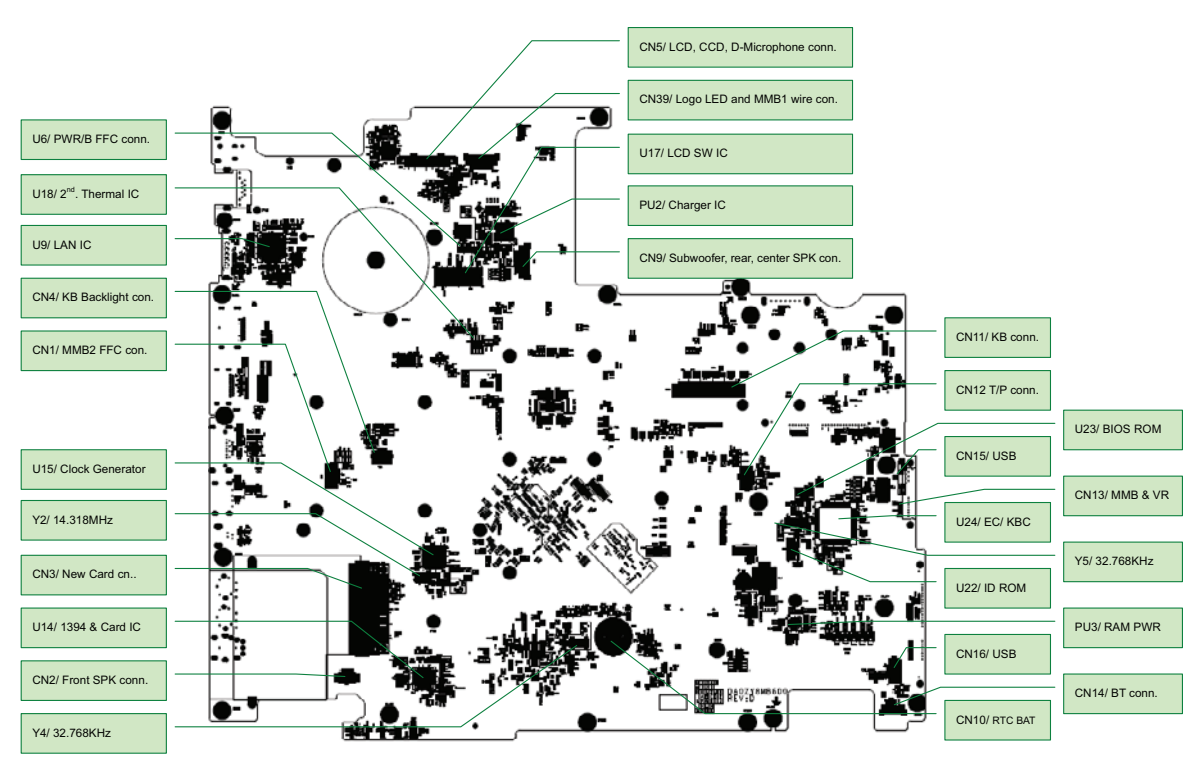

| ltem | Description                         | ltem | Description                           |
|------|-------------------------------------|------|---------------------------------------|
| U6   | PWR/B FFC connector                 | PU2  | Charger IC                            |
| U18  | Second thermal IC                   | CN9  | Subwoofer, rear, center SPK connector |
| U9   | LAN IC                              | CN11 | KB connector                          |
| CN4  | KB Backlight<br>connector           | CN12 | T/P connector                         |
| CN1  | MMB2 FFC connector                  | U23  | BIOS ROM                              |
| U15  | Clock Generator                     | CN15 | USB                                   |
| Y2   | 14.318MHz                           | CN13 | MMB & VR                              |
| CN3  | New Card connector                  | U24  | EC/ KBC                               |
| U14  | 1394 & Card IC                      | Y5   | 32.768KHz                             |
| CN2  | Front SPK connector                 | U22  | ID ROM                                |
| Y4   | 32.768KHz                           | PU3  | RAM PWR                               |
| CN5  | LCD, CCD, D-<br>microphone conn.    | CN16 | USB                                   |
| CN39 | Logo LED and MMB1<br>wire connector | CN14 | BT connector                          |
| U17  | LCD SW IC                           | CN10 | RTC BAT                               |

#### Bottom View

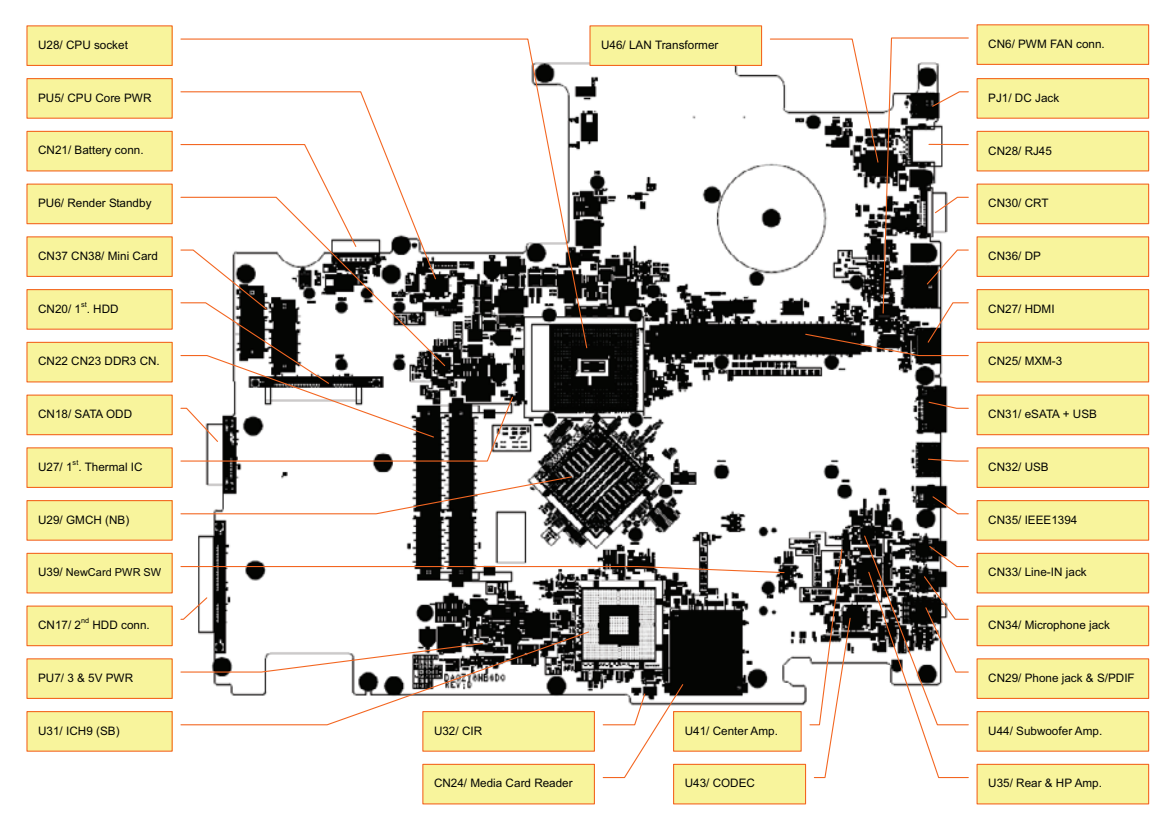

| Item      | Description      | ltem | Description         |
|-----------|------------------|------|---------------------|
| U28       | CPU socket       | CN28 | RJ45                |
| PU5       | CPU Core PWR     | CN30 | CRT                 |
| CN21      | Battery conn.    | CN36 | DP                  |
| PU6       | Render Standby   | CN27 | HDMI                |
| CN37 CN38 | Mini Card        | CN25 | MXM-3               |
| CN20      | First HDD        | CN31 | eSATA + USB         |
| CN22 CN23 | DDR3 CN          | CN32 | USB                 |
| CN18      | SATA ODD         | CN35 | IEEE1394            |
| U27       | First Thermal IC | CN33 | Line-IN jack        |
| U29       | GMCH (NB)        | CN34 | Microphone jack     |
| U39       | New Card PWR SW  | CN29 | Phone jack & S/PDIF |
| CN17      | Second HDD conn. | U44  | Subwoofer Amp.      |
| PU7       | 3 & 5V PWR       | U35  | Rear & HP Amp.      |
| U31       | ICH9 (SB)        | U43  | CODEC               |
| U46       | LAN Transformer  | U41  | Center Amp.         |
| CN6       | PWM FAN conn.    | CN24 | Media Card Reader   |
| PJ1       | DC Jack          | U32  | CIR                 |

### Clearing Password Check and BIOS Recovery

This section provide you the standard operating procedures of clearing password and BIOS recovery for Aspire 8940. Aspire 8940 provides one Hardware Open Gap on main board for clearing password check, and one Hotkey for enabling BIOS Recovery.

#### **Clearing Password Check**

Hardware Open Gap Description is as follows:

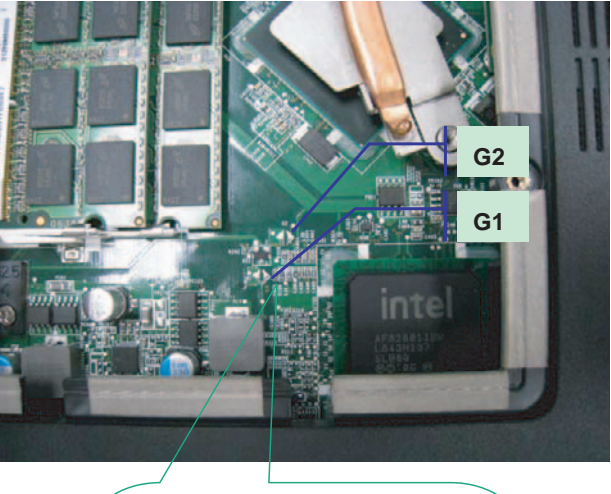

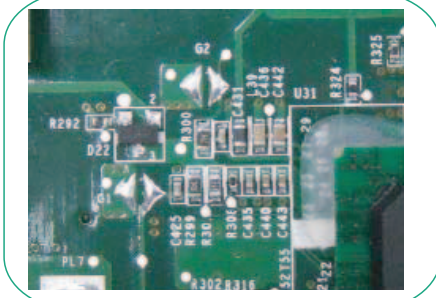

If users set a BIOS Password (Supervisor Password and/or User Password) for security reasons, the BIOS will prompt for a password during system POST or when systems enter to BIOS Setup menu. However, if it is necessary to bypass the password check, users need to short the HW Gap to clear the password by performing the following procedure:

- 1. Power off the system, and unplug the AC and Battery from the machine.
- 2. Open the Hard Drive and RAM doors.
- 3. Remove the Hard drive
- 4. Remove the mylar as shown in the above figure
- 5. Find the appropriate HW Gap on M/B as shown in the picture.
  - G2 is the Secondary RTC Reset. This signal resets the manageablility register bits in the RTC well when the TRTC battery is removed. The SRTCRST# input must always be high when all other RTC power planes are on. In the case where the RTC Battery is dead or missing on the platform, the SRTCRST# pin must rise before the RSMRST# pin.
  - G3 is the RTC Reset. When asserted, this signal resets register bits in the RTC well. Unless the CMOS is being cleared (only to be done in the G3 power state), the RTCRST# input must always be high when all other RTC power planes are on. In the case where the RTC Battery is dead or missing on the platform, the RTCRST# pin must rise before the RSMRST# pin.
- 6. Use an electric conductivity tool to short the two points of the HW Gap G3.

- 7. Plug in AC, keeping the HW Gap shorted, and press Power Button to power on the system till BIOS POST finish. Then remove the tool from the HW Gap.
- 8. Restart system. Press F2 key to enter BIOS Setup menu.

If there is no Password request, the BIOS Password has been successfully cleared. Otherwise, please follow the steps and try again.

NOTE: The steps are only for clearing BIOS Password (Supervisor Password and User Password).

#### BIOS Recovery by Crisis Disk

#### **BIOS Recovery Boot Block:**

BIOS Recovery Boot Block is a special block of BIOS. It is used to boot up the system with minimum BIOS initialization. Users can enable this feature to restore the BIOS firmware to a successful one once the previous BIOS flashing process failed.

#### **BIOS Recovery Hotkey:**

The system provides a function hotkey: **Fn+Esc**, for enable BIOS Recovery process when system is powered on during BIOS POST. To use this function, it is strongly recommended to have the AC adapter and Battery present. If this function is enabled, the system will force the BIOS to enter a special BIOS block, called Boot Block.

#### Steps for BIOS Recovery by USB flash crisis disk:

Before doing this, prepare the Crisis USB key. The Crisis USB key could be made by executing the Crisis Disk program in another system with Windows XP OS.

Follow the steps below:

- 1. Plug in the USB disk.
- 2. Launch the *wincris.exe* program to create a USB Crisis Disk. Click Start to initiate the process.
- 3. Select the **Quick Format** option to format the disk and click **Start**. Follow the instructions on the screen to create the disk.
- 4. Copy the KAYF0X64.fd BIOS file into USB flash disk root directory.

**NOTE:** Do not place any other \*.fd file in the USB flash disk root directory.

To use the Crisis USB key, do the following:

- 1. Plug USB storage into USB port.
- 2. Press **Fn + ESC** button then plug in AC power.

The Power button flashes orange once.

3. Press **Power** button to initiate system CRISIS mode.

When CRISIS is complete, the system auto restarts with a workable BIOS.

4. Update the latest version BIOS for this machine by regular BIOS flashing process.

## FRU (Field Replaceable Unit) List

This chapter gives you the FRU (Field Replaceable Unit) listing in global configurations of Aspire 8940. Refer to this chapter whenever ordering for parts to repair or for RMA (Return Merchandise Authorization).

Please note that WHEN ORDERING FRU PARTS, you should check the most up-to-date information available on your regional web or channel. For whatever reasons a part number change is made, it will not be noted on the printed Service Guide. For ACER AUTHORIZED SERVICE PROVIDERS, your Acer office may have a DIFFERENT part number code from those given in the FRU list of this printed Service Guide. You MUST use the local FRU list provided by your regional Acer office to order FRU parts for repair and service of customer machines.

NOTE: To scrap or to return the defective parts, you should follow the local government ordinance or regulations on how to dispose it properly, or follow the rules set by your regional Acer office on how to return it.

# Aspire 8940 Exploded Diagrams

#### Main Chassis

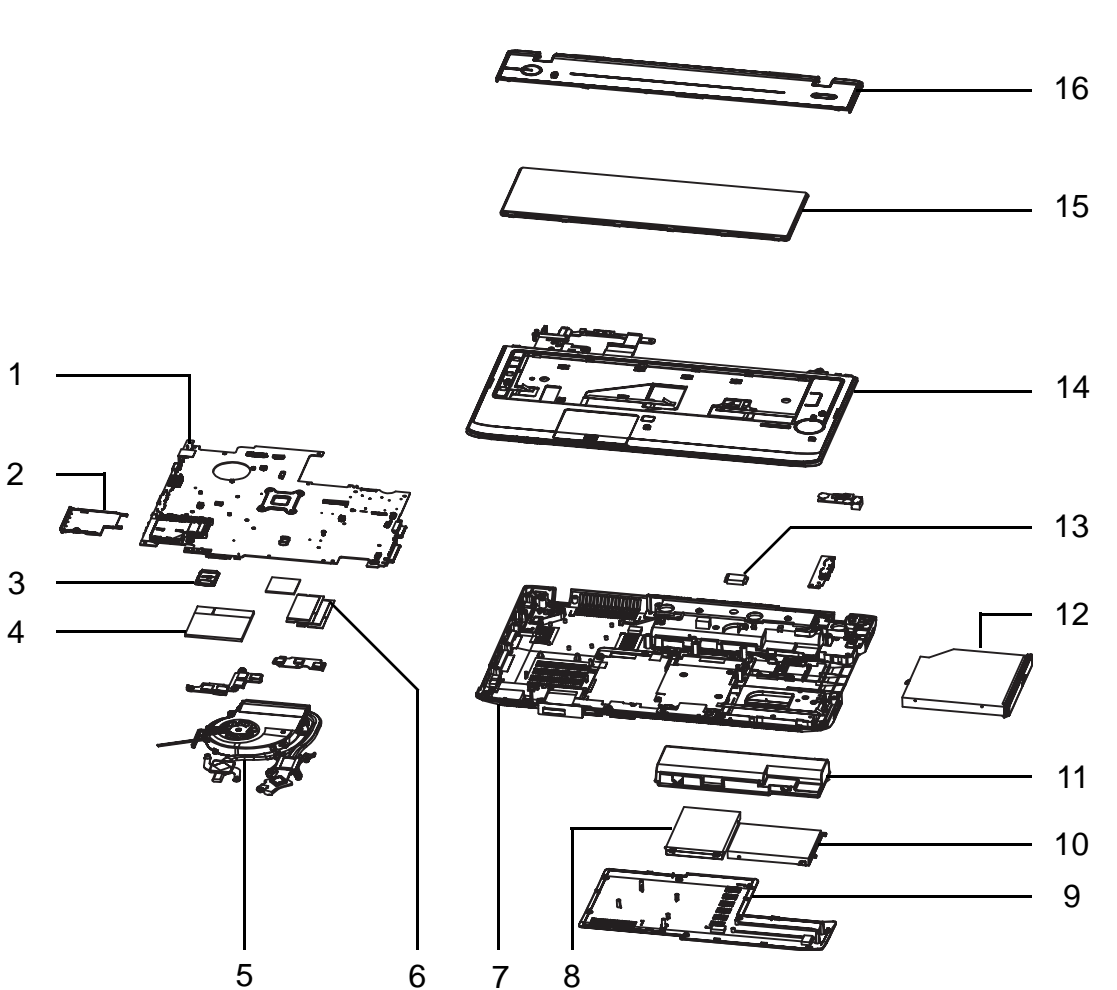

| No. | Description               | Acer P/N     | No. | Description  | Acer P/N     |
|-----|---------------------------|--------------|-----|--------------|--------------|
| 1   | Mainboard                 | MB.PJJ06.001 | 9   | Lower Door   | 42.PJJ07.001 |
| 2   | Dummy New Card            | 42.PDA07.003 | 10  | HDD1         | KH.16001.042 |
| 3   | Dummy 4-in-1 Card         | 42.PDA07.004 | 11  | Battery      | BT.00803.024 |
| 4   | Graphics Card             | VG.10P06.004 | 12  | ODD          | KO.00405.002 |
| 5   | Thermal Module for<br>MXM | 60.PJJ07.006 | 13  | Bluetooth    | BH.21100.004 |
| 6   | Memory                    | KN.2GB04.004 | 14  | Upper Cover  | 60.PJJ07.001 |
| 7   | Lower Cover               | 60.PJP07.001 | 15  | Keyboard     | KB.I170A.005 |
| 8   | HDD2                      | KH.16001.042 | 16  | Switch Cover | 55.PJJ07.003 |

### LCD Assembly

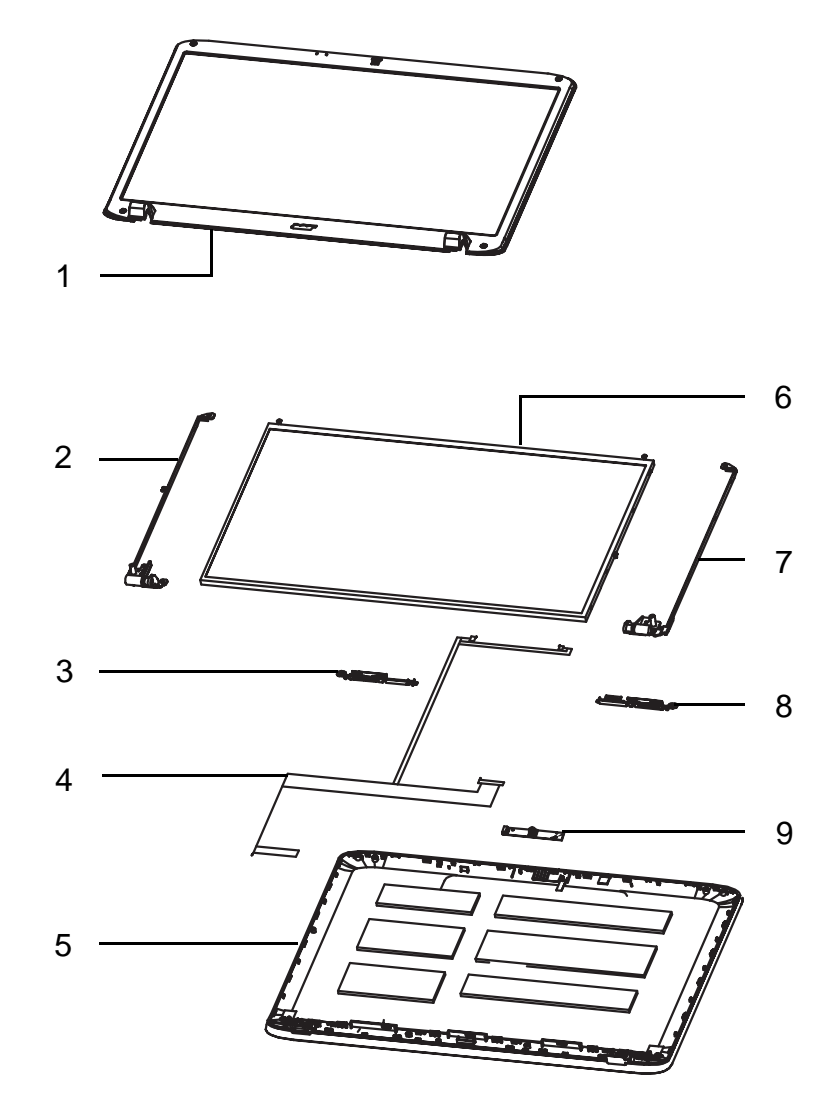

| No. | Description                 | Acer P/N     | No. | Description                 | Acer P/N     |
|-----|-----------------------------|--------------|-----|-----------------------------|--------------|
| 1   | LCD Bezel                   | 60.PH507.001 | 6   | LCD Panel                   | LK.1840D.003 |
| 2   | LCD Bracket w/<br>hinge - L | 33.PD207.002 | 7   | LCD Bracket w/<br>hinge - R | 33.PD207.001 |
| 3   | Antenna_L                   | 60.PJJ07.003 | 8   | Antenna_R                   | 60.PJJ07.003 |
| 4   | LCD Cable for CCD           | 50.PDA07.002 | 9   | Camera                      | 57.PDA07.001 |
| 5   | LCD Module                  | 6M.PJJ07.004 |     |                             |              |

NOTE: Antennas are not supplied separately. The part number given is for the LCD Module which includes the Antennas.

# Aspire 8940 FRU List

| Category                                                                                                    | Description                                                                                       | Acer PN.     |
|----------------------------------------------------------------------------------------------------|---------------------------------------------------------------------------------------------------|--------------|
| Adapter                                                                                                    |                                                                                                   |              |
|                                                                                                    | Adapter DELTA 120W-DE 19V 1.7x5.5x11 Green ADP-<br>120ZB BBGB, LV5+OBL LED LF                     | AP.12001.009 |
| Battery                                                                                                    |                                                                                                   |              |
| Solore Solore                                                                                                   | Battery SANYO AS-2007B Li-Ion 4S2P SANYO 8 cell 4800mAh Main COMMON                               | BT.00803.024 |
| The second second second second second second second second second second second second second second second se | Battery SONY AS-2007B Li-Ion 4S2P SONY 8 cell<br>4800mAh Main COMMON                              | BT.00804.020 |
|                                                                                                    | Battery SIMPLO AS-2007B Li-Ion 4S2P PANASONIC 8 cell 4800mAh Main COMMON PSS                      | BT.00807.015 |
| Board                                                                                                    |                                                                                                   |              |
|                                                                                                    | Foxconn Bluetooth BRM 2046 BT2.1 (T60H928.33) f/<br>w:861                                         | BH.21100.004 |
|                                                                                                    | Lan Intel WLAN 512AG_MMWG Shirley Peak 5100<br>MM#897004                                          | KI.SPM01.005 |
|                                                                                                    | Lan Intel WLAN 512AN_MMWG Shirley Peak 5100<br>MM#895361 TA#E14718-014                            | KI.SPM01.003 |
|                                                                                                    | Lan Intel WLAN 512AN_MMWG2 Shirley Peak 5100 ME enable / MM#899541                                | KI.SPM01.008 |
|                                                                                                    | Lan Intel WLAN 533AN_MMWG2 Shirley Peak 5300 ME<br>enable / MM#899545                             | KI.SPM01.009 |
|                                                                                                    | POWER BOARD                                                                                       | 55.PJJ07.002 |
| Bay North and American Street                                                                                   | SWITCH BOARD                                                                                      | 55.PJJ07.003 |
|                                                                                                    | USB BOARD                                                                                         | 55.PJJ07.004 |
|                                                                                                    | TOUCHPAD BOARD W/FP                                                                               | 55.PJJ07.001 |
|                                                                                                    | MSI VGA Card nVidia N10PGS DDRIII 1024M 800MHz<br>64*16 MXM 3.0 Type A w/ Samsung K4W1G1646E-HC12 | VG.10P06.004 |
|                                                                                                    | MSI VGA Card nVidia N10PGS DDRIII 1024M 800MHz<br>64*16 MXM 3.0 Type A w/ Hynix H5TQ1G63BFR-12C   | VG.10P06.005 |
| 29                                                                                                    | MSI VGA Card nVidia N10EGE DDRIII 1024M 800Mhz<br>64*16 MXM 3.0 Type A w/Samsung K4W1G1646E-HC12  | VG.10E06.004 |
|                                                                                                    | MSI VGA Card nVidia N10EGE DDRIII 1024M 800Mhz<br>64*16 MXM 3.0 Type A w/Hynix /H5TQ1G63BFR-12C   | VG.10E06.005 |
|                                                                                                    | DVB-T Mini-card TT-1260DA w/DiBCOM<br>DIB7070P+DiB0700C rev.D                                     | TU.23100.015 |
|                                                                                                    | DVB-T Mini-card TT-1281DA w/DiBCOM DIB7770                                                        | TU.23100.023 |
| Cable                                                                                                    |                                                                                                   |              |

| Category                                                                                                    | Description                              | Acer PN.     |
|----------------------------------------------------------------------------------------------------|------------------------------------------|--------------|
|                                                                                                    | PWR CORD V943B30001218008 DANISH 3P      | 27.A03V7.006 |
|                                                                                                    | PWR CORD(ISR)1.8M 3PBLK FZ0I0008-038     | 27.TATV7.005 |
|                                                                                                    | PWR CORD V50CB3T3012180QD TW-110V,3P     | 27.A99V7.002 |
|                                                                                                    | POWER CORD(SWI)1.8M 3PBLACK FZ010008-011 | 27.A99V7.004 |
|                                                                                                    | POWER CORD(IT) 1.8M 3PBLACK FZ010008-008 | 27.A99V7.005 |
|                                                                                                    | POWER CORD(S.A) 1.8M 3BLACK FZ010008-006 | 27.T48V7.001 |
|                                                                                                    | POWER CORD US 3PIN ROHS                  | 27.TAXV7.001 |
|                                                                                                    | POWER CORD(EU) 1.8M 3PBLACK FM010008-010 | 27.TATV7.001 |
|                                                                                                    | POWER CORD(UK) 1.8M 3PBLACK FP010008-013 | 27.TATV7.003 |
|                                                                                                    | POWER CORD BRAZIL IMETRO 3 PIN           | 27.S0607.001 |
|                                                                                                    | POWER CORD(S.A) 1.8M 3BLACK FZ010008-006 | 27.T48V7.001 |
|                                                                                                    | BLUETOOTH CABLE                          | 50.PDA07.011 |
| X                                                                                                    | FFC CABLE - P/B TO MB                    | 50.PDA07.001 |
| and the second second sec | FFC CABLE - TP TO TP/B                   | 50.PDA07.003 |
|                                                                                                    | FFC CABLE - TP_LOCK TO TP/B              | 50.PDA07.004 |
|                                                                                                    | FFC CABLE - TP/B TO MB                   | 50.PDA07.005 |
|                                                                                                    | FFC CABLE - MMB3 TO MB                   | 50.PDA07.006 |
|                                                                                                    | FFC CABLE - MMB3 TO VR/B                 | 50.PDA07.007 |
|                                                                                                    | FFC CABLE - MMB3 TO S/B                  | 50.PDA07.008 |

| Category             | Description                                                                                                 | Acer PN.     |
|----------------------|----------------------------------------------------------------------------------------------------|--------------|
|                      | FFC CABLE - MMB2 TO MB                                                                                      | 50.PDA07.009 |
| 15                   | FFC CABLE - USB/B TO MB                                                                                     | 50.PDA07.010 |
| Case/Cover/Bracket A | ssembly                                                                                                    | I            |
|                      | MIDDLE COVER                                                                                                | 42.PDA07.001 |
|                      | UPPER CASE ASSY W/TP, TP FFC, TP_LOCK FFC, TP/<br>B FFC, MMB3, MMB3 FFC, VR FFC, S/B FFC, MMB2,<br>MMB2 FFC | 60.PJJ07.001 |
|                      | LOWER CASE ASSY W/SPEAKER, SPEAKER FRONT,<br>USB/B FFC, TV-IN CABLE                                         | 60.PJP07.001 |
|                      | LOWER CASE ASSY W/SPEAKER, SPEAKER FRONT,<br>USB/B FFC W/O TV                                               | 60.PJJ07.002 |
|                      | BASE COVER W/RUBBER                                                                                         | 42.PJJ07.001 |
| نعن                  | TP BOARD HOLDER                                                                                             | 33.PDA07.001 |
|                      | DUMMY NEW CARD                                                                                              | 42.PDA07.003 |
|                      | DUMMY 4 IN 1 CARD                                                                                           | 42.PDA07.004 |
|                      | VGA SUPPORT BRACKET NVIDIA                                                                                  | 33.PDA07.002 |
| CPU/Processor        |                                                                                                    | I            |
|                      | CPU Intel Core i7 720QM 1.6G 6M 1333 45W                                                                    | KC.72001.QMP |
|                      | CPU Intel Core i7 820QM 1.73G 8M 1333 45W                                                                   | KC.82001.QMP |
| Super Multidrive     |                                                                                                    |              |
| -                    | DVD/RW SUPER MULTI MODULE                                                                                   | 6M.PJJ07.001 |
|                      | ODD TOSHIBA Super-Multi DRIVE 12.7mm Tray DL 8X<br>TS-L633C LF W/O bezel SATA (HF + Windows 7)              | KU.00801.035 |
|                      | ODD HLDS Super-Multi DRIVE 12.7mm Tray DL 8X<br>GT30N LF W/O bezel SATA (HF + Windows 7)                    | KU.0080D.048 |
|                      | ODD SONY Super-Multi DRIVE 12.7mm Tray DL 8X AD-<br>7585H LF W/O bezel SATA (HF + Windows 7)                | KU.0080E.027 |
|                      | ODD PLDS Super-Multi DRIVE 12.7mm Tray DL 8X DS-<br>8A4SH LF W/O bezel SATA (HF + Windows 7)                | KU.0080F.006 |
| 0                    | ODD BEZEL - SUPER MULTI                                                                                     | 42.PDA07.005 |

| Category     | Description                                                                                                    | Acer PN.     |
|--------------|----------------------------------------------------------------------------------------------------|--------------|
|              | ODD BRACKET                                                                                                    | 33.PDA07.003 |
| Combo Drive  |                                                                                                    | ·            |
|              | BD COMBO MODULE                                                                                                  | 6M.PJJ07.002 |
| 9 9 0 co     | ODD PLDS BD COMBO 12.7mm Tray DL 4X DS-4E1S LF<br>W/O bezel SATA (Windows 7)                                     | KO.0040F.003 |
|              | ODD SONY BD COMBO 12.7mm Tray DL 4X BC-5500S<br>LF W/O bezel FW 1.E1 SATA (Windows 7)                            | KO.0040E.002 |
| 000          | ODD BRACKET                                                                                                    | 33.PDA07.003 |
|              | ODD BEZEL - BD COMBO                                                                                             | 42.PDA07.006 |
| -            | BLUE RAY RW MODULE                                                                                               | 6M.PJJ07.003 |
| 0 0 0 00 000 | ODD PIONEER BD RW 12.7mm Tray DL 4X BDR-<br>TD01RS LF W/O bezel SATA (Windows 7)                                 | KU.00405.015 |
|              | ODD PANASONIC BD RW 12.7mm Tray DL 4X UJ230A<br>LF W/O bezel SATA 2X double Layer, 4X Single Layer F/<br>W: 1003 | TBD          |
| 070          | ODD BRACKET                                                                                                    | 33.PDA07.003 |
|              | ODD BEZEL - BD RW                                                                                                | 42.PDA07.006 |
| HDD          |                                                                                                    | ·            |
|              | HDD HGST 2.5 <sup>™</sup> 5400rpm 160GB HTS543216L9A300<br>Falcon-B SATA LF F/W:C40C                             | KH.16007.019 |
|              | HDD WD 2.5"" 5400rpm 160GB WD1600BEVT-22ZCTO<br>ML160 SATA LF F/W:11.01A11                                       | KH.16008.022 |
|              | HDD HGST 2.5 <sup>377</sup> 5400rpm 250GB HTS545025B9A300<br>Panther B SATA LF F/W:C60F                          | KH.25007.015 |
|              | HDD WD 2.5" 5400rpm 250GB WD2500BEVT-22ZCT0<br>ML160 SATA LF F/W:11.01A11                                        | KH.25008.021 |

| Category                                                                                                    | Description                                                                                                    | Acer PN.     |
|----------------------------------------------------------------------------------------------------|----------------------------------------------------------------------------------------------------|--------------|
|                                                                                                    | HDD SEAGATE 2.5 <sup>377</sup> 5400rpm 250GB ST9250315AS<br>Wyatt SATA LF F/W:0001SDM1                                    | KH.25001.016 |
|                                                                                                    | HDD TOSHIBA 2.5"" 5400rpm 250GB MK2555GSX Libra<br>SATA LF F/W:FG001J                                                     | KH.25004.003 |
| Concerned and the second                                                                                                    | HDD HGST 2.5 <sup>™</sup> 5400rpm 320GB HTS545032B9A300<br>Panther B SATA LF F/W: C60F                                    | KH.32007.007 |
|                                                                                                    | HDD WD 2.5"" 5400rpm 320GB WD3200BEVT-22ZCT0<br>ML160 SATA LF F/W:11.01A11                                                | KH.32008.013 |
|                                                                                                    | HDD SEAGATE 2.5 <sup>™</sup> 5400rpm 500GB ST9500325AS<br>Wyatt SATA LF F/W:0001SDM1                                      | KH.50001.011 |
|                                                                                                    | HDD TOSHIBA 2.5"" 5400rpm 500GB MK5055GSX Libra<br>SATA LF F/W:FG001J                                                     | KH.50004.001 |
|                                                                                                    | HDD HGST 2.5 <sup>™</sup> 5400rpm 500GB HTS545050B9A300<br>Panther B SATA LF F/W:C60F                                     | KH.50007.009 |
|                                                                                                    | HDD WD 2.5" 5400rpm 500GB WD5000BEVT-22ZAT0<br>ML250 SATA LF F/W:01.01A01                                                 | KH.50008.013 |
|                                                                                                    | HDD TOSHIBA 2.5"" 5400rpm 160GB MK1655GSX Libra<br>SATA LF F/W: FG011J                                                    | KH.16004.006 |
|                                                                                                    | HDD SEAGATE 2.5 <sup>™</sup> 5400rpm 160GB ST9160314AS<br>Wyatt SATA LF F/W:0001SDM1                                      | KH.16001.042 |
|                                                                                                    | HDD SEAGATE 2.5 <sup>™</sup> 5400rpm 320GB ST9320325AS<br>Wyatt SATA LF F/W:0001SDM1                                      | KH.32001.017 |
|                                                                                                    | HDD HGST 2.5 <sup>m</sup> 7200rpm 320GB HTS723232L9A360<br>Falcon-C SATA 16MB LF F/W:C30F                                 | KH.32007.005 |
|                                                                                                    | HDD HGST 2.5 <sup>m</sup> 5400rpm 250GB HTS545025B9A300<br>Panther B SATA LF F/W:C60F Disk imbalance criteria = 0.014g-cm | KH.25007.016 |
|                                                                                                    | HDD HGST 2.5 <sup>m</sup> 5400rpm 500GB HTS545050B9A300<br>Panther B SATA LF F/W:C60F Disk imbalance criteria = 0.014g-cm | KH.50007.010 |
| and the second second s | HDD BRACKET ASSY                                                                                                    | 33.PDA07.004 |
| Keyboard                                                                                                    | · · · · · · · · · · · · · · · · · · ·                                                                                     |              |
|                                                                                                    | Keyboard ACER AC7B SM80 17 103KS Black Arabic<br>Backlit                                                                  | KB.I170A.005 |
|                                                                                                    | Keyboard ACER AC7B SM80 17 104KS Black FR/Arabic<br>Backlit                                                               | KB.I170A.011 |
|                                                                                                    | Keyboard ACER AC7B SM80 17 104KS Black Belgium<br>Backlit                                                                 | KB.I170A.006 |
|                                                                                                    | Keyboard ACER AC7B SM80 17 104KS Black Brazilian Portuguese Backlit                                                       | KB.I170A.007 |
|                                                                                                    | Keyboard ACER AC7B SM80 17 104KS Black CZ/SK<br>Backlit                                                                   | KB.I170A.008 |
|                                                                                                    | Keyboard ACER AC7B SM80 17 103KS Black Chinese<br>Backlit                                                                 | KB.I170A.009 |
|                                                                                                    | Keyboard ACER AC7B SM80 17 104KS Black Danish<br>Backlit                                                                  | KB.I170A.010 |

| Category        | Description                                                                  | Acer PN.     |
|-----------------|------------------------------------------------------------------------------|--------------|
|                 | Keyboard ACER AC7B SM80 17 104KS Black French<br>Backlit                     | KB.I170A.012 |
|                 | Keyboard ACER AC7B SM80 17 104KS Black German<br>Backlit                     | KB.I170A.013 |
|                 | Keyboard ACER AC7B SM80 17 103KS Black Greek<br>Backlit                      | KB.I170A.014 |
|                 | Keyboard ACER AC7B SM80 17 104KS Black Hungarian<br>Backlit                  | KB.I170A.015 |
|                 | Keyboard ACER AC7B SM80 17 104KS Black Italian<br>Backlit                    | KB.I170A.016 |
|                 | Keyboard ACER AC7B SM80 17 107KS Black Japanese<br>Backlit                   | KB.I170A.017 |
|                 | Keyboard ACER AC7B SM80 17 104KS Black Nordic Backlit                        | KB.I170A.018 |
|                 | Keyboard ACER AC7B SM80 17 104KS Black Norwegian<br>Backlit                  | KB.I170A.019 |
|                 | Keyboard ACER AC7B SM80 17 104KS Black Portuguese<br>Backlit                 | KB.I170A.020 |
|                 | Keyboard ACER AC7B SM80 17 103KS Black Russian<br>Backlit                    | KB.I170A.021 |
|                 | Keyboard ACER AC7B SM80 17 104KS Black SLO/CRO<br>Backlit                    | KB.I170A.022 |
|                 | Keyboard ACER AC7B SM80 17 104KS Black Spanish<br>Backlit                    | KB.I170A.023 |
|                 | Keyboard ACER AC7B SM80 17 104KS Black Sweden Backlit                        | KB.I170A.024 |
|                 | Keyboard ACER AC7B SM80 17 104KS Black Swiss/G<br>Backlit                    | KB.I170A.025 |
|                 | Keyboard ACER AC7B SM80 17 103KS Black Thailand Backlit                      | KB.I170A.026 |
|                 | Keyboard ACER AC7B SM80 17 104KS Black Turkish<br>Backlit                    | KB.I170A.027 |
|                 | Keyboard ACER AC7B SM80 17 104KS Black UK Backlit                            | KB.I170A.028 |
|                 | Keyboard ACER AC7B SM80 17 103KS Black US<br>International Backlit           | KB.I170A.029 |
|                 | Keyboard ACER AC7B SM80 17 103KS Black US<br>International w/ Hebrew Backlit | KB.I170A.030 |
|                 | Keyboard ACER AC7B SM80 17 104KS Black US w/<br>Canadian French Backlit      | KB.I170A.031 |
| LCD             |                                                                              | •            |
|                 | LED LCD FLUSH MODULE 18.4 WUXGAG W/CCD<br>ANTENNA *2                         | 6M.PJJ07.004 |
|                 | LED LCD FLUSH MODULE 18.4 WUXGAG W/CCD<br>ANTENNA *3                         | 6M.PJJ07.005 |
|                 | LED LCD MODULE 18.4 WUXGAG W/CCD ANTENNA *2                                  | 6M.PH507.001 |
| freezent waaren | LED LCD CMO 18.4" WUXGA Glare N184H6-L02 LF<br>220nit 8ms 500:1              | LK.1840D.003 |
| E STATISTIC AND |                                                                              |              |

| Category                 | Description                                                     | Acer PN.     |
|--------------------------|-----------------------------------------------------------------|--------------|
| L.                       | LCD CABLE FOR CCD                                               | 50.PDA07.002 |
|                          | LCD COVER ASSY W/ANTENNA *2                                     | 60.PJJ07.003 |
|                          | LCD BEZEL ASSY FOR CCD                                          | 60.PH507.001 |
| R.                       | LCD BRACKET W/HINGE - R                                         | 33.PD207.001 |
| **                       | LCD BRACKET W/HINGE - L                                         | 33.PD207.002 |
|                          | CCD MODULE SUYIN 1.0M                                           | 57.PDA07.001 |
|                          | CCD MODULE CN1014-S36B-OV01-1 CHICONY 1.0M                      | 57.PDA07.002 |
|                          | LED LCD MODULE 18.4 WUXGAG W/CCD ANTENNA *3                     | 6M.PH507.002 |
| Terrer? where the second | LED LCD CMO 18.4" WUXGA Glare N184H6-L02 LF<br>220nit 8ms 500:1 | LK.1840D.003 |
| L.                       | LCD CABLE FOR CCD                                               | 50.PDA07.002 |
|                          | LCD COVER ASSY W/ANTENNA *3                                     | 60.PJJ07.005 |
|                          | LCD BEZEL ASSY FOR CCD                                          | 60.PH507.001 |
| R                        | LCD BRACKET W/HINGE - R                                         | 33.PD207.001 |
| **                       | LCD BRACKET W/HINGE - L                                         | 33.PD207.002 |
|                          | CCD MODULE SUYIN 1.0M                                           | 57.PDA07.001 |
|                          | CCD MODULE CN1014-S36B-OV01-1 CHICONY 1.0M                      | 57.PDA07.002 |

| Category       | Description                                                                   | Acer PN.     |
|----------------|-------------------------------------------------------------------------------|--------------|
| Mainboard      |                                                                               |              |
|                | MAINBOARD PM55 DIS W/CARD READER EXPRESS<br>CARD W/O CPU RAM                  | MB.PJJ06.001 |
| Memory         | -                                                                             |              |
|                | Memory MICRON SO-DIMM DDRIII 1066 2GB<br>MT16JSF25664HY-1G1D1 LF 128*8 0.07um | KN.2GB04.004 |
|                | Memory ELPIDA SO-DIMM DDRIII 1066 2GB<br>EBJ21UE8BAU0-AE-E LF 128*8 0.07um    | KN.2GB09.002 |
|                | Memory SAMSUNG SO-DIMM DDRIII 1066 2GB<br>M471B5673DZ1-CF8 LF                 | KN.2GB0B.005 |
|                | Memory HYNIX SO-DIMM DDRIII 1066 1GB<br>HMT112S6AFP6C-G7N0 LF 64*16 0.065um   | KN.1GB0G.019 |
| Thermal Module | •                                                                             |              |
|                | THERMAL MODULE FOR MXM                                                        | 60.PJJ07.006 |
|                | VGA HEATSINK                                                                  | 33.PDA07.007 |
| Speaker        |                                                                               |              |
| Sec. Sec.      | SPEAKER W/SUB-WOOFER                                                          | 23.PDA07.001 |
| Remote Control |                                                                               | _            |
|                | FOMOSA21 REMOTE CONTROLLER RC804V-B EU                                        | RT.22700.008 |
|                | FORMOSA21 REMOTE CONTROLLER RC804V-B TC                                       | RT.22700.009 |
|                | FORMOSA21 REMOTE CONTROLLER RC804V-B SC                                       | RT.22700.010 |
|                | FORMOSA21 REMOTE CONTROLLER RC804V-B EN                                       | RT.22700.011 |
| Miscellaneous  |                                                                               |              |
|                | NAME PLATE AS8940G                                                            | 40.PJJ07.001 |
|                | LCD SCREW RUBBER                                                              | 47.PDA07.001 |
|                | BASE FOOT RUBBER LONG                                                         | 47.PDA07.002 |
|                | BASE FOOT RUBBER SHORT                                                        | 47.PDA07.003 |
|                | UPPER CASE RUBBER                                                             | 47.PDA07.004 |
|                | CCD RUBBER-R                                                                  | 47.PDA07.005 |

#### Screw List

| Category | Description                     | Acer PN      |
|----------|---------------------------------|--------------|
| Screw    |                                 |              |
|          | SCREW M3*0.5+3.5I               | 86.A03V7.006 |
|          | SCREW M2.0*6-I(ANTI-LOOSE)      | 86.N1407.001 |
|          | SCREW M2.5*2-I (NI,NYLOK)       | 86.TDY07.001 |
|          | SCREW M2.5*4-I(BNI)             | 86.N1407.003 |
|          | SCREW M2.0*3.0-I IRON           | 86.S0207.001 |
|          | SCREW M2.5*4.0-I(NI)(NYLOK)     | 86.D01V7.001 |
|          | SCREW M2.5*6.5-I(BZN(NYLOK-RED) | 86.ARE07.001 |
|          | SCREW M2.5*5.0-I(NI)            | 86.ARE07.004 |
|          | SCREW M3*0.5+3.5I               | 86.TDY07.003 |

# Model Definition and Configuration

## Aspire 8940 Series

| Model                     | RO   | Country                      | Acer<br>Part No  | Description                                                                                                    | СРИ      |
|---------------------------|------|------------------------------|------------------|----------------------------------------------------------------------------------------------------|----------|
| AS8940G-<br>724G50Bi      | EMEA | Russia                       | LX.PJJ0<br>2.008 | AS8940G-724G50Bi W7HP64RUATRU1<br>MC N10EGE1GBCFPbkQ_V3 2*2G/<br>500_L/BT/8L2.4/5R/<br>CBUL_abg_FP_1.0D_GEb_RU11                       | Ci7720QM |
| AS8940G-<br>724G50Mn      | PA   | Canada                       | LX.PJJ0<br>2.006 | AS8940G-724G50Mn W7HP64ATCA2 MC<br>N10EGE1GBCFPbkQ_V3 2*2G/500_L/<br>8L2.4/5R/CBUL_n2_FP_1.0D_GEb_FR81                                 | Ci7720QM |
| AS8940G-<br>724G50Bn      | PA   | USA                          | LX.PJJ0<br>2.007 | AS8940G-724G50Bn W7HP64ATUS1 MC<br>N10EGE1GBCFPbkQ_V3 2*2G/500_L/<br>8L2.4/5R/CBUL_n2_FP_1.0D_GEb_FRB1                                 | Ci7720QM |
| AS8940G-<br>724G64Bn      | EMEA | Germany                      | LX.PJJ0<br>2.002 | AS8940G-724G64Bn W7HP64ATDE1 MC<br>N10EGE1GBCFPbkQ_V3 2*2G/320+320/<br>BT/8L2.4/5R/<br>CBUL_n2_FP_1.0D_GEb_DE11                        | Ci7720QM |
| AS8940G-<br>724G100W<br>n | EMEA | South<br>Africa              | LX.PJJ0<br>2.004 | AS8940G-724G100Wn EM<br>W7HP64EMATZA2 MC<br>N10EGE1GBCFPbkQ_V3 2*2G/<br>500_L+500_L/BT/8L2.4/5R/<br>CBUL_n2_FP_1.0D_GEb_ES61           | Ci7720QM |
| AS8940G-<br>724G100W<br>n | AAP  | Japan                        | LX.PJJ0<br>2.005 | AS8940G-724G100Wn W7HP64AJP1 MC<br>N10EGE1GBCFPbkQ_V3 2*2G/<br>500_L+500_L/BT/8L2.4/5R/<br>CBUL_n2_FP_1.0D_GEb_JA11_BR101              | Ci7720QM |
| AS8940G-<br>724G50Bn      | EMEA | Germany                      | LX.PJJ0<br>2.001 | AS8940G-724G50Bn W7HP64ATDE1 MC<br>N10EGE1GBCFPbkQ_V3 2*2G/500_L/<br>BT/8L2.4/5R/<br>CBUL_n2_FP_1.0D_GEb_DE11                          | Ci7720QM |
| AS8940G-<br>824G100W<br>n | AAP  | Japan                        | LX.PJJ0<br>2.003 | AS8940G-824G100Wn W7HP64AJP1 MC<br>N10EGE1GBCFPbkQ_V3 2*2G/<br>500_L+500_L/BT/8L2.4/5R/<br>CBUL_n2_FP_1.0D_GEb_JA11_BR100              | Ci7820QM |
| AS8940G-<br>724G57Mn      | WW   | WW                           | S2.PJJ0<br>2.001 | AS8940G-724G57Mn W7HP64AWW1 MC<br>N10EGE1GBCFPbkQ_V3 2*2G/320+250/<br>BT/8L2.4/5R/<br>CBUL_n2_FP_1.0D_GEb_ES62                         | Ci7720QM |
| AS8940G-<br>724G100W<br>n | AAP  | Australia/<br>New<br>Zealand | LX.PJP0<br>2.006 | AS8940G-724G100Wn W7HP64ATAU1<br>MC N10EGE1GBTCFPbkQ_V3 2*2G/<br>500_L+500_L/BT/8L2.4/5R/<br>CBUL_n2_DVBT U/<br>VHF_FP_1.0D_GEb_R_ES61 | Ci7720QM |

| Model                     | RO   | Country                      | Acer<br>Part No  | Description                                                                                                    | СРИ      |
|---------------------------|------|------------------------------|------------------|----------------------------------------------------------------------------------------------------|----------|
| AS8940G-<br>724G100W<br>n | EMEA | Germany                      | LX.PJP0<br>2.001 | AS8940G-724G100Wn W7HP64ATDE1<br>MC N10EGE1GBTCFPbkQ_V3 2*2G/<br>500_L+500_L/BT/8L2.4/5R/<br>CBUL_n2_DVBT FP_1.0D_GEb_DE11           | Ci7720QM |
| AS8940G-<br>824G100W<br>n | AAP  | Australia/<br>New<br>Zealand | LX.PJP0<br>2.004 | AS8940G-824G100Wn W7HP64ATAU1<br>MC N10EGE1GBTCFPbkQ_V3 2*2G/<br>500_L+500_L/BT/8L2.4/5R/<br>CBUL_n2_DVBT U/<br>VHF_FP_1.0D_GEb_ES61 | Ci7820QM |
| AS8940G-<br>724G100B<br>n | AAP  | Australia/<br>New<br>Zealand | LX.PJP0<br>2.003 | AS8940G-724G100Bn W7HP64ATAU1<br>MC N10EGE1GBTCFPbkQ_V3 2*2G/<br>500_L+500_L/BT/8L2.4/5R/<br>CBUL_n2_DVBT U/<br>VHF_FP_1.0D_GEb_ES61 | Ci7720QM |
| AS8940G-<br>824G50Bn      | AAP  | Australia/<br>New<br>Zealand | LX.PJP0<br>2.002 | AS8940G-824G50Bn W7HP64ATAU1 MC<br>N10EGE1GBTCFPbkQ_V3 2*2G/500_L/<br>BT/8L2.4/5R/CBUL_n2_DVBT U/<br>VHF_FP_1.0D_GEb_ES61            | Ci7820QM |
| AS8940G-<br>824G100M<br>n | ww   | ww                           | S2.PJP0<br>2.001 | AS8940G-824G100Mn W7HP64AWW1<br>MC N10EGE1GBTCFPbkQ_V3 2*2G/<br>500_L+500_L/BT/8L2.4/5R/<br>CBUL_n3_DVBT U/<br>VHF_FP_1.0D_GEb_ES62  | Ci7820QM |
| AS8940G-<br>824G82Mn      | WW   | WW                           | S2.PJP0<br>2.002 | AS8940G-824G82MnW7HP64AWW1MC<br>N10EGE1GBTCFPbkQ_V3 2*2G/<br>320+500_L/BT/8L2.4/5R/CBUL_n3_DVBT<br>U/VHF_FP_1.0D_GEb_ES62            | Ci7820QM |
| AS8940G-<br>724G100W<br>n | EMEA | Denmark                      | LX.PH2<br>02.056 | AS8940G-724G100Wn W7HP64ATDK2<br>MC N10PGS1GBCFPbkQ_V3 2*2G/<br>500_L+500_L/BT/8L2.4/5R/<br>CBUL_n2_FP_1.0D_GEb_ENS1                 | Ci7720QM |
| AS8940G-<br>724G50Wn      | EMEA | Switzerlan<br>d              | LX.PH2<br>02.017 | AS8940G-724G50Wn W7HP64ATCH1<br>MC N10PGS1GBCFPbkQ_V3 2*2G/<br>500_L/BT/8L2.4/5R/<br>CBUL_n2_FP_1.0D_GEb_IT41                        | Ci7720QM |
| AS8940G-<br>724G50Wn      | EMEA | Denmark                      | LX.PH2<br>02.012 | AS8940G-724G50Wn W7HP64ATDK2<br>MC N10PGS1GBCFPbkQ_V3 2*2G/<br>500_L/BT/8L2.4/5R/<br>CBUL_n2_FP_1.0D_GEb_ENS1                        | Ci7720QM |
| AS8940G-<br>724G100W<br>n | EMEA | Israel                       | LX.PH2<br>02.055 | AS8940G-724G100Wn W7HP64ATIL1<br>MC N10PGS1GBCFPbkQ_V3 2*2G/<br>500_L+500_L/BT/8L2.4/5R/<br>CBUL_n2_FP_1.0D_GEb_HE11                 | Ci7720QM |
| AS8940G-<br>724G100W<br>n | EMEA | Israel                       | LX.PH2<br>02.054 | AS8940G-724G100Wn W7HP64ATIL1<br>MC N10PGS1GBCFPbkQ_V3 2*2G/<br>500_L+500_L/BT/8L2.4/5R/<br>CBUL_n2_FP_1.0D_GEb_HE31                 | Ci7720QM |
| AS8940G-<br>724G50Mn      | EMEA | Greece                       | LX.PH2<br>02.053 | AS8940G-724G50Mn W7HP64ATGR1<br>MC N10PGS1GBCFPbkQ_V3 2*2G/<br>500_L/BT/8L2.4/5R/<br>CBUL_n2_FP_1.0D_GEb_EL31                        | Ci7720QM |

| Model                     | RO   | Country        | Acer<br>Part No  | Description                                                                                                    | СРИ      |
|---------------------------|------|----------------|------------------|----------------------------------------------------------------------------------------------------|----------|
| AS8940G-<br>724G100W<br>n | EMEA | Italy          | LX.PH2<br>02.051 | AS8940G-724G100Wn W7HP64ATIT1<br>MC N10PGS1GBCFPbkQ_V3 2*2G/<br>500_L+500_L/BT/8L2.4/5R/<br>CBUL_n2_FP_1.0D_GEb_IT11 | Ci7720QM |
| AS8940G-<br>724G100W<br>n | EMEA | Cyprus         | LX.PH2<br>02.052 | AS8940G-724G100Wn W7HP64ATCY1<br>MC N10PGS1GBCFPbkQ_V3 2*2G/<br>500_L+500_L/BT/8L2.4/5R/<br>CBUL_n2_FP_1.0D_GEb_ES61 | Ci7720QM |
| AS8940G-<br>724G100W<br>n | EMEA | Greece         | LX.PH2<br>02.050 | AS8940G-724G100Wn W7HP64ATGR1<br>MC N10PGS1GBCFPbkQ_V3 2*2G/<br>500_L+500_L/BT/8L2.4/5R/<br>CBUL_n2_FP_1.0D_GEb_EL31 | Ci7720QM |
| AS8940G-<br>724G50Mn      | EMEA | Israel         | LX.PH2<br>02.049 | AS8940G-724G50Mn W7HP64ATIL1 MC<br>N10PGS1GBCFPbkQ_V3 2*2G/500_L/<br>BT/8L2.4/5R/<br>CBUL_n2_FP_1.0D_GEb_HE11        | Ci7720QM |
| AS8940G-<br>724G50Mn      | EMEA | Israel         | LX.PH2<br>02.048 | AS8940G-724G50Mn W7HP64ATIL1 MC<br>N10PGS1GBCFPbkQ_V3 2*2G/500_L/<br>BT/8L2.4/5R/<br>CBUL_n2_FP_1.0D_GEb_HE31        | Ci7720QM |
| AS8940G-<br>724G50Mn      | EMEA | Italy          | LX.PH2<br>02.046 | AS8940G-724G50Mn W7HP64ATIT1 MC<br>N10PGS1GBCFPbkQ_V3 2*2G/500_L/<br>BT/8L2.4/5R/<br>CBUL_n2_FP_1.0D_GEb_IT11        | Ci7720QM |
| AS8940G-<br>724G50Mn      | EMEA | Cyprus         | LX.PH2<br>02.047 | AS8940G-724G50Mn W7HP64ATCY1 MC<br>N10PGS1GBCFPbkQ_V3 2*2G/500_L/<br>BT/8L2.4/5R/<br>CBUL_n2_FP_1.0D_GEb_ES61        | Ci7720QM |
| AS8940G-<br>724G100W<br>n | EMEA | Norway         | LX.PH2<br>02.045 | AS8940G-724G100Wn W7HP64ATNO3<br>MC N10PGS1GBCFPbkQ_V3 2*2G/<br>500_L+500_L/8L2.4/5R/<br>CBUL_n2_FP_1.0D_GEb_ENS1    | Ci7720QM |
| AS8940G-<br>724G82Bn      | EMEA | Belgium        | LX.PH2<br>02.044 | AS8940G-724G82Bn W7HP64ATBE1 MC<br>N10PGS1GBCFPbkQ_V3 2*2G/<br>500_L+320/BT/8L2.4/5R/<br>CBUL_n2_FP_1.0D_GEb_NL11    | Ci7720QM |
| AS8940G-<br>724G82Bn      | EMEA | Holland        | LX.PH2<br>02.043 | AS8940G-724G82Bn W7HP64ATNL1 MC<br>N10PGS1GBCFPbkQ_V3 2*2G/<br>500_L+320/BT/8L2.4/5R/<br>CBUL_n2_FP_1.0D_GEb_NL11    | Ci7720QM |
| AS8940G-<br>724G82Bn      | EMEA | Luxembour<br>g | LX.PH2<br>02.042 | AS8940G-724G82Bn W7HP64ATLU3 MC<br>N10PGS1GBCFPbkQ_V3 2*2G/<br>500_L+320/BT/8L2.4/5R/<br>CBUL_n2_FP_1.0D_GEb_IT41    | Ci7720QM |
| AS8940G-<br>724G50Mn      | EMEA | Belgium        | LX.PH2<br>02.041 | AS8940G-724G50Mn W7HP64ATBE1 MC<br>N10PGS1GBCFPbkQ_V3 2*2G/500_L/<br>BT/8L2.4/5R/<br>CBUL_n2_FP_1.0D_GEb_NL11        | Ci7720QM |
| AS8940G-<br>724G50Mn      | EMEA | Holland        | LX.PH2<br>02.040 | AS8940G-724G50Mn W7HP64ATNL1 MC<br>N10PGS1GBCFPbkQ_V3 2*2G/500_L/<br>BT/8L2.4/5R/<br>CBUL_n2_FP_1.0D_GEb_NL11        | Ci7720QM |

| Model                     | RO   | Country         | Acer<br>Part No  | Description                                                                                                    | СРИ      |
|---------------------------|------|-----------------|------------------|----------------------------------------------------------------------------------------------------|----------|
| AS8940G-<br>724G50Mn      | EMEA | Luxembour<br>g  | LX.PH2<br>02.039 | AS8940G-724G50Mn W7HP64ATLU3 MC<br>N10PGS1GBCFPbkQ_V3 2*2G/500_L/<br>BT/8L2.4/5R/<br>CBUL_n2_FP_1.0D_GEb_IT41                  | Ci7720QM |
| AS8940G-<br>724G50Wn      | EMEA | Middle<br>East  | LX.PH2<br>02.031 | AS8940G-724G50Wn EM<br>W7HP64EMATME2 MC<br>N10PGS1GBCFPbkQ_V3 2*2G/500_L/<br>BT/8L2.4/5R/<br>CBUL_n2_FP_1.0D_GEb_AR21          | Ci7720QM |
| AS8940G-<br>724G100W<br>n | EMEA | South<br>Africa | LX.PH2<br>02.038 | AS8940G-724G100Wn EM<br>W7HP64EMATZA2 MC<br>N10PGS1GBCFPbkQ_V3 2*2G/<br>500_L+500_L/BT/8L2.4/5R/<br>CBUL_n2_FP_1.0D_GEb_R_ES61 | Ci7720QM |
| AS8940G-<br>724G50Wn      | EMEA | Turkey          | LX.PH2<br>02.037 | AS8940G-724G50Wn EM<br>W7HP64EMATTR1 MC<br>N10PGS1GBCFPbkQ_V3 2*2G/500_L/<br>BT/8L2.4/5R/<br>CBUL_n2_FP_1.0D_GEb_TR31          | Ci7720QM |
| AS8940G-<br>724G50Wn      | EMEA | Algeria         | LX.PH2<br>02.036 | AS8940G-724G50Wn EM<br>W7HP64EMATDZ1 MC<br>N10PGS1GBCFPbkQ_V3 2*2G/500_L/<br>BT/8L2.4/5R/<br>CBUL_n2_FP_1.0D_GEb_ES81          | Ci7720QM |
| AS8940G-<br>724G50Wn      | EMEA | South<br>Africa | LX.PH2<br>02.035 | AS8940G-724G50Wn EM<br>W7HP64EMATZA1 MC<br>N10PGS1GBCFPbkQ_V3 2*2G/500_L/<br>BT/8L2.4/5R/<br>CBUL_n2_FP_1.0D_GEb_ES81          | Ci7720QM |
| AS8940G-<br>724G50Wn      | EMEA | Middle<br>East  | LX.PH2<br>02.034 | AS8940G-724G50Wn EM<br>W7HP64EMATME4 MC<br>N10PGS1GBCFPbkQ_V3 2*2G/500_L/<br>BT/8L2.4/5R/<br>CBUL_n2_FP_1.0D_GEb_RU61          | Ci7720QM |
| AS8940G-<br>724G50Wn      | EMEA | Middle<br>East  | LX.PH2<br>02.033 | AS8940G-724G50Wn EM<br>W7HP64EMATME2 MC<br>N10PGS1GBCFPbkQ_V3 2*2G/500_L/<br>BT/8L2.4/5R/<br>CBUL_n2_FP_1.0D_GEb_ES61          | Ci7720QM |
| AS8940G-<br>724G50Wn      | EMEA | South<br>Africa | LX.PH2<br>02.032 | AS8940G-724G50Wn EM<br>W7HP64EMATZA4 MC<br>N10PGS1GBCFPbkQ_V3 2*2G/500_L/<br>BT/8L2.4/5R/<br>CBUL_n2_FP_1.0D_GEb_ES61          | Ci7720QM |
| AS8940G-<br>724G50Wn      | EMEA | Middle<br>East  | LX.PH2<br>02.030 | AS8940G-724G50Wn EM<br>W7HP64EMATME3 MC<br>N10PGS1GBCFPbkQ_V3 2*2G/500_L/<br>BT/8L2.4/5R/<br>CBUL_n2_FP_1.0D_GEb_ES81          | Ci7720QM |
| AS8940G-<br>724G50Wn      | EMEA | South<br>Africa | LX.PH2<br>02.029 | AS8940G-724G50Wn EM<br>W7HP64EMATZA2 MC<br>N10PGS1GBCFPbkQ_V3 2*2G/500_L/<br>BT/8L2.4/5R/<br>CBUL_n2_FP_1.0D_GEb_ES61          | Ci7720QM |

| Model                | RO   | Country              | Acer<br>Part No  | Description                                                                                                    | CPU      |
|----------------------|------|----------------------|------------------|----------------------------------------------------------------------------------------------------|----------|
| AS8940G-<br>724G50Wn | EMEA | Middle<br>East       | LX.PH2<br>02.028 | AS8940G-724G50Wn EM<br>W7HP64EMATME9 MC<br>N10PGS1GBCFPbkQ_V3 2*2G/500_L/<br>BT/8L2.4/5R/<br>CBUL_n2_FP_1.0D_GEb_ES81 | Ci7720QM |
| AS8940G-<br>724G50Wn | EMEA | Middle<br>East       | LX.PH2<br>02.027 | AS8940G-724G50Wn EM<br>W7HP64EMATME4 MC<br>N10PGS1GBCFPbkQ_V3 2*2G/500_L/<br>BT/8L2.4/5R/<br>CBUL_n2_FP_1.0D_GEb_ES61 | Ci7720QM |
| AS8940G-<br>724G50Wn | EMEA | Middle<br>East       | LX.PH2<br>02.026 | AS8940G-724G50Wn EM<br>W7HP64EMATME2 MC<br>N10PGS1GBCFPbkQ_V3 2*2G/500_L/<br>BT/8L2.4/5R/<br>CBUL_n2_FP_1.0D_GEb_AR11 | Ci7720QM |
| AS8940G-<br>724G50Wn | EMEA | Middle<br>East       | LX.PH2<br>02.025 | AS8940G-724G50Wn EM<br>W7HP64EMATME6 MC<br>N10PGS1GBCFPbkQ_V3 2*2G/500_L/<br>BT/8L2.4/5R/<br>CBUL_n2_FP_1.0D_GEb_ES61 | Ci7720QM |
| AS8940G-<br>724G50Wn | EMEA | Italy                | LX.PH2<br>02.024 | AS8940G-724G50Wn W7HP64ATIT1 MC<br>N10PGS1GBCFPbkQ_V3 2*2G/500_L/<br>BT/8L2.4/5R/<br>CBUL_n2_FP_1.0D_GEb_IT11         | Ci7720QM |
| AS8940G-<br>724G50Wn | EMEA | Serbia/<br>Macedonia | LX.PH2<br>02.023 | AS8940G-724G50Wn W7HP64ATCS1<br>MC N10PGS1GBCFPbkQ_V3 2*2G/<br>500_L/BT/8L2.4/5R/<br>CBUL_n2_FP_1.0D_GEb_SL11         | Ci7720QM |
| AS8940G-<br>724G50Wn | EMEA | Holland              | LX.PH2<br>02.022 | AS8940G-724G50Wn W7HP64ATNL1 MC<br>N10PGS1GBCFPbkQ_V3 2*2G/500_L/<br>BT/8L2.4/5R/<br>CBUL_n2_FP_1.0D_GEb_NL11         | Ci7720QM |
| AS8940G-<br>724G50Wn | EMEA | Germany              | LX.PH2<br>02.020 | AS8940G-724G50Wn W7HP64ATDE1<br>MC N10PGS1GBCFPbkQ_V3 2*2G/<br>500_L/BT/8L2.4/5R/<br>CBUL_n2_FP_1.0D_GEb_DE11         | Ci7720QM |
| AS8940G-<br>724G50Wn | EMEA | Belgium              | LX.PH2<br>02.021 | AS8940G-724G50Wn W7HP64ATBE1<br>MC N10PGS1GBCFPbkQ_V3 2*2G/<br>500_L/BT/8L2.4/5R/<br>CBUL_n2_FP_1.0D_GEb_NL11         | Ci7720QM |
| AS8940G-<br>724G50Wn | EMEA | France               | LX.PH2<br>02.019 | AS8940G-724G50Wn W7HP64ATFR1<br>MC N10PGS1GBCFPbkQ_V3 2*2G/<br>500_L/BT/8L2.4/5R/<br>CBUL_n2_FP_1.0D_GEb_FR21         | Ci7720QM |
| AS8940G-<br>724G50Wn | EMEA | UK                   | LX.PH2<br>02.018 | AS8940G-724G50Wn W7HP64ATGB1<br>MC N10PGS1GBCFPbkQ_V3 2*2G/<br>500_L/BT/8L2.4/5R/<br>CBUL_n2_FP_1.0D_GEb_EN11         | Ci7720QM |
| AS8940G-<br>724G50Wn | EMEA | Greece               | LX.PH2<br>02.016 | AS8940G-724G50Wn W7HP64ATGR1<br>MC N10PGS1GBCFPbkQ_V3 2*2G/<br>500_L/BT/8L2.4/5R/<br>CBUL_n2_FP_1.0D_GEb_EL31         | Ci7720QM |

| Model                | RO   | Country           | Acer<br>Part No  | Description                                                                                                   | СРИ      |
|----------------------|------|-------------------|------------------|----------------------------------------------------------------------------------------------------|----------|
| AS8940G-<br>724G50Wn | EMEA | Spain             | LX.PH2<br>02.015 | AS8940G-724G50Wn W7HP64ATES1<br>MC N10PGS1GBCFPbkQ_V3 2*2G/<br>500_L/BT/8L2.4/5R/<br>CBUL_n2_FP_1.0D_GEb_ES51 | Ci7720QM |
| AS8940G-<br>724G50Wn | EMEA | Portugal          | LX.PH2<br>02.014 | AS8940G-724G50Wn W7HP64ATPT1 MC<br>N10PGS1GBCFPbkQ_V3 2*2G/500_L/<br>BT/8L2.4/5R/<br>CBUL_n2_FP_1.0D_GEb_PT11 | Ci7720QM |
| AS8940G-<br>724G50Wn | EMEA | Czech             | LX.PH2<br>02.013 | AS8940G-724G50Wn W7HP64ATCZ2<br>MC N10PGS1GBCFPbkQ_V3 2*2G/<br>500_L/BT/8L2.4/5R/<br>CBUL_n2_FP_1.0D_GEb_SK11 | Ci7720QM |
| AS8940G-<br>724G50Wn | EMEA | Cyprus            | LX.PH2<br>02.011 | AS8940G-724G50Wn W7HP64ATCY1<br>MC N10PGS1GBCFPbkQ_V3 2*2G/<br>500_L/BT/8L2.4/5R/<br>CBUL_n2_FP_1.0D_GEb_ES61 | Ci7720QM |
| AS8940G-<br>724G50Wn | EMEA | Eastern<br>Europe | LX.PH2<br>02.010 | AS8940G-724G50Wn W7HP64ATEU7<br>MC N10PGS1GBCFPbkQ_V3 2*2G/<br>500_L/BT/8L2.4/5R/<br>CBUL_n2_FP_1.0D_GEb_ENQ1 | Ci7720QM |
| AS8940G-<br>724G50Wn | EMEA | Eastern<br>Europe | LX.PH2<br>02.009 | AS8940G-724G50Wn W7HP64ATEU5<br>MC N10PGS1GBCFPbkQ_V3 2*2G/<br>500_L/BT/8L2.4/5R/<br>CBUL_n2_FP_1.0D_GEb_RO11 | Ci7720QM |
| AS8940G-<br>724G50Wn | EMEA | Eastern<br>Europe | LX.PH2<br>02.008 | AS8940G-724G50Wn W7HP64ATEU5<br>MC N10PGS1GBCFPbkQ_V3 2*2G/<br>500_L/BT/8L2.4/5R/<br>CBUL_n2_FP_1.0D_GEb_PL71 | Ci7720QM |
| AS8940G-<br>724G50Wn | EMEA | Eastern<br>Europe | LX.PH2<br>02.007 | AS8940G-724G50Wn W7HP64ATEU4<br>MC N10PGS1GBCFPbkQ_V3 2*2G/<br>500_L/BT/8L2.4/5R/<br>CBUL_n2_FP_1.0D_GEb_SV21 | Ci7720QM |
| AS8940G-<br>724G50Wn | EMEA | Luxembour<br>g    | LX.PH2<br>02.006 | AS8940G-724G50Wn W7HP64ATLU3 MC<br>N10PGS1GBCFPbkQ_V3 2*2G/500_L/<br>BT/8L2.4/5R/<br>CBUL_n2_FP_1.0D_GEb_IT41 | Ci7720QM |
| AS8940G-<br>724G50Wn | EMEA | Eastern<br>Europe | LX.PH2<br>02.004 | AS8940G-724G50Wn W7HP64ATEU7<br>MC N10PGS1GBCFPbkQ_V3 2*2G/<br>500_L/BT/8L2.4/5R/<br>CBUL_n2_FP_1.0D_GEb_SL11 | Ci7720QM |
| AS8940G-<br>724G50Wn | EMEA | Poland            | LX.PH2<br>02.005 | AS8940G-724G50Wn W7HP64ATPL1 MC<br>N10PGS1GBCFPbkQ_V3 2*2G/500_L/<br>BT/8L2.4/5R/<br>CBUL_n2_FP_1.0D_GEb_PL11 | Ci7720QM |
| AS8940G-<br>724G50Wn | EMEA | Hungary           | LX.PH2<br>02.003 | AS8940G-724G50Wn W7HP64ATHU1<br>MC N10PGS1GBCFPbkQ_V3 2*2G/<br>500_L/BT/8L2.4/5R/<br>CBUL_n2_FP_1.0D_GEb_HU11 | Ci7720QM |
| AS8940G-<br>724G50Wn | EMEA | Israel            | LX.PH2<br>02.002 | AS8940G-724G50Wn W7HP64ATIL1 MC<br>N10PGS1GBCFPbkQ_V3 2*2G/500_L/<br>BT/8L2.4/5R/<br>CBUL_n2_FP_1.0D_GEb_HE11 | Ci7720QM |

| Model                     | RO   | Country | Acer<br>Part No  | Description                                                                                                    | СРИ      |
|---------------------------|------|---------|------------------|----------------------------------------------------------------------------------------------------|----------|
| AS8940G-<br>724G50Wn      | EMEA | Austria | LX.PH2<br>02.001 | AS8940G-724G50Wn W7HP64ATAT1 MC<br>N10PGS1GBCFPbkQ_V3 2*2G/500_L/<br>BT/8L2.4/5R/<br>CBUL_n2_FP_1.0D_GEb_DE61                | Ci7720QM |
| AS8940G-<br>904G75Bn      | WW   | WW      | S2.PH2<br>0X.001 | AS8940G-904G75Bn VHP32ATWW3 MC<br>N10PGS1GBCFPbkQ_V3 2*2G/<br>500_L+250/BT/8L/5R/<br>CBUL_n2_FP_1.0D_GEb_TC11                | C2QQ9000 |
| AS8940G-<br>724G50Mn      | PA   | USA     | LX.PH5<br>02.001 | AS8940G-724G50MnW7HP64ATUS1MC<br>N10PGS1GBCFbkQ_V3 2*2G/500_L/<br>8L2.4/5R/CBUL_n2_FP_1.0D_GEb_FRB1                          | Ci7720QM |
| AS8940G-<br>722G50Mn      | WW   | WW      | S2.PH5<br>0X.002 | AS8940G-722G50Mn VHP64AWW1 MC<br>N10PGS1GBCFbkQ_V3 2*1G/250+250/<br>BT/8L2.4/5R/<br>CBUL_n2_FP_1.0D_GEb_EN11                 | Ci7720QM |
| AS8940G-<br>904G48Mn      | ww   | WW      | S2.PH5<br>0X.001 | AS8940G-904G48Mn VHP32ATWW3 MC<br>N10PGS1GBCFbkQ_V3 2*2G/320+160/<br>BT/8L/5R/CBUL_n2_FP_1.0D_GEb_TC11                       | C2QQ9000 |
| AS8940G-<br>724G100M<br>n | EMEA | Italy   | LX.PH3<br>02.004 | AS8940G-724G100Mn W7HP64ATIT1<br>MC N10PGS1GBTCFPbkQ_V3 2*2G/<br>500_L+500_L/BT/8L2.4/5R/<br>CBUL_n2_DVBT FP_1.0D_GEb_R_IT11 | Ci7720QM |
| AS8940G-<br>724G100W<br>n | EMEA | Denmark | LX.PH3<br>02.003 | AS8940G-724G100Wn W7HP64ATDK2<br>MC N10PGS1GBTCFPbkQ_V3 2*2G/<br>500_L+500_L/BT/8L2.4/5R/<br>CBUL_n2_DVBT FP_1.0D_GEb_R_ENS1 | Ci7720QM |
| AS8940G-<br>724G100B<br>n | EMEA | Denmark | LX.PH3<br>02.002 | AS8940G-724G100Bn W7HP64ATDK2<br>MC N10PGS1GBTCFPbkQ_V3 2*2G/<br>500_L+500_L/BT/8L2.4/5R/<br>CBUL_n2_DVBT FP_1.0D_GEb_R_ENS1 | Ci7720QM |
| AS8940G-<br>724G64Wn      | EMEA | Spain   | LX.PH3<br>02.001 | AS8940G-724G64Wn W7HP64ATES1<br>MC N10PGS1GBTCFPbkQ_V3 2*2G/<br>320+320/BT/8L2.4/5R/CBUL_n2_DVBT<br>FP_1.0D_GEb_R_ES51       | Ci7720QM |
| AS8940G-<br>824G82Wn      | WW   | WW      | S2.PH3<br>0X.002 | AS8940G-824G82Wn VHP64AWW1 MC<br>N10PGS1GBTCFPbkQ_V3 2*2G/<br>500_L+320/BT/8L2.4/5R/CBUL_n2_DVBT<br>U/VHF_FP_1.0D_GEb_EN11   | Ci7820QM |
| AS8940G-<br>904G75Bn      | WW   | ww      | S2.PH3<br>0X.001 | AS8940G-904G75Bn VHP32ATWW3 MC<br>N10PGS1GBTCFPbkQ_V3 2*2G/<br>500_L+250/BT/8L/5R/CBUL_n2_DVBT U/<br>VHF_FP_1.0D_GEb_TC11    | C2QQ9000 |
| AS8940G-<br>724G100W<br>n | EMEA | Czech   | LX.PH4<br>02.001 | AS8940G-724G100Wn W7HP64ATCZ2<br>MC N10PGS1GBTCFbkQ_V3 2*2G/<br>500_L+500_L/BT/8L2.4/5R/<br>CBUL_n2_DVBT FP_1.0D_GEb_R_SK11  | Ci7720QM |
| AS8940G-<br>724G64Bn      | WW   | GCTWN   | S2.PH4<br>0X.002 | AS8940G-724G64Bn VHP64AWW1 MC<br>N10PGS1GBTCFbkQ_V3 2*2G/320+320/<br>BT/8L2.4/5R/CBUL_n2_DVBT U/<br>VHF_FP_1.0D_GEb_ENX1     | Ci7720QM |

| Model                | RO | Country | Acer<br>Part No  | Description                                                                                                    | CPU      |
|----------------------|----|---------|------------------|----------------------------------------------------------------------------------------------------|----------|
| AS8940G-<br>904G48Mn | WW | WW      | S2.PH4<br>0X.001 | AS8940G-904G48Mn VHP32ATWW3 MC<br>N10PGS1GBTCFbkQ_V3 2*2G/320+160/<br>BT/8L/5R/CBUL_n2_DVBT U/<br>VHF_FP_1.0D_GEb_TC11 | C2QQ9000 |

| Model                 | LCD                 | VGA Chip | VRAM 1               | Memory 1   | Memory 2   |
|-----------------------|---------------------|----------|----------------------|------------|------------|
| AS8940G-<br>724G50Bi  | NLED18.4W<br>UXGAGL | N10EGE   | 1G-DDR3<br>(64*16*8) | SO2GBIII10 | SO2GBIII10 |
| AS8940G-<br>724G50Mn  | NLED18.4W<br>UXGAGL | N10EGE   | 1G-DDR3<br>(64*16*8) | SO2GBIII10 | SO2GBIII10 |
| AS8940G-<br>724G50Bn  | NLED18.4W<br>UXGAGL | N10EGE   | 1G-DDR3<br>(64*16*8) | SO2GBIII10 | SO2GBIII10 |
| AS8940G-<br>724G64Bn  | NLED18.4W<br>UXGAGL | N10EGE   | 1G-DDR3<br>(64*16*8) | SO2GBIII10 | SO2GBIII10 |
| AS8940G-<br>724G100Wn | NLED18.4W<br>UXGAGL | N10EGE   | 1G-DDR3<br>(64*16*8) | SO2GBIII10 | SO2GBIII10 |
| AS8940G-<br>724G100Wn | NLED18.4W<br>UXGAGL | N10EGE   | 1G-DDR3<br>(64*16*8) | SO2GBIII10 | SO2GBIII10 |
| AS8940G-<br>724G50Bn  | NLED18.4W<br>UXGAGL | N10EGE   | 1G-DDR3<br>(64*16*8) | SO2GBIII10 | SO2GBIII10 |
| AS8940G-<br>824G100Wn | NLED18.4W<br>UXGAGL | N10EGE   | 1G-DDR3<br>(64*16*8) | SO2GBIII10 | SO2GBIII10 |
| AS8940G-<br>724G57Mn  | NLED18.4W<br>UXGAGL | N10EGE   | 1G-DDR3<br>(64*16*8) | SO2GBIII10 | SO2GBIII10 |
| AS8940G-<br>724G100Wn | NLED18.4W<br>UXGAGL | N10EGE   | 1G-DDR3<br>(64*16*8) | SO2GBIII10 | SO2GBIII10 |
| AS8940G-<br>724G100Wn | NLED18.4W<br>UXGAGL | N10EGE   | 1G-DDR3<br>(64*16*8) | SO2GBIII10 | SO2GBIII10 |
| AS8940G-<br>824G100Wn | NLED18.4W<br>UXGAGL | N10EGE   | 1G-DDR3<br>(64*16*8) | SO2GBIII10 | SO2GBIII10 |
| AS8940G-<br>724G100Bn | NLED18.4W<br>UXGAGL | N10EGE   | 1G-DDR3<br>(64*16*8) | SO2GBIII10 | SO2GBIII10 |
| AS8940G-<br>824G50Bn  | NLED18.4W<br>UXGAGL | N10EGE   | 1G-DDR3<br>(64*16*8) | SO2GBIII10 | SO2GBIII10 |
| AS8940G-<br>824G100Mn | NLED18.4W<br>UXGAGL | N10EGE   | 1G-DDR3<br>(64*16*8) | SO2GBIII10 | SO2GBIII10 |
| AS8940G-<br>824G82Mn  | NLED18.4W<br>UXGAGL | N10EGE   | 1G-DDR3<br>(64*16*8) | SO2GBIII10 | SO2GBIII10 |
| AS8940G-<br>724G100Wn | NLED18.4W<br>UXGAGL | N10PGS   | 1G-DDR3<br>(64*16*8) | SO2GBIII10 | SO2GBIII10 |
| AS8940G-<br>724G50Wn  | NLED18.4W<br>UXGAGL | N10PGS   | 1G-DDR3<br>(64*16*8) | SO2GBIII10 | SO2GBIII10 |
| AS8940G-<br>724G50Wn  | NLED18.4W<br>UXGAGL | N10PGS   | 1G-DDR3<br>(64*16*8) | SO2GBIII10 | SO2GBIII10 |
| AS8940G-<br>724G100Wn | NLED18.4W<br>UXGAGL | N10PGS   | 1G-DDR3<br>(64*16*8) | SO2GBIII10 | SO2GBIII10 |
| AS8940G-<br>724G100Wn | NLED18.4W<br>UXGAGL | N10PGS   | 1G-DDR3<br>(64*16*8) | SO2GBIII10 | SO2GBIII10 |

| Model                 | LCD                 | VGA Chip | VRAM 1               | Memory 1   | Memory 2   |
|-----------------------|---------------------|----------|----------------------|------------|------------|
| AS8940G-<br>724G50Mn  | NLED18.4W<br>UXGAGL | N10PGS   | 1G-DDR3<br>(64*16*8) | SO2GBIII10 | SO2GBIII10 |
| AS8940G-<br>724G100Wn | NLED18.4W<br>UXGAGL | N10PGS   | 1G-DDR3<br>(64*16*8) | SO2GBIII10 | SO2GBIII10 |
| AS8940G-<br>724G100Wn | NLED18.4W<br>UXGAGL | N10PGS   | 1G-DDR3<br>(64*16*8) | SO2GBIII10 | SO2GBIII10 |
| AS8940G-<br>724G100Wn | NLED18.4W<br>UXGAGL | N10PGS   | 1G-DDR3<br>(64*16*8) | SO2GBIII10 | SO2GBIII10 |
| AS8940G-<br>724G50Mn  | NLED18.4W<br>UXGAGL | N10PGS   | 1G-DDR3<br>(64*16*8) | SO2GBIII10 | SO2GBIII10 |
| AS8940G-<br>724G50Mn  | NLED18.4W<br>UXGAGL | N10PGS   | 1G-DDR3<br>(64*16*8) | SO2GBIII10 | SO2GBIII10 |
| AS8940G-<br>724G50Mn  | NLED18.4W<br>UXGAGL | N10PGS   | 1G-DDR3<br>(64*16*8) | SO2GBIII10 | SO2GBIII10 |
| AS8940G-<br>724G50Mn  | NLED18.4W<br>UXGAGL | N10PGS   | 1G-DDR3<br>(64*16*8) | SO2GBIII10 | SO2GBIII10 |
| AS8940G-<br>724G100Wn | NLED18.4W<br>UXGAGL | N10PGS   | 1G-DDR3<br>(64*16*8) | SO2GBIII10 | SO2GBIII10 |
| AS8940G-<br>724G82Bn  | NLED18.4W<br>UXGAGL | N10PGS   | 1G-DDR3<br>(64*16*8) | SO2GBIII10 | SO2GBIII10 |
| AS8940G-<br>724G82Bn  | NLED18.4W<br>UXGAGL | N10PGS   | 1G-DDR3<br>(64*16*8) | SO2GBIII10 | SO2GBIII10 |
| AS8940G-<br>724G82Bn  | NLED18.4W<br>UXGAGL | N10PGS   | 1G-DDR3<br>(64*16*8) | SO2GBIII10 | SO2GBIII10 |
| AS8940G-<br>724G50Mn  | NLED18.4W<br>UXGAGL | N10PGS   | 1G-DDR3<br>(64*16*8) | SO2GBIII10 | SO2GBIII10 |
| AS8940G-<br>724G50Mn  | NLED18.4W<br>UXGAGL | N10PGS   | 1G-DDR3<br>(64*16*8) | SO2GBIII10 | SO2GBIII10 |
| AS8940G-<br>724G50Mn  | NLED18.4W<br>UXGAGL | N10PGS   | 1G-DDR3<br>(64*16*8) | SO2GBIII10 | SO2GBIII10 |
| AS8940G-<br>724G50Wn  | NLED18.4W<br>UXGAGL | N10PGS   | 1G-DDR3<br>(64*16*8) | SO2GBIII10 | SO2GBIII10 |
| AS8940G-<br>724G100Wn | NLED18.4W<br>UXGAGL | N10PGS   | 1G-DDR3<br>(64*16*8) | SO2GBIII10 | SO2GBIII10 |
| AS8940G-<br>724G50Wn  | NLED18.4W<br>UXGAGL | N10PGS   | 1G-DDR3<br>(64*16*8) | SO2GBIII10 | SO2GBIII10 |
| AS8940G-<br>724G50Wn  | NLED18.4W<br>UXGAGL | N10PGS   | 1G-DDR3<br>(64*16*8) | SO2GBIII10 | SO2GBIII10 |
| AS8940G-<br>724G50Wn  | NLED18.4W<br>UXGAGL | N10PGS   | 1G-DDR3<br>(64*16*8) | SO2GBIII10 | SO2GBIII10 |
| AS8940G-<br>724G50Wn  | NLED18.4W<br>UXGAGL | N10PGS   | 1G-DDR3<br>(64*16*8) | SO2GBIII10 | SO2GBIII10 |
| AS8940G-<br>724G50Wn  | NLED18.4W<br>UXGAGL | N10PGS   | 1G-DDR3<br>(64*16*8) | SO2GBIII10 | SO2GBIII10 |
| AS8940G-<br>724G50Wn  | NLED18.4W<br>UXGAGL | N10PGS   | 1G-DDR3<br>(64*16*8) | SO2GBIII10 | SO2GBIII10 |
| AS8940G-<br>724G50Wn  | NLED18.4W<br>UXGAGL | N10PGS   | 1G-DDR3<br>(64*16*8) | SO2GBIII10 | SO2GBIII10 |
| AS8940G-<br>724G50Wn  | NLED18.4W<br>UXGAGL | N10PGS   | 1G-DDR3<br>(64*16*8) | SO2GBIII10 | SO2GBIII10 |

| Model                | LCD                 | VGA Chip | VRAM 1               | Memory 1   | Memory 2   |
|----------------------|---------------------|----------|----------------------|------------|------------|
| AS8940G-<br>724G50Wn | NLED18.4W<br>UXGAGL | N10PGS   | 1G-DDR3<br>(64*16*8) | SO2GBIII10 | SO2GBIII10 |
| AS8940G-<br>724G50Wn | NLED18.4W<br>UXGAGL | N10PGS   | 1G-DDR3<br>(64*16*8) | SO2GBIII10 | SO2GBIII10 |
| AS8940G-<br>724G50Wn | NLED18.4W<br>UXGAGL | N10PGS   | 1G-DDR3<br>(64*16*8) | SO2GBIII10 | SO2GBIII10 |
| AS8940G-<br>724G50Wn | NLED18.4W<br>UXGAGL | N10PGS   | 1G-DDR3<br>(64*16*8) | SO2GBIII10 | SO2GBIII10 |
| AS8940G-<br>724G50Wn | NLED18.4W<br>UXGAGL | N10PGS   | 1G-DDR3<br>(64*16*8) | SO2GBIII10 | SO2GBIII10 |
| AS8940G-<br>724G50Wn | NLED18.4W<br>UXGAGL | N10PGS   | 1G-DDR3<br>(64*16*8) | SO2GBIII10 | SO2GBIII10 |
| AS8940G-<br>724G50Wn | NLED18.4W<br>UXGAGL | N10PGS   | 1G-DDR3<br>(64*16*8) | SO2GBIII10 | SO2GBIII10 |
| AS8940G-<br>724G50Wn | NLED18.4W<br>UXGAGL | N10PGS   | 1G-DDR3<br>(64*16*8) | SO2GBIII10 | SO2GBIII10 |
| AS8940G-<br>724G50Wn | NLED18.4W<br>UXGAGL | N10PGS   | 1G-DDR3<br>(64*16*8) | SO2GBIII10 | SO2GBIII10 |
| AS8940G-<br>724G50Wn | NLED18.4W<br>UXGAGL | N10PGS   | 1G-DDR3<br>(64*16*8) | SO2GBIII10 | SO2GBIII10 |
| AS8940G-<br>724G50Wn | NLED18.4W<br>UXGAGL | N10PGS   | 1G-DDR3<br>(64*16*8) | SO2GBIII10 | SO2GBIII10 |
| AS8940G-<br>724G50Wn | NLED18.4W<br>UXGAGL | N10PGS   | 1G-DDR3<br>(64*16*8) | SO2GBIII10 | SO2GBIII10 |
| AS8940G-<br>724G50Wn | NLED18.4W<br>UXGAGL | N10PGS   | 1G-DDR3<br>(64*16*8) | SO2GBIII10 | SO2GBIII10 |
| AS8940G-<br>724G50Wn | NLED18.4W<br>UXGAGL | N10PGS   | 1G-DDR3<br>(64*16*8) | SO2GBIII10 | SO2GBIII10 |
| AS8940G-<br>724G50Wn | NLED18.4W<br>UXGAGL | N10PGS   | 1G-DDR3<br>(64*16*8) | SO2GBIII10 | SO2GBIII10 |
| AS8940G-<br>724G50Wn | NLED18.4W<br>UXGAGL | N10PGS   | 1G-DDR3<br>(64*16*8) | SO2GBIII10 | SO2GBIII10 |
| AS8940G-<br>724G50Wn | NLED18.4W<br>UXGAGL | N10PGS   | 1G-DDR3<br>(64*16*8) | SO2GBIII10 | SO2GBIII10 |
| AS8940G-<br>724G50Wn | NLED18.4W<br>UXGAGL | N10PGS   | 1G-DDR3<br>(64*16*8) | SO2GBIII10 | SO2GBIII10 |
| AS8940G-<br>724G50Wn | NLED18.4W<br>UXGAGL | N10PGS   | 1G-DDR3<br>(64*16*8) | SO2GBIII10 | SO2GBIII10 |
| AS8940G-<br>724G50Wn | NLED18.4W<br>UXGAGL | N10PGS   | 1G-DDR3<br>(64*16*8) | SO2GBIII10 | SO2GBIII10 |
| AS8940G-<br>724G50Wn | NLED18.4W<br>UXGAGL | N10PGS   | 1G-DDR3<br>(64*16*8) | SO2GBIII10 | SO2GBIII10 |
| AS8940G-<br>724G50Wn | NLED18.4W<br>UXGAGL | N10PGS   | 1G-DDR3<br>(64*16*8) | SO2GBIII10 | SO2GBIII10 |
| AS8940G-<br>724G50Wn | NLED18.4W<br>UXGAGL | N10PGS   | 1G-DDR3<br>(64*16*8) | SO2GBIII10 | SO2GBIII10 |
| AS8940G-<br>724G50Wn | NLED18.4W<br>UXGAGL | N10PGS   | 1G-DDR3<br>(64*16*8) | SO2GBIII10 | SO2GBIII10 |
| AS8940G-<br>724G50Wn | NLED18.4W<br>UXGAGL | N10PGS   | 1G-DDR3<br>(64*16*8) | SO2GBIII10 | SO2GBIII10 |

| Model                 | LCD                 | VGA Chip | VRAM 1               | Memory 1   | Memory 2   |
|-----------------------|---------------------|----------|----------------------|------------|------------|
| AS8940G-<br>724G50Wn  | NLED18.4W<br>UXGAGL | N10PGS   | 1G-DDR3<br>(64*16*8) | SO2GBIII10 | SO2GBIII10 |
| AS8940G-<br>904G75Bn  | NLED18.4W<br>UXGAGL | N10PGS   | 1G-DDR3<br>(64*16*8) | SO2GBIII10 | SO2GBIII10 |
| AS8940G-<br>724G50Mn  | NLED18.4W<br>UXGAGL | N10PGS   | 1G-DDR3<br>(64*16*8) | SO2GBIII10 | SO2GBIII10 |
| AS8940G-<br>722G50Mn  | NLED18.4W<br>UXGAGL | N10PGS   | 1G-DDR3<br>(64*16*8) | SO1GBIII10 | SO1GBIII10 |
| AS8940G-<br>904G48Mn  | NLED18.4W<br>UXGAGL | N10PGS   | 1G-DDR3<br>(64*16*8) | SO2GBIII10 | SO2GBIII10 |
| AS8940G-<br>724G100Mn | NLED18.4W<br>UXGAGL | N10PGS   | 1G-DDR3<br>(64*16*8) | SO2GBIII10 | SO2GBIII10 |
| AS8940G-<br>724G100Wn | NLED18.4W<br>UXGAGL | N10PGS   | 1G-DDR3<br>(64*16*8) | SO2GBIII10 | SO2GBIII10 |
| AS8940G-<br>724G100Bn | NLED18.4W<br>UXGAGL | N10PGS   | 1G-DDR3<br>(64*16*8) | SO2GBIII10 | SO2GBIII10 |
| AS8940G-<br>724G64Wn  | NLED18.4W<br>UXGAGL | N10PGS   | 1G-DDR3<br>(64*16*8) | SO2GBIII10 | SO2GBIII10 |
| AS8940G-<br>824G82Wn  | NLED18.4W<br>UXGAGL | N10PGS   | 1G-DDR3<br>(64*16*8) | SO2GBIII10 | SO2GBIII10 |
| AS8940G-<br>904G75Bn  | NLED18.4W<br>UXGAGL | N10PGS   | 1G-DDR3<br>(64*16*8) | SO2GBIII10 | SO2GBIII10 |
| AS8940G-<br>724G100Wn | NLED18.4W<br>UXGAGL | N10PGS   | 1G-DDR3<br>(64*16*8) | SO2GBIII10 | SO2GBIII10 |
| AS8940G-<br>724G64Bn  | NLED18.4W<br>UXGAGL | N10PGS   | 1G-DDR3<br>(64*16*8) | SO2GBIII10 | SO2GBIII10 |
| AS8940G-<br>904G48Mn  | NLED18.4W<br>UXGAGL | N10PGS   | 1G-DDR3<br>(64*16*8) | SO2GBIII10 | SO2GBIII10 |

| Model             | HDD 1(GB)   | HDD 2(GB)   | ODD      | Media<br>Processor | Bluetooth |
|-------------------|-------------|-------------|----------|--------------------|-----------|
| AS8940G-724G50Bi  | N500GB5.4KS | Ν           | NBDCB4XS | N                  | BT 2.1    |
| AS8940G-724G50Mn  | N500GB5.4KS | Ν           | NSM8XS   | N                  | Ν         |
| AS8940G-724G50Bn  | N500GB5.4KS | Ν           | NBDCB4XS | N                  | Ν         |
| AS8940G-724G64Bn  | N320GB5.4KS | N320GB5.4KS | NBDCB4XS | N                  | BT 2.1    |
| AS8940G-724G100Wn | N500GB5.4KS | N500GB5.4KS | NBDRW4XS | N                  | BT 2.1    |
| AS8940G-724G100Wn | N500GB5.4KS | N500GB5.4KS | NBDRW4XS | N                  | BT 2.1    |
| AS8940G-724G50Bn  | N500GB5.4KS | Ν           | NBDCB4XS | N                  | BT 2.1    |
| AS8940G-824G100Wn | N500GB5.4KS | N500GB5.4KS | NBDRW4XS | N                  | BT 2.1    |
| AS8940G-724G57Mn  | N320GB5.4KS | N250GB5.4KS | NSM8XS   | N                  | BT 2.1    |
| AS8940G-724G100Wn | N500GB5.4KS | N500GB5.4KS | NBDRW4XS | N                  | BT 2.1    |
| AS8940G-724G100Wn | N500GB5.4KS | N500GB5.4KS | NBDRW4XS | N                  | BT 2.1    |
| AS8940G-824G100Wn | N500GB5.4KS | N500GB5.4KS | NBDRW4XS | N                  | BT 2.1    |
| AS8940G-724G100Bn | N500GB5.4KS | N500GB5.4KS | NBDCB4XS | Ν                  | BT 2.1    |
| AS8940G-824G50Bn  | N500GB5.4KS | N           | NBDCB4XS | Ν                  | BT 2.1    |
| AS8940G-824G100Mn | N500GB5.4KS | N500GB5.4KS | NSM8XS   | Ν                  | BT 2.1    |
| AS8940G-824G82Mn  | N320GB5.4KS | N500GB5.4KS | NSM8XS   | Ν                  | BT 2.1    |

| Model             | HDD 1(GB)   | HDD 2(GB)   | ODD      | Media<br>Processor | Bluetooth |
|-------------------|-------------|-------------|----------|--------------------|-----------|
| AS8940G-724G100Wn | N500GB5.4KS | N500GB5.4KS | NBDRW4XS | N                  | BT 2.1    |
| AS8940G-724G50Wn  | N500GB5.4KS | Ν           | NBDRW4XS | Ν                  | BT 2.1    |
| AS8940G-724G50Wn  | N500GB5.4KS | Ν           | NBDRW4XS | Ν                  | BT 2.1    |
| AS8940G-724G100Wn | N500GB5.4KS | N500GB5.4KS | NBDRW4XS | Ν                  | BT 2.1    |
| AS8940G-724G100Wn | N500GB5.4KS | N500GB5.4KS | NBDRW4XS | Ν                  | BT 2.1    |
| AS8940G-724G50Mn  | N500GB5.4KS | Ν           | NSM8XS   | Ν                  | BT 2.1    |
| AS8940G-724G100Wn | N500GB5.4KS | N500GB5.4KS | NBDRW4XS | Ν                  | BT 2.1    |
| AS8940G-724G100Wn | N500GB5.4KS | N500GB5.4KS | NBDRW4XS | Ν                  | BT 2.1    |
| AS8940G-724G100Wn | N500GB5.4KS | N500GB5.4KS | NBDRW4XS | Ν                  | BT 2.1    |
| AS8940G-724G50Mn  | N500GB5.4KS | Ν           | NSM8XS   | Ν                  | BT 2.1    |
| AS8940G-724G50Mn  | N500GB5.4KS | Ν           | NSM8XS   | Ν                  | BT 2.1    |
| AS8940G-724G50Mn  | N500GB5.4KS | N           | NSM8XS   | Ν                  | BT 2.1    |
| AS8940G-724G50Mn  | N500GB5.4KS | N           | NSM8XS   | Ν                  | BT 2.1    |
| AS8940G-724G100Wn | N500GB5.4KS | N500GB5.4KS | NBDRW4XS | Ν                  | N         |
| AS8940G-724G82Bn  | N500GB5.4KS | N320GB5.4KS | NBDCB4XS | Ν                  | BT 2.1    |
| AS8940G-724G82Bn  | N500GB5.4KS | N320GB5.4KS | NBDCB4XS | Ν                  | BT 2.1    |
| AS8940G-724G82Bn  | N500GB5.4KS | N320GB5.4KS | NBDCB4XS | Ν                  | BT 2.1    |
| AS8940G-724G50Mn  | N500GB5.4KS | Ν           | NSM8XS   | Ν                  | BT 2.1    |
| AS8940G-724G50Mn  | N500GB5.4KS | Ν           | NSM8XS   | Ν                  | BT 2.1    |
| AS8940G-724G50Mn  | N500GB5.4KS | Ν           | NSM8XS   | Ν                  | BT 2.1    |
| AS8940G-724G50Wn  | N500GB5.4KS | N           | NBDRW4XS | Ν                  | BT 2.1    |
| AS8940G-724G100Wn | N500GB5.4KS | N500GB5.4KS | NBDRW4XS | Ν                  | BT 2.1    |
| AS8940G-724G50Wn  | N500GB5.4KS | N           | NBDRW4XS | Ν                  | BT 2.1    |
| AS8940G-724G50Wn  | N500GB5.4KS | N           | NBDRW4XS | Ν                  | BT 2.1    |
| AS8940G-724G50Wn  | N500GB5.4KS | N           | NBDRW4XS | Ν                  | BT 2.1    |
| AS8940G-724G50Wn  | N500GB5.4KS | N           | NBDRW4XS | Ν                  | BT 2.1    |
| AS8940G-724G50Wn  | N500GB5.4KS | N           | NBDRW4XS | Ν                  | BT 2.1    |
| AS8940G-724G50Wn  | N500GB5.4KS | N           | NBDRW4XS | Ν                  | BT 2.1    |
| AS8940G-724G50Wn  | N500GB5.4KS | N           | NBDRW4XS | Ν                  | BT 2.1    |
| AS8940G-724G50Wn  | N500GB5.4KS | N           | NBDRW4XS | Ν                  | BT 2.1    |
| AS8940G-724G50Wn  | N500GB5.4KS | N           | NBDRW4XS | Ν                  | BT 2.1    |
| AS8940G-724G50Wn  | N500GB5.4KS | Ν           | NBDRW4XS | Ν                  | BT 2.1    |
| AS8940G-724G50Wn  | N500GB5.4KS | Ν           | NBDRW4XS | Ν                  | BT 2.1    |
| AS8940G-724G50Wn  | N500GB5.4KS | Ν           | NBDRW4XS | Ν                  | BT 2.1    |
| AS8940G-724G50Wn  | N500GB5.4KS | N           | NBDRW4XS | Ν                  | BT 2.1    |
| AS8940G-724G50Wn  | N500GB5.4KS | N           | NBDRW4XS | Ν                  | BT 2.1    |
| AS8940G-724G50Wn  | N500GB5.4KS | N           | NBDRW4XS | Ν                  | BT 2.1    |
| AS8940G-724G50Wn  | N500GB5.4KS | N           | NBDRW4XS | Ν                  | BT 2.1    |
| AS8940G-724G50Wn  | N500GB5.4KS | N           | NBDRW4XS | N                  | BT 2.1    |
| AS8940G-724G50Wn  | N500GB5.4KS | N           | NBDRW4XS | Ν                  | BT 2.1    |
| AS8940G-724G50Wn  | N500GB5.4KS | N           | NBDRW4XS | Ν                  | BT 2.1    |
| AS8940G-724G50Wn  | N500GB5.4KS | N           | NBDRW4XS | Ν                  | BT 2.1    |

| Model             | HDD 1(GB)   | HDD 2(GB)   | ODD      | Media<br>Processor | Bluetooth |
|-------------------|-------------|-------------|----------|--------------------|-----------|
| AS8940G-724G50Wn  | N500GB5.4KS | N           | NBDRW4XS | N                  | BT 2.1    |
| AS8940G-724G50Wn  | N500GB5.4KS | N           | NBDRW4XS | N                  | BT 2.1    |
| AS8940G-724G50Wn  | N500GB5.4KS | N           | NBDRW4XS | N                  | BT 2.1    |
| AS8940G-724G50Wn  | N500GB5.4KS | N           | NBDRW4XS | N                  | BT 2.1    |
| AS8940G-724G50Wn  | N500GB5.4KS | N           | NBDRW4XS | N                  | BT 2.1    |
| AS8940G-724G50Wn  | N500GB5.4KS | N           | NBDRW4XS | N                  | BT 2.1    |
| AS8940G-724G50Wn  | N500GB5.4KS | Ν           | NBDRW4XS | N                  | BT 2.1    |
| AS8940G-724G50Wn  | N500GB5.4KS | Ν           | NBDRW4XS | N                  | BT 2.1    |
| AS8940G-724G50Wn  | N500GB5.4KS | N           | NBDRW4XS | N                  | BT 2.1    |
| AS8940G-724G50Wn  | N500GB5.4KS | N           | NBDRW4XS | N                  | BT 2.1    |
| AS8940G-724G50Wn  | N500GB5.4KS | N           | NBDRW4XS | N                  | BT 2.1    |
| AS8940G-724G50Wn  | N500GB5.4KS | N           | NBDRW4XS | N                  | BT 2.1    |
| AS8940G-724G50Wn  | N500GB5.4KS | N           | NBDRW4XS | N                  | BT 2.1    |
| AS8940G-724G50Wn  | N500GB5.4KS | Ν           | NBDRW4XS | N                  | BT 2.1    |
| AS8940G-904G75Bn  | N500GB5.4KS | N250GB5.4KS | NBDCB4XS | Ν                  | BT 2.1    |
| AS8940G-724G50Mn  | N500GB5.4KS | Ν           | NSM8XS   | N                  | Ν         |
| AS8940G-722G50Mn  | N250GB5.4KS | N250GB5.4KS | NSM8XS   | N                  | BT 2.1    |
| AS8940G-904G48Mn  | N320GB5.4KS | N160GB5.4KS | NSM8XS   | N                  | BT 2.1    |
| AS8940G-724G100Mn | N500GB5.4KS | N500GB5.4KS | NSM8XS   | N                  | BT 2.1    |
| AS8940G-724G100Wn | N500GB5.4KS | N500GB5.4KS | NBDRW4XS | N                  | BT 2.1    |
| AS8940G-724G100Bn | N500GB5.4KS | N500GB5.4KS | NBDCB4XS | Ν                  | BT 2.1    |
| AS8940G-724G64Wn  | N320GB5.4KS | N320GB5.4KS | NBDRW4XS | N                  | BT 2.1    |
| AS8940G-824G82Wn  | N500GB5.4KS | N320GB5.4KS | NBDRW4XS | N                  | BT 2.1    |
| AS8940G-904G75Bn  | N500GB5.4KS | N250GB5.4KS | NBDCB4XS | Ν                  | BT 2.1    |
| AS8940G-724G100Wn | N500GB5.4KS | N500GB5.4KS | NBDRW4XS | Ν                  | BT 2.1    |
| AS8940G-724G64Bn  | N320GB5.4KS | N320GB5.4KS | NBDCB4XS | Ν                  | BT 2.1    |
| AS8940G-904G48Mn  | N320GB5.4KS | N160GB5.4KS | NSM8XS   | Ν                  | BT 2.1    |

| Model             | Extra<br>SW1 | Card Reader     | Wireless<br>LAN1 | Bluetooth |
|-------------------|--------------|-----------------|------------------|-----------|
| AS8940G-724G50Bi  | McAfee       | 5 in 1-Build in | SP1x2MABG        | BT 2.1    |
| AS8940G-724G50Mn  | McAfee       | 5 in 1-Build in | SP1x2MMW         | Ν         |
| AS8940G-724G50Bn  | McAfee       | 5 in 1-Build in | SP1x2MMW         | Ν         |
| AS8940G-724G64Bn  | McAfee       | 5 in 1-Build in | SP1x2MMW         | BT 2.1    |
| AS8940G-724G100Wn | McAfee       | 5 in 1-Build in | SP1x2MMW         | BT 2.1    |
| AS8940G-724G100Wn | McAfee       | 5 in 1-Build in | SP1x2MMW         | BT 2.1    |
| AS8940G-724G50Bn  | McAfee       | 5 in 1-Build in | SP1x2MMW         | BT 2.1    |
| AS8940G-824G100Wn | McAfee       | 5 in 1-Build in | SP1x2MMW         | BT 2.1    |
| AS8940G-724G57Mn  | McAfee       | 5 in 1-Build in | SP1x2MMW         | BT 2.1    |
| AS8940G-724G100Wn | McAfee       | 5 in 1-Build in | SP1x2MMW         | BT 2.1    |
| AS8940G-724G100Wn | McAfee       | 5 in 1-Build in | SP1x2MMW         | BT 2.1    |
| AS8940G-824G100Wn | McAfee       | 5 in 1-Build in | SP1x2MMW         | BT 2.1    |

| Model             | Extra<br>SW1 | Card Reader     | Wireless<br>LAN1 | Bluetooth |
|-------------------|--------------|-----------------|------------------|-----------|
| AS8940G-724G100Bn | McAfee       | 5 in 1-Build in | SP1x2MMW         | BT 2.1    |
| AS8940G-824G50Bn  | McAfee       | 5 in 1-Build in | SP1x2MMW         | BT 2.1    |
| AS8940G-824G100Mn | McAfee       | 5 in 1-Build in | SP3x3MMW         | BT 2.1    |
| AS8940G-824G82Mn  | McAfee       | 5 in 1-Build in | SP3x3MMW         | BT 2.1    |
| AS8940G-724G100Wn | McAfee       | 5 in 1-Build in | SP1x2MMW         | BT 2.1    |
| AS8940G-724G50Wn  | McAfee       | 5 in 1-Build in | SP1x2MMW         | BT 2.1    |
| AS8940G-724G50Wn  | McAfee       | 5 in 1-Build in | SP1x2MMW         | BT 2.1    |
| AS8940G-724G100Wn | McAfee       | 5 in 1-Build in | SP1x2MMW         | BT 2.1    |
| AS8940G-724G100Wn | McAfee       | 5 in 1-Build in | SP1x2MMW         | BT 2.1    |
| AS8940G-724G50Mn  | McAfee       | 5 in 1-Build in | SP1x2MMW         | BT 2.1    |
| AS8940G-724G100Wn | McAfee       | 5 in 1-Build in | SP1x2MMW         | BT 2.1    |
| AS8940G-724G100Wn | McAfee       | 5 in 1-Build in | SP1x2MMW         | BT 2.1    |
| AS8940G-724G100Wn | McAfee       | 5 in 1-Build in | SP1x2MMW         | BT 2.1    |
| AS8940G-724G50Mn  | McAfee       | 5 in 1-Build in | SP1x2MMW         | BT 2.1    |
| AS8940G-724G50Mn  | McAfee       | 5 in 1-Build in | SP1x2MMW         | BT 2.1    |
| AS8940G-724G50Mn  | McAfee       | 5 in 1-Build in | SP1x2MMW         | BT 2.1    |
| AS8940G-724G50Mn  | McAfee       | 5 in 1-Build in | SP1x2MMW         | BT 2.1    |
| AS8940G-724G100Wn | McAfee       | 5 in 1-Build in | SP1x2MMW         | N         |
| AS8940G-724G82Bn  | McAfee       | 5 in 1-Build in | SP1x2MMW         | BT 2.1    |
| AS8940G-724G82Bn  | McAfee       | 5 in 1-Build in | SP1x2MMW         | BT 2.1    |
| AS8940G-724G82Bn  | McAfee       | 5 in 1-Build in | SP1x2MMW         | BT 2.1    |
| AS8940G-724G50Mn  | McAfee       | 5 in 1-Build in | SP1x2MMW         | BT 2.1    |
| AS8940G-724G50Mn  | McAfee       | 5 in 1-Build in | SP1x2MMW         | BT 2.1    |
| AS8940G-724G50Mn  | McAfee       | 5 in 1-Build in | SP1x2MMW         | BT 2.1    |
| AS8940G-724G50Wn  | McAfee       | 5 in 1-Build in | SP1x2MMW         | BT 2.1    |
| AS8940G-724G100Wn | McAfee       | 5 in 1-Build in | SP1x2MMW         | BT 2.1    |
| AS8940G-724G50Wn  | McAfee       | 5 in 1-Build in | SP1x2MMW         | BT 2.1    |
| AS8940G-724G50Wn  | McAfee       | 5 in 1-Build in | SP1x2MMW         | BT 2.1    |
| AS8940G-724G50Wn  | McAfee       | 5 in 1-Build in | SP1x2MMW         | BT 2.1    |
| AS8940G-724G50Wn  | McAfee       | 5 in 1-Build in | SP1x2MMW         | BT 2.1    |
| AS8940G-724G50Wn  | McAfee       | 5 in 1-Build in | SP1x2MMW         | BT 2.1    |
| AS8940G-724G50Wn  | McAfee       | 5 in 1-Build in | SP1x2MMW         | BT 2.1    |
| AS8940G-724G50Wn  | McAfee       | 5 in 1-Build in | SP1x2MMW         | BT 2.1    |
| AS8940G-724G50Wn  | McAfee       | 5 in 1-Build in | SP1x2MMW         | BT 2.1    |
| AS8940G-724G50Wn  | McAfee       | 5 in 1-Build in | SP1x2MMW         | BT 2.1    |
| AS8940G-724G50Wn  | McAfee       | 5 in 1-Build in | SP1x2MMW         | BT 2.1    |
| AS8940G-724G50Wn  | McAfee       | 5 in 1-Build in | SP1x2MMW         | BT 2.1    |
| AS8940G-724G50Wn  | McAfee       | 5 in 1-Build in | SP1x2MMW         | BT 2.1    |
| AS8940G-724G50Wn  | McAfee       | 5 in 1-Build in | SP1x2MMW         | BT 2.1    |
| AS8940G-724G50Wn  | McAfee       | 5 in 1-Build in | SP1x2MMW         | BT 2.1    |
| AS8940G-724G50Wn  | McAfee       | 5 in 1-Build in | SP1x2MMW         | BT 2.1    |
| AS8940G-724G50Wn  | McAfee       | 5 in 1-Build in | SP1x2MMW         | BT 2.1    |

| Model             | Extra<br>SW1 | Card Reader     | Wireless<br>LAN1 | Bluetooth |
|-------------------|--------------|-----------------|------------------|-----------|
| AS8940G-724G50Wn  | McAfee       | 5 in 1-Build in | SP1x2MMW         | BT 2.1    |
| AS8940G-724G50Wn  | McAfee       | 5 in 1-Build in | SP1x2MMW         | BT 2.1    |
| AS8940G-724G50Wn  | McAfee       | 5 in 1-Build in | SP1x2MMW         | BT 2.1    |
| AS8940G-724G50Wn  | McAfee       | 5 in 1-Build in | SP1x2MMW         | BT 2.1    |
| AS8940G-724G50Wn  | McAfee       | 5 in 1-Build in | SP1x2MMW         | BT 2.1    |
| AS8940G-724G50Wn  | McAfee       | 5 in 1-Build in | SP1x2MMW         | BT 2.1    |
| AS8940G-724G50Wn  | McAfee       | 5 in 1-Build in | SP1x2MMW         | BT 2.1    |
| AS8940G-724G50Wn  | McAfee       | 5 in 1-Build in | SP1x2MMW         | BT 2.1    |
| AS8940G-724G50Wn  | McAfee       | 5 in 1-Build in | SP1x2MMW         | BT 2.1    |
| AS8940G-724G50Wn  | McAfee       | 5 in 1-Build in | SP1x2MMW         | BT 2.1    |
| AS8940G-724G50Wn  | McAfee       | 5 in 1-Build in | SP1x2MMW         | BT 2.1    |
| AS8940G-724G50Wn  | McAfee       | 5 in 1-Build in | SP1x2MMW         | BT 2.1    |
| AS8940G-724G50Wn  | McAfee       | 5 in 1-Build in | SP1x2MMW         | BT 2.1    |
| AS8940G-724G50Wn  | McAfee       | 5 in 1-Build in | SP1x2MMW         | BT 2.1    |
| AS8940G-724G50Wn  | McAfee       | 5 in 1-Build in | SP1x2MMW         | BT 2.1    |
| AS8940G-724G50Wn  | McAfee       | 5 in 1-Build in | SP1x2MMW         | BT 2.1    |
| AS8940G-724G50Wn  | McAfee       | 5 in 1-Build in | SP1x2MMW         | BT 2.1    |
| AS8940G-724G50Wn  | McAfee       | 5 in 1-Build in | SP1x2MMW         | BT 2.1    |
| AS8940G-904G75Bn  | McAfee       | 5 in 1-Build in | SP1x2MMW         | BT 2.1    |
| AS8940G-724G50Mn  | McAfee       | 5 in 1-Build in | SP1x2MMW         | N         |
| AS8940G-722G50Mn  | McAfee       | 5 in 1-Build in | SP1x2MMW         | BT 2.1    |
| AS8940G-904G48Mn  | McAfee       | 5 in 1-Build in | SP1x2MMW         | BT 2.1    |
| AS8940G-724G100Mn | McAfee       | 5 in 1-Build in | SP1x2MMW         | BT 2.1    |
| AS8940G-724G100Wn | McAfee       | 5 in 1-Build in | SP1x2MMW         | BT 2.1    |
| AS8940G-724G100Bn | McAfee       | 5 in 1-Build in | SP1x2MMW         | BT 2.1    |
| AS8940G-724G64Wn  | McAfee       | 5 in 1-Build in | SP1x2MMW         | BT 2.1    |
| AS8940G-824G82Wn  | McAfee       | 5 in 1-Build in | SP1x2MMW         | BT 2.1    |
| AS8940G-904G75Bn  | McAfee       | 5 in 1-Build in | SP1x2MMW         | BT 2.1    |
| AS8940G-724G100Wn | McAfee       | 5 in 1-Build in | SP1x2MMW         | BT 2.1    |
| AS8940G-724G64Bn  | McAfee       | 5 in 1-Build in | SP1x2MMW         | BT 2.1    |
| AS8940G-904G48Mn  | McAfee       | 5 in 1-Build in | SP1x2MMW         | BT 2.1    |

## Test Compatible Components

This computer's compatibility is tested and verified by Acer's internal testing department. All of its system functions are tested under Windows<sup>®</sup> XP Home, Windows<sup>®</sup> XP Pro environment.

Refer to the following lists for components, adapter cards, and peripherals which have passed these tests. Regarding configuration, combination and test procedures, please refer to the Aspire 8940 Compatibility Test Report released by the Acer Mobile System Testing Department.

## Microsoft® Windows® 7 Environment Test

| BOM_Name                        | BRAND   | Туре     | Description                                                                     |
|---------------------------------|---------|----------|---------------------------------------------------------------------------------|
| Adapter                         |         |          |                                                                                 |
| AS8940G_N10EGE1<br>GBCFPbkQ_V3  | DELTA   | 120W-DE  | "Adapter DELTA 120W-DE 19V 1.7x5.5x11 Green<br>ADP-120ZB BBGB, LV5+OBL LED LF"  |
| AS8940G_N10EGE1<br>GBCFPbkQ_V3  | LITE-ON | 120W-DE  | "Adapter LITE-ON 120W-DE 19V 1.7x5.5x11 Green<br>PA-1121-04AC, LV5+OBL LED LF"  |
| AS8940G_N10EGE1<br>GBTCFPbkQ_V3 | DELTA   | 120W-DE  | "Adapter DELTA 120W-DE 19V 1.7x5.5x11 Green<br>ADP-120ZB BBGB, LV5+OBL LED LF"  |
| AS8940G_N10EGE1<br>GBTCFPbkQ_V3 | LITE-ON | 120W-DE  | "Adapter LITE-ON 120W-DE 19V 1.7x5.5x11 Green<br>PA-1121-04AC, LV5+OBL LED LF"  |
| AS8940G_N10PGS1<br>GBCFPbkQ_V3  | DELTA   | 120W-DE  | "Adapter DELTA 120W-DE 19V 1.7x5.5x11 Green<br>ADP-120ZB BBGB, LV5+OBL LED LF"  |
| AS8940G_N10PGS1<br>GBCFPbkQ_V3  | LITE-ON | 120W-DE  | "Adapter LITE-ON 120W-DE 19V 1.7x5.5x11 Green<br>PA-1121-04AC, LV5+OBL LED LF"  |
| AS8940G_N10PGS1<br>GBCFbkQ_V3   | DELTA   | 120W-DE  | "Adapter DELTA 120W-DE 19V 1.7x5.5x11 Green<br>ADP-120ZB BBGB, LV5+OBL LED LF"  |
| AS8940G_N10PGS1<br>GBCFbkQ_V3   | LITE-ON | 120W-DE  | "Adapter LITE-ON 120W-DE 19V 1.7x5.5x11 Green<br>PA-1121-04AC, LV5+OBL LED LF"  |
| AS8940G_N10PGS1<br>GBTCFPbkQ_V3 | DELTA   | 120W-DE  | "Adapter DELTA 120W-DE 19V 1.7x5.5x11 Green<br>ADP-120ZB BBGB, LV5+OBL LED LF"  |
| AS8940G_N10PGS1<br>GBTCFPbkQ_V3 | LITE-ON | 120W-DE  | "Adapter LITE-ON 120W-DE 19V 1.7x5.5x11 Green<br>PA-1121-04AC, LV5+OBL LED LF"  |
| AS8940G_N10PGS1<br>GBTCFbkQ_V3  | DELTA   | 120W-DE  | "Adapter DELTA 120W-DE 19V 1.7x5.5x11 Green<br>ADP-120ZB BBGB, LV5+OBL LED LF"  |
| AS8940G_N10PGS1<br>GBTCFbkQ_V3  | LITE-ON | 120W-DE  | "Adapter LITE-ON 120W-DE 19V 1.7x5.5x11 Green<br>PA-1121-04AC, LV5+OBL LED LF"  |
| Audio Codec                     |         |          |                                                                                 |
| AS8940G_N10EGE1<br>GBCFPbkQ_V3  | Realtek | ALC889X  | Realtek Audio Codec ALC889X                                                     |
| AS8940G_N10EGE1<br>GBTCFPbkQ_V3 | Realtek | ALC889X  | Realtek Audio Codec ALC889X                                                     |
| AS8940G_N10PGS1<br>GBCFPbkQ_V3  | Realtek | ALC889X  | Realtek Audio Codec ALC889X                                                     |
| AS8940G_N10PGS1<br>GBCFbkQ_V3   | Realtek | ALC889X  | Realtek Audio Codec ALC889X                                                     |
| AS8940G_N10PGS1<br>GBTCFPbkQ_V3 | Realtek | ALC889X  | Realtek Audio Codec ALC889X                                                     |
| AS8940G_N10PGS1<br>GBTCFbkQ_V3  | Realtek | ALC889X  | Realtek Audio Codec ALC889X                                                     |
| Battery                         | 4       | -!       | +                                                                               |
| AS8940G_N10EGE1<br>GBCFPbkQ_V3  | SANYO   | 8CELL2.4 | Battery SANYO AS-2007B Li-Ion 4S2P SANYO 8 cell<br>4800mAh Main COMMON          |
| AS8940G_N10EGE1<br>GBCFPbkQ_V3  | SONY    | 8CELL2.4 | Battery SONY AS-2007B Li-Ion 4S2P SONY 8 cell<br>4800mAh Main COMMON            |
| AS8940G_N10EGE1<br>GBCFPbkQ_V3  | SIMPLO  | 8CELL2.4 | Battery SIMPLO AS-2007B Li-Ion 4S2P PANASONIC 8 cell 4800mAh Main COMMON PSS    |
| AS8940G_N10EGE1<br>GBTCFPbkQ_V3 | SANYO   | 8CELL2.4 | Battery SANYO AS-2007B Li-Ion 4S2P SANYO 8 cell 4800mAh Main COMMON             |
| AS8940G_N10EGE1<br>GBTCFPbkQ_V3 | SONY    | 8CELL2.4 | Battery SONY AS-2007B Li-Ion 4S2P SONY 8 cell<br>4800mAh Main COMMON            |
| AS8940G_N10EGE1<br>GBTCFPbkQ_V3 | SIMPLO  | 8CELL2.4 | Battery SIMPLO AS-2007B Li-Ion 4S2P PANASONIC 8<br>cell 4800mAh Main COMMON PSS |

| BOM_Name        | BRAND   | Туре      | Description                                      |
|-----------------|---------|-----------|--------------------------------------------------|
| AS8940G_N10PGS1 | SANYO   | 8CELL2.4  | Battery SANYO AS-2007B Li-Ion 4S2P SANYO 8 cell  |
| GBCFPbkQ_V3     |         |           | 4800mAh Main COMMON                              |
| AS8940G_N10PGS1 | SONY    | 8CELL2.4  | Battery SONY AS-2007B Li-Ion 4S2P SONY 8 cell    |
| GBCFPbkQ_V3     |         |           | 4800mAh Main COMMON                              |
| AS8940G_N10PGS1 | SIMPLO  | 8CELL2.4  | Battery SIMPLO AS-2007B Li-Ion 4S2P PANASONIC 8  |
| GBCFPbkQ_V3     |         |           | cell 4800mAh Main COMMON PSS                     |
| AS8940G_N10PGS1 | SANYO   | 8CELL2.4  | Battery SANYO AS-2007B Li-Ion 4S2P SANYO 8 cell  |
| GBCFbkQ_V3      |         |           | 4800mAh Main COMMON                              |
| AS8940G_N10PGS1 | SONY    | 8CELL2.4  | Battery SONY AS-2007B Li-Ion 4S2P SONY 8 cell    |
| GBCFbkQ_V3      |         |           | 4800mAh Main COMMON                              |
| AS8940G_N10PGS1 | SIMPLO  | 8CELL2.4  | Battery SIMPLO AS-2007B Li-Ion 4S2P PANASONIC 8  |
| GBCFbkQ_V3      |         |           | cell 4800mAh Main COMMON PSS                     |
| AS8940G_N10PGS1 | SANYO   | 8CELL2.4  | Battery SANYO AS-2007B Li-Ion 4S2P SANYO 8 cell  |
| GBTCFPbkQ_V3    |         |           | 4800mAn Main COMMON                              |
| AS8940G_N10PGS1 | SONY    | 8CELL2.4  | Battery SONY AS-2007B Li-Ion 4S2P SONY 8 cell    |
| GBTCFPbkQ_V3    |         |           |                                                  |
| AS8940G_N10PGS1 | SIMPLO  | 8CELL2.4  | Battery SIMPLO AS-2007B LI-Ion 4S2P PANASONIC 8  |
| GBTCFPDKQ_V3    | CANIXO  |           |                                                  |
| CBTCENKO V3     | SANTO   | OCELL2.4  | 4800mAh Main COMMON                              |
|                 | SONV    | 90EU 24   | Batton SONX AS 2007R Li Jon 4S2R SONX & coll     |
| GBTCEhkO V3     | 30111   | OCELL2.4  | 4800mAh Main COMMON                              |
| AS89/0G N10PGS1 | SIMPLO  | 8CELL24   | Battery SIMPLO AS-2007B Liston 4S2P PANASONIC 8  |
| GBTCFbkQ V3     |         | OOLLLZ.4  | cell 4800mAh Main COMMON PSS                     |
| Bluetooth       |         |           |                                                  |
| AS89/0G N10EGE1 | Foxconn | BT 2.1    | Foxcopp Bluetooth BRM 2046 BT2 1 (T60H928 33) f/ |
| GBCFPbkQ V3     |         | 012.1     | w:861                                            |
| AS8940G N10EGE1 | Foxconn | BT 2.1    | Foxconn Bluetooth BRM 2046 BT2.1 (T60H928.33) f/ |
| GBTCFPbkQ_V3    |         |           | w:861                                            |
| AS8940G_N10PGS1 | Foxconn | BT 2.1    | Foxconn Bluetooth BRM 2046 BT2.1 (T60H928.33) f/ |
| GBCFPbkQ_V3     |         |           | w:861                                            |
| AS8940G_N10PGS1 | Foxconn | BT 2.1    | Foxconn Bluetooth BRM 2046 BT2.1 (T60H928.33) f/ |
| GBCFbkQ_V3      |         |           | w:861                                            |
| AS8940G_N10PGS1 | Foxconn | BT 2.1    | Foxconn Bluetooth BRM 2046 BT2.1 (T60H928.33) f/ |
| GBTCFPbkQ_V3    |         |           | w:861                                            |
| AS8940G_N10PGS1 | Foxconn | BT 2.1    | Foxconn Bluetooth BRM 2046 BT2.1 (T60H928.33) f/ |
| GBTCFbkQ_V3     |         |           | W:861                                            |
| Camera          | 1 -     |           |                                                  |
| AS8940G_N10EGE1 | Suyin   | 1.0M DV   | Suyin 1.0M DV Tulip_G                            |
| GBCFPDKQ_V3     |         | 4.014.51/ |                                                  |
| AS8940G_N10EGE1 | Chicony | 1.0M DV   | Chicony 1.0M DV Daisy_G                          |
|                 | Currie  |           | Static 4 OM DV Talia                             |
| AS8940G_N10EGE1 | Suyin   | 1.000 DV  |                                                  |
|                 | Chicony |           | Chicopy 1 0M DV Daisy G                          |
| GBTCFPbkQ_V3    | Chicony | 1.000 0 0 | Chicony 1.0W DV Daisy_0                          |
| AS8940G N10PGS1 | Suvin   | 1.0M DV   | Suvin 1.0M DV Tulip G                            |
| GBCFPbkQ V3     |         |           |                                                  |
| AS8940G N10PGS1 | Chicony | 1.0M DV   | Chicony 1.0M DV Daisy_G                          |
| GBCFPbkQ_V3     | Í       |           |                                                  |
| AS8940G_N10PGS1 | Suyin   | 1.0M DV   | Suyin 1.0M DV Tulip_G                            |
| GBCFbkQ_V3      |         |           |                                                  |
| AS8940G_N10PGS1 | Chicony | 1.0M DV   | Chicony 1.0M DV Daisy_G                          |
| GBCFbkQ_V3      |         |           |                                                  |

| BOM_Name                        | BRAND   | Туре            | Description                               |
|---------------------------------|---------|-----------------|-------------------------------------------|
| AS8940G_N10PGS1                 | Suyin   | 1.0M DV         | Suyin 1.0M DV Tulip_G                     |
| GBTCFPbkQ_V3                    |         |                 |                                           |
| AS8940G_N10PGS1                 | Chicony | 1.0M DV         | Chicony 1.0M DV Daisy_G                   |
| GBTCFPbkQ_V3                    | . ·     | 4.014.51/       |                                           |
| AS8940G_N10PGS1                 | Suyin   | 1.0M DV         | Suyin 1.0M DV Tulip_G                     |
|                                 | Chicopy |                 | Chicopy 1 0M DV Deigy                     |
| GBTCFbkQ V3                     | Chicony |                 |                                           |
| Card Reader                     |         |                 |                                           |
| AS8940G N10EGE1                 |         | 5 in 1-Build in | "5 in 1-Build in MS, MS Pro, SD, SC, XD"  |
| GBCFPbkQ_V3                     |         |                 |                                           |
| AS8940G_N10EGE1                 |         | 5 in 1-Build in | "5 in 1-Build in MS, MS Pro, SD, SC, XD"  |
| GBTCFPbkQ_V3                    |         |                 |                                           |
| AS8940G_N10PGS1                 |         | 5 in 1-Build in | "5 in 1-Build in MS, MS Pro, SD, SC, XD"  |
| GBCFPbkQ_V3                     |         |                 |                                           |
| AS8940G_N10PGS1<br>GBCFbkQ_V3   |         | 5 in 1-Build in | "5 in 1-Build in MS, MS Pro, SD, SC, XD"  |
| AS8940G_N10PGS1                 |         | 5 in 1-Build in | "5 in 1-Build in MS, MS Pro, SD, SC, XD"  |
| GBTCFPbkQ_V3                    |         |                 |                                           |
| AS8940G_N10PGS1                 |         | 5 in 1-Build in | "5 in 1-Build in MS, MS Pro, SD, SC, XD"  |
| GBTCFbkQ_V3                     |         |                 |                                           |
|                                 |         | 0:7700014       |                                           |
| GBCFPbkQ_V3                     | INTEL   | C17720QM        | CPU Intel Core 17 720QM 1.6G 6M 1333 45W  |
| AS8940G_N10EGE1                 | INTEL   | Ci7820QM        | CPU Intel Core i7 820QM 1.73G 8M 1333 45W |
| GBCFPbkQ_V3                     |         |                 |                                           |
| AS8940G_N10EGE1<br>GBTCFPbkQ_V3 | INTEL   | Ci7720QM        | CPU Intel Core i7 720QM 1.6G 6M 1333 45W  |
| AS8940G_N10EGE1                 | INTEL   | Ci7820QM        | CPU Intel Core i7 820QM 1.73G 8M 1333 45W |
| ASSOLOC NLODCS1                 |         | Ci77200M        | CPUL Intol Coro i7 7200M 1 6C 6M 1222 45W |
| GBCEPbkQ V3                     |         | CITTZUQIVI      |                                           |
| AS8940G N10PGS1                 | INTEL   | Ci7820QM        | CPU Intel Core i7 820QM 1.73G 8M 1333 45W |
| GBCFPbkQ_V3                     |         |                 |                                           |
| AS8940G_N10PGS1                 | INTEL   | Ci7720QM        | CPU Intel Core i7 720QM 1.6G 6M 1333 45W  |
| GBCFbkQ_V3                      |         |                 |                                           |
| AS8940G_N10PGS1<br>GBCFbkQ_V3   | INTEL   | Ci7820QM        | CPU Intel Core i7 820QM 1.73G 8M 1333 45W |
| AS8940G N10PGS1                 | INTEL   | Ci7720QM        | CPU Intel Core i7 720QM 1.6G 6M 1333 45W  |
| GBTCFPbkQ_V3                    |         |                 |                                           |
| AS8940G_N10PGS1<br>GBTCEPbkQ_V3 | INTEL   | Ci7820QM        | CPU Intel Core i7 820QM 1.73G 8M 1333 45W |
| AS8940G N10PGS1                 | INTEL   | Ci7720QM        | CPU Intel Core i7 720QM 1.6G 6M 1333 45W  |
| GBTCFbkQ_V3                     |         |                 |                                           |
| AS8940G_N10PGS1<br>GBTCEbkQ_V3  | INTEL   | Ci7820QM        | CPU Intel Core i7 820QM 1.73G 8M 1333 45W |
| Finger Print Reader             |         | . <u> </u>      |                                           |
| AS8940G N10EGE1                 | LTT     | SS801U          | LTT Finger Print SS801U                   |
| GBCFPbkQ_V3                     |         |                 | -                                         |
| AS8940G_N10EGE1                 | LTT     | SS801U          | LTT Finger Print SS801U                   |
| GBTCFPbkQ_V3                    |         |                 |                                           |
| AS8940G_N10PGS1<br>GBCFPbkQ_V3  | LTT     | SS801U          | LTT Finger Print SS801U                   |
| BOM_Name         | BRAND   | Туре       | Description                                                                                          |
|------------------|---------|------------|----------------------------------------------------------------------------------------------------|
| AS8940G_N10PGS1  | LTT     | SS801U     | LTT Finger Print SS801U                                                                              |
| GBCFbkQ_V3       |         |            |                                                                                                    |
| AS8940G_N10PGS1  | LTT     | SS801U     | LTT Finger Print SS801U                                                                              |
| GBTCFPbkQ_V3     |         | 0000411    |                                                                                                    |
| AS8940G_N10PGS1  |         | 558010     | LTT Finger Print SS8010                                                                              |
|                  |         |            |                                                                                                    |
| AS8040G NI10EGE1 | SEAGATE | N160GB5 4K | "HDD SEAGATE 2 5"" 5400rpm 160GB ST01603144S                                                         |
| GBCFPbkQ V3      | OLAGATE | S          | Wyatt SATA LF F/W:0001SDM1"                                                                          |
| AS8940G N10EGE1  | TOSHIBA | N160GB5.4K | "HDD TOSHIBA 2.5"" 5400rpm 160GB MK1655GSX Libra                                                     |
| GBCFPbkQ_V3      |         | S          | SATA LF F/W: FG011J"                                                                                 |
| AS8940G_N10EGE1  | HGST    | N160GB5.4K | "HDD HGST 2.5"" 5400rpm 160GB HTS543216L9A300                                                        |
| GBCFPbkQ_V3      |         | S          | Falcon-B SATA LF F/W:C40C"                                                                           |
| AS8940G_N10EGE1  | WD      | N160GB5.4K | "HDD WD 2.5"" 5400rpm 160GB WD1600BEVT-22ZCTO                                                        |
| GBCFPbkQ_V3      |         | S          | ML160 SATA LF F/W:11.01A11"                                                                          |
| AS8940G_N10EGE1  | SEAGATE | N250GB5.4K | "HDD SEAGATE 2.5"" 5400rpm 250GB ST9250315AS                                                         |
| GBCFPbkQ_V3      | TOCUUDA | S          |                                                                                                    |
| AS8940G_N10EGE1  | TOSHIBA | N250GB5.4K | "HDD TOSHIBA 2.5" 5400rpm 250GB MK2555GSX Libra                                                      |
| AS8940G N10EGE1  | HGST    | N250GB5 4K | "HDD HGST 2 5"" 5400rpm 250GB HTS545025B9A300                                                        |
| GBCFPbkQ V3      | 11001   | S          | Panther B SATA LF F/W:C60F"                                                                          |
| AS8940G N10EGE1  | HGST    | N250GB5.4K | "HDD HGST 2.5"" 5400rpm 250GB HTS545025B9A300                                                        |
| GBCFPbkQ_V3      |         | S          | Panther B SATA LF F/W:C60F Disk imbalance criteria =                                                 |
|                  |         |            | 0.014g-cm"                                                                                           |
| AS8940G_N10EGE1  | WD      | N250GB5.4K | "HDD WD 2.5"" 5400rpm 250GB WD2500BEVT-22ZCT0                                                        |
| GBCFPDKQ_V3      |         | NOODE 4K   |                                                                                                    |
| GBCEPbkQ_V3      | SEAGATE | N320GB5.4K | Wyatt SATA LF F/W:0001SDM1"                                                                          |
| AS8940G N10EGE1  | TOSHIBA | N320GB5.4K | " HDD TOSHIBA 2.5"" 5400rpm 320GB MK3255GSX Libra                                                    |
| GBCFPbkQ_V3      |         | S          | SATA LF F/W:FG011J"                                                                                  |
| AS8940G_N10EGE1  | HGST    | N320GB5.4K | "HDD HGST 2.5"" 5400rpm 320GB HTS545032B9A300                                                        |
| GBCFPbkQ_V3      |         | S          | Panther B SATA LF F/W: C60F"                                                                         |
| AS8940G_N10EGE1  | HGST    | N320GB5.4K | "HDD HGST 2.5"" 5400rpm 320GB HTS545032B9A300                                                        |
| GBCFPbkQ_V3      |         | S          | Panther B SATA LF F/W:C60F Disk imbalance criteria =                                                 |
| AS8940G N10EGE1  | WD      | N320GB5 4K | "HDD WD 2 5"" 5400rpm 320GB WD3200BEVT-22ZCT0                                                        |
| GBCFPbkQ V3      |         | S          | ML160 SATA LF F/W:11.01A11"                                                                          |
| AS8940G_N10EGE1  | SEAGATE | N500GB5.4K | "HDD SEAGATE 2.5"" 5400rpm 500GB ST9500325AS                                                         |
| GBCFPbkQ_V3      |         | S          | Wyatt SATA LF F/W:0001SDM1"                                                                          |
| AS8940G_N10EGE1  | TOSHIBA | N500GB5.4K | "HDD TOSHIBA 2.5"" 5400rpm 500GB MK5055GSX Libra                                                     |
| GBCFPbkQ_V3      |         | S          | SATA LF F/W:FG001J"                                                                                  |
| AS8940G_N10EGE1  | HGST    | N500GB5.4K | "HDD HGST 2.5"" 5400rpm 500GB HTS545050B9A300                                                        |
| GBCFPbkQ_V3      | LIGOT   | 5          |                                                                                                    |
| AS8940G_N10EGE1  | HGST    | N500GB5.4K | "HDD HGST 2.5" 5400rpm 500GB HTS545050B9A300<br>Panther B SATA LE F/W:C60E Disk imbalance criteria = |
| GBCFFDKQ_V3      |         | C          | 0.014g-cm"                                                                                           |
| AS8940G_N10EGE1  | WD      | N500GB5.4K | "HDD WD 2.5"" 5400rpm 500GB WD5000BEVT-22ZAT0                                                        |
| GBCFPbkQ_V3      |         | S          | ML250 SATA LF F/W:01.01A01"                                                                          |
| AS8940G_N10EGE1  | SEAGATE | N160GB5.4K | "HDD SEAGATE 2.5"" 5400rpm 160GB ST9160314AS                                                         |
| GBTCFPbkQ_V3     |         | 5          |                                                                                                    |
| AS8940G_N10EGE1  | TOSHIBA | N160GB5.4K | "HUD TOSHIBA 2.5" 5400rpm 160GB MK1655GSX Libra                                                      |
| GBICFPDKQ_V3     | LICST   |            |                                                                                                    |
| GBTCEPhkO V3     | 1.631   | S          | Falcon-B SATA LF F/W:C40C"                                                                           |
|                  | 1       |            |                                                                                                    |

| BOM_Name        | BRAND   | Туре        | Description                                                                 |
|-----------------|---------|-------------|-----------------------------------------------------------------------------|
| AS8940G N10EGE1 | WD      | N160GB5.4K  | "HDD WD 2.5"" 5400rpm 160GB WD1600BEVT-22ZCTO                               |
| GBTCFPbkQ_V3    |         | S           | ML160 SATA LF F/W:11.01A11"                                                 |
| AS8940G N10EGE1 | SEAGATE | N250GB5.4K  | "HDD SEAGATE 2.5"" 5400rpm 250GB ST9250315AS                                |
| GBTCFPbkQ_V3    |         | S           | Wyatt SATA LF F/W:0001SDM1"                                                 |
| AS8940G N10EGE1 | TOSHIBA | N250GB5.4K  | "HDD TOSHIBA 2.5"" 5400rpm 250GB MK2555GSX Libra                            |
| GBTCFPbkQ V3    |         | S           | SATA LF F/W:FG001J"                                                         |
| AS8940G N10EGE1 | HGST    | N250GB5.4K  | "HDD HGST 2.5"" 5400rpm 250GB HTS545025B9A300                               |
| GBTCFPbkQ_V3    |         | S           | Panther B SATA LF F/W:C60F"                                                 |
| AS8940G N10EGE1 | HGST    | N250GB5.4K  | "HDD HGST 2.5"" 5400rpm 250GB HTS545025B9A300                               |
| GBTCFPbkQ V3    |         | S           | Panther B SATA LF F/W:C60F Disk imbalance criteria =                        |
| _               |         |             | 0.014g-cm"                                                                  |
| AS8940G_N10EGE1 | WD      | N250GB5.4K  | "HDD WD 2.5"" 5400rpm 250GB WD2500BEVT-22ZCT0                               |
| GBTCFPbkQ_V3    |         | S           | ML160 SATA LF F/W:11.01A11"                                                 |
| AS8940G_N10EGE1 | SEAGATE | N320GB5.4K  | "HDD SEAGATE 2.5"" 5400rpm 320GB ST9320325AS                                |
| GBTCFPbkQ_V3    |         | S           | Wyatt SATA LF F/W:0001SDM1"                                                 |
| AS8940G_N10EGE1 | TOSHIBA | N320GB5.4K  | "HDD TOSHIBA 2.5"" 5400rpm 320GB MK3255GSX Libra                            |
| GBTCFPbkQ_V3    |         | S           | SATA LF F/W:FG011J"                                                         |
| AS8940G_N10EGE1 | HGST    | N320GB5.4K  | "HDD HGST 2.5"" 5400rpm 320GB HTS545032B9A300                               |
| GBTCFPbkQ_V3    |         | S           | Panther B SATA LF F/W: C60F"                                                |
| AS8940G_N10EGE1 | HGST    | N320GB5.4K  | "HDD HGST 2.5"" 5400rpm 320GB HTS545032B9A300                               |
| GBTCFPbkQ_V3    |         | S           | Panther B SATA LF F/W:C60F Disk imbalance criteria =                        |
|                 |         | N2200 DE 4K |                                                                             |
| AS8940G_N10EGE1 | VVD     | N320GB5.4K  | HDD WD 2.5 5400rpm 320GB WD3200BEV1-222CT0<br>MI 160 SATA I E F/M/11 01A11" |
|                 |         | NEODODE 4K  |                                                                             |
| AS8940G_N10EGE1 | SEAGATE | N500GB5.4K  | MUD SEAGATE 2.5 5400rpm 500GB ST9500325AS                                   |
|                 |         | UE000DE 4K  |                                                                             |
| AS8940G_N10EGE1 | TUSHIBA | N500GB5.4K  | HDD TOSHIBA 2.5 5400rpm 500GB MK5055GSX LIDRA                               |
| GBICFFDRQ_V3    | LICET   | NEOOCDE 4K  |                                                                             |
| AS8940G_NTUEGET | псот    | N500GB5.4K  | Panther B SATA LE F/W·C60F"                                                 |
|                 | LICST   |             |                                                                             |
| GBTCEPhkO V3    | 1031    | S           | Panther B SATA LE F/W:C60E Disk imbalance criteria =                        |
|                 |         | •           | 0.014g-cm"                                                                  |
| AS8940G_N10EGE1 | WD      | N500GB5.4K  | "HDD WD 2.5"" 5400rpm 500GB WD5000BEVT-22ZAT0                               |
| GBTCFPbkQ_V3    |         | S           | ML250 SATA LF F/W:01.01A01"                                                 |
| AS8940G_N10PGS1 | SEAGATE | N160GB5.4K  | "HDD SEAGATE 2.5"" 5400rpm 160GB ST9160314AS                                |
| GBCFPbkQ_V3     |         | S           | Wyatt SATA LF F/W:0001SDM1"                                                 |
| AS8940G_N10PGS1 | TOSHIBA | N160GB5.4K  | "HDD TOSHIBA 2.5"" 5400rpm 160GB MK1655GSX Libra                            |
| GBCFPbkQ_V3     |         | S           | SATA LF F/W: FG011J"                                                        |
| AS8940G_N10PGS1 | HGST    | N160GB5.4K  | "HDD HGST 2.5"" 5400rpm 160GB HTS543216L9A300                               |
| GBCFPbkQ_V3     |         | S           | Falcon-B SATA LF F/W:C40C"                                                  |
| AS8940G_N10PGS1 | WD      | N160GB5.4K  | "HDD WD 2.5"" 5400rpm 160GB WD1600BEVT-22ZCTO                               |
| GBCFPbkQ_V3     |         | S           | ML160 SATA LF F/W:11.01A11"                                                 |
| AS8940G_N10PGS1 | SEAGATE | N250GB5.4K  | "HDD SEAGATE 2.5"" 5400rpm 250GB ST9250315AS                                |
| GBCFPbkQ_V3     |         | S           | Wyatt SATA LF F/W:0001SDM1"                                                 |
| AS8940G_N10PGS1 | TOSHIBA | N250GB5.4K  | "HDD TOSHIBA 2.5"" 5400rpm 250GB MK2555GSX Libra                            |
| GBCFPbkQ_V3     |         | S           | SATA LF F/W:FG001J"                                                         |
| AS8940G_N10PGS1 | HGST    | N250GB5.4K  | "HDD HGST 2.5"" 5400rpm 250GB HTS545025B9A300                               |
| GBCFPbkQ_V3     |         | S           | Panther B SATA LF F/W:C60F"                                                 |
| AS8940G_N10PGS1 | HGST    | N250GB5.4K  | "HDD HGST 2.5"" 5400rpm 250GB HTS545025B9A300                               |
| GBCFPbkQ_V3     |         | S           | Panther B SATA LF F/W:C60F Disk imbalance criteria =                        |
| 1000/02 11/2-22 | 14/5    |             |                                                                             |
| AS8940G_N10PGS1 | WD      | N250GB5.4K  | "HUD WD 2.5" 5400rpm 250GB WD2500BEVT-22ZCT0                                |
| GBCFPDKQ_V3     |         | 3           |                                                                             |
| AS8940G_N10PGS1 | SEAGATE | N320GB5.4K  | "HDD SEAGATE 2.5" 5400rpm 320GB ST9320325AS                                 |
| GBCFPDKQ_V3     |         | 3           | VVYAIL SATA LF F/VV.0001SDIVIT                                              |

| BOM_Name        | BRAND   | Туре       | Description                                          |
|-----------------|---------|------------|------------------------------------------------------|
| AS8940G_N10PGS1 | TOSHIBA | N320GB5.4K | "HDD TOSHIBA 2.5"" 5400rpm 320GB MK3255GSX Libra     |
| GBCFPbkQ_V3     |         | S          | SATA LF F/W:FG011J"                                  |
| AS8940G_N10PGS1 | HGST    | N320GB5.4K | "HDD HGST 2.5"" 5400rpm 320GB HTS545032B9A300        |
| GBCFPbkQ_V3     |         | S          | Panther B SATA LF F/W: C60F"                         |
| AS8940G N10PGS1 | HGST    | N320GB5.4K | "HDD HGST 2.5"" 5400rpm 320GB HTS545032B9A300        |
| GBCFPbkQ V3     |         | S          | Panther B SATA LF F/W:C60F Disk imbalance criteria = |
| _               |         |            | 0.014g-cm"                                           |
| AS8940G_N10PGS1 | WD      | N320GB5.4K | "HDD WD 2.5"" 5400rpm 320GB WD3200BEVT-22ZCT0        |
| GBCFPbkQ_V3     |         | S          | ML160 SATA LF F/W:11.01A11"                          |
| AS8940G_N10PGS1 | SEAGATE | N500GB5.4K | "HDD SEAGATE 2.5"" 5400rpm 500GB ST9500325AS         |
| GBCFPbkQ_V3     |         | S          | Wyatt SATA LF F/W:0001SDM1"                          |
| AS8940G_N10PGS1 | TOSHIBA | N500GB5.4K | "HDD TOSHIBA 2.5"" 5400rpm 500GB MK5055GSX Libra     |
| GBCFPbkQ_V3     |         | S          | SATA LF F/W:FG001J"                                  |
| AS8940G_N10PGS1 | HGST    | N500GB5.4K | "HDD HGST 2.5"" 5400rpm 500GB HTS545050B9A300        |
| GBCFPbkQ_V3     |         | S          | Panther B SATA LF F/W:C60F"                          |
| AS8940G_N10PGS1 | HGST    | N500GB5.4K | "HDD HGST 2.5"" 5400rpm 500GB HTS545050B9A300        |
| GBCFPbkQ_V3     |         | S          | Panther B SATA LF F/W:C60F Disk imbalance criteria = |
|                 |         |            | 0.014g-cm"                                           |
| AS8940G_N10PGS1 | WD      | N500GB5.4K | "HDD WD 2.5"" 5400rpm 500GB WD5000BEVT-22ZAT0        |
| GBCFPbkQ_V3     |         | S          | ML250 SATA LF F/W:01.01A01"                          |
| AS8940G_N10PGS1 | SEAGATE | N160GB5.4K | "HDD SEAGATE 2.5"" 5400rpm 160GB ST9160314AS         |
| GBCFbkQ_V3      |         | S          | Wyatt SATA LF F/W:0001SDM1"                          |
| AS8940G_N10PGS1 | TOSHIBA | N160GB5.4K | "HDD TOSHIBA 2.5"" 5400rpm 160GB MK1655GSX Libra     |
| GBCFbkQ_V3      |         | S          | SATA LF F/W: FG011J"                                 |
| AS8940G_N10PGS1 | HGST    | N160GB5.4K | "HDD HGST 2.5"" 5400rpm 160GB HTS543216L9A300        |
| GBCFbkQ_V3      |         | S          | Falcon-B SATA LF F/W:C40C"                           |
| AS8940G_N10PGS1 | WD      | N160GB5.4K | "HDD WD 2.5"" 5400rpm 160GB WD1600BEVT-22ZCTO        |
| GBCFbkQ_V3      |         | S          | ML160 SATA LF F/W:11.01A11"                          |
| AS8940G_N10PGS1 | SEAGATE | N250GB5.4K | "HDD SEAGATE 2.5"" 5400rpm 250GB ST9250315AS         |
| GBCFbkQ_V3      |         | S          | Wyatt SATA LF F/W:0001SDM1"                          |
| AS8940G_N10PGS1 | TOSHIBA | N250GB5.4K | "HDD TOSHIBA 2.5"" 5400rpm 250GB MK2555GSX Libra     |
| GBCFbkQ_V3      |         | S          | SAIA LF F/W:FG001J"                                  |
| AS8940G_N10PGS1 | HGST    | N250GB5.4K | "HDD HGST 2.5"" 5400rpm 250GB HTS545025B9A300        |
| GBCFbkQ_V3      |         | S          | Panther B SATA LF F/W:C60F"                          |
| AS8940G_N10PGS1 | HGST    | N250GB5.4K | "HDD HGST 2.5"" 5400rpm 250GB HTS545025B9A300        |
| GBCFbkQ_V3      |         | S          | Panther B SATA LF F/W:C60F Disk imbalance criteria = |
|                 |         | NOFOODE 4K |                                                      |
| CBCENKO V2      | VVD     | N250GD5.4K | MI 160 SATA I F F/W·11 01A11"                        |
|                 |         |            |                                                      |
| AS0940G_NTUPGST | SEAGATE | S          | Wyatt SATA LE F/W:0001SDM1"                          |
|                 | TOCUIDA |            |                                                      |
| CBCENKO V3      | ТОЗПІВА | N320GD5.4K | SATA LE F/W·FG011.1"                                 |
|                 | LICST   |            |                                                      |
| AS0940G_NTUPGST | псы     | N320GB5.4K | Panther B SATA LE F/W: C60E"                         |
|                 | LICET   |            |                                                      |
| AS0940G_NTUPGST | псы     | N320GB5.4K | Panther B SATA LE E/W:C60E Disk imbalance criteria = |
| GDCFDKQ_V3      |         | 0          | 0.014a-cm"                                           |
| AS8940G N10PGS1 | WD      | N320GB5.4K | "HDD WD 2.5"" 5400rpm 320GB WD3200BEVT-22ZCT0        |
| GBCFbkQ_V3      |         | S          | ML160 SATA LF F/W:11.01A11"                          |
| AS8940G N10PGS1 | SEAGATE | N500GB5.4K | "HDD SEAGATE 2.5"" 5400rpm 500GB ST9500325AS         |
| GBCFbkQ_V3      |         | S          | Wyatt SATA LF F/W:0001SDM1"                          |
| AS8940G N10PGS1 | TOSHIBA | N500GB5.4K | "HDD TOSHIBA 2.5"" 5400rpm 500GB MK5055GSX Libra     |
| GBCFbkQ_V3      |         | S          | SATA LF F/W:FG001J"                                  |
| AS8940G N10PGS1 | HGST    | N500GB5.4K | "HDD HGST 2.5"" 5400rpm 500GB HTS545050B9A300        |
| GBCFbkQ V3      |         | S          | Panther B SATA LF F/W:C60F"                          |
|                 | 1       | 1          |                                                      |

| BOM_Name                        | BRAND   | Туре            | Description                                                                                          |
|---------------------------------|---------|-----------------|----------------------------------------------------------------------------------------------------|
| AS8940G_N10PGS1                 | HGST    | N500GB5.4K      | "HDD HGST 2.5"" 5400rpm 500GB HTS545050B9A300                                                        |
| GBCFbkQ_V3                      |         | S               | Panther B SATA LF F/W:C60F Disk imbalance criteria =                                                 |
| AS8040C N10PCS1                 | WD      | N500CB5 /K      | "HDD WD 2 5"" 5400rpm 500GB WD5000BEVT-2274T0                                                        |
| GBCFbkQ_V3                      |         | S               | ML250 SATA LF F/W:01.01A01"                                                                          |
| AS8940G_N10PGS1                 | SEAGATE | N160GB5.4K      | "HDD SEAGATE 2.5"" 5400rpm 160GB ST9160314AS                                                         |
| GBTCFPbkQ_V3                    |         | S               | Wyatt SATA LF F/W:0001SDM1"                                                                          |
| AS8940G_N10PGS1                 | TOSHIBA | N160GB5.4K      | "HDD TOSHIBA 2.5"" 5400rpm 160GB MK1655GSX Libra                                                     |
| GBTCFPbkQ_V3                    |         | 5               | SATA LF F/W: FG011J"                                                                                 |
| AS8940G_N10PGS1<br>GBTCFPbkQ_V3 | HGST    | N160GB5.4K<br>S | "HDD HGST 2.5"" 5400rpm 160GB HTS543216L9A300<br>Falcon-B SATA LF F/W:C40C"                          |
| AS8940G_N10PGS1<br>GBTCFPbkQ_V3 | WD      | N160GB5.4K<br>S | "HDD WD 2.5"" 5400rpm 160GB WD1600BEVT-22ZCTO<br>ML160 SATA LF F/W:11.01A11"                         |
|                                 | SEAGATE | N250GB5.4K      | "HDD SEAGATE 2.5"" 5400rpm 250GB ST9250315AS                                                         |
| GBTCFPbkQ_V3                    |         | S               | Wyatt SATA LF F/W:0001SDM1"                                                                          |
| AS8940G_N10PGS1                 | TOSHIBA | N250GB5.4K      | "HDD TOSHIBA 2.5"" 5400rpm 250GB MK2555GSX Libra                                                     |
| GBTCFPbkQ_V3                    |         | S               | SATA LF F/W:FG001J"                                                                                  |
| AS8940G_N10PGS1                 | HGST    | N250GB5.4K      | "HDD HGST 2.5"" 5400rpm 250GB HTS545025B9A300                                                        |
| GBTCFPbkQ_V3                    | HOOT    | 5               |                                                                                                    |
| AS8940G_N10PGS1                 | HGST    | N250GB5.4K      | "HDD HGST 2.5" 5400rpm 250GB HTS545025B9A300<br>Panther B SATA LE E/W/C60E Disk imbalance criteria – |
| GDICFPDKQ_V3                    |         | 0               | 0.014g-cm"                                                                                           |
| AS8940G_N10PGS1                 | WD      | N250GB5.4K      | "HDD WD 2.5"" 5400rpm 250GB WD2500BEVT-22ZCT0                                                        |
| GBTCFPbkQ_V3                    |         | S               | ML160 SATA LF F/W:11.01A11"                                                                          |
| AS8940G_N10PGS1                 | SEAGATE | N320GB5.4K      | "HDD SEAGATE 2.5"" 5400rpm 320GB ST9320325AS                                                         |
| GBTCFPbkQ_V3                    |         | S               | Wyatt SATA LF F/W:0001SDM1"                                                                          |
| AS8940G_N10PGS1                 | TOSHIBA | N320GB5.4K      | "HDD TOSHIBA 2.5"" 5400rpm 320GB MK3255GSX Libra                                                     |
|                                 | HCST    | N220CB5 4K      | "HDD HGST 2 5"" 5400rpm 220CB HTS545022B04200                                                        |
| GBTCFPbkQ_V3                    | 1001    | S               | Panther B SATA LF F/W: C60F"                                                                         |
| AS8940G_N10PGS1                 | HGST    | N320GB5.4K      | "HDD HGST 2.5"" 5400rpm 320GB HTS545032B9A300                                                        |
| GBTCFPbkQ_V3                    |         | S               | Panther B SATA LF F/W:C60F Disk imbalance criteria = 0.014g-cm"                                      |
| AS8940G_N10PGS1                 | WD      | N320GB5.4K      | "HDD WD 2.5"" 5400rpm 320GB WD3200BEVT-22ZCT0                                                        |
| GBTCFPbkQ_V3                    |         | S               | ML160 SATA LF F/W:11.01A11"                                                                          |
| AS8940G_N10PGS1                 | SEAGATE | N500GB5.4K      | "HDD SEAGATE 2.5"" 5400rpm 500GB ST9500325AS                                                         |
| GBTCFPbkQ_V3                    |         | 5               |                                                                                                    |
| AS8940G_N10PGS1                 | TOSHIBA | N500GB5.4K      | "HDD TOSHIBA 2.5"" 5400rpm 500GB MK5055GSX Libra                                                     |
| GBTCFPDKQ_V3                    | LICET   | NEOOCDE 4K      |                                                                                                    |
| GBTCEPbkQ_V3                    | 1031    | N500GB5.4K      | Panther B SATA LF F/W:C60F"                                                                          |
| AS8940G N10PGS1                 | HGST    | N500GB5 4K      | "HDD HGST 2 5"" 5400rpm 500GB HTS545050B9A300                                                        |
| GBTCFPbkQ V3                    | 11001   | S               | Panther B SATA LF F/W:C60F Disk imbalance criteria =                                                 |
|                                 |         |                 | 0.014g-cm"                                                                                           |
| AS8940G_N10PGS1                 | WD      | N500GB5.4K      | "HDD WD 2.5"" 5400rpm 500GB WD5000BEVT-22ZAT0                                                        |
| GBTCFPbkQ_V3                    |         | S               | ML250 SATA LF F/W:01.01A01"                                                                          |
| AS8940G_N10PGS1<br>GBTCFbkQ_V3  | SEAGATE | N160GB5.4K<br>S | "HDD SEAGATE 2.5"" 5400rpm 160GB ST9160314AS<br>Wyatt SATA LF F/W:0001SDM1"                          |
| AS8940G_N10PGS1<br>GBTCFbkQ_V3  | TOSHIBA | N160GB5.4K<br>S | "HDD TOSHIBA 2.5"" 5400rpm 160GB MK1655GSX Libra<br>SATA LF F/W: FG011J"                             |
| AS8940G N10PGS1                 | HGST    | N160GB5.4K      | "HDD HGST 2.5"" 5400rpm 160GB HTS543216I 9A300                                                       |
| GBTCFbkQ_V3                     |         | S               | Falcon-B SATA LF F/W:C40C"                                                                           |
| AS8940G_N10PGS1                 | WD      | N160GB5.4K      | "HDD WD 2.5"" 5400rpm 160GB WD1600BEVT-22ZCTO                                                        |
| GBTCFbkQ_V3                     |         | S               | ML160 SATA LF F/W:11.01A11"                                                                          |
| AS8940G_N10PGS1                 | SEAGATE | N250GB5.4K      | "HDD SEAGATE 2.5"" 5400rpm 250GB ST9250315AS                                                         |
| GBTCFbkQ_V3                     |         | S               | Wyatt SATA LF F/W:0001SDM1"                                                                          |

| BOM_Name        | BRAND   | Туре        | Description                                                                                           |
|-----------------|---------|-------------|----------------------------------------------------------------------------------------------------|
| AS8940G_N10PGS1 | TOSHIBA | N250GB5.4K  | "HDD TOSHIBA 2.5"" 5400rpm 250GB MK2555GSX Libra                                                      |
| GBTCFbkQ_V3     |         | S           | SATA LF F/W:FG001J"                                                                                   |
| AS8940G_N10PGS1 | HGST    | N250GB5.4K  | "HDD HGST 2.5"" 5400rpm 250GB HTS545025B9A300                                                         |
| GBTCFbkQ_V3     |         | S           | Panther B SATA LF F/W:C60F"                                                                           |
| AS8940G_N10PGS1 | HGST    | N250GB5.4K  | "HDD HGST 2.5"" 5400rpm 250GB HTS545025B9A300                                                         |
| GBTCFbkQ_V3     |         | S           | Panther B SATA LF F/W:C60F Disk imbalance criteria =                                                  |
|                 |         |             | 0.014g-cm"                                                                                            |
| AS8940G_N10PGS1 | WD      | N250GB5.4K  | "HDD WD 2.5"" 5400rpm 250GB WD2500BEVT-22ZCT0                                                         |
| GBTCFbkQ_V3     |         | S           | ML160 SATA LF F/W:11.01A11"                                                                           |
| AS8940G_N10PGS1 | SEAGATE | N320GB5.4K  | "HDD SEAGATE 2.5"" 5400rpm 320GB ST9320325AS                                                          |
| GBTCFbkQ_V3     |         | S           | Wyatt SATA LF F/W:0001SDM1"                                                                           |
| AS8940G_N10PGS1 | TOSHIBA | N320GB5.4K  | "HDD TOSHIBA 2.5"" 5400rpm 320GB MK3255GSX Libra                                                      |
| GBTCFbkQ_V3     |         | S           | SATA LF F/W:FG011J"                                                                                   |
| AS8940G_N10PGS1 | HGST    | N320GB5.4K  | "HDD HGST 2.5"" 5400rpm 320GB HTS545032B9A300                                                         |
| GBTCFbkQ_V3     |         | S           | Panther B SATA LF F/W: C60F"                                                                          |
| AS8940G_N10PGS1 | HGST    | N320GB5.4K  | "HDD HGST 2.5"" 5400rpm 320GB HTS545032B9A300                                                         |
| GBTCFbkQ_V3     |         | S           | Panther B SATA LF F/W:C60F Disk imbalance criteria =                                                  |
| A000400 N40D004 |         | NOOODE 4K   |                                                                                                    |
| A58940G_N10PG51 | VVD     | N320GB5.4K  | HDD WD 2.5 5400rpm 320GB WD 3200BE V 1-222C 10                                                        |
|                 |         | UE000DE 4K  |                                                                                                    |
| AS8940G_N10PGS1 | SEAGATE | N500GB5.4K  | MUD SEAGATE 2.5 5400rpm 500GB 519500325A5                                                             |
|                 |         | US000DE 4K  |                                                                                                    |
| AS8940G_N10PGS1 | TOSHIBA | N500GB5.4K  | "HDD TOSHIBA 2.5" 5400rpm 500GB MK5055GSX Libra                                                       |
|                 | LIGOT   | US000DE 414 |                                                                                                    |
| AS8940G_N10PGS1 | HGST    | N500GB5.4K  | "HDD HGST 2.5"" 5400rpm 500GB HTS545050B9A300                                                         |
| GBTCFDKQ_V3     | 110.07  |             |                                                                                                    |
| AS8940G_N10PGS1 | HGST    | N500GB5.4K  | "HDD HGST 2.5"" 5400rpm 500GB HTS545050B9A300<br>Panther B SATA LE E/M/C60E Disk imbalance criteria – |
| GDTCFDKQ_V3     |         | 5           | 0.014g-cm"                                                                                            |
| AS8940G N10PGS1 | WD      | N500GB5.4K  | "HDD WD 2.5"" 5400rpm 500GB WD5000BEVT-22ZAT0                                                         |
| GBTCFbkQ V3     |         | S           | ML250 SATA LF F/W:01.01A01"                                                                           |
| HDD2            |         |             |                                                                                                    |
| AS8940G N10EGE1 | SEAGATE | N160GB5.4K  | "HDD SEAGATE 2.5"" 5400rpm 160GB ST9160314AS                                                          |
| GBCFPbkQ V3     |         | S           | Wyatt SATA LF F/W:0001SDM1"                                                                           |
| AS8940G N10EGE1 | TOSHIBA | N160GB5.4K  | "HDD TOSHIBA 2.5"" 5400rpm 160GB MK1655GSX Libra                                                      |
| GBCFPbkQ_V3     |         | S           | SATA LF F/W: FG011J"                                                                                  |
| AS8940G N10EGE1 | HGST    | N160GB5.4K  | "HDD HGST 2.5"" 5400rpm 160GB HTS543216L9A300                                                         |
| GBCFPbkQ_V3     |         | S           | Falcon-B SATA LF F/W:C40C"                                                                            |
| AS8940G N10EGE1 | WD      | N160GB5.4K  | "HDD WD 2.5"" 5400rpm 160GB WD1600BEVT-22ZCTO                                                         |
| GBCFPbkQ_V3     |         | S           | ML160 SATA LF F/W:11.01A11"                                                                           |
| AS8940G N10EGE1 | SEAGATE | N250GB5.4K  | "HDD SEAGATE 2.5"" 5400rpm 250GB ST9250315AS                                                          |
| GBCFPbkQ_V3     |         | S           | Wyatt SATA LF F/W:0001SDM1"                                                                           |
| AS8940G N10EGE1 | TOSHIBA | N250GB5.4K  | "HDD TOSHIBA 2.5"" 5400rpm 250GB MK2555GSX Libra                                                      |
| GBCFPbkQ_V3     |         | S           | SATA LF F/W:FG001J"                                                                                   |
| AS8940G N10EGE1 | HGST    | N250GB5.4K  | "HDD HGST 2.5"" 5400rpm 250GB HTS545025B9A300                                                         |
| GBCFPbkQ_V3     |         | S           | Panther B SATA LF F/W:C60F"                                                                           |
| AS8940G N10EGE1 | WD      | N250GB5.4K  | "HDD WD 2.5"" 5400rpm 250GB WD2500BEVT-22ZCT0                                                         |
| GBCFPbkQ_V3     |         | S           | ML160 SATA LF F/W:11.01A11"                                                                           |
| AS8940G N10EGE1 | SEAGATE | N320GB5.4K  | "HDD SEAGATE 2.5"" 5400rpm 320GB ST9320325AS                                                          |
| GBCFPbkQ V3     |         | S           | Wyatt SATA LF F/W:0001SDM1"                                                                           |
| AS8940G N10EGE1 | TOSHIBA | N320GB5.4K  | "HDD TOSHIBA 2.5"" 5400rpm 320GB MK3255GSX Libra                                                      |
| GBCFPbkQ V3     |         | S           | SATA LF F/W:FG011J"                                                                                   |
| AS8940G N10EGE1 | HGST    | N320GB5.4K  | "HDD HGST 2.5"" 5400rpm 320GB HTS545032B9A300                                                         |
| GBCFPbkQ_V3     |         | S           | Panther B SATA LF F/W: C60F"                                                                          |
| _               | 1       | 1           |                                                                                                    |

| BOM_Name         | BRAND      | Туре       | Description                                                                    |
|------------------|------------|------------|--------------------------------------------------------------------------------|
| AS8940G_N10EGE1  | WD         | N320GB5.4K | "HDD WD 2.5"" 5400rpm 320GB WD3200BEVT-22ZCT0                                  |
| GBCFPbkQ_V3      |            | S          | ML160 SATA LF F/W:11.01A11"                                                    |
| AS8940G_N10EGE1  | SEAGATE    | N500GB5.4K | "HDD SEAGATE 2.5"" 5400rpm 500GB ST9500325AS                                   |
| GBCFPbkQ_V3      |            | S          | Wyatt SATA LF F/W:0001SDM1"                                                    |
| AS8940G_N10EGE1  | TOSHIBA    | N500GB5.4K | "HDD TOSHIBA 2.5"" 5400rpm 500GB MK5055GSX Libra                               |
| GBCFPbkQ_V3      |            | S          | SATA LF F/W:FG001J"                                                            |
| AS8940G_N10EGE1  | HGST       | N500GB5.4K | "HDD HGST 2.5"" 5400rpm 500GB HTS545050B9A300                                  |
| GBCFPbkQ_V3      |            | S          | Panther B SATA LF F/W:C60F"                                                    |
| AS8940G_N10EGE1  | WD         | N500GB5.4K | "HDD WD 2.5"" 5400rpm 500GB WD5000BEVT-22ZAT0                                  |
| GBCFPbkQ_V3      |            | S          | ML250 SATA LF F/W:01.01A01"                                                    |
| AS8940G_N10EGE1  | SEAGATE    | N160GB5.4K | "HDD SEAGATE 2.5"" 5400rpm 160GB ST9160314AS                                   |
| GBTCFPbkQ_V3     |            | S          | Wyatt SATA LF F/W:0001SDM1"                                                    |
| AS8940G_N10EGE1  | TOSHIBA    | N160GB5.4K | "HDD TOSHIBA 2.5"" 5400rpm 160GB MK1655GSX Libra                               |
| GBTCFPbkQ_V3     |            | S          | SATA LF F/W: FG011J"                                                           |
| AS8940G_N10EGE1  | HGST       | N160GB5.4K | "HDD HGST 2.5"" 5400rpm 160GB HTS543216L9A300                                  |
| GBTCFPbkQ_V3     |            | S          | Falcon-B SATA LF F/W:C40C"                                                     |
| AS8940G_N10EGE1  | WD         | N160GB5.4K | "HDD WD 2.5"" 5400rpm 160GB WD1600BEVT-22ZCTO                                  |
| GBTCFPbkQ_V3     |            | S          | ML160 SATA LF F/W:11.01A11"                                                    |
| AS8940G_N10EGE1  | SEAGATE    | N250GB5.4K | "HDD SEAGATE 2.5"" 5400rpm 250GB ST9250315AS                                   |
| GBTCFPbkQ_V3     |            | S          | Wyatt SATA LF F/W:0001SDM1"                                                    |
| AS8940G_N10EGE1  | TOSHIBA    | N250GB5.4K | "HDD TOSHIBA 2.5"" 5400rpm 250GB MK2555GSX Libra                               |
| GBTCFPbkQ_V3     |            | S          | SATA LF F/W:FG001J"                                                            |
| AS8940G_N10EGE1  | HGST       | N250GB5.4K | "HDD HGST 2.5"" 5400rpm 250GB HTS545025B9A300                                  |
| GBTCFPbkQ_V3     |            | S          | Panther B SATA LF F/W:C60F"                                                    |
| AS8940G_N10EGE1  | WD         | N250GB5.4K | "HDD WD 2.5"" 5400rpm 250GB WD2500BEVT-22ZCT0                                  |
| GBTCFPbkQ_V3     |            | S          | ML160 SATA LF F/W:11.01A11"                                                    |
| AS8940G_N10EGE1  | SEAGATE    | N320GB5.4K | "HDD SEAGATE 2.5"" 5400rpm 320GB ST9320325AS                                   |
| GBTCFPbkQ_V3     |            | S          | Wyatt SATA LF F/W:0001SDM1"                                                    |
| AS8940G_N10EGE1  | TOSHIBA    | N320GB5.4K | "HDD TOSHIBA 2.5"" 5400rpm 320GB MK3255GSX Libra                               |
| GBTCFPbkQ_V3     |            | 5          |                                                                                |
| AS8940G_N10EGE1  | HGST       | N320GB5.4K | "HDD HGST 2.5"" 5400rpm 320GB HTS545032B9A300                                  |
| GBTCFPDKQ_V3     | 14/5       | NOODE 414  |                                                                                |
| AS8940G_N10EGE1  | VVD        | N320GB5.4K | "HDD WD 2.5"" 5400rpm 320GB WD3200BEV1-222C10<br>MI 160 SATA I E F/W 11 01A11" |
|                  |            | NEOOCDE 4K |                                                                                |
| AS8940G_NTUEGET  | SEAGATE    | N500GB5.4K | MUD SEAGATE 2.5 5400rpm 500GB 519500325A5                                      |
| ASSO ACC NACE OF | TOSLUDA    | NEOOCDE 4K |                                                                                |
| GBTCEPhkO V3     | IOSHIBA    | S          | ISATA LF F/W:FG001J"                                                           |
| AS8040C N10ECE1  | LICST      |            |                                                                                |
| GBTCEPbkQ_V3     | 11031      | S          | Panther B SATA LF F/W:C60F"                                                    |
| AS89/0G N10EGE1  | WD         | N500GB5 4K | "HDD WD 2 5"" 5400rpm 500GB WD5000BEVT-2274T0                                  |
| GBTCEPhkQ_V3     | 110        | S          | ML250 SATA LF F/W:01.01A01"                                                    |
| AS8940G N10PGS1  | SEAGATE    | N160GB5 4K | "HDD SEAGATE 2.5"" 5400rpm 160GB ST9160314AS                                   |
| GBCFPbkQ V3      | OE/(O/(TE  | S          | Wyatt SATA LF F/W:0001SDM1"                                                    |
| AS8940G N10PGS1  |            | N160GB5 4K |                                                                                |
| GBCFPbkQ V3      | 1001 IID/( | S          | SATA LF F/W: FG011J"                                                           |
| AS8940G N10PGS1  | HGST       | N160GB5.4K | "HDD HGST 2.5"" 5400rpm 160GB HTS543216I 9A300                                 |
| GBCFPbkQ V3      |            | S          | Falcon-B SATA LF F/W:C40C"                                                     |
| AS8940G N10PGS1  | WD         | N160GB5.4K | "HDD WD 2.5"" 5400rpm 160GB WD1600BEVT-227CTO                                  |
| GBCFPbkQ V3      |            | S          | ML160 SATA LF F/W:11.01A11"                                                    |
| AS8940G N10PGS1  | SEAGATE    | N250GB5.4K | "HDD SEAGATE 2.5"" 5400rpm 250GB ST9250315AS                                   |
| GBCFPbkQ V3      |            | S          | Wyatt SATA LF F/W:0001SDM1"                                                    |
| AS8940G N10PGS1  | TOSHIBA    | N250GB5.4K | "HDD TOSHIBA 2,5"" 5400rpm 250GB MK2555GSX Libra                               |
| GBCFPbkQ V3      |            | S          | SATA LF F/W:FG001J"                                                            |
|                  | 1          |            |                                                                                |

| BOM_Name        | BRAND   | Туре           | Description                                                               |
|-----------------|---------|----------------|---------------------------------------------------------------------------|
| AS8940G_N10PGS1 | HGST    | N250GB5.4K     | "HDD HGST 2.5"" 5400rpm 250GB HTS545025B9A300                             |
| GBCFPbkQ_V3     |         | S              | Panther B SATA LF F/W:C60F"                                               |
| AS8940G_N10PGS1 | WD      | N250GB5.4K     | "HDD WD 2.5"" 5400rpm 250GB WD2500BEVT-22ZCT0                             |
| GBCFPbkQ_V3     |         | S              | ML160 SATA LF F/W:11.01A11"                                               |
| AS8940G_N10PGS1 | SEAGATE | N320GB5.4K     | "HDD SEAGATE 2.5"" 5400rpm 320GB ST9320325AS                              |
| GBCFPbkQ_V3     |         | S              | Wyatt SATA LF F/W:0001SDM1"                                               |
| AS8940G_N10PGS1 | TOSHIBA | N320GB5.4K     | "HDD TOSHIBA 2.5"" 5400rpm 320GB MK3255GSX Libra                          |
| GBCFPbkQ_V3     |         | S              | SATA LF F/W:FG011J"                                                       |
| AS8940G_N10PGS1 | HGST    | N320GB5.4K     | "HDD HGST 2.5"" 5400rpm 320GB HTS545032B9A300                             |
| GBCFPbkQ_V3     |         | S              | Panther B SATA LF F/W: C60F"                                              |
| AS8940G_N10PGS1 | WD      | N320GB5.4K     | "HDD WD 2.5"" 5400rpm 320GB WD3200BEVT-22ZCT0                             |
| GBCFPbkQ_V3     |         | S              | ML160 SATA LF F/W:11.01A11"                                               |
| AS8940G_N10PGS1 | SEAGATE | N500GB5.4K     | "HDD SEAGATE 2.5"" 5400rpm 500GB ST9500325AS                              |
| GBCFPbkQ_V3     |         | S              | Wyatt SATA LF F/W:0001SDM1"                                               |
| AS8940G_N10PGS1 | TOSHIBA | N500GB5.4K     | "HDD TOSHIBA 2.5"" 5400rpm 500GB MK5055GSX Libra                          |
| GBCFPbkQ_V3     |         | S              | SATA LF F/W:FG001J″                                                       |
| AS8940G_N10PGS1 | HGST    | N500GB5.4K     | "HDD HGST 2.5"" 5400rpm 500GB HTS545050B9A300                             |
| GBCFPbkQ_V3     |         | 5              |                                                                           |
| AS8940G_N10PGS1 | WD      | N500GB5.4K     | "HDD WD 2.5"" 5400rpm 500GB WD5000BEVT-22ZAT0                             |
| GBCFPDKQ_V3     | 0540475 |                |                                                                           |
| AS8940G_N10PGS1 | SEAGATE | N160GB5.4K     | "HDD SEAGATE 2.5"" 5400rpm 160GB ST9160314AS                              |
| GBCFDKQ_V3      | TOOLUDA |                |                                                                           |
| AS8940G_N10PGS1 | TOSHIBA | N160GB5.4K     | "HDD TOSHIBA 2.5" 5400rpm 160GB MK1655GSX Libra                           |
|                 | LIGOT   | U NIAGO DE AIX |                                                                           |
| AS8940G_NTUPGST | HGST    | N160GB5.4K     | HDD HGST 2.5 5400rpm 160GB HTS543216L9A300<br>Falcon-B SATA LE F/W/C40C"  |
|                 |         |                | "                                                                         |
| GBCEbkO V3      | VVD     | S              | ML160 SATA LF F/W:11.01A11"                                               |
| AS89/0G N10PGS1 | SEAGATE | N250GB5 4K     | "HDD SEAGATE 2.5"" 5400rpm 250GB ST9250315AS                              |
| GBCFbkQ V3      | SEAGATE | S              | Wyatt SATA LF F/W:0001SDM1"                                               |
| AS8940G_N10PGS1 | TOSHIBA | N250GB5.4K     | "HDD TOSHIBA 2.5"" 5400rpm 250GB MK2555GSX Libra                          |
| GBCFbkQ V3      |         | S              | SATA LF F/W:FG001J"                                                       |
| AS8940G N10PGS1 | HGST    | N250GB5.4K     | "HDD HGST 2.5"" 5400rpm 250GB HTS545025B9A300                             |
| GBCFbkQ_V3      |         | S              | Panther B SATA LF F/W:C60F"                                               |
| AS8940G_N10PGS1 | WD      | N250GB5.4K     | "HDD WD 2.5"" 5400rpm 250GB WD2500BEVT-22ZCT0                             |
| GBCFbkQ_V3      |         | S              | ML160 SATA LF F/W:11.01A11"                                               |
| AS8940G_N10PGS1 | SEAGATE | N320GB5.4K     | "HDD SEAGATE 2.5"" 5400rpm 320GB ST9320325AS                              |
| GBCFbkQ_V3      |         | S              | Wyatt SATA LF F/W:0001SDM1"                                               |
| AS8940G_N10PGS1 | TOSHIBA | N320GB5.4K     | "HDD TOSHIBA 2.5"" 5400rpm 320GB MK3255GSX Libra                          |
| GBCFbkQ_V3      |         | S              | SATA LF F/W:FG011J"                                                       |
| AS8940G_N10PGS1 | HGST    | N320GB5.4K     | "HDD HGST 2.5"" 5400rpm 320GB HTS545032B9A300                             |
| GBCFbkQ_V3      |         | S              | Panther B SATA LF F/W: C60F"                                              |
| AS8940G_N10PGS1 | WD      | N320GB5.4K     | "HDD WD 2.5"" 5400rpm 320GB WD3200BEVT-22ZCT0                             |
| GBCFbkQ_V3      |         | S              | ML160 SATA LF F/W:11.01A11"                                               |
| AS8940G_N10PGS1 | SEAGATE | N500GB5.4K     | "HDD SEAGATE 2.5"" 5400rpm 500GB ST9500325AS                              |
| GBCFbkQ_V3      |         | 5              |                                                                           |
| AS8940G_N10PGS1 | TOSHIBA | N500GB5.4K     | "HDD FOSHIBA 2.5" 5400rpm 500GB MK5055GSX Libra                           |
|                 | 11007   | NEOCODE III    |                                                                           |
| AS8940G_N10PGS1 | HGST    | N500GB5.4K     | "HUD HGS1 2.5"" 5400rpm 500GB HTS545050B9A300                             |
|                 |         | NEOCODE 414    |                                                                           |
| AS8940G_N10PGS1 | VVD     | IN500GB5.4K    | עט עט 2.5" 5400rpm 500GB WD5000BEVT-22ZAT0<br>ML250 SATA LE E/W-01 01A01" |
|                 | SEACATE |                |                                                                           |
| GBTCEPHLO V2    | SEAGALE | S              | Wvatt SATA LF F/W:0001SDM1"                                               |
| GDICFDKQ_V3     |         |                |                                                                           |

| BOM_Name         | BRAND      | Туре          | Description                                                                  |
|------------------|------------|---------------|------------------------------------------------------------------------------|
| AS8940G_N10PGS1  | TOSHIBA    | N160GB5.4K    | "HDD TOSHIBA 2.5"" 5400rpm 160GB MK1655GSX Libra                             |
| GBTCFPbkQ_V3     |            | S             | SATA LF F/W: FG011J"                                                         |
| AS8940G_N10PGS1  | HGST       | N160GB5.4K    | "HDD HGST 2.5"" 5400rpm 160GB HTS543216L9A300                                |
| GBTCFPbkQ_V3     |            | S             | Falcon-B SATA LF F/W:C40C"                                                   |
| AS8940G_N10PGS1  | WD         | N160GB5.4K    | "HDD WD 2.5"" 5400rpm 160GB WD1600BEVT-22ZCTO                                |
| GBTCFPbkQ_V3     |            | S             | ML160 SATA LF F/W:11.01A11"                                                  |
| AS8940G_N10PGS1  | SEAGATE    | N250GB5.4K    | "HDD SEAGATE 2.5"" 5400rpm 250GB ST9250315AS                                 |
| GBTCFPbkQ_V3     |            | S             | Wyatt SATA LF F/W:0001SDM1"                                                  |
| AS8940G_N10PGS1  | TOSHIBA    | N250GB5.4K    | "HDD TOSHIBA 2.5"" 5400rpm 250GB MK2555GSX Libra                             |
| GBTCFPbkQ_V3     |            | S             | SATA LF F/W:FG001J"                                                          |
| AS8940G_N10PGS1  | HGST       | N250GB5.4K    | "HDD HGST 2.5"" 5400rpm 250GB HTS545025B9A300                                |
| GBTCFPbkQ_V3     |            | S             | Panther B SATA LF F/W:C60F"                                                  |
| AS8940G_N10PGS1  | WD         | N250GB5.4K    | "HDD WD 2.5"" 5400rpm 250GB WD2500BEVT-22ZCT0                                |
| GBTCFPbkQ_V3     |            | 5             | ML160 SATA LF F/W:11.01A11*                                                  |
| AS8940G_N10PGS1  | SEAGATE    | N320GB5.4K    | "HDD SEAGATE 2.5"" 5400rpm 320GB ST9320325AS                                 |
| GBTCFPbkQ_V3     |            | 5             | wyatt SATA LF F/W:0001SDM1"                                                  |
| AS8940G_N10PGS1  | TOSHIBA    | N320GB5.4K    | "HDD TOSHIBA 2.5"" 5400rpm 320GB MK3255GSX Libra                             |
| GBTCFPbkQ_V3     |            | 5             |                                                                              |
| AS8940G_N10PGS1  | HGST       | N320GB5.4K    | "HDD HGST 2.5"" 5400rpm 320GB HTS545032B9A300                                |
| GBTCFPbkQ_V3     |            | 5             | Panther B SATA LF F/W: C60F                                                  |
| AS8940G_N10PGS1  | WD         | N320GB5.4K    | "HDD WD 2.5"" 5400rpm 320GB WD3200BEVT-22ZCT0                                |
| GBTCFPbkQ_V3     |            | 5             |                                                                              |
| AS8940G_N10PGS1  | SEAGATE    | N500GB5.4K    | "HDD SEAGATE 2.5"" 5400rpm 500GB ST9500325AS                                 |
| GBTCFPbkQ_V3     |            | 3             |                                                                              |
| AS8940G_N10PGS1  | TOSHIBA    | N500GB5.4K    | "HDD TOSHIBA 2.5"" 5400rpm 500GB MK5055GSX Libra                             |
| GBTCFPbkQ_V3     |            | 5             |                                                                              |
| AS8940G_N10PGS1  | HGST       | N500GB5.4K    | "HDD HGST 2.5"" 5400rpm 500GB HTS545050B9A300                                |
| GBTCFPbkQ_V3     |            | 3             |                                                                              |
| AS8940G_N10PGS1  | WD         | N500GB5.4K    | "HDD WD 2.5"" 5400rpm 500GB WD5000BEV1-222A10<br>ML250 SATA LE EAM:01.01A01" |
| GBTCFPDKQ_V3     |            | U NIAGO DE AK |                                                                              |
| AS8940G_N10PGS1  | SEAGATE    | N160GB5.4K    | MUD SEAGATE 2.5 5400rpm 160GB S19160314AS                                    |
| ASSO ACC NIADOCS | TOSLUBA    |               |                                                                              |
| CBTCENKO V3      | IOSHIBA    | N 100GB5.4K   | SATA LE F/W: EG011.J"                                                        |
|                  | HOST       |               |                                                                              |
| GBTCE6kO V3      | 11031      | S             | Falcon-B SATA LF F/W:C40C"                                                   |
| AS8040C N10PCS1  |            | NI60CR5 4K    | "HDD WD 2 5"" 5400rpm 160CB WD1600BEVT 227CTO                                |
| GBTCE6k0 V3      | WD         | S             | ML160 SATA LF F/W:11.01A11"                                                  |
| AS89/0G N10PGS1  | SEAGATE    | N250GB5 4K    | "HDD SEAGATE 2.5"" 5400rpm 250GB ST9250315AS                                 |
| GBTCEbkQ V3      | 02/10/112  | S             | Wyatt SATA LF F/W:0001SDM1"                                                  |
| AS8940G N10PGS1  | TOSHIBA    | N250GB5 4K    | "HDD TOSHIBA 2 5"" 5400rpm 250GB MK2555GSX Libra                             |
| GBTCFbkQ V3      | 1001 IID/C | S             | SATA LF F/W:FG001J"                                                          |
| AS8940G_N10PGS1  | HGST       | N250GB5.4K    | "HDD HGST 2.5"" 5400rpm 250GB HTS545025B9A300                                |
| GBTCFbkQ V3      |            | S             | Panther B SATA LF F/W:C60F"                                                  |
| AS8940G N10PGS1  | WD         | N250GB5.4K    | "HDD WD 2.5"" 5400rpm 250GB WD2500BEVT-22ZCT0                                |
| GBTCFbkQ V3      |            | S             | ML160 SATA LF F/W:11.01A11"                                                  |
| AS8940G N10PGS1  | SEAGATE    | N320GB5.4K    | "HDD SEAGATE 2.5"" 5400rpm 320GB ST9320325AS                                 |
| GBTCFbkQ_V3      |            | S             | Wyatt SATA LF F/W:0001SDM1"                                                  |
| AS8940G N10PGS1  | TOSHIBA    | N320GB5.4K    | "HDD TOSHIBA 2.5"" 5400rpm 320GB MK3255GSX Libra                             |
| GBTCFbkQ_V3      |            | S             | SATA LF F/W:FG011J"                                                          |
| AS8940G N10PGS1  | HGST       | N320GB5.4K    | "HDD HGST 2.5"" 5400rpm 320GB HTS545032B9A300                                |
| GBTCFbkQ_V3      |            | S             | Panther B SATA LF F/W: C60F"                                                 |
| AS8940G N10PGS1  | WD         | N320GB5.4K    | "HDD WD 2.5"" 5400rpm 320GB WD3200BEVT-22ZCT0                                |
| GBTCFbkQ_V3      |            | S             | ML160 SATA LF F/W:11.01A11"                                                  |
|                  | 1          | I             |                                                                              |

| BOM_Name        | BRAND    | Туре       | Description                                                                  |
|-----------------|----------|------------|------------------------------------------------------------------------------|
| AS8940G_N10PGS1 | SEAGATE  | N500GB5.4K | "HDD SEAGATE 2.5"" 5400rpm 500GB ST9500325AS                                 |
| GBTCFbkQ_V3     |          | S          | Wyatt SATA LF F/W:0001SDM1"                                                  |
| AS8940G_N10PGS1 | TOSHIBA  | N500GB5.4K | "HDD TOSHIBA 2.5"" 5400rpm 500GB MK5055GSX Libra                             |
| GBTCFbkQ_V3     |          | 5          |                                                                              |
| AS8940G_N10PGS1 | HGST     | N500GB5.4K | "HDD HGST 2.5"" 5400rpm 500GB HTS545050B9A300                                |
| GBICFDKQ_V3     | 14/5     | J          |                                                                              |
| AS8940G_N10PGS1 | WD       | N500GB5.4K | "HDD WD 2.5"" 5400rpm 500GB WD5000BEVT-22ZAT0<br>ML250 SATA LE EAW:01.01A01" |
|                 |          |            |                                                                              |
| AS8040G NIDEGEL | Broadcom | BCM5784    | Broadcom BCM5784                                                             |
| GBCEPbkQ V3     | Dioaucom | DCIVI3704  |                                                                              |
| AS8940G_N10EGE1 | Broadcom | BCM5784    | Broadcom BCM5784                                                             |
| GBTCFPbkQ_V3    |          |            |                                                                              |
| AS8940G_N10PGS1 | Broadcom | BCM5784    | Broadcom BCM5784                                                             |
| GBCFPbkQ_V3     |          |            |                                                                              |
| AS8940G_N10PGS1 | Broadcom | BCM5784    | Broadcom BCM5784                                                             |
| GBCFbkQ_V3      |          |            |                                                                              |
| AS8940G_N10PGS1 | Broadcom | BCM5784    | Broadcom BCM5784                                                             |
| GBTCFPbkQ_V3    |          |            |                                                                              |
| AS8940G_N10PGS1 | Broadcom | BCM5784    | Broadcom BCM5784                                                             |
|                 |          |            |                                                                              |
|                 | 010      |            |                                                                              |
| AS8940G_N10EGE1 | CMO      | NLED18.4W  | "LED LCD CMO 18.4"" WUXGA Glare N184H6-L02 LF<br>220nit 8ms 500:1"           |
|                 | CMO      |            | "I ED I CD CMO 18 4"" WILIXGA Glare N184H6-L02 LE                            |
| GBTCFPbkQ V3    | OMO      | UXGAGL     | 220nit 8ms 500:1"                                                            |
| AS8940G N10PGS1 | СМО      | NLED18.4W  | "LED LCD CMO 18.4"" WUXGA Glare N184H6-L02 LF                                |
| GBCFPbkQ_V3     |          | UXGAGL     | 220nit 8ms 500:1"                                                            |
| AS8940G_N10PGS1 | СМО      | NLED18.4W  | "LED LCD CMO 18.4"" WUXGA Glare N184H6-L02 LF                                |
| GBCFbkQ_V3      |          | UXGAGL     | 220nit 8ms 500:1"                                                            |
| AS8940G_N10PGS1 | СМО      | NLED18.4W  | "LED LCD CMO 18.4"" WUXGA Glare N184H6-L02 LF                                |
| GBTCFPbkQ_V3    | 0.110    | UXGAGL     |                                                                              |
| AS8940G_N10PGS1 | СМО      | NLED18.4W  | "LED LCD CMO 18.4"" WUXGA Glare N184H6-L02 LF<br>220nit 8ms 500:1"           |
|                 |          | UNUAGE     |                                                                              |
|                 |          |            |                                                                              |
| GBCEPbkQ_V3     | NANTA    | SOIGBIIIIO | NT1GC64BH8A1PS-BE LF 64*16 0.07um                                            |
| AS8940G N10EGE1 | MICRON   | SO1GBIII10 | Memory MICRON SO-DIMM DDRIII 1066 1GB                                        |
| GBCFPbkQ_V3     |          |            | MT8JSF12864HY-1G1D1 LF 64*16 0.07um                                          |
|                 | ELPIDA   | SO1GBIII10 | Memory ELPIDA SO-DIMM DDRIII 1066 1GB                                        |
| GBCFPbkQ_V3     |          |            | EBJ11UE6BBS0-AE-F LF 64*16 0.065um                                           |
| AS8940G_N10EGE1 | ELPIDA   | SO1GBIII10 | Memory ELPIDA SO-DIMM DDRIII 1066 1GB                                        |
| GBCFPbkQ_V3     |          |            | EBJ10UE8BDS0-AE-F LF 128*8 0.065um                                           |
| AS8940G_N10EGE1 | SAMSUNG  | SO1GBIII10 | Memory SAMSUNG SO-DIMM DDRIII 1066 1GB                                       |
| GBCFPbkQ_V3     |          |            | M4/1B28/3EH1-CF8 LF 64"16 0.0550m                                            |
| AS8940G_N10EGE1 | HYNIX    | SO1GBIII10 | Memory HYNIX SO-DIMM DDRIII 1066 1GB                                         |
|                 |          | SO1CBIII10 |                                                                              |
| GBCEPbkQ V3     |          | SUIGDIIIU  | HMT112S6BFR6C-G7 N0 LF 64*16 0.055um                                         |
| AS8940G N10FGF1 | NANYA    | SO2GBIII10 | Memory NANYA SO-DIMM DDRIII 1066 2GB                                         |
| GBCFPbkQ V3     |          | 20208/110  | NT2GC64B8HA1NS-BE LF 128*8 0.07um                                            |
| AS8940G_N10EGE1 | MICRON   | SO2GBIII10 | Memory MICRON SO-DIMM DDRIII 1066 2GB                                        |
| GBCFPbkQ_V3     |          |            | MT16JSF25664HY-1G1D1 LF 128*8 0.07um                                         |

| BOM_Name           | BRAND     | Туре              | Description                              |
|--------------------|-----------|-------------------|------------------------------------------|
| AS8940G_N10EGE1    | ELPIDA    | SO2GBIII10        | Memory ELPIDA SO-DIMM DDRIII 1066 2GB    |
| GBCFPbkQ_V3        |           |                   | EBJ21UE8BAU0-AE-E LF 128*8 0.07um        |
| AS8940G_N10EGE1    | ELPIDA    | SO2GBIII10        | Memory ELPIDA SO-DIMM DDRIII 1066 2GB    |
| GBCFPbkQ_V3        |           |                   | EBJ21UE8BBS0-AE-F LF 128*8 0.065um       |
| AS8940G_N10EGE1    | ELPIDA    | SO2GBIII10        | Memory ELPIDA SO-DIMM DDRIII 1066 2GB    |
| GBCFPbkQ_V3        |           |                   | EBJ21UE8BDS0-AE-F LF 128*8 0.065um       |
| AS8940G_N10EGE1    | SAMSUNG   | SO2GBIII10        | Memory SAMSUNG SO-DIMM DDRIII 1066 2GB   |
| GBCFPbkQ_V3        |           |                   | M471B5673DZ1-CF8 LF 128^8 0.065um        |
| AS8940G_N10EGE1    | SAMSUNG   | SO2GBIII10        | Memory SAMSUNG SO-DIMM DDRIII 1066 2GB   |
| GBCFPbkQ_V3        |           |                   | M471B5673EH1-CF8 LF 128°8 0.055um        |
| AS8940G_N10EGE1    | HYNIX     | SO2GBIII10        | Memory HYNIX SO-DIMM DDRIII 1066 2GB     |
| GBCFPbkQ_V3        |           |                   | HM1125S6BFR8C-G7 N0 LF 128 8 0.0550m     |
| AS8940G_N10EGE1    | NANYA     | SO1GBIII10        | Memory NANYA SO-DIMM DDRIII 1066 1GB     |
| GBTCFPbkQ_V3       |           |                   | NTIGC64BH6ATPS-BELF 64 16 0.070111       |
| AS8940G_N10EGE1    | MICRON    | SO1GBIII10        | Memory MICRON SO-DIMM DDRIII 1066 1GB    |
| GBTCFPbkQ_V3       |           |                   |                                          |
| AS8940G_N10EGE1    | ELPIDA    | SO1GBIII10        | Memory ELPIDA SO-DIMM DDRIII 1066 1GB    |
| GBICFPDKQ_V3       |           | 00405             |                                          |
| AS8940G_N10EGE1    | ELPIDA    | SO1GBIII10        | Memory ELPIDA SO-DIMM DDRIII 1066 1GB    |
| GBICFPDKQ_V3       |           | 00400             |                                          |
| AS8940G_N10EGE1    | SAMSUNG   | SOIGBIII10        | Memory SAMSUNG SO-DIMM DDRIII 1066 1GB   |
| GBICFFDKQ_V3       |           |                   |                                          |
| AS8940G_NTUEGET    | HYNIX     | SOIGBIIIIO        | HMT112S6AEP6C-G7N0 LE 64*16 0 065um      |
| ASSO ACC NACE OF A |           |                   |                                          |
| CBTCEPHLO V3       |           | SOIGBIIIIO        | HMT112S6BER6C-G7 N0 LE 64*16 0.055um     |
|                    |           | SO2CRIII10        |                                          |
| GBTCEPbkQ_V3       |           | 5020Bii10         | NT2GC64B8HA1NS-BE LF 128*8 0.07um        |
| AS8940G_N10EGE1    | MICRON    | SO2GBIII10        | Memory MICRON SO-DIMM DDRIII 1066 2GB    |
| GBTCFPbkQ V3       |           | 00101             | MT16JSF25664HY-1G1D1 LF 128*8 0.07um     |
| AS8940G N10EGE1    | ELPIDA    | SO2GBIII10        | Memory ELPIDA SO-DIMM DDRIII 1066 2GB    |
| GBTCFPbkQ_V3       |           |                   | EBJ21UE8BAU0-AE-E LF 128*8 0.07um        |
| AS8940G_N10EGE1    | ELPIDA    | SO2GBIII10        | Memory ELPIDA SO-DIMM DDRIII 1066 2GB    |
| GBTCFPbkQ_V3       |           |                   | EBJ21UE8BBS0-AE-F LF 128*8 0.065um       |
| AS8940G_N10EGE1    | ELPIDA    | SO2GBIII10        | Memory ELPIDA SO-DIMM DDRIII 1066 2GB    |
| GBTCFPbkQ_V3       |           |                   | EBJ21UE8BDS0-AE-F LF 128*8 0.065um       |
| AS8940G_N10EGE1    | SAMSUNG   | SO2GBIII10        | Memory SAMSUNG SO-DIMM DDRIII 1066 2GB   |
| GBTCFPbkQ_V3       |           |                   | M471B5673DZ1-CF8 LF 128*8 0.065um        |
| AS8940G_N10EGE1    | SAMSUNG   | SO2GBIII10        | Memory SAMSUNG SO-DIMM DDRIII 1066 2GB   |
| GBTCFPbkQ_V3       |           |                   | M471B5673EH1-CF8 LF 128*8 0.055um        |
| AS8940G_N10EGE1    | HYNIX     | SO2GBIII10        | Memory HYNIX SO-DIMM DDRIII 1066 2GB     |
| GBTCFPbkQ_V3       |           |                   | HM1125S6BFR8C-G7 N0 LF 128*8 0.055um     |
| AS8940G_N10PGS1    | NANYA     | SO1GBIII10        | Memory NANYA SO-DIMM DDRIII 1066 1GB     |
| GBCFPbkQ_V3        |           |                   | NT1GC64BH8A1PS-BE LF 64*16 0.07um        |
| AS8940G_N10PGS1    | MICRON    | SO1GBIII10        | Memory MICRON SO-DIMM DDRIII 1066 1GB    |
| GBCFPbkQ_V3        |           | 0.0.4.0.0.0.0.4.0 |                                          |
| AS8940G_N10PGS1    |           | SO1GBIII10        | IMEMORY ELPIDA SO-DIMM DDRIII 1066 1GB   |
| GOUFPOKQ_V3        |           |                   |                                          |
| AS8940G_N10PGS1    |           | SUIGBIII10        | INTERNOTY ELPIDA SO-DIMM DDRIII 1066 1GB |
|                    | CAMELING  |                   |                                          |
| AS8940G_N10PGS1    | SAIVISUNG | SOTGBIIITU        | Memory SAMSUNG SU-UIMM DDKIII 1066 1GB   |
|                    |           | SO1CRIII10        |                                          |
| GBCEPhko V3        |           |                   | HMT112S6AFP6C-G7N0 LF 64*16 0.065um      |
|                    | 1         | 1                 |                                          |

| BOM_Name        | BRAND   | Туре       | Description                                                                 |
|-----------------|---------|------------|-----------------------------------------------------------------------------|
| AS8940G_N10PGS1 | HYNIX   | SO1GBIII10 | Memory HYNIX SO-DIMM DDRIII 1066 1GB                                        |
| GBCFPbkQ_V3     |         |            | HMT112S6BFR6C-G7 N0 LF 64*16 0.055um                                        |
| AS8940G_N10PGS1 | NANYA   | SO2GBIII10 | Memory NANYA SO-DIMM DDRIII 1066 2GB                                        |
| GBCFPbkQ_V3     |         |            | NT2GC64B8HA1NS-BE LF 128*8 0.07um                                           |
| AS8940G_N10PGS1 | MICRON  | SO2GBIII10 | Memory MICRON SO-DIMM DDRIII 1066 2GB                                       |
| GBCFPbkQ_V3     |         |            | MT16JSF25664HY-1G1D1 LF 128*8 0.07um                                        |
| AS8940G_N10PGS1 | ELPIDA  | SO2GBIII10 | Memory ELPIDA SO-DIMM DDRIII 1066 2GB                                       |
| GBCFPbkQ_V3     |         |            | EBJ21UE8BAU0-AE-E LF 128*8 0.07um                                           |
| AS8940G_N10PGS1 | ELPIDA  | SO2GBIII10 | Memory ELPIDA SO-DIMM DDRIII 1066 2GB                                       |
| GBCFPbkQ_V3     |         |            | EBJ21UE8BBS0-AE-F LF 128*8 0.065um                                          |
| AS8940G_N10PGS1 | ELPIDA  | SO2GBIII10 | Memory ELPIDA SO-DIMM DDRIII 1066 2GB                                       |
| GBCFPbkQ_V3     |         |            | EBJ210E8BDS0-AE-F LF 128*8 0.0650m                                          |
| AS8940G_N10PGS1 | SAMSUNG | SO2GBIII10 | Memory SAMSUNG SO-DIMM DDRIII 1066 2GB                                      |
| GBCFPbkQ_V3     |         |            | M471B5673D21-CF8 LF 128'8 0.065um                                           |
| AS8940G_N10PGS1 | SAMSUNG | SO2GBIII10 | Memory SAMSUNG SO-DIMM DDRIII 1066 2GB                                      |
| GBCFPbkQ_V3     |         |            |                                                                             |
| AS8940G_N10PGS1 | HYNIX   | SO2GBIII10 | Memory HYNIX SO-DIMM DDRIII 1066 2GB                                        |
|                 |         | 00405      |                                                                             |
| AS8940G_N10PGS1 | NANYA   | SOIGBIII10 | Memory NANYA SO-DIMM DDRIII 1066 1GB                                        |
|                 | MICDON  |            |                                                                             |
| AS8940G_N10PGS1 | MICRON  | SOIGBIIIIO | MT8.ISE12864HY-1G1D1   F 64*16 0 07um                                       |
|                 |         | SO1CBIII10 |                                                                             |
| GBCENKO V3      | ELFIDA  | SOIGBIIIIO | EBJ11UE6BBS0-AE-F LF 64*16 0.065um                                          |
| AS89/0G N10PGS1 |         | SO1GBIII10 | Memory EL PIDA SO-DIMM DDRIII 1066 1GB                                      |
| GBCFbkQ V3      |         | CONCENTIO  | EBJ10UE8BDS0-AE-F LF 128*8 0.065um                                          |
| AS8940G_N10PGS1 | SAMSUNG | SO1GBIII10 | Memory SAMSUNG SO-DIMM DDRIII 1066 1GB                                      |
| GBCFbkQ V3      |         |            | M471B2873EH1-CF8 LF 64*16 0.055um                                           |
| AS8940G N10PGS1 | HYNIX   | SO1GBIII10 | Memory HYNIX SO-DIMM DDRIII 1066 1GB                                        |
| GBCFbkQ_V3      |         |            | HMT112S6AFP6C-G7N0 LF 64*16 0.065um                                         |
| AS8940G_N10PGS1 | HYNIX   | SO1GBIII10 | Memory HYNIX SO-DIMM DDRIII 1066 1GB                                        |
| GBCFbkQ_V3      |         |            | HMT112S6BFR6C-G7 N0 LF 64*16 0.055um                                        |
| AS8940G_N10PGS1 | NANYA   | SO2GBIII10 | Memory NANYA SO-DIMM DDRIII 1066 2GB                                        |
| GBCFbkQ_V3      |         |            | NT2GC64B8HA1NS-BE LF 128*8 0.07um                                           |
| AS8940G_N10PGS1 | MICRON  | SO2GBIII10 | Memory MICRON SO-DIMM DDRIII 1066 2GB                                       |
| GBCFbkQ_V3      |         |            | MT16JSF25664HY-1G1D1 LF 128*8 0.07um                                        |
| AS8940G_N10PGS1 | ELPIDA  | SO2GBIII10 | Memory ELPIDA SO-DIMM DDRIII 1066 2GB                                       |
| GBCFbkQ_V3      |         |            | EBJ210E8BAU0-AE-E LF 128°8 0.07um                                           |
| AS8940G_N10PGS1 | ELPIDA  | SO2GBIII10 | Memory ELPIDA SO-DIMM DDRIII 1066 2GB                                       |
| GBCFbkQ_V3      |         |            | EBJ210E8BBS0-AE-F LF 128 8 0.0650m                                          |
| AS8940G_N10PGS1 | ELPIDA  | SO2GBIII10 | Memory ELPIDA SO-DIMM DDRIII 1066 2GB                                       |
| GBCFbkQ_V3      |         |            | EBJ210E8BDS0-AE-FLF 128 8 0.0650111                                         |
| AS8940G_N10PGS1 | SAMSUNG | SO2GBIII10 | Memory SAMSUNG SO-DIMM DDRIII 1066 2GB<br>M471B5673D71-CE8 LE 128*8 0.065um |
|                 |         |            |                                                                             |
| GBCENKO V3      | SAMSUNG | SOZGBIIII0 | M471B5673EH1-CF8 LF 128*8 0.055um                                           |
| AS89/0G N10PGS1 |         | SO2GBIII10 | Memory HYNIX SO-DIMM DDRIII 1066 2GB                                        |
| GBCFbkQ V3      |         |            | HMT125S6BFR8C-G7 N0 LF 128*8 0.055um                                        |
| AS8940G N10PGS1 | NANYA   | SO1GBIII10 | Memory NANYA SO-DIMM DDRIII 1066 1GB                                        |
| GBTCFPbkQ V3    |         |            | NT1GC64BH8A1PS-BE LF 64*16 0.07um                                           |
| AS8940G N10PGS1 | MICRON  | SO1GBIII10 | Memory MICRON SO-DIMM DDRIII 1066 1GB                                       |
| GBTCFPbkQ_V3    |         |            | MT8JSF12864HY-1G1D1 LF 64*16 0.07um                                         |
| AS8940G_N10PGS1 | ELPIDA  | SO1GBIII10 | Memory ELPIDA SO-DIMM DDRIII 1066 1GB                                       |
| GBTCFPbkQ_V3    |         |            | EBJ11UE6BBS0-AE-F LF 64*16 0.065um                                          |
| L               | 1       | 1          |                                                                             |

| BOM_Name        | BRAND   | Туре       | Description                            |
|-----------------|---------|------------|----------------------------------------|
| AS8940G_N10PGS1 | ELPIDA  | SO1GBIII10 | Memory ELPIDA SO-DIMM DDRIII 1066 1GB  |
| GBTCFPbkQ_V3    |         |            | EBJ10UE8BDS0-AE-F LF 128*8 0.065um     |
| AS8940G_N10PGS1 | SAMSUNG | SO1GBIII10 | Memory SAMSUNG SO-DIMM DDRIII 1066 1GB |
| GBTCFPbkQ_V3    |         |            | M4/1B28/3EH1-CF8 LF 64*16 0.055um      |
| AS8940G_N10PGS1 | HYNIX   | SO1GBIII10 | Memory HYNIX SO-DIMM DDRIII 1066 1GB   |
| GBTCFPbkQ_V3    |         | 00105      |                                        |
| AS8940G_N10PGS1 | HYNIX   | SO1GBIII10 | Memory HYNIX SO-DIMM DDRIII 1066 1GB   |
|                 | ΝΑΝΙΧΑ  | SO2CBIII10 |                                        |
| GBTCEPhkO V3    | INANTA  | 302GBII10  | NT2GC64B8HA1NS-BE LF 128*8 0.07um      |
| AS8940G N10PGS1 | MICRON  | SO2GBIII10 | Memory MICRON SO-DIMM DDRIII 1066 2GB  |
| GBTCFPbkQ V3    |         | COLOBIIIIO | MT16JSF25664HY-1G1D1 LF 128*8 0.07um   |
| AS8940G N10PGS1 | ELPIDA  | SO2GBIII10 | Memory ELPIDA SO-DIMM DDRIII 1066 2GB  |
| GBTCFPbkQ_V3    |         |            | EBJ21UE8BAU0-AE-E LF 128*8 0.07um      |
| AS8940G_N10PGS1 | ELPIDA  | SO2GBIII10 | Memory ELPIDA SO-DIMM DDRIII 1066 2GB  |
| GBTCFPbkQ_V3    |         |            | EBJ21UE8BBS0-AE-F LF 128*8 0.065um     |
| AS8940G_N10PGS1 | ELPIDA  | SO2GBIII10 | Memory ELPIDA SO-DIMM DDRIII 1066 2GB  |
| GBTCFPbkQ_V3    |         |            | EBJ21UE8BDS0-AE-F LF 128*8 0.065um     |
| AS8940G_N10PGS1 | SAMSUNG | SO2GBIII10 | Memory SAMSUNG SO-DIMM DDRIII 1066 2GB |
| GBTCFPbkQ_V3    |         |            | M4/1B56/3D21-CF8 LF 128*8 0.065um      |
| AS8940G_N10PGS1 | SAMSUNG | SO2GBIII10 | Memory SAMSUNG SO-DIMM DDRIII 1066 2GB |
| GBTCFPbkQ_V3    |         | 00000      |                                        |
| AS8940G_N10PGS1 | HYNIX   | SO2GBIII10 | Memory HYNIX SO-DIMM DDRIII 1066 2GB   |
| GBTCFPDKQ_V3    |         |            |                                        |
| GBTCE6k0 V3     | INAINTA | SOIGBIIIIO | NT1GC64BH8A1PS-BE LF 64*16 0.07um      |
| AS8940G N10PGS1 | MICRON  | SO1GBIII10 | Memory MICRON SO-DIMM DDRIII 1066 1GB  |
| GBTCFbkQ V3     |         | COTODIITO  | MT8JSF12864HY-1G1D1 LF 64*16 0.07um    |
| AS8940G N10PGS1 | ELPIDA  | SO1GBIII10 | Memory ELPIDA SO-DIMM DDRIII 1066 1GB  |
| GBTCFbkQ_V3     |         |            | EBJ11ÚE6BBS0-AE-F LF 64*16 0.065um     |
| AS8940G_N10PGS1 | ELPIDA  | SO1GBIII10 | Memory ELPIDA SO-DIMM DDRIII 1066 1GB  |
| GBTCFbkQ_V3     |         |            | EBJ10UE8BDS0-AE-F LF 128*8 0.065um     |
| AS8940G_N10PGS1 | SAMSUNG | SO1GBIII10 | Memory SAMSUNG SO-DIMM DDRIII 1066 1GB |
| GBTCFbkQ_V3     |         |            | M471B2873EH1-CF8 LF 64*16 0.055um      |
| AS8940G_N10PGS1 | HYNIX   | SO1GBIII10 | Memory HYNIX SO-DIMM DDRIII 1066 1GB   |
| GBTCFbkQ_V3     |         |            | HM1112S6AFP6C-G7N0 LF 64 16 0.065um    |
| AS8940G_N10PGS1 | HYNIX   | SO1GBIII10 | Memory HYNIX SO-DIMM DDRIII 1066 1GB   |
|                 |         | SOOCDIII40 |                                        |
| GBTCE6k0 V3     | INAINTA | SOZGBIIII0 | NT2GC64B8HA1NS-BE LF 128*8 0.07um      |
| AS8940G N10PGS1 | MICRON  | SO2GBIII10 | Memory MICRON SO-DIMM DDRIII 1066 2GB  |
| GBTCFbkQ V3     | MICRON  | COLOBIIITO | MT16JSF25664HY-1G1D1 LF 128*8 0.07um   |
| AS8940G N10PGS1 | ELPIDA  | SO2GBIII10 | Memory ELPIDA SO-DIMM DDRIII 1066 2GB  |
| GBTCFbkQ_V3     |         |            | EBJ21UE8BAU0-AE-E LF 128*8 0.07um      |
| AS8940G_N10PGS1 | ELPIDA  | SO2GBIII10 | Memory ELPIDA SO-DIMM DDRIII 1066 2GB  |
| GBTCFbkQ_V3     |         |            | EBJ21UE8BBS0-AE-F LF 128*8 0.065um     |
| AS8940G_N10PGS1 | ELPIDA  | SO2GBIII10 | Memory ELPIDA SO-DIMM DDRIII 1066 2GB  |
| GBTCFbkQ_V3     |         |            | EBJ21UE8BDS0-AE-F LF 128*8 0.065um     |
| AS8940G_N10PGS1 | SAMSUNG | SO2GBIII10 | Memory SAMSUNG SO-DIMM DDRIII 1066 2GB |
| GBTCFbkQ_V3     | 0.000   | 00000      | 10147 100073021-CF8 LF 128"8 0.0650m   |
| AS8940G_N10PGS1 | SAMSUNG | SO2GBIII10 | Memory SAMSUNG SO-DIMM DDRIII 1066 2GB |
| GDTUFDKQ_V3     |         | SOOCDIII40 |                                        |
| AS8940G_N10PGS1 |         | SOZGBIII10 | HMT125S6BFR8C-G7 N0 LF 128*8 0.055um   |
|                 |         |            |                                        |

| BOM_Name                        | BRAND     | Туре     | Description                                                                                          |
|---------------------------------|-----------|----------|----------------------------------------------------------------------------------------------------|
| Northbridge Chipset             | -         | •        |                                                                                                    |
| AS8940G_N10EGE1<br>GBCFPbkQ_V3  | INTEL     | PM55     | NB Chipset Intel CS BD82PM55 MM#903212                                                               |
| AS8940G_N10EGE1<br>GBTCFPbkQ_V3 | INTEL     | PM55     | NB Chipset Intel CS BD82PM55 MM#903212                                                               |
| AS8940G_N10PGS1<br>GBCFPbkQ V3  | INTEL     | PM55     | NB Chipset Intel CS BD82PM55 MM#903212                                                               |
| AS8940G_N10PGS1<br>GBCFbkQ_V3   | INTEL     | PM55     | NB Chipset Intel CS BD82PM55 MM#903212                                                               |
| AS8940G_N10PGS1<br>GBTCFPbkQ_V3 | INTEL     | PM55     | NB Chipset Intel CS BD82PM55 MM#903212                                                               |
| AS8940G_N10PGS1<br>GBTCFbkQ_V3  | INTEL     | PM55     | NB Chipset Intel CS BD82PM55 MM#903212                                                               |
| ODD                             |           |          | 1                                                                                                    |
| AS8940G_N10EGE1<br>GBCFPbkQ_V3  | PIONEER   | NBDCB4XS | ODD PIONEER BD COMBO 12.7mm Tray DL 4X BDC-<br>TD01RS LF W/O bezel SATA                              |
| AS8940G_N10EGE1<br>GBCFPbkQ_V3  | HLDS      | NBDCB4XS | ODD HLDS BD COMBO 12.7mm Tray DL 4X CT10 LF W/<br>O bezel SATA                                       |
| AS8940G_N10EGE1<br>GBCFPbkQ_V3  | HLDS      | NBDCB4XS | ODD HLDS BD COMBO 12.7mm Tray DL 4X CT21N LF<br>W/O bezel 1.00 SATA (HF + Windows 7)                 |
| AS8940G_N10EGE1<br>GBCFPbkQ_V3  | SONY      | NBDCB4XS | ODD SONY BD COMBO 12.7mm Tray DL 4X BC-5500S<br>LF W/O bezel SATA                                    |
| AS8940G_N10EGE1<br>GBCFPbkQ_V3  | SONY      | NBDCB4XS | ODD SONY BD COMBO 12.7mm Tray DL 4X BC-5500S<br>LF W/O bezel FW 1.E1 SATA (Windows 7)                |
| AS8940G_N10EGE1<br>GBCFPbkQ_V3  | SONY      | NBDCB4XS | ODD SONY BD COMBO 12.7mm Tray DL 4X BC-5500H<br>LF W/O bezel SATA (HF + Windows 7)                   |
| AS8940G_N10EGE1<br>GBCFPbkQ_V3  | PLDS      | NBDCB4XS | ODD PLDS BD COMBO 12.7mm Tray DL 4X DS-4E1S LF<br>W/O bezel SATA                                     |
| AS8940G_N10EGE1<br>GBCFPbkQ_V3  | PLDS      | NBDCB4XS | ODD PLDS BD COMBO 12.7mm Tray DL 4X DS-4E1S LF<br>W/O bezel SATA (Windows 7)                         |
| AS8940G_N10EGE1<br>GBCFPbkQ_V3  | PIONEER   | NBDRW4XS | ODD PIONEER BD RW 12.7mm Tray DL 4X BDR-<br>TD01RS LF W/O bezel SATA                                 |
| AS8940G_N10EGE1<br>GBCFPbkQ_V3  | PIONEER   | NBDRW4XS | ODD PIONEER BD RW 12.7mm Tray DL 4X BDR-<br>TD01RS LF W/O bezel SATA (Windows 7)                     |
| AS8940G_N10EGE1<br>GBCFPbkQ_V3  | PANASONIC | NBDRW4XS | "ODD PANASONIC BD RW 12.7mm Tray DL 4X UJ230A<br>LF W/O bezel SATA 2X double Layer, 4X Single Layer" |
| AS8940G_N10EGE1<br>GBCFPbkQ_V3  | PANASONIC | NBDRW4XS | ODD PANASONIC BD RW 12.7mm Tray DL 4X UJ230A<br>LF W/O bezel FW 1.10 SATA (Windows 7)                |
| AS8940G_N10EGE1<br>GBCFPbkQ_V3  | PANASONIC | NBDRW4XS | ODD PANASONIC BD RW 12.7mm Tray DL 4X UJ240A<br>LF W/O bezel SATA (HF+Windows 7)                     |
| AS8940G_N10EGE1<br>GBCFPbkQ_V3  | TOSHIBA   | NSM8XS   | ODD TOSHIBA Super-Multi DRIVE 12.7mm Tray DL 8X<br>TS-L633B LF W/O bezel SATA                        |
| AS8940G_N10EGE1<br>GBCFPbkQ_V3  | TOSHIBA   | NSM8XS   | ODD TOSHIBA Super-Multi DRIVE 12.7mm Tray DL 8X<br>TS-L633C LF W/O bezel SATA (HF + Windows 7)       |
| AS8940G_N10EGE1<br>GBCFPbkQ_V3  | HLDS      | NSM8XS   | ODD HLDS Super-Multi DRIVE 12.7mm Tray DL 8X<br>GT20N LF W/O bezel SATA                              |
| AS8940G_N10EGE1<br>GBCFPbkQ_V3  | HLDS      | NSM8XS   | ODD HLDS Super-Multi DRIVE 12.7mm Tray DL 8X<br>GT30N LF W/O bezel SATA (HF + Windows 7)             |
| AS8940G_N10EGE1<br>GBCFPbkQ_V3  | SONY      | NSM8XS   | ODD SONY Super-Multi DRIVE 12.7mm Tray DL 8X AD-<br>7580S LF W/O bezel SATA                          |
| AS8940G_N10EGE1<br>GBCFPbkQ_V3  | SONY      | NSM8XS   | ODD SONY Super-Multi DRIVE 12.7mm Tray DL 8X AD-<br>7590S LF W/O bezel 1.B0 SATA                     |
| AS8940G_N10EGE1<br>GBCFPbkQ_V3  | SONY      | NSM8XS   | ODD SONY Super-Multi DRIVE 12.7mm Tray DL 8X AD-<br>7585H LF W/O bezel SATA (HF + Windows 7)         |

| BOM_Name        | BRAND     | Туре      | Description                                         |
|-----------------|-----------|-----------|-----------------------------------------------------|
| AS8940G_N10EGE1 | PLDS      | NSM8XS    | ODD PLDS Super-Multi DRIVE 12.7mm Tray DL 8X DS-    |
| GBCFPbkQ_V3     |           |           | 8A4SH LF W/O bezel SATA (HF + Windows 7)            |
| AS8940G_N10EGE1 | PIONEER   | NBDCB4XS  | ODD PIONEER BD COMBO 12.7mm Tray DL 4X BDC-         |
| GBTCFPbkQ_V3    |           |           | TD01RS LF W/O bezel SATA                            |
| AS8940G_N10EGE1 | HLDS      | NBDCB4XS  | ODD HLDS BD COMBO 12.7mm Tray DL 4X CT10 LF W/      |
| GBTCFPbkQ_V3    |           |           | O bezel SATA                                        |
| AS8940G_N10EGE1 | HLDS      | NBDCB4XS  | ODD HLDS BD COMBO 12.7mm Tray DL 4X CT21N LF        |
| GBTCFPbkQ_V3    |           |           | W/O bezel 1.00 SATA (HF + Windows 7)                |
| AS8940G_N10EGE1 | SONY      | NBDCB4XS  | ODD SONY BD COMBO 12.7mm Tray DL 4X BC-5500S        |
| GBTCFPbkQ_V3    |           |           | LF W/O bezel SATA                                   |
| AS8940G_N10EGE1 | SONY      | NBDCB4XS  | ODD SONY BD COMBO 12.7mm Tray DL 4X BC-5500S        |
| GBTCFPbkQ_V3    |           |           | LF W/O bezel FW 1.E1 SATA (Windows 7)               |
| AS8940G_N10EGE1 | SONY      | NBDCB4XS  | ODD SONY BD COMBO 12.7mm Tray DL 4X BC-5500H        |
| GBTCFPbkQ_V3    |           |           | LF W/O bezel SATA (HF + Windows 7)                  |
| AS8940G_N10EGE1 | PLDS      | NBDCB4XS  | ODD PLDS BD COMBO 12.7mm Tray DL 4X DS-4E1S LF      |
| GBTCFPbkQ_V3    |           |           | W/O bezel SATA                                      |
| AS8940G_N10EGE1 | PLDS      | NBDCB4XS  | ODD PLDS BD COMBO 12.7mm Tray DL 4X DS-4E1S LF      |
| GBTCFPbkQ_V3    |           |           | W/O bezel SATA (Windows 7)                          |
| AS8940G_N10EGE1 | PIONEER   | NBDRW4XS  | ODD PIONEER BD RW 12.7mm Tray DL 4X BDR-            |
| GBTCFPbkQ_V3    |           |           | TD01RS LF W/O bezel SATA                            |
| AS8940G_N10EGE1 | PIONEER   | NBDRW4XS  | ODD PIONEER BD RW 12.7mm Tray DL 4X BDR-            |
| GBTCFPbkQ_V3    |           |           | TD01RS LF W/O bezel SATA (Windows 7)                |
| AS8940G_N10EGE1 | PANASONIC | NBDRW4XS  | "ODD PANASONIC BD RW 12.7mm Tray DL 4X UJ230A       |
| GBTCFPbkQ_V3    |           |           | LF W/O bezel SATA 2X double Layer, 4X Single Layer" |
| AS8940G_N10EGE1 | PANASONIC | NBDRW4XS  | ODD PANASONIC BD RW 12.7mm Tray DL 4X UJ230A        |
| GBTCFPbkQ_V3    |           |           | LF W/O bezel FW 1.10 SATA (Windows 7)               |
| AS8940G_N10EGE1 | PANASONIC | NBDRW4XS  | ODD PANASONIC BD RW 12.7mm Tray DL 4X UJ240A        |
| GBTCFPbkQ_V3    |           |           | LF W/O bezel SATA (HF+Windows 7)                    |
| AS8940G_N10EGE1 | TOSHIBA   | NSM8XS    | ODD TOSHIBA Super-Multi DRIVE 12.7mm Tray DL 8X     |
| GBICFPDKQ_V3    | TOOLUDA   |           |                                                     |
| AS8940G_N10EGE1 | TOSHIBA   | NSM8XS    | ODD TOSHIBA Super-Multi DRIVE 12./mm Tray DL 8X     |
| GBTCFPDKQ_V3    |           |           |                                                     |
| AS8940G_NTUEGET | HLDS      | INSIVI8XS | GT20N LE W/O bezel SATA                             |
| AS8040G N10EGE1 | нгря      | NSM8XS    | ODD HLDS Super-Multi DBIVE 12 7mm Tray DL 8X        |
| GBTCEPbkQ_V3    | TIEDO     | Nomoxo    | GT30N LF W/O bezel SATA (HF + Windows 7)            |
| AS8940G N10EGE1 | SONY      | NSM8XS    | ODD SONY Super-Multi DRIVE 12 7mm Trav DL 8X AD-    |
| GBTCFPbkQ V3    | 00111     |           | 7580S LF W/O bezel SATA                             |
| AS8940G N10EGE1 | SONY      | NSM8XS    | ODD SONY Super-Multi DRIVE 12.7mm Tray DL 8X AD-    |
| GBTCFPbkQ V3    |           |           | 7590S LF W/O bezel 1.B0 SATA                        |
| AS8940G N10EGE1 | SONY      | NSM8XS    | ODD SONY Super-Multi DRIVE 12.7mm Tray DL 8X AD-    |
| GBTCFPbkQ_V3    |           |           | 7585H LF W/O bezel SATA (HF + Windows 7)            |
| AS8940G N10EGE1 | PLDS      | NSM8XS    | ODD PLDS Super-Multi DRIVE 12.7mm Tray DL 8X DS-    |
| GBTCFPbkQ_V3    |           |           | 8A4SH LF W/O bezel SATA (HF + Windows 7)            |
| AS8940G_N10PGS1 | PIONEER   | NBDCB4XS  | ODD PIONEER BD COMBO 12.7mm Tray DL 4X BDC-         |
| GBCFPbkQ_V3     |           |           | TD01RS LF W/O bezel SATA                            |
| AS8940G_N10PGS1 | HLDS      | NBDCB4XS  | ODD HLDS BD COMBO 12.7mm Tray DL 4X CT10 LF W/      |
| GBCFPbkQ_V3     |           |           | O bezel SATA                                        |
| AS8940G_N10PGS1 | HLDS      | NBDCB4XS  | ODD HLDS BD COMBO 12.7mm Tray DL 4X CT21N LF        |
| GBCFPbkQ_V3     |           |           | W/O bezel 1.00 SATA (HF + Windows 7)                |
| AS8940G_N10PGS1 | SONY      | NBDCB4XS  | ODD SONY BD COMBO 12.7mm Tray DL 4X BC-5500S        |
| GBCFPbkQ_V3     |           |           | LF W/O bezel SATA                                   |
| AS8940G_N10PGS1 | SONY      | NBDCB4XS  | ODD SONY BD COMBO 12.7mm Tray DL 4X BC-5500S        |
| GBCFPbkQ_V3     |           |           | LF W/O bezel FW 1.E1 SATA (Windows 7)               |

| BOM_Name        | BRAND     | Туре      | Description                                         |
|-----------------|-----------|-----------|-----------------------------------------------------|
| AS8940G_N10PGS1 | SONY      | NBDCB4XS  | ODD SONY BD COMBO 12.7mm Tray DL 4X BC-5500H        |
| GBCFPbkQ_V3     |           |           | LF W/O bezel SATA (HF + Windows 7)                  |
| AS8940G_N10PGS1 | PLDS      | NBDCB4XS  | ODD PLDS BD COMBO 12.7mm Tray DL 4X DS-4E1S LF      |
| GBCFPbkQ_V3     |           |           | W/O bezel SATA                                      |
| AS8940G_N10PGS1 | PLDS      | NBDCB4XS  | ODD PLDS BD COMBO 12.7mm Tray DL 4X DS-4E1S LF      |
| GBCFPbkQ_V3     |           |           | W/O bezel SATA (Windows 7)                          |
| AS8940G_N10PGS1 | PIONEER   | NBDRW4XS  | ODD PIONEER BD RW 12.7mm Tray DL 4X BDR-            |
| GBCFPbkQ_V3     |           |           | TD01RS LF W/O bezel SATA                            |
| AS8940G_N10PGS1 | PIONEER   | NBDRW4XS  | ODD PIONEER BD RW 12.7mm Tray DL 4X BDR-            |
| GBCFPbkQ_V3     |           |           | TD01RS LF W/O bezel SATA (Windows 7)                |
| AS8940G_N10PGS1 | PANASONIC | NBDRW4XS  | "ODD PANASONIC BD RW 12.7mm Tray DL 4X UJ230A       |
| GBCFPbkQ_V3     |           |           | LF W/O bezel SATA 2X double Layer, 4X Single Layer" |
| AS8940G_N10PGS1 | PANASONIC | NBDRW4XS  | ODD PANASONIC BD RW 12.7mm Tray DL 4X UJ230A        |
| GBCFPbkQ_V3     |           |           | LF W/O bezel FW 1.10 SATA (Windows 7)               |
| AS8940G_N10PGS1 | PANASONIC | NBDRW4XS  | ODD PANASONIC BD RW 12.7mm Tray DL 4X UJ240A        |
| GBCFPbkQ_V3     |           |           | LF W/O bezei SATA (HF+Windows 7)                    |
| AS8940G_N10PGS1 | TOSHIBA   | NSM8XS    | ODD TOSHIBA Super-Multi DRIVE 12.7mm Tray DL 8X     |
| GBCFPbkQ_V3     |           |           | IS-L633B LF W/O bezel SATA                          |
| AS8940G_N10PGS1 | TOSHIBA   | NSM8XS    | ODD TOSHIBA Super-Multi DRIVE 12.7mm Tray DL 8X     |
| GBCFPbkQ_V3     |           |           | 13-L033C LF W/O bezel SATA (HF + Willdows 7)        |
| AS8940G_N10PGS1 | HLDS      | NSM8XS    | ODD HLDS Super-Multi DRIVE 12.7mm Tray DL 8X        |
|                 |           |           |                                                     |
| AS8940G_N10PGS1 | HLDS      | NSM8XS    | GT30N LE W/O bezel SATA (HE + Windows 7)            |
|                 | SONY      | NEMOVE    |                                                     |
| GBCEPHKO V3     | 30111     | INSIVIOAS | 7580S LF W/O bezel SATA                             |
| AS8040C N10PCS1 | SONV      | NSM8XS    | ODD SONY Super-Multi DRIVE 12 7mm Trav DL 8X AD-    |
| GBCEPbkQ V3     | CONT      | Nomoxe    | 7590S LF W/O bezel 1.B0 SATA                        |
| AS8940G_N10PGS1 | SONY      | NSM8XS    | ODD SONY Super-Multi DRIVE 12.7mm Tray DL 8X AD-    |
| GBCFPbkQ V3     |           |           | 7585H LF W/O bezel SATA (HF + Windows 7)            |
|                 | PLDS      | NSM8XS    | ODD PLDS Super-Multi DRIVE 12.7mm Tray DL 8X DS-    |
| GBCFPbkQ_V3     |           |           | 8A4SH LF W/O bezel SATA (HF + Windows 7)            |
| AS8940G_N10PGS1 | PIONEER   | NBDCB4XS  | ODD PIONEER BD COMBO 12.7mm Tray DL 4X BDC-         |
| GBCFbkQ_V3      |           |           | TD01RS LF W/O bezel SATA                            |
| AS8940G_N10PGS1 | HLDS      | NBDCB4XS  | ODD HLDS BD COMBO 12.7mm Tray DL 4X CT10 LF W/      |
| GBCFbkQ_V3      |           |           | O bezel SATA                                        |
| AS8940G_N10PGS1 | HLDS      | NBDCB4XS  | ODD HLDS BD COMBO 12.7mm Tray DL 4X CT21N LF        |
| GBCFbkQ_V3      |           |           | W/O bezer 1.00 SATA (HF + Windows 7)                |
| AS8940G_N10PGS1 | SONY      | NBDCB4XS  | ODD SONY BD COMBO 12.7mm Tray DL 4X BC-5500S        |
| GBCFDKQ_V3      | 0.0111/   |           |                                                     |
| AS8940G_N10PGS1 | SONY      | NBDCB4XS  | UDD SONY BD COMBO 12.7mm Tray DL 4X BC-5500S        |
| GBCFDKQ_V3      | 0.0111/   |           |                                                     |
| AS8940G_NTUPGST | SUNY      | NBDCB4X5  | LE W/O bezel SATA (HE + Windows 7)                  |
|                 |           |           |                                                     |
| GBCEbkQ_V3      |           | NDDCD4X3  | W/O bezel SATA                                      |
| AS8940G_N10PGS1 | PLDS      | NBDCB4XS  | ODD PLDS BD COMBO 12 7mm Tray DL 4X DS-4E1S LE      |
| GBCFbkQ V3      |           |           | W/O bezel SATA (Windows 7)                          |
| AS8940G N10PGS1 | PIONEER   | NBDRW4XS  | ODD PIONEER BD RW 12.7mm Tray DL 4X BDR-            |
| GBCFbkQ_V3      |           |           | TD01RS LF W/O bezel SATA                            |
| AS8940G_N10PGS1 | PIONEER   | NBDRW4XS  | ODD PIONEER BD RW 12.7mm Tray DL 4X BDR-            |
| GBCFbkQ_V3      |           |           | TD01RS LF W/O bezel SATA (Windows 7)                |
| AS8940G_N10PGS1 | PANASONIC | NBDRW4XS  | "ODD PANASONIC BD RW 12.7mm Tray DL 4X UJ230A       |
| GBCFbkQ_V3      |           |           | LF W/O bezel SATA 2X double Layer, 4X Single Layer" |

| BOM_Name        | BRAND     | Туре     | Description                                         |
|-----------------|-----------|----------|-----------------------------------------------------|
| AS8940G_N10PGS1 | PANASONIC | NBDRW4XS | ODD PANASONIC BD RW 12.7mm Tray DL 4X UJ230A        |
| GBCFbkQ_V3      |           |          | LF W/O bezel FW 1.10 SATA (Windows 7)               |
| AS8940G_N10PGS1 | PANASONIC | NBDRW4XS | ODD PANASONIC BD RW 12.7mm Tray DL 4X UJ240A        |
| GBCFbkQ_V3      |           |          | LF W/O bezel SATA (HF+Windows 7)                    |
| AS8940G N10PGS1 | TOSHIBA   | NSM8XS   | ODD TOSHIBA Super-Multi DRIVE 12.7mm Tray DL 8X     |
| GBCFbkQ_V3      |           |          | TS-L633B LF W/O bezel SATA                          |
| AS8940G N10PGS1 | TOSHIBA   | NSM8XS   | ODD TOSHIBA Super-Multi DRIVE 12.7mm Trav DL 8X     |
| GBCFbkQ_V3      |           |          | TS-L633C LF W/O bezel SATA (HF + Windows 7)         |
| AS8940G N10PGS1 | HLDS      | NSM8XS   | ODD HLDS Super-Multi DRIVE 12.7mm Tray DL 8X        |
| GBCFbkQ_V3      |           |          | GT20N LF W/O bezel SATA                             |
| AS8940G N10PGS1 | HLDS      | NSM8XS   | ODD HLDS Super-Multi DRIVE 12.7mm Tray DL 8X        |
| GBCFbkQ_V3      |           |          | GT30N LF W/O bezel SATA (HF + Windows 7)            |
| AS8940G N10PGS1 | SONY      | NSM8XS   | ODD SONY Super-Multi DRIVE 12.7mm Tray DL 8X AD-    |
| GBCFbkQ_V3      |           |          | 7580S LF W/O bezel SATA                             |
| AS8940G N10PGS1 | SONY      | NSM8XS   | ODD SONY Super-Multi DRIVE 12.7mm Tray DL 8X AD-    |
| GBCFbkQ_V3      |           |          | 7590S LF W/O bezel 1.B0 SATA                        |
| AS8940G N10PGS1 | SONY      | NSM8XS   | ODD SONY Super-Multi DRIVE 12.7mm Tray DL 8X AD-    |
| GBCFbkQ_V3      |           |          | 7585H LF W/O bezel SATA (HF + Windows 7)            |
| AS8940G N10PGS1 | PLDS      | NSM8XS   | ODD PLDS Super-Multi DRIVE 12.7mm Trav DL 8X DS-    |
| GBCFbkQ V3      |           |          | 8A4SH LF W/O bezel SATA (HF + Windows 7)            |
| AS8940G N10PGS1 | PIONEER   | NBDCB4XS | ODD PIONEER BD COMBO 12.7mm Trav DL 4X BDC-         |
| GBTCFPbkQ V3    |           |          | TD01RS LF W/O bezel SATA                            |
| AS8940G N10PGS1 | HLDS      | NBDCB4XS | ODD HLDS BD COMBO 12.7mm Tray DL 4X CT10 LF W/      |
| GBTCFPbkQ V3    |           |          | O bezel SATA                                        |
| AS8940G N10PGS1 | HLDS      | NBDCB4XS | ODD HLDS BD COMBO 12.7mm Tray DL 4X CT21N LF        |
| GBTCFPbkQ V3    | -         |          | W/O bezel 1.00 SATA (HF + Windows 7)                |
| AS8940G N10PGS1 | SONY      | NBDCB4XS | ODD SONY BD COMBO 12.7mm Tray DL 4X BC-5500S        |
| GBTCFPbkQ_V3    |           |          | LF W/O bezel SATA                                   |
| AS8940G_N10PGS1 | SONY      | NBDCB4XS | ODD SONY BD COMBO 12.7mm Tray DL 4X BC-5500S        |
| GBTCFPbkQ_V3    |           |          | LF W/O bezel FW 1.E1 SATA (Windows 7)               |
| AS8940G_N10PGS1 | SONY      | NBDCB4XS | ODD SONY BD COMBO 12.7mm Tray DL 4X BC-5500H        |
| GBTCFPbkQ_V3    |           |          | LF W/O bezel SATA (HF + Windows 7)                  |
| AS8940G_N10PGS1 | PLDS      | NBDCB4XS | ODD PLDS BD COMBO 12.7mm Tray DL 4X DS-4E1S LF      |
| GBTCFPbkQ_V3    |           |          | W/O bezel SATA                                      |
| AS8940G_N10PGS1 | PLDS      | NBDCB4XS | ODD PLDS BD COMBO 12.7mm Tray DL 4X DS-4E1S LF      |
| GBTCFPbkQ_V3    |           |          | W/O bezel SATA (Windows 7)                          |
| AS8940G_N10PGS1 | PIONEER   | NBDRW4XS | ODD PIONEER BD RW 12.7mm Tray DL 4X BDR-            |
| GBTCFPbkQ_V3    |           |          | TD01RS LF W/O bezel SATA                            |
| AS8940G_N10PGS1 | PIONEER   | NBDRW4XS | ODD PIONEER BD RW 12.7mm Tray DL 4X BDR-            |
| GBTCFPbkQ_V3    |           |          | TD01RS LF W/O bezel SATA (Windows 7)                |
| AS8940G_N10PGS1 | PANASONIC | NBDRW4XS | "ODD PANASONIC BD RW 12.7mm Tray DL 4X UJ230A       |
| GBTCFPbkQ_V3    |           |          | LF W/O bezel SATA 2X double Layer, 4X Single Layer" |
| AS8940G_N10PGS1 | PANASONIC | NBDRW4XS | ODD PANASONIC BD RW 12.7mm Tray DL 4X UJ230A        |
| GBTCFPbkQ_V3    |           |          | LF W/O bezel FW 1.10 SATA (Windows 7)               |
| AS8940G_N10PGS1 | PANASONIC | NBDRW4XS | ODD PANASONIC BD RW 12.7mm Tray DL 4X UJ240A        |
| GBTCFPbkQ_V3    |           |          | LF W/O bezel SATA (HF+Windows 7)                    |
| AS8940G_N10PGS1 | TOSHIBA   | NSM8XS   | ODD TOSHIBA Super-Multi DRIVE 12.7mm Tray DL 8X     |
| GBTCFPbkQ_V3    |           |          | TS-L633B LF W/O bezel SATA                          |
| AS8940G_N10PGS1 | TOSHIBA   | NSM8XS   | ODD TOSHIBA Super-Multi DRIVE 12.7mm Tray DL 8X     |
| GBTCFPbkQ_V3    |           |          | TS-L633C LF W/O bezel SATA (HF + Windows 7)         |
| AS8940G_N10PGS1 | HLDS      | NSM8XS   | ODD HLDS Super-Multi DRIVE 12.7mm Tray DL 8X        |
| GBTCFPbkQ_V3    |           |          | GT20N LF W/O bezel SATA                             |
| AS8940G_N10PGS1 | HLDS      | NSM8XS   | ODD HLDS Super-Multi DRIVE 12.7mm Tray DL 8X        |
| GBTCFPbkQ_V3    |           |          | GT30N LF W/O bezel SATA (HF + Windows 7)            |

| BOM_Name        | BRAND           | Туре      | Description                                                                                    |
|-----------------|-----------------|-----------|------------------------------------------------------------------------------------------------|
| AS8940G_N10PGS1 | SONY            | NSM8XS    | ODD SONY Super-Multi DRIVE 12.7mm Tray DL 8X AD-                                               |
| GBTCFPbkQ_V3    |                 |           | 7580S LF W/O bezel SATA                                                                        |
| AS8940G_N10PGS1 | SONY            | NSM8XS    | ODD SONY Super-Multi DRIVE 12.7mm Tray DL 8X AD-                                               |
| GBTCFPbkQ_V3    |                 |           | 7590S LF W/O bezel 1.B0 SATA                                                                   |
| AS8940G_N10PGS1 | SONY            | NSM8XS    | ODD SONY Super-Multi DRIVE 12.7mm Tray DL 8X AD-                                               |
| GBTCFPbkQ_V3    |                 |           | 7585H LF W/O bezel SATA (HF + Windows 7)                                                       |
| AS8940G_N10PGS1 | PLDS            | NSM8XS    | ODD PLDS Super-Multi DRIVE 12.7mm Tray DL 8X DS-                                               |
| GBTCFPbkQ_V3    |                 |           | 8A4SH LF W/O bezel SATA (HF + Windows 7)                                                       |
| AS8940G_N10PGS1 | PIONEER         | NBDCB4XS  | ODD PIONEER BD COMBO 12.7mm Tray DL 4X BDC-                                                    |
| GBTCFbkQ_V3     |                 |           | TD01RS LF W/O bezel SATA                                                                       |
| AS8940G_N10PGS1 | HLDS            | NBDCB4XS  | ODD HLDS BD COMBO 12.7mm Tray DL 4X CT10 LF W/                                                 |
| GBTCFbkQ_V3     |                 |           | O bezel SATA                                                                                   |
| AS8940G_N10PGS1 | HLDS            | NBDCB4XS  | ODD HLDS BD COMBO 12.7mm Tray DL 4X CT21N LF                                                   |
| GBTCFbkQ_V3     |                 |           | W/O bezel 1.00 SATA (HF + Windows 7)                                                           |
| AS8940G_N10PGS1 | SONY            | NBDCB4XS  | ODD SONY BD COMBO 12.7mm Tray DL 4X BC-5500S                                                   |
| GBTCFbkQ_V3     |                 |           | LF W/O bezel SATA                                                                              |
| AS8940G_N10PGS1 | SONY            | NBDCB4XS  | ODD SONY BD COMBO 12.7mm Tray DL 4X BC-5500S                                                   |
| GBTCFbkQ_V3     |                 |           | LF W/O bezel FW 1.E1 SATA (Windows 7)                                                          |
| AS8940G_N10PGS1 | SONY            | NBDCB4XS  | ODD SONY BD COMBO 12.7mm Tray DL 4X BC-5500H                                                   |
| GBTCFbkQ_V3     |                 |           | LF W/O bezel SATA (HF + Windows 7)                                                             |
| AS8940G_N10PGS1 | PLDS            | NBDCB4XS  | ODD PLDS BD COMBO 12.7mm Tray DL 4X DS-4E1S LF                                                 |
| GBTCFbkQ_V3     |                 |           | W/O bezel SATA                                                                                 |
| AS8940G_N10PGS1 | PLDS            | NBDCB4XS  | ODD PLDS BD COMBO 12.7mm Tray DL 4X DS-4E1S LF                                                 |
| GBTCFbkQ_V3     |                 |           | W/O bezel SATA (Windows 7)                                                                     |
| AS8940G_N10PGS1 | PIONEER         | NBDRW4XS  | ODD PIONEER BD RW 12.7mm Tray DL 4X BDR-                                                       |
| GBTCFbkQ_V3     |                 |           | TD01RS LF W/O bezel SATA                                                                       |
| AS8940G_N10PGS1 | PIONEER         | NBDRW4XS  | ODD PIONEER BD RW 12.7mm Tray DL 4X BDR-                                                       |
| GBTCFbkQ_V3     |                 |           | TD01RS LF W/O bezel SATA (Windows 7)                                                           |
| AS8940G_N10PGS1 | PANASONIC       | NBDRW4XS  | "ODD PANASONIC BD RW 12.7mm Tray DL 4X UJ230A                                                  |
| GBTCFbkQ_V3     |                 |           | LF W/O bezel SATA 2X double Layer, 4X Single Layer"                                            |
| AS8940G_N10PGS1 | PANASONIC       | NBDRW4XS  | ODD PANASONIC BD RW 12.7mm Tray DL 4X UJ230A                                                   |
| GBTCFbkQ_V3     |                 |           | LF W/O bezel FW 1.10 SATA (Windows 7)                                                          |
| AS8940G_N10PGS1 | PANASONIC       | NBDRW4XS  | ODD PANASONIC BD RW 12.7mm Tray DL 4X UJ240A                                                   |
| GBTCFbkQ_V3     |                 |           | LF W/O bezel SATA (HF+Windows 7)                                                               |
| AS8940G_N10PGS1 | TOSHIBA         | NSM8XS    | ODD TOSHIBA Super-Multi DRIVE 12.7mm Tray DL 8X                                                |
| GBTCFbkQ_V3     |                 |           | TS-L633B LF W/O bezel SATA                                                                     |
| AS8940G_N10PGS1 | TOSHIBA         | NSM8XS    | ODD TOSHIBA Super-Multi DRIVE 12.7mm Tray DL 8X                                                |
| GBTCFDKQ_V3     |                 |           | 13-L033C LF W/O bezel SATA (HF + Wildows 7)                                                    |
| AS8940G_N10PGS1 | HLDS            | NSM8XS    | ODD HLDS Super-Multi DRIVE 12.7mm Tray DL 8X                                                   |
| GBICFDKQ_V3     |                 |           |                                                                                                |
| AS8940G_N10PGS1 | HLDS            | NSM8XS    | ODD HLDS Super-Multi DRIVE 12.7mm Tray DL 8X                                                   |
|                 |                 |           |                                                                                                |
| AS8940G_N10PGS1 | SONY            | NSM8XS    | 7580S LE W/O bezel SATA                                                                        |
|                 |                 | NOMOYO    |                                                                                                |
| AS8940G_N10PGS1 | SONY            | NSM8XS    | 7590S LE W/O bezel 1 B0 SATA                                                                   |
| GDTUFUKQ_V3     |                 |           |                                                                                                |
| AS0940G_NTOPGS1 | SUNY            | INDIVIOXO | אוטס טעט Super-iviuiti DRIVE 12.7mm Tray DL 8X AD-<br>7585H LE W/O bezel SATA (HE + Windows 7) |
| GD10FDKQ_V3     |                 |           |                                                                                                |
| AS8940G_N10PGS1 | PLDS            | INSINIOXS | NUD PLDS SUPER-MUITI DRIVE 12./MM Tray DL 8X DS-<br>8A4SH LE W/O bezel SATA (HE + Windows 7)   |
| Bemete Central  |                 |           |                                                                                                |
|                 | <b>Famer</b> 24 |           | Estimate Operate Doct () D El                                                                  |
| AS8940G_N10EGE1 | romosa21        | KC804V-B  | Fornosa21 Remote Controller RC804V-B EU                                                        |
| GOULLDRA A      |                 |           |                                                                                                |

| BOM_Name        | BRAND       | Туре         | Description                             |
|-----------------|-------------|--------------|-----------------------------------------|
| AS8940G N10EGE1 | Formosa21   | RC804V-B     | Formosa21 Remote Controller RC804V-B TC |
| GBCFPbkQ_V3     |             |              |                                         |
| AS8940G_N10EGE1 | Formosa21   | RC804V-B     | Formosa21 Remote Controller RC804V-B SC |
| GBCFPbkQ_V3     |             |              |                                         |
| AS8940G_N10EGE1 | Formosa21   | RC804V-B     | Formosa21 Remote Controller RC804V-B EN |
| GBCFPbkQ_V3     |             |              |                                         |
| AS8940G_N10EGE1 | Fomosa21    | RC804V-B     | Fomosa21 Remote Controller RC804V-B EU  |
| GBTCFPbkQ_V3    |             |              |                                         |
| AS8940G N10EGE1 | Formosa21   | RC804V-B     | Formosa21 Remote Controller RC804V-B TC |
| GBTCFPbkQ_V3    |             |              |                                         |
| AS8940G_N10EGE1 | Formosa21   | RC804V-B     | Formosa21 Remote Controller RC804V-B SC |
| GBTCFPbkQ_V3    |             |              |                                         |
| AS8940G_N10EGE1 | Formosa21   | RC804V-B     | Formosa21 Remote Controller RC804V-B EN |
| GBTCFPbkQ_V3    |             |              |                                         |
| AS8940G_N10PGS1 | Fomosa21    | RC804V-B     | Fomosa21 Remote Controller RC804V-B EU  |
| GBCFPbkQ_V3     |             |              |                                         |
| AS8940G_N10PGS1 | Formosa21   | RC804V-B     | Formosa21 Remote Controller RC804V-B TC |
| GBCFPbkQ_V3     |             |              |                                         |
| AS8940G_N10PGS1 | Formosa21   | RC804V-B     | Formosa21 Remote Controller RC804V-B SC |
| GBCFPbkQ_V3     |             |              |                                         |
| AS8940G_N10PGS1 | Formosa21   | RC804V-B     | Formosa21 Remote Controller RC804V-B EN |
| GBCFPbkQ_V3     |             |              |                                         |
| AS8940G_N10PGS1 | Fomosa21    | RC804V-B     | Fomosa21 Remote Controller RC804V-B EU  |
| GBCFbkQ_V3      |             |              |                                         |
| AS8940G_N10PGS1 | Formosa21   | RC804V-B     | Formosa21 Remote Controller RC804V-B TC |
| GBCFbkQ_V3      |             |              |                                         |
| AS8940G_N10PGS1 | Formosa21   | RC804V-B     | Formosa21 Remote Controller RC804V-B SC |
| GBCFbkQ_V3      |             |              |                                         |
| AS8940G_N10PGS1 | Formosa21   | RC804V-B     | Formosa21 Remote Controller RC804V-B EN |
| GBCFbkQ_V3      |             |              |                                         |
| AS8940G_N10PGS1 | Fomosa21    | RC804V-B     | Fomosa21 Remote Controller RC804V-B EU  |
| GBTCFPbkQ_V3    |             |              |                                         |
| AS8940G_N10PGS1 | Formosa21   | RC804V-B     | Formosa21 Remote Controller RC804V-B TC |
| GBTCFPbkQ_V3    |             |              |                                         |
| AS8940G_N10PGS1 | Formosa21   | RC804V-B     | Formosa21 Remote Controller RC804V-B SC |
| GBTCFPbkQ_V3    |             |              |                                         |
| AS8940G_N10PGS1 | Formosa21   | RC804V-B     | Formosa21 Remote Controller RC804V-B EN |
| GBTCFPbkQ_V3    | _           |              |                                         |
| AS8940G_N10PGS1 | Fomosa21    | RC804V-B     | Fomosa21 Remote Controller RC804V-B EU  |
| GBTCFDKQ_V3     | -           | 50000000     |                                         |
| AS8940G_N10PGS1 | Formosa21   | RC804V-B     | Formosa21 Remote Controller RC804V-B TC |
|                 | <b>F</b> 01 |              |                                         |
| AS8940G_N10PGS1 | Formosa21   | RC804V-B     | Formosa21 Remote Controller RC804V-B SC |
| GBTCFDKQ_V3     | 5 04        | D 000 () ( D |                                         |
| AS8940G_N10PGS1 | Formosa21   | RC804V-B     | Formosa21 Remote Controller RC804V-B EN |
| GBTCFDKQ_V3     |             |              |                                         |
|                 | None        | N            | N                                       |
| GBCEPHLO V2     | NONE        |              |                                         |
|                 | None        | N            | Ν                                       |
| CBTCEDHLO V2    | NUTE        |              |                                         |
|                 | Nono        | N            | N                                       |
| GBCEPhkO V3     |             |              |                                         |
|                 |             |              |                                         |

| BOM_Name        | BRAND  | Туре                 | Description                                  |
|-----------------|--------|----------------------|----------------------------------------------|
| AS8940G_N10PGS1 | None   | N                    | Ν                                            |
| GBCFbkQ_V3      |        |                      |                                              |
| AS8940G_N10PGS1 | None   | N                    | N                                            |
| GBICFPDKQ_V3    | Nexa   |                      |                                              |
| AS8940G_N10PGS1 | None   | N                    | N                                            |
| Software        |        |                      |                                              |
| AS8040G N10EGE1 |        | McAfee               | Antivirus application McAfee                 |
| GBCFPbkQ V3     |        | MOAICC               |                                              |
| AS8940G N10EGE1 |        | McAfee               | Antivirus application McAfee                 |
| GBTCFPbkQ_V3    |        |                      |                                              |
| AS8940G_N10PGS1 |        | McAfee               | Antivirus application McAfee                 |
| GBCFPbkQ_V3     |        |                      |                                              |
| AS8940G_N10PGS1 |        | McAfee               | Antivirus application McAfee                 |
| GBCFbkQ_V3      |        |                      |                                              |
| AS8940G_N10PGS1 |        | McAfee               | Antivirus application McAfee                 |
| GBTCFPbkQ_V3    |        |                      |                                              |
| TV Antenna      |        | 1                    |                                              |
| AS8940G_N10EGE1 |        | Passive              | Avermedia Di-Pole passive TV Antenna         |
| GBICFPDKQ_V3    |        | Antenna              |                                              |
| AS8940G_N10PGS1 |        | Antenna              | Avermedia DI-Pole passive TV Antenna         |
|                 |        | Passive              | Avermedia Di-Pole passive TV Antenna         |
| GBTCFbkQ V3     |        | Antenna              | Avennedia Di-1 die passive 1 v Antenna       |
| TV Tuner        |        |                      |                                              |
| AS8940G N10EGE1 |        | DVB-T Mini-          | DVB-T Mini-card TT-1260DA w/DiBCOM           |
| GBTCFPbkQ_V3    |        | card                 | DIB7070P+DiB0700C rev.D                      |
| AS8940G_N10EGE1 |        | DVB-T Mini-          | DVB-T Mini-card TT-1281DA w/DiBCOM DIB7770   |
| GBTCFPbkQ_V3    |        | card                 |                                              |
| AS8940G_N10PGS1 |        | DVB-T Mini-          | DVB-T Mini-card TT-1260DA w/DiBCOM           |
| GBTCFPbkQ_V3    |        | card                 | DIB7070P+DiB0700C rev.D                      |
| AS8940G_N10PGS1 |        | DVB-T Mini-          | DVB-T Mini-card TT-1281DA w/DiBCOM DIB7770   |
| GBTCFPbkQ_V3    |        |                      |                                              |
| AS8940G_N10PGS1 |        | DVB-1 Mini-          | DVB-1 Mini-card 11-1260DA w/DiBCOM           |
|                 |        |                      | DV/P T Mini cord TT 1291DA w/DiPCOM DIP7770  |
| GBTCE6k0 V3     |        | card                 | DVB-1 MINI-card 11-1281DA W/DIBCOM DIB/770   |
|                 |        |                      |                                              |
| AS8940G N10EGE1 | NVIDIA | N10EGE               | NVIDIA N10EGE 40nm 29mm*29mm GB1-128 package |
| GBCFPbkQ V3     |        |                      |                                              |
| AS8940G N10EGE1 | NVIDIA | N10EGE               | NVIDIA N10EGE 40nm 29mm*29mm GB1-128 package |
| GBTCFPbkQ_V3    |        |                      |                                              |
| AS8940G_N10PGS1 | NVIDIA | N10PGS               | NVIDIA N10PGS 40nm 29mm*29mm GB1-128 package |
| GBCFPbkQ_V3     |        |                      |                                              |
| AS8940G_N10PGS1 | NVIDIA | N10PGS               | NVIDIA N10PGS 40nm 29mm*29mm GB1-128 package |
| GBCFbkQ_V3      |        |                      |                                              |
| AS8940G_N10PGS1 | NVIDIA | N10PGS               | NVIDIA N10PGS 40nm 29mm*29mm GB1-128 package |
| GBTCFPbkQ_V3    |        |                      |                                              |
| AS8940G_N10PGS1 | NVIDIA | N10PGS               | NVIDIA N10PGS 40nm 29mm*29mm GB1-128 package |
| GBTCFDKQ_V3     |        |                      |                                              |
| VKAM            | T      | 40 0000              |                                              |
| AS8940G_N10EGE1 |        | 1G-DDR3<br>(64*16*8) | 1G-DDK3 64°16°8                              |
| GOULLOKA N3     |        | (04 10 0)            |                                              |

| BOM_Name        | BRAND | Туре                                    | Description                                        |
|-----------------|-------|-----------------------------------------|----------------------------------------------------|
| AS8940G_N10EGE1 |       | 1G-DDR3                                 | 1G-DDR3 64*16*8                                    |
| GBTCFPbkQ_V3    |       | (64*16*8)                               |                                                    |
| AS8940G_N10PGS1 |       | 1G-DDR3                                 | 1G-DDR3 64*16*8                                    |
| GBCFPbkQ_V3     |       | (64*16*8)                               |                                                    |
| AS8940G_N10PGS1 |       | 1G-DDR3                                 | 1G-DDR3 64*16*8                                    |
| GBCFbkQ_V3      |       | (64*16*8)                               |                                                    |
| AS8940G_N10PGS1 |       | 1G-DDR3                                 | 1G-DDR3 64*16*8                                    |
| GBTCFPbkQ_V3    |       | (64*16*8)                               |                                                    |
| AS8940G_N10PGS1 |       | 1G-DDR3                                 | 1G-DDR3 64*16*8                                    |
| GBTCFbkQ_V3     |       | (64*16*8)                               |                                                    |
| WiFi Antenna    |       |                                         |                                                    |
| AS8940G_N10EGE1 | WNC   | PIFA                                    | PIFA                                               |
| GBCFPbkQ_V3     |       |                                         |                                                    |
| AS8940G_N10EGE1 | WNC   | PIFA                                    | PIFA                                               |
| GBTCFPbkQ_V3    |       |                                         |                                                    |
| AS8940G_N10PGS1 | WNC   | PIFA                                    | PIFA                                               |
| GBCFPbkQ_V3     |       |                                         |                                                    |
| AS8940G_N10PGS1 | WNC   | PIFA                                    | PIFA                                               |
| GBCFbkQ_V3      |       |                                         |                                                    |
| AS8940G_N10PGS1 | WNC   | PIFA                                    | PIFA                                               |
| GBTCFPbkQ_V3    |       |                                         |                                                    |
| AS8940G_N10PGS1 | WNC   | PIFA                                    | PIFA                                               |
| GBTCFbkQ_V3     |       |                                         |                                                    |
| WLAN            |       |                                         |                                                    |
| AS8940G_N10EGE1 | INTEL | SP1x2MMW                                | Lan Intel WLAN 512AN_MMWG Shirley Peak 5100        |
| GBCFPbkQ_V3     |       |                                         | MM#895361                                          |
| AS8940G_N10EGE1 | INTEL | SP1x2MMW                                | Lan Intel WLAN 512AN_MMWG2 Shirley Peak 5100 ME    |
| GBCFPbkQ_V3     |       |                                         | enable / MM#899541                                 |
| AS8940G_N10EGE1 | INTEL | SP3x3MMW                                | Lan Intel WLAN 533AN_MMWG2 Shirley Peak 5300 ME    |
| GBCFPbkQ_V3     |       |                                         | enable / MM#899545                                 |
| AS8940G_N10EGE1 | INTEL | SP1x2MMW                                | Lan Intel WLAN 512AN_MMWG Shirley Peak 5100        |
| GBICFPDKQ_V3    |       | 0.5 / 0.0 /0.//                         |                                                    |
| AS8940G_N10EGE1 | INTEL | SP1x2MMW                                | Lan Intel WLAN 512AN_MMWG2 Shirley Peak 5100 ME    |
| GBTCFPDKQ_V3    |       | 0.00.00.00.00.00.00.00.00.00.00.00.00.0 |                                                    |
| AS8940G_N10EGE1 | INTEL | SP3x3MMW                                | Lan Intel WLAN 533AN_MMWG2 Shirley Peak 5300 ME    |
| GBTCFPDKQ_V3    |       |                                         | Les Intel MILAN 540ANL MMMAC Chinley Deals 5400    |
| AS8940G_N10PGS1 | INTEL | SPIXZIVIIVIVV                           | Lan Intel WLAN 512AN_MWWG Shiney Peak 5100         |
|                 |       |                                         | Lon Intol WILAN 512AN MANYO2 Shirley Dools 5100 ME |
| AS8940G_N10PGS1 |       | SP I XZIVIIVIVV                         | enable / MM#899541                                 |
|                 |       |                                         | Lap Intol WI AN 532AN MMW/G2 Shirlov Poak 5200 ME  |
| GBCEPHKO V3     |       | 353331011010                            | enable / MM#899545                                 |
|                 |       |                                         | Lap Intel WI AN 512AN MMWG Shirley Peak 5100       |
| GBCEbkO V3      |       | SF TAZIVIIVIV                           | MM#895361                                          |
| AS8040C N10PCS1 |       |                                         | Lan Intel WI AN 512AN MMWG2 Shirley Peak 5100 ME   |
| GBCEbkO V3      |       |                                         | enable / MM#899541                                 |
| AS89/0G N10PGS1 | INTEL | SP3x3MMW                                | Lan Intel WI AN 533AN, MMWG2 Shirley Peak 5300 ME  |
| GBCFbkQ V3      |       | 01 323101011                            | enable / MM#899545                                 |
| AS8940G N10PGS1 | INTE  | SP1x2MMW/                               | Lan Intel WLAN 512AN, MMWG Shirley Peak 5100       |
| GBTCFPbkQ V3    |       |                                         | MM#895361                                          |
| AS8940G N10PGS1 |       | SP1x2MMW                                | Lan Intel WLAN 512AN_MMWG2 Shirley Peak 5100 MF    |
| GBTCFPbkQ V3    |       |                                         | enable / MM#899541                                 |
| AS8940G N10PGS1 | INTEL | SP3x3MMW                                | Lan Intel WLAN 533AN MMWG2 Shirley Peak 5300 MF    |
| GBTCFPbkQ V3    |       |                                         | enable / MM#899545                                 |
|                 |       |                                         |                                                    |

| BOM_Name                       | BRAND | Туре     | Description                                                           |
|--------------------------------|-------|----------|-----------------------------------------------------------------------|
| AS8940G_N10PGS1<br>GBTCFbkQ_V3 | INTEL | SP1x2MMW | Lan Intel WLAN 512AN_MMWG Shirley Peak 5100<br>MM#895361              |
| AS8940G_N10PGS1<br>GBTCFbkQ_V3 | INTEL | SP1x2MMW | Lan Intel WLAN 512AN_MMWG2 Shirley Peak 5100 ME<br>enable / MM#899541 |
| AS8940G_N10PGS1<br>GBTCFbkQ_V3 | INTEL | SP3x3MMW | Lan Intel WLAN 533AN_MMWG2 Shirley Peak 5300 ME<br>enable / MM#899545 |

# **Online Support Information**

This section describes online technical support services available to help you repair your Acer Systems.

If you are a distributor, dealer, ASP or TPM, please refer your technical queries to your local Acer branch office. Acer Branch Offices and Regional Business Units may access our website. However some information sources will require a user i.d. and password. These can be obtained directly from Acer CSD Taiwan.

Acer's Website offers you convenient and valuable support resources whenever you need them.

In the Technical Information section you can download information on all of Acer's Notebook, Desktop and Server models including:

- Service guides for all models
- User's manuals
- Training materials
- Bios updates
- Software utilities
- Spare parts lists
- TABs (Technical Announcement Bulletin)

For these purposes, we have included an Acrobat File to facilitate the problem-free downloading of our technical material.

Also contained on this website are:

- Detailed information on Acer's International Traveler's Warranty (ITW)
- Returned material authorization procedures
- An overview of all the support services we offer, accompanied by a list of telephone, fax and email contacts for all your technical queries.

We are always looking for ways to optimize and improve our services, so if you have any suggestions or comments, please do not hesitate to communicate these to us.

Index

# A

AFLASH Utility 39

#### В

**Battery Pack** Removing 52 BIOS ROM type 18 vendor 18 Version 18 **BIOS Utility 31–39** Boot 37 Exit 38 Navigating 31 Onboard Device Configuration 35 Save and Exit 38 Security 34 System Security 38 **Bluetooth Board** Removing 94, 158 **Board Layout** Top View 207

# С

Camera Board Removing (flush) 127 Removing (standard) 117 Replacing (flush) 136 Replacing (standard) 130 Common Problems 192 CPU 110 Replacing 144

## D

DIMM Modules Removing 62 Display 4

## Ε

Express Dummy Card Removing 53 External Module Disassembly Flowchart 51

#### F

Features 1 Flash Utility 39 Flush Bezel Disassembly Flowchart 120 Flush LCD Bezel Removing 123 FP Reader Bracket Removing 89, 164 FPC Cable Removing (flush) 128 Removing (standard) 118 FRU (Field Replaceable Unit) List 211

## G

Graphics Card Removing 109, 145 Graphics Card Heatsink Removing 108, 146

#### Η

HDD Cover Removing 55 HDD1 Removing 58 HDD2 Removing 60 Hinge Supports Removing 105, 149 Hot Keys 12

# 

Indicators 11 Intermittent Problems 201 Internal Microphone Failure 199 Internal Speaker Failure 198

## J

Jumper and Connector Locations 207

#### Κ

267

Kensington Lock Bracket Removing 101, 153 Keyboard Removing 69 Keyboard Failure 196

## L

Launch Board Removing 81, 171 LCD Bezel Replacing (flush) 140 Replacing (standard) 134 LCD Bezel Cap Removing (flush) 121 Replacing (flush) 142 LCD Brackets Removing (flush) 128 Removing (standard) 118 Replacing (flush) 136 Replacing (standard) 130 LCD Cable Replacing (flush) 136 Replacing (standard) 130 LCD Failure 195 LCD Module Disassembly 111 Removing 74 LCD Module Reassembly Procedure 130 LCD Panel Removing (flush) 125 Removing (standard) 115 Replacing (flush) 136 Replacing (standard) 130 Left Hinge Support Removing 105, 149 Lower Cover Disassembly Flowchart 68 Lower Covers Removing 55

#### Μ

Main Module Reassembly Procedure 144 Main Unit Disassembly Flowchart 67 Mainboard Removing 99, 154 Replacing 153 Media Board Removing 85, 167 Memory Check 192 Memory Cover Removing 55 Model Definition 224

# Ν

No Display Issue 193

## 0

ODD Removing 56 Online Support Information 265 Optical Drive Module Removing 56

## Ρ

Panel 5 Bottom 10 left 5 PC Card 11 Power Board Removing 73 Power On Failure 192 Power Saving Board Removing 98, 155 Power Saving Board FFC Removing 84, 168 Primary Hard Disk Drive Module Removing 58

## R

Reassembly Main Module 144 Right Hinge Support Removing 105, 149

## S

SD Dummy Card Removing 54 Secondary Hard Disk Drive Module Removing 60 Speaker Module Removing 106, 148 Standard Bezel Disassembly Flowchart 111 Standard LCD Bezel Removing 112 Subwoofer Removing 103, 150 Switch Cover Removing 71, 180 System Block Diagram 4

#### Т

Test Compatible Components 239 Thermal Grease 146, 147 Thermal Module Removing 107 Replacing 147 TouchPad Board Removing 90, 161 TouchPad Failure 197 TouchPad Lock Board Removing 87, 165 Troubleshooting Built-in KB Failure 196 Internal Microphone 199 Internal Speakers 198 LCD Failure 195 No Display 193 Other Failures 201 Power On 192 TouchPad 197 TV Tuner Antenna Removing 102, 152 **TV** Tuner Module Removing 63, 185

## U

Undetermined Problems 202 Upper Cover Removing 77 Upper Cover Disassembly Flowchart 67 USB Board Removing 96, 156 utility BIOS 31–39

## V

Volume Control Board Removing 82, 169

## W

Windows 2000 Environment Test 240 WLAN Board 65 WLAN Cover Removing 55 WLAN Module Removing 65